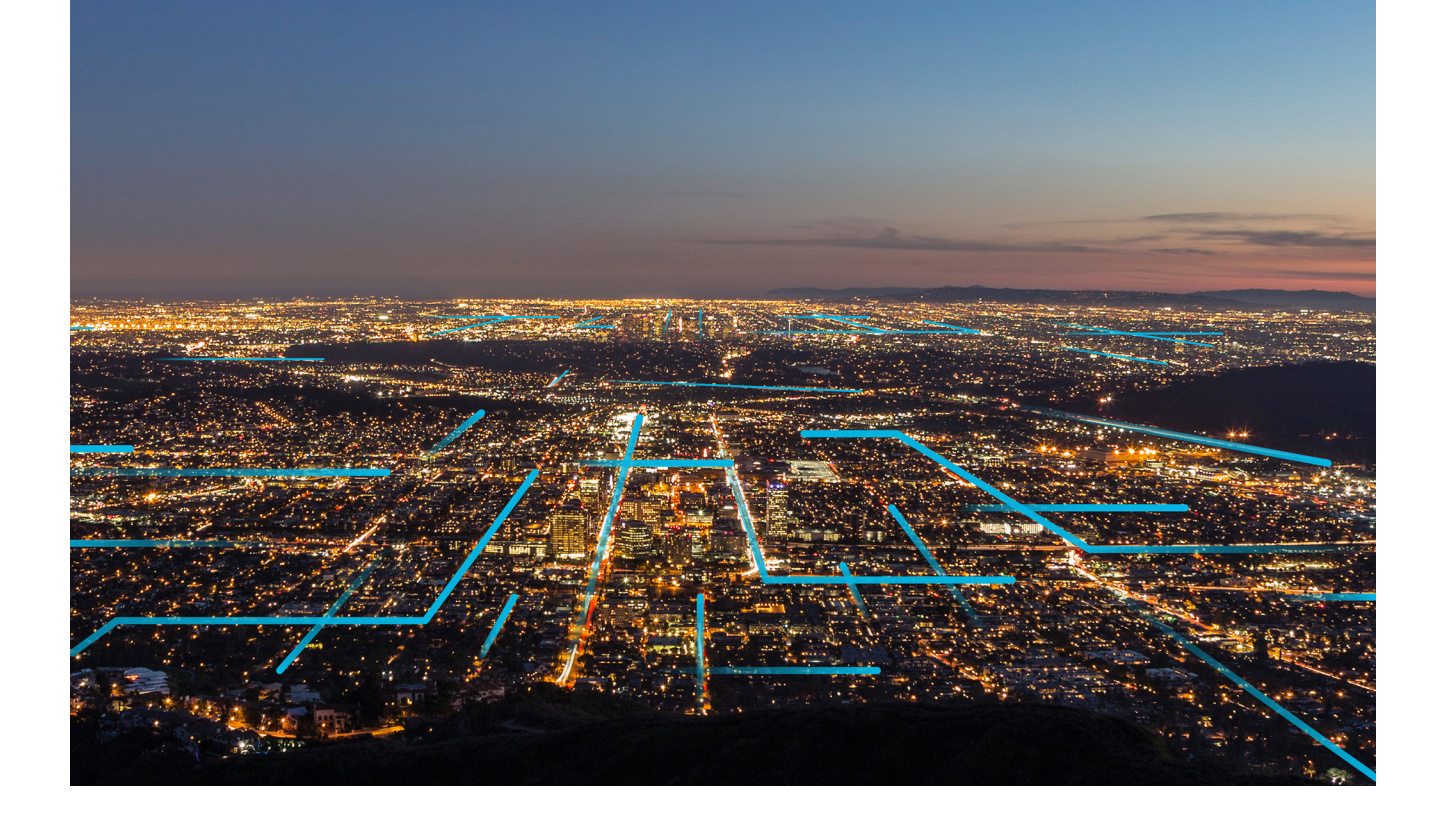

# APM Module Deployment and Upgrade

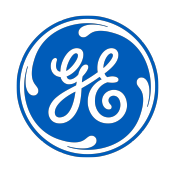

# Contents

| Overview                                                            | 1  |
|---------------------------------------------------------------------|----|
| About GE Digital APM Deployment and Upgrade                         | 1  |
| Action Management                                                   | 2  |
| Deploy Recommended Actions for the First Time                       | 2  |
| Upgrade or Update Recommended Actions to V4.6.7.0.0                 | 2  |
| Recommended Actions Security Groups                                 | 3  |
| APM System Monitoring                                               | 6  |
| Deploy APM System Monitoring for the First Time                     | 6  |
| Upgrade or Update APM System Monitoring to V4.6.7.0.0               | 7  |
| Configure a Windows Service for MongoDB                             | 7  |
| Install APM System Monitoring                                       | 8  |
| Configure APM System Monitoring                                     | 10 |
| Asset Criticality Analysis                                          | 12 |
| Deploy ACA for the First Time                                       | 12 |
| Upgrade or Update ACA to V4.6.7.0.0                                 | 12 |
| ACA Security Groups                                                 | 15 |
| Asset Health Manager                                                | 18 |
| Asset Health Manager Deployment                                     | 18 |
| Upgrade or Update Asset Health Manager                              | 21 |
| Asset Strategy Implementation                                       | 23 |
| Deploy Asset Strategy Implementation (ASI) for the First Time       | 23 |
| Upgrade or Update Asset Strategy Implementation (ASI) to V4.6.7.0.0 | 23 |
| Asset Strategy Implementation (ASI) Security Groups and Roles       | 27 |
| Install or Upgrade the ASI ABAP Add-On on the SAP System            | 35 |
| Verify ASI ABAP Add-On                                              | 37 |
| Uninstall the ASI ABAP Base Service Pack Add-On                     | 38 |
| Configure SAP for External Numbering                                | 38 |
| Configure SAP Permissions                                           | 39 |
| Asset Strategy Management                                           | 40 |
| Deploy ASM for the First Time                                       | 40 |
| Upgrade or Update ASM to V4.6.7.0.0                                 | 40 |
| ASM Security Groups                                                 | 44 |

| Asset Strategy Optimization                                 | 52  |
|-------------------------------------------------------------|-----|
| Deploy ASO for the First Time                               | 52  |
| Upgrade or Update ASO to V4.6.7.0.0                         | 52  |
| ASO Security Groups                                         | 54  |
| Calibration Management                                      | 56  |
| Deploy Calibration Management for the First Time            | 56  |
| Upgrade or Update Calibration Management to V4.6.7.0.0      | 57  |
| Install the Meridium Device Service                         | 65  |
| Compliance Management                                       | 67  |
| Deploy Compliance Management                                | 67  |
| Deploy Compliance Management for the First Time             | 67  |
| Upgrade or Update Compliance Management to V4.6.7.0.0       | 68  |
| Revert the Compliance Management Query to Baseline          | 72  |
| Compliance Strategy Template Datasheet - Revert to Baseline | 73  |
| Compliance Recommendation - Revert to Baseline              | 73  |
| Compliance Management Security Groups and Roles             | 74  |
| eLog                                                        | 77  |
| Deploy eLog for the First Time                              | 77  |
| Upgrade or Update eLog to V4.6.7.0.0                        | 78  |
| Failure Modes and Effects Analysis                          | 79  |
| Deploy FMEA for the First Time                              | 79  |
| Upgrade or Update FMEA to V4.6.7.0.0                        | 79  |
| Generation Availability Analysis                            | 81  |
| Deploy GAA for the First Time                               | 81  |
| Upgrade or Update GAA to V4.6.7.0.0                         | 83  |
| Migrate from Generation Management (GM) to GAA              | 84  |
| Query Mapping                                               | 87  |
| State Management Mapping                                    | 87  |
| Field Mapping                                               | 88  |
| Generation Availability Analysis Wind                       | 99  |
| Deploy GAA Wind for the First Time                          | 99  |
| Upgrade or Update GAA Wind to V4.6.7.0.0                    | 100 |
| Hazards Analysis                                            | 101 |
| Deploy Hazards Analysis for the First Time                  | 101 |

| Upgrade or Update Hazards Analysis to V4.6.7.0.0                 | 102 |
|------------------------------------------------------------------|-----|
| Inspection Management                                            | 106 |
| Deploy Inspection Management                                     | 106 |
| Deploy Inspection Management for the First Time                  | 106 |
| Upgrade or Update Inspection Management to V4.6.7.0.0            | 107 |
| Revert Inspection Management Queries to Baseline                 | 135 |
| Inspection Datasheets - Revert to Baseline                       | 136 |
| Inspection Recommendation State Management - Revert to Baseline  | 137 |
| Configure GE Digital APM to Create Task Revisions                | 138 |
| About Configuring the Has Task Revision Relationship             | 138 |
| Inspection Management Security Groups and Roles                  | 139 |
| Layers of Protection Analysis                                    | 142 |
| Deploy LOPA for the First Time                                   | 142 |
| Upgrade or Update LOPA to V4.6.7.0.0                             | 143 |
| Life Cycle Cost Analysis                                         | 144 |
| Deploy LCC for the First Time                                    | 144 |
| Upgrade or Update LCC to V4.6.7.0.0                              | 144 |
| LCC Security Groups                                              | 145 |
| Management of Change                                             | 147 |
| Deploy MoC for the First Time                                    | 147 |
| Upgrade or Update MoC to V4.6.7.0.0                              | 147 |
| Metrics and Scorecards                                           | 149 |
| Deploy Metrics and Scorecards for the First Time                 | 149 |
| Upgrade or Update Metrics and Scorecards to V4.6.7.0.0           | 151 |
| About Configuring a Cube for Usage Metrics Tracking              | 164 |
| About Scheduling Cubes for Processing                            | 165 |
| Install SQL Server Analysis Services on the Server               | 165 |
| Migrate SQL Server Cubes                                         | 166 |
| Deploy the Work History Cube                                     | 167 |
| About Modifying the Work History Cube                            | 168 |
| Modify the Event or Asset Criticality Data for Work History Cube | 169 |
| Localize the Event or Asset Criticality Values                   | 181 |
| Policy Designer                                                  | 185 |
| Deploy Policy Designer                                           | 185 |
| Deploy Policy Designer for the First Time                        | 185 |

| Upgrade or Update Policy Designer to V4.6.7.0.0                                  | 186 |
|----------------------------------------------------------------------------------|-----|
| About the Asset Health Services                                                  | 199 |
| About Policy Execution                                                           | 201 |
| Configure Queue Settings for Policy Execution Service                            | 202 |
| Configure Queue Settings for Policy Trigger Service                              | 202 |
| Configure the Time Limit for Policy Execution                                    | 203 |
| Configure Execution Time Out Value for Math Node                                 | 204 |
| Configure the Default Historical Readings Time Range for the OT Connect Tag node | 205 |
| Delete Duplicate Policies from the GE Digital APM Database                       | 205 |
| Configure Alternative Query for the Policy Designer Overview Page                | 206 |
| Configure Multiple GE Digital APM Servers for Policy Execution                   | 207 |
| Production Loss Analysis                                                         | 208 |
| Deploy PLA for the First Time                                                    | 208 |
| Upgrade or Update PLA to V4.6.7.0.0                                              | 210 |
| Import Baseline Rules                                                            | 215 |
| Replace the Top 10 Bad Actors Query                                              | 217 |
| R Scripts                                                                        | 220 |
| R Scripts System Requirements                                                    | 220 |
| Install R Server or Machine Learning Server                                      | 220 |
| Install Rserve and R                                                             | 220 |
| Deploy R Scripts for the First Time                                              | 222 |
| Upgrade or Update R Scripts to V4.6.7.0.0                                        | 222 |
| Upgrade R Script Metadata                                                        | 224 |
| Specify R Server Credentials                                                     | 225 |
| Reliability Analytics                                                            | 226 |
| Deploy Reliability Analytics for the First Time                                  | 226 |
| Upgrade or Update Reliability Analytics to V4.6.7.0.0                            | 227 |
| Reliability Centered Maintenance                                                 | 232 |
| Deploy RCM for the First Time                                                    | 232 |
| Upgrade or Update RCM to V4.6.7.0.0                                              | 232 |
| Reports                                                                          | 234 |
| -<br>Deploy Reports for the First Time                                           | 234 |
| Upgrade or Update Reports to V4.6.7.0.0                                          | 234 |
| Install the APM Reports Designer                                                 | 235 |
| Set Up the APM Report Designer                                                   | 236 |

| Risk Based Inspection 580                                     | 238 |
|---------------------------------------------------------------|-----|
| Deploy RBI for the First Time                                 | 238 |
| Upgrade or Update RBI to V4.6.7.0.0                           | 240 |
| Revert the Process Units Overview Queries to Baseline         | 274 |
| Revert the Finalize Risk Queries to Baseline                  | 274 |
| Revert the Risk Based Inspection Queries to Baseline          | 275 |
| Revert the Compliance Management Query to Baseline            | 276 |
| Add Completion Comments Field to RBI Recommendation Datasheet | 276 |
| Verify Specified Tmin Mapping Availability                    | 277 |
| Add Specified Tmin Mapping                                    | 277 |
| Revert Datasheets to Baseline                                 | 278 |
| Add RBI Component Types                                       | 279 |
| Risk Based Inspection 581                                     | 281 |
| Deploy RBI 581 for the First Time                             | 281 |
| Upgrade or Update RBI 581 to V4.6.7.0.0                       | 283 |
| Add the RBI-581 Tab to Criticality RBI Component Datasheets   | 309 |
| Add Completion Comments Field to RBI Recommendation Datasheet | 312 |
| Add RBI Component Types                                       | 312 |
| Root Cause Analysis                                           | 314 |
| Deploy RCA for the First Time                                 | 314 |
| Upgrade or Update RCA to V4.6.7.0.0                           | 314 |
| Rounds Designer                                               | 316 |
| Deploy Rounds for the First Time                              | 316 |
| Upgrade or Update Rounds to V4.6.7.0.0                        | 317 |
| Manage the Measurement Location Template Mappings             | 332 |
| Upgrade Steps for Lubrication                                 | 333 |
| Modify Checkpoints Linked to Multiple Assets                  | 341 |
| Upgrade Records with Schedules Containing End Dates           | 343 |
| Grant Data Permissions to the Everyone Group                  | 344 |
| Rounds Security Groups                                        | 346 |
| Rounds Pro                                                    | 350 |
| Deploy Rounds Pro for the First Time                          | 350 |
| SIS Management                                                | 351 |
| Deploy SIS Management for the First Time                      | 351 |
| Upgrade or Update SIS Management to V4.6.7.0.0                | 352 |

| Thickness Monitoring                                 | 355 |
|------------------------------------------------------|-----|
| Deploy TM for the First Time                         | 355 |
| Upgrade or Update Thickness Monitoring to V4.6.7.0.0 | 357 |
| Revert the Thickness Monitoring Queries to Baseline  | 386 |
| Use Custom TML Analysis Types                        | 387 |
| Install the Meridium Device Service                  | 388 |
| Configure the Meridium Device Service                | 389 |
| Thickness Measurement Location – Update Datasheet    | 389 |
| Thickness Monitoring Rules Lookup – Update Datasheet | 389 |
| TM Functional Security Privileges                    | 390 |
| TM Security Groups                                   | 391 |
| Translation                                          | 397 |
| Deploy Translations                                  | 397 |

# **Copyright GE Digital**

© 2023 General Electric Company.

GE, the GE Monogram, and Predix are either registered trademarks or trademarks of General Electric Company. All other trademarks are the property of their respective owners.

This document may contain Confidential/Proprietary information of General Electric Company and/or its suppliers or vendors. Distribution or reproduction is prohibited without permission.

THIS DOCUMENT AND ITS CONTENTS ARE PROVIDED "AS IS," WITH NO REPRESENTATION OR WARRANTIES OF ANY KIND, WHETHER EXPRESS OR IMPLIED, INCLUDING BUT NOT LIMITED TO WARRANTIES OF DESIGN, MERCHANTABILITY, OR FITNESS FOR A PARTICULAR PURPOSE. ALL OTHER LIABILITY ARISING FROM RELIANCE UPON ANY INFORMATION CONTAINED HEREIN IS EXPRESSLY DISCLAIMED.

Access to and use of the software described in this document is conditioned on acceptance of the End User License Agreement and compliance with its terms.

# **Overview**

# About GE Digital APM Deployment and Upgrade

The APM Module Deployment and Upgrade document provides information on how to configure various GE Digital APM modules for the first time or upgrade existing module version to a newer version. These instructions assume that you have completed the steps for deploying or upgrading the basic GE Digital APM system architecture. For more information, refer to the module-specific information using the left navigation.

# **Action Management**

# **Deploy Recommended Actions for the First Time**

### **Before You Begin**

The following table outlines the steps that you must complete to deploy and configure this module for the first time. These instructions assume that you have completed the steps for deploying the basic system architecture.

These tasks may be completed by multiple people in your organization. GE Digital recommends, however, that the tasks be completed in the order in which they are listed.

### Results

| Step | Task                                                                                                    | Notes                                                                                                    |
|------|----------------------------------------------------------------------------------------------------|----------------------------------------------------------------------------------------------------|
| 1    | Assign Security Users to one or more of<br>the Recommended Actions Security<br>Groups and Roles.                                                                                                    | This step is required.                                                                                                    |
| 2    | Review the Recommended Actions data<br>model to determine which relationship<br>definitions you will need to modify to<br>include your custom equipment and<br>location families. Via Configuration<br>Manager, modify the relationship<br>definitions as needed. | This step is required only if you store<br>equipment and location information in<br>families other than the baseline<br>Equipment and Functional Location<br>families. |

# Upgrade or Update Recommended Actions to V4.6.7.0.0

### **Before You Begin**

The following table outlines the steps that you must complete to deploy and configure this module for the first time. These instructions assume that you have completed the steps for deploying the basic system architecture.

These tasks may be completed by multiple people in your organization. GE Digital recommends, however, that the tasks be completed in the order in which they are listed.

### Procedure

• Upgrade from any version V4.5.0.0.0 through V4.5.0.0.20

This module will be updated to V4.6.7.0.0 automatically when you update the components in the basic GE Digital APM system architecture. No additional steps are required.

Upgrade from any version V4.4.0.0.0 through V4.4.0.0.16

This module will be updated to V4.6.7.0.0 automatically when you update the components in the basic GE Digital APM system architecture. No additional steps are required.

• Upgrade from any version V4.3.0.0.0 through V4.3.1.0.11

This module will be updated to V4.6.7.0.0 automatically when you update the components in the basic GE Digital APM system architecture. No additional steps are required.

• Upgrade from any version V4.2.0.0 through V4.2.0.9.5

This module will be updated to V4.6.7.0.0 automatically when you update the components in the basic GE Digital APM system architecture. No additional steps are required.

• Upgrade from any version V4.1.0.0 through V4.1.7.4.0

This module will be updated to V4.6.7.0.0 automatically when you update the components in the basic GE Digital APM system architecture. No additional steps are required.

• Upgrade from any version V4.0.0.0 through V4.0.1.0

This module will be updated to V4.6.7.0.0 automatically when you update the components in the basic GE Digital APM system architecture. No additional steps are required.

• Upgrade from any version V3.6.1.0.0 through V3.6.1.7.5

This module will be updated to V4.6.7.0.0 automatically when you update the components in the basic GE Digital APM system architecture. No additional steps are required.

• Upgrade from any version V3.6.0.0.0 through V3.6.0.12.9

This module will be updated to V4.6.7.0.0 automatically when you update the components in the basic GE Digital APM system architecture. No additional steps are required.

• Upgrade from any version V3.5.1 through V3.5.1.12.3

This module will be updated to V4.6.7.0.0 automatically when you update the components in the basic GE Digital APM system architecture. No additional steps are required.

• Upgrade from any version V3.5.0 SP1 LP through V3.5.0.1.10.1

This module will be updated to V4.6.7.0.0 automatically when you update the components in the basic GE Digital APM system architecture. No additional steps are required.

• Upgrade from any version V3.5.0 through V3.5.0.0.7.1

This module will be updated to V4.6.7.0.0 automatically when you update the components in the basic GE Digital APM system architecture. No additional steps are required.

• Upgrade from any version V3.4.5 through V3.4.5.0.1.4

This module will be updated to V4.6.7.0.0 automatically when you update the components in the basic GE Digital APM system architecture. No additional steps are required.

# **Recommended Actions Security Groups**

The following table lists the baseline Security Groups available for users within this module, as well as the baseline Roles to which those Security Groups are assigned.

**Important:** Assigning a Security User to a Role grants that user the privileges associated with all of the Security Groups that are assigned to that Role. To avoid granting a Security User unintended privileges, before assigning a Security User to a Role, be sure to review all of the privileges associated with the Security Groups assigned to that Role. Also, be aware that additional Roles, as well as Security Groups assigned to existing Roles, can be added via Security Manager.

The baseline family-level privileges that exist for these Security Groups are summarized in the following table.

| Security Group                    | Roles               |
|-----------------------------------|---------------------|
| MI Recommendation Management User | MI Foundation Admin |
|                                   | MI Foundation Power |
|                                   | MI Foundation User  |

| Family                            | MI Recommendation Management User |  |
|-----------------------------------|-----------------------------------|--|
| Entity Families                   |                                   |  |
| Action                            | View                              |  |
| Equipment                         | View                              |  |
| Hazards Analysis Consequence      | View                              |  |
| Instrumented Function             | View                              |  |
| Protective Instrument Loop        | View                              |  |
| RCA Analysis                      | View                              |  |
| RCA Team Member                   | View                              |  |
| RCM FMEA Analysis                 | View                              |  |
| Recommendation                    | View, Update, Insert, Delete      |  |
| SIS Proof Test                    | View                              |  |
| SIS Proof Test Template           | View                              |  |
| Relationship Families             |                                   |  |
| Has Asset Strategy                | View, Update, Insert, Delete      |  |
| Has Associated Recommendation     | View, Update, Insert, Delete      |  |
| Has Consolidated Recommendations  | View, Update, Insert, Delete      |  |
| Has Driving Recommendation        | View, Update, Insert, Delete      |  |
| Has Recommendations               | View, Update, Insert, Delete      |  |
| Has RCM FMEA Recommendation       | View, Update, Insert, Delete      |  |
| Has Strategy                      | View, Update, Insert, Delete      |  |
| Has Superseded Recommendations    | View, Update, Insert, Delete      |  |
| Is RCM FMEA Asset                 | View, Update, Insert, Delete      |  |
| Production Event Has RCA Analysis | View                              |  |
| RCA Analysis Relationships        | View                              |  |

| Family                            | MI Recommendation Management User |  |
|-----------------------------------|-----------------------------------|--|
| Entity Families                   |                                   |  |
| Action                            | View                              |  |
| Equipment                         | View                              |  |
| Hazards Analysis Consequence      | View                              |  |
| Instrumented Function             | View                              |  |
| Protective Instrument Loop        | View                              |  |
| RCA Analysis                      | View                              |  |
| RCA Team Member                   | View                              |  |
| RCM FMEA Analysis                 | View                              |  |
| Recommendation                    | View, Update, Insert, Delete      |  |
| SIS Proof Test                    | View                              |  |
| SIS Proof Test Template           | View                              |  |
| Relationship Families             |                                   |  |
| Has Asset Strategy                | View, Update, Insert, Delete      |  |
| Has Associated Recommendation     | View, Update, Insert, Delete      |  |
| Has Consolidated Recommendations  | View, Update, Insert, Delete      |  |
| Has Driving Recommendation        | View, Update, Insert, Delete      |  |
| Has Recommendations               | View, Update, Insert, Delete      |  |
| Has RCM FMEA Recommendation       | View, Update, Insert, Delete      |  |
| Has Strategy                      | View, Update, Insert, Delete      |  |
| Has Superseded Recommendations    | View, Update, Insert, Delete      |  |
| Is RCM FMEA Asset                 | View, Update, Insert, Delete      |  |
| Production Event Has RCA Analysis | View                              |  |
| RCA Analysis Relationships        | View                              |  |

# **APM System Monitoring**

# **Deploy APM System Monitoring for the First Time**

### **About This Task**

The following table outlines the steps that you must complete to deploy and configure this module for the first time. These instructions assume that you have completed the steps for deploying the basic system architecture.

These tasks may be completed by multiple people in your organization. GE Digital recommends, however, that the tasks be completed in the order in which they are listed.

| Step | Task                                                                                                    | Notes                                                                                                    |
|------|----------------------------------------------------------------------------------------------------|----------------------------------------------------------------------------------------------------|
| 1    | On the machine that will serve as the<br>APM System Monitoring Server, download<br>and install the latest version of MongoDB<br>Community Edition. | This step is required. The latest version of<br>MongoDB Community Edition, as well as<br>instructions about how to install it, can be<br>found on the official MongoDB, Inc.<br>website.<br>Note that instructions for configuring a<br>Windows Service for MongoDB<br>Community Edition are provided in the<br>next step. |
| 2    | Configure a Windows Service for<br>MongoDB Community Edition.                                                                                      | This step is required.                                                                                                    |
| 3    | On the machine that will serve as the<br>APM System Monitoring controller, install<br>APM System Monitoring.                                       | This step is required.                                                                                                    |
| 4    | On each machine that will serve as an<br>APM System Monitoring agent, install<br>APM System Monitoring.                                            | This step is required.                                                                                                    |
| 5    | On the machine that will serve as the<br>APM System Monitoring admin, install<br>APM System Monitoring.                                            | This step is required.                                                                                                    |
| 6    | Complete additional configuration steps related to APM System Monitoring.                                                                          | This step is required.                                                                                                    |
| 7    | As needed, modify APM System<br>Monitoring settings via the Performance<br>Monitoring feature.                                                     | This step is optional.                                                                                                    |

# Upgrade or Update APM System Monitoring to V4.6.7.0.0

### **About This Task**

The following tables outline the steps that you must complete to upgrade this module to V4.6.7.0.0. These instructions assume that you have completed the steps for upgrading the basic GE Digital APM system architecture.

These tasks may be completed by multiple people in your organization. We recommend, however, that the tasks be completed in the order in which they are listed.

### Procedure

• Upgrade from any version V4.4.0.0.0 through V4.4.0.0.16

This module will be updated to V4.6.7.0.0 automatically when you update the components in the basic GE Digital APM system architecture. No additional steps are required.

Upgrade from any version V4.3.0.0.0 through V4.3.1.0.11

This module will be updated to V4.6.7.0.0 automatically when you update the components in the basic GE Digital APM system architecture. No additional steps are required.

• Upgrade from any version V4.2.0.0 through V4.2.0.9.5

To upgrade APM System Monitoring, you should uninstall all of your existing APM System Monitoring components, and then follow the first-time deployment workflow.

# **Configure a Windows Service for MongoDB**

### **Before You Begin**

 On the machine that will serve as the APM System Monitoring Server, download and install the latest version of MongoDB Community Edition.

### Procedure

- On the machine on which you installed MongoDB Community Edition, select the Windows Start button, then navigate to and right-click **Command Prompt**, and then select **Run as administrator**. A command prompt window appears.
- 2. On the command prompt window, enter the following:
  - mkdir c:\data\db
  - mkdir c:\data\log

Two directories that will be used by APM System Monitoring are created.

3. Create a configuration (.cfg) file. The file must set systemLog.path. Include additional configuration options as needed. For example, to create a file at C: \data\mongod.cfg that specifies both systemLog.path and storage.dbPath, the file would contain the following text:

```
systemLog:
destination: file
path: c:\data\log\mongod.log
storage:
```

**Note:** In the configuration file, each tab indentation seen in the preceding text should be replaced with two spaces.

4. On the command prompt window, enter the following:

```
"C:\Program Files\MongoDB\Server\3.2\bin\mongod.exe" --config "C:\data
\mongod.cfg" --install
```

**Note:** To use an alternate dbpath, specify the path in the configuration file (e.g., C:\data\mongod. cfg) or on the command line with the --dbpath option.

The MongoDB service is installed.

5. On the command prompt window, enter the following:

net start MongoDB

The MongoDB service is started, and the Windows service is configured.

### **Next Steps**

• Return to the APM System Monitoring first-time deployment workflow.

# Install APM System Monitoring

### **Before You Begin**

• Complete all previous steps in the APM System Monitoring first-time deployment workflow.

### Procedure

- 1. On the machine on which you want to install APM System Monitoring, access the GE Digital APM distribution package, and then navigate to the folder Setup\APMSystemMonitor.
- Open the file Setup.exe.
   The Meridium APM System Monitor installer appears.
- Select Next. The License Agreement screen appears.
- Read the License Agreement and, if you agree, select the I accept the terms of the license agreement check box. Then, select Next. The Select Installation Location screen appears.
- Select Next to accept the default location.
   The Select the features you want to install screen appears.
- 6. If this is a machine that will serve as an APM System Monitoring agent, then select the **APM System Monitor Agent** check box.

**Note:** A single server machine could be the APM System Monitoring administrator, the APM System Monitoring controller, and an APM System Monitoring agent. Alternatively, you can distribute this deployment as needed. For a given server machine, select the check boxes for each APM System Monitoring feature that you want to deploy.

7. If this is the machine that will serve as the APM System Monitoring administrator, then select the **APM System Monitor Administrator** check box.

Note: Only one machine will serve as the APM System Monitoring administrator.

8. If this is the machine that will serve as the APM System Monitoring controller, then select the **APM System Monitor Server** check box.

Note: Only one machine will serve as the APM System Monitoring controller.

- 9. Select Next. The Complete the Installation screen appears.
- 10. Select Install.

The **Setup Status** screen appears, displaying a progress bar. When the installation is complete, the **Installation is Complete** screen appears.

11. Select Finish.

The Meridium APM System Monitor installer closes.

- 12. If the machine will serve as the APM System Monitoring controller or an APM System Monitoring agent, navigate to C:\Program Files\Meridium\APMSystemMonitor, and then open the file Meridium.System.Monitor.ServiceManager.exe. If the machine will serve only as the APM System Monitoring administrator, skip this step and proceed directly to step 18. The Meridium APM System Monitor Service Manager window appears.
- 13. If the machine will serve as the APM System Monitoring controller, then, in the **Controller** section, select **Configure**. Otherwise, skip this step. The **Controller Configuration** window appears.
- 14. In the **Mongo URL** box, enter the URL for the MongoDB database, and then select **Save and Restart**. The machine is configured as the APM System Monitoring controller.
- 15. If the machine will serve as an APM System Monitoring agent, then, in the **Agent** section, select **Configure**. Otherwise, skip this step.

The Agent Configuration window appears.

- 16. Ensure that the values in the Controller Server and Discovery Port boxes match the values specified for the APM System Monitoring controller, and then select Save and Restart. The machine is configured as an APM System Monitoring agent.
- 17. Close the **Meridium APM System Monitor Service Manager** window. APM System Monitoring is installed on the machine.
- 18. If the machine will serve as the APM System Monitoring administrator, navigate to C:\Program Files\Meridium\APMSystemMonitor\Admin, and then open the file Meridium. SystemMonitor.Admin.exe. Otherwise, skip the remaining steps and return to the first-time deployment workflow.

The Meridium System Monitor Admin window appears.

19. Perform the following steps in the Meridium System Monitor Admin window:

a) In the **Location** box, enter the location of the APM System Monitor controller, and then select **Update Location.** 

The connection status displayed in the lower-left corner of the window changes to Connected.

- b) Select **Config**, and then select **Settings**. The **System Monitor Settings** window appears.
- c) In the **Controller Location** box, enter the location of the APM System Monitor controller.
- d) Enter values in the **API Key**, **Customer Key**, and **User Name** boxes. You should have received these values from GE Global Support.
- e) If you did not install MongoDB in the default location, modify the value in the **Database URL** box as needed.
- f) If you want to disallow discovery, clear the **Allow Discovery** check box.

**Note:** Disallowing discovery is not recommended, but may be necessary, depending on your firewall settings. A firewall may prevent automatic discovery by APM System Monitoring.

- g) If needed, modify the values in the Announcement Port and Proxy Port boxes.
- h) Select Update. The System Monitor Settings window closes.
- i) On the **Meridium System Monitor Admin** window, select **Config**, and then select **General**. The **General Config** window appears.
- j) In the Log Level To Store and Log Level to Output sections, select the check box for each log level that you want to monitor.

**Tip:** GE Digital recommends that you select only the **Error** check boxes. If additional check boxes are selected, the log files produced may be very large.

- k) In the **Days In Storage** box, select the number of days logs should be stored in the system before deletion.
- I) In the **Days In Outputs** box, select the number of days worth of information that should be used to populate GE Digital APM dashboards.
- m) Enter values in the Email Server, From Address, and To boxes, and then select Update.

**Tip:** If you want to configure emails to be sent to multiple recipients, you can enter a list of comma separated values in the **To** box.

The General Config window closes.

n) On the **Meridium System Monitor Admin** window, select **Config**, and then select **Agents**. The **Agents** window appears.

### **Next Steps**

• Return to the APM System Monitoring first-time deployment or upgrade workflow.

# **Configure APM System Monitoring**

### Procedure

On the machine serving as the APM System Monitoring administrator, navigate to C:\Program
Files\Meridium\APMSystemMonitor\Admin, and then open the file Meridium.
SystemMonitor.Admin.exe.

The Meridium System Monitor Admin window appears.

- 2. On the **Meridium System Monitor Admin** window, select **Config**, and then select **Agents**. The **Agents** window appears.
- 3. As needed, modify the configuration of the agents, and then close the Agents window.

**Note:** If you have allowed discovery (i.e., the **Allow Discovery?** check box on the **System Monitor Settings** window is selected), the **Delete** and **New Agent** buttons on the **Agents** window are disabled.

- 4. On the **Meridium System Monitor Admin** window, select **Config**, and then select **Alerts**. The **Alerts** window appears.
- 5. As needed, modify the configuration of the alerts, and then close the **Alerts** window.
- 6. On the **Meridium System Monitor Admin** window, select **Config**, and then select **APM**. The **Configure APM Output** window appears.
- 7. If you want to access APM System Monitoring information within GE Digital APM, enter values in the available fields, and then close the window.

**Note:** If you do not configure the settings on this window, you can still access APM System Monitoring information via the **Charts** menu on the **Meridium System Monitor Admin** window. If you configure these settings, you will also be able to access APM System Monitoring information via the **APM System Monitoring** page in GE Digital APM.

- To create a new task, on the Meridium System Monitor Admin window, select Tasks, and then select the type of task that you want to create or modify. The Tasks window appears, displaying the information related to the selected task. The following image displays an example of the window for tasks of the type ServerCpuUsage.
- 9. As needed, create new tasks and modify existing tasks, and then close the **Tasks** window. The configuration of APM System Monitoring has been updated.

### **Next Steps**

• Return to the APM System Monitoring first-time deployment or upgrade workflow.

# **Asset Criticality Analysis**

# **Deploy ACA for the First Time**

### **Before You Begin**

The following tables outline the steps that you must complete to upgrade this module to V4.6.7.0.0. These instructions assume that you have completed the steps for upgrading the basic GE Digital APM system architecture.

These tasks may be completed by multiple people in your organization. We recommend, however, that the tasks be completed in the order in which they are listed.

| Step | Task                                                                                                    | Notes                                                                                                    |
|------|----------------------------------------------------------------------------------------------------|----------------------------------------------------------------------------------------------------|
| 1    | Assign Security Users to one or more of the ACA Security Groups and Roles.                                                                                                    | This step is required.                                                                                                    |
| 2    | Review the ACA data model to determine<br>which relationship definitions you will<br>need to modify to include your custom<br>equipment and location families. Via<br>Configuration Manager, modify the<br>relationship definitions as needed. | This step is required only if you store<br>equipment and location information in<br>families other than the baseline<br>Equipment and Functional Location<br>families.                                                                                                    |
| 3    | Optional: Configure Criticality Definition<br>records to use a Checklist as the<br>Criticality Assessment method instead of<br>the Risk Matrix.                                                                                                | To configure to use a Checklist, select the<br>Use Checklist field and select the desired<br>family from the Checklist Family field. To<br>associate a Criticality Definition record<br>with a Site, link the Criticality Definition<br>record to a Site Reference record. The<br>Criticality Checklist family datasheet and<br>Before Insert Family Policy can be<br>configured to implement the desired<br>assessment input fields and criticality<br>value calculation logic. |

### Results

# Upgrade or Update ACA to V4.6.7.0.0

### **Before You Begin**

The following table outlines the steps that you must complete to deploy and configure this module for the first time. These instructions assume that you have completed the steps for deploying the basic system architecture.

These tasks may be completed by multiple people in your organization. GE Digital recommends, however, that the tasks be completed in the order in which they are listed.

### Procedure

• Upgrade from any version V4.5.0.0.0 through V4.5.0.0.20

This module will be updated to V4.6.7.0.0 automatically when you update the components in the basic GE Digital APM system architecture. No additional steps are required.

• Upgrade from any version V4.4.0.0.0 through V4.4.0.0.16

This module will be updated to V4.6.7.0.0 automatically when you update the components in the basic GE Digital APM system architecture. No additional steps are required.

• Upgrade from any version V4.3.0.0.0 through V4.3.1.0.11

This module will be updated to V4.6.7.0.0 automatically when you update the components in the basic GE Digital APM system architecture. No additional steps are required.

• Upgrade from any version V4.2.0.0 through V4.2.0.9.5

| Step | Task                                                                                            | Notes                                                                                                    |
|------|-------------------------------------------------------------------------------------------------|----------------------------------------------------------------------------------------------------|
| 1    | Lock the Risk Matrix.                                                                           | This step is required only if you do not<br>want risk values to be specified<br>manually via the Risk Matrix.                         |
| 2    | Create Criticality Mapping records and<br>link them to corresponding Risk<br>Threshold records. | This step is required only if you want to<br>update your SAP system to reflect the<br>criticality value that is determined in<br>ACA. |

### Upgrade from any version V4.1.0.0 through V4.1.7.4.0

| Step | Task                                                                                            | Notes                                                                                                    |
|------|-------------------------------------------------------------------------------------------------|----------------------------------------------------------------------------------------------------|
| 1    | Lock the Risk Matrix.                                                                           | This step is required only if you do not<br>want risk values to be specified<br>manually via the Risk Matrix.                         |
| 2    | Create Criticality Mapping records and<br>link them to corresponding Risk<br>Threshold records. | This step is required only if you want to<br>update your SAP system to reflect the<br>criticality value that is determined in<br>ACA. |

Upgrade from any version V4.0.0.0 through V4.0.1.0

| Step | Task                                                                                            | Notes                                                                                                    |
|------|-------------------------------------------------------------------------------------------------|----------------------------------------------------------------------------------------------------|
| 1    | Lock the Risk Matrix.                                                                           | This step is required only if you do not<br>want risk values to be specified<br>manually via the Risk Matrix.                         |
| 2    | Create Criticality Mapping records and<br>link them to corresponding Risk<br>Threshold records. | This step is required only if you want to<br>update your SAP system to reflect the<br>criticality value that is determined in<br>ACA. |

Upgrade from any version V3.6.1.0.0 through V3.6.1.7.5

| Step | Task                                                                                            | Notes                                                                                                    |
|------|-------------------------------------------------------------------------------------------------|----------------------------------------------------------------------------------------------------|
| 1    | Lock the Risk Matrix.                                                                           | This step is required only if you do not<br>want risk values to be specified<br>manually via the Risk Matrix.                         |
| 2    | Create Criticality Mapping records and<br>link them to corresponding Risk<br>Threshold records. | This step is required only if you want to<br>update your SAP system to reflect the<br>criticality value that is determined in<br>ACA. |

• Upgrade from any version V3.6.0.0.0 through V3.6.0.12.9

| Step | Task                                                                                            | Notes                                                                                                    |
|------|-------------------------------------------------------------------------------------------------|----------------------------------------------------------------------------------------------------|
| 1    | Lock the Risk Matrix.                                                                           | This step is required only if you do not<br>want risk values to be specified<br>manually via the Risk Matrix.                         |
| 2    | Create Criticality Mapping records and<br>link them to corresponding Risk<br>Threshold records. | This step is required only if you want to<br>update your SAP system to reflect the<br>criticality value that is determined in<br>ACA. |

• Upgrade from any version V3.5.1 through V3.5.1.12.3

| Step | Task                                                                                            | Notes                                                                                                    |
|------|-------------------------------------------------------------------------------------------------|----------------------------------------------------------------------------------------------------|
| 1    | Lock the Risk Matrix.                                                                           | This step is required only if you do not<br>want risk values to be specified<br>manually via the Risk Matrix.                         |
| 2    | Create Criticality Mapping records and<br>link them to corresponding Risk<br>Threshold records. | This step is required only if you want to<br>update your SAP system to reflect the<br>criticality value that is determined in<br>ACA. |

• Upgrade from any version V3.5.0 SP1 LP through V3.5.0.1.10.1

| Step | Task                                                                                            | Notes                                                                                                    |
|------|-------------------------------------------------------------------------------------------------|----------------------------------------------------------------------------------------------------|
| 1    | Lock the Risk Matrix.                                                                           | This step is required only if you do not<br>want risk values to be specified<br>manually via the Risk Matrix.                         |
| 2    | Create Criticality Mapping records and<br>link them to corresponding Risk<br>Threshold records. | This step is required only if you want to<br>update your SAP system to reflect the<br>criticality value that is determined in<br>ACA. |

• Upgrade from any version V3.5.0 through V3.5.0.0.7.1

| Step | Task                                                                                            | Notes                                                                                                    |
|------|-------------------------------------------------------------------------------------------------|----------------------------------------------------------------------------------------------------|
| 1    | Lock the Risk Matrix.                                                                           | This step is required only if you do not<br>want risk values to be specified<br>manually via the Risk Matrix.                         |
| 2    | Create Criticality Mapping records and<br>link them to corresponding Risk<br>Threshold records. | This step is required only if you want to<br>update your SAP system to reflect the<br>criticality value that is determined in<br>ACA. |

• Upgrade from any version V3.4.5 through V3.4.5.0.1.4

| Step | Task                                                                                            | Notes                                                                                                    |
|------|-------------------------------------------------------------------------------------------------|----------------------------------------------------------------------------------------------------|
| 1    | Lock the Risk Matrix.                                                                           | This step is required only if you do not<br>want risk values to be specified<br>manually via the Risk Matrix.                         |
| 2    | Create Criticality Mapping records and<br>link them to corresponding Risk<br>Threshold records. | This step is required only if you want to<br>update your SAP system to reflect the<br>criticality value that is determined in<br>ACA. |

- When upgrading to 4.3.0.7.0, all existing Asset Criticality Analysis Systems are now displayed in the list of Asset Criticality Analyses.
- When upgrading to 4.3.0.7.0, the Team Members and Reference Documents of existing Asset Criticality Analysis records will be transferred to the associated records in the Asset Criticality Analysis System family.
- When upgrading to 4.3.0.7.0, the State of existing Asset Criticality Analysis records will be transferred to the child records in the Asset Criticality Analysis System family. The States for Asset Criticality Analyses will be upgraded from:
  - Complete to Approved
  - Pending Approval to Pending Approval
  - All other States will be upgraded to In Progress
- When upgrading to 4.3.0.7.0, State Management roles need to be configured for the Asset Criticality Analysis System family.
- When upgrading to 4.3.0.7.0, corresponding Criticality Definition and Criticality Threshold records will be created from existing Risk Matrix records.

# **ACA Security Groups**

The following table lists the baseline Security Groups available for users within this module, as well as the baseline Roles to which those Security Groups are assigned.

**Important:** Assigning a Security User to a Role grants that user the privileges associated with all of the Security Groups that are assigned to that Role. To avoid granting a Security User unintended privileges, before assigning a Security User to a Role, be sure to review all of the privileges associated with the Security Groups assigned to that Role. Also, be aware that additional Roles, as well as Security Groups assigned to existing Roles, can be added via Security Manager.

| Security Group       | Roles               |
|----------------------|---------------------|
| MI ACA Administrator | MI Foundation Admin |
| MI ACA Member        | MI Foundation Admin |
|                      | MI Foundation Power |
|                      | MI Foundation User  |
|                      | MI APM Viewer       |
| MI ACA Owner         | MI Foundation Admin |
|                      | MI Foundation Power |

The baseline family-level privileges that exist for these Security Groups are summarized in the following table.

| Family                                   | MI ACA Administrator         | MI ACA Member | MI ACA Owner                 |
|------------------------------------------|------------------------------|---------------|------------------------------|
| Entity                                   |                              |               |                              |
| Asset Criticality Analysis               | View, Update, Insert, Delete | View          | View, Update, Insert, Delete |
| Asset Criticality Analysis Has<br>System | View, Update, Insert, Delete | View          | View, Update, Insert, Delete |
| Asset Criticality Analysis<br>System     | View, Update, Insert, Delete | View          | View, Update, Insert, Delete |
| Consequence                              | View, Update, Insert, Delete | View          | View                         |
| Consequence Modifier                     | View, Update, Insert, Delete | View          | View                         |
| Criticality Mapping                      | View                         | View          | View                         |
| Equipment                                | View                         | View          | View                         |
| Functional Location                      | View                         | View          | View                         |
| Analysis Has Human Resource              | View, Update, Insert, Delete | View          | View, Update, Insert, Delete |
| Human Resource                           | View, Update, Insert, Delete | None          | View, Update, Insert, Delete |
| General Recommendation                   | View, Update, Insert, Delete | View          | View, Update, Insert, Delete |
| Mitigates Risk                           | View, Update, Insert, Delete | View          | View, Update, Insert, Delete |
| Notification                             | View, Update, Insert, Delete | View          | View, Update, Insert, Delete |
| Probability                              | View, Update, Insert, Delete | View          | View                         |
| Protection Level                         | View                         | View          | View                         |
| RCM FMEA Analysis                        | View                         | None          | None                         |
| Reference Document                       | View, Update, Insert, Delete | View          | View, Update, Insert, Delete |
| Risk                                     | View, Update, Insert, Delete | View          | View, Update, Insert, Delete |
| Risk Assessment                          | View, Update, Insert, Delete | View          | View, Update, Insert, Delete |
| Risk Category                            | View, Update, Insert, Delete | View          | View, Update, Insert, Delete |
| Risk Matrix                              | View, Update, Insert, Delete | View          | View, Update, Insert, Delete |
| Risk Threshold                           | View, Update, Insert, Delete | View          | View                         |
| Safety Analysis Has<br>Equipment         | View, Update, Insert, Delete | View          | View, Update, Insert, Delete |
| Site Reference                           | View                         | View          | View                         |
| System Strategy                          | View                         | None          | None                         |
| Relationship                             | :                            |               |                              |
| Equipment Has Equipment                  | View                         | View          | View                         |
| Functional Location Has<br>Equipment     | View                         | View          | View                         |

| Family                                         | MI ACA Administrator         | MI ACA Member | MI ACA Owner                 |
|------------------------------------------------|------------------------------|---------------|------------------------------|
| Functional Location Has<br>Functional Location | View                         | View          | View                         |
| Has Criticality Mapping                        | View                         | View          | View                         |
| Has Functional Location                        | View, Update, Insert, Delete | View          | View, Update, Insert, Delete |
| Has RCM FMEA Analysis                          | View                         | None          | None                         |
| Has Recommendations                            | View, Update, Insert, Delete | View          | View, Update, Insert, Delete |
| Has Reference Documents                        | View, Update, Insert, Delete | View          | View, Update, Insert, Delete |
| Has Reference Values                           | View, Update, Insert, Delete | View          | View                         |
| Has Risk                                       | View, Update, Insert, Delete | View          | View, Update, Insert, Delete |
| Has Risk Category                              | View, Update, Insert, Delete | View          | View, Update, Insert, Delete |
| Has Risk Matrix                                | View, Update, Insert, Delete | View          | View, Update, Insert, Delete |
| Has Site Reference                             | View, Update, Insert, Delete | View          | View, Update, Insert, Delete |
| Has Strategy                                   | View                         | None          | None                         |

# **Asset Health Manager**

# **Asset Health Manager Deployment**

# **Deploy AHM for the First Time**

### **Before You Begin**

The following table outlines the steps that you must complete to deploy and configure this module for the first time. These instructions assume that you have completed the steps for deploying the basic system architecture.

These tasks may be completed by multiple people in your organization. GE Digital recommends, however, that the tasks be completed in the order in which they are listed.

### Results

| Step | Task                                                                                                    | Notes                                                                                                    |
|------|----------------------------------------------------------------------------------------------------|----------------------------------------------------------------------------------------------------|
| 1    | Assign Security Users to one or more of<br>the Asset Health Manager Security<br>Groups and Roles.                                                                                                    | This step is required.                                                                                                    |
| 2    | Start or restart the Meridium Asset Health<br>Indicator (AHI) service.                                                                                                    | This step is required.<br>When you start the service, the Health Indicator records are automatically<br>created or updated based on the health indicator and the data in the source<br>records.<br>You may review the log files for this service at C:\ProgramData<br>\Meridium\Logs. |
| 3    | Review the AHM data model to determine<br>which relationship definitions you will<br>need to modify to include your custom<br>asset families.                                                                                                | This step is required only if you store asset information in families other than the baseline Equipment and Functional Location families.                                                                                                    |
| 4    | Determine the equipment or location<br>whose overall health you want to<br>evaluate, and make sure that an asset<br>record exists in the database for this<br>equipment or location and is included in<br>the Asset Hierarchy configuration. | This step is required.<br>If you are using custom asset families and relationships (see Step 5), make<br>sure that the equivalent records and links exist in the database.                                                                                                    |
| 5    | Configure Health Indicator Mapping<br>records for each family that you want to<br>use as a health indicator source, for which<br>a baseline Health Indicator Mapping<br>record does not already exist.                                       | <ul> <li>This step is required.</li> <li>Baseline Health Indicator Mapping records exist for the following health indicator source families:</li> <li>Measurement Location</li> <li>KPI</li> <li>Content Map</li> <li>Health Indicator</li> </ul>                                     |

| Step | Task                                                                                                    | Notes                                                                                                    |
|------|----------------------------------------------------------------------------------------------------|----------------------------------------------------------------------------------------------------|
| 6    | Link each asset record to the record(s)<br>that you want to use as a health indicator<br>source records.                                                                                                | This step is required.                                                                                          |
| 7    | For any specific records in a health<br>indicator source family for which you do<br>not want health indicators to be created,<br>exclude these records from the automatic<br>health indicator creation. | This step is optional.                                                                                          |
| 8    | Review the baseline event mappings and<br>modify or create new mappings as<br>necessary to customize the information<br>that is displayed in the <b>Events</b> section in<br>Asset Health Manager.      | This step is optional.<br>Refer to the Asset Health Manager end user help for more information about<br>events. |

# **About the Asset Health Services**

When you deploy the Asset Health Manager, OT Connect, and Policy Designer modules together, the services used by each module interact with each other in various ways. This topic summarizes those services and describes a standard system architecture containing the components used by all three modules.

For a list of tasks that you must complete to deploy each module, refer to the deployment topics in the following areas:

- Asset Health Manager (AHM)
- Policy Designer
- OT Connect

### **Services Summary**

The following services are used by the Asset Health Manager, OT Connect, and Policy Designer modules:

- Asset Health Indicator Service: Automatically updates the following field values in a Health Indicator record when reading values related to the health indicator source record (for example, a Content Map or Measurement Location record) change:
  - Alert Level
  - Last Reading Date
  - Last Char Reading Value (for records that accept character values)
  - Last Numeric Reading Value (for records that accept numeric values)

This service also facilitates the automatic creation of Health Indicator records for configured sources.

- **Policy Trigger Service**: When an input to a policy (i.e., an associated record in the GE Digital APM database or reading value in the process historian) changes or when a policy schedule is due, a message is added to the policy trigger queue.
- **Policy Execution Service:** The Meridium Policy Execution Service handles the execution of policies. Specifically, the Policy Execution Service monitors a corresponding policy execution queue and executes the policy instances that are added to it.
- **OT Connect:** Monitors the subscribed tags (tags that are used in policies and health indicators or tags for which readings are being stored in the GE Digital APM database) and, when data changes occur on these tags, adds messages to the appropriate queues. This service also facilitates the automatic import and synchronization of tags from a configured process historian.

### **Standard System Architecture Configuration**

The following diagram illustrates the machines in the GE Digital APM system architecture when the Policy Designer, OT Connect, and Asset Health Manager (AHM) modules are used together. This image depicts the standard configuration, where the OPC Server software and OT Connect software are on the same machine.

**Note:** In this example configuration, only one machine of each type is illustrated. Your specific architecture may include multiple GE Digital APM Servers, multiple OPC Servers, or multiple GE Digital APM Servers used for policy executions.

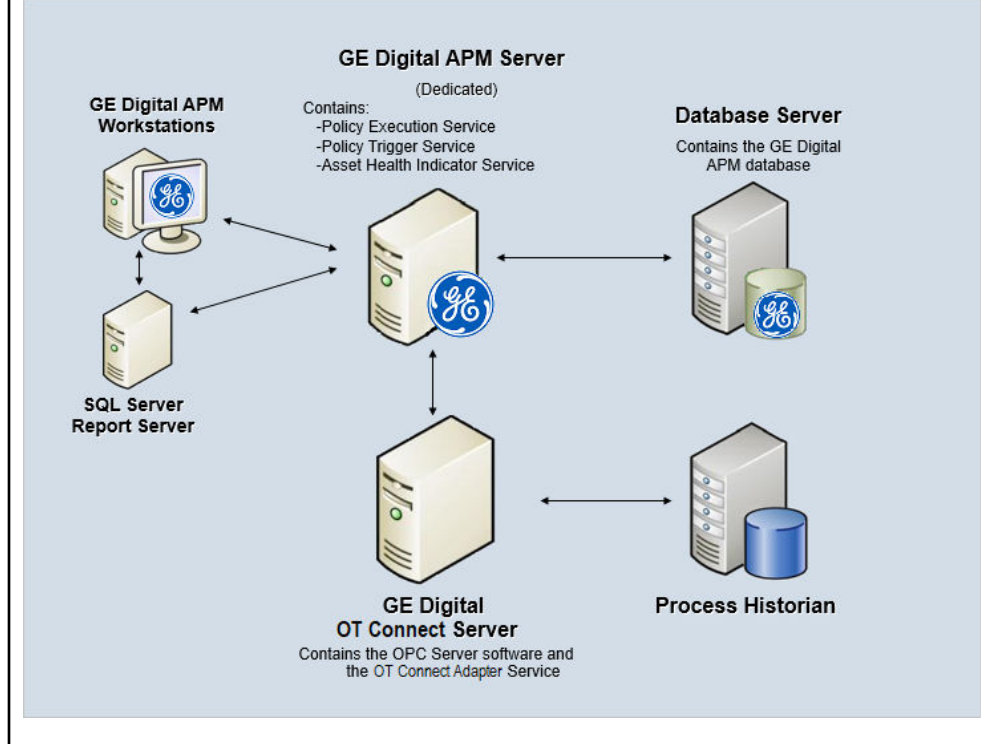

The following table summarizes the machines illustrated in this diagram and the software and services that you will install when you complete the first-time deployment steps for Asset Health Manager, OT Connect, and Policy Designer.

**Note:** For detailed information on OT Connect, refer to the OT Connect System Architecture section.

| Machine                                         | Software<br>Installed             | Asset Health<br>Service<br>Installed<br>Automatically<br>with Service<br>Software |
|-------------------------------------------------|-----------------------------------|-----------------------------------------------------------------------------------|
| GE Digital APM<br>Server                        | GE Digital APM<br>Server software | Asset Health<br>Indicator Service                                                 |
|                                                 |                                   | Policy Trigger<br>Service                                                         |
|                                                 |                                   | Policy Execution<br>Service                                                       |
| OT Connect<br>Process Data                      | OT Connect<br>software            | OT Connect<br>Adapter Service                                                     |
| Server, which<br>also acts as the<br>OPC Server | OPC Server<br>software            | N/A                                                                               |
| Process<br>Historian                            | Process<br>historian<br>software  | N/A                                                                               |

# **Upgrade or Update Asset Health Manager**

## Upgrade or Update Asset Health Manager to V4.6.7.0.0

### **About This Task**

The following steps must be completed to upgrade this module to V4.6.7.0.0. These instructions assume that you have completed the steps for upgrading the basic GE Digital APM system architecture.

These tasks may be completed by multiple people in your organization. We recommend, however, that the tasks be completed in the order in which they are listed.

### Procedure

### Upgrade or update OT Connect.

Note: This step is required only if you are using Content Map records as health indicator sources.

### Upgrade from Any Version V4.0.0.0 or Later

### **About This Task**

The following steps must be completed to upgrade this module to V4.6.7.0.0. These instructions assume that you have completed the steps for upgrading the basic GE Digital APM system architecture.

These tasks may be completed by multiple people in your organization. We recommend, however, that the tasks be completed in the order in which they are listed.

### Procedure

- 1. Upgrade or update OT Connect.
  - **Note:** This step is required only if you are using Content Map records as health indicators sources.
- 2. Optional: Resync Health Indicators

Depending on the status of potential health indicator sources in your database, the resync will result in one or both of the following scenarios:

- If health indicators do not already exist for sources that are included as health indicators, the resync creates health indicators for those sources.
- If health indicators exist for sources that are excluded as health indicators, the resync deletes health indicators for those sources.

Additionally, if the exclusion table contains extraneous entries, the resync removes those entries.

# Upgrade from Any Version V3.4.5 through V3.6.1.7.4

### **About This Task**

The following steps must be completed to upgrade this module to V4.6.7.0.0. These instructions assume that you have completed the steps for upgrading the basic GE Digital APM system architecture.

These tasks may be completed by multiple people in your organization. We recommend, however, that the tasks be completed in the order in which they are listed.

### Procedure

1. Review the potential health indicator source records in your database and specify whether the health indicators should be created automatically. During the database upgrade process, any valid health indicator source records that are linked to an asset and not linked to a Health Indicator record will be excluded from the automatic health indicator creation by default.

### Note:

Alternatively, prior to upgrading to the GE Digital APM, you can use the Health Indicator Builder in V3 to create Health Indicator records for the necessary source records. Removing the exclusions after upgrading will cause the GE Digital APM system to generate health indicators automatically.

- 2. If you previously used the Hierarchy Item Definition family to create a custom hierarchy for Asset Health Manager, ensure that the relevant asset families are included in the application-wide Asset Hierarchy Configuration.
- 3. If you are using custom , specify values in the Type Field and Type Value fields to ensure that the mappings are used for the appropriate reading type.
- 4. Upgrade or update OT Connect.

**Note:** This step is required only if you are using Content Map records as health indicators sources. 5. **Optional:** Resync Health Indicators

Depending on the status of potential health indicator sources in your database, the resync will result in one or both of the following scenarios:

- If health indicators do not already exist for sources that are included as health indicators, the resync creates health indicators for those sources.
- If health indicators exist for sources that are excluded as health indicators, the resync deletes health indicators for those sources.

Additionally, if the exclusion table contains extraneous entries, the resync removes those entries.

# **Asset Strategy Implementation**

# Deploy Asset Strategy Implementation (ASI) for the First Time

### **Before You Begin**

The following table outlines the steps that you must complete to deploy and configure this module for the first time. These instructions assume that you have completed the steps for deploying the basic system architecture.

These tasks may be completed by multiple people in your organization. GE Digital recommends, however, that the tasks be completed in the order in which they are listed.

| Step | Task                                                                                                    | Notes                                                                                                    |
|------|----------------------------------------------------------------------------------------------------|----------------------------------------------------------------------------------------------------|
| 1    | Install the ASI for SAP ABAP add-on on your SAP System.                                                                                                    | This step is required.                                                                                                    |
| 2    | Verify ASI ABAP Add-On.                                                                                                    | This step is required.                                                                                                    |
| 3    | Review the ASI data model to determine<br>which relationship definitions you will<br>need to modify to include your custom<br>equipment and location families. Via<br>Configuration Manager, modify the<br>relationship definitions as needed. | Required only if you store equipment and<br>location information in families other<br>than the baseline Equipment and<br>Functional Location families. |
| 4    | Assign Security Users to one or more of the ASI Security Groups and Roles.                                                                                                    | This step is required.                                                                                                    |
| 5    | Configure SAP for external numbering.<br>Configure SAP for external numbering.                                                                                                    | This step is required.                                                                                                    |
| 6    | Configure SAP permissions.                                                                                                    | This step is required.                                                                                                    |
| 7    | via the ASI Application Settings.                                                                                                    | This step is required only if you want to<br>use Work Management Item Definition<br>records beyond those provided with the<br>baseline database.       |

### Results

# Upgrade or Update Asset Strategy Implementation (ASI) to V4.6.7.0.0

### **Before You Begin**

The following tables outline the steps that you must complete to upgrade this module to V4.6.7.0.0. These instructions assume that you have completed the steps for upgrading the basic GE Digital APM system architecture.

These tasks may be completed by multiple people in your organization. We recommend, however, that the tasks be completed in the order in which they are listed.

### Procedure

• Upgrade from any version V4.5.0.0.0 through V4.5.0.0.20

| Step | Task                                                    | Notes                  |
|------|---------------------------------------------------------|------------------------|
| 1    | Upgrade the ASI for SAP ABAP add-on in your SAP System. | This step is required. |

• Upgrade from any version V4.4.0.0.0 through V4.4.0.0.16

| Step | Task                                                    | Notes                  |
|------|---------------------------------------------------------|------------------------|
| 1    | Upgrade the ASI for SAP ABAP add-on in your SAP System. | This step is required. |

• Upgrade from any version V4.3.0.0.0 through V4.3.1.0.11

| Step | Task                                                    | Notes                  |
|------|---------------------------------------------------------|------------------------|
| 1    | Upgrade the ASI for SAP ABAP add-on in your SAP System. | This step is required. |

• Upgrade from any version V4.2.0.0 through V4.2.0.9.5

| Step | Task                                                                                                    | Notes                                                                                                    |
|------|----------------------------------------------------------------------------------------------------|----------------------------------------------------------------------------------------------------|
| 1    | Upgrade the ASI for SAP ABAP add-on in your SAP System.                                                 | This step is required.                                                                                                    |
| 2    | Remove rule projects that inherit<br>MeasurementLocation_AM or<br>MeasurementLocation_EM rule projects. | This step is required only if you have<br>customized the baseline rule projects<br>MeasurementLocation_AM and<br>MeasurementLocation_EM.<br>The baseline rules for the<br>MeasurementLocation_AM and<br>MeasurementLocation_EM rule projects<br>have been removed. Therefore, the<br>customized rule projects that inherit<br>these rule projects do not run. |

• Upgrade from any version V4.1.0.0 through V4.1.7.4.0

| Step | Task                                                                                                    | Notes                                                                                                    |
|------|----------------------------------------------------------------------------------------------------|----------------------------------------------------------------------------------------------------|
| 1    | Upgrade the ASI for SAP ABAP add-on in your SAP System.                                                 | This step is required.                                                                                                    |
| 2    | Remove rule projects that inherit<br>MeasurementLocation_AM or<br>MeasurementLocation_EM rule projects. | This step is required only if you have<br>customized the baseline rule projects<br>MeasurementLocation_AM and<br>MeasurementLocation_EM.<br>The baseline rules for the<br>MeasurementLocation_AM and<br>MeasurementLocation_EM rule projects<br>have been removed. Therefore, the<br>customized rule projects that inherit<br>these rule projects do not run. |

• Upgrade from any version V4.0.0.0 through V4.0.1.0

| Step | Task                                                                                                    | Notes                                                                                                    |
|------|----------------------------------------------------------------------------------------------------|----------------------------------------------------------------------------------------------------|
| 1    | Upgrade the ASI for SAP ABAP add-on in your SAP System.                                                 | This step is required.                                                                                                    |
| 2    | Remove rule projects that inherit<br>MeasurementLocation_AM or<br>MeasurementLocation_EM rule projects. | This step is required only if you have<br>customized the baseline rule projects<br>MeasurementLocation_AM and<br>MeasurementLocation_EM.<br>The baseline rules for the<br>MeasurementLocation_AM and<br>MeasurementLocation_EM rule projects<br>have been removed. Therefore, the<br>customized rule projects that inherit<br>these rule projects do not run. |

• Upgrade from any version V3.6.1.0.0 through V3.6.1.7.5

| Step | Task                                                                                                    | Notes                                                                                                    |
|------|----------------------------------------------------------------------------------------------------|----------------------------------------------------------------------------------------------------|
| 1    | Upgrade the ASI for SAP ABAP add-on in your SAP System.                                                 | This step is required.                                                                                                    |
| 2    | Remove rule projects that inherit<br>MeasurementLocation_AM or<br>MeasurementLocation_EM rule projects. | This step is required only if you have<br>customized the baseline rule projects<br>MeasurementLocation_AM and<br>MeasurementLocation_EM.<br>The baseline rules for the<br>MeasurementLocation_AM and<br>MeasurementLocation_EM rule projects<br>have been removed. Therefore, the<br>customized rule projects that inherit<br>these rule projects do not run. |

• Upgrade from any version V3.6.0.0.0 through V3.6.0.12.9

| Step | Task                                                                                                    | Notes                                                                                                    |
|------|----------------------------------------------------------------------------------------------------|----------------------------------------------------------------------------------------------------|
| 1    | Upgrade the ASI for SAP ABAP add-on in your SAP System.                                                 | This step is required.                                                                                                    |
| 2    | Remove rule projects that inherit<br>MeasurementLocation_AM or<br>MeasurementLocation_EM rule projects. | This step is required only if you have<br>customized the baseline rule projects<br>MeasurementLocation_AM and<br>MeasurementLocation_EM.<br>The baseline rules for the<br>MeasurementLocation_AM and<br>MeasurementLocation_EM rule projects<br>have been removed. Therefore, the<br>customized rule projects that inherit<br>these rule projects do not run. |

• Upgrade from any version V3.5.1 through V3.5.1.12.3

| Step | Task                                                                                                    | Notes                                                                                                    |
|------|----------------------------------------------------------------------------------------------------|----------------------------------------------------------------------------------------------------|
| 1    | Upgrade the ASI for SAP ABAP add-on in your SAP System.                                                 | This step is required.                                                                                                    |
| 2    | Remove rule projects that inherit<br>MeasurementLocation_AM or<br>MeasurementLocation_EM rule projects. | This step is required only if you have<br>customized the baseline rule projects<br>MeasurementLocation_AM and<br>MeasurementLocation_EM.<br>The baseline rules for the<br>MeasurementLocation_AM and<br>MeasurementLocation_EM rule projects<br>have been removed. Therefore, the<br>customized rule projects that inherit<br>these rule projects do not run. |

• Upgrade from any version V3.5.0 SP1 LP through V3.5.0.1.10.1

| Step | Task                                                                                                    | Notes                                                                                                    |
|------|----------------------------------------------------------------------------------------------------|----------------------------------------------------------------------------------------------------|
| 1    | Upgrade the ASI for SAP ABAP add-on in your SAP System.                                                 | This step is required.                                                                                                    |
| 2    | Remove rule projects that inherit<br>MeasurementLocation_AM or<br>MeasurementLocation_EM rule projects. | This step is required only if you have<br>customized the baseline rule projects<br>MeasurementLocation_AM and<br>MeasurementLocation_EM.<br>The baseline rules for the<br>MeasurementLocation_AM and<br>MeasurementLocation_EM rule projects<br>have been removed. Therefore, the<br>customized rule projects that inherit<br>these rule projects do not run. |

• Upgrade from any version V3.5.0 through V3.5.0.0.7.1

| Step | Task                                                                                                    | Notes                                                                                                    |
|------|----------------------------------------------------------------------------------------------------|----------------------------------------------------------------------------------------------------|
| 1    | Upgrade the ASI for SAP ABAP add-on in your SAP System.                                                 | This step is required.                                                                                                    |
| 2    | Remove rule projects that inherit<br>MeasurementLocation_AM or<br>MeasurementLocation_EM rule projects. | This step is required only if you have<br>customized the baseline rule projects<br>MeasurementLocation_AM and<br>MeasurementLocation_EM.<br>The baseline rules for the<br>MeasurementLocation_AM and<br>MeasurementLocation_EM rule projects<br>have been removed. Therefore, the<br>customized rule projects that inherit<br>these rule projects do not run. |

• Upgrade from any version V3.4.5 through V3.4.5.0.1.4

| Step | Task                                                                                                    | Notes                                                                                                    |
|------|----------------------------------------------------------------------------------------------------|----------------------------------------------------------------------------------------------------|
| 1    | Upgrade the ASI for SAP ABAP add-on in your SAP System.                                                 | This step is required.                                                                                                    |
| 2    | Remove rule projects that inherit<br>MeasurementLocation_AM or<br>MeasurementLocation_EM rule projects. | This step is required only if you have<br>customized the baseline rule projects<br>MeasurementLocation_AM and<br>MeasurementLocation_EM.<br>The baseline rules for the<br>MeasurementLocation_AM and<br>MeasurementLocation_EM rule projects<br>have been removed. Therefore, the<br>customized rule projects that inherit<br>these rule projects do not run. |

# Asset Strategy Implementation (ASI) Security Groups and Roles

The following table lists the baseline Security Groups available for users within this module, as well as the baseline Roles to which those Security Groups are assigned.

**Important:** Assigning a Security User to a Role grants that user the privileges associated with all of the Security Groups that are assigned to that Role. To avoid granting a Security User unintended privileges, before assigning a Security User to a Role, be sure to review all of the privileges associated with the Security Groups assigned to that Role. Also, be aware that additional Roles, as well as Security Groups assigned to existing Roles, can be added via Security Manager.

| Security Group       | Roles             |
|----------------------|-------------------|
| MI ASI Administrator | MI Strategy Admin |
| MI ASI User          | MI Strategy Admin |
|                      | MI Strategy Power |
|                      | MI Strategy User  |
| MI ASI Viewer        | MI APM Viewer     |
|                      | MI Strategy Admin |
|                      | MI Strategy Power |
|                      | MI Strategy User  |

The baseline family-level privileges that exist for these Security Groups are summarized in the following table.

| Family          | MI ASI Administrator         | MI ASI User  | MI ASI Viewer |
|-----------------|------------------------------|--------------|---------------|
| Entity Families |                              |              |               |
| Action          | None                         | View, Update | View          |
| Action Mapping  | View, Update, Insert, Delete | View         | View          |
| Active Strategy | None                         | View         | View          |
| Asset Strategy  | None                         | View         | View          |

| Family                              | MI ASI Administrator         | MI ASI User                  | MI ASI Viewer |
|-------------------------------------|------------------------------|------------------------------|---------------|
| Calibration Task                    | None                         | View, Update, Insert, Delete | View          |
| Consequence                         | None                         | View                         | View          |
| Cycle                               | None                         | View, Update, Insert, Delete | View          |
| Equipment                           | View, Update, Insert, Delete | View, Update, Insert         | View          |
| Execution Mapping                   | View, Update, Insert, Delete | View                         | View          |
| Functional Location                 | View, Update, Insert, Delete | View, Update, Insert         | View          |
| Health Indicator                    | None                         | View                         | View          |
| Health Indicator Mapping            | None                         | View                         | View          |
| Hierarchy Item Child Definition     | None                         | View                         | View          |
| Hierarchy Item Definition           | None                         | View                         | View          |
| Implementation Authorization        | View, Update, Insert, Delete | View                         | View          |
| Implementation Package              | None                         | View, Update, Insert, Delete | View          |
| Inspection Task                     | None                         | View, Update, Insert, Delete | View          |
| КРІ                                 | None                         | View                         | View          |
| KPI Measurement                     | None                         | View                         | View          |
| Maintenance Item                    | None                         | View, Update, Insert, Delete | View          |
| Maintenance Package                 | None                         | View, Update, Insert, Delete | View          |
| Maintenance Plan                    | None                         | View, Update, Insert, Delete | View          |
| Material                            | None                         | View, Update, Insert, Delete | View          |
| Measurement Location                | None                         | View, Update, Insert, Delete | View          |
| Measurement Location Group          | None                         | View, Update, Insert, Delete | View          |
| Measurement Location<br>Template    | View, Update, Insert, Delete | View, Update, Insert         | View          |
| Notification                        | None                         | View, Update, Insert, Delete | View          |
| Object List Item                    | None                         | View, Update, Insert, Delete | View          |
| Operation                           | None                         | View, Update, Insert, Delete | View          |
| Operator Rounds Allowable<br>Values | None                         | View                         | View          |
| Probability                         | None                         | View                         | View          |
| Proposed Strategy                   | None                         | View                         | View          |
| Protection Level                    | None                         | View                         | View          |
| Family                                           | MI ASI Administrator         | MI ASI User                  | MI ASI Viewer |
|--------------------------------------------------|------------------------------|------------------------------|---------------|
| PRT                                              | None                         | View, Update, Insert, Delete | View          |
| PRT Template                                     | View, Update, Insert, Delete | View                         | View          |
| RCM FMEA Asset                                   | None                         | View                         | View          |
| RCM FMEA Recommendation                          | None                         | View                         | View          |
| Risk                                             | None                         | View                         | View          |
| Risk Assessment                                  | None                         | View                         | View          |
| Risk Category                                    | None                         | View                         | View          |
| Risk Matrix                                      | None                         | View                         | View          |
| Risk Rank                                        | None                         | View                         | View          |
| Risk Threshold                                   | None                         | View                         | View          |
| SAP System                                       | View, Update, Insert, Delete | View                         | View          |
| Site Reference                                   | View                         | View                         | View          |
| System Strategy                                  | None                         | View                         | View          |
| Task List                                        | None                         | View, Update, Insert, Delete | View          |
| Task Types                                       | None                         | View                         | View          |
| Thickness Monitoring Task                        | None                         | View, Update, Insert, Delete | View          |
| Unit Strategy                                    | None                         | View                         | View          |
| Work Management Item Child<br>Definition         | View, Update, Insert, Delete | View                         | View          |
| Work Management Item<br>Definition               | View, Update, Insert, Delete | View                         | View          |
| Work Management Item<br>Definition Configuration | View, Update, Insert, Delete | View                         | View          |
| Relationship Families                            |                              |                              |               |
| Authorized to Implement                          | View, Update, Insert, Delete | View                         | View          |
| Documents Action                                 | View, Update, Insert, Delete | View, Update, Insert, Delete | View          |
| Has Actions                                      | None                         | View                         | View          |
| Has Action Mapping                               | View, Update, Insert, Delete | View                         | View          |
| Has Action Revisions                             | None                         | View                         | View          |
| Has Active Strategy                              | None                         | View                         | View          |
| Has Asset Strategy                               | None                         | View                         | View          |

| Family                            | MI ASI Administrator         | MI ASI User                  | MI ASI Viewer |
|-----------------------------------|------------------------------|------------------------------|---------------|
| Has Associated<br>Recommendation  | None                         | View                         | View          |
| Has Checkpoint                    | None                         | View, Insert                 | View          |
| Has Child Hierarchy Item          | None                         | View                         | View          |
| Has Child Work Management<br>Item | View, Update, Insert, Delete | View                         | View          |
| Has Cycles                        | None                         | View, Update, Insert, Delete | View          |
| Has Driving Recommendation        | None                         | View                         | View          |
| Has Execution Mapping             | View, Update, Insert, Delete | View                         | View          |
| Has Health Indicators             | View, Update, Insert, Delete | View, Update, Insert, Delete | View          |
| Has KPI Measurement               | None                         | View                         | View          |
| Has Maintenance Item              | None                         | View, Update, Insert, Delete | View          |
| Has Maintenance Package           | None                         | View, Update, Insert, Delete | View          |
| Has Material                      | None                         | View, Update, Insert, Delete | View          |
| Has Measurement Location<br>Group | None                         | View, Update, Insert, Delete | View          |
| Has Mitigation Revisions          | None                         | View                         | View          |
| Has Object List Item              | None                         | View, Update, Insert, Delete | View          |
| Has Operation                     | None                         | View, Update, Insert, Delete | View          |
| Has Proposed Strategy             | None                         | View                         | View          |
| Has PRT                           | None                         | View, Update, Insert, Delete | View          |
| Has Reference Values              | None                         | View                         | View          |
| Has Risk                          | None                         | View                         | View          |
| Has Risk Category                 | None                         | View                         | View          |
| Has Risk Revisions                | None                         | View                         | View          |
| Has SAP System                    | None                         | View, Update, Insert, Delete | View          |
| Has Strategy                      | None                         | View                         | View          |
| Has Strategy Revision             | None                         | View                         | View          |
| Has System Strategy               | None                         | View                         | View          |
| Has Tasks                         | None                         | View, Update, Insert, Delete | View          |
| Has Task List                     | None                         | View, Update, Insert, Delete | View          |

| Family                                               | MI ASI Administrator         | MI ASI User                  | MI ASI Viewer |
|------------------------------------------------------|------------------------------|------------------------------|---------------|
| Has Task Revision                                    | None                         | View, Update, Insert, Delete | View          |
| Has Work Management Item                             | None                         | View, Update, Insert, Delete | View          |
| Has Work Management Item<br>Definition Configuration | View, Update, Insert, Delete | View                         | View          |
| Health Indicator Has Mapping                         | None                         | View, Update, Insert         | View          |
| Health Indicator Has Source                          | None                         | View, Update, Insert, Delete | View          |
| Implements Action                                    | None                         | View, Update, Insert, Delete | View          |
| Implements Strategy                                  | None                         | View, Update, Insert, Delete | View          |
| Implements Secondary<br>Strategy                     | None                         | View, Update, Insert, Delete | View          |
| Is Mitigated                                         | None                         | View                         | View          |
| Master Template Has Asset<br>Strategy                | None                         | View                         | View          |
| Mitigates Risk                                       | None                         | View                         | View          |
| Was Applied to Asset Strategy                        | View, Update, Insert, Delete | View, Update, Insert, Delete | View          |
| Was Applied to PRT                                   | View, Update, Insert, Delete | View, Update, Insert, Delete | View          |

| Security Group       | Roles             |
|----------------------|-------------------|
| MI ASI Administrator | MI Strategy Admin |
| MI ASI User          | MI Strategy Admin |
|                      | MI Strategy Power |
|                      | MI Strategy User  |
| MI ASI Viewer        | MI APM Viewer     |
|                      | MI Strategy Admin |
|                      | MI Strategy Power |
|                      | MI Strategy User  |

The baseline family-level privileges that exist for these Security Groups are summarized in the following table.

| Family          | MI ASI Administrator         | MI ASI User  | MI ASI Viewer |
|-----------------|------------------------------|--------------|---------------|
| Entity Families |                              |              |               |
| Action          | None                         | View, Update | View          |
| Action Mapping  | View, Update, Insert, Delete | View         | View          |

| Family                              | MI ASI Administrator         | MI ASI User                  | MI ASI Viewer |
|-------------------------------------|------------------------------|------------------------------|---------------|
| Active Strategy                     | None                         | View                         | View          |
| Asset Strategy                      | None                         | View                         | View          |
| Calibration Task                    | None                         | View, Update, Insert, Delete | View          |
| Consequence                         | None                         | View                         | View          |
| Cycle                               | None                         | View, Update, Insert, Delete | View          |
| Equipment                           | View, Update, Insert, Delete | View, Update, Insert         | View          |
| Execution Mapping                   | View, Update, Insert, Delete | View                         | View          |
| Functional Location                 | View, Update, Insert, Delete | View, Update, Insert         | View          |
| Health Indicator                    | None                         | View                         | View          |
| Health Indicator Mapping            | None                         | View                         | View          |
| Hierarchy Item Child Definition     | None                         | View                         | View          |
| Hierarchy Item Definition           | None                         | View                         | View          |
| Implementation Authorization        | View, Update, Insert, Delete | View                         | View          |
| Implementation Package              | None                         | View, Update, Insert, Delete | View          |
| Inspection Task                     | None                         | View, Update, Insert, Delete | View          |
| KPI                                 | None                         | View                         | View          |
| KPI Measurement                     | None                         | View                         | View          |
| Maintenance Item                    | None                         | View, Update, Insert, Delete | View          |
| Maintenance Package                 | None                         | View, Update, Insert, Delete | View          |
| Maintenance Plan                    | None                         | View, Update, Insert, Delete | View          |
| Material                            | None                         | View, Update, Insert, Delete | View          |
| Measurement Location                | None                         | View, Update, Insert, Delete | View          |
| Measurement Location Group          | None                         | View, Update, Insert, Delete | View          |
| Measurement Location<br>Template    | View, Update, Insert, Delete | View, Update, Insert         | View          |
| Notification                        | None                         | View, Update, Insert, Delete | View          |
| Object List Item                    | None                         | View, Update, Insert, Delete | View          |
| Operation                           | None                         | View, Update, Insert, Delete | View          |
| Operator Rounds Allowable<br>Values | None                         | View                         | View          |
| Probability                         | None                         | View                         | View          |

| Family                                           | MI ASI Administrator         | MI ASI User                  | MI ASI Viewer |
|--------------------------------------------------|------------------------------|------------------------------|---------------|
| Proposed Strategy                                | None                         | View                         | View          |
| Protection Level                                 | None                         | View                         | View          |
| PRT                                              | None                         | View, Update, Insert, Delete | View          |
| PRT Template                                     | View, Update, Insert, Delete | View                         | View          |
| RCM FMEA Asset                                   | None                         | View                         | View          |
| RCM FMEA Recommendation                          | None                         | View                         | View          |
| Risk                                             | None                         | View                         | View          |
| Risk Assessment                                  | None                         | View                         | View          |
| Risk Category                                    | None                         | View                         | View          |
| Risk Matrix                                      | None                         | View                         | View          |
| Risk Rank                                        | None                         | View                         | View          |
| Risk Threshold                                   | None                         | View                         | View          |
| SAP System                                       | View, Update, Insert, Delete | View                         | View          |
| Site Reference                                   | View                         | View                         | View          |
| System Strategy                                  | None                         | View                         | View          |
| Task List                                        | None                         | View, Update, Insert, Delete | View          |
| Task Types                                       | None                         | View                         | View          |
| Thickness Monitoring Task                        | None                         | View, Update, Insert, Delete | View          |
| Unit Strategy                                    | None                         | View                         | View          |
| Work Management Item Child<br>Definition         | View, Update, Insert, Delete | View                         | View          |
| Work Management Item<br>Definition               | View, Update, Insert, Delete | View                         | View          |
| Work Management Item<br>Definition Configuration | View, Update, Insert, Delete | View                         | View          |
| Relationship Families                            |                              |                              |               |
| Authorized to Implement                          | View, Update, Insert, Delete | View                         | View          |
| Documents Action                                 | View, Update, Insert, Delete | View, Update, Insert, Delete | View          |
| Has Actions                                      | None                         | View                         | View          |
| Has Action Mapping                               | View, Update, Insert, Delete | View                         | View          |
| Has Action Revisions                             | None                         | View                         | View          |

| Family                            | MI ASI Administrator         | MI ASI User                  | MI ASI Viewer |
|-----------------------------------|------------------------------|------------------------------|---------------|
| Has Active Strategy               | None                         | View                         | View          |
| Has Asset Strategy                | None                         | View                         | View          |
| Has Associated<br>Recommendation  | None                         | View                         | View          |
| Has Checkpoint                    | None                         | View, Insert                 | View          |
| Has Child Hierarchy Item          | None                         | View                         | View          |
| Has Child Work Management<br>Item | View, Update, Insert, Delete | View                         | View          |
| Has Cycles                        | None                         | View, Update, Insert, Delete | View          |
| Has Driving Recommendation        | None                         | View                         | View          |
| Has Execution Mapping             | View, Update, Insert, Delete | View                         | View          |
| Has Health Indicators             | View, Update, Insert, Delete | View, Update, Insert, Delete | View          |
| Has KPI Measurement               | None                         | View                         | View          |
| Has Maintenance Item              | None                         | View, Update, Insert, Delete | View          |
| Has Maintenance Package           | None                         | View, Update, Insert, Delete | View          |
| Has Material                      | None                         | View, Update, Insert, Delete | View          |
| Has Measurement Location<br>Group | None                         | View, Update, Insert, Delete | View          |
| Has Mitigation Revisions          | None                         | View                         | View          |
| Has Object List Item              | None                         | View, Update, Insert, Delete | View          |
| Has Operation                     | None                         | View, Update, Insert, Delete | View          |
| Has Proposed Strategy             | None                         | View                         | View          |
| Has PRT                           | None                         | View, Update, Insert, Delete | View          |
| Has Reference Values              | None                         | View                         | View          |
| Has Risk                          | None                         | View                         | View          |
| Has Risk Category                 | None                         | View                         | View          |
| Has Risk Revisions                | None                         | View                         | View          |
| Has SAP System                    | None                         | View, Update, Insert, Delete | View          |
| Has Strategy                      | None                         | View                         | View          |
| Has Strategy Revision             | None                         | View                         | View          |
| Has System Strategy               | None                         | View                         | View          |

| Family                                               | MI ASI Administrator         | MI ASI User                  | MI ASI Viewer |
|------------------------------------------------------|------------------------------|------------------------------|---------------|
| Has Tasks                                            | None                         | View, Update, Insert, Delete | View          |
| Has Task List                                        | None                         | View, Update, Insert, Delete | View          |
| Has Task Revision                                    | None                         | View, Update, Insert, Delete | View          |
| Has Work Management Item                             | None                         | View, Update, Insert, Delete | View          |
| Has Work Management Item<br>Definition Configuration | View, Update, Insert, Delete | View                         | View          |
| Health Indicator Has Mapping                         | None                         | View, Update, Insert         | View          |
| Health Indicator Has Source                          | None                         | View, Update, Insert, Delete | View          |
| Implements Action                                    | None                         | View, Update, Insert, Delete | View          |
| Implements Strategy                                  | None                         | View, Update, Insert, Delete | View          |
| Implements Secondary<br>Strategy                     | None                         | View, Update, Insert, Delete | View          |
| Is Mitigated                                         | None                         | View                         | View          |
| Master Template Has Asset<br>Strategy                | None                         | View                         | View          |
| Mitigates Risk                                       | None                         | View                         | View          |
| Was Applied to Asset Strategy                        | View, Update, Insert, Delete | View, Update, Insert, Delete | View          |
| Was Applied to PRT                                   | View, Update, Insert, Delete | View, Update, Insert, Delete | View          |

## Install or Upgrade the ASI ABAP Add-On on the SAP System

#### **Before You Begin**

Determine the release and level of your current ABAP installation by completing the steps to verify the ABAP installation.

#### Procedure

- 1. On a machine from which you can access the SAP Server, access your ASI ABAP installation package.
- 2. Determine how to proceed based on your ABAP release and level and type of SAP system.
  - For ECC6, if your currently installed ABAP release is 700\_600 and the level is 0000 and above, proceed directly to step17. Otherwise, proceed to the next step.
  - For S/4 Hana, if your currently installed ABAPrelease is 700\_750 and the level is 0000 and above, proceed directly to Step17. Otherwise, proceed to the next step.
- 3. Navigate to the folder \\SAP ASI ABAP Add-On\Service Pack Files\ECC6 or \\SAP ASI ABAP Add-On\Service Pack Files\S/4 Hana, and then select one of the following folders:
  - **Exchange Upgrade**: To upgrade the ASI ABAP Add-on when upgrading to a new SAP version.

- Installation: To install the ASI ABAP Add-on for the first time.
- **Upgrade**: To upgrade the ASI ABAP Add-on.
- 4. Copy the .pat file(s). The file names begin with either D07 or H4S.
- 5. On the SAP Server, paste the copied file(s) into the folder usr\sap\trans\eps\in.
- 6. Log in to the SAP system as a user with:
  - SCTSIMPSGL and S\_CTS\_ADMIN authorizations.
    - -or-
  - SAP\_ALL authorization
- 7. Run the following transaction: SAINT

#### The Add-On Installation Tool screen appears.

8. In the upper-left corner of the page, select **Installation Package**, then select **Load Packages**, and then select **From Application Server**.

A message appears, asking if you want to upload OCS packages from the ECS inbox.

9. Select Yes.

#### The SAINT: Uploading Packages from the File System screen appears.

**Note:** In an S/4 Hana environment, 2 files are uploaded and are displayed in the **SAINT: Uploading Packages from the File System** screen.

In the **Message Text** column, on the row corresponding the uploaded .pat file, the message Uploaded successfully is displayed.

10. At the top of the screen, select .

The Add-On Installation Tool screen appears again.

11. Select Start.

A new grid appears. MIAPM appears in the list of add-on packages that can be installed.

12. Select the row containing the text MIAPM in the first column, and then select Continue.

The Support Package selection tab appears.

13. Select **Continue**, and then select **Continue** again.

#### Note:

During the installation, if the **Add Modification Adjustment Transports to the Queue** dialog box appears, select **No**.

During the installation, if the **Open data extraction requests** dialog box appears, select **Skip**, and then select **Yes**.

At the bottom of the screen, an indicator appears, displaying the progress of the installation.

- 14. When the indicator disappears, a message appears, indicating that the add-on package will be installed.
- 15. Select .

The status is updated to indicate that the add-on package will now be imported, and the installation process continues. When the installation process is complete, the status is updated to indicate that the add-on package was imported successfully.

16. Select Finish.

The MIAPM add-on package appears in the list of installed add-on packages on the Add-On Installation Tool screen.

17. In the installation package, navigate to the folder  $\SAP ASI ABAP Add-On\Support Package \.$ 

Depending on your SAP system, navigate to either the  $\tt ECC6$  folder or navigate to the  $\tt S/4~Hana$  folder.

18. If your APBP release was 420\_600 and level was 0000, navigate to the folder **\V4.2.0**.

-or-

If your ABAP release was any other version, navigate to the folder **\V4.6.0**.

- 19. Copy the .pat file(s).
- 20. On the SAP Server, paste the copied file(s) into the folder \\usr\sap\trans\eps\in.
- 21. Log in to the SAP system.
- 22. Run the following transaction: SPAM.

The Support Package Manager screen appears.

23. Select Menu, then select Support Package, select Load Packages, and then select From Application Server.

A message appears, asking if you want to upload the package.

24. Select **Yes**.

A summary screen appears, indicating that the package was uploaded successfully.

- 25. Select Back.
- 26. Select Display/define.

The Component Selection dialog box appears.

- 27. Select MIAPM.
- 28. When prompted, confirm that the patch will be imported into the queue, and then select .
- 29. Select Menu, then select Support Package, and then select .
- 30. On the SPAM: Import: Queue dialog box, select .

The import process begins. When the import is complete, a message appears, indicating that the import process was successful.

31. Select Continue.

Another message appears, indicating that the import process was successful.

- 32. Select .
- 33. Select Menu, then select **Support Package**, and then select .

The installation is complete.

#### **Next Steps**

• Configure SAP for External Numbering

## Verify ASI ABAP Add-On

#### Procedure

- In SAP, select Menu, then select System, and then select Status.... The System: Status window appears.
- 2. In the SAP System data subsection, select . The System: Component information window appears.
- 3. If you have deployed the ABAP Add-On package for the SAP Adapter, scroll down until you see the Software Component MIAPM.

If you see the following values in the following columns, the Add-On was applied successfully:

- Release:
  - ECC6: 700\_600 depending on the version of SAP that you have installed.
  - S/4 Hana: 700\_750
- Level:
  - ECC6: 0002 (APM Asset Strategy SP 7 SP1)
  - S/4 Hana: 0002

**Note:** If the level does not match, go back to step 17 on page 36 of Install or Upgrade the ASI ABAP Add-On on the SAP System and rerun the installation steps.

#### **Next Steps**

Return to the workflow for the next step in the deployment process.

### Uninstall the ASI ABAP Base Service Pack Add-On

#### **Before You Begin**

• Verify the release and level of your ASI ABAP installation.

#### Procedure

- Log in to the SAP server as a user with either SCTSIMPSGL and S\_CTS\_ADMIN authorizations or SAP\_ALL authorization.
- Enter SAINT. The Add-On Installation Tool screen appears.
- Select the Uninstallable components tab.
   MIAPM appears in the list of add-on packages that can be uninstalled.
- 4. Select **MIAPM**, and then select **Continue**. The **Start options** dialog box appears.
- 5. Select Default options.
- 6. Select.

The status is updated to indicate that the add-on package will now be imported and the uninstallation process continues. When the process completes, the status is updated to show that the add-on package was removed successfully.

7. Select Finish.

#### Results

The MIAPM add-on package is removed from the list of installed add-on packages in the **Add-On Installation Tool** screen.

### **Configure SAP for External Numbering**

#### **About This Task**

When you implement an Implementation Package in ASI, GE Digital APM generates unique numbers for SAP Maintenance Plans, Maintenance Items, and General Maintenance Task Lists. For GE Digital APM to assign these external numbers, your SAP system must be configured to allow External Numbering.

#### Procedure

Define the following External Number Ranges using the SAP documentation:

| Object Type                                                                                          | From Number      | To Number         |
|----------------------------------------------------------------------------------------------------|------------------|-------------------|
| Maintenance Plan<br><b>Note:</b> As a baseline, you must assign the<br>number range to the PM group. | M0000000001      | M999999999999     |
| Maintenance Item                                                                                     | M000000000000001 | м9999999999999999 |
| General Maintenance Task List                                                                        | M0000001         | M9999999          |

#### **Next Steps**

**Configure SAP Permissions** 

## **Configure SAP Permissions**

#### **Before You Begin**

Complete the steps described in Create APM Connect User Profile.

#### Procedure

Configure the following security permissions:

- Access to execute RFCs as described in SAP note 460089.
- Access to execute the functions contained in the /MIAPM/ASM function group.
- Authorizations defined in the SAP\_PM\_DATATRANSFER role.

**Note:** For details on configuring SAP security, see the documentation for your SAP system.

## **Asset Strategy Management**

## **Deploy ASM for the First Time**

#### **Before You Begin**

The following table outlines the steps that you must complete to deploy and configure this module for the first time. These instructions assume that you have completed the steps for deploying the basic system architecture.

These tasks may be completed by multiple people in your organization. GE Digital recommends, however, that the tasks be completed in the order in which they are listed.

#### Results

| Step | Task                                                                                                    | Notes                                                                                                    |
|------|----------------------------------------------------------------------------------------------------|----------------------------------------------------------------------------------------------------|
| 1    | Review the ASM data module to<br>determine which relationship definitions<br>you will need to modify to include your<br>custom equipment and location families.<br>Via Configuration Manager,modify the<br>relationship definitions as needed. | This step is required only if you store<br>equipment and location information in<br>families other than the baseline<br>Equipment and Functional Location<br>families. |
| 2    | Assign Security Users to one or more of the ASM Security Groups and Roles.                                                                                                    | This step is required.                                                                                                    |

### Upgrade or Update ASM to V4.6.7.0.0

#### **Before You Begin**

The following tables outline the steps that you must complete to upgrade this module to V4.6.7.0.0. These instructions assume that you have completed the steps for upgrading the basic GE Digital APM system architecture.

These tasks may be completed by multiple people in your organization. We recommend, however, that the tasks be completed in the order in which they are listed.

#### Procedure

• Upgrade from any version V4.5.0.0.0 through V4.5.0.0.20

This module will be updated to V4.6.7.0.0 automatically when you update the components in the basic GE Digital APM system architecture. No additional steps are required.

• Upgrade from any version V4.4.0.0.0 through V4.4.0.0.16

This module will be updated to V4.6.7.0.0 automatically when you update the components in the basic GE Digital APM system architecture. No additional steps are required.

Upgrade from any version V4.3.0.0.0 through V4.3.1.0.11

This module will be updated to V4.6.7.0.0 automatically when you update the components in the basic GE Digital APM system architecture. No additional steps are required.

• Upgrade from any version V4.2.0.0 through V4.2.0.9.5

| Step | Task                                                                                                    | Notes                                                                                                    |
|------|----------------------------------------------------------------------------------------------------|----------------------------------------------------------------------------------------------------|
| 1    | Prior to upgrading your database, review<br>any Action records that are linked to HI<br>Sources and link the HI Sources to<br>Health Indicator records if necessary. | This step is optional.<br>As of V4.3.0.6.0, actions are<br>implemented by health indicators rather<br>than by HI Sources. When you upgrade<br>to the current version, if an action was<br>previously implemented as an HI Source,<br>if that HI Source has a related health<br>indicator, the action will be linked to<br>that health indicator during the upgrade.<br>Similarly, if the action has multiple<br>health indicators, one of them will be<br>selected to implement the action.<br>However, if the HI Source does not have<br>a related health indicator, the action will<br>no longer be implemented after the<br>upgrade. Therefore, you should<br>complete this step if you want to ensure<br>your actions in these scenarios have an<br>implementation after the upgrade (i.e.,<br>be linked to a Health Indicator record).<br>This change does not impact<br>Measurement Locations. |

• Upgrade from any version V4.1.0.0 through V4.1.7.4.0

| Step | Task                                                                                                    | Notes                                                                                                    |
|------|----------------------------------------------------------------------------------------------------|----------------------------------------------------------------------------------------------------|
| 1    | Prior to upgrading your database, review<br>any Action records that are linked to HI<br>Sources and link the HI Sources to<br>Health Indicator records if necessary. | This step is optional.<br>As of V4.3.0.6.0, actions are<br>implemented by health indicators rather<br>than by HI Sources. When you upgrade<br>to the current version, if an action was<br>previously implemented as an HI Source,<br>if that HI Source has a related health<br>indicator, the action will be linked to<br>that health indicator during the upgrade.<br>Similarly, if the action has multiple<br>health indicators, one of them will be<br>selected to implement the action.<br>However, if the HI Source does not have<br>a related health indicator, the action will<br>no longer be implemented after the<br>upgrade. Therefore, you should<br>complete this step if you want to ensure<br>your actions in these scenarios have an<br>implementation after the upgrade (i.e.,<br>be linked to a Health Indicator record).<br>This change does not impact<br>Measurement Locations. |

• Upgrade from any version V4.0.0.0 through V4.0.1.0

| Step | Task                                                                                                    | Notes                                                                                                    |
|------|----------------------------------------------------------------------------------------------------|----------------------------------------------------------------------------------------------------|
| 1    | Prior to upgrading your database, review<br>any Action records that are linked to HI<br>Sources and link the HI Sources to<br>Health Indicator records if necessary. | This step is optional.<br>As of V4.3.6.0.0, actions are<br>implemented by health indicators rather<br>than by HI Sources. When you upgrade<br>to the current version, if an action was<br>previously implemented as an HI Source,<br>if that HI Source has a related health<br>indicator, the action will be linked to<br>that health indicator during the upgrade.<br>Similarly, if the action has multiple<br>health indicators, one of them will be<br>selected to implement the action.<br>However, if the HI Source does not have<br>a related health indicator, the action will<br>no longer be implemented after the<br>upgrade. Therefore, you should<br>complete this step if you want to ensure<br>your actions in these scenarios have an<br>implementation after the upgrade (i.e.,<br>be linked to a Health Indicator record).<br>This change does not impact<br>Measurement Locations. |

• Upgrade from any version V3.6.1.0.0 through V3.6.1.7.5

This module will be upgraded to V4.6.7.0.0 automatically when you upgrade the components in the basic GE Digital APM system architecture. No additional steps are required.

• Upgrade from any version V3.6.0.0.0 through V3.6.0.12.9

This module will be upgraded to V4.6.7.0.0 automatically when you upgrade the components in the basic GE Digital APM system architecture. No additional steps are required.

• Upgrade from any version V3.5.1 through V3.5.1.12.3

This module will be upgraded to V4.6.7.0.0 automatically when you upgrade the components in the basic GE Digital APM system architecture. No additional steps are required.

• Upgrade from any version V3.5.0 SP1 LP through V3.5.0.1.10.1

| Step | Task                                                                                                    | Notes                  |
|------|----------------------------------------------------------------------------------------------------|------------------------|
| 1    | Move to the Asset Strategy family any<br>custom rules that are defined for the<br>following families and configured to be<br>executed during the Asset Strategy<br>activation process: Action, Risk, Risk<br>Assessment, Risk Rank, Action Revision,<br>Risk Revision, Risk Assessment Revision,<br>and Strategy Revision.                                 | This step is required. |
| 2    | Move to the Asset Strategy Template<br>family any custom rules that are defined<br>for the following families and configured<br>to be executed when a new Asset<br>Strategy Template is saved after being<br>created from an existing Asset Strategy<br>Template or Asset Strategy: Action, Risk,<br>Risk Assessment, Risk Rank, and Has<br>Risk Category. | This step is required. |
| 3    | Move to the Asset Strategy or Asset<br>Strategy Template family (as<br>appropriate) any custom rules that are<br>defined for any other family and are<br>configured to be executed when an<br>Asset Strategy or Asset Strategy<br>Template is deleted.                                                                                                    | This step is required. |

• Upgrade from any version V3.5.0 through V3.5.0.0.7.1

| Step | Task                                                                                                    | Notes                  |
|------|----------------------------------------------------------------------------------------------------|------------------------|
| 1    | Move to the Asset Strategy family any<br>custom rules that are defined for the<br>following families and configured to be<br>executed during the Asset Strategy<br>activation process: Action, Risk, Risk<br>Assessment, Risk Rank, Action Revision,<br>Risk Revision, Risk Assessment Revision,<br>and Strategy Revision.                                 | This step is required. |
| 2    | Move to the Asset Strategy Template<br>family any custom rules that are defined<br>for the following families and configured<br>to be executed when a new Asset<br>Strategy Template is saved after being<br>created from an existing Asset Strategy<br>Template or Asset Strategy: Action, Risk,<br>Risk Assessment, Risk Rank, and Has<br>Risk Category. | This step is required. |
| 3    | Move to the Asset Strategy or Asset<br>Strategy Template family (as<br>appropriate) any custom rules that are<br>defined for any other family and are<br>configured to be executed when an<br>Asset Strategy or Asset Strategy<br>Template is deleted.                                                                                                    | This step is required. |

• Upgrade from any version V3.4.5 through V3.4.5.0.1.4

| Step | Task                                                                                                    | Notes                  |
|------|----------------------------------------------------------------------------------------------------|------------------------|
| 1    | Move to the Asset Strategy family any<br>custom rules that are defined for the<br>following families and configured to be<br>executed during the Asset Strategy<br>activation process: Action, Risk, Risk<br>Assessment, Risk Rank, Action Revision,<br>Risk Revision, Risk Assessment Revision,<br>and Strategy Revision.                                 | This step is required. |
| 2    | Move to the Asset Strategy Template<br>family any custom rules that are defined<br>for the following families and configured<br>to be executed when a new Asset<br>Strategy Template is saved after being<br>created from an existing Asset Strategy<br>Template or Asset Strategy: Action, Risk,<br>Risk Assessment, Risk Rank, and Has<br>Risk Category. | This step is required. |
| 3    | Move to the Asset Strategy or Asset<br>Strategy Template family (as<br>appropriate) any custom rules that are<br>defined for any other family and are<br>configured to be executed when an<br>Asset Strategy or Asset Strategy<br>Template is deleted.                                                                                                    | This step is required. |

### **ASM Security Groups**

The following table lists the baseline Security Groups available for users within this module, as well as the baseline Roles to which those Security Groups are assigned.

**Important:** Assigning a Security User to a Role grants that user the privileges associated with all of the Security Groups that are assigned to that Role. To avoid granting a Security User unintended privileges, before assigning a Security User to a Role, be sure to review all of the privileges associated with the Security Groups assigned to that Role. Also, be aware that additional Roles, as well as Security Groups assigned to existing Roles, can be added via Security Manager.

| Security Group       | Roles                         |  |
|----------------------|-------------------------------|--|
| MI ASM Administrator | MI Strategy Admin             |  |
| MI ASM Analyst       | MI Strategy Admin             |  |
|                      | MI Strategy Power             |  |
|                      | MI Strategy User              |  |
|                      | MI Mechanical Integrity Power |  |

| Security Group  | Roles             |
|-----------------|-------------------|
| MI ASM Reviewer | MI Strategy Admin |
|                 | MI Strategy Power |
|                 | MI Strategy User  |
| MI ASM Viewer   | MI APM Viewer     |
|                 | MI Strategy Admin |
|                 | MI Strategy Power |
|                 | MI Strategy User  |

The baseline family-level privileges that exist for these Security Groups are summarized in the following table.

| Family                               | MI ASM Analyst                  | MI ASM Administrator            | MI ASM Reviewer                 | MI ASM Viewer |
|--------------------------------------|---------------------------------|---------------------------------|---------------------------------|---------------|
| Entity Families                      | •                               | •                               | °                               | °             |
| Action                               | View, Update, Insert,<br>Delete | View                            | View, Update, Insert,<br>Delete | View          |
| Action Mapping                       | View                            | None                            | None                            | None          |
| Active Strategy                      | View, Update, Insert,<br>Delete | View                            | View, Update, Insert,<br>Delete | View          |
| Analysis Link                        | View                            | View                            | View                            | View          |
| Asset Criticality<br>Analysis        | View                            | View                            | View                            | View          |
| Asset Criticality<br>Analysis System | View                            | View                            | View                            | View          |
| Asset Strategy                       | View, Update, Insert,<br>Delete | View                            | View, Update                    | View          |
| Calibration Task                     | View                            | None                            | View                            | None          |
| Checkpoint Task                      | View, Update, Insert            | View, Update, Insert            | View, Update, Insert            | View          |
| Consequence                          | View                            | View, Update, Insert,<br>Delete | View                            | View          |
| Distribution                         | View, Update, Insert,<br>Delete | View                            | View                            | View          |
| Execution Mapping                    | View                            | None                            | None                            | None          |
| Growth Model                         | View                            | View                            | View                            | View          |
| Health Indicator                     | View, Update, Insert,<br>Delete | None                            | View, Update                    | View          |

| Family                              | MI ASM Analyst                  | MI ASM Administrator            | MI ASM Reviewer                 | MI ASM Viewer |
|-------------------------------------|---------------------------------|---------------------------------|---------------------------------|---------------|
| Health Indicator<br>Mapping         | View                            | View, Update, Insert,<br>Delete | View                            | View          |
| Hierarchy Item Child<br>Definition  | View                            | View, Update, Insert,<br>Delete | View                            | View          |
| Hierarchy Item<br>Definition        | View                            | View, Update, Insert,<br>Delete | View                            | View          |
| Implementation<br>Package           | View, Insert                    | None                            | None                            | None          |
| Inspection Task                     | View                            | None                            | View                            | View          |
| КРІ                                 | View                            | View                            | View                            | View          |
| KPI Measurement                     | View                            | View                            | View                            | View          |
| Measurement Location                | View                            | View                            | View                            | View          |
| Measurement Location<br>Group       | View, Update, Insert            | None                            | None                            | None          |
| Measurement Location<br>Template    | View                            | View                            | View                            | View          |
| Operator Rounds<br>Allowable Values | View                            | View                            | View                            | View          |
| Probability                         | View                            | View, Update, Insert,<br>Delete | View                            | View          |
| Proposed Strategy                   | View, Update, Insert,<br>Delete | View                            | View, Update                    | View          |
| Protection Level                    | View                            | View                            | View                            | View          |
| RBI Degradation<br>Mechanisms       | View, Update                    | None                            | None                            | None          |
| RBI Recommendation                  | View, Update                    | None                            | None                            | None          |
| RCM FMEA Asset                      | View, Update, Insert,<br>Delete | View                            | View                            | View          |
| Reading                             | View                            | View                            | View                            | View          |
| Reliability Distribution            | View                            | View                            | View                            | View          |
| Reliability Growth                  | View                            | View                            | View                            | View          |
| Risk Assessment                     | View, Update, Insert,<br>Delete | View                            | View, Update, Insert,<br>Delete | View          |
| Risk Category                       | View                            | View, Update, Insert,<br>Delete | View                            | View          |

| Family                        | MI ASM Analyst                  | MI ASM Administrator            | MI ASM Reviewer                 | MI ASM Viewer |
|-------------------------------|---------------------------------|---------------------------------|---------------------------------|---------------|
| Risk Matrix                   | View                            | View, Update, Insert,<br>Delete | View                            | View          |
| Risk Rank                     | View, Update, Insert,<br>Delete | View                            | View, Update, Insert,<br>Delete | View          |
| Risk Threshold                | View                            | Insert, View, Update,<br>Delete | View                            | View          |
| Site Reference                | View                            | View                            | View                            | View          |
| System Action                 | View, Update, Insert,<br>Delete | View                            | View                            | View          |
| System Action Mapping         | View                            | View, Update, Insert,<br>Delete | View                            | View          |
| System Action<br>Optimization | View, Update, Insert,<br>Delete | View                            | View                            | View          |
| System Action Result          | View, Update, Insert,<br>Delete | View                            | View                            | View          |
| System Analysis               | View, Update, Insert,<br>Delete | View                            | View                            | View          |
| System Element                | View, Update, Insert,<br>Delete | View                            | View                            | View          |
| System Element Result         | View, Update, Insert,<br>Delete | View                            | View                            | View          |
| System Global Event           | View, Update, Insert,<br>Delete | View                            | View                            | View          |
| System Resource               | View, Update, Insert,<br>Delete | View                            | View                            | View          |
| System Resource Result        | View, Update, Insert,<br>Delete | View                            | View                            | View          |
| System Resource Usage         | View, Update, Insert,<br>Delete | View                            | View                            | View          |
| System Risk<br>Assessment     | View, Update, Insert,<br>Delete | View                            | View                            | View          |
| System Scenario               | View, Update, Insert,<br>Delete | View                            | View                            | View          |
| System Sensor                 | View, Update, Insert,<br>Delete | View                            | View                            | View          |
| System Strategy               | View, Update, Insert,<br>Delete | View                            | View, Update                    | View          |

| Family                                           | MI ASM Analyst                  | MI ASM Administrator            | MI ASM Reviewer                 | MI ASM Viewer |
|--------------------------------------------------|---------------------------------|---------------------------------|---------------------------------|---------------|
| Work Management Item<br>Child Definition         | View                            | None                            | None                            | None          |
| Work Management Item<br>Definition               | View                            | None                            | None                            | None          |
| Work Management Item<br>Definition Configuration | View                            | None                            | None                            | None          |
| Relationship Families                            |                                 |                                 |                                 |               |
| Asset Criticality<br>Analysis Has System         | View                            | View                            | View                            | View          |
| Has Action Driver                                | View, Update, Insert,<br>Delete | None                            | None                            | None          |
| Has Action Mapping                               | View                            | None                            | None                            | None          |
| Has Action Revisions                             | View, Update, Insert,<br>Delete | View                            | View, Update, Insert,<br>Delete | View          |
| Has Actions                                      | View, Update, Insert,<br>Delete | View                            | View, Update, Insert,<br>Delete | View          |
| Has Active Strategy                              | View, Update, Insert,<br>Delete | View                            | View, Update, Insert,<br>Delete | View          |
| Has Asset Strategy                               | View, Update, Insert,<br>Delete | View                            | View                            | View          |
| Has Associated<br>Recommendation                 | View, Update, Insert,<br>Delete | View                            | View                            | View          |
| Has Associated<br>Strategy                       | View, Update, Insert,<br>Delete | View                            | View                            | View          |
| Has Checkpoint                                   | View                            | None                            | None                            | None          |
| Has Child Hierarchy<br>Item                      | View                            | View, Update, Insert,<br>Delete | View                            | View          |
| Has Child Work<br>Management Item                | View                            | None                            | None                            | None          |
| Has Driving<br>Recommendation                    | View, Update, Insert,<br>Delete | View                            | View, Delete                    | View          |
| Has Execution Mapping                            | View                            | None                            | None                            | None          |
| Has Functional Location                          | View                            | None                            | View                            | None          |
| Has Global Events                                | View, Update, Insert,<br>Delete | View                            | View                            | View          |
| Has Health Indicators                            | View, Update, Insert,<br>Delete | View                            | View                            | View          |

| Family                            | MI ASM Analyst                  | MI ASM Administrator            | MI ASM Reviewer                 | MI ASM Viewer |
|-----------------------------------|---------------------------------|---------------------------------|---------------------------------|---------------|
| Has Measurement<br>Location Group | View, Update, Insert,<br>Delete | None                            | None                            | None          |
| Has Mitigated TTF<br>Distribution | View, Update, Insert,<br>Delete | View                            | View                            | View          |
| Has Mitigation<br>Revisions       | View, Update, Insert,<br>Delete | View                            | View, Update, Insert,<br>Delete | View          |
| Has Planned Resource<br>Usages    | View, Update, Insert,<br>Delete | View                            | View                            | View          |
| Has Proposed Strategy             | View, Update, Insert,<br>Delete | View                            | View, Update, Insert,<br>Delete | View          |
| Has Readings                      | View                            | View                            | View                            | View          |
| Has Recommendations               | View, Update, Insert,<br>Delete | None                            | None                            | N/A           |
| Has Reference Values              | View                            | View, Update, Insert,<br>Delete | View                            | View          |
| Has Resource Usages               | View, Update, Insert,<br>Delete | View                            | View                            | View          |
| Has Risk                          | View, Update, Insert,<br>Delete | View                            | View, Update, Insert,<br>Delete | View          |
| Has Risk Assessments              | View, Update, Insert,<br>Delete | View                            | View                            | View          |
| Has Risk Category                 | View, Update, Insert,<br>Delete | View, Update, Insert,<br>Delete | View, Update, Insert,<br>Delete | View          |
| Has Risk Matrix                   | View                            | None                            | None                            | None          |
| Has Risk Revisions                | View, Update, Insert,<br>Delete | View                            | View, Update, Insert,<br>Delete | View          |
| Has Root System                   | View, Update, Insert,<br>Delete | View                            | View                            | View          |
| Has Scenarios                     | View, Update, Insert,<br>Delete | View                            | View                            | View          |
| Has Strategy                      | View, Update, Insert,<br>Delete | View                            | View                            | View          |
| Has Strategy Revision             | View, Update, Insert,<br>Delete | View                            | View, Update, Insert,<br>Delete | View          |
| Has System Actions                | View, Update, Insert,<br>Delete | View                            | View                            | View          |

| Family                                                  | MI ASM Analyst                  | MI ASM Administrator | MI ASM Reviewer | MI ASM Viewer |
|---------------------------------------------------------|---------------------------------|----------------------|-----------------|---------------|
| Has System Elements                                     | View, Update, Insert,<br>Delete | View                 | View            | View          |
| Has System<br>Optimization                              | View, Update, Insert,<br>Delete | View                 | View            | View          |
| Has System Resources                                    | View, Update, Insert,<br>Delete | View                 | View            | View          |
| Has System Results                                      | View, Update, Insert,<br>Delete | View                 | View            | View          |
| Has System Risks                                        | View, Update, Insert,<br>Delete | View                 | View            | View          |
| Has System Strategy                                     | View, Update, Insert,<br>Delete | View                 | View            | View          |
| Has TTF Distribution                                    | View, Update, Insert,<br>Delete | View                 | View            | View          |
| Has TTR Distribution                                    | View, Update, Insert,<br>Delete | View                 | View            | View          |
| Has Unplanned<br>Resource Usages                        | View, Update, Insert,<br>Delete | View                 | View            | View          |
| Has Work Management<br>Item                             | View, Update, Insert            | None                 | None            | None          |
| Has Work Management<br>Item Definition<br>Configuration | View                            | None                 | None            | None          |
| Health Indicator Has<br>Mapping                         | View, Update, Insert,<br>Delete | View                 | View            | View          |
| Health Indicator Has<br>Source                          | View, Update, Insert,<br>Delete | View                 | View            | View          |
| Implements Action                                       | View, Update, Insert            | None                 | View            | View          |
| Implements Secondary<br>Strategy                        | View                            | None                 | None            | None          |
| Implements Strategy                                     | View, Insert                    | None                 | None            | None          |
| Is Based on RBI<br>Degradation<br>Mechanism             | None                            | None                 | View, Delete    | None          |
| Is Based on RCM FMEA<br>Failure Effect                  | View, Update, Insert,<br>Delete | None                 | None            | None          |
| Is Basis for Asset<br>Strategy Template                 | View, Update, Insert,<br>Delete | View                 | View, Update    | View          |

| Family                                | MI ASM Analyst                  | MI ASM Administrator | MI ASM Reviewer                 | MI ASM Viewer |
|---------------------------------------|---------------------------------|----------------------|---------------------------------|---------------|
| Is Mitigated                          | View, Update, Insert,<br>Delete | View                 | View, Update, Insert,<br>Delete | View          |
| Master Template Has<br>Asset Strategy | View, Update, Insert,<br>Delete | View                 | View, Update                    | View          |
| Mitigates Risk                        | View, Update, Insert,<br>Delete | View                 | View, Update, Insert,<br>Delete | View          |
| Safety Analysis Has<br>Equipment      | View                            | N/A                  | View                            | N/A           |
| Was Applied to Asset<br>Strategy      | View, Update, Insert,<br>Delete | View                 | View, Update                    | View          |
| Was Promoted to ASM<br>Element        | View                            | None                 | View                            | View          |

#### Associating a Strategy with a Specific Site

Some companies that use the GE Digital software have facilities at multiple sites or locations around the world. Each site contains unique locations and equipment.

If needed, you can define these sites and associate equipment and locations with the site to which they belong. When you create an Asset Strategy record and link it to an Equipment or Functional Location record, the Site Reference field will be populated automatically with the Record ID of the Site Reference record to which the Equipment or Functional Location record is linked. To help streamline the strategy-building process, the GE Digital system will allow you to add multiple Asset Strategies to System Strategies only if all the underlying equipment and locations belong to the same site.

# **Asset Strategy Optimization**

### **Deploy ASO for the First Time**

#### **Before You Begin**

The following table outlines the steps that you must complete to deploy and configure this module for the first time. These instructions assume that you have completed the steps for deploying the basic system architecture.

These tasks may be completed by multiple people in your organization. GE Digital recommends, however, that the tasks be completed in the order in which they are listed.

#### Results

| Step | Task                                                                       | Notes                  |
|------|----------------------------------------------------------------------------|------------------------|
| 1    | Assign Security Users to one or more of the ASO Security Groups and Roles. | This step is required. |

### Upgrade or Update ASO to V4.6.7.0.0

#### **Before You Begin**

The following tables outline the steps that you must complete to upgrade this module to V4.6.7.0.0. These instructions assume that you have completed the steps for upgrading the basic GE Digital APM system architecture.

These tasks may be completed by multiple people in your organization. We recommend, however, that the tasks be completed in the order in which they are listed.

#### Procedure

Upgrade from any version V4.5.0.0.0 through V4.5.0.0.20

This module will be updated to V4.6.7.0.0 automatically when you update the components in the basic GE Digital APM system architecture. No additional steps are required.

Upgrade from any version V4.4.0.0.0 through V4.4.0.0.16

This module will be updated to V4.6.7.0.0 automatically when you update the components in the basic GE Digital APM system architecture. No additional steps are required.

• Upgrade from any version V4.3.0.0.0 through V4.3.1.0.11

This module will be updated to V4.6.7.0.0 automatically when you update the components in the basic GE Digital APM system architecture. No additional steps are required.

• Upgrade from any version V4.2.0.0 through V4.2.0.9.5

This module will be updated to V4.6.7.0.0 automatically when you update the components in the basic GE Digital APM system architecture. No additional steps are required.

• Upgrade from any version V4.1.0.0 through V4.1.7.4.0

This module will be updated to V4.6.7.0.0 automatically when you update the components in the basic GE Digital APM system architecture. No additional steps are required.

• Upgrade from any version V4.0.0.0 through V4.0.1.0

This module will be updated to V4.6.7.0.0 automatically when you update the components in the basic GE Digital APM system architecture. No additional steps are required.

• Upgrade from any version V3.6.1.0.0 through V3.6.1.7.5

This module will be updated to V4.6.7.0.0 automatically when you update the components in the basic GE Digital APM system architecture. No additional steps are required.

• Upgrade from any version V3.6.0.0.0 through V3.6.0.12.9

This module will be updated to V4.6.7.0.0 automatically when you update the components in the basic GE Digital APM system architecture. No additional steps are required.

• Upgrade from any version V3.5.1 through V3.5.1.12.3

This module will be updated to V4.6.7.0.0 automatically when you update the components in the basic GE Digital APM system architecture. No additional steps are required.

• Upgrade from any version V3.5.0 SP1 LP through V3.5.0.1.10.1

| Step | Task                                                                                                    | Notes                  |
|------|----------------------------------------------------------------------------------------------------|------------------------|
| 1    | Move to the Asset Strategy family any<br>custom rules that are defined for the<br>following families and configured to be<br>executed during the Asset Strategy<br>activation process: Action, Risk, Risk<br>Assessment, Risk Rank, Action Revision,<br>Risk Revision, Risk Assessment Revision,<br>and Strategy Revision.                                 | This step is required. |
| 2    | Move to the Asset Strategy Template<br>family any custom rules that are defined<br>for the following families and configured<br>to be executed when a new Asset<br>Strategy Template is saved after being<br>created from an existing Asset Strategy<br>Template or Asset Strategy: Action, Risk,<br>Risk Assessment, Risk Rank, and Has<br>Risk Category. | This step is required. |
| 3    | Move to the Asset Strategy or Asset<br>Strategy Template family (as<br>appropriate) any custom rules that are<br>defined for any other family and are<br>configured to be executed when an<br>Asset Strategy or Asset Strategy<br>Template is deleted.                                                                                                    | This step is required. |

• Upgrade from any version V3.5.0 through V3.5.0.0.7.1

| Step | Task                                                                                                    | Notes                  |
|------|----------------------------------------------------------------------------------------------------|------------------------|
| 1    | Move to the Asset Strategy family any<br>custom rules that are defined for the<br>following families and configured to be<br>executed during the Asset Strategy<br>activation process: Action, Risk, Risk<br>Assessment, Risk Rank, Action Revision,<br>Risk Revision, Risk Assessment Revision,<br>and Strategy Revision.                                 | This step is required. |
| 2    | Move to the Asset Strategy Template<br>family any custom rules that are defined<br>for the following families and configured<br>to be executed when a new Asset<br>Strategy Template is saved after being<br>created from an existing Asset Strategy<br>Template or Asset Strategy: Action, Risk,<br>Risk Assessment, Risk Rank, and Has<br>Risk Category. | This step is required. |
| 3    | Move to the Asset Strategy or Asset<br>Strategy Template family (as<br>appropriate) any custom rules that are<br>defined for any other family and are<br>configured to be executed when an<br>Asset Strategy or Asset Strategy<br>Template is deleted.                                                                                                    | This step is required. |

• Upgrade from any version V3.4.5 through V3.4.5.0.1.4

| Step | Task                                                                                                    | Notes                  |
|------|----------------------------------------------------------------------------------------------------|------------------------|
| 1    | Move to the Asset Strategy family any<br>custom rules that are defined for the<br>following families and configured to be<br>executed during the Asset Strategy<br>activation process: Action, Risk, Risk<br>Assessment, Risk Rank, Action Revision,<br>Risk Revision, Risk Assessment Revision,<br>and Strategy Revision.                                 | This step is required. |
| 2    | Move to the Asset Strategy Template<br>family any custom rules that are defined<br>for the following families and configured<br>to be executed when a new Asset<br>Strategy Template is saved after being<br>created from an existing Asset Strategy<br>Template or Asset Strategy: Action, Risk,<br>Risk Assessment, Risk Rank, and Has<br>Risk Category. | This step is required. |
| 3    | Move to the Asset Strategy or Asset<br>Strategy Template family (as<br>appropriate) any custom rules that are<br>defined for any other family and are<br>configured to be executed when an<br>Asset Strategy or Asset Strategy<br>Template is deleted.                                                                                                    | This step is required. |

## **ASO Security Groups**

The GE Digital APM Asset Strategy Optimization module leverages the baseline GE Digital APM Asset Strategy Management Security Groups. To use ASO, a user must be a member of one of the following Security Groups:

- MI ASM Administrator
- MI ASM Analyst
- MI ASM Reviewer
- MI ASM Viewer

# **Calibration Management**

### **Deploy Calibration Management for the First Time**

#### **Before You Begin**

The following table outlines the steps that you must complete to deploy and configure this module for the first time. These instructions assume that you have completed the steps for deploying the basic system architecture.

These tasks may be completed by multiple people in your organization. GE Digital recommends, however, that the tasks be completed in the order in which they are listed.

| Step | Task                                                                                                    | Notes                                                                                                    |
|------|----------------------------------------------------------------------------------------------------|----------------------------------------------------------------------------------------------------|
| 1    | Review the Calibration Management data<br>model to determine which relationship<br>definitions you will need to modify to<br>include your custom families. Via<br>Configuration Manager, modify the<br>relationship definitions as needed. | This step is required only if you store<br>equipment and location information in<br>families other than the baseline<br>Equipment and Functional Location<br>families. |
| 2    | Assign Security Users to one or more of<br>the Calibration Management Security<br>Groups and Roles.                                                                                                    | This step is required.                                                                                                    |
| 3    | Configure the Has Standard Gas<br>relationship family to include the desired<br>Instrument families as predecessors to<br>the Standard Gas Cylinder family in<br>Configuration Manager.                                                    | This step is required only if you will use<br>one or more standard gas cylinders to<br>calibrate an asset.                                                             |
| 4    | Define alternate search queries.                                                                                                    | This step is required only if you do not want to use the baseline search queries.                                                                                      |
| 5    | Configure default values for Calibration<br>Template and Calibration Event Records<br>by accessing the Calibration Setup<br>Defaults family in Application Settings.                                                                       | This step is required.                                                                                                    |
| 6    | Install the Meridium Device Service on all<br>of the machines that will connect to<br>devices that will be used with Calibration<br>Management.                                                                                            | This step is required only if you are performing an automated calibration.                                                                                             |

### Results

### Upgrade or Update Calibration Management to V4.6.7.0.0

#### **Before You Begin**

The following tables outline the steps that you must complete to upgrade this module to V4.6.7.0.0. These instructions assume that you have completed the steps for upgrading the basic GE Digital APM system architecture.

These tasks may be completed by multiple people in your organization. We recommend, however, that the tasks be completed in the order in which they are listed.

#### Procedure

• Upgrade from any version V4.5.0.0.0 through V4.5.0.0.20

| Step | Task                                                                                                    | Notes                                                                                                    |
|------|----------------------------------------------------------------------------------------------------|----------------------------------------------------------------------------------------------------|
| 1    | Uninstall the previous version of the<br>Meridium Device Service, and install the<br>latest version on all the machines that<br>you will connect to a device used for<br>automated calibration.<br><b>Important:</b> If, however, you use HTTPS<br>to connect to GE Digital APM, then you                                                                                                    | This step is required only if you want to<br>use a device to perform automated<br>calibration.                                                                                                    |
|      | must follow the instructions in KBA 2850.                                                                                                    |                                                                                                    |
| 2    | Using the command prompt, navigate to<br>the <ge apm<br="" digital="">installation folder&gt;/<br/>Upgrade folder, and then run the<br/>following command:<br/>Meridium.DbUtility.Cal<br/>ibDeviceMappingsUpgrad<br/>eUtility.exe<br/><datasource id=""><br/><username> <password><br/>Where,<br/>° <datasource id=""> is the identification<br/>of your data source.<br/>° <username> is the GE Digital APM<br/>username.<br/>° <password> is the GE Digital APM<br/>password.</password></username></datasource></password></username></datasource></ge> | This step is required only if you want to<br>use the Fluke documenting process<br>calibrator. This will replace the old<br>Calibration Device Mappings for the<br>device with the new ones. It will also<br>update the existing templates to use the<br>new Calibrator Device Mappings.<br>After you complete this step, a log file is<br>generated containing information about<br>the upgrade process. |

• Upgrade from any version V4.4.0.0.0 through V4.4.0.0.16

| Step | Task                                                                                                    | Notes                                                                                                    |
|------|----------------------------------------------------------------------------------------------------|----------------------------------------------------------------------------------------------------|
| 1    | Uninstall the previous version of the<br>Meridium Device Service, and install the<br>latest version on all the machines that<br>you will connect to a device used for<br>automated calibration.                                                                                                    | This step is required only if you want to<br>use a device to perform automated<br>calibration.                                                                                                    |
|      | <b>Important:</b> If, however, you use HTTPS to connect to GE Digital APM, then you must follow the instructions in KBA 2850.                                                                                                    |                                                                                                    |
| 2    | Using the command prompt, navigate to<br>the <ge apm<br="" digital="">installation folder&gt;/<br/>Upgrade folder, and then run the<br/>following command:<br/>Meridium. DbUtility.Cal<br/>ibDeviceMappingsUpgrad<br/>eUtility.exe<br/><datasource id=""><br/><username> <password><br/>Where,<br/>° <datasource id=""> is the identification<br/>of your data source.<br/>° <username> is the GE Digital APM<br/>username.<br/>° <password apm<="" digital="" ge="" is="" td="" the=""><td>This step is required only if you want to<br/>use the Fluke documenting process<br/>calibrator. This will replace the old<br/>Calibration Device Mappings for the<br/>device with the new ones. It will also<br/>update the existing templates to use the<br/>new Calibrator Device Mappings.<br/>After you complete this step, a log file is<br/>generated containing information about<br/>the upgrade process.</td></password></username></datasource></password></username></datasource></ge> | This step is required only if you want to<br>use the Fluke documenting process<br>calibrator. This will replace the old<br>Calibration Device Mappings for the<br>device with the new ones. It will also<br>update the existing templates to use the<br>new Calibrator Device Mappings.<br>After you complete this step, a log file is<br>generated containing information about<br>the upgrade process. |

• Upgrade from any version V4.3.0.0.0 through V4.3.1.0.11

| • |                                                                                                    |                                                                                                    |
|---|----------------------------------------------------------------------------------------------------|----------------------------------------------------------------------------------------------------|
| 1 | Uninstall the previous version of the<br>Meridium Device Service, and install the<br>latest version on all the machines that<br>you will connect to a device used for<br>automated calibration.                                                                                                    | This step is required only if you want to<br>use a device to perform automated<br>calibration.                                                                                                    |
|   | <b>Important:</b> If, however, you use HTTPS to connect to GE Digital APM, then you must follow the instructions in KBA 2850.                                                                                                    |                                                                                                    |
| 2 | Using the command prompt, navigate to<br>the <ge apm<br="" digital="">installation folder&gt;/<br/>Upgrade folder, and then run the<br/>following command:<br/>Meridium.DbUtility.Cal<br/>ibDeviceMappingsUpgrad<br/>eUtility.exe<br/><datasource id=""><br/><username> <password><br/>Where,<br/>° <datasource id=""> is the identification<br/>of your data source.<br/>° <username> is the GE Digital APM<br/>username.<br/>° <password> is the GE Digital APM</password></username></datasource></password></username></datasource></ge> | This step is required only if you want to<br>use the Fluke documenting process<br>calibrator. This will replace the old<br>Calibration Device Mappings for the<br>device with the new ones. It will also<br>update the existing templates to use the<br>new Calibrator Device Mappings.<br>After you complete this step, a log file is<br>generated containing information about<br>the upgrade process. |

• Upgrade from any version V4.2.0.0 through V4.2.0.9.5

| Step | Task                                                                                                    | Notes                                                                                                    |
|------|----------------------------------------------------------------------------------------------------|----------------------------------------------------------------------------------------------------|
| 1    | Uninstall the previous version of the<br>Meridium Device Service, and install the<br>latest version on all the machines that<br>you will connect to a device used for<br>automated calibration.                                                                                                    | This step is required only if you want to<br>use a device to perform automated<br>calibration.                                                                                                    |
|      | <b>Important:</b> If, however, you use HTTPS to connect to GE Digital APM, then you must follow the instructions in KBA 2850.                                                                                                    |                                                                                                    |
| 2    | Using the command prompt, navigate to<br>the <ge apm<br="" digital="">installation folder&gt;/<br/>Upgrade folder, and then run the<br/>following command:<br/>Meridium. DbUtility.Cal<br/>ibDeviceMappingsUpgrad<br/>eUtility.exe<br/><datasource id=""><br/><username> <password><br/>Where,<br/>° <datasource id=""> is the identification<br/>of your data source.<br/>° <username> is the GE Digital APM<br/>username.<br/>° <password> is the GE Digital APM<br/>password.</password></username></datasource></password></username></datasource></ge> | This step is required only if you want to<br>use the Fluke documenting process<br>calibrator. This will replace the old<br>Calibration Device Mappings for the<br>device with the new ones. It will also<br>update the existing templates to use the<br>new Calibrator Device Mappings.<br>After you complete this step, a log file is<br>generated containing information about<br>the upgrade process. |

• Upgrade from any version V4.1.0.0 through V4.1.7.4.0

| Step | Task                                                                                                    | Notes                                                                                                    |
|------|----------------------------------------------------------------------------------------------------|----------------------------------------------------------------------------------------------------|
| 1    | Uninstall the previous version of the<br>Meridium Device Service, and install the<br>latest version on all the machines that<br>you will connect to a device used for<br>automated calibration.                                                                                                    | This step is required only if you want to<br>use a device to perform automated<br>calibration.                                                                                                    |
|      | <b>Important:</b> If, however, you use HTTPS to connect to GE Digital APM, then you must follow the instructions in KBA 2850.                                                                                                    |                                                                                                    |
| 2    | Using the command prompt, navigate to<br>the <ge apm<br="" digital="">installation folder&gt;/<br/>Upgrade folder, and then run the<br/>following command:<br/>Meridium. DbUtility.Cal<br/>ibDeviceMappingsUpgrad<br/>eUtility.exe<br/><datasource id=""><br/><username> <password><br/>Where,<br/>° <datasource id=""> is the identification<br/>of your data source.<br/>° <username> is the GE Digital APM<br/>username.<br/>° <password> is the GE Digital APM<br/>password.</password></username></datasource></password></username></datasource></ge> | This step is required only if you want to<br>use the Fluke documenting process<br>calibrator. This will replace the old<br>Calibration Device Mappings for the<br>device with the new ones. It will also<br>update the existing templates to use the<br>new Calibrator Device Mappings.<br>After you complete this step, a log file is<br>generated containing information about<br>the upgrade process. |

• Upgrade from any version V4.0.0.0 through V4.0.1.0

| Step | Task                                                                                                    | Notes                                                                                                    |
|------|----------------------------------------------------------------------------------------------------|----------------------------------------------------------------------------------------------------|
| 1    | Uninstall the previous version of the<br>Meridium Device Service, and install the<br>latest version on all the machines that<br>you will connect to a device used for<br>automated calibration.                                                                                                    | This step is required only if you want to<br>use a device to perform automated<br>calibration.                                                                                                    |
|      | <b>Important:</b> If, however, you use HTTPS to connect to GE Digital APM, then you must follow the instructions in KBA 2850.                                                                                                    |                                                                                                    |
| 2    | Using the command prompt, navigate to<br>the <ge apm<br="" digital="">installation folder&gt;/<br/>Upgrade folder, and then run the<br/>following command:<br/>Meridium.DbUtility.Cal<br/>ibDeviceMappingsUpgrad<br/>eUtility.exe<br/><datasource id=""><br/><username> <password></password></username></datasource></ge> | This step is required only if you want to<br>use the Fluke documenting process<br>calibrator. This will replace the old<br>Calibration Device Mappings for the<br>device with the new ones. It will also<br>update the existing templates to use the<br>new Calibrator Device Mappings.<br>After you complete this step, a log file is<br>generated containing information about<br>the upgrade process. |
|      | <ul> <li>vnere,</li> <li><datasource id=""> is the identification<br/>of your data source.</datasource></li> <li><username> is the GE Digital APM<br/>username.</username></li> <li><password> is the GE Digital APM<br/>password.</password></li> </ul>                                                                   |                                                                                                    |

• Upgrade from any version V3.6.1.0.0 through V3.6.1.7.5

| Step | Task                                                                                                    | Notes                                                                                                    |
|------|----------------------------------------------------------------------------------------------------|----------------------------------------------------------------------------------------------------|
| 1    | Using the command prompt, navigate to<br>the <ge apm<br="" digital="">installation folder&gt;/<br/>Upgrade folder, and then run the<br/>following command:<br/>Meridium.DbUtility.Cal<br/>ibDeviceMappingsUpgrad<br/>eUtility.exe<br/><datasource id=""><br/><username> <password></password></username></datasource></ge> | This step is required only if you want to<br>use the Fluke documenting process<br>calibrator. This will replace the old<br>Calibration Device Mappings for the<br>device with the new ones. It will also<br>update the existing templates to use the<br>new Calibrator Device Mappings.<br>After you complete this step, a log file is<br>generated containing information about<br>the upgrade process. |
|      | <ul> <li>Where,</li> <li><datasource id=""> is the identification of your data source.</datasource></li> <li><username> is the GE Digital APM username.</username></li> <li><password> is the GE Digital APM password.</password></li> </ul>                                                                               |                                                                                                    |

• Upgrade from any version V3.6.0.0.0 through V3.6.0.12.9

When you upgrade:

- For each applied template, a Calibration Profile is created.
- The Calibration Profile is linked to the applied template and the associated asset.

- You will not be able to link additional assets to the Calibration Profile.
- For each Calibration record whose **Calibration Closed** check box is selected, the state is changed to Approved.
- The Calibration Strategy and Device Type fields in the Calibration Profile will be blank.

| Step | Task                                                                                                    | Notes                                                                                                    |
|------|----------------------------------------------------------------------------------------------------|----------------------------------------------------------------------------------------------------|
| 1    | Using the command prompt, navigate to<br>the <ge apm<br="" digital="">installation folder&gt;/<br/>Upgrade folder, and then run the<br/>following command:<br/>Meridium.DbUtility.Cal<br/>ibDeviceMappingsUpgrad<br/>eUtility.exe<br/><datasource id=""><br/><username> <password></password></username></datasource></ge> | This step is required only if you want to<br>use the Fluke documenting process<br>calibrator. This will replace the old<br>Calibration Device Mappings for the<br>device with the new ones. It will also<br>update the existing templates to use the<br>new Calibrator Device Mappings.<br>After you complete this step, a log file is<br>generated containing information about<br>the upgrade process. |
|      | <ul> <li>Where,</li> <li><datasource id=""> is the identification of your data source.</datasource></li> <li><username> is the GE Digital APM username.</username></li> <li><password> is the GE Digital APM password.</password></li> </ul>                                                                               |                                                                                                    |

• Upgrade from any version V3.5.1 through V3.5.1.12.3

| Step | Task                                                                                                    | Notes                                                                                                    |
|------|----------------------------------------------------------------------------------------------------|----------------------------------------------------------------------------------------------------|
| 1    | Using the command prompt, navigate to<br>the <ge apm<br="" digital="">installation folder&gt;/<br/>Upgrade folder, and then run the<br/>following command:<br/>Meridium. DbUtility.Cal<br/>ibDeviceMappingsUpgrad<br/>eUtility.exe<br/><datasource id=""><br/><username> <password><br/>Where,<br/>° <datasource id=""> is the identification<br/>of your data source.<br/>° <username> is the GE Digital APM<br/>username.<br/>° <password> is the GE Digital APM<br/>password.</password></username></datasource></password></username></datasource></ge> | This step is required only if you want to<br>use the Fluke documenting process<br>calibrator. This will replace the old<br>Calibration Device Mappings for the<br>device with the new ones. It will also<br>update the existing templates to use the<br>new Calibrator Device Mappings.<br>After you complete this step, a log file is<br>generated containing information about<br>the upgrade process. |

• Upgrade from any version V3.5.0 SP1 LP through V3.5.0.1.10.1

| Step | Task                                                                                                    | Notes                                                                                                    |
|------|----------------------------------------------------------------------------------------------------|----------------------------------------------------------------------------------------------------|
| 1    | Using the command prompt, navigate to<br>the <ge apm<br="" digital="">installation folder&gt;/<br/>Upgrade folder, and then run the<br/>following command:</ge>                                                                                                    | This step is required only if you want to<br>use the Fluke documenting process<br>calibrator. This will replace the old<br>Calibration Device Mappings for the<br>device with the new ones. It will also<br>update the existing templates to use the |
|      | Meridium.DbUtility.Cal<br>ibDeviceMappingsUpgrad<br>eUtility.exe<br><datasource id=""><br/><username> <password></password></username></datasource>                                                                                                    | After you complete this step, a log file is<br>generated containing information about<br>the upgrade process.                                                                                                    |
|      | <ul> <li>Where,</li> <li><datasource id=""> is the identification of your data source.</datasource></li> <li><ul> <li><ul> <li></li></ul></li></ul> |                                                                                                    |

• Upgrade from any version V3.5.0 through V3.5.0.0.7.1

| Step | Task                                                                                                    | Notes                                                                                                    |
|------|----------------------------------------------------------------------------------------------------|----------------------------------------------------------------------------------------------------|
| 1    | Using the command prompt, navigate to<br>the <ge apm<br="" digital="">installation folder&gt;/<br/>Upgrade folder, and then run the<br/>following command:<br/>Meridium.DbUtility.Cal<br/>ibDeviceMappingsUpgrad<br/>eUtility.exe<br/><datasource id=""><br/><username> <password></password></username></datasource></ge>                                                                                                    | This step is required only if you want to<br>use the Fluke documenting process<br>calibrator. This will replace the old<br>Calibration Device Mappings for the<br>device with the new ones. It will also<br>update the existing templates to use the<br>new Calibrator Device Mappings.<br>After you complete this step, a log file is<br>generated containing information about<br>the upgrade process. |
|      | <ul> <li>Where,</li> <li><datasource id=""> is the identification of your data source.</datasource></li> <li><ul> <li><ul> <li></li></ul></li></ul> |                                                                                                    |

• Upgrade from any version V3.4.5 through V3.4.5.0.1.4
| Step | Task                                                                                                    | Notes                                                                                                    |  |
|------|----------------------------------------------------------------------------------------------------|----------------------------------------------------------------------------------------------------|--|
| 1    | Using the command prompt, navigate to<br>the <ge apm<br="" digital="">installation folder&gt;/<br/>Upgrade folder, and then run the<br/>following command:<br/>Meridium.DbUtility.Cal<br/>ibDeviceMappingsUpgrad<br/>eUtility.exe<br/><datasource id=""><br/><username> <password></password></username></datasource></ge>                                                                                                    | This step is required only if you want to<br>use the Fluke documenting process<br>calibrator. This will replace the old<br>Calibration Device Mappings for the<br>device with the new ones. It will also<br>update the existing templates to use the<br>new Calibrator Device Mappings.<br>After you complete this step, a log file is<br>generated containing information about<br>the upgrade process. |  |
|      | <ul> <li>Where,</li> <li></li> <li>&lt;</li></ul> |                                                                                                    |  |

## **Install the Meridium Device Service**

### **About This Task**

**Important:** You must repeat this procedure on each machine to which you will connect a calibrator.

The Meridium Device Service can be installed as part of the workflow when you try to send data to calibrator or verify the settings of the calibrator.

### Procedure

1. Access the Calibration Management Overview page.

Note: A calibrator does not need to be connected.

2. Select the Calibration Tools tab.

The Calibration Tools section appears, displaying a list of test equipment and standard gas cylinders.

3. In the upper-right corner of the page, select Calibrator Settings.

The Calibrator Settings window appears.

- 4. In the **Select Device** box, select the required device.
- 5. If you selected the CMX Calibration Management software, enter values in the following fields:
  - If you want to test the connection of the CMX Calibration Management software, select the **Perform Connection Test** check box.
  - In the **Device Service Settings Service Port** box, enter the value of the service port number that you have configured. The default value in the **Device Service Settings Service Port** box is 2014.

If you selected a Fluke documenting process calibrator, enter values in the following fields:

• In the **COM Port** box, select the communication port number to which the calibrator is connected.

**Important:** GE Digital APM supports port numbers in the range of COM1 through COM4. If the communication port number of the calibrator does not fall within this range, you must change the value in the Device Manager, or connect the calibrator to a different port.

- If you want to test the connection of the Fluke documenting process calibrator, select the **Perform Connection Test** check box.
  - Note: The Baud Rate box contains the value 9600. You cannot change this value.
- In the **Device Service Settings Service Port** box, enter the value of the service port number that you have configured. The default value in the **Device Service Settings Service Port** box is 2014.

If you selected a GE Druck documenting process calibrator, enter values in the following fields:

- If you want to test the connection of the GE Druck documenting process calibrator, select the **Perform Connection Test** check box.
- In the **Device Service Settings Service Port** box, enter the value of the service port number that you have configured. The default value in the **Device Service Settings Service Port** box is 2014.
- 6. Select Done.

The **Calibrator Settings** window appears, indicating that the Meridium Device Service is not installed.

7. Select Download.

The file **MeridiumDevices.exe** is downloaded.

8. Run MeridiumDevices.exe, and then follow the instructions in the installer.

The Meridium Device Service is installed.

# **Compliance Management**

## **Deploy Compliance Management**

The checklists in this section of the documentation contain all the steps necessary for deploying and configuring this module whether you are deploying the module for the first time or upgrading from a previous version.

**Important:** You must have an active license in Compliance Management, Inspection Management, and Policy Designer to use this module.

## **Deploy Compliance Management for the First Time**

### **Before You Begin**

The following table outlines the steps that you must complete to deploy and configure this module for the first time. These instructions assume that you have completed the steps for deploying the basic system architecture.

These tasks may be completed by multiple people in your organization. GE Digital recommends, however, that the tasks be completed in the order in which they are listed.

| Step | Task                                                                                                    | Notes                                                                                                    |
|------|----------------------------------------------------------------------------------------------------|----------------------------------------------------------------------------------------------------|
| 1    | Review the Compliance Management<br>data model to determine which<br>relationship definitions you will need to<br>modify to include your custom equipment<br>and location families. Via Configuration<br>Manager, modify the relationship<br>definitions as needed. | This step is required only if you store<br>equipment and location information in<br>families other than the baseline<br>Equipment and Functional Location<br>families. |
| 2    | Assign users to the MI Inspection Security<br>Group to provide privileges to the<br>Compliance Management families.                                                                                                    | This step is required.                                                                                                    |
| 3    | Assign Security Users to one or more of<br>the Security Roles used in Compliance<br>Management.                                                                                                    | This step is required.<br>Security Users will need permissions to<br>the Compliance Management families<br>before they can use the Compliance<br>Management features.  |
| 4    | Create Inspection Strategy records using Record Manager.                                                                                                    | This step is required. You should create<br>Compliance Strategy records that adhere<br>to the compliance standards of a<br>regulatory body that requires inspections.  |
| 5    | Design a policy to use for a Compliance<br>Strategy Template.                                                                                                    | This step is required. You can create this policy using the Policy Designer.                                                                                           |

#### Results

| 6 | Create a query that will return the assets<br>that you want to link to the Compliance<br>Strategy Template. | This step is optional. You can also add<br>assets to the Compliance Strategy<br>Template by individual asset. |
|---|----------------------------------------------------------------------------------------------------|----------------------------------------------------------------------------------------------------|
| 7 | Create a Compliance Strategy Template<br>using the administrative features of<br>Compliance Management.     | This step is required.                                                                                        |
| 8 | Link assets to the Compliance Strategy<br>Template.                                                         | This step is required.                                                                                        |
| 9 | Map the Policy to the Compliance<br>Strategy Template that you created.                                     | This step is required.                                                                                        |

## Upgrade or Update Compliance Management to V4.6.7.0.0

### **Before You Begin**

The following tables outline the steps that you must complete to upgrade this module to V4.6.7.0.0. These instructions assume that you have completed the steps for upgrading the basic GE Digital APM system architecture.

These tasks may be completed by multiple people in your organization. We recommend, however, that the tasks be completed in the order in which they are listed.

After you upgrade to the latest version of GE Digital APM, following updates are automatically available:

- The MI Compliance Approver security role caption will be updated to MI Inspection Plan Approver.
- All security users who belong to the MI RBI Analyst security group will belong to the MI Inspection Plan Approver security role.
- The MI Inspection Plan Approver security role will have the MI ASM Analyst security group assigned.
- Compliance Recommendation Revision family will be renamed to Recommendation Revision. The datasheet for this family will be renamed to Recommendation Revision.
- The query Compliance Recommendation by Plan for Compliance will be renamed to Recommendation by Plan.
- The relationship family caption Has Compliance Recommendation will be updated to Inspection Plan Has Recommendation.

### Procedure

• Upgrade from any version V4.5.0.0.0 through V4.5.0.0.20

| Step | Task                                                                                                    | Notes                                                                                                    |
|------|----------------------------------------------------------------------------------------------------|----------------------------------------------------------------------------------------------------|
| 1    | Revert the following Compliance<br>Management query to baseline:<br>Public/Meridium/<br>Modules/Inspection/<br>Compliance/Queries/<br>Recommended Actions by<br>Selected Plans                                                                                                    | This step is required if you want to use<br>the RBI Inspection Grouping<br>functionality.                                                                                                    |
| 2    | <pre>Revert the following Compliance<br/>Management query to baseline:<br/>Public/Meridium/<br/>Modules/Inspection/<br/>Compliance/Queries/<br/>Active<br/>Recommendations of<br/>Plan for Unit<br/>Public/Meridium/<br/>Modules/Inspection/<br/>Compliance/Queries/<br/>All Inspection Plans<br/>for Unit<br/>Public/Meridium/<br/>Modules/Inspection/<br/>Compliance/Queries/<br/>Assets with<br/>Inspection Plans<br/>Public/Meridium/<br/>Modules/Inspection/<br/>Compliance/Queries/<br/>Compliance/Queries/<br/>Compliance/Queries/<br/>Compliance<br/>Superseded<br/>Recommendations</pre> | <ul> <li>This step is required only if you have modified the following queries:</li> <li>Active Recommendations of Plan for Unit</li> <li>All Inspection Plans for Unit</li> <li>Assets with Inspection Plans</li> <li>Compliance Superseded Recommendations (Caption: Linked Recommendations)</li> </ul> |

• Upgrade from any version V4.4.0.0.0 through V4.4.0.0.16

| Step | Task                                                                                                    | Notes                                                                                                    |
|------|----------------------------------------------------------------------------------------------------|----------------------------------------------------------------------------------------------------|
| 1    | Revert the following Compliance<br>Management query to baseline:<br>Public/Meridium/<br>Modules/Inspection/<br>Compliance/Queries/<br>Recommended Actions by<br>Selected Plans                                                                                                    | This step is required if you want to use<br>the RBI Inspection Grouping<br>functionality.                                                                                                    |
| 2    | <pre>Revert the following Compliance<br/>Management query to baseline:<br/>Public/Meridium/<br/>Modules/Inspection/<br/>Compliance/Queries/<br/>Active<br/>Recommendations of<br/>Plan for Unit<br/>Public/Meridium/<br/>Modules/Inspection/<br/>Compliance/Queries/<br/>All Inspection Plans<br/>for Unit<br/>Public/Meridium/<br/>Modules/Inspection/<br/>Compliance/Queries/<br/>Assets with<br/>Inspection Plans<br/>Public/Meridium/<br/>Modules/Inspection/<br/>Compliance/Queries/<br/>Compliance/Queries/<br/>Compliance/Queries/<br/>Compliance<br/>Superseded<br/>Recommendations</pre> | <ul> <li>This step is required only if you have modified the following queries:</li> <li>Active Recommendations of Plan for Unit</li> <li>All Inspection Plans for Unit</li> <li>Assets with Inspection Plans</li> <li>Compliance Superseded Recommendations (Caption: Linked Recommendations)</li> </ul> |

• Upgrade from any version V4.3.0.0.0 through V4.3.1.0.11.

| S<br>t<br>e<br>p                                                                                                    | S Task<br>t<br>e<br>p                                                                                                    |                                 |                                                                                                    | Notes                                                                                                    |  |
|----------------------------------------------------------------------------------------------------|----------------------------------------------------------------------------------------------------|---------------------------------|----------------------------------------------------------------------------------------------------|----------------------------------------------------------------------------------------------------|--|
| 1                                                                                                    | 1     Execute the Revert to Baseline utility to update State Machine for Compliance Recommendation.       Following new states and operations have been added:       State ID                                                                                                    |                                 | e utility to<br>pliance<br>rations                                                                                                    | <ul> <li>This step is required only if:</li> <li>You have previously used Compliance Management and have created<br/>Compliance Recommendation records, or</li> <li>You have previously modified the state management for the Compliance<br/>Recommendation family.</li> </ul>                                                                                                    |  |
|                                                                                                    | MI_ACCEP1                                                                                                    | FED                             | Approved                                                                                                    |                                                                                                    |  |
|                                                                                                    | Operati<br>on ID                                                                                                    | Caption                         | Predece<br>ssor                                                                                                    | Success<br>or                                                                                                    |  |
|                                                                                                    | MI_PRO<br>MOTE                                                                                                    | Approve                         | Propose<br>d                                                                                                    | Approve<br>d                                                                                                    |  |
|                                                                                                    | MI_IMPL<br>EMENT                                                                                                    | Impleme<br>nt                   | Approve<br>d                                                                                                    | Impleme<br>nted                                                                                                    |  |
|                                                                                                    | MI_UNIM Unimple Impleme Approve<br>PLEMEN ment nted d                                                                                                    |                                 | Approve<br>d                                                                                                    |                                                                                                    |  |
| 2                                                                                                    | 2 Execute the database script to update<br>the state for all Compliance<br>Recommendations related to an<br>Inspection Plan to the Approved state.                                                                                                    |                                 | o update<br>an<br>ed state.                                                                                                    | To complete this step, follow the instructions in KBA 000041450.                                                                                                    |  |
| 3                                                                                                    | <ul> <li>To facilitate workflows in Compliance<br/>Management in the latest version of GE<br/>Digital APM, several queries have been<br/>modified. If you have made any<br/>modifications to these queries, you may<br/>need to review the respective query in<br/>the Baseline folder to determine if any<br/>change to the Public query is required.</li> <li>Alternatively, you may also execute the<br/>Revert to Baseline utility to acquire the<br/>changes to queries in the latest version<br/>of GE Digital APM.</li> </ul> |                                 | pliance<br>ion of GE<br>ave been<br>y<br>, you may<br>query in<br>ne if any<br>equired.<br>ecute the<br>quire the<br>st version                                                                                                    | <ul> <li>This step is required if you have modified any of the following queries:</li> <li>Public\Meridium\Modules\Inspection\Compliance\Queries</li> <li>Compliance Recommendations by Plan</li> <li>Compliance Recommendations to Supersede</li> <li>Compliance Superseded Recommendation Counts</li> <li>Compliance Superseded Recommendations</li> <li>Assets with Inspection Plans</li> <li>Compliance Recommendation Revisions for Inspection Plan</li> <li>Inspection Tasks Available to Implement</li> <li>Public\Meridium\Modules\Asset Strategy\Queries</li> <li>Inspection Task Link Existing Query</li> </ul> |  |
| 4 Update the datasheet for the Compliance<br>Strategy Template family and replace the<br>Policy field to Policy Name field. |                                                                                                    | Compliance<br>replace the<br>d. | <ul> <li>If you have customized the default datasheet for the Compliance Strategy<br/>Template family, then you must do one of the following:</li> <li>Using Family Management, edit the default datasheet for Compliance<br/>Strategy Template family. Next, replace the Policy field to Policy Name field<br/>in the datasheet.</li> <li>Run Revert to Baseline for each family</li> </ul> |                                                                                                    |  |

| S<br>t<br>p | Task                                                                                                    | Notes                                                                                                    |
|-------------|----------------------------------------------------------------------------------------------------|----------------------------------------------------------------------------------------------------|
| 5           | Update the datasheet for the Compliance<br>Recommendation family and add the<br>Chamber and Certification fields.                                                                                                    | <ul> <li>If you have customized the default datasheet for the Compliance<br/>Recommendation family, and you want to view Certification and Chamber-<br/>related data, then do one of the following:</li> <li>Using Family Management, edit the default datasheet for Compliance<br/>Recommendation family. Next, add the Certification and Chamber fields in<br/>the datasheet.</li> <li>Run Revert to Baseline for each family</li> </ul> |
| 7           | <pre>Revert the following Compliance<br/>Management query to baseline:<br/>Public/Meridium/<br/>Modules/Inspection/<br/>Compliance/Queries/<br/>Active<br/>Recommendations of<br/>Plan for Unit<br/>Public/Meridium/<br/>Modules/Inspection/<br/>Compliance/Queries/<br/>All Inspection Plans<br/>for Unit<br/>Public/Meridium/<br/>Modules/Inspection/<br/>Compliance/Queries/<br/>Assets with<br/>Inspection Plans<br/>Public/Meridium/<br/>Modules/Inspection/<br/>Compliance/Queries/<br/>Assets With<br/>Inspection Plans<br/>Public/Meridium/<br/>Modules/Inspection/<br/>Compliance/Queries/<br/>Compliance<br/>Superseded<br/>Recommendations</pre> | <ul> <li>This step is required only if you have modified the following queries:</li> <li>Active Recommendations of Plan for Unit</li> <li>All Inspection Plans for Unit</li> <li>Assets with Inspection Plans</li> <li>Compliance Superseded Recommendations (Caption: Linked Recommendations)</li> </ul>                                                                                                    |

### **Revert the Compliance Management Query to Baseline**

This action is required only if you want to use the RBI Inspection Grouping functionality.

### **About This Task**

If you have modified the Recommended Actions by Selected Plans query, perform the following steps to revert the query to baseline:

### Procedure

- 1. Access the Catalog page.
- 2. Navigate to the following Public folder: Public/Meridium/Modules/Inspection/Compliance/Queries/
- 3. Select the check box next to the Recommended Actions by Selected Plans query, and then select unit. The **Confirm Delete** window appears, asking you to confirm if you want to delete the selected query.

### 4. Select OK.

The selected query is deleted.

- 5. Navigate to the following Baseline folder. Baseline/Meridium/Modules/Inspection/Compliance/Queries/
- 6. Select the check box next to the Recommended Actions by Selected Plans query, and then select The **Catalog Folder Browser** window appears.
- 7. Navigate to the Public folder containing the query that you deleted in step 3.
- 8. Select **OK**.

A success message appears indicating that the selected item has been copied successfully.

# **Compliance Strategy Template Datasheet - Revert to Baseline**

### **About This Task**

The default datasheet for Compliance Strategy Template family has been updated. The field Policy Name is included and the deprecated field Policy Key is removed from the datasheet.

| Family                       | Family ID          | Datasheet Updated (Default)  |  |
|------------------------------|--------------------|------------------------------|--|
| Compliance Strategy Template | MI_COMP_STRAT_TEMP | Compliance Strategy Template |  |

If you have customized the default datasheet for Compliance Strategy Template family, then you must do one of the following:

- Using Family Management, edit the default datasheet for the Compliance Strategy Template family. Replace the Policy field to Policy Name field in the datasheet.
- Run Revert to Baseline for each family.

**Important:** Running this utility overwrites your current datasheet and replaces it with the baseline version. You must be a super user in GE Digital APM to run the Revert to Baseline utility.

### Procedure

- 1. Log in to the server where GE Digital APM is installed.
- 2. Navigate to <Installation Directory>\Meridium\Upgrade\DBUpgrade.
- 3. Run the RevertToBaselineApp.exe file as administrator. The Revert To Baseline Login window appears.
- 4. In the **Meridium Data Source** box, enter the data source name that you want to access.
- Enter your login credentials, and then select Next. The available families that can be reverted to baseline appear.
- 6. Select the Compliance Strategy Template family, and then select **Revert to Baseline**. The **Various Options For Revert** window appears.
- Select Datasheets. Select the Default Datasheet from the drop-down list, and then select Ok.

## **Compliance Recommendation - Revert to Baseline**

### **About This Task**

The default datasheet for Compliance Recommendation family has been updated and it includes the Certification and the Chamber fields.

| Family                    | Family ID      | Datasheet Updated (Default) |  |
|---------------------------|----------------|-----------------------------|--|
| Compliance Recommendation | MI_COMP_RECOMM | Compliance Recommendation   |  |

If you have customized the default datasheet for the Compliance Recommendation family, and want to view Certification and Chamber-related data, then you must do one of the following:

- Using Family Management, edit the default datasheet for the Compliance Recommendation family. Next, add the Certification, Chamber, and Applicable Regulation fields in the datasheet.
- Run Revert to Baseline for each family.

**Important:** Running this utility overwrites your current datasheet and replaces it with the baseline version. You must be a super user in GE Digital APM to run the Revert to Baseline utility.

### Procedure

- 1. Log in to the server where GE Digital APM is installed.
- 2. Navigate to <Installation Directory>\Meridium\Upgrade\DBUpgrade.
- 3. Run the RevertToBaselineApp.exe file as administrator. The Revert To Baseline Login window appears.
- 4. In the Meridium Data Source box, enter the data source name that you want to access.
- Enter your login credentials, and then select Next.
   The available families that can be reverted to baseline appear.
- 6. Select the Compliance Recommendation family, and then select **Revert to Baseline**. The **Various Options For Revert** window appears.
- Select Datasheets. Select the Default Datasheet from the drop-down list, and then select Ok.

### **Compliance Management Security Groups and Roles**

The following table lists the baseline Security Groups available for users within this module, as well as the baseline Roles to which those Security Groups are assigned.

**Important:** Assigning a Security User to a Role grants that user the privileges associated with all of the Security Groups that are assigned to that Role. To avoid granting a Security User unintended privileges, before assigning a Security User to a Role, be sure to review all of the privileges associated with the Security Groups assigned to that Role. Also, be aware that additional Roles, as well as Security Groups assigned to existing Roles, can be added via Security Manager.

### **Security Groups**

The following families adhere to the security groups listed in the table below:

- Asset Has Compliance Template
- Asset Has Inspection Plan
- Compliance Recommendation
- Recommendation Revision
- Compliance Policy Mapping
- Compliance Strategy
- Compliance Strategy Template
- Compliance Template Has Mapping
- Inspection Plan Has Recommendations
- Has Inspection Plan Revision

- Implements Compliance Recommendation
- Inspection Plan
- Inspection Plan Revision
- Suggested Compliance Templates

| Security Group                        | Permissions                                                              |
|---------------------------------------|--------------------------------------------------------------------------|
| MI Inspection                         | <ul> <li>View</li> <li>Insert</li> <li>Update</li> <li>Delete</li> </ul> |
| MI Inspection Viewer                  | View                                                                     |
| MI RBI Administrator                  | View                                                                     |
| MI RBI Analyst                        | View                                                                     |
| MI RBI Viewer                         | View                                                                     |
| MI Thickness Monitoring Administrator | View                                                                     |
| MI Thickness Monitoring Inspector     | View                                                                     |
| MI Thickness Monitoring User          | View                                                                     |
| MI Thickness Monitoring Viewer        | View                                                                     |

### **Security Roles**

Compliance Management security roles can perform the following tasks:

| Task              | Description                                                                                                    |
|-------------------|----------------------------------------------------------------------------------------------------|
| Approve           | Change the state of an Inspection Plan to Approved.                                                                                                    |
| Apply Templates   | Apply suggested Compliance Strategy Templates to assets in<br>the <b>Assets without Templates</b> section of the <b>Compliance</b><br><b>Management Overview</b> page.                    |
| Create            | Create an Inspection Plan or Compliance Strategy Template.                                                                                                    |
| Modify            | Modify Inspection Plans and Compliance Recommendations by<br>changing States, deleting Compliance Recommendations, and<br>implementing Compliance Recommendations as Inspection<br>Tasks. |
| Suggest Templates | Suggest Compliance Strategy Templates to be linked to assets<br>in the Assets without Templates section of the Compliance<br>Management Overview page.                                    |
| View              | Access a Compliance Recommendation, Inspection Plan, or Compliance Strategy Template.                                                                                                    |

The following security roles are available in Compliance Management:

| Security Role               | Inspection Plan Privileges                              | Compliance Strategy<br>Template Privileges                                                     | Assigned Security Group |
|-----------------------------|---------------------------------------------------------|------------------------------------------------------------------------------------------------|-------------------------|
| MI Compliance Administrator | View                                                    | <ul> <li>Apply Templates</li> <li>Create</li> <li>Modify</li> <li>Suggest Templates</li> </ul> |                         |
| MI Compliance Analyst       | <ul><li>Create</li><li>Modify</li></ul>                 | <ul><li> Apply Templates</li><li> Suggest Templates</li><li> View</li></ul>                    |                         |
| MI Inspection Plan Approver | <ul><li>Create</li><li>Modify</li><li>Approve</li></ul> | <ul><li> Apply Templates</li><li> Suggest Templates</li><li> View</li></ul>                    | MI ASM Analyst          |

# eLog

# Deploy eLog for the First Time

### **Before You Begin**

The following table outlines the steps that you must complete to deploy and configure this module for the first time. These instructions assume that you have completed the steps for deploying the basic system architecture.

These tasks may be completed by multiple people in your organization. GE Digital recommends, however, that the tasks be completed in the order in which they are listed.

| Step | Task                                                                                                    | Note                                                                                                    |
|------|----------------------------------------------------------------------------------------------------|----------------------------------------------------------------------------------------------------|
| 1    | If needed, create a subfamily for the eLog<br>Entry family to store the information that<br>you want to record.                                                                                                    | This step is required only if the baseline<br>eLog Entry family does not contain the<br>information that you want to record.                                                                                                    |
|      | The subfamily inherits the fields from the eLog Entry family. You can add fields as needed.                                                                                                    |                                                                                                    |
|      | Important: Fields inherited from the eLog Entry family should not be modified.                                                                                                    |                                                                                                    |
|      | Note: If you want the data related to the<br>additional fields (that is, the fields you<br>may have added) to appear in the Shift<br>Log workspace in the Shift Summary<br>page, modify the Get All Log Entries query<br>such that the data appears in the Log Text<br>field of the log entry. |                                                                                                    |
| 2    | Review the eLog data model to determine<br>which relationship definitions you will<br>need to include the custom families or<br>subfamilies. Via Configuration Manager,<br>modify the relationship definitions as<br>needed.                                                                   | <ul> <li>This step is required only if:</li> <li>You store equipment and location information in families other than the baseline Equipment and Functional Location families.</li> <li>or</li> <li>You have created families or subfamilies.</li> </ul> |
| 3    | Assign Security Users to one or more of the eLog Security Groups or Roles.                                                                                                    | This step is required.                                                                                                    |

## Upgrade or Update eLog to V4.6.7.0.0

### **Before You Begin**

The following tables outline the steps that you must complete to upgrade this module to V4.6.7.0.0. These instructions assume that you have completed the steps for upgrading the basic GE Digital APM system architecture.

These tasks may be completed by multiple people in your organization. We recommend, however, that the tasks be completed in the order in which they are listed.

### Procedure

• Upgrade from any version V4.5.0.0.0 through V4.5.0.0.20

This module will be updated to V4.6.7.0.0 automatically when you update the components in the basic GE Digital APM system architecture. No additional steps are required.

• Upgrade from any version V4.4.0.0.0 through V4.4.0.0.16

This module will be updated to V4.6.7.0.0 automatically when you update the components in the basic GE Digital APM system architecture. No additional steps are required.

• Upgrade from any version V4.3.0.0.0 through V4.3.1.0.11

This module will be updated to V4.6.7.0.0 automatically when you update the components in the basic GE Digital APM system architecture. No additional steps are required.

# **Failure Modes and Effects Analysis**

## **Deploy FMEA for the First Time**

### **Before You Begin**

The following table outlines the steps that you must complete to deploy and configure this module for the first time. These instructions assume that you have completed the steps for deploying the basic system architecture.

These tasks may be completed by multiple people in your organization. GE Digital recommends, however, that the tasks be completed in the order in which they are listed.

| Step | Task                                                                                                    | Notes                                                                                                    |
|------|----------------------------------------------------------------------------------------------------|----------------------------------------------------------------------------------------------------|
| 1    | Assign Security Users to one or more of the FMEA Security Groups and Roles.                                                                                                    | This step is required.                                                                                                    |
| 2    | Review the FMEA data model to<br>determine which relationship definitions<br>you will need to modify to include your<br>custom equipment and location families.<br>Via Configuration Manager, modify the<br>relationship definitions as needed. | This step is required only if you store<br>equipment and location information in<br>families other than the baseline<br>Equipment and Functional Location<br>families. |

## Upgrade or Update FMEA to V4.6.7.0.0

### **Before You Begin**

The following tables outline the steps that you must complete to upgrade this module to V4.6.7.0.0. These instructions assume that you have completed the steps for upgrading the basic GE Digital APM system architecture.

These tasks may be completed by multiple people in your organization. We recommend, however, that the tasks be completed in the order in which they are listed.

### Procedure

• Upgrade from any version V4.5.0.0.0 through V4.5.0.0.20

This module will be updated to V4.6.7.0.0 automatically when you update the components in the basic GE Digital APM system architecture. No additional steps are required.

• Upgrade from any version V4.4.0.0.0 through V4.4.0.0.16

This module will be updated to V4.6.7.0.0 automatically when you update the components in the basic GE Digital APM system architecture. No additional steps are required.

• Upgrade from any version V4.3.0.0.0 through V4.3.1.0.11

This module will be updated to V4.6.7.0.0 automatically when you update the components in the basic GE Digital APM system architecture. No additional steps are required.

• Upgrade from any version V4.2.0.0 through V4.2.0.9.5

| Step | Task                                                                                                    | Notes                                                                                                    |
|------|----------------------------------------------------------------------------------------------------|----------------------------------------------------------------------------------------------------|
| 1    | Prior to upgrading your database, review<br>any FMEA Analysis records that are<br>linked to virtual assets. If you want any<br>of those analyses to remain an analysis,<br>link the associated virtual assets to the<br>Asset Hierarchy prior to upgrading. | This step is required only if your<br>database has virtual assets linked to an<br>RCM analysis, and you do not want the<br>analysis to be converted to an analysis<br>template on upgrading. |
|      | In addition, for any analyses that are<br>linked to both real and virtual assets,<br>link all the virtual assets in the analysis<br>to the Asset Hierarchy prior to<br>upgrading.                                                                           |                                                                                                    |

• Upgrade from any version V4.1.0.0 through V4.1.7.4.0

This module will be upgraded to V4.6.7.0.0 automatically when you upgrade the components in the basic GE Digital APM system architecture. No additional steps are required.

• Upgrade from any version V4.0.0.0 through V4.0.1.0

This module will be upgraded to V4.6.7.0.0 automatically when you upgrade the components in the basic GE Digital APM system architecture. No additional steps are required.

• Upgrade from any version V3.6.1.0.0 through V3.6.1.7.5

This module will be upgraded to V4.6.7.0.0 automatically when you upgrade the components in the basic GE Digital APM system architecture. No additional steps are required.

• Upgrade from any version V3.6.0.0.0 through V3.6.0.12.9

This module will be upgraded to V4.6.7.0.0 automatically when you upgrade the components in the basic GE Digital APM system architecture. No additional steps are required.

• Upgrade from any version V3.5.1 through V3.5.1.12.3

This module will be upgraded to V4.6.7.0.0 automatically when you upgrade the components in the basic GE Digital APM system architecture. No additional steps are required.

• Upgrade from any version V3.5.0 SP1 LP through V3.5.0.1.10.1

This module will be upgraded to V4.6.7.0.0 automatically when you upgrade the components in the basic GE Digital APM system architecture. No additional steps are required.

• Upgrade from any version V3.5.0 through V3.5.0.0.7.1

This module will be upgraded to V4.6.7.0.0 automatically when you upgrade the components in the basic GE Digital APM system architecture. No additional steps are required.

• Upgrade from any version V3.4.5 through V3.4.5.0.1.4

| Step | Task                                                          | Notes                                                                                                    |
|------|---------------------------------------------------------------|----------------------------------------------------------------------------------------------------|
| 1    | Assign Security Users to the MI RCM<br>Viewer Security Group. | This step is required.                                                                                                    |
| 2    | Add values to the Recommended<br>Resource System Code Table.  | This step is required. This System Code<br>Table is used to populate the<br>Recommended Resource field in RCM<br>FMEA Recommendation records. |

# **Generation Availability Analysis**

## **Deploy GAA for the First Time**

### **Before You Begin**

The following table outlines the steps that you must complete to deploy and configure this module for the first time. These instructions assume that you have completed the steps for deploying the basic system architecture.

These tasks may be completed by multiple people in your organization. GE Digital recommends, however, that the tasks be completed in the order in which they are listed.

### Results

| Step | Task                                                                                                    | Notes                                                                                                    |
|------|----------------------------------------------------------------------------------------------------|----------------------------------------------------------------------------------------------------|
| 1    | Review the Generation Availability<br>Analysis data model to determine which<br>relationship definitions you will need to<br>modify to include your custom equipment<br>and location families. Via Configuration<br>Manager, modify the relationship<br>definitions as needed. | This step is required only if you store<br>equipment and location information in<br>families other than the baseline<br>Equipment and Functional Location<br>families.              |
| 2    | Assign Security Users to one or more of the GAA Security Groups and Roles.                                                                                                    | This step is required. Users must have<br>permissions to the GAA families to use<br>the GAA functionality.                                                                          |
| 3    | Specify additional system codes for families available in GAA.                                                                                                    | By default, GE Digital APM provides a set<br>of system codes for the families available<br>in GAA. You can modify these default<br>system codes or you can add new system<br>codes. |

| Step | Task               | Notes                                                                                                    |
|------|--------------------|----------------------------------------------------------------------------------------------------|
| 4    | Add a GAA Company. | This step is required. You must define the<br>GAA Company to represent the functional<br>location that you want to use in GAA. You<br>must add a GAA Company at the highest<br>level in the functional location, followed<br>by GAA Plant and GAA Unit at the next<br>subsequent levels. |
|      |                    | You must define GAA Company, GAA<br>Plant, and GAA Unit before you can start<br>recording event data. GAA Company is<br>stored in a GAA Company record.                                                                                                    |
|      |                    | You will need to repeat this step<br>whenever you want to record data about<br>any company that has not yet been<br>identified within your system. Each GAA<br>Company, however, can be associated<br>with only one Hierarchy Level and vice-<br>versa.                                  |
| 5    | Add a GAA Plant.   | This step is required. You must define the<br>GAA Plant to represent the functional<br>location that you want to use in GAA. You<br>must add a GAA Plant at the level next to<br>GAA Company in the functional location,<br>followed by GAA Unit at the next<br>subsequent levels.       |
|      |                    | You must define a GAA Company before<br>defining a GAA Plant, and a GAA Plant<br>before defining a GAA Unit. GAA Plant is<br>stored in a GAA Plant record.                                                                                                    |
|      |                    | You will need to repeat this step<br>whenever you want to record data about<br>any plant that has not yet been identified<br>within your system. Each GAA Plant,<br>however, can be associated with only one<br>Hierarchy Level and vice-versa.                                          |

| Step | Task                      | Notes                                                                                                    |
|------|---------------------------|----------------------------------------------------------------------------------------------------|
| 6    | Add a GAA Unit.           | This step is required. You must define the<br>GAA Unit to represent the functional<br>location that you want to use in GAA. You<br>must add a GAA Unit at the level next to<br>GAA Plant in the functional location.<br>You must define a GAA Unit after defining<br>a GAA Company and a GAA Plant. GAA<br>Unit is stored in a GAA Unit record.<br>You will need to repeat this step<br>whenever you want to record data about<br>any unit that has not yet been identified<br>within your system. Each GAA Unit,<br>however, can be associated with only one<br>functional location and vice-versa. |
| 7    | Verify GAA Unit Capacity. | This step is required. When you add a<br>GAA Unit record, a Unit Capacity record is<br>automatically created with the values<br>defined in the capacity related fields in<br>the GAA Unit record. You must verify<br>these values. As needed, you can modify<br>the values in the available fields.                                                                                                    |
| 8    | Configure GAA Reports.    | This step is required. You must configure<br>the reports that you want to appear for a<br>GAA Unit.                                                                                                    |

## Upgrade or Update GAA to V4.6.7.0.0

### **Before You Begin**

The following tables outline the steps that you must complete to upgrade this module to V4.6.7.0.0. These instructions assume that you have completed the steps for upgrading the basic GE Digital APM system architecture.

These tasks may be completed by multiple people in your organization. We recommend, however, that the tasks be completed in the order in which they are listed.

### Procedure

• Upgrade from any version V4.5.0.0.0 through V4.5.0.0.20

This module will be updated to V4.6.7.0.0 automatically when you update the components in the basic GE Digital APM system architecture. No additional steps are required.

• Upgrade from any version V4.4.0.0.0 through V4.4.0.0.16

This module will be updated to V4.6.7.0.0 automatically when you update the components in the basic GE Digital APM system architecture. No additional steps are required.

• Upgrade from any version V4.3.0.0.0 through V4.3.1.0.11

This module will be updated to V4.6.7.0.0 automatically when you update the components in the basic GE Digital APM system architecture. No additional steps are required.

• Upgrade from any version V4.2.0.0 through V4.2.0.9.5

This module will be updated to V4.6.7.0.0 automatically when you update the components in the basic GE Digital APM system architecture. No additional steps are required.

# Migrate from Generation Management (GM) to GAA

### **About This Task**

The following table outlines the steps that you must complete to migrate to this module. These instructions assume that you have completed the steps for upgrading the basic GE Digital APM system architecture.

#### Results

| Step | Task                                                                                                    | Notes                                                                                                    |
|------|----------------------------------------------------------------------------------------------------|----------------------------------------------------------------------------------------------------|
| 1    | Using the file<br>Meridium.DbUtility.GAAUpgradeUtilit<br>y.exe stored in the installation folder (e.g.,<br>C:\Program Files\Meridium\Upgrade),<br>set the following information:<br>User ID in the userId field.<br>Password in the password field.                                                                                                    | This step is required.                                                                                             |
|      | <ul> <li>Database name in the datasourceld<br/>field.</li> <li>Regulatory organization (NERC, CEA)<br/>in the fuelReportingOrganization<br/>field.</li> </ul>                                                                                                    |                                                                                                    |
| 2    | <ul> <li>In the Generation Company family:</li> <li>In the Enterprise 1 Code<br/>(MI_GMCOMPNY_ERP_01_CD_C) field,<br/>enter the Asset ID.</li> <li>Note: The Asset ID is the Entity ID of<br/>the functional location.</li> <li>In the Enterprise 1 Description<br/>(MI_GMCOMPNY_ERP_01_DESC_C)<br/>field, for the Primary Regulatory<br/>Organization, enter the value NERC<br/>or CEA.</li> </ul> | This step is required.<br>The GAA Company will receive the site<br>key from the associated functional<br>location. |
|      | <ul> <li>Note: If the Primary Regulatory<br/>Organization information has not<br/>been set, an exception error will<br/>occur.</li> <li>In the Enterprise 3 Code<br/>(MI_GMCOMPNY_ERP_03_CD_C) field,<br/>enter the Country ID.</li> <li>Note: In GE Digital APM V4.3.0.0.0,<br/>the Country field is required.</li> </ul>                                                                          |                                                                                                    |

| Step | Task                                                                                                    | Notes                                                                                                    |
|------|----------------------------------------------------------------------------------------------------|----------------------------------------------------------------------------------------------------|
| 3    | <ul> <li>In the Generation Plant family:</li> <li>In the Enterprise 1 Code<br/>(MI_GM_PLANT_ERP_01_CD_C) field,<br/>enter the Asset ID.</li> </ul>                                                                                                    | This step is required.<br>The GAA Plant will receive the site key<br>from the associated functional location. |
|      | <ul> <li>Note: The Asset ID is the Entity ID of the functional location.</li> <li>In the Enterprise 1 Description (MI_GM_PLANT_ERP_01_DESC_C) field, for the Primary Regulatory Organization, enter the value NERC or CEA.</li> </ul>                                                                                                    |                                                                                                    |
|      | <ul> <li>Note: If the Primary Regulatory<br/>Organization information has not<br/>been set, an exception error will<br/>occur.</li> <li>In the Enterprise 4 Code<br/>(MI_GM_PLANT_ERP_04_CD_C) field,<br/>enter the time zone for the Plant.</li> <li>Note: If the time zone information is<br/>invalid, an exception error will occur.</li> </ul> |                                                                                                    |

| Step           | Task                                                                                                    | Notes                                                                                                    |
|----------------|----------------------------------------------------------------------------------------------------|----------------------------------------------------------------------------------------------------|
| Step         4 | Task         In the Generation Unit family:         In the Enterprise 1 Code<br>(MI_GM_UNITO_ERP_01_CD_C) field,<br>enter the Asset ID.         Note: The Asset ID is the Entity ID of<br>the functional location.         In the Enterprise 1 Description<br>(MI_GM_UNITO_ERP_01_DESC_C)<br>field, for the Primary Regulatory<br>Organization, enter the value NERC<br>or CEA. | Notes<br>This step is required.<br>The GAA Unit will receive the site key<br>from the associated functional location.<br>The Primary Event and the Contributing<br>Event will receive the site key from the<br>GAA Unit.<br>The values in the Generation Unit records<br>will be mapped to the corresponding<br>fields in Unit Capacity records as shown<br>in the following table:                                                                                                    |
|                | <b>Note:</b> If the Primary Regulatory<br>Organization information has not<br>been set, an exception error will<br>occur.                                                                                                    | Fields in Generation<br>Unit recordFields in Unit<br>Capacity recordGross Maximum<br>CapacityNameplate Gross<br>Maximum CapacityNet Maximum<br>CapacityNameplate Net<br>Maximum CapacityGross Dependable<br>CapacityNameplate Gross<br>Dependable CapacityNet Dependable<br>CapacityNameplate Net<br>Dependable CapacityNet Dependable<br>CapacityNameplate Net<br>Dependable CapacityBy default, the Unit Capacity record will<br>be created for all the units with the value<br>in Start Date field set to 01/01/1900 and<br>the value in End Date field set to null. |

| Step | Task                                                                                                    | Notes                                                                                                    |
|------|----------------------------------------------------------------------------------------------------|----------------------------------------------------------------------------------------------------|
| 5    | Important: R server must be configured<br>and running before you run the<br>GAAUpgradeUtility.exe.<br>Run the file GAAUpgradeUtility.exe. | <ul> <li>This step is required.</li> <li>During the upgrade:</li> <li>The states in the Incident Reporting<br/>Status field for Primary Events and<br/>the states in the Reporting Status<br/>field for Performance records will be<br/>updated to the new State<br/>Management.</li> <li>The queries in V3.6.0.0.0 will be<br/>replaced by the queries in V4.3.0.0.0.</li> <li>The Is Default field will be set to True<br/>for all records in the GAA<br/>Configuration family.</li> <li>The upgrade will map the existing<br/>fields in the Events and Performance<br/>data to the fields in the new families.</li> <li>The Event Details for all the Units will<br/>be generated.</li> <li>After you complete this step, a log file is<br/>generated containing detailed<br/>information about the upgrade process.</li> </ul> |

## **Query Mapping**

When you upgrade this module from V3.6.0.0.0 through V4.0.0.0.0, the following queries in V3.6.0.0.0 will be replaced by the queries in V4.3.0.0.0:

| Query in V3.6.0.0.0                                   | Query in V4.3.0.0.0                                   |
|-------------------------------------------------------|-------------------------------------------------------|
| Public\Meridium\Modules\Generation Management\Queries | Public\Meridium\Modules\Generation Management\Queries |
| \NERC Queries\NERC GADS Event Report 07               | \NERC Queries\NERC Event Report 07                    |
| Public\Meridium\Modules\Generation Management\Queries | Public\Meridium\Modules\Generation Management\Queries |
| \NERC Queries\NERC GADS Performance Report 05         | \NERC Queries\NERC Performance Report 05              |

# **State Management Mapping**

When you upgrade this module from V3.6.0.0.0 through V4.0.0.0.0, the state in the Incident Reporting Status field for Primary Events and the state in the Reporting Status field for Performance Records will be updated to the new State Management as shown in the following table:

| States in V3.6.0.0.0 | States in V4.3.0.0.0 |
|----------------------|----------------------|
| Created              | In Progress          |
| Unit Level Approval  | Unit Approved        |
| Corporate Approval   | Approved             |

The values from the Incident Reporting Status field (MI\_GMCAPINC\_INC\_REPOR\_STATU\_C) for a Primary Event and the values from the Reporting Status field (MI\_GMCAPHST\_REPOR\_STATU\_C) for a Performance Record in V3.6.0.0.0, will be mapped to the new State Management field (MI\_SM\_STATE\_ID\_C) for a Primary Event and Performance Record in V4.3.0.0.0.

## **Field Mapping**

When you upgrade this module from V3.6.0.0.0 through V4.0.0.0.0, the calculations will be performed for the net and gross values. The policies that are provided as part of the baseline data during the upgrade will be associated with all the GAA Units.

**Note:** During the upgrade, for the GAA Performance Indexes family, one record each will be created for the Net Maximum Capacity (NMC) and Gross Maximum Capacity (GMC) weightage type fields. Also, in the GAA Performance Fuel family, one record each will be created for the primary and secondary Fuel Source.

The upgrade will map the Events and Performance data from the fields in the existing Capacity History family to the corresponding fields in the GAA Performance Fuel, GAA Performance Index, and GAA Performance Summary families as follows.

| Fields in V3.6.0.0.0                                                           | Fields in V4.3.0.0.0                                                   |
|--------------------------------------------------------------------------------|------------------------------------------------------------------------|
| Capacity History                                                               | GAA Performance Fuel                                                   |
| Common Fuel Code 1 (MI_GMCAPHST_COMMO_FUEL_CD_1_C)                             | Common Fuel Code (MI_PERF_FUEL_COMM_FUEL_CODE_C)                       |
| Heat Rate (G) (MI_GMCAPHST_G_HEAT_RATE_N)                                      | Heat Rate (MI_PERF_FUEL_HEAT_RATE_N)                                   |
| Primary Ash Softening Temp<br>(MI_GMCAPHST_PRI_ASH_SOFTE_TE_N)                 | Ash Softening Temperature<br>(MI_PERF_FUEL_ASH_SOFT_TEMP_N)            |
| Primary Average Heat Content<br>(MI_GMCAPHST_PRI_AVG_HEAT_C_N)                 | Average Heat Content (MI_PERF_FUEL_AVER_HEAT_CONT_N)                   |
| Primary Fuel BTUs - Contract<br>(MI_GMCAPHST_PRI_FUEL_BTUS_CO_N)               | Fuel BTUs - Contract (MI_PERF_FUEL_BTUS_CONT_N)                        |
| Primary Fuel BTUs - Electrical Generation<br>(MI_GMCAPHST_PRI_FUEL_BTUS_EL_N)  | Fuel BTUs - Electrical Generation<br>(MI_PERF_FUEL_BTUS_ELEC_GEN_N)    |
| Primary Fuel BTUs - Plant Heat and Cooling<br>(MI_GMCAPHST_PRI_FUEL_BTUS_HC_N) | Fuel BTUs - Plant Heat and Cooling<br>(MI_PERF_FUEL_BTUS_PL_HEAT_CL_N) |
| Primary Fuel BTUs - Process Steam<br>(MI_GMCAPHST_PRI_FUEL_BTUS_PS_N)          | Fuel BTUs - Process Steam<br>(MI_PERF_FUEL_BTUS_PROC_STEA_N)           |
| Primary Fuel BTUs Total (MI_GMCAPHST_PRI_FUEL_BTUS_N)                          | Fuel BTUs - Total (MI_PERF_FUEL_BTUS_TOTA_N)                           |
| Primary Fuel Code (MI_GMCAPHST_PRI_FUEL_CODE_C)                                | Fuel Code (MI_PERF_FUEL_FUEL_CODE_C)                                   |
| Primary Grindability Index<br>(MI_GMCAPHST_PRI_GRIND_INDEX_N)                  | Grindability Index (MI_PERF_FUEL_GRIN_INDE_NBR)                        |
| Primary Percent Alkalines<br>(MI_GMCAPHST_PRI_PERCE_ALKAL_N)                   | Percent Alkalines (MI_PERF_FUEL_PERC_ALKA_N)                           |
| Primary Percent Ash (MI_GMCAPHST_PRI_PERCE_ASH_N)                              | Percent Ash (MI_PERF_FUEL_PERC_ASH_N)                                  |
| Primary Percent Moisture<br>(MI_GMCAPHST_PRI_PERCE_MOIST_N)                    | Percent Moisture (MI_PERF_FUEL_PERC_MOIS_N)                            |

| Fields in V3.6.0.0.0                                                        | Fields in V4.3.0.0.0                                                     |
|-----------------------------------------------------------------------------|--------------------------------------------------------------------------|
| Primary Percent Sulfur (MI_GMCAPHST_PRI_PERCE_SULFU_N)                      | Percent Sulfur (MI_PERF_FUEL_PERC_SULF_N)                                |
| Primary Quantity Burned<br>(MI_GMCAPHST_PRI_QUANT_BURNE_N)                  | Quantity Burned (MI_PERF_FUEL_QUAN_BURN_N)                               |
| Primary Quantity Burned Unit of Measure<br>(MI_GMCAPHST_PRIM_BURN_UOM_C)    | Quantity Burned Unit of Measure<br>(MI_PERF_FUEL_QTY_BRN_UNITMES_C)      |
| Secondary Ash Softening Temp<br>(MI_GMCAPHST_SEC_ASH_SOFTE_TE_N)            | Ash Softening Temperature<br>(MI_PERF_FUEL_ASH_SOFT_TEMP_N)              |
| Secondary Average Heat Content<br>(MI_GMCAPHST_SEC_AVG_HEAT_N)              | Average Heat Content (MI_PERF_FUEL_AVER_HEAT_CONT_N)                     |
| Secondary Fuel Code (MI_GMCAPHST_SEC_FUEL_CODE_C)                           | Fuel Code (MI_PERF_FUEL_FUEL_CODE_C)                                     |
| Secondary Grindability Index<br>(MI_GMCAPHST_SEC_GRIND_INDEX_N)             | Grindability Index (MI_PERF_FUEL_GRIN_INDE_NBR)                          |
| Secondary Percent Alkalines<br>(MI_GMCAPHST_SEC_PERCE_ALKAL_N)              | Percent Alkalines (MI_PERF_FUEL_PERC_ALKA_N)                             |
| Secondary Percent Ash (MI_GMCAPHST_SEC_PERCE_ASH_N)                         | Percent Ash (MI_PERF_FUEL_PERC_ASH_N)                                    |
| Secondary Percent Moisture<br>(MI_GMCAPHST_SEC_PERCE_MOIST_N)               | Percent Moisture (MI_PERF_FUEL_PERC_MOIS_N)                              |
| Secondary Percent Sulfur<br>(MI_GMCAPHST_SEC_PERCE_SULFU_N)                 | Percent Sulfur (MI_PERF_FUEL_PERC_SULF_N)                                |
| Secondary Quantity Burned<br>(MI_GMCAPHST_SEC_QUANT_BURNE_N)                | Quantity Burned (MI_PERF_FUEL_QUAN_BURN_N)                               |
| Secondary Quantity Burned Unit of Measure<br>(MI_GMCAPHST_SECND_BURN_UOM_C) | Quantity Burned Unit of Measure<br>(MI_PERF_FUEL_QTY_BRN_UNITMES_C)      |
| Sum of Fuel BTUs (MI_GMCAPHST_SUM_OF_FUEL_BTUS_N)                           | Sum of Fuel BTUs (MI_PERF_FUEL_SUM_OF_BTUS_N)                            |
| Capacity History (Net)                                                      | GAA Performance Indexes                                                  |
| Capacity Factor (N) (MI_GMCAPHST_N_CAPAC_FAC_N)                             | Capacity Factor (MI_PERF_INDX_CAPA_FACT_N)                               |
| D1 Eqv Upl Derate Hrs (N) (MI_GMCAPHST_D1_HRS_N)                            | D1 Equivalent Unplanned Derate Hours<br>(MI_PERF_INDX_D1_EQ_UPL_DR_HR_N) |
| D1 Eqv Upl Derate MWh (N)<br>(MI_GMCAPHST_D1_EQV_UPL_DRT_N)                 | D1 Equivalent Unplanned Derate MWH<br>(MI_PERF_INDX_D1_EQ_UPL_DR_MW_N)   |
| D2 Eqv Upl Derate Hrs (N) (MI_GMCAPHST_D2_HRS_N)                            | D2 Equivalent Unplanned Derate Hours<br>(MI_PERF_INDX_D2_EQ_UPL_DR_HR_N) |
| D2 Eqv Upl Derate MWh (N)<br>(MI_GMCAPHST_D2_EQV_UPL_DRT_N)                 | D2 Equivalent Unplanned Derate MWH<br>(MI_PERF_INDX_D2_EQ_UPL_DR_MW_N)   |
| D3 Eqv Upl Derate Hrs (N) (MI_GMCAPHST_D3_HRS_N)                            | D3 Equivalent Unplanned Derate Hours<br>(MI_PERF_INDX_D3_EQ_UPL_DR_HR_N) |
| D3 Eqv Upl Derate MWh (N)<br>(MI_GMCAPHST_D3_EQV_UPL_DRT_C)                 | D3 Equivalent Unplanned Derate MWH<br>(MI_PERF_INDX_D3_EQ_UPL_DR_MW_N)   |

| Fields in V3.6.0.0.0                                  | Fields in V4.3.0.0.0                                                  |
|-------------------------------------------------------|-----------------------------------------------------------------------|
| D4 Eqv Maint Derate Hrs (N)                           | D4 Equivalent Maintenance Derating Hours                              |
| (MI_GMCAPHST_MNT_DRT_HRS_D4_N)                        | (MI_PERF_INDX_D4_EQ_MN_DR_HRS_N)                                      |
| D4 Eqv Maint Derate MWh (N)                           | D4 Equivalent Maintenance Derate MWH                                  |
| (MI_GMCAPHST_D4_EQV_MNT_DRT_N)                        | (MI_PERF_INDX_D4_EQ_MN_DR_MW_N)                                       |
| Eqv Avail Factor (N) (MI_GMCAPHST_EQV_AVAIL_FAC_NE_N) | Equivalent Availability Factor (MI_PERF_INDX_EQ_AVAI_FACT_N)          |
| Eqv Derate Ext (N) (MI_GMCAPHST_EQV_DRT_EXT_N_N)      | Equivalent Derate Extension (MI_PERF_INDX_EQ_DR_EXT_N)                |
| Eqv Forced Derate Hrs (N)                             | Equivalent Forced Derated Hours                                       |
| (MI_GMCAPHST_FORCE_DRT_HRS_D1_N)                      | (MI_PERF_INDX_EQ_FORC_DR_HRS_N)                                       |
| Eqv Forced Outage Factor (N)                          | Equivalent Forced Outage Factor                                       |
| (MI_GMCAPHST_EQV_FRC_OU_FAC_N_N)                      | (MI_PERF_INDX_EQ_FORC_OUT_FAC_N)                                      |
| Eqv Forced Outage Rate (N)                            | Equivalent Forced Outage Rate                                         |
| (MI_GMCAPHST_EQV_FRC_OUT_RA_N_N)                      | (MI_PERF_INDX_EQ_FOR_OUT_RATE_N)                                      |
| Eqv Forced Outage Rate Dmd (N)                        | Equivalent Forced Outage Rate Demand                                  |
| (MI_GMCAPHST_EQV_FRC_ORT_DE_N_N)                      | (MI_PERF_INDX_EQ_FOR_OT_RTDEM_N)                                      |
| Eqv Maint Derate Hrs (N) (MI_GMCAPHST_EMDH_N_N)       | Equivalent Maintenance Derated Hours<br>(MI_PERF_INDX_EQ_MN_DR_HRS_N) |
| Eqv Maint Derate Hrs RS (N)                           | Equivalent Maintenance Derated Hours During Reserve                   |
| (MI_GMCAPHST_EMDHRS_HRS_N_N)                          | Shutdown (MI_PERF_INDX_EQ_MN_DR_HR_RS_N)                              |
| Eqv Maint Outage Factor (N)                           | Equivalent Maintenance Outage Factor                                  |
| (MI_GMCAPHST_EQV_MN_OU_FAC_N_N)                       | (MI_PERF_INDX_EQ_MN_OUT_FAC_N)                                        |
| Eqv Maintenance Outage Rate (N)                       | Equivalent Maintenance Outage Rate                                    |
| (MI_GMCAPHST_EQV_MN_OU_RA_N_N)                        | (MI_PERF_INDX_EQ_MN_OUT_RAT_N)                                        |
| Eqv Planned Derate Hrs (N)                            | Equivalent Planned Derated Hours                                      |
| (MI_GMCAPHST_PL_DRT_HRS_PD_N)                         | (MI_PERF_INDX_EQ_PLN_DR_HRS_N)                                        |
| Eqv Planned Derate Hrs RS (N)                         | Equivalent Planned Derated Hours During Reserve Shutdown              |
| (MI_GMCAPHST_EPDHRS_HRS_N_N)                          | (MI_PERF_INDX_EQ_PL_DR_HR_RS_N)                                       |
| Eqv Planned Derate MWh (N)                            | Equivalent Planned Derate MWH                                         |
| (MI_GMCAPHST_PD_EQV_PL_DRT_M_N)                       | (MI_PERF_INDX_EQ_PLN_DR_MWH_N)                                        |
| Eqv Planned Outage Factor (N)                         | Equivalent Planned Outage Factor                                      |
| (MI_GMCAPHST_EQV_PL_OU_FAC_N_N)                       | (MI_PERF_INDX_EQ_PLN_OUT_FAC_N)                                       |
| Eqv Planned Outage Rate (N)                           | Equivalent Planned Outage Rate                                        |
| (MI_GMCAPHST_EQV_PLAN_OU_RA_N_N)                      | (MI_PERF_INDX_EQ_PLN_OUT_RATE_N)                                      |
| Eqv Sched Derate Hrs (N) (MI_GMCAPHST_ESDH_N_N)       | Equivalent Scheduled Derated Hours<br>(MI_PERF_INDX_EQ_SCH_DR_HRS_N)  |
| Eqv Sched Outage Factor (N)                           | Equivalent Scheduled Outage Factor                                    |
| (MI_GMCAPHST_EQV_SCH_OU_FAC_N_N)                      | (MI_PERF_INDX_EQ_SCH_OUT_FAC_N)                                       |
| Eqv Sched Outage Factor (N)                           | Equivalent Seasonal Derated Hours                                     |
| (MI_GMCAPHST_EQV_SEA_DRT_HO_N_N)                      | (MI_PERF_INDX_EQ_SEAS_DR_HRS_N)                                       |
| Eqv Seasonal Derate MWh (N)                           | Equivalent Seasonal Derate MWH                                        |
| (MI_GMCAPHST_EQV_SEA_DRT_MW_N_N)                      | (MI_PERF_INDX_EQ_SEAS_DR_MWH_N)                                       |

| Fields in V3.6.0.0.0                                        | Fields in V4.3.0.0.0                                                                           |
|-------------------------------------------------------------|------------------------------------------------------------------------------------------------|
| Eqv Unavail Factor (N) (MI_GMCAPHST_EQV_UNAV_FAC_NE_N)      | Equivalent Unavailability Factor<br>(MI_PERF_INDX_EQ_UNAV_FAC_N)                               |
| Eqv Unplanned Outage Rate (N)                               | Equivalent Unplanned Outage Rate                                                               |
| (MI_GMCAPHST_EQV_UNPL_OU_RA_N_N)                            | (MI_PERF_INDX_EQ_UNPL_OUT_RAT_N)                                                               |
| Eqv Upl Derate Hrs (N) (MI_GMCAPHST_EUDH_N)                 | Equivalent Unplanned Derated Hours<br>(MI_PERF_INDX_EQ_UNPL_DR_HRS_N)                          |
| Eqv Upl Derate Hrs RS (N) (MI_GMCAPHST_EUDHRS_HRS_N_N)      | Equivalent Unplanned Derated Hours During Reserve Shutdown<br>(MI_PERF_INDX_EQ_UNPL_DR_HR_S_N) |
| Eqv Upl Frcd Derate Hrs RS (N)                              | Equivalent Unplanned Forced Derate Hours                                                       |
| (MI_GMCAPHST_EUFDH_HRS_N_N)                                 | (MI_PERF_INDX_EQ_UPLFRC_DR_HR_N)                                                               |
| Eqv Upl Frcd Derate MWh RS (N)                              | Equivalent Unplanned Forced Derate MWH                                                         |
| (MI_GMCAPHST_EUFDH_MWH_N_N)                                 | (MI_PERF_INDX_EQ_UPLFRC_DR_MW_N)                                                               |
| Eqv Uplanned Outage Factor (N)                              | Equivalent Unplanned Outage Factor                                                             |
| (MI_GMCAPHST_EQV_UPL_OU_FAC_N_N)                            | (MI_PERF_INDX_EQ_UNPL_OUT_FAC_N)                                                               |
| Ext Maint Derate Eqv Hrs (N)                                | Extension of Maintenance Derating Equivalent Hours                                             |
| (MI_GMCAPHST_EXT_MNT_DRTEQVHR_N)                            | (MI_PERF_INDX_EXT_MN_DR_EQ_HR_N)                                                               |
| Ext Maint Derate Eqv MWh (N)                                | Extended Maintenance Derate Equivalent MWH                                                     |
| (MI_GMCAPHST_EXT_OF_MNT_D_MW_N)                             | (MI_PERF_INDX_EXT_MN_DR_EQ_MW_N)                                                               |
| Ext Pln Derate Eqv Hrs (N)                                  | Extension of Planned Derating Equivalent Hours                                                 |
| (MI_GMCAPHST_EXT_PL_DRT_EQV_H_N)                            | (MI_PERF_INDX_EXT_PL_DR_EQ_HR_N)                                                               |
| Ext Pln Derate Eqv MWh (N)                                  | Extended Planned Derate Equivalent MWH                                                         |
| (MI_GMCAPHST_EXT_PL_DRT_EQU_N)                              | (MI_PERF_INDX_EXT_PL_DR_EQ_MW_N)                                                               |
| Forced Outage MWh (N) (MI_GMCAPHST_FORCE_OUT_MWH_N)         | Forced Outage MWH (MI_PERF_INDX_FORC_OUT_MWH_N)                                                |
| Maint Outage MWh (N) (MI_GMCAPHST_MNT_OUT_MWH_N)            | Maintenance Outage MWH<br>(MI_PERF_INDX_MAIN_OUT_MWH_N)                                        |
| Maint Outage Sched Ext MWh (N)                              | Maintenance Outage Scheduled Extension MWH                                                     |
| (MI_GMCAPHST_MNT_OUT_SCHD_EXT_N)                            | (MI_PERF_INDX_MN_OT_SCHEXT_MW_N)                                                               |
| Maint and Ext Outage MWh (N)                                | Maintenance and Extension Outage MWH                                                           |
| (MI_GMCAPHST_MNT_EXT_OUTMWH_N)                              | (MI_PERF_INDX_MN_ND_EXT_OT_MW_N)                                                               |
| NonCurtailing Event MWh (N)                                 | Non Curtailing Event MWH                                                                       |
| (MI_GMCAPHST_NC_NONCU_EVT_MWH_N)                            | (MI_PERF_INDX_NON_CURT_EVT_MW_N)                                                               |
| Output Factor (N) (MI_GMCAPHST_N_OUTPU_FAC_N)               | Output Factor (N) (MI_GAA_PERF_OUTPUT_FACT_NET_N)                                              |
| Planned Outage MWh (N) (MI_GMCAPHST_PL_OUT_MWH_N)           | Planned Outage MWH (MI_PERF_INDX_PLN_OUT_MW_N)                                                 |
| Planned and Ext Outage MWh (N)                              | Planned and Extension Outage MWH                                                               |
| (MI_GMCAPHST_PL_EXT_OUTMWH_N)                               | (MI_PERF_INDX_PLN_EXT_OT_MW_N)                                                                 |
| Pln Outage Sched Ext MWh (N)                                | Planned Outage Scheduled Extension MWH                                                         |
| (MI_GMCAPHST_PLN_OUT_SCHD_EXT_N)                            | (MI_PERF_INDX_PL_OT_SC_EXT_MW_N)                                                               |
| Reserve Shutdown MWh (N)<br>(MI_GMCAPHST_RESER_SHUTD_MWH_N) | Reserve Shutdown MWH (MI_PERF_INDX_RSRV_SHUT_MW_N)                                             |

| Fields in V3.6.0.0.0                                         | Fields in V4.3.0.0.0                                            |
|--------------------------------------------------------------|-----------------------------------------------------------------|
| Seasonal Derate Factor (N)<br>(MI_GMCAPHST_SEA_DRT_FAC_NE_N) | Seasonal Derating Factor (MI_PERF_INDX_SEAS_DR_FAC_N)           |
| Startup Failure MWh (N)<br>(MI_GMCAPHST_SF_STRT_FAIL_MWH_N)  | Startup Failure MWH (MI_PERF_INDX_STAR_FAIL_MW_N)               |
| Total Eqv Derate Hrs (N) (MI_GMCAPHST_TOTAL_DRT_HRS_N)       | Total Equivalent Derate Hours<br>(MI_PERF_INDX_TOTA_EQ_DR_HR_N) |
| Total Eqv Derate MWh (N)                                     | Total Equivalent Derate MWH                                     |
| (MI_GMCAPHST_TOTAL_EQV_DRT_MW_N)                             | (MI_PERF_INDX_TOTA_EQ_DR_MW_N)                                  |
| U1 Unplanned Outage MWh (N)                                  | U1 Unplanned Outage MWH                                         |
| (MI_GMCAPHST_U1_UPL_OUT_MWH_N)                               | (MI_PERF_INDX_U1_UNPL_OUT_MW_N)                                 |
| U2 Unplanned Outage MWh (N)                                  | U2 Unplanned Outage MWH                                         |
| (MI_GMCAPHST_U2_UPL_OUT_MWH_N)                               | (MI_PERF_INDX_U2_UNPL_OUT_MW_N)                                 |
| U3 Unplanned Outage MWh (N)                                  | U3 Unplanned Outage MWH                                         |
| (MI_GMCAPHST_U3_UPL_OUT_MWH_N)                               | (MI_PERF_INDX_U3_UNPL_OUT_MW_N)                                 |
| Unit Derating Factor (N) (MI_GMCAPHST_UNIT_DRT_FAC_NE_N)     | Unit Derating Factor (MI_PERF_INDX_UNIT_DR_FAC_N)               |
| Weightage Type                                               | Weightage Type (MI_PERF_INDX_WEIG_TYPE_C)                       |
| Performance Summary Key                                      | Performance Summary Key<br>(MI_PERF_INDX_PERF_SUMM_KEY_N)       |
| Capacity History (Gross)                                     | GAA Performance Indexes                                         |
| Capacity Factor (G) (MI_GMCAPHST_G_CAPAC_FAC_N)              | Capacity Factor (MI_PERF_INDX_CAPA_FACT_N)                      |
| D1 Eqv Upl Derate Hrs (G)                                    | D1 Equivalent Unplanned Derate Hours                            |
| (MI_GMCAPHST_D1_EQV_UPL_G_DRT_N)                             | (MI_PERF_INDX_D1_EQ_UPL_DR_HR_N)                                |
| D1 Eqv Upl Derate MWh (G)                                    | D1 Equivalent Unplanned Derate MWH                              |
| (MI_GMCAPHST_D1_EQV_UPL_DRTG_N)                              | (MI_PERF_INDX_D1_EQ_UPL_DR_MW_N)                                |
| D2 Eqv Upl Derate Hrs (G)                                    | D2 Equivalent Unplanned Derate Hours                            |
| (MI_GMCAPHST_D2_EQV_UPL_G_DRT_N)                             | (MI_PERF_INDX_D2_EQ_UPL_DR_HR_N)                                |
| D2 Eqv Upl Derate MWh (G)                                    | D2 Equivalent Unplanned Derate MWH                              |
| (MI_GMCAPHST_D2_EQV_UPL_DRTG_N)                              | (MI_PERF_INDX_D2_EQ_UPL_DR_MW_N)                                |
| D3 Eqv Upl Derate Hrs (G)                                    | D3 Equivalent Unplanned Derate Hours                            |
| (MI_GMCAPHST_D3_EQV_UPL_G_DRT_N)                             | (MI_PERF_INDX_D3_EQ_UPL_DR_HR_N)                                |
| D3 Eqv Upl Derate MWh (G)                                    | D3 Equivalent Unplanned Derate MWH                              |
| (MI_GMCAPHST_D3_EQV_UPL_DRTG_N)                              | (MI_PERF_INDX_D3_EQ_UPL_DR_MW_N)                                |
| D4 Eqv Maint Derate Hrs (G)                                  | D4 Equivalent Maintenance Derating Hours                        |
| (MI_GMCAPHST_D4_EQV_MNT_G_DRT_N)                             | (MI_PERF_INDX_D4_EQ_MN_DR_HRS_N)                                |
| D4 Eqv Maint Derate MWh (G)                                  | D4 Equivalent Maintenance Derate MWH                            |
| (MI_GMCAPHST_D4_EQV_MNT_DRTG_N)                              | (MI_PERF_INDX_D4_EQ_MN_DR_MW_N)                                 |
| Eqv Avail Factor (G) (MI_GMCAPHST_EQV_AVAIL_FAC_N)           | Equivalent Availability Factor (MI_PERF_INDX_EQ_AVAI_FACT_N)    |
| Eqv Derate Ext (G) (MI_GMCAPHST_EQV_DRT_EXT_G_N)             | Equivalent Derate Extension (MI_PERF_INDX_EQ_DR_EXT_N)          |

| Fields in V3.6.0.0.0                                   | Fields in V4.3.0.0.0                                                                           |
|--------------------------------------------------------|------------------------------------------------------------------------------------------------|
| Eqv Forced Derate Hrs (G)                              | Equivalent Forced Derated Hours                                                                |
| (MI_GMCAPHST_FRC_DRT_HRS_D1_G_N)                       | (MI_PERF_INDX_EQ_FORC_DR_HRS_N)                                                                |
| Eqv Forced Outage Factor (G)                           | Equivalent Forced Outage Factor                                                                |
| (MI_GMCAPHST_EQV_FRC_OU_FAC_G_N)                       | (MI_PERF_INDX_EQ_FORC_OUT_FAC_N)                                                               |
| Eqv Forced Outage Rate (G)                             | Equivalent Forced Outage Rate                                                                  |
| (MI_GMCAPHST_EQV_FORCE_OUT_N)                          | (MI_PERF_INDX_EQ_FOR_OUT_RATE_N)                                                               |
| Eqv Forced Outage Rate Dmd (G)                         | Equivalent Forced Outage Rate Demand                                                           |
| (MI_GMCAPHST_EQV_FRC_ORT_DE_G_N)                       | (MI_PERF_INDX_EQ_FOR_OT_RTDEM_N)                                                               |
| Eqv Maint Derate Hrs (G) (MI_GMCAPHST_EMDH_G_N)        | Equivalent Maintenance Derated Hours<br>(MI_PERF_INDX_EQ_MN_DR_HRS_N)                          |
| Eqv Maint Outage Factor (G)                            | Equivalent Maintenance Outage Factor                                                           |
| (MI_GMCAPHST_EQV_MN_OU_FAC_G_N)                        | (MI_PERF_INDX_EQ_MN_OUT_FAC_N)                                                                 |
| Eqv Maintenance Outage Rate (G)                        | Equivalent Maintenance Outage Rate                                                             |
| (MI_GMCAPHST_EQV_MN_OU_RA_G_N)                         | (MI_PERF_INDX_EQ_MN_OUT_RAT_N)                                                                 |
| Eqv Planned Derate Hrs (G)                             | Equivalent Planned Derated Hours                                                               |
| (MI_GMCAPHST_PD_EQV_PL_G_DRT_N)                        | (MI_PERF_INDX_EQ_PLN_DR_HRS_N)                                                                 |
| Eqv Planned Derate Hrs RS (G)                          | Equivalent Planned Derated Hours During Reserve Shutdown                                       |
| (MI_GMCAPHST_EPDHRS_HRS_G_N)                           | (MI_PERF_INDX_EQ_PL_DR_HR_RS_N)                                                                |
| Eqv Planned Derate MWh (G)                             | Equivalent Planned Derate MWH                                                                  |
| (MI_GMCAPHST_PD_EQV_PL_DRT_MG_N)                       | (MI_PERF_INDX_EQ_PLN_DR_MWH_N)                                                                 |
| Eqv Planned Outage Factor (G)                          | Equivalent Planned Outage Factor                                                               |
| (MI_GMCAPHST_EQV_PL_OU_FAC_G_N)                        | (MI_PERF_INDX_EQ_PLN_OUT_FAC_N)                                                                |
| Eqv Planned Outage Rate (G)                            | Equivalent Planned Outage Rate                                                                 |
| (MI_GMCAPHST_EQV_PLAN_OU_RA_G_N)                       | (MI_PERF_INDX_EQ_PLN_OUT_RATE_N)                                                               |
| Eqv Sched Derate Hrs (G) (MI_GMCAPHST_ESDH_G_N)        | Equivalent Scheduled Derated Hours<br>(MI_PERF_INDX_EQ_SCH_DR_HRS_N)                           |
| Eqv Sched Outage Factor (G)                            | Equivalent Scheduled Outage Factor                                                             |
| (MI_GMCAPHST_EQV_SCH_OU_FAC_G_N)                       | (MI_PERF_INDX_EQ_SCH_OUT_FAC_N)                                                                |
| Eqv Sched Outage Factor (G)                            | Equivalent Seasonal Derated Hours                                                              |
| (MI_GMCAPHST_EQV_SCH_OU_FAC_G_N)                       | (MI_PERF_INDX_EQ_SEAS_DR_HRS_N)                                                                |
| Eqv Seasonal Derate MWh (G)                            | Equivalent Seasonal Derate MWH                                                                 |
| (MI_GMCAPHST_EQV_SESO_DRT_MW_N)                        | (MI_PERF_INDX_EQ_SEAS_DR_MWH_N)                                                                |
| Eqv Unavail Factor (G) (MI_GMCAPHST_EQV_UNAVA_FAC_N)   | Equivalent Unavailability Factor<br>(MI_PERF_INDX_EQ_UNAV_FAC_N)                               |
| Eqv Unplanned Outage Rate (G)                          | Equivalent Unplanned Outage Rate                                                               |
| (MI_GMCAPHST_EQV_UNPL_OU_RA_G_N)                       | (MI_PERF_INDX_EQ_UNPL_OUT_RAT_N)                                                               |
| Eqv Upl Derate Hrs (G) (MI_GMCAPHST_EUDH_G_N)          | Equivalent Unplanned Derated Hours<br>(MI_PERF_INDX_EQ_UNPL_DR_HRS_N)                          |
| Eqv Upl Derate Hrs RS (G) (MI_GMCAPHST_EUDHRS_HRS_G_N) | Equivalent Unplanned Derated Hours During Reserve Shutdown<br>(MI_PERF_INDX_EQ_UNPL_DR_HR_S_N) |

| Fields in V3.6.0.0.0                                         | Fields in V4.3.0.0.0                                                               |
|--------------------------------------------------------------|------------------------------------------------------------------------------------|
| Eqv Upl Frcd Derate Hrs RS (G) (MI_GMCAPHST_EUFDH_HRS_N)     | Equivalent Unplanned Forced Derate Hours<br>(MI_PERF_INDX_EQ_UPLFRC_DR_HR_N)       |
| Eqv Upl Frcd Derate MWh RS (G)                               | Equivalent Unplanned Forced Derate MWH                                             |
| (MI_GMCAPHST_EUFDH_MWH_N)                                    | (MI_PERF_INDX_EQ_UPLFRC_DR_MW_N)                                                   |
| Eqv Uplanned Outage Factor (G)                               | Equivalent Unplanned Outage Factor                                                 |
| (MI_GMCAPHST_EQV_UPL_OU_FAC_G_N)                             | (MI_PERF_INDX_EQ_UNPL_OUT_FAC_N)                                                   |
| Ext Maint Derate Eqv Hrs (G)                                 | Extension of Maintenance Derating Equivalent Hours                                 |
| (MI_GMCAPHST_EXT_MNT_DRT_GEQV_N)                             | (MI_PERF_INDX_EXT_MN_DR_EQ_HR_N)                                                   |
| Ext Maint Derate Eqv MWh (G)                                 | Extended Maintenance Derate Equivalent MWH                                         |
| (MI_GMCAPHST_EXT_OF_MNT_D_MWG_N)                             | (MI_PERF_INDX_EXT_MN_DR_EQ_MW_N)                                                   |
| Ext Pln Derate Eqv Hrs (G) (MI_GMCAPHST_EXT_PL_DRT_G_N)      | Extension of Planned Derating Equivalent Hours<br>(MI_PERF_INDX_EXT_PL_DR_EQ_HR_N) |
| Ext Pln Derate Eqv MWh (G)                                   | Extended Planned Derate Equivalent MWH                                             |
| (MI_GMCAPHST_EXT_PL_DRT_EQUG_N)                              | (MI_PERF_INDX_EXT_PL_DR_EQ_MW_N)                                                   |
| Forced Outage MWh (G)<br>(MI_GMCAPHST_FORCE_OUT_MWHG_N)      | Forced Outage MWH (MI_PERF_INDX_FORC_OUT_MWH_N)                                    |
| Maint Outage MWh (G) (MI_GMCAPHST_MNT_OUT_MWHG_N)            | Maintenance Outage MWH<br>(MI_PERF_INDX_MAIN_OUT_MWH_N)                            |
| Maint Outage Sched Ext MWh (G)                               | Maintenance Outage Scheduled Extension MWH                                         |
| (MI_GMCAPHST_MNT_OUT_SCH_EXTG_N)                             | (MI_PERF_INDX_MN_OT_SCHEXT_MW_N)                                                   |
| Maint and Ext Outage MWh (G)                                 | Maintenance and Extension Outage MWH                                               |
| (MI_GMCAPHST_MNT_EXT_OUTMWHG_N)                              | (MI_PERF_INDX_MN_ND_EXT_OT_MW_N)                                                   |
| NonCurtailing Event MWh (G)                                  | Non Curtailing Event MWH                                                           |
| (MI_GMCAPHST_NC_NC_EVT_MWHG_N)                               | (MI_PERF_INDX_NON_CURT_EVT_MW_N)                                                   |
| Output Factor (G) (MI_GMCAPHST_G_OUTPU_FAC_N)                | Output Factor (G) (MI_GAA_PERF_OUTPUT_FACT_GROS_N)                                 |
| Planned Outage MWh (G) (MI_GMCAPHST_PL_OUT_MWHG_N)           | Planned Outage MWH (MI_PERF_INDX_PLN_OUT_MW_N)                                     |
| Planned and Ext Outage MWh (G)                               | Planned and Extension Outage MWH                                                   |
| (MI_GMCAPHST_PL_EXT_OUTMWHG_N)                               | (MI_PERF_INDX_PLN_EXT_OT_MW_N)                                                     |
| Pln Outage Sched Ext MWh (G)                                 | Planned Outage Scheduled Extension MWH                                             |
| (MI_GMCAPHST_PLN_OUT_SCH_EXTG_N)                             | (MI_PERF_INDX_PL_OT_SC_EXT_MW_N)                                                   |
| Reserve Shutdown MWh (G)<br>(MI_GMCAPHST_RESER_SHUTD_MWHG_N) | Reserve Shutdown MWH (MI_PERF_INDX_RSRV_SHUT_MW_N)                                 |
| Seasonal Derate Factor (G) (MI_GMCAPHST_SEA_DRT_FAC_N)       | Seasonal Derating Factor (MI_PERF_INDX_SEAS_DR_FAC_N)                              |
| Startup Failure MWh (G)<br>(MI_GMCAPHST_SF_STR_FAIL_MWHG_N)  | Startup Failure MWH (MI_PERF_INDX_STAR_FAIL_MW_N)                                  |
| Total Eqv Derate Hrs (G) (MI_GMCAPHST_TOTAL_DRT_HRS_G_N)     | Total Equivalent Derate Hours<br>(MI_PERF_INDX_TOTA_EQ_DR_HR_N)                    |
| Total Eqv Derate MWh (G)                                     | Total Equivalent Derate MWH                                                        |
| (MI_GMCAPHST_TOT_EQV_DRT_MWG_N)                              | (MI_PERF_INDX_TOTA_EQ_DR_MW_N)                                                     |

| Fields in V3.6.0.0.0                                              | Fields in V4.3.0.0.0                                                   |
|-------------------------------------------------------------------|------------------------------------------------------------------------|
| U1 Unplanned Outage MWh (G)<br>(MI_GMCAPHST_U1_UPL_OUT_MWHG_N)    | U1 Unplanned Outage MWH<br>(MI_PERF_INDX_U1_UNPL_OUT_MW_N)             |
| U2 Unplanned Outage MWh (G)<br>(MI_GMCAPHST_U2_UPL_OUT_MWHG_N)    | U2 Unplanned Outage MWH<br>(MI_PERF_INDX_U2_UNPL_OUT_MW_N)             |
| U3 Unplanned Outage MWh (G)<br>(MI_GMCAPHST_U3_UPL_OUT_MWHG_N)    | U3 Unplanned Outage MWH<br>(MI_PERF_INDX_U3_UNPL_OUT_MW_N)             |
| Unit Derating Factor (G) (MI_GMCAPHST_UNIT_DRT_FAC_N)             | Unit Derating Factor (MI_PERF_INDX_UNIT_DR_FAC_N)                      |
| Capacity History                                                  | GAA Performance Summary                                                |
| Actual Unit Starts (MI_GMCAPHST_ACTUA_UNIT_STRT_N)                | Actual Unit Starts (MI_GAA_PERF_ACT_UNIT_STAR_N)                       |
| Attempted Unit Starts (MI_GMCAPHST_ATTEM_UNIT_STRT_N)             | Attempted Unit Starts (MI_GAA_PERF_ATT_UNIT_STAR_N)                    |
| Availability Factor (MI_GMCAPHST_AVAIL_FAC_N)                     | Availability Factor (MI_GAA_PERF_AVAI_FACT_N)                          |
| Available Hrs (MI_GMCAPHST_AVAIL_HRS_N)                           | Available Hours (MI_GAA_PERF_AVAI_HRS_N)                               |
| Average Run Time (MI_GMCAPHST_AVER_RUN_TIME_N)                    | Average Run Time (MI_GAA_PERF_AVG_RUN_TIME_N)                          |
| Demonstrated Max Capacity (N)<br>(MI_GMCAPHST_DEMON_N_MAXIM_CP_N) | Demonstrated Max Capacity<br>(MI_GAA_PERF_DEMO_MAX_CAPA_N)             |
| Ext Sched Outages Hrs (MI_GMCAPHST_EXT_OF_SCHED_OUT_N)            | Extension of Scheduled Outage Hours<br>(MI_GAA_PERF_EXT_SCH_OUT_HRS_N) |
| Forced Outage Factor (MI_GMCAPHST_FORCE_OUT_FAC_N)                | Forced Outage Factor (MI_GAA_PERF_FORC_OUT_FACT_N)                     |
| Forced Outage Hrs (MI_GMCAPHST_FORCE_OUT_HRS_N)                   | Forced Outage Hours (MI_GAA_PERF_FORC_OUT_HRS_N)                       |
| Forced Outage Rate (MI_GMCAPHST_FORCE_OUT_RATE_N_N)               | Forced Outage Rate (MI_GAA_PERF_FORC_OUT_RATE_N)                       |
| Forced Outage Rate Demand<br>(MI_GMCAPHST_FRC_OUT_RT_DM_N_N)      | Forced Outage Rate Demand<br>(MI_GAA_PERF_FORC_OUT_RAT_DEM_N)          |
| GADS Unit Code (MI_GMCAPHST_UNIT_CODE_N)                          | Primary Unit Code (MI_GAA_PERF_PRIM_UNIT_CODE_N)                       |
| GADS Utility Code (MI_GMCAPHST_UTILI_CODE_N)                      | Primary Utility Code (MI_GAA_PERF_PRIM_UTIL_CODE_N)                    |
| Gross Actual Capacity (G) (MI_GMCAPHST_G_ACTUA_CAPAC_N)           | Gross Actual Capacity (G)<br>(MI_GAA_PERF_GROSS_ACTU_CAPA_N)           |
| Gross Actual Generation (G)<br>(MI_GMCAPHST_G_ACTUA_GENER_N)      | Gross Actual Generation (G)<br>(MI_GAA_PERF_GROSS_ACTU_GENE_N)         |
| Gross Dependable Capacity (G)<br>(MI_GMCAPHST_G_DEPEN_CAPAC_N)    | Gross Dependable Capacity (G)<br>(MI_GAA_PERF_GROSS_DEPE_CAPA_N)       |
| Gross Max Capacity (G) (MI_GMCAPHST_G_MAXIM_CAPAC_N)              | Gross Maximum Capacity (G)<br>(MI_GAA_PERF_GROSS_MAX_CAPA_N)           |
| Inactive Hours (MI_GMCAPHST_INACT_HRS_N)                          | Inactive Hours (MI_GAA_PERF_INAC_HRS_N)                                |
| MI_SM_STATE_ENTERED_D (MI_SM_STATE_ENTERED_D)                     | MI_SM_STATE_ENTERED_D (MI_SM_STATE_ENTERED_D)                          |
| MI_SM_STATE_ID_C (MI_SM_STATE_ID_C)                               | MI_SM_STATE_ID_C (MI_SM_STATE_ID_C)                                    |
| MI_SM_STATE_KEY_N (MI_SM_STATE_KEY_N)                             | MI_SM_STATE_KEY_N (MI_SM_STATE_KEY_N)                                  |

| Fields in V3.6.0.0.0                                       | Fields in V4.3.0.0.0                                    |
|------------------------------------------------------------|---------------------------------------------------------|
| MI_SM_STATE_OWNER_ID_C (MI_SM_STATE_OWNER_ID_C)            | MI_SM_STATE_OWNER_ID_C (MI_SM_STATE_OWNER_ID_C)         |
| Maint Outage Basic Hrs (MI_GMCAPHST_MNT_OUT_HRS_N)         | Maintenance Outage Hours (MI_GAA_PERF_MAIN_OUT_HRS_N)   |
| Maint Outage Factor (MI_GMCAPHST_MNT_OUT_FAC_N)            | Maintenance Outage Factor (MI_GAA_PERF_MNT_OUT_FACT_N)  |
| Maint Outage Sched Ext Hrs                                 | Maintenance Outage Schedule Extension Hours             |
| (MI_GMCAPHST_MNT_OUT_SCHD_EX_N)                            | (MI_GAA_PERF_MNTOT_SCHEXT_HR_N)                         |
| Maint and Ext Outage Hrs                                   | Maintenance and Extenstion Outage Hours                 |
| (MI_GMCAPHST_MNT_AND_EXT_OT_N)                             | (MI_GAA_PERF_MNT_ND_EXT_OT_HR_N)                        |
| Max Generation (G) (MI_GMCAPHST_MAX_G_GENER_N)             | Max Generation (G) (MI_GAA_PERF_MAX_GENE_GROSS_N)       |
| Max Generation (N) (MI_GMCAPHST_MAX_N_GENER_N)             | Max Generation (N) (MI_GAA_PERF_MAX_GENE_NET_N)         |
| Mean Forced Outage Duration                                | Mean Forced Outage Duration                             |
| (MI_GMCAPHST_MN_FORC_OUT_DUR_N)                            | (MI_GAA_PERF_MEAN_FORC_OT_DUR_N)                        |
| Mean Maintenance Outage Duration                           | Mean Maintenance Outage Duration                        |
| (MI_GMCAPHST_MN_MAIN_OUT_DUR_N)                            | (MI_GAA_PERF_MEAN_MAIN_OT_DUR_N)                        |
| Mean Planned Outage Duration                               | Mean Planned Outage Duration                            |
| (MI_GMCAPHST_MN_PLAN_OUT_DUR_N)                            | (MI_GAA_PERF_MEAN_PLAN_OT_DUR_N)                        |
| Mean Service Time To Forced Outage                         | Mean Service Time To Forced Outage                      |
| (MI_GMCAPHST_MN_SER_TM_FRC_OU_N)                           | (MI_GAA_PERF_MEAN_SER_TIME_OT_N)                        |
| Mean Service Time To Maintenance Outage                    | Mean Service Time To Maintenance Outage                 |
| (MI_GMCAPHST_MN_SER_TM_MAI_OU_N)                           | (MI_GAA_PERF_MN_SERTIM_MNT_OT_N)                        |
| Mean Service Time To Planned Outage                        | Mean Service Time To Planned Outage                     |
| (MI_GMCAPHST_MN_SER_TM_PL_OU_N)                            | (MI_GAA_PERF_MN_SERTIM_PLN_OT_N)                        |
| Mean Service Time To Unplanned Outage                      | Mean Service Time To Unplanned Outage                   |
| (MI_GMCAPHST_MN_SER_TM_UPL_OU_N)                           | (MI_GAA_PERF_MN_SERTM_UNPL_OT_N)                        |
| Mean Unplanned Outage Duration                             | Mean Unplanned Outage Duration                          |
| (MI_GMCAPHST_MN_UNPL_OUT_DUR_N)                            | (MI_GAA_PERF_MEAN_UNPL_OT_DUR_N)                        |
| Net Actual Capacity (N) (MI_GMCAPHST_N_ACTUA_CAPAC_N)      | Net Actual Capacity (N) (MI_GAA_PERF_NET_ACTU_CAPA_N)   |
| Net Actual Generation (N)<br>(MI_GMCAPHST_N_ACTUA_GENER_N) | Net Actual Generation (N) (MI_GAA_PERF_NET_ACTU_GENE_N) |
| Net Dependable Capacity (N)                                | Net Dependable Capacity (N)                             |
| (MI_GMCAPHST_N_DEPEN_CAPAC_N)                              | (MI_GAA_PERF_NET_DEPE_CAPA_N)                           |
| Net Maximum Capacity (N)<br>(MI_GMCAPHST_N_MAXIM_CAPAC_N)  | Net Maximum Capacity (N) (MI_GAA_PERF_NET_MAXI_CAPA_N)  |
| NonCurtailing Event Hrs                                    | Non Curtailing Event Hours                              |
| (MI_GMCAPHST_NONCU_EVT_HRS_NC_N)                           | (MI_GAA_PERF_NON_CURTEVNT_HRS_N)                        |
| Number Of Non Curtailing Events                            | Number Of Non Curtailing Events                         |
| (MI_GMCAPHST_NUM_NC_EVE_N)                                 | (MI_GAA_PERF_NON_CURTEVNT_CNT_N)                        |
| Number of Forced Outages (MI_GMCAPHST_NUM_FRC_OUT_N)       | Number of Forced Outages (MI_GAA_PERF_FORC_OUT_CNT_N)   |
| Number of Maintenance Outages                              | Number of Maintenance Outages                           |
| (MI_GMCAPHST_NUM_MNT_OUT_N)                                | (MI_GAA_PERF_MAIN_OUT_CNT_N)                            |

| Fields in V3.6.0.0.0                                                | Fields in V4.3.0.0.0                                                        |
|---------------------------------------------------------------------|-----------------------------------------------------------------------------|
| Number of Planned Outages (MI_GMCAPHST_NUM_PLN_OUT_N)               | Number of Planned Outages (MI_GAA_PERF_PLAN_OUT_CNT_N)                      |
| Number of Unplanned Outages<br>(MI_GMCAPHST_NUM_UPL_OUT_N)          | Number of Unplanned Outages<br>(MI_GAA_PERF_UNPL_OUT_CNT_N)                 |
| Override Reserve Shutdown Hours<br>(MI_GMCAPHST_OV_RSRV_SHTD_HRS_F) | Override Reserve Shutdown Hours<br>(MI_GAA_PERF_RSRVSHUT_HRS_FLG)           |
| Period Hours (MI_GMCAPHST_PERIO_HRS_N)                              | Period Hours (MI_GAA_PERF_PERIOD_HRS_N)                                     |
| Planned Outage Basic Hrs (MI_GMCAPHST_PL_OUT_HRS_N)                 | Planned Outage Hours (MI_GAA_PERF_PLAN_OUT_HRS_N)                           |
| Planned Outage Factor (MI_GMCAPHST_PL_OUT_FAC_N)                    | Planned Outage Factor (MI_GAA_PERF_PLAN_OUT_FACT_N)                         |
| Planned and Ext Outage Hrs<br>(MI_GMCAPHST_PL_AND_EXT_OT_N)         | Planned and Extension Outage Hours<br>(MI_GAA_PERF_PLN_EXT_OT_HRS_N)        |
| Plant ID (MI_GMCAPHST_PLANT_ID_C )                                  | Plant ID (MI_GAA_PERF_PLANT_ID_C)                                           |
| Plant Name (MI_GMCAPHST_PLANT_NAME_C)                               | Plant Name (MI_GAA_PERF_PLANT_NAME_C)                                       |
| Pln Outage Sched Ext Hrs (MI_GMCAPHST_PL_OUT_SCHD_EX_N)             | Planned Outage Schedule Extension Hours<br>(MI_GAA_PERF_PL_OT_SCHEXT_HRS_N) |
| Pumping Hrs (MI_GMCAPHST_PUMPI_HRS_N)                               | Pumping Hours (MI_GAA_PERF_PUMPING_HRS_N)                                   |
| Report Date (MI_GMCAPHST_REPO_DATE_DT)                              | Report Date (MI_GAA_PERF_REPORT_DATE_DT)                                    |
| Reporting Date (MI_GMCAPHST_REPOR_DATE_D)                           | Reporting Date (MI_GAA_PERF_REPORTING_DATE_DT)                              |
| Reporting Month (MI_GMCAPHST_REPOR_MONTH_C)                         | Reporting Month (MI_GAA_PERF_REPORTING_MONT_C)                              |
| Reporting Year (MI_GMCAPHST_REPOR_YEAR_C)                           | Reporting Year (MI_GAA_PERF_REPORTING_YEAR_C)                               |
| Reserve Shutdown Hrs (MI_GMCAPHST_RESER_SHUTD_HRS_N)                | Reserve Shutdown Hours (MI_GAA_PERF_RESE_SHUT_HRS_N)                        |
| Revision (MI_GMCAPHST_REVIS_N)                                      | Revision (MI_GAA_PERF_REVISION_N)                                           |
| Sched Outage Hrs (MI_GMCAPHST_SCHED_OUTAG_HRS_N)                    | Scheduled Outage Hours (MI_GAA_PERF_SCH_OUT_HRS_N)                          |
| Scheduled Outage Factor (MI_GMCAPHST_SCHED_OUT_FAC_N)               | Scheduled Outage Factor (MI_GAA_PERF_SCH_OUT_FACT_N)                        |
| Service Factor (MI_GMCAPHST_SERVI_FAC_N)                            | Service Factor (MI_GAA_PERF_SERV_FACT_N)                                    |
| Service Hrs (MI_GMCAPHST_SERVI_HRS_N)                               | Service Hours (MI_GAA_PERF_SERV_HRS_N)                                      |
| Start Reliability (MI_GMCAPHST_STRT_RELIA_N)                        | Start Reliability (MI_GAA_PERF_STAR_RELI_N)                                 |
| Startup Failure Hrs (MI_GMCAPHST_STRT_FAIL_HRS_SF_N)                | Startup Failure Hours (MI_GAA_PERF_STAR_FAIL_HRS_N)                         |
| Synchronous Condensing Hrs<br>(MI_GMCAPHST_SYNCR_CONDE_HRS_N)       | Synchronous Condensing Hours<br>(MI_GAA_PERF_SYNC_COND_HRS_N)               |
| Typical Unit Loading (MI_GMCAPHST_TYPIC_UNIT_LOADI_C)               | Typical Unit Loading (MI_GAA_PERF_TYPI_UNIT_LOAD_C)                         |
| U1 Unplanned Outage Hrs (MI_GMCAPHST_U1_HRS_N)                      | U1 Unplanned Outage Hours<br>(MI_GAA_PERF_U1_UNPL_OUT_HRS_N)                |
| U2 Unplanned Outage Hrs (MI_GMCAPHST_U2_HRS_N)                      | U2 Unplanned Outage Hours<br>(MI_GAA_PERF_U2_UNPL_OUT_HRS_N)                |
| U3 Unplanned Outage Hrs (MI_GMCAPHST_U3_HRS_N)                      | U3 Unplanned Outage Hours<br>(MI_GAA_PERF_U3_UNPL_OUT_HRS_N)                |

| Fields in V3.6.0.0.0                                    | Fields in V4.3.0.0.0                                    |  |
|---------------------------------------------------------|---------------------------------------------------------|--|
| Unavailability Factor (MI_GMCAPHST_UNAVA_FAC_N)         | Unavailability Factor (MI_GAA_PERF_UNAV_FACT_N)         |  |
| Unavailable Hrs (MI_GMCAPHST_UNAVA_HRS_N)               | Unavailable Hours (MI_GAA_PERF_UNAV_HRS_N)              |  |
| Unit ID (MI_GMCAPHST_UNIT_ID_C)                         | Unit ID (MI_GAA_PERF_UNIT_ID_C)                         |  |
| Unit Name (MI_GMCAPHST_UNIT_NAME_C)                     | Unit Name (MI_GAA_PERF_UNIT_NAME_C)                     |  |
| Unit Type (MI_GMCAPHST_NERC_UNIT_TYPE_C)                | Unit Type (MI_GAA_PERF_UNIT_TYPE_C)                     |  |
| Unplanned Outage Factor (MI_GMCAPHST_UPL_OUT_FAC_N)     | Unplanned Outage Factor (MI_GAA_PERF_UNPL_OUT_FACT_N)   |  |
| Unplanned Outage Hrs (MI_GMCAPHST_UPL_OUT_HUR_UO_N)     | Unplanned Outage Hours (MI_GAA_PERF_UNPL_OUT_HRS_N)     |  |
| Verbal Description (MI_GMCAPHST_DESCR_C)                | Verbal Description (MI_GAA_PERF_VERB_DESC_C)            |  |
| YTD Actual Unit Starts (MI_GMCAPHST_YTD_CUM_ACT_STRT_N) | YTD Actual Unit Starts (MI_GAA_PERF_YTD_ACTUNIT_STAR_N) |  |
| YTD Attempted Unit Starts                               | YTD Attempted Unit Starts                               |  |
| (MI_GMCAPHST_YTD_CUM_ATT_STRT_N)                        | (MI_GAA_PERF_YTD_ATTUNIT_STAR_N)                        |  |
| YTD Start Reliability (MI_GMCAPHST_YTD_STRT_RELIA_N)    | YTD Start Reliability (MI_GAA_PERF_YTD_STAR_RELI_N)     |  |
| Zone (MI_GMCAPHST_ZONE_C)                               | Zone (MI_GAA_PERF_ZONE_C)                               |  |

# **Generation Availability Analysis Wind**

## **Deploy GAA Wind for the First Time**

### **Before You Begin**

The following table outlines the steps that you must complete to deploy and configure this module for the first time. These instructions assume that you have completed the steps for deploying the basic system architecture.

These tasks may be completed by multiple people in your organization. GE Digital recommends, however, that the tasks be completed in the order in which they are listed.

### Results

| Step | Task                                                                                                    | Notes                                                                                                    |
|------|----------------------------------------------------------------------------------------------------|----------------------------------------------------------------------------------------------------|
| 1    | Review the GAA Wind data model to<br>determine which relationship definitions<br>you will need to modify to include your<br>custom equipment and location families.<br>Via Configuration Manager, modify the<br>relationship definitions as needed.               | This step is required only if you store<br>equipment and location information in<br>families other than the baseline<br>Equipment and Functional Location<br>families.                |
| 2    | Assign Security Users to one or more of the GAA Wind Security Groups and Roles.                                                                                                    | This step is required.                                                                                                    |
| 3    | Specify additional system code tables for the GAA Wind families.                                                                                                    | By default, GE Digital APM provides a set<br>of system code tables for the GAA Wind<br>families. You can modify these default<br>system code tables or add new system<br>code tables. |
| 4    | Configure the GAA Wind Report<br>Configuration records.                                                                                                    | This step is required.                                                                                                    |
| 5    | <ul> <li>Using the GAA Wind Asset Hierarchy Data<br/>Loader, create the following records in<br/>the GAA Wind Asset Hierarchy:</li> <li>GAA Company</li> <li>GAA Wind Plant</li> <li>GAA Wind Group</li> <li>GAA Wind Sub Group</li> <li>GAA Wind Unit</li> </ul> | This step is required.                                                                                                    |
| 6    | Using the GAA Wind Sub Group Capacity<br>Data Loader, create the GAA Wind Sub<br>Group Capacity record.                                                                                                    | This step is required.                                                                                                    |

## Upgrade or Update GAA Wind to V4.6.7.0.0

### **Before You Begin**

The following tables outline the steps that you must complete to upgrade this module to V4.6.7.0.0. These instructions assume that you have completed the steps for upgrading the basic GE Digital APM system architecture.

These tasks may be completed by multiple people in your organization. We recommend, however, that the tasks be completed in the order in which they are listed.

### Procedure

• Upgrade from any version V4.5.0.0.0 through V4.5.0.0.20

This module will be updated to V4.6.7.0.0 automatically when you update the components in the basic GE Digital APM system architecture. No additional steps are required.

• Upgrade from any version V4.4.0.0.0 through V4.4.0.0.16

This module will be updated to V4.6.7.0.0 automatically when you update the components in the basic GE Digital APM system architecture. No additional steps are required.
# **Hazards Analysis**

## **Deploy Hazards Analysis for the First Time**

#### **Before You Begin**

The following table outlines the steps that you must complete to deploy and configure this module for the first time. These instructions assume that you have completed the steps for deploying the basic system architecture.

These tasks may be completed by multiple people in your organization. GE Digital recommends, however, that the tasks be completed in the order in which they are listed.

| Step | Task                                                                                                    | Notes                                                                                                    |
|------|----------------------------------------------------------------------------------------------------|----------------------------------------------------------------------------------------------------|
| 1    | Define alternate search queries .                                                                                                    | This step is required only if you do not<br>want to use the baseline search queries.                                                                                   |
| 2    | Manage the types of Deviations in a<br>HAZOP Analysis. To do so, add a code to<br>the MI_HAZOP_DECIATIONS system code<br>table. For more information, refer to the<br>System Codes and Tables section of the<br>documentation.                                               | This step is required only if you want to<br>add another value to the list of default<br>values in the Deviation/Guideword list in<br>the HAZOP Deviation datasheet.   |
| 3    | Activate the SIS Management license.                                                                                                    | This step is required only if you want to<br>take advantage of the integration<br>between the SIS Management module<br>and Hazards Analysis.                           |
| 4    | Assign Security Users to the MI SIS<br>Administrator or MI SIS Engineer Security<br>Group.<br><b>Tip:</b> For more information, refer to the<br>Security Group topic for this module.                                                                                        | This step is required only if you want to<br>take advantage of the integration<br>between the SIS Management module<br>and Hazards Analysis.                           |
| 5    | Review the Hazards Analysis data model<br>to determine which relationship<br>definitions you will need to modify to<br>include your custom equipment or<br>location families. Modify any relationship<br>definitions as needed via the<br>Configuration Manager application. | This step is required only if you store<br>equipment and location information in<br>families other than the baseline<br>Equipment and Functional Location<br>families. |
| 6    | Assign Security Users to one or more of<br>the Hazards Analysis Security Groups and<br>Roles.                                                                                                    | This step is required.                                                                                                    |

### Results

### Upgrade or Update Hazards Analysis to V4.6.7.0.0

#### **Before You Begin**

The following tables outline the steps that you must complete to upgrade this module to V4.6.7.0.0. These instructions assume that you have completed the steps for upgrading the basic GE Digital APM system architecture.

These tasks may be completed by multiple people in your organization. We recommend, however, that the tasks be completed in the order in which they are listed.

#### Procedure

• Upgrade from any version V4.5.0.0.0 through V4.5.0.0.20

| Step | Task                                                                                                    | Notes                                                                                                    |
|------|----------------------------------------------------------------------------------------------------|----------------------------------------------------------------------------------------------------|
| 1    | Activate the SIS Management license.                                                                                                    | This step is required only if you want to<br>take advantage of the integration<br>between the SIS Management module<br>and Hazards Analysis. |
| 2    | Assign Security Users to the MI SIS<br>Administrator or MI SIS Engineer<br>Security Group.<br><b>Tip:</b> For more information, refer to the<br>Security Group topic for this module. | This step is required only if you want to<br>take advantage of the integration<br>between the SIS Management module<br>and Hazards Analysis. |

Upgrade from any version V4.4.0.0.0 through V4.4.0.0.16

| Step | Task                                                                                                    | Notes                                                                                                    |
|------|----------------------------------------------------------------------------------------------------|----------------------------------------------------------------------------------------------------|
| 1    | Activate the SIS Management license.                                                                                                    | This step is required only if you want to<br>take advantage of the integration<br>between the SIS Management module<br>and Hazards Analysis. |
| 2    | Assign Security Users to the MI SIS<br>Administrator or MI SIS Engineer<br>Security Group.<br><b>Tip:</b> For more information, refer to the<br>Security Group topic for this module. | This step is required only if you want to<br>take advantage of the integration<br>between the SIS Management module<br>and Hazards Analysis. |

• Upgrade from any version V4.3.0.0.0 through V4.3.1.0.11

| Step | Task                                                                                                    | Notes                                                                                                    |
|------|----------------------------------------------------------------------------------------------------|----------------------------------------------------------------------------------------------------|
| 1    | Activate the SIS Management license.                                                                                                    | This step is required only if you want to<br>take advantage of the integration<br>between the SIS Management module<br>and Hazards Analysis. |
| 2    | Assign Security Users to the MI SIS<br>Administrator or MI SIS Engineer<br>Security Group.<br><b>Tip:</b> For more information, refer to the<br>Security Group topic for this module. | This step is required only if you want to<br>take advantage of the integration<br>between the SIS Management module<br>and Hazards Analysis. |

• Upgrade from any version V4.2.0.0 through V4.2.0.9.5

| Step | Task                                                                                                    | Notes                                                                                                    |
|------|----------------------------------------------------------------------------------------------------|----------------------------------------------------------------------------------------------------|
| 1    | Activate the SIS Management license.                                                                                                    | This step is required only if you want to<br>take advantage of the integration<br>between the SIS Management module<br>and Hazards Analysis.                                                                                                    |
| 2    | Assign Security Users to the MI SIS<br>Administrator or MI SIS Engineer<br>Security Group.<br><b>Tip:</b> For more information, refer to the<br>Security Group topic for this module. | This step is required only if you want to<br>take advantage of the integration<br>between the SIS Management module<br>and Hazards Analysis.                                                                                                    |
| 3    | Access the Safeguards and verify the<br>mapping of IPL Checklist records to the<br>existing Safeguards after upgrade.                                                                 | This step is optional.<br>In V4.3.0.0.0, IPL Checklist records are<br>used to store your selection for the<br>criteria that are used to determine if a<br>Safeguard is an IPL. When you upgrade<br>to V4.3.0.0.0, for each of the previously<br>existing Safeguards, IPL Checklist<br>records are created and associated with<br>the corresponding Safeguard. |

• Upgrade from any version V4.1.0.0 through V4.1.7.4.0

| Step | Task                                                                                                    | Notes                                                                                                    |
|------|----------------------------------------------------------------------------------------------------|----------------------------------------------------------------------------------------------------|
| 1    | Activate the SIS Management license.                                                                                                    | This step is required only if you want to<br>take advantage of the integration<br>between the SIS Management module<br>and Hazards Analysis. |
| 2    | Assign Security Users to the MI SIS<br>Administrator or MI SIS Engineer<br>Security Group.<br><b>Tip:</b> For more information, refer to the<br>Security Group topic for this module. | This step is required only if you want to<br>take advantage of the integration<br>between the SIS Management module<br>and Hazards Analysis. |

### • Upgrade from any version V4.0.0.0 through V4.0.1.0

| Step | Task                                                                                                    | Notes                                                                                                    |
|------|----------------------------------------------------------------------------------------------------|----------------------------------------------------------------------------------------------------|
| 1    | Activate the SIS Management license.                                                                                                    | This step is required only if you want to<br>take advantage of the integration<br>between the SIS Management module<br>and Hazards Analysis. |
| 2    | Assign Security Users to the MI SIS<br>Administrator or MI SIS Engineer<br>Security Group.<br><b>Tip:</b> For more information, refer to the<br>Security Group topic for this module. | This step is required only if you want to<br>take advantage of the integration<br>between the SIS Management module<br>and Hazards Analysis. |

• Upgrade from any version V3.6.1.0.0 through V3.6.1.7.5

| Step | Task                                                                                                    | Notes                                                                                                    |
|------|----------------------------------------------------------------------------------------------------|----------------------------------------------------------------------------------------------------|
| 1    | Activate the SIS Management license.                                                                                                    | This step is required only if you want to<br>take advantage of the integration<br>between the SIS Management module<br>and Hazards Analysis. |
| 2    | Assign Security Users to the MI SIS<br>Administrator or MI SIS Engineer<br>Security Group.<br><b>Tip:</b> For more information, refer to the<br>Security Group topic for this module. | This step is required only if you want to<br>take advantage of the integration<br>between the SIS Management module<br>and Hazards Analysis. |

• Upgrade from any version V3.6.0.0.0 through V3.6.0.12.9

| Step | Task                                                                                                    | Notes                                                                                                    |
|------|----------------------------------------------------------------------------------------------------|----------------------------------------------------------------------------------------------------|
| 1    | Activate the SIS Management license.                                                                                                    | This step is required only if you want to<br>take advantage of the integration<br>between the SIS Management module<br>and Hazards Analysis. |
| 2    | Assign Security Users to the MI SIS<br>Administrator or MI SIS Engineer<br>Security Group.<br><b>Tip:</b> For more information, refer to the<br>Security Group topic for this module. | This step is required only if you want to<br>take advantage of the integration<br>between the SIS Management module<br>and Hazards Analysis. |

• Upgrade from any version V3.5.1 through V3.5.1.12.3

| Step | Task                                                                                                    | Notes                                                                                                    |
|------|----------------------------------------------------------------------------------------------------|----------------------------------------------------------------------------------------------------|
| 1    | Activate the SIS Management license.                                                                                                    | This step is required only if you want to<br>take advantage of the integration<br>between the SIS Management module<br>and Hazards Analysis. |
| 2    | Assign Security Users to the MI SIS<br>Administrator or MI SIS Engineer<br>Security Group.<br><b>Tip:</b> For more information, refer to the<br>Security Group topic for this module. | This step is required only if you want to<br>take advantage of the integration<br>between the SIS Management module<br>and Hazards Analysis. |

• Upgrade from any version V3.5.0 SP1 LP through V3.5.0.1.10.1

| Step | Task                                                                                                    | Notes                                                                                                    |
|------|----------------------------------------------------------------------------------------------------|----------------------------------------------------------------------------------------------------|
| 1    | Activate the SIS Management license.                                                                                                    | This step is required only if you want to<br>take advantage of the integration<br>between the SIS Management module<br>and Hazards Analysis. |
| 2    | Assign Security Users to the MI SIS<br>Administrator or MI SIS Engineer<br>Security Group.<br><b>Tip:</b> For more information, refer to the<br>Security Group topic for this module. | This step is required only if you want to<br>take advantage of the integration<br>between the SIS Management module<br>and Hazards Analysis. |

• Upgrade from any version V3.5.0 through V3.5.0.0.7.1

| Step | Task                                                                                                    | Notes                                                                                                    |
|------|----------------------------------------------------------------------------------------------------|----------------------------------------------------------------------------------------------------|
| 1    | Activate the SIS Management license.                                                                                                    | This step is required only if you want to<br>take advantage of the integration<br>between the SIS Management module<br>and Hazards Analysis. |
| 2    | Assign Security Users to the MI SIS<br>Administrator or MI SIS Engineer<br>Security Group.<br><b>Tip:</b> For more information, refer to the<br>Security Group topic for this module. | This step is required only if you want to<br>take advantage of the integration<br>between the SIS Management module<br>and Hazards Analysis. |

• Upgrade from any version V3.4.5 through V3.4.5.0.1.4

| Step | Task                                                                                                    | Notes                                                                                                    |
|------|----------------------------------------------------------------------------------------------------|----------------------------------------------------------------------------------------------------|
| 1    | Activate the SIS Management license.                                                                                                    | This step is required only if you want to<br>take advantage of the integration<br>between the SIS Management module<br>and Hazards Analysis. |
| 2    | Assign Security Users to the MI SIS<br>Administrator or MI SIS Engineer<br>Security Group.<br><b>Tip:</b> For more information, refer to the<br>Security Group topic for this module. | This step is required only if you want to<br>take advantage of the integration<br>between the SIS Management module<br>and Hazards Analysis. |

## **Inspection Management**

## **Deploy Inspection Management**

The checklists in this section of the documentation contain all the steps necessary for deploying and configuring this module whether you are deploying the module for the first time or upgrading from a previous version.

## **Deploy Inspection Management for the First Time**

#### **Before You Begin**

The following table outlines the steps that you must complete to deploy and configure this module for the first time. These instructions assume that you have completed the steps for deploying the basic system architecture.

These tasks may be completed by multiple people in your organization. GE Digital recommends, however, that the tasks be completed in the order in which they are listed.

#### Results

| Step | Task                                                                                                    | Notes                                                                                                    |
|------|----------------------------------------------------------------------------------------------------|----------------------------------------------------------------------------------------------------|
| 1    | Review the Inspection Management data<br>model to determine which relationship<br>definitions you will need to modify to<br>include your custom equipment and<br>location families. Via Configuration<br>Manager, modify the relationship<br>definitions as needed. | This step is required only if you store<br>equipment and location information in<br>families other than the baseline<br>Equipment and Functional Location<br>families.                                  |
| 2    | Configure GE Digital APM to create Task<br>Revision records.                                                                                                    | This step is required only if you want Task<br>Revision records to be created every time<br>you create or update a task. These<br>records are used to track historical data<br>related to a task.       |
| 3    | Assign Security Users to one or more of the Security Roles used in IM.                                                                                                    | This step is required.<br>Security Users will need permissions to<br>the Inspection Management families<br>before they can use the Inspection<br>Management features.                                   |
| 4    | Assign Resource Roles to users.                                                                                                    | This step is required to define the users<br>who can perform Inspection workflows as<br>Inspectors, supervisors, administrators,<br>contract inspectors, and risk analysts in<br>Inspection Management. |

| 5  | Modify baseline Application Configuration settings.                                        | This step is required only if you want to<br>modify Application Configurations. The<br>following Application Configurations are<br>defined in the baseline database: Asset<br>Query Path; Associated Relationship<br>Family; Published Query Path; Summary<br>Query Path; Alerts Query Path; Asset Is<br>Successor; Profile Configuration; Method<br>Configuration; Strategy Rule<br>Configuration. |
|----|--------------------------------------------------------------------------------------------|----------------------------------------------------------------------------------------------------|
| 6  | Define the Inspection Profile for each piece of equipment that you will inspect.           | This step is required only if you plan to<br>create Inspection records in baseline<br>families other than the Checklists<br>subfamilies.                                                                                                    |
| 7  | Modify the baseline Asset query.                                                           | This step is required only if you want<br>Inspection records to be linked to records<br>in a family other than the Equipment<br>family.                                                                                                    |
| 8  | Define Event Configurations for any new<br>Inspection families that you have created.      | This step is required only if you have<br>created custom Inspection families that<br>you want to use within Inspection<br>Management.                                                                                                    |
| 9  | for custom inspections.                                                                    | This step is optional.                                                                                                    |
| 10 | Define Taxonomy Configurations for<br>Inspection Families and Checklist<br>Configurations. | This step is required only if you want to<br>link Inspection Families and Checklist<br>Configurations to assets using equipment<br>taxonomy.                                                                                                    |
| 11 | Assign certifications to users.                                                            | This step is optional.                                                                                                    |
| 12 | Group inspection work into Work Packs.                                                     | This step is optional.                                                                                                    |

## Upgrade or Update Inspection Management to V4.6.7.0.0

#### **Before You Begin**

The following tables outline the steps that you must complete to upgrade this module to V4.6.7.0.0. These instructions assume that you have completed the steps for upgrading the basic GE Digital APM system architecture.

These tasks may be completed by multiple people in your organization. We recommend, however, that the tasks be completed in the order in which they are listed.

**Note:** If you are using Inspection Field Data Collection for Offline Inspections, please follow the upgrade steps to install the latest app on mobile devices used for Inspection Field Data Collection.

After you upgrade:

A new Human Resource role, Contract Inspector (ID: CONTRACT INSPECTOR) is now available in MI\_RESOURCE\_ROLE system code table. This is to facilitate the enhancement where a Contract Inspector

can now update the Status field in Inspection records to Pending Approval without being the user defined in the Inspection Report Owner field if they are also a Team Member in the associated Inspection record.

#### Procedure

• Upgrade from any version V4.5.0.0.0 through V4.5.0.0.20

| Step | Task                                                                                                    | Notes                                                                                                    |
|------|----------------------------------------------------------------------------------------------------|----------------------------------------------------------------------------------------------------|
| 1    | Revert the following Inspection<br>Management queries to baseline:                                                                                                    | This step is required only if you have modified the following queries:                                                                                                    |
|      | <ul> <li>Management queries to baseline:</li> <li>Public\Meridium<br/>\Modules\Inspection<br/>\Overview Queries<br/>\All Inspections for<br/>Asset</li> <li>Public\Meridium<br/>\Modules\Inspection<br/>\Overview Queries<br/>\All Inspections for<br/>Asset with<br/>Inspection Grouping</li> <li>Public\Meridium<br/>\Modules\Inspection<br/>\Work Pack Queries<br/>\All Inspections in<br/>a Work Pack</li> <li>Public\Meridium<br/>\Modules\Inspection<br/>\Overview Queries<br/>\All Inspections for<br/>Unit</li> <li>Public\Meridium<br/>\Modules\Inspection<br/>\Overview Queries<br/>\All Inspections for<br/>Unit</li> <li>Public\Meridium<br/>\Modules\Inspection<br/>\Overview Queries<br/>\All Inspections for<br/>Unit and Below</li> <li>Public\Meridium<br/>\Modules\Inspection<br/>\Overview Queries<br/>\All Inspections</li> <li>Public\Meridium</li> <li>Modules\Inspection<br/>\Overview Queries<br/>\Open Inspections</li> <li>Public\Meridium</li> <li>Modules\Inspection</li> <li>Overview Queries<br/>\Open Inspections</li> <li>Public\Meridium</li> <li>Modules\Inspection</li> <li>Overview Queries</li> <li>Open Inspections</li> <li>Public\Meridium</li> <li>Modules\Inspection</li> <li>Overview Queries</li> <li>Open Inspections</li> <li>Public\Meridium</li> <li>Modules\Inspection</li> <li>Overview Queries</li> <li>Open Inspections</li> <li>Public\Meridium</li> <li>Modules\Inspection</li> <li>Overview Queries</li> <li>Users Open</li> <li>Public\Meridium</li> <li>Modules\Inspection</li> <li>Overview Queries</li> <li>Users Open</li> <li>Public\Meridium</li> <li>Modules\Inspection</li> <li>Overview Queries</li> <li>Users Open</li> <li>Public\Meridium</li> <li>Modules\Inspection</li> <li>Overview Queries</li> <li>Users Open</li> </ul> | <ul> <li>a All Inspections for Asset.</li> <li>All Inspection for Asset with<br/>Inspection Grouping.</li> <li>All Inspections in a Work Pack.</li> <li>All Inspections for Unit</li> <li>All Inspections for Unit and Below</li> <li>My Open Inspections</li> <li>Open Inspections (Including<br/>Team Members)</li> <li>Users Open Inspections</li> </ul> |
|      | inspections                                                                                                    |                                                                                                    |

| Step | Task                                                                                                    | Notes                                                                                                    |
|------|----------------------------------------------------------------------------------------------------|----------------------------------------------------------------------------------------------------|
| 2    | Revert the following Inspection<br>Management queries to baseline:<br>• Public\Meridium<br>\Modules\Inspection<br>\Report Queries<br>\Checklist Report<br>Query | This step is required only if you want to<br>use the baseline Checklist Inspection<br>Report/ Blank Checklist Inspection<br>Report and modified the following<br>query:<br>• Checklist Report Query<br><b>Note:</b> Inspection ID details are added in<br>the Checklist Report Query to display<br>the Inspection ID in the baseline<br>Checklist Inspection Report. |

• Upgrade from any version V4.4.0.0.0 through V4.4.0.0.16

| Step | Task                                                                                                    | Notes                                                                                                    |
|------|----------------------------------------------------------------------------------------------------|----------------------------------------------------------------------------------------------------|
| 1    | Revert the following Inspection<br>Management queries to baseline:                                                                                                    | This step is required only if you have modified the following queries:                                                                                                    |
|      | <ul> <li>Public/Meridium/<br/>Modules/Inspection/<br/>Overview Queries/All<br/>Inspection Assets<br/>with Inspection Or<br/>Task for Unit</li> <li>Public/Meridium/<br/>Modules/Inspection/<br/>Overview Queries/All<br/>Inspections for<br/>Asset</li> <li>Public/Meridium/</li> </ul> | <ul> <li>All Inspection Assets with<br/>Inspection Or Task for Unit</li> <li>All Inspections for Asset</li> <li>Active Recommendations of Plan for<br/>Unit</li> <li>All Inspection Plans for Unit</li> <li>Assets with Inspection Plans</li> <li>MI_INSPHIST_ASSETDTL</li> </ul> |
|      | Modules/Inspection/<br>Compliance/Queries/<br>Active<br>Recommendations of<br>Plan for Unit                                                                                                    |                                                                                                    |
|      | <ul> <li>Public/Meridium/<br/>Modules/Inspection/<br/>Compliance/Queries/<br/>All Inspection Plans<br/>for Unit</li> </ul>                                                                                                    |                                                                                                    |
|      | <ul> <li>Public/Meridium/<br/>Modules/Inspection/<br/>Compliance/Queries/<br/>Assets with<br/>Inspection Plans</li> </ul>                                                                                                    |                                                                                                    |
|      | <ul> <li>Public/Meridium/<br/>Modules/Inspection/<br/>Report Queries/MI_<br/>INSPHIST_ASSETDTL</li> </ul>                                                                                                    |                                                                                                    |

| Step | Task                                                                                                    | Notes                                                                                                    |
|------|----------------------------------------------------------------------------------------------------|----------------------------------------------------------------------------------------------------|
| 2    | Revert the following Inspection<br>Management queries to baseline:                                                                                                    | This step is required only if you have modified the following queries:                                                                                                    |
| 2    | <pre>Pask Revert the following Inspection Management queries to baseline: Public\Meridium \Modules\Inspections for Asset Public\Meridium \Modules\Inspections for Asset with Inspection Grouping Public\Meridium \Modules\Inspection \Work Pack Queries \All Inspections in a Work Pack Public\Meridium \Modules\Inspection \Overview Queries \All Inspections for Unit Public\Meridium \Modules\Inspection \Overview Queries \All Inspections for Unit Public\Meridium \Modules\Inspection \Overview Queries \All Inspections for Unit Public\Meridium \Modules\Inspection \Overview Queries \All Inspections for Unit Public\Meridium \Modules\Inspection \Overview Queries \All Inspections for Unit and Below Public\Meridium \Modules\Inspection \Overview Queries\My Open Inspections Public\Meridium \Modules\Inspection \Overview Queries \Open Inspections Public\Meridium \Modules\Inspection \Overview Queries \Open Inspections Open Inspections Open Inspections Open Inspections Open Inspections Open Inspection \Overview Queries \Open Inspection \Overview Queries \Open Inspections Open Inspections Open Inspections Open Inspections Open Inspections Open Inspections Open Inspection \Overview Queries \Open Inspections Open Inspections Open Inspecti</pre> | Notes<br>This step is required only if you have<br>modified the following queries:<br>• All Inspections for Asset.<br>• All Inspections for Asset with<br>Inspection Grouping.<br>• All Inspections for Unit<br>• All Inspections for Unit and Below<br>• My Open Inspections<br>• Open Inspections (Including<br>Team Members)<br>• Users Open Inspections<br>• Users Open Inspections |
|      | <pre>\Overview Queries \Users Open Inspections (Including Team Members)</pre>                                                                                                    |                                                                                                    |
|      | <ul> <li>Public\Meridium</li> <li>\Modules\Inspection</li> <li>\Overview Queries</li> <li>\Users Open</li> <li>Inspections</li> </ul>                                                                                                    |                                                                                                    |

| Step | Task                                                                                                    | Notes                                                                                                    |
|------|----------------------------------------------------------------------------------------------------|----------------------------------------------------------------------------------------------------|
| 3    | Revert the following Inspection<br>Management queries to baseline:<br>• Public\Meridium<br>\Modules\Inspection<br>\Report Queries<br>\Checklist Report<br>Query | This step is required only if you want to<br>use the baseline Checklist Inspection<br>Report/ Blank Checklist Inspection<br>Report and modified the following<br>query:<br>• Checklist Report Query<br><b>Note:</b> Inspection ID details are added in<br>the Checklist Report Query to display<br>the Inspection ID in the baseline<br>Checklist Inspection Report. |

• Upgrade from any version V4.3.0.0.0 through V4.3.1.0.11

| Step | Task                                                                                                    | Notes                                                                                                    |
|------|----------------------------------------------------------------------------------------------------|----------------------------------------------------------------------------------------------------|
| 1    | Update the approval work process of<br>Inspection Recommendations to use the<br>new state management.                                                                                                    | <ul> <li>A new state configuration has been developed for the Inspection</li> <li>Recommendation approval work</li> <li>process. This state configuration</li> <li>includes some new states and the</li> <li>existing states are updated. This step is required only if:</li> <li>You are using customized state configuration for the approval workflow and want to use the new state configuration.</li> <li>You have a customized state configuration for the approval workflow, but using the recommendation status for the approval workflow, and want to use the new state configuration.</li> <li>In both the cases, you must run the Revert to Baseline utility to map the existing states to the new states.</li> </ul> |
| 2    | Add WHERE criteria to the following<br>queries to accommodate date filters:<br>• The Underlying Inspection Tasks<br>query:<br>• Public\Meridium\Modules<br>\Inspection\Overview Queries<br>\All Tasks for Unit<br>• The Underlying Recommendations<br>query:<br>• Public\Meridium\Modules<br>\Inspection\Overview Queries<br>\Open Inspection<br>Recommendations for Unit<br>• The Overdue Inspection<br>Recommendations query:<br>• Public\Meridium\Modules<br>\Inspection\Overview Queries<br>\Overdue Inspection<br>Recommendations for Unit | This step is required only if you have<br>previously modified the queries. You can<br>add the WHERE criteria by following the<br>instructions in KBA 000044807.<br>If you have not modified your queries,<br>you do not need to follow this step. This<br>step will be completed automatically<br>when you upgrade the components in<br>the basic GE Digital APM system<br>architecture.                                                                                                    |

| Step | Task                                                                                                    | Notes                                                                                                    |
|------|----------------------------------------------------------------------------------------------------|----------------------------------------------------------------------------------------------------|
| 3    | <ul> <li>Update the datasheets for Inspection<br/>families supported in Inspection Field<br/>Data Collection:</li> <li>Full Inspection</li> <li>General Inspection</li> <li>API 510 External Checklist</li> <li>API 510 Internal Checklist</li> <li>API 510 Internal Exchanger<br/>Checklist</li> <li>API 570 External Checklist</li> <li>API 653 External Checklist</li> <li>External PRD Checklist</li> <li>PRD Pop Test Checklist</li> <li>Checklist Inspection Template</li> </ul> | <ul> <li>If you have customized the default<br/>datasheet for any of these families and<br/>want to see the download data for<br/>Inspection Field Data Collection, you<br/>must do one of the following:</li> <li>Using Family Management, edit the<br/>default datasheet of each family.<br/>Add a new section, Download<br/>Information with the following<br/>fields: <ul> <li>Downloaded</li> <li>Last Downloaded By</li> <li>Last Downloaded Date</li> <li>Last Synced Back By</li> <li>Last Synced Date</li> </ul> </li> <li>Run Revert to Baseline for each<br/>family.</li> </ul> |

| 4       Revert the following Inspection<br>Management queries to baseline:       This step is required of<br>modified the following         •       Public\Meridium<br>\Modules\Inspection<br>\Overview Queries       • All Inspections fo<br>Inspection Group                                                                                                    | l only if you have<br>ng queries:<br>for Asset                                                                                                    |
|----------------------------------------------------------------------------------------------------|----------------------------------------------------------------------------------------------------|
| <ul> <li>Public\Meridium</li> <li>All Inspections fo</li> <li>\Modules\Inspection</li> <li>All Inspections fo</li> <li>Inspection Group</li> </ul>                                                                                                    | for Assot                                                                                                    |
| <pre>All Inspections for<br/>Asset<br/>Public\Meridium<br/>\Modules\Inspection<br/>\Overview Queries<br/>\All Inspections for<br/>Asset with<br/>Inspection Grouping<br/>Public\Meridium<br/>\Modules\Inspection<br/>\Work Pack Queries<br/>\All Inspections in<br/>a Work Pack<br/>Public\Meridium<br/>\Modules\Inspection<br/>\Overview Queries<br/>\All Inspections for<br/>Unit<br/>Public\Meridium<br/>\Modules\Inspection<br/>\Overview Queries<br/>\All Inspections for<br/>Unit<br/>Public\Meridium<br/>\Modules\Inspection<br/>\Overview Queries<br/>\All Inspections<br/>Public\Meridium<br/>\Modules\Inspection<br/>\Overview Queries<br/>\All Inspections<br/>Public\Meridium<br/>\Modules\Inspection<br/>\Overview Queries<br/>\All Inspections<br/>Public\Meridium<br/>\Modules\Inspection<br/>\Overview Queries<br/>\Open Inspections<br/>for Unit<br/>Public\Meridium<br/>\Modules\Inspection<br/>\Overview Queries<br/>\Open Inspections<br/>for Unit<br/>Public\Meridium<br/>\Modules\Inspection<br/>\Overview Queries<br/>\Users Open<br/>Inspections<br/>(Including Team<br/>Members)<br/>Public\Meridium<br/>\Modules\Inspection<br/>\Overview Queries<br/>\Users Open<br/>Inspections<br/>(Including Team<br/>Members)<br/>Public\Meridium<br/>\Modules\Inspection<br/>\Overview Queries<br/>\Users Open<br/>Inspections<br/>(Including Team<br/>Members)</pre> | for Asset.<br>for Asset with<br>uping.<br>n a Work Pack.<br>for Unit<br>for Unit and Below<br>ctions<br>ins for Unit<br>pections (Including<br>)<br>pections |

| Step | Task                                                                                                    | Notes                                                                                                    |
|------|----------------------------------------------------------------------------------------------------|----------------------------------------------------------------------------------------------------|
| 5    | Revert the following Inspection<br>Management queries to baseline:<br>• Public\Meridium<br>\Modules\Inspection<br>\Report Queries<br>\Checklist Report<br>Query | <ul> <li>This step is required only if you want to use the baseline Checklist Inspection Report/ Blank Checklist Inspection Report and modified the following query:</li> <li>Checklist Report Query</li> </ul> Note: Inspection ID details are added in the Checklist Report Query to display the Inspection ID in the baseline Checklist Inspection Report. |

• Upgrade from any version V4.2.0.0 through V4.2.0.9.5

| Step | Task | Notes                                                                                                    |
|------|------|----------------------------------------------------------------------------------------------------|
| 1    |      | This step is required only if you have<br>modified the My Open Inspections<br>query. If you have, you will not have the<br>ability to download inspections from the<br><b>My Open Inspections</b> section of the<br><b>Inspections</b> page until you revert the<br>My Open Inspections query to baseline<br>for the offline functionality to be<br>enabled. |

| Step | Task                                                                                                    | Notes                                                                                                    |
|------|----------------------------------------------------------------------------------------------------|----------------------------------------------------------------------------------------------------|
| 3    | Revert the following Inspection<br>Management queries to baseline:<br>• Public\Meridium<br>\Modules\Inspection<br>\Report Queries<br>\Checklist Report<br>Query | This step is required only if you want to<br>use the baseline Checklist Inspection<br>Report/ Blank Checklist Inspection<br>Report and modified the following<br>query:<br>• Checklist Report Query<br><b>Note:</b> Inspection ID details are added in<br>the Checklist Report Query to display<br>the Inspection ID in the baseline<br>Checklist Inspection Report. |

• Upgrade from any version V4.1.0.0 through V4.1.7.4.0

| Step | Task                                                                                                    | Notes                                                                                                    |
|------|----------------------------------------------------------------------------------------------------|----------------------------------------------------------------------------------------------------|
| 1    | Revert the following Inspection<br>Management queries to baseline:                                                                                                    | This step is required only if you have modified the following queries:                                                                                                    |
|      | <pre>Nask Revert the following Inspection Management queries to baseline: Public\Meridium \Modules\Inspection \Overview Queries \All Inspections for Asset Public\Meridium \Modules\Inspection \Overview Queries \All Inspections for Asset with Inspection Grouping Public\Meridium \Modules\Inspection \Overview Queries \All Inspections for Unit Public\Meridium \Modules\Inspection \Overview Queries \All Inspections for Unit Public\Meridium \Modules\Inspection \Overview Queries \All Inspections for Unit Public\Meridium \Modules\Inspection \Overview Queries \All Inspections for Unit Public\Meridium \Modules\Inspection \Overview Queries \All Inspections for Unit Public\Meridium \Modules\Inspection \Overview Queries \All Inspections for Unit Public\Meridium \Modules\Inspection \Overview Queries \All Inspections Inspections Public\Meridium \Modules\Inspection \Overview Queries\My Open Inspections Public\Meridium \Modules\Inspection \Overview Queries \Open Inspections Inspections Public\Meridium \Modules\Inspection \Overview Queries \Open Inspections Overview Queries \Open Inspections Overview Que</pre> | <ul> <li>This step is required only if you have modified the following queries:</li> <li>All Inspections for Asset.</li> <li>All Inspection Grouping.</li> <li>All Inspections in a Work Pack.</li> <li>All Inspections for Unit</li> <li>All Inspections for Unit and Below</li> <li>My Open Inspections</li> <li>Open Inspections (Including Team Members)</li> <li>Users Open Inspections</li> </ul> |
|      | \Overview Queries<br>\Users Open<br>Inspections<br>(Including Team<br>Members)                                                                                                    |                                                                                                    |
|      | <ul> <li>Public\Meridium</li> <li>\Modules\Inspection</li> <li>\Overview Queries</li> <li>\Users Open</li> <li>Inspections</li> </ul>                                                                                                    |                                                                                                    |

| Step | Task                                                                                                    | Notes                                                                                                    |
|------|----------------------------------------------------------------------------------------------------|----------------------------------------------------------------------------------------------------|
| 2    | Revert the following Inspection<br>Management queries to baseline:<br>• Public\Meridium<br>\Modules\Inspection<br>\Report Queries<br>\Checklist Report<br>Query | This step is required only if you want to<br>use the baseline Checklist Inspection<br>Report/ Blank Checklist Inspection<br>Report and modified the following<br>query:<br>• Checklist Report Query<br><b>Note:</b> Inspection ID details are added in<br>the Checklist Report Query to display<br>the Inspection ID in the baseline<br>Checklist Inspection Report. |

• Upgrade from any version V4.0.0.0 through V4.0.1.0

| Step | Task                                                                                                    | Notes                                                                                                    |
|------|----------------------------------------------------------------------------------------------------|----------------------------------------------------------------------------------------------------|
| 1    | Revert the following Inspection<br>Management queries to baseline:                                                                                                    | This step is required only if you have modified the following queries:                                                                                                    |
|      | <pre>Nask Revert the following Inspection Management queries to baseline: Public\Meridium \Modules\Inspection \Overview Queries \All Inspections for Asset Public\Meridium \Modules\Inspection \Overview Queries \All Inspections for Asset with Inspection Grouping Public\Meridium \Modules\Inspection \Overview Queries \All Inspections for Unit Public\Meridium \Modules\Inspection \Overview Queries \All Inspections for Unit Public\Meridium \Modules\Inspection \Overview Queries \All Inspections for Unit Public\Meridium \Modules\Inspection \Overview Queries \All Inspections for Unit Public\Meridium \Modules\Inspection \Overview Queries \All Inspections for Unit Public\Meridium \Modules\Inspection \Overview Queries \All Inspections for Unit Public\Meridium \Modules\Inspection \Overview Queries \All Inspections Inspections Public\Meridium \Modules\Inspection \Overview Queries\My Open Inspections Public\Meridium \Modules\Inspection \Overview Queries \Open Inspections Inspections Public\Meridium \Modules\Inspection \Overview Queries \Open Inspections Overview Queries \Open Inspections Overview Que</pre> | <ul> <li>This step is required only if you have modified the following queries:</li> <li>All Inspections for Asset.</li> <li>All Inspection Grouping.</li> <li>All Inspections in a Work Pack.</li> <li>All Inspections for Unit</li> <li>All Inspections for Unit and Below</li> <li>My Open Inspections</li> <li>Open Inspections (Including Team Members)</li> <li>Users Open Inspections</li> </ul> |
|      | \Overview Queries<br>\Users Open<br>Inspections<br>(Including Team<br>Members)                                                                                                    |                                                                                                    |
|      | <ul> <li>Public\Meridium</li> <li>\Modules\Inspection</li> <li>\Overview Queries</li> <li>\Users Open</li> <li>Inspections</li> </ul>                                                                                                    |                                                                                                    |

| Step | Task                                                                                                    | Notes                                                                                                    |
|------|----------------------------------------------------------------------------------------------------|----------------------------------------------------------------------------------------------------|
| 2    | Revert the following Inspection<br>Management queries to baseline:<br>• Public\Meridium<br>\Modules\Inspection<br>\Report Queries<br>\Checklist Report<br>Query | This step is required only if you want to<br>use the baseline Checklist Inspection<br>Report/ Blank Checklist Inspection<br>Report and modified the following<br>query:<br>Checklist Report Query<br><b>Note:</b> Inspection ID details are added in<br>the Checklist Report Query to display<br>the Inspection ID in the baseline<br>Checklist Inspection Report. |

• Upgrade from any version V3.6.1.0.0 through V3.6.1.7.5

| Step | Task                                                                                                    | Notes                                                                                                    |
|------|----------------------------------------------------------------------------------------------------|----------------------------------------------------------------------------------------------------|
| 2    | Revert the following Inspection<br>Management queries to baseline:<br>• Public\Meridium<br>\Modules\Inspection<br>\Report Queries<br>\Checklist Report<br>Query | This step is required only if you want to<br>use the baseline Checklist Inspection<br>Report/ Blank Checklist Inspection<br>Report and modified the following<br>query:<br>• Checklist Report Query<br><b>Note:</b> Inspection ID details are added in<br>the Checklist Report Query to display<br>the Inspection ID in the baseline<br>Checklist Inspection Report. |

• Upgrade from any version V3.6.0.0.0 through V3.6.0.12.9

| Step | Task                                                                                                    | Notes                                                                                                    |
|------|----------------------------------------------------------------------------------------------------|----------------------------------------------------------------------------------------------------|
| 1    | Revert the following Inspection<br>Management queries to baseline:                                                                                                    | This step is required only if you have modified the following queries:                                                                                                    |
|      | <pre>Nask Revert the following Inspection Management queries to baseline: Public\Meridium \Modules\Inspection \Overview Queries \All Inspections for Asset Public\Meridium \Modules\Inspection \Overview Queries \All Inspections for Asset with Inspection Grouping Public\Meridium \Modules\Inspection \Overview Queries \All Inspections for Unit Public\Meridium \Modules\Inspection \Overview Queries \All Inspections for Unit Public\Meridium \Modules\Inspection \Overview Queries \All Inspections for Unit Public\Meridium \Modules\Inspection \Overview Queries \All Inspections for Unit Public\Meridium \Modules\Inspection \Overview Queries \All Inspections for Unit Public\Meridium \Modules\Inspection \Overview Queries \All Inspections for Unit Public\Meridium \Modules\Inspection \Overview Queries \All Inspections Inspections Public\Meridium \Modules\Inspection \Overview Queries\My Open Inspections Public\Meridium \Modules\Inspection \Overview Queries \Open Inspections Inspections Public\Meridium \Modules\Inspection \Overview Queries \Open Inspections Overview Queries \Open Inspections Overview Que</pre> | <ul> <li>This step is required only if you have modified the following queries:</li> <li>All Inspections for Asset.</li> <li>All Inspection Grouping.</li> <li>All Inspections in a Work Pack.</li> <li>All Inspections for Unit</li> <li>All Inspections for Unit and Below</li> <li>My Open Inspections</li> <li>Open Inspections (Including Team Members)</li> <li>Users Open Inspections</li> </ul> |
|      | \Overview Queries<br>\Users Open<br>Inspections<br>(Including Team<br>Members)                                                                                                    |                                                                                                    |
|      | <ul> <li>Public\Meridium</li> <li>\Modules\Inspection</li> <li>\Overview Queries</li> <li>\Users Open</li> <li>Inspections</li> </ul>                                                                                                    |                                                                                                    |

| Step | Task                                                                                                    | Notes                                                                                                    |
|------|----------------------------------------------------------------------------------------------------|----------------------------------------------------------------------------------------------------|
| 2    | Revert the following Inspection<br>Management queries to baseline:<br>• Public\Meridium<br>\Modules\Inspection<br>\Report Queries<br>\Checklist Report<br>Query | This step is required only if you want to<br>use the baseline Checklist Inspection<br>Report/ Blank Checklist Inspection<br>Report and modified the following<br>query:<br>Checklist Report Query<br><b>Note:</b> Inspection ID details are added in<br>the Checklist Report Query to display<br>the Inspection ID in the baseline<br>Checklist Inspection Report. |

• Upgrade from any version V3.5.1 through V3.5.1.12.3

| Step | Task                                                                                                    | Notes                                                                                                    |
|------|----------------------------------------------------------------------------------------------------|----------------------------------------------------------------------------------------------------|
| 1    | Revert the following Inspection<br>Management queries to baseline:                                                                                                    | This step is required only if you have modified the following queries:                                                                                                    |
|      | <pre>Nask Revert the following Inspection Management queries to baseline: Public\Meridium \Modules\Inspection \Overview Queries \All Inspections for Asset Public\Meridium \Modules\Inspection \Overview Queries \All Inspections for Asset with Inspection Grouping Public\Meridium \Modules\Inspection \Overview Queries \All Inspections for Unit Public\Meridium \Modules\Inspection \Overview Queries \All Inspections for Unit Public\Meridium \Modules\Inspection \Overview Queries \All Inspections for Unit Public\Meridium \Modules\Inspection \Overview Queries \All Inspections for Unit Public\Meridium \Modules\Inspection \Overview Queries \All Inspections for Unit Public\Meridium \Modules\Inspection \Overview Queries \All Inspections for Unit Public\Meridium \Modules\Inspection \Overview Queries \All Inspections Inspections Public\Meridium \Modules\Inspection \Overview Queries\My Open Inspections Public\Meridium \Modules\Inspection \Overview Queries \Open Inspections Inspections Public\Meridium \Modules\Inspection \Overview Queries \Open Inspections Overview Queries \Open Inspections Overview Que</pre> | <ul> <li>This step is required only if you have modified the following queries:</li> <li>All Inspections for Asset.</li> <li>All Inspection Grouping.</li> <li>All Inspections in a Work Pack.</li> <li>All Inspections for Unit</li> <li>All Inspections for Unit and Below</li> <li>My Open Inspections</li> <li>Open Inspections (Including Team Members)</li> <li>Users Open Inspections</li> </ul> |
|      | \Overview Queries<br>\Users Open<br>Inspections<br>(Including Team<br>Members)                                                                                                    |                                                                                                    |
|      | <ul> <li>Public\Meridium</li> <li>\Modules\Inspection</li> <li>\Overview Queries</li> <li>\Users Open</li> <li>Inspections</li> </ul>                                                                                                    |                                                                                                    |

| Step | Task                                                                                                    | Notes                                                                                                    |
|------|----------------------------------------------------------------------------------------------------|----------------------------------------------------------------------------------------------------|
| 2    | Revert the following Inspection<br>Management queries to baseline:<br>• Public\Meridium<br>\Modules\Inspection<br>\Report Queries<br>\Checklist Report<br>Query | This step is required only if you want to<br>use the baseline Checklist Inspection<br>Report/ Blank Checklist Inspection<br>Report and modified the following<br>query:<br>• Checklist Report Query<br><b>Note:</b> Inspection ID details are added in<br>the Checklist Report Query to display<br>the Inspection ID in the baseline<br>Checklist Inspection Report. |

• Upgrade from any version V3.5.0 SP1 LP through V3.5.0.1.10.1

| Step | Task                                                                                                    | Notes                                                                                                    |
|------|----------------------------------------------------------------------------------------------------|----------------------------------------------------------------------------------------------------|
| 3    | Revert the following Inspection<br>Management queries to baseline:<br>• Public\Meridium<br>\Modules\Inspection<br>\Report Queries<br>\Checklist Report<br>Query | This step is required only if you want to<br>use the baseline Checklist Inspection<br>Report/ Blank Checklist Inspection<br>Report and modified the following<br>query:<br>• Checklist Report Query<br><b>Note:</b> Inspection ID details are added in<br>the Checklist Report Query to display<br>the Inspection ID in the baseline<br>Checklist Inspection Report. |

• Upgrade from any version V3.5.0 through V3.5.0.0.7.1

| Step | Task                                                                                                    | Notes                                                                                                    |
|------|----------------------------------------------------------------------------------------------------|----------------------------------------------------------------------------------------------------|
| 3    | <pre>Revert the following Inspection<br/>Management queries to baseline:     Public\Meridium<br/>\Modules\Inspection<br/>\Report Queries<br/>\Checklist Report<br/>Query</pre> | This step is required only if you want to<br>use the baseline Checklist Inspection<br>Report/ Blank Checklist Inspection<br>Report and modified the following<br>query:<br>Checklist Report Query<br>Note: Inspection ID details are added in<br>the Checklist Report Query to display<br>the Inspection ID in the baseline<br>Checklist Inspection Report. |

# Upgrade from any version V3.4.5 through V3.4.5.0.1.4

| Step | Task                                                                                                    | Notes                                                                                                    |
|------|----------------------------------------------------------------------------------------------------|----------------------------------------------------------------------------------------------------|
| 1    | Create Task Types records representing<br>those task types, and then set the value<br>in the Reference field to Inspection. | This step is required only if you have<br>added System Codes to the<br>MI_INSPECTION_TYPE System Code<br>table. |
| 2    | Define Time-Based Inspection settings.                                                                                      | This step is optional.                                                                                          |

| Step | Task                                                                                                    | Notes                                                                                                    |
|------|----------------------------------------------------------------------------------------------------|----------------------------------------------------------------------------------------------------|
| 3    | Revert the following Inspection<br>Management queries to baseline:                                                                                                    | This step is required only if you have modified the following queries:                                                                                                    |
| з    | <pre>Pask Revert the following Inspection Management queries to baseline: Public\Meridium \Modules\Inspection \Overview Queries \All Inspections for Asset Public\Meridium \Modules\Inspection \Overview Queries \All Inspections for Asset with Inspection Grouping Public\Meridium \Modules\Inspection \Overview Queries \All Inspections for Unit Public\Meridium \Modules\Inspection \Overview Queries \All Inspections for Unit Public\Meridium \Modules\Inspection \Overview Queries \All Inspections for Unit Public\Meridium \Modules\Inspection \Overview Queries \All Inspections for Unit Public\Meridium \Modules\Inspection \Overview Queries \All Inspections for Unit and Below Public\Meridium \Modules\Inspection \Overview Queries\My Open Inspections Public\Meridium \Modules\Inspection \Overview Queries \Open Inspections for Unit Public\Meridium \Modules\Inspection \Overview Queries \Open Inspections Overview Queries \Open Inspections Overview Queries \Open Inspe</pre> | Notes<br>This step is required only if you have<br>modified the following queries:<br>• All Inspections for Asset.<br>• All Inspections for Asset with<br>Inspection Grouping.<br>• All Inspections for Unit<br>• All Inspections for Unit and Below<br>• My Open Inspections<br>• Open Inspections (Including<br>Team Members)<br>• Users Open Inspections<br>• Users Open Inspections |
|      | \Overview Queries<br>\Users Open<br>Inspections<br>(Including Team<br>Members)                                                                                                    |                                                                                                    |
|      | <ul> <li>Public\Meridium</li> <li>\Modules\Inspection</li> <li>\Overview Queries</li> <li>\Users Open</li> <li>Inspections</li> </ul>                                                                                                    |                                                                                                    |

| Step | Task                                                                                                    | Notes                                                                                                    |
|------|----------------------------------------------------------------------------------------------------|----------------------------------------------------------------------------------------------------|
| 4    | Revert the following Inspection<br>Management queries to baseline:<br>• Public\Meridium<br>\Modules\Inspection<br>\Report Queries<br>\Checklist Report<br>Query | This step is required only if you want to<br>use the baseline Checklist Inspection<br>Report/ Blank Checklist Inspection<br>Report and modified the following<br>query:<br>• Checklist Report Query<br><b>Note:</b> Inspection ID details are added in<br>the Checklist Report Query to display<br>the Inspection ID in the baseline<br>Checklist Inspection Report. |

### **Revert Inspection Management Queries to Baseline**

This action is required only if you have modified certain Inspection Management queries.

#### **About This Task**

If you have modified the following Inspection Management queries, perform the steps to revert these queries to baseline.

- All Inspection Assets with Inspection Or Task for Unit
- All Inspections for Asset
- Active Recommendations of Plan for Unit
- All Inspection Plans for Unit
- Assets with Inspection Plans
- MI\_INSPHIST\_ASSETDTL

#### Procedure

- 1. Access the Catalog page.
- 2. Navigate to the Public folder for the query that you want to revert.

The queries that you want to revert are stored in the following sub-folders within the Public/ Meridium/Modules/Inspection/ folder.

- Overview Queries
- Compliance/Queries
- Report Queries
- 3. Select the check box next to the query that you want to revert, and then select  $\blacksquare$ .

The **Confirm Delete** window appears, asking you to confirm if you want to delete the selected query.

4. Select **OK**.

The selected query is deleted.

5. Navigate to the Baseline folder for queries.

The baseline queries for the queries that you want to revert are stored in the following sub-folders within the Baseline/Meridium/Modules/Inspection/ folder.

- Overview Queries
- Compliance/Queries
- Report Queries
- 6. Select the check box next to the query that you want to revert, and then select . The **Catalog Folder Browser** window appears.

- 7. Navigate to the folder containing the public query that you deleted in step 3.
- 8. Select **OK**.
  - A success message appears indicating that the selected Item has been copied successfully.
- 9. Repeat Steps 2-8 for each query that you want to revert to baseline.

### **Inspection Datasheets - Revert to Baseline**

#### **About This Task**

The default datasheets on Inspection families supported for Inspection Field Data Collection have been updated to include fields to track download information:

| Family                               | Family ID          | Datasheet Updated (Default)                       |
|--------------------------------------|--------------------|---------------------------------------------------|
| Full Inspection                      | MI_INSPFULL        | Full Visual Inspection                            |
| General Inspection                   | MI_INSP_GEN        | General Inspection - Default                      |
| API 510 External Checklist           | MI_API510EXT_CHECK | API 510 External Checklist - Default              |
| API 510 Internal Checklist           | MI_API510INT_CHECK | API 510 Internal Checklist - Default              |
| API 510 Internal Exchanger Checklist | MI_API510IEX_CHECK | API 510 Internal Exchanger Checklist -<br>Default |
| API 570 External Checklist           | MI_API570EXT_CHECK | API 570 External Checklist - Default              |
| API 653 External Checklist           | MI_API653EXT_CHECK | API 653 External Checklist – Default              |
| API 653 Internal Checklist           | MI_API653INT_CHECK | API 653 Internal Checklist - Default              |
| External PRD Checklist               | MI_EXTNL_PRD_CHECK | External PRD Checklist                            |
| PRD Pop Test Checklist               | MI_PRD_PT_CHECK    | PRD Pop Test Checklist                            |
| Checklist Inspection Template        | MI_GEN_INSP_TMP    | Checklist Inspection Template                     |

If you have customized the default datasheet for any of these families and want to see the download data for Inspection Field Data Collection must do one of the following:

- Using Family Management, edit the default datasheet of each family. Add a new section, Download Information with the following fields:
  - Downloaded
  - Last Downloaded By
  - Last Downloaded Date
  - Last Synced Back By
  - Last Synced Date
- Run Revert to Baseline for each family.

**Important:** Running this utility overwrites your current datasheet and replaces it with the baseline version. You must be a super user in GE Digital APM to run the Revert to Baseline utility.

#### Procedure

- 1. Log in to the server where GE Digital APM is installed.
- 2. Navigate to <Installation Directory>\Meridium\Upgrade\DBUpgrade.
- 3. Run the RevertToBaselineApp.exe file as administrator. The Revert To Baseline Login window appears.
- 4. In the **Meridium Data Source** box, enter the data source name that you want to access.
- Enter your login credentials, and then select Next.
   The available families that can be reverted to baseline appear.
- Select the Inspection family that you want to update, and then select Revert to Baseline. The Various Options For Revert window appears.
- Select Datasheets. Select the Default Datasheet from the drop-down, and then select Ok.
- 8. Repeat steps 6-7 for each Inspection Family.

# Inspection Recommendation State Management - Revert to Baseline

#### **About This Task**

The Inspection Recommendation state management is now available with a new state configuration for the approval workflow. This state configuration allows Inspection Recommendation approval workflow to use the State field, instead of the Status field. For more information about the new state configuration, refer to the topic. If you are using a customized state configuration for the approval workflow and want to use the functionality of the new state management without impacting the current approval workflow, you must map the existing states to the new states using the Revert to Baseline utility. You can run this utility in any of the following conditions:

- You are using customized state configuration for the approval workflow and want to use the new state configuration.
- You have a customized state configuration for the approval workflow, but using the recommendation status for the approval workflow, and want to use the new state configuration.

**Important:** Running this utility overwrites your current state configuration. After you transition to the new state configuration, you cannot revert to the old state configuration.

#### **Before You Begin**

- You must be a super user in GE Digital APM.
- The State Configuration for Inspection Recommendation must be enabled.

#### Procedure

- 1. Log in to the server where GE Digital APM is installed.
- 2. Navigate to <Installation Directory>\Meridium\Upgrade\DBUpgrade.
- 3. Run the RevertToBaselineApp.exe file as administrator. The Revert To Baseline Login window appears.
- 4. In the Meridium Data Source box, enter the data source name that you want to access.
- Enter your login credentials, and then select Next.
   The available families that can be reverted to baseline appear.
- 6. Select the Inspection Recommendation family, and then select **Revert to Baseline**. The **Various Options For Revert** window appears.
- 7. Select **State Management**, and then select **Ok**. The **State Management Mapper** window appears.
- In the Entity Families pane, select Inspection Recommendation.
   The State Management Baseline Mapping table appears and contains the following columns:

- Custom Source: Contains all the existing states that are available for mapping to the new states.
- Select Target: Allows you to select the new states that you want to map to the existing states.
- Baseline Target: Displays the newly mapped states corresponding to the existing states.
- 9. Using the Select Target column, select the state that you want to map to the existing state.

**Note:** You can use the **Auto Map** button to automatically map the existing states to the new states based on the state name.

- 10. Repeat step 9 for all the existing states.
- 11. Select Save Mapping.
- 12. Browse for the path where you want to save the mapping file, and then select **Save**. A .xml file containing the state mappings is saved.
- 13. Select Revert Single Family.
- 14. Select the state mapping file that you saved in step 12, and then select **OK**. The mapping operation starts. After the operation is successfully completed, a success message appears.
- 15. Select Exit.

The Revert to Baseline utility is closed.

## **Configure GE Digital APM to Create Task Revisions**

#### **About This Task**

You can configure GE Digital APM to create records that track changes to Task record values, so that you can keep a historical record of Task data on a given date and time. Throughout this documentation, GE Digital refers to these revision-tracking records as Task Revision records. The family caption, however, is not necessarily Task Revision.

GE Digital APM provides the following Task Revision families, but you can create your own:

- Task Revision
- Inspection Task Revision

GE Digital assumes that you do not want a Task Revision record to be created when you create a new Task record or update an existing Task record. If, however, you want these Task Revision records to be created, you will need to perform the following step.

#### Procedure

Configure the Has Task Revision relationship to include the Task family as the predecessor and its Task Revision subfamily as the successor.

#### Results

When you create or modify a task, a Task Revision is created and linked to the task.

### About Configuring the Has Task Revision Relationship

The Has Task Revision relationship family is used to link Task Revisions to Tasks. If a relationship definition exists between a Task family and its Task Revision subfamily, when you create a Task record in that family, the GE Digital APM system will automatically create a Task Revision and link it to the Task. The Task Revision serves as a historical record of the Task data on a given date and time. If you later update the Task, a new Task Revision will be created.

GE Digital assumes that you do not want a Task Revision to be created when you create a new Task or update an existing Task. If, however, you do want these Task Revisions to be created, you will need to configure the Has Task Revision relationship to include the required families. No relationship definitions are configured for this family in the baseline GE Digital APM database.

The following table provides an example of a relationship definition that you might configure for the Has Task Revision relationship if you are using the root Task family.

| Predecessor | Successor     | Cardinality |
|-------------|---------------|-------------|
| Task        | Task Revision | One to Many |

#### **Inspection Task Revision**

GE Digital assumes that you do not want an Inspection Task Revision to be created when you create a new Inspection Task or update an existing Inspection Task. If, however, you do want these Inspection Task Revisions to be created, you will need to configure the Has Task Revision relationship to include the required families. No relationship definitions are configured for this family in the baseline Inspection Management product.

The following table provides an example of a relationship definition that you might configure for the Has Task Revision relationship if you are using the Inspection Task family.

| Predecessor     | Successor                | Cardinality |
|-----------------|--------------------------|-------------|
| Inspection Task | Inspection Task Revision | One to Many |

### **Inspection Management Security Groups and Roles**

The following table lists the baseline Security Groups available for users within this module, as well as the baseline Roles to which those Security Groups are assigned.

**Important:** Assigning a Security User to a Role grants that user the privileges associated with all of the Security Groups that are assigned to that Role. To avoid granting a Security User unintended privileges, before assigning a Security User to a Role, be sure to review all of the privileges associated with the Security Groups assigned to that Role. Also, be aware that additional Roles, as well as Security Groups assigned to existing Roles, can be added via Security Manager.

| Security Group              | Roles                                 |
|-----------------------------|---------------------------------------|
| MI Inspection               | MI Mechanical Integrity Administrator |
|                             | MI Mechanical Integrity Power         |
|                             | MI Mechanical Integrity User          |
| MI Inspection Viewer        | MI APM Viewer                         |
|                             | MI Mechanical Integrity Viewer        |
| MI Compliance Analyst       |                                       |
| MI Compliance Administrator |                                       |
| MI Inspection Plan Approver |                                       |

The groups MI Compliance Analyst, MI Compliance Administrator, and MI Inspection Plan Approver are in general provided as a baseline content. These groups must be used only when you implement the KBA 000041664.

The following roles can be assigned to a group or user:

- Inspector
- Inspection Supervisor
- SC Recommendations Implementer
- SC Recommendations Reviewer

These roles are used in State Management.

| Family                                 | MI Inspection                | MI Inspection Viewer |  |
|----------------------------------------|------------------------------|----------------------|--|
| Entity Families                        |                              |                      |  |
| Alert                                  | View, Insert, Update, Delete | View                 |  |
| Certification                          | View, Insert, Update, Delete | View                 |  |
| Checklist Finding                      | View, Insert, Update, Delete | View                 |  |
| Conditional Alerts                     | View, Insert, Update, Delete | View                 |  |
| Corrosion                              | View, Insert, Update, Delete | View                 |  |
| Equipment                              | View, Insert, Update, Delete | View                 |  |
| Event                                  | View, Insert, Update, Delete | View                 |  |
| Finding                                | View, Insert, Update, Delete | View                 |  |
| Human Resource                         | View                         | View                 |  |
| Inspection Method                      | View, Insert, Update, Delete | View                 |  |
| Inspection Profile                     | View, Insert, Update, Delete | View                 |  |
| Inspection Team Member                 | View, Insert, Update, Delete | View                 |  |
| Inventory Group Configuration          | View                         | View                 |  |
| Potential Degradation Mechanisms       | View                         | View                 |  |
| RBI Degradation Mechanisms             | View                         | View                 |  |
| RBI Inspection Auto-Selection Criteria | View                         | View                 |  |
| Recommendation                         | View, Insert, Update, Delete | View                 |  |
| Reference Document                     | View, Insert, Update, Delete | View                 |  |
| Resource Role                          | View, Insert, Update, Delete | View                 |  |
| SAP System                             | View                         | View                 |  |
| Security User                          | View                         | View                 |  |
| Strategy                               | View, Update                 | View                 |  |
| Task                                   | View, Insert, Update, Delete | View                 |  |
| Taxonomy References                    | View                         | View                 |  |
| Time Based Inspection Interval         | View, Insert, Update, Delete | View                 |  |
| Time Based Inspection Setting          | View, Insert, Update, Delete | View                 |  |
| Work Pack                              | View, Insert, Update, Delete | View                 |  |
| Relationship Families                  |                              |                      |  |

| Family                               | MI Inspection                | MI Inspection Viewer |
|--------------------------------------|------------------------------|----------------------|
| Belongs to a Unit                    | View, Update, Insert, Delete | View                 |
| Checklist Has Finding                | View, Insert, Update, Delete | View                 |
| Has Certifications                   | View, Insert, Update, Delete | View                 |
| Has Degradation Mechanisms           | View                         | View                 |
| Has Findings                         | View, Insert, Update, Delete | View                 |
| Has Inspection Method                | View, Insert, Update, Delete | View                 |
| Has Inspection Profile               | View, Insert, Update, Delete | View                 |
| Has Inspection Scope                 | View, Insert, Update, Delete | View                 |
| Has Inspections                      | View, Insert, Update, Delete | View                 |
| Has Potential Degradation Mechanisms | View                         | View                 |
| Has Recommendations                  | View, Insert, Update, Delete | View                 |
| Has Reference Documents              | View, Insert, Update, Delete | View                 |
| Has Roles                            | View, Insert, Update, Delete | View                 |
| Has Sub-Inspections                  | View, Insert, Update, Delete | View                 |
| Has Tasks                            | View, Insert, Update, Delete | View                 |
| Has Task History                     | View, Insert                 | View                 |
| Has Task Revision                    | View, Insert                 | View                 |
| Has Team Member                      | View, Insert, Update, Delete | View                 |
| Has Taxonomy Hierarchy Element       | View                         | View                 |
| Has Taxonomy Mapping                 | View                         | View                 |
| Has Time Based Inspection Interval   | View, Insert, Update, Delete | View                 |
| Has Work Pack                        | View, Update, Insert, Delete | View                 |
| Is a User                            | View                         | View                 |
| Is Planned By                        | View, Insert, Update, Delete | View                 |
| Is Executed By                       | View, Insert, Update, Delete | View                 |

Note: Security privileges for all modules and catalog folders can be found in the APM documentation.

Note that:

- The family-level privileges granted to the following families are also spread to all of their subfamilies:
  - Event
  - Taxonomy References
- The Has Task History relationship family is inactive in the baseline GE Digital APM database.
- In addition to the families listed in the preceding table, members of the MI Inspection Security Group have View privileges to additional families to facilitate integration with the Risk Based Inspection module. Since these families are not used elsewhere in Inspection Management, they are not listed in this table.

**Note:** As part of implementing Inspection Management, you will decide whether you want to link Inspection records to Equipment records, Functional Location records, or both. If you want to link Inspection records to Functional Location records, you will need to grant members of the MI Inspection Security Group at least View privileges to the Functional Location family and the Functional Location Has Equipment relationship family. All new users are automatically assigned to the Everyone user group.

# **Layers of Protection Analysis**

# **Deploy LOPA for the First Time**

#### **Before You Begin**

The following table outlines the steps that you must complete to deploy and configure this module for the first time. These instructions assume that you have completed the steps for deploying the basic system architecture.

These tasks may be completed by multiple people in your organization. GE Digital recommends, however, that the tasks be completed in the order in which they are listed.

#### Results

| Step | Task                                                                          | Notes                                                                                                    |
|------|-------------------------------------------------------------------------------|----------------------------------------------------------------------------------------------------|
| 1    | Modify existing or create additional<br>Initiating Events.                    | This step is required only if you want to<br>modify or create additional initiating<br>event types that appear in the Initiating<br>Event Type field, on the LOPA datasheet.<br><b>Note:</b> Initiating Event records also<br>populate the CCPS Cause Type field on<br>the Hazards Analysis Cause datasheet.<br>Therefore, any modifications to these<br>records will also reflect on the Hazards<br>Analysis Cause datasheet. |
| 2    | Modify existing or create additional<br>Consequence Adjustment Probabilities. | This step is required only if you want to<br>modify or create additional conditional<br>modifier types that appear in the Modifier<br>Type field, on the Consequence Modifier<br>datasheet.                                                                                                    |
| 3    | Modify existing or create additional Active<br>IPLs.                          | This step is required only if you want to<br>modify or create additional active IPL<br>types that appear in the IPL Sub Type<br>field, on the Hazards Analysis Safeguard<br>datasheet.                                                                                                    |
| 4    | Modify existing or create additional<br>Passive IPLs.                         | This step is required only if you want to<br>modify or create additional passive IPL<br>types that appear in the IPL Sub Type<br>field, on the Hazards Analysis Safeguard<br>datasheet.                                                                                                    |
| 5    | Modify existing or create additional<br>Human IPLs.                           | This step is required only if you want to<br>modify or create additional human IPL<br>types that appear in the IPL Sub Type<br>field, on the Hazards Analysis Safeguard<br>datasheet.                                                                                                    |

| Step | Task                                                                                                    | Notes                                                                                                    |
|------|----------------------------------------------------------------------------------------------------|----------------------------------------------------------------------------------------------------|
| 6    | Modify the Safety Integrity Level record.                                                                                                    | The Safety Integrity Level records contain<br>the standard boundary values for the<br>required probability of failure for each SIL.<br>This step is required only if you want to<br>modify the default boundary values for<br>the required probability of failure for a<br>Safety Integrity Level. |
| 7    | Review the LOPA data model to<br>determine which relationship definitions<br>you will need to modify to include your<br>custom equipment and location families.<br>Via Configuration Manager, modify the<br>relationship definitions as needed. | This step is required only if you store<br>equipment and location information in<br>families other than the baseline<br>Equipment and Functional Location<br>families.                                                                                                    |
| 8    | Assign Security Users to one or more of the LOPA Security Groups and Roles.                                                                                                    | This step is required.                                                                                                    |

# Upgrade or Update LOPA to V4.6.7.0.0

#### **About This Task**

#### Procedure

• Upgrade from any version V4.5.0.0.0 through V4.5.0.0.20

This module will be upgraded to V4.6.7.0.0 automatically when you upgrade the components in the basic GE Digital APM system architecture. No additional steps are required.

• Upgrade from any version V4.4.0.0.0 through V4.4.0.0.16

This module will be upgraded to V4.6.7.0.0 automatically when you upgrade the components in the basic GE Digital APM system architecture. No additional steps are required.

• Upgrade from any version V4.3.0.0.0 through V4.3.1.0.11

This module will be upgraded to V4.6.7.0.0 automatically when you upgrade the components in the basic GE Digital APM system architecture. No additional steps are required.

# Life Cycle Cost Analysis

### **Deploy LCC for the First Time**

#### **Before You Begin**

The following table outlines the steps that you must complete to deploy and configure this module for the first time. These instructions assume that you have completed the steps for deploying the basic system architecture.

These tasks may be completed by multiple people in your organization. GE Digital recommends, however, that the tasks be completed in the order in which they are listed.

#### Results

| Step | Task                                                                                                    | Notes                  |
|------|----------------------------------------------------------------------------------------------------|------------------------|
| 1    | Assign Security Users to one or more of<br>the Life Cycle Cost Analysis (LCC) Security<br>Groups and Roles. | This step is required. |

### Upgrade or Update LCC to V4.6.7.0.0

#### **Before You Begin**

The following tables outline the steps that you must complete to upgrade this module to V4.6.7.0.0. These instructions assume that you have completed the steps for upgrading the basic GE Digital APM system architecture.

These tasks may be completed by multiple people in your organization. We recommend, however, that the tasks be completed in the order in which they are listed.

#### Procedure

• Upgrade from any version V4.5.0.0.0 through V4.5.0.0.20

This module will be updated to V4.6.7.0.0 automatically when you update the components in the basic GE Digital APM system architecture. No additional steps are required.

• Upgrade from any version V4.4.0.0.0 through V4.4.0.0.16

This module will be updated to V4.6.7.0.0 automatically when you update the components in the basic GE Digital APM system architecture. No additional steps are required.

• Upgrade from any version V4.3.0.0.0 through V4.3.1.0.11

This module will be updated to V4.6.7.0.0 automatically when you update the components in the basic GE Digital APM system architecture. No additional steps are required.

• Upgrade from any version V4.2.0.0 through V4.2.0.9.5

This module will be updated to V4.6.7.0.0 automatically when you update the components in the basic GE Digital APM system architecture. No additional steps are required.

### **LCC Security Groups**

The following table lists the baseline Security Groups available for users within this module, as well as the baseline Roles to which those Security Groups are assigned.

**Important:** Assigning a Security User to a Role grants that user the privileges associated with all of the Security Groups that are assigned to that Role. To avoid granting a Security User unintended privileges, before assigning a Security User to a Role, be sure to review all of the privileges associated with the Security Groups assigned to that Role. Also, be aware that additional Roles, as well as Security Groups assigned to existing Roles, can be added via Security Manager.

| Security Group       | Roles             |
|----------------------|-------------------|
| MI LCC Administrator | MI APM Viewer     |
|                      | MI Strategy User  |
|                      | MI Strategy Power |
|                      | MI Strategy Admin |
| MI LCC User          | MI Strategy User  |
|                      | MI Strategy Power |
| MI LCC Viewer        | MI APM Viewer     |

The baseline family-level privileges that exist for these Security Groups are summarized in the following table.

| Family                     | LCC Administrator            | LCC User                     | LCC Viewer |
|----------------------------|------------------------------|------------------------------|------------|
| Entity Families            |                              |                              |            |
| LCC Analysis               | View, Update, Insert, Delete | View, Update, Insert, Delete | View       |
| LCC Cost                   | View, Update, Insert, Delete | View, Update, Insert, Delete | View       |
| LCC Cost Value             | View, Update, Insert, Delete | View, Update, Insert, Delete | View       |
| LCC Element                | View, Update, Insert, Delete | View, Update, Insert, Delete | View       |
| LCC Operating Profile      | View, Update, Insert, Delete | View, Update, Insert, Delete | View       |
| LCC Period                 | View, Update, Insert, Delete | View, Update, Insert, Delete | View       |
| LCC Resource               | View, Update, Insert, Delete | View, Update, Insert, Delete | View       |
| LCC Scenario               | View, Update, Insert, Delete | View, Update, Insert, Delete | View       |
| Relationship Families      |                              |                              |            |
| Has Associated LCC Element | View, Update, Insert, Delete | View, Update, Insert, Delete | View       |
| Has LCC Member             | View, Update, Insert, Delete | View, Update, Insert, Delete | View       |
| Has LCC Cost               | View, Update, Insert, Delete | View, Update, Insert, Delete | View       |
| Has LCC Cost Value         | View, Update, Insert, Delete | View, Update, Insert, Delete | View       |

| Family                    | LCC Administrator            | LCC User                     | LCC Viewer |
|---------------------------|------------------------------|------------------------------|------------|
| Has LCC Element           | View, Update, Insert, Delete | View, Update, Insert, Delete | View       |
| Has LCC Operating Profile | View, Update, Insert, Delete | View, Update, Insert, Delete | View       |
| Has LCC Period            | View, Update, Insert, Delete | View, Update, Insert, Delete | View       |
| Has LCC Scenario          | View, Update, Insert, Delete | View, Update, Insert, Delete | View       |

# **Management of Change**

# **Deploy MoC for the First Time**

#### **Before You Begin**

The following table outlines the steps that you must complete to deploy and configure this module for the first time. These instructions assume that you have completed the steps for deploying the basic system architecture.

These tasks may be completed by multiple people in your organization. GE Digital recommends, however, that the tasks be completed in the order in which they are listed.

| Step | Task                                                                                                    | Notes                                                                                                    |
|------|----------------------------------------------------------------------------------------------------|----------------------------------------------------------------------------------------------------|
| 1    | Review the MOC data model to determine<br>which relationship definitions you will<br>need to modify to include your custom<br>equipment and location families. Via<br>Configuration Manager, modify the<br>relationship definitions as needed. | This step is required only if you store<br>equipment and location information in<br>families other than the baseline<br>Equipment and Functional Location<br>families.            |
| 2    | Assign Security Users to one or more of the MOC Security Groups and Roles.                                                                                                    | This step is required.                                                                                                    |
| 3    | In the Configuration Manager, configure<br>the <i>Change Project Has Elements</i> relation<br>family to include the desired families in<br>GE Digital APM as Successors to the MI<br>MOC Change Project family.                                | This step is required only if you want to<br>associate a Change Project with records<br>from families other than Hazards<br>Analysis, SIL Analysis, and LOPA.                     |
| 4    | Modify the MI_MOC_ANS_OPT System<br>Code Table.                                                                                                    | This step is required only if you want to<br>add or modify the values that appear in<br>the Answer field when you create a<br>Question or modify Answer Options in a<br>Question. |
| 5    | Modify the MI_Change_Project_Type<br>System Code Table.                                                                                                    | This step is required only if you want to<br>add or modify the values that appear in<br>the Change Type field, on the MI MOC<br>Change Project datasheet.                         |

#### Results

# Upgrade or Update MoC to V4.6.7.0.0

#### Procedure

• Upgrade from any version V4.5.0.0.0 through V4.5.0.0.20

This module will be updated to V4.6.7.0.0 automatically when you update the components in the basic GE Digital APM system architecture. No additional steps are required.

- Upgrade from any version V4.4.0.0.0 through V4.4.0.0.16
  - This module will be updated to V4.6.7.0.0 automatically when you update the components in the basic GE Digital APM system architecture. No additional steps are required.
- Upgrade from any version V4.3.0.0.0 through V4.3.1.0.11
  - This module will be updated to V4.6.7.0.0 automatically when you update the components in the basic GE Digital APM system architecture. No additional steps are required.

# **Metrics and Scorecards**

# **Deploy Metrics and Scorecards for the First Time**

#### **About This Task**

The following table outlines the steps that you must complete to deploy and configure this module for the first time. These instructions assume that you have completed the steps for deploying the basic system architecture.

These tasks may be completed by multiple people in your organization. GE Digital recommends, however, that the tasks be completed in the order in which they are listed.

#### Results

| Step | Task                                                                                                    | Notes                                                                                                    |
|------|----------------------------------------------------------------------------------------------------|----------------------------------------------------------------------------------------------------|
| 1    | Deploy SQL Server Analysis Services 2014<br>or SQL Server Analysis Services 2016.<br>Ensure that the SQL Server Analysis<br>Services machine meets the system<br>requirements.<br>Deploying SQL Server Analysis Services<br>on the SQL Server Analysis Server<br>machine includes the following steps:                                                                                                    | This step is required.<br>This step assumes that you have read the<br>Metrics and Scorecards hardware and<br>software requirements and that you have<br>obtained the SQL Server Analysis<br>Services software installer. |
|      | <ol> <li>Install SQL Server Analysis Services.</li> <li>Deploy the Work History Analysis<br/>Services database.</li> <li>This Work History cube is a<br/>replacement for the Equipment and<br/>Functional Location Work History<br/>cubes in the<br/>Meridium_Event_Analysis database.</li> <li>Create a Windows User on the<br/>Analysis Server or in your<br/>organization's Active Directory.</li> <li>The user name requires minimum<br/>privileges and will only be used by the<br/>GE Digital APM Server to connect to<br/>the cubes. It is recommended that:         <ul> <li>The password for this user<br/>should never expire.</li> <li>The user should be restricted to<br/>change password.</li> <li>The user should be restricted to<br/>log in to others servers (e.g.,<br/>meridium_ssas_user).</li> </ul> </li> <li>Add the user created in Step 3 to a<br/>role on all SQL Analysis Services</li> </ol> |                                                                                                    |
|      | <ul> <li>databases you want to access in GE<br/>Digital APM software.</li> <li>The role should have read and drill<br/>through permissions. The Work<br/>History database already has a <i>View</i><br/><i>role</i> defined, you should add the user<br/>to this role. For more information,<br/>consult the MSDN documentation<br/>regarding Roles and Permissions for<br/>Analysis Services.</li> <li>5. Configure SQL Server Analysis Server<br/>for HTTP or HTTPS access using basic<br/>authentication.</li> <li>HTTPS is recommended with basic<br/>authentication. For more information,<br/>consult the MSDN documentation<br/>regarding configuring the HTTP<br/>access to Analysis Services on<br/>Internet Information Service (IIS).</li> </ul>                                                                                                    |                                                                                                    |

| Step | Task                                                                                                    | Notes                                                                                                   |
|------|----------------------------------------------------------------------------------------------------|----------------------------------------------------------------------------------------------------|
| 2    | Verify that your event and asset criticality<br>data meet the standard classification<br>requirements, and modify the Event or<br>Asset Criticality Data for the Work<br>History cube as needed.                                                                                                    | This step is required.                                                                                  |
| 3    | Localize the event and asset criticality values in the application.                                                                                                    | This step is optional.                                                                                  |
| 4    | Schedule cubes for processing on the SQL<br>Server Analysis Server.                                                                                                    | This step is required.                                                                                  |
| 5    | Assign Security Users to one or more of<br>the Metrics and Scorecards Security<br>Groups and Roles.                                                                                                    | This step is required.                                                                                  |
| 6    | Create Analysis Services Cube records for<br>each cube that has been defined in SQL<br>Server Analysis Services.<br>Since GE Digital APM uses HTTP<br>connection to connect to the cube, in<br>addition to server address, you need to<br>provide credentials of the user created in<br>Step 1 Task 3. | This step is required.                                                                                  |
| 7    | Grant Security Users and Groups access rights to Analysis Services Cube records .                                                                                                    | This step is required.                                                                                  |
| 8    | Configure privileges for KPI.                                                                                                    | This step is required.                                                                                  |
| 9    | Configure privileges for Scorecards.                                                                                                    | This step is required.                                                                                  |
| 10   | Configure a cube for usage metrics<br>tracking on the SQL Server Analysis<br>Server.                                                                                                    | This step is required only if you use<br>Metrics and Scorecards to view the usage<br>metrics in a cube. |

# Upgrade or Update Metrics and Scorecards to V4.6.7.0.0

#### About This Task

The following tables outline the steps that you must complete to upgrade this module to V4.6.7.0.0. These instructions assume that you have completed the steps for upgrading the basic GE Digital APM system architecture.

These tasks may be completed by multiple people in your organization. We recommend, however, that the tasks be completed in the order in which they are listed.

#### Procedure

• Upgrade from any version V4.5.0.0.0 through V4.5.0.0.20

| Step | Task                                                                                                    | Notes                                                                                                    |
|------|----------------------------------------------------------------------------------------------------|----------------------------------------------------------------------------------------------------|
| 1    | Deploy the new Work History cube.                                                                                                    | Important: Before deploying the new Work History cube, ensure that:                                                                                                    |
|      |                                                                                                    | <ul> <li>The Security User who will run the<br/>Analysis Services Deployment<br/>Wizard has been granted View<br/>permissions to the cubes<br/>associated with the Metric Views.</li> <li>The cubes are active.</li> </ul>                                                                                                    |
|      |                                                                                                    | This step is required, and the baseline work history cube must be redeployed.                                                                                                    |
|      |                                                                                                    | The baseline Work History cube was<br>modified such that even if the event or<br>equipment data do not meet the<br>standard classification defined for the<br>Work History cube, with minor<br>modifications to the event and asset<br>criticality data used by the cube, the<br>cube will work with the non-standard<br>event and equipment data. |
| 2    | If you have modified a cube that belongs<br>to a previous version, you must<br>manually make the same modifications<br>to the current Work History cube.                                         | This step is required only if you have<br>modified a Work History cube that<br>belongs to a previous version.<br>If you have made modifications to the                                                                                                    |
|      |                                                                                                    | Work History cube, then you must manually make those updates again.                                                                                                    |
| 3    | Verify that your event and asset<br>criticality data meet the standard<br>classification requirements, and modify<br>the event or asset criticality data for the<br>Work History cube as needed. | This step is required.<br>If you are an existing user who uses the<br>work history cube, you can map the<br>event or asset criticality data available<br>in your database to the standard event<br>or asset criticality data defined for the<br>work history cube using one of the<br>following procedures:                                        |
|      |                                                                                                    | <ul> <li>Modifying the corresponding views<br/>for the work history cube in the GE<br/>Digital APM database.</li> <li>Modifying records available for the<br/>corresponding super terms and the second.</li> </ul>                                                                                                    |
|      |                                                                                                    | corresponding event or asset<br>criticality data family by<br>constructing and executing an<br>update query.                                                                                                    |
| 4    | Localize the event and equipment values in GE Digital APM .                                                                                                    | This step is required only if you want to<br>localize the event and equipment values<br>in the Work History cube.                                                                                                    |
| 5    | Schedule cubes for processing on the SQL Server Analysis Server.                                                                                                    | This step is required.                                                                                                    |

• Upgrade from any version V4.4.0.0.0 through V4.4.0.0.16

| Step | Task                                                                                                    | Notes                                                                                                    |
|------|----------------------------------------------------------------------------------------------------|----------------------------------------------------------------------------------------------------|
| 1    | Deploy the new Work History cube.                                                                                                    | Important: Before deploying the new<br>Work History cube, ensure that:                                                                                                    |
|      |                                                                                                    | <ul> <li>The Security User Who Will run the<br/>Analysis Services Deployment<br/>Wizard has been granted View<br/>permissions to the cubes<br/>associated with the Metric Views.</li> <li>The cubes are active.</li> </ul>                                                                                                    |
|      |                                                                                                    | This step is required, and the baseline work history cube must be redeployed.                                                                                                    |
|      |                                                                                                    | The baseline Work History cube was<br>modified such that even if the event or<br>equipment data do not meet the<br>standard classification defined for the<br>Work History cube, with minor<br>modifications to the event and asset<br>criticality data used by the cube, the<br>cube will work with the non-standard<br>event and equipment data.                                        |
| 2    | If you have modified a cube that belongs<br>to a previous version, you must<br>manually make the same modifications<br>to the current Work History cube.                                         | This step is required only if you have<br>modified a Work History cube that<br>belongs to a previous version.<br>If you have made modifications to the<br>Work History cube, then you must<br>manually make those updates again.                                                                                                    |
| 3    | Verify that your event and asset<br>criticality data meet the standard<br>classification requirements, and modify<br>the event or asset criticality data for the<br>Work History cube as needed. | This step is required.<br>If you are an existing user who uses the<br>work history cube, you can map the<br>event or asset criticality data available<br>in your database to the standard event<br>or asset criticality data defined for the<br>work history cube using one of the<br>following procedures:<br>• Modifying the corresponding views<br>for the work history cube in the GE |
|      |                                                                                                    | <ul> <li>Digital APM database.</li> <li>Modifying records available for the corresponding event or asset criticality data family by constructing and executing an update query.</li> </ul>                                                                                                    |
| 4    | Localize the event and equipment values in GE Digital APM .                                                                                                    | This step is required only if you want to<br>localize the event and equipment values<br>in the Work History cube.                                                                                                    |
| 5    | Schedule cubes for processing on the SQL Server Analysis Server.                                                                                                    | This step is required.                                                                                                    |

• Upgrade from any version V4.3.0.0.0 through V4.3.1.0.11

| Step | Task                                                                                                    | Notes                                                                                                    |
|------|----------------------------------------------------------------------------------------------------|----------------------------------------------------------------------------------------------------|
| 1    | Deploy the new Work History cube.                                                                                                    | Important: Before deploying the new Work History cube, ensure that:                                                                                                    |
|      |                                                                                                    | <ul> <li>The Security User who will run the<br/>Analysis Services Deployment<br/>Wizard has been granted View<br/>permissions to the cubes<br/>associated with the Metric Views.</li> <li>The cubes are active.</li> </ul>                                                                                                    |
|      |                                                                                                    | This step is required, and the baseline work history cube must be redeployed.                                                                                                    |
|      |                                                                                                    | The baseline Work History cube was<br>modified such that even if the event or<br>equipment data do not meet the<br>standard classification defined for the<br>Work History cube, with minor<br>modifications to the event and asset<br>criticality data used by the cube, the<br>cube will work with the non-standard<br>event and equipment data. |
| 2    | If you have modified a cube that belongs<br>to a previous version, you must<br>manually make the same modifications<br>to the current Work History cube.                                         | This step is required only if you have<br>modified a Work History cube that<br>belongs to a previous version.<br>If you have made modifications to the                                                                                                    |
|      |                                                                                                    | Work History cube, then you must manually make those updates again.                                                                                                    |
| 3    | Verify that your event and asset<br>criticality data meet the standard<br>classification requirements, and modify<br>the event or asset criticality data for the<br>Work History cube as needed. | This step is required.<br>If you are an existing user who uses the<br>work history cube, you can map the<br>event or asset criticality data available<br>in your database to the standard event<br>or asset criticality data defined for the<br>work history cube using one of the<br>following procedures:                                        |
|      |                                                                                                    | <ul> <li>Modifying the corresponding views<br/>for the work history cube in the GE<br/>Digital APM database.</li> <li>Modifying records available for the<br/>corresponding super terms and the second.</li> </ul>                                                                                                    |
|      |                                                                                                    | corresponding event or asset<br>criticality data family by<br>constructing and executing an<br>update query.                                                                                                    |
| 4    | Localize the event and equipment values in GE Digital APM .                                                                                                    | This step is required only if you want to<br>localize the event and equipment values<br>in the Work History cube.                                                                                                    |
| 5    | Schedule cubes for processing on the SQL Server Analysis Server.                                                                                                    | This step is required.                                                                                                    |

• Upgrade from any version V4.2.0.0 through V4.2.0.9.5

| Step | Task                                                                                                    | Notes                                                                                                    |
|------|----------------------------------------------------------------------------------------------------|----------------------------------------------------------------------------------------------------|
| 1    | Deploy the new Work History cube.                                                                                                    | <b>Important:</b> Before deploying the new<br>Work History cube, ensure that the<br>Security User who will run the Analysis<br>Services Deployment Wizard has been<br>granted View permissions to the cubes<br>associated with the Metric Views, and<br>that the cubes are active.                                                                 |
|      |                                                                                                    | This step is required, and the baseline work history cube must be redeployed.                                                                                                    |
|      |                                                                                                    | The baseline Work History cube was<br>modified such that even if the event or<br>equipment data do not meet the<br>standard classification defined for the<br>Work History cube, with minor<br>modifications to the event and asset<br>criticality data used by the cube, the<br>cube will work with the non-standard<br>event and equipment data. |
| 2    | If you have made modifications in the<br>previous version of the cube, then you<br>must manually make the same<br>modifications to the current Work<br>History cube.                             | This step is required only if you had<br>made any modifications to the<br>previously provided Work History cube.<br>If you had made any modifications to<br>the Work History cube, then you must<br>manually make those updates again.                                                                                                    |
| 3    | Verify that your event and asset<br>criticality data meet the standard<br>classification requirements, and modify<br>the event or asset criticality data for the<br>Work History cube as needed. | This step is required.                                                                                                    |
| 4    | Localize the event and equipment values in GE Digital APM .                                                                                                    | This step is required only if you want to<br>localize the event and equipment values<br>in the Work History cube.                                                                                                    |
| 5    | Schedule cubes for processing on the SQL Server Analysis Server.                                                                                                    | This step is required.                                                                                                    |

• Upgrade from any version V4.1.0.0 through V4.1.7.4.0

| Step | Task                                                                                                    | Notes                                                                                                    |
|------|----------------------------------------------------------------------------------------------------|----------------------------------------------------------------------------------------------------|
| 1    | Deploy the new Work History cube.                                                                                                    | <b>Important:</b> Before deploying the new<br>Work History cube, ensure that the<br>Security User who will run the Analysis<br>Services Deployment Wizard has been<br>granted View permissions to the cubes<br>associated with the Metric Views, and<br>that the cubes are active.                                                                 |
|      |                                                                                                    | This step is required, and the baseline work history cube must be redeployed.                                                                                                    |
|      |                                                                                                    | The baseline Work History cube was<br>modified such that even if the event or<br>equipment data do not meet the<br>standard classification defined for the<br>Work History cube, with minor<br>modifications to the event and asset<br>criticality data used by the cube, the<br>cube will work with the non-standard<br>event and equipment data. |
| 2    | If you have made modifications in the<br>previous version of the cube, then you<br>must manually make the same<br>modifications to the current Work<br>History cube.                             | This step is required only if you had<br>made any modifications to the<br>previously provided Work History cube.<br>If you had made any modifications to<br>the Work History cube, then you must<br>manually make those updates again.                                                                                                    |
| 3    | Verify that your event and asset<br>criticality data meet the standard<br>classification requirements, and modify<br>the event or asset criticality data for the<br>Work History cube as needed. | This step is required.                                                                                                    |
| 4    | Localize the event and equipment values in GE Digital APM .                                                                                                    | This step is required only if you want to<br>localize the event and equipment values<br>in the Work History cube.                                                                                                    |
| 5    | Schedule cubes for processing on the SQL Server Analysis Server.                                                                                                    | This step is required.                                                                                                    |

• Upgrade from any version V4.0.0.0 through V4.0.1.0

| Step | Task                                                                                                    | Notes                                                                                                    |
|------|----------------------------------------------------------------------------------------------------|----------------------------------------------------------------------------------------------------|
| 1    | Deploy the new Work History cube.                                                                                                    | <b>Important:</b> Before deploying the new<br>Work History cube, ensure that the<br>Security User who will run the Analysis<br>Services Deployment Wizard has been<br>granted View permissions to the cubes<br>associated with the Metric Views, and<br>that the cubes are active.                                                                 |
|      |                                                                                                    | This step is required, and the baseline work history cube must be redeployed.                                                                                                    |
|      |                                                                                                    | The baseline Work History cube was<br>modified such that even if the event or<br>equipment data do not meet the<br>standard classification defined for the<br>Work History cube, with minor<br>modifications to the event and asset<br>criticality data used by the cube, the<br>cube will work with the non-standard<br>event and equipment data. |
| 2    | If you have made modifications in the<br>previous version of the cube, then you<br>must manually make the same<br>modifications to the current Work<br>History cube.                             | This step is required only if you had<br>made any modifications to the<br>previously provided Work History cube.<br>If you had made any modifications to<br>the Work History cube, then you must<br>manually make those updates again.                                                                                                    |
| 3    | Verify that your event and asset<br>criticality data meet the standard<br>classification requirements, and modify<br>the event or asset criticality data for the<br>Work History cube as needed. | This step is required.                                                                                                    |
| 4    | Localize the event and equipment values in GE Digital APM .                                                                                                    | This step is required only if you want to<br>localize the event and equipment values<br>in the Work History cube.                                                                                                    |
| 5    | Schedule cubes for processing on the SQL Server Analysis Server.                                                                                                    | This step is required.                                                                                                    |

#### • Upgrade from any version V3.6.1.0.0 through V3.6.1.7.5

| Step | Task                                                                                                    | Notes                                                                                                    |
|------|----------------------------------------------------------------------------------------------------|----------------------------------------------------------------------------------------------------|
| 1    | Migrate your SQL Server Analysis<br>Services database and cubes to the<br>following supported SQL Server Analysis<br>Services versions:<br>2014<br>2016                                                      | This step is required only if you were<br>previously using SQL Server Analysis<br>Services 2008 R2.                                                                                                    |
| 2    | Configure SQL Server Analysis Server for<br>HTTP or HTTPS access using basic<br>authentication.                                                                                                    | This step is required.                                                                                                    |
| 3    | Deploy Work History Analysis Services<br>database.<br>This Work History cube is a replacement<br>for the Equipment and Functional<br>Location Work History cubes in the<br>Meridium_Event_Analysis database. | Important: Before executing this step,<br>ensure that the Security User who will<br>run the Analysis Services Deployment<br>Wizard has been granted View<br>permissions to the cubes associated<br>with the Metric Views, and that the<br>cubes are active.<br>This step is required. |

| Step | Task                                                                                                    | Notes                                                                                                    |
|------|----------------------------------------------------------------------------------------------------|----------------------------------------------------------------------------------------------------|
| 4    | <ul> <li>Create a Windows User on the Analysis<br/>Server or in your organization's Active<br/>Directory.</li> <li>The user name requires minimum<br/>privileges and will only be used by the<br/>GE Digital APM Server to connect to the<br/>cubes. It is recommended that:</li> <li>The password for this user should<br/>never expire.</li> <li>The user should be restricted to<br/>change password.</li> <li>The user should be restricted to log<br/>in to others servers (e.g.,<br/>meridium_ssas_user).</li> </ul> | This step is required.                                                                                            |
| 5    | Add the user created in Step 4 to a role<br>on all SQL Analysis Services databases<br>that you want to access in GE Digital<br>APM.<br>The role should have read and drill-<br>through permissions. If the Work History<br>database already has a View role<br>defined, then you should add the user to<br>this role. For more information, consult<br>the MSDN documentation regarding<br>Roles and Permissions for Analysis<br>Services.                                                                                 | This step is required.                                                                                            |
| 6    | Verify that your event and asset<br>criticality data meet the standard<br>classification requirements, and modify<br>the event or asset criticality data for the<br>Work History cube as needed.                                                                                                    | This step is required.                                                                                            |
| 7    | Localize the event and equipment values in GE Digital APM .                                                                                                    | This step is required only if you want to<br>localize the event and equipment values<br>in the Work History cube. |
| 8    | Schedule cubes for processing on the SQL Server Analysis Server.                                                                                                    | This step is required.                                                                                            |
| 9    | Update the existing Analysis Services<br>Cube records so that GE Digital<br>APM connects to the cube using the<br>HTTP/ HTTPS access.                                                                                                    | This step is required.                                                                                            |

• Upgrade from any version V3.6.0.0.0 through V3.6.0.12.9

| Step | Task                                                                                                    | Notes                                                                                               |
|------|----------------------------------------------------------------------------------------------------|----------------------------------------------------------------------------------------------------|
| 1    | Migrate your SQL Server Analysis<br>Services database and cubes to the<br>following supported SQL Server Analysis<br>Services versions:<br>2014<br>2016 | This step is required only if you were<br>previously using SQL Server Analysis<br>Services 2008 R2. |
| 2    | Configure SQL Server Analysis Server for<br>HTTP or HTTPS access using basic<br>authentication.                                                         | This step is required.                                                                              |

| Step | Task                                                                                                    | Notes                                                                                                    |
|------|----------------------------------------------------------------------------------------------------|----------------------------------------------------------------------------------------------------|
| 3    | Deploy Work History Analysis Services<br>database.<br>This Work History cube is a replacement<br>for the Equipment and Functional<br>Location Work History cubes in the<br>Meridium_Event_Analysis database.                                                                                                    | Important: Before executing this step,<br>ensure that the Security User who will<br>run the Analysis Services Deployment<br>Wizard has been granted View<br>permissions to the cubes associated<br>with the Metric Views, and that the<br>cubes are active.<br>This step is required. |
| 4    | <ul> <li>Create a Windows User on the Analysis<br/>Server or in your organization's Active<br/>Directory.</li> <li>The user name requires minimum<br/>privileges and will only be used by the<br/>GE Digital APM Server to connect to the<br/>cubes. It is recommended that:</li> <li>The password for this user should<br/>never expire.</li> <li>The user should be restricted to<br/>change password.</li> <li>The user should be restricted to log<br/>in to others servers (e.g.,<br/>meridium_ssas_user.</li> </ul> | This step is required.                                                                                                    |
| 5    | Add the user created in Step 4 to a role<br>on all SQL Analysis Services databases<br>that you want to access in GE Digital<br>APM.<br>The role should have read and drill-<br>through permissions. If the Work History<br>database already has a View role<br>defined, then you should add the user to<br>this role. For more information, consult<br>the MSDN documentation regarding<br>Roles and Permissions for Analysis<br>Services.                                                                                | This step is required.                                                                                                    |
| 6    | Verify that your event and asset<br>criticality data meet the standard<br>classification requirements, and modify<br>the event or asset criticality data for the<br>Work History cube as needed.                                                                                                    | This step is required.                                                                                                    |
| 7    | Localize the event and equipment values in GE Digital APM .                                                                                                    | This step is required only if you want to<br>localize the event and equipment values<br>in the Work History cube.                                                                                                    |
| 8    | Schedule cubes for processing on the SQL Server Analysis Server.                                                                                                    | This step is required.                                                                                                    |
| 9    | Update the existing Analysis Services<br>Cube records so that GE Digital<br>APM connects to the cube using the<br>HTTP/ HTTPS access.                                                                                                    | This step is required.                                                                                                    |

• Upgrade from any version V3.5.1 through V3.5.1.12.3

| Step | Task                                                                                                    | Notes                                                                                                    |
|------|----------------------------------------------------------------------------------------------------|----------------------------------------------------------------------------------------------------|
| 1    | Migrate your SQL Server Analysis<br>Services database and cubes to the<br>following supported SQL Server Analysis<br>Services versions:<br>• 2014<br>• 2016                                                                                                    | This step is required only if you were<br>previously using SQL Server Analysis<br>Services 2008 R2.                                                                                                    |
| 2    | Configure SQL Server Analysis Server for<br>HTTP or HTTPS access using basic<br>authentication.                                                                                                    | This step is required.                                                                                                    |
| 3    | Deploy Work History Analysis Services<br>database.<br>This Work History cube is a replacement<br>for the Equipment and Functional<br>Location Work History cubes in the<br>Meridium_Event_Analysis database.                                                                                                    | Important: Before executing this step,<br>ensure that the Security User who will<br>run the Analysis Services Deployment<br>Wizard has been granted View<br>permissions to the cubes associated<br>with the Metric Views, and that the<br>cubes are active.<br>This step is required. |
| 4    | <ul> <li>Create a Windows User on the Analysis<br/>Server or in your organization's Active<br/>Directory.</li> <li>The user name requires minimum<br/>privileges and will only be used by the<br/>GE Digital APM Server to connect to the<br/>cubes. It is recommended that: <ul> <li>The password for this user should<br/>never expire.</li> <li>The user should be restricted to<br/>change password.</li> <li>The user should be restricted to log<br/>in to others servers (e.g.,<br/>meridium_ssas_user).</li> </ul> </li> </ul> | This step is required.                                                                                                    |
| 5    | Add the user created in Step 4 to a role<br>on all SQL Analysis Services databases<br>that you want to access in GE Digital<br>APM.<br>The role should have read and drill-<br>through permissions. If the Work History<br>database already has a View role<br>defined, then you should add the user to<br>this role. For more information, consult<br>the MSDN documentation regarding<br>Roles and Permissions for Analysis<br>Services.                                                                                             | This step is required.                                                                                                    |
| 6    | Verify that your event and asset<br>criticality data meet the standard<br>classification requirements, and modify<br>the event or asset criticality data for the<br>Work History cube as needed.                                                                                                    | This step is required.                                                                                                    |
| 7    | Localize the event and equipment values in GE Digital APM .                                                                                                    | This step is required only if you want to<br>localize the event and equipment values<br>in the Work History cube.                                                                                                    |

| Step | Task                                                                                                    | Notes                  |
|------|----------------------------------------------------------------------------------------------------|------------------------|
| 8    | Schedule cubes for processing on the SQL Server Analysis Server.                                                                      | This step is required. |
| 9    | Update the existing Analysis Services<br>Cube records so that GE Digital<br>APM connects to the cube using the<br>HTTP/ HTTPS access. | This step is required. |

• Upgrade from any version V3.5.0 SP1 LP through V3.5.0.1.10.1

| Step | Task                                                                                                    | Notes                                                                                                    |
|------|----------------------------------------------------------------------------------------------------|----------------------------------------------------------------------------------------------------|
| 1    | Migrate your SQL Server Analysis<br>Services database and cubes to the<br>following supported SQL Server Analysis<br>Services versions:<br>2014<br>2016                                                                                                    | This step is required only if you were<br>previously using SQL Server Analysis<br>Services 2008 R2.                                                                                                    |
| 2    | Configure SQL Server Analysis Server for<br>HTTP or HTTPS access using basic<br>authentication.                                                                                                    | This step is required.                                                                                                    |
| 3    | Deploy Work History Analysis Services<br>database.<br>This Work History cube is a replacement<br>for the Equipment and Functional<br>Location Work History cubes in the<br>Meridium_Event_Analysis database.                                                                                                    | <b>Important:</b> Before executing this step,<br>ensure that the Security User who will<br>run the Analysis Services Deployment<br>Wizard has been granted View<br>permissions to the cubes associated<br>with the Metric Views, and that the<br>cubes are active. |
|      |                                                                                                    | This step is required.                                                                                                    |
| 4    | Create a Windows User on the Analysis<br>Server or in your organization's Active<br>Directory.<br>The user name requires minimum<br>privileges and will only be used by the<br>GE Digital APM Server to connect to the<br>cubes. It is recommended that:<br>• The password for this user should<br>never expire.<br>• The user should be restricted to<br>change password.<br>• The user should be restricted to log<br>in to others servers<br>(e.g.,meridium_ssas_user). | This step is required.                                                                                                    |
| 5    | Add the user created in Step 4 to a role<br>on all SQL Analysis Services databases<br>that you want to access in GE Digital<br>APM.<br>The role should have read and drill-<br>through permissions. If the Work History<br>database already has a View role<br>defined, then you should add the user to<br>this role. For more information, consult<br>the MSDN documentation regarding<br>Roles and Permissions for Analysis<br>Services.                                 | This step is required.                                                                                                    |

| Step | Task                                                                                                    | Notes                                                                                                    |
|------|----------------------------------------------------------------------------------------------------|----------------------------------------------------------------------------------------------------|
| 6    | Verify that your event and asset<br>criticality data meet the standard<br>classification requirements, and modify<br>the event or asset criticality data for the<br>Work History cube as needed. | This step is required.                                                                                            |
| 7    | Localize the event and equipment values in GE Digital APM .                                                                                                    | This step is required only if you want to<br>localize the event and equipment values<br>in the Work History cube. |
| 8    | Schedule cubes for processing on the SQL Server Analysis Server.                                                                                                    | This step is required.                                                                                            |
| 9    | Update the existing Analysis Services<br>Cube records so that GE Digital<br>APM connects to the cube using the<br>HTTP/ HTTPS access.                                                            | This step is required.                                                                                            |

• Upgrade from any version V3.5.0 through V3.5.0.0.7.1

| Step | Task                                                                                                    | Notes                                                                                                    |
|------|----------------------------------------------------------------------------------------------------|----------------------------------------------------------------------------------------------------|
| 1    | Migrate your SQL Server Analysis<br>Services database and cubes to the<br>following supported SQL Server Analysis<br>Services versions:<br>2014<br>2016                                                                                                    | This step is required only if you were<br>previously using SQL Server Analysis<br>Services 2008 R2.                                                                                                    |
| 2    | Configure SQL Server Analysis Server for<br>HTTP or HTTPS access using basic<br>authentication.                                                                                                    | This step is required.                                                                                                    |
| 3    | Deploy Work History Analysis Services<br>database.<br>This Work History cube is a replacement<br>for the Equipment and Functional<br>Location Work History cubes in the<br>Meridium_Event_Analysis database.                                                                                                    | Important: Before executing this step,<br>ensure that the Security User who will<br>run the Analysis Services Deployment<br>Wizard has been granted View<br>permissions to the cubes associated<br>with the Metric Views, and that the<br>cubes are active.<br>This step is required. |
| 4    | Create a Windows User on the Analysis<br>Server or in your organization's Active<br>Directory.<br>The user name requires minimum<br>privileges and will only be used by the<br>GE Digital APM Server to connect to the<br>cubes. It is recommended that:<br>• The password for this user should<br>never expire.<br>• The user should be restricted to<br>change password.<br>• The user should be restricted to log<br>in to others servers<br>(e.g.,meridium_ssas_user). | This step is required.                                                                                                    |

| Step | Task                                                                                                    | Notes                                                                                                    |
|------|----------------------------------------------------------------------------------------------------|----------------------------------------------------------------------------------------------------|
| 5    | Add the user created in Step 4 to a role<br>on all SQL Analysis Services databases<br>that you want to access in GE Digital<br>APM.                                                                                                    | This step is required.                                                                                            |
|      | The role should have read and drill-<br>through permissions. If the Work History<br>database already has a View role<br>defined, then you should add the user to<br>this role. For more information, consult<br>the MSDN documentation regarding<br>Roles and Permissions for Analysis<br>Services. |                                                                                                    |
| 6    | Verify that your event and asset<br>criticality data meet the standard<br>classification requirements, and modify<br>the event or asset criticality data for the<br>Work History cube as needed.                                                                                                    | This step is required.                                                                                            |
| 7    | Localize the event and equipment values in GE Digital APM .                                                                                                    | This step is required only if you want to<br>localize the event and equipment values<br>in the Work History cube. |
| 8    | Schedule cubes for processing on the SQL Server Analysis Server.                                                                                                    | This step is required.                                                                                            |
| 9    | Update the existing Analysis Services<br>Cube records so that GE Digital<br>APM connects to the cube using the<br>HTTP/ HTTPS access.                                                                                                    | This step is required.                                                                                            |

• Upgrade from any version V3.4.5 through V3.4.5.0.1.4

| Step | Task                                                                                                    | Notes                                                                                                    |
|------|----------------------------------------------------------------------------------------------------|----------------------------------------------------------------------------------------------------|
| 1    | Migrate your SQL Server Analysis<br>Services database and cubes to the<br>following supported SQL Server Analysis<br>Services versions:<br>2014<br>2016                                                      | This step is required only if you were<br>previously using SQL Server Analysis<br>Services 2008 R2.                                                                                                    |
| 2    | Configure SQL Server Analysis Server for<br>HTTP or HTTPS access using basic<br>authentication.                                                                                                    | This step is required.                                                                                                    |
| 3    | Deploy Work History Analysis Services<br>database.<br>This Work History cube is a replacement<br>for the Equipment and Functional<br>Location Work History cubes in the<br>Meridium_Event_Analysis database. | Important: Before executing this step,<br>ensure that the Security User who will<br>run the Analysis Services Deployment<br>Wizard has been granted View<br>permissions to the cubes associated<br>with the Metric Views, and that the<br>cubes are active.<br>This step is required. |

| Step | Task                                                                                                    | Notes                                                                                                    |
|------|----------------------------------------------------------------------------------------------------|----------------------------------------------------------------------------------------------------|
| 4    | Create a Windows User on the Analysis<br>Server or in your organization's Active<br>Directory.                                                                                                    | This step is required.                                                                                            |
|      | The user name requires minimum<br>privileges and will only be used by the<br>GE Digital APM Server to connect to the<br>cubes. It is recommended that:                                                                                                    |                                                                                                    |
|      | <ul> <li>The password for this user should<br/>never expire.</li> <li>The user should be restricted to<br/>change password.</li> </ul>                                                                                                    |                                                                                                    |
|      | <ul> <li>The user should be restricted to log<br/>in to others servers<br/>(e.g.,meridium_ssas_user).</li> </ul>                                                                                                    |                                                                                                    |
| 5    | Add the user created in Step 4 to a role<br>on all SQL Analysis Services databases<br>that you want to access in GE Digital<br>APM.                                                                                                    | This step is required.                                                                                            |
|      | The role should have read and drill-<br>through permissions. If the Work History<br>database already has a View role<br>defined, then you should add the user to<br>this role. For more information, consult<br>the MSDN documentation regarding<br>Roles and Permissions for Analysis<br>Services. |                                                                                                    |
| 6    | Verify that your event and asset<br>criticality data meet the standard<br>classification requirements, and modify<br>the event or asset criticality data for the<br>Work History cube as needed.                                                                                                    | This step is required.                                                                                            |
| 7    | Localize the event and equipment values in GE Digital APM .                                                                                                    | This step is required only if you want to<br>localize the event and equipment values<br>in the Work History cube. |
| 8    | Schedule cubes for processing on the SQL Server Analysis Server.                                                                                                    | This step is required.                                                                                            |
| 9    | Update the existing Analysis Services<br>Cube records so that GE Digital<br>APM connects to the cube using the<br>HTTP/ HTTPS access.                                                                                                    | This step is required.                                                                                            |

# About Configuring a Cube for Usage Metrics Tracking

You can track the activity of the users in your system. Usage metrics are stored in the MI\_SEC\_LOG\_EVENTS system table. When a user logs in to GE Digital APM, actions of the user are stored in batches for that session in the MI\_SEC\_LOG\_EVENTS table.

The MI\_SEC\_LOG\_EVENTS table records the following events:

- Successful logins
- Failed logins
- Password changes
- User account creation, activation, deactivation, modification
- Session expiry

The following table describes the columns that exist in the MI\_SEC\_LOG\_EVENTS table:

| Column ID     | Description                                                                        |
|---------------|------------------------------------------------------------------------------------|
| SECL_KEY      | Stores the values that identify the events in the MI_SEC_LOG_EVENTS table.         |
| SECL_EVENT_NM | Stores the names of the events.                                                    |
| SECL_USER_ID  | Stores the user IDs of the users who attempt to log in to GE Digital APM.          |
| SECL_ADMIN_ID | Stores the user IDs of the Administrators who create, update, and delete users.    |
| LAST_UPDT_DT  | Stores the value that identifies the date and time when a record was last updated. |

**Note:** Usage metrics are recorded only for activities performed via GE Digital APM. Usage metrics are not recorded for activities performed in the GE Digital APM Administrative applications.

To view the usage metrics that have been tracked for your system, you must create a cube based upon the MI\_SEC\_LOG\_EVENTS table. After you create the cube, you must join the MI\_SEC\_LOG\_EVENTS and the MIV\_MI\_IS\_A\_USER tables. You must also join the MIV\_MI\_IS\_A\_USER and MIV\_MI\_HUMAN\_RESOURCE tables.

**Note:** Before you use the cube in the Metrics and Scorecards module, you must enable usage metrics tracking via the **Monitoring** page in Configuration Manager .

### **About Scheduling Cubes for Processing**

An Analysis Services cube is a combination of measures and dimensions that together determine how a set of data can be viewed and analyzed. A cube is a static object and initially represents the data that existed in Analysis Services for the selected measures and dimensions when the cube was created. To keep a cube current, it must be processed regularly, whereby the cube is updated with the most current data in Analysis Services.

To make sure that a cube always provides users with the most current data, you should schedule it for processing regularly, usually on a daily basis. One way to process cubes and shared dimensions successfully is to do so manually on the Analysis Server. Using this method, you can process shared dimensions first, and then process the related cubes. Processing cubes manually, however, is not a viable option if you have many cubes that you want to process on a daily basis.

Instead, a preferable option would be to schedule cubes for processing using Data Transformation Services (DTS). This functionality is available in the SQL Server Business Intelligence Development Studio, which is included in SQL Server Standard Edition. For details on creating a DTS package that can be used to process objects according to a custom schedule, see your SQL Server documentation.

### Install SQL Server Analysis Services on the Server

SQL Server Analysis Services is the foundation for the GE Digital APM Metrics and Scorecards module because it serves as a storage and management mechanism for cubes, which can then be accessed and viewed via GE Digital APM. To support Metrics and Scorecards features, SQL Server Analysis Services must be installed on the machine that will serve as the Analysis Server. The Analysis Server must be set up as a machine that is separate from the GE Digital APM Application Server.

#### Where Does This Software Need to Be Installed?

SQL Server Analysis Services must be installed on the machine that will function as the Analysis Server. You do not need to install any SQL Server components on the Application Server to support the Metrics and Scorecards functionality.

#### **Performing the Installation**

SQL Server Analysis Services can be installed using the SQL Server Standard Edition installation package, which you may have received from GE Digital APM or from a third-party vendor, depending upon the licensing options you selected when you purchased the GE Digital APM product. Instructions for performing the installation can be found in the documentation included in the SQL Server Standard Edition installation package.

#### Creating the Analysis Services Database, Data Source, and Cubes

In addition to creating the Analysis Services database, data source, and cubes, the cubes must be processed before they will be available for use in the GE Digital APM system. For details on completing these tasks, consult your SQL Server documentation.

### **Migrate SQL Server Cubes**

#### **About This Task**

If you are upgrading from a previous version of GE Digital APM and you have existing Metrics and Scorecards objects (e.g., Metric Views and KPIs) that are based upon SQL Server 2005 or SQL Server 2008 R2 Analysis Services cubes, you may be able to migrate your cubes while maintaining the proper functioning of your existing GE Digital APM objects.

- If you have SQL Server 2008 or SQL Server 2012 cubes, you must migrate them to one of the following SQL server versions:
  - SQL Server 2014
  - SQL Server 2016

The following workflow provides a general overview of the process for migrating cubes from an older version of SQL Server Analysis Services to a newer version of SQL Server Analysis Services. For more details, you should see your SQL Server documentation.

**Important:** Depending upon the complexity of your cubes, you may or may not be able to migrate them successfully. We recommend that you attempt to migrate them using the following procedure. If you review the cubes after the migration and determine that the migration was not successful, the cubes will need to be rebuilt. In that case, any KPIs and Metric Views that were based upon those cubes must also be rebuilt.

#### Procedure

- 1. On the SQL Server Analysis Services Server where the older version of SQL Server Analysis Services is installed, open the **SQL Server Management Studio** window.
- 2. Connect to the SQL Sever Analysis Services database that you want to upgrade.
- In the Object Explorer pane, right-click Databases, and select Backup. The Backup Database - <Database Name> window appears, where <Database Name> is the name of the database that you want to upgrade.
- 4. To the right of the **Backup file** box, select the **Browse** button, and specify the location where the database will be backed up.

- Specify any additional settings, and then select OK. The selected database is saved to an .ABF file in the specified location.
- 6. Open the **SQL Server Management Studio** window for the new version of SQL Server Analysis Services.
- 7. In the **Object Explorer** pane, right-click **Databases**, and select **New Database**. The **New Database** window appears.
- 8. In the **Database name** box, enter a name for the database that you are migrating to the new version of SQL Server Analysis Services.
- Specify any additional settings, and then select OK.
   The specified database is created, and a corresponding node appears in the Object Explorer pane.
- 10. Right-click the node representing the new database, and then select **Restore**. The **Restore Database** window appears.
- 11. In the **Backup** file, enter the file path or select the **Browse** button and navigate to the database file that you backed up in step 5.
- Specify an additional settings, and then select **OK**.
   Your SQL Server Analysis Services database is migrated to the new SQL Server Analysis Services version.
- 13. In the GE Digital APM, in the Metrics and Scorecards module, modify the remaining properties of each Analysis Services Cube record, including selecting the appropriate new SQL Server Analysis Server. You can do by using the **Manage Cubes** page in the Metrics and Scorecards module.
- 14. View existing objects (e.g. Metric Views and KPIs) that are based upon the migrated cubes to ensure that the correct data is being displayed. If the correct data is not displayed, rebuild the cubes and the objects that are based upon them. For details on rebuilding cubes, see your SQL Server documentation.

## **Deploy the Work History Cube**

#### Procedure

- 1. Copy the Cubes folder from the Release CD to the SQL Server Analysis Services server.
- 2. On the SQL Server Analysis Services server, in the Cubes folder, select the Work History folder. The following files and folders appear:
  - Work\_History.asdatabase
  - Work\_History.configsettings
  - Work\_History.deploymentoptions
  - Work\_History.deploymenttargets
  - Work\_History.asassemblylocations
  - MDXFunctions folder
- 3. Run the Analysis Services Deployment Wizard program. The **Welcome** page appears.
- 4. Select Next.
- 5. When the wizard prompts you to choose the database file, navigate to the Work History folder, and then select the Work History.asdatabase file.
- 6. Perform all steps of the wizard to deploy the Work History database to the SQL Server Analysis Services server.

**Note:** For more information, refer to the MSDN documentation regarding Analysis Services Deployment Wizard.

### **About Modifying the Work History Cube**

The baseline Work History cube provided with the Metrics and Scorecards module uses the following standard classifications for event and asset criticality data. If the event or asset criticality data in your database cannot be classified as one of following the standard IDs, the data, by default, will be classified as *Unknown*.

- Event Type
  - Standard Event Types
    - ID: Miscellaneous; Caption: Miscellaneous
    - ID: PM/PdM; Caption: PM/PdM
    - ID: Repair; Caption: Repair
    - ID: Unknown; Caption: Unknown
- Event Breakdown Indicator
  - Standard Event Breakdown Indicators
    - ID: N, Caption: N
    - ID: Y, Caption: Y
    - ID: Unknown, Caption: Unknown
- Event Priority
  - Standard Event Priorities
    - ID: 1, Caption: Very Low
    - ID: 2, Caption: Low
    - ID: 3, Caption: Medium
    - ID: 4, Caption: High
    - ID: 5, Caption: Emergency
    - ID: Unknown, Caption: Unknown
- Event Detection Method
  - Standard Event Detection Methods
    - ID: 0001, Caption: Continuous Condition Monitoring
    - ID: 0002, Caption: Corrective Maintenance
    - ID: 0003, Caption: Formal Inspection
    - ID: 0004, Caption: Operator Routine Observation
    - ID: 0005, Caption: Periodic Condition Monitoring
    - ID: 0006, Caption: Preventive Maintenance
    - ID: 0007, Caption: Production Interference
    - ID: 0008, Caption: Radar Operator Observation
    - ID: Unknown, Caption: Unknown
- Asset Criticality Data
  - Standard Asset Criticality Data
    - ID: A, Caption: High
    - ID: B, Caption: Medium
    - ID: C, Caption: Low
    - ID: Unknown, Caption: Unknown

# Modify the Event or Asset Criticality Data for Work History Cube

If the event or asset criticality data in your database does not match with the standard IDs used for the work history cube, then you have to modify the corresponding views on the server or map the event or asset criticality data to the standard event or asset criticality data using the corresponding families.

### Modify the Non-Standard Event Type Data Using the View

#### **Before You Begin**

- Log in to SQL Server Management Studio and connect to the database.
- Verify the standard classification defined for event or asset criticality data.

#### Procedure

1. In the **Views**, select MIV\_MI\_FAC\_WORK\_HSTY view, and then run the following query to check if the Event Type data matches the standard classification defined.

SELECT distinct MI\_EVENT\_TYP\_CHR from MI\_EVENT

- 2. Verify if the results match the standard event type IDs defined by the Work History cube.
- 3. If the results do not match, then modify the case statement CASE MI\_EVENT\_TYP\_CHR in the view to display the standard event type IDs.

#### Example

Suppose the distinct Event Types returned by the query run in Step 1 are *Miscellaneous, Repair ,PM/PdM*, and *Inspection* and if *Inspection* event in your data should be *PM/PdM* event, then modify the CASE statement in the View as follows:

```
CASE MI EVENT TYP CHR
```

```
WHEN 'Miscellaneous' THEN 'Miscellaneous'
```

```
WHEN 'PM/PdM' THEN 'PM/PdM'
```

```
WHEN 'Repair' THEN 'Repair'
```

WHEN 'Inspection' THEN 'PM/PdM'

ELSE 'Unknown'

```
END AS EventType
```

### Modify the Non-Standard Event Priority Data Using the View

#### **Before You Begin**

- Log in to SQL Server Management Studio and connect to the database.
- Verify the standard classification defined for event or asset criticality data.

#### Procedure

1. In the **Views**, select MIV\_MI\_FAC\_WORK\_HSTY view, and then run the following queries to check if the Event priority data matches the standard classification defined.

SELECT distinct MI\_EVWKHIST\_ORDR\_PRTY\_C from MI\_EVWKHIST

SELECT distinct MI\_EVWKHIST\_RQST\_PRTY\_C from MI\_EVWKHIST

- 2. Verify if the results match the standard event priority IDs defined by the Work History cube.
- 3. If the results do not match, then modify the case statement CASE ISNULL(MI\_EVWKHIST\_ORDR\_PRTY\_C, MI\_EVWKHIST\_RQST\_PRTY\_C) in the view to display the standard event priority IDs.

#### Example

Suppose the distinct Event Priorities returned by the query are 1, 2,3, 4,5, and M and if M in your data should be event priority 3, then you should modify the CASE statement in View as:

```
CASE ISNULL (MI_EVWKHIST_ORDR_PRTY_C,
MI_EVWKHIST_RQST_PRTY_C)
WHEN 'Very Low' THEN '1'
WHEN 'Low' THEN '2'
WHEN 'Medium' THEN '3'
WHEN 'Medium' THEN '3'
WHEN 'High' THEN '4'
WHEN 'Emergency' THEN '5'
WHEN '1' THEN '1'
WHEN '2' THEN '1'
WHEN '2' THEN '2'
WHEN '3' THEN '3'
WHEN '4' THEN '4'
WHEN '5' THEN '5'
WHEN 'M' THEN '3'
ELSE 'Unknown'
END AS Priority
```

### Modify the Non-Standard Event Detection Method Data Using the View

#### **Before You Begin**

- Log in to SQL Server Management Studio and connect to the database.
- Verify the standard classification defined for event or asset criticality data.

#### Procedure

1. In the **Views**, select MIV\_MI\_FAC\_WORK\_HSTY view, and then run the following queries to check if the Event detection method data matches the standard classification defined.

SELECT distinct MI\_EVWKHIST\_DETCT\_MTHD\_CD\_C from MI\_EVWKHIST

- 2. Verify if the results match the standard event detection method IDs defined by the Work History cube.
- 3. If the results do not match, then modify the case statement CASE MI\_EVWKHIST\_DETCT\_MTHD\_CD\_C in the view to display standard event detection method IDs.

```
Example
Suppose distinct Event Detection Methods returned by the query are 0001,
0002,0003, 0004,0005,0006,0007,0008, and 0009 and if 0009 in your data should be
0001 event detection method, then you should modify the CASE statement in View
as:
CASE MI EVWKHIST DETCT MTHD CD C
WHEN 'Continous Condition Monitoring' THEN '0001'
WHEN 'Corrective Maintenance' THEN '0002'
WHEN 'Formal Inspection' THEN '0003'
WHEN 'Operator Routine Observation' THEN '0004'
WHEN 'Periodic Condition Monitoring' THEN '0005'
WHEN 'Preventive Maintenance' THEN '0006'
WHEN 'Production Interference' THEN '0007'
WHEN 'Radar operator Observation' THEN '0008'
WHEN '0001' THEN '0001'
WHEN '0002' THEN '0002'
WHEN '0003' THEN '0003'
WHEN '0004' THEN '0004'
WHEN '0005' THEN '0005'
WHEN '0006' THEN '0006'
WHEN '0007' THEN '0007'
WHEN '0008' THEN '0008'
WHEN '0009' THEN '0001'
ELSE 'Unknown'
END AS DetectionMethod
```

### Modify the Non-Standard Event Breakdown Data Using the View

#### **Before You Begin**

- Log in to SQL Server Management Studio and connect to the database.
- Verify the standard classification defined for event or asset criticality data.

#### Procedure

1. In the **Views**, select MIV\_MI\_FAC\_WORK\_HSTY view and then run the following query to check if the Event Breakdown data matches the standard classification defined.

SELECT distinct MI\_EVWKHIST\_BRKDN\_IND\_F from MI\_EVWKHIST

- 2. Verify if the results match the standard event breakdown IDs defined by the Work History cube.
- 3. If the results do not match, then modify the case statement CASE MI\_EVWKHIST\_BRKDN\_IND\_F in the view to display the standard event breakdown IDs.

#### Example

Suppose the distinct Event Breakdown returned by the query is Y, N, and No and if No in your data is should be N event breakdown, then you should modify the CASE statement in View as:

```
CASE MI_EVWKHIST_BRKDN_IND_F
WHEN 'Y' THEN 'Y'
WHEN 'N' THEN 'N'
WHEN 'NO' THEN 'N'
ELSE 'Unknown'
END AS Breakdown
```

### Modify the Non-Standard Equipment Criticality Data Using the View

#### **Before You Begin**

- Log in to SQL Server Management Studio and connect to the database.
- Verify the standard classification defined for event or asset criticality data.

#### Procedure

1. In the **Views**, select MIV\_MI\_FAC\_EQUIPMENT view, and then run the following queries to check if the Equipment Criticality data matches the standard classification defined.

SELECT distinct MI\_EQUIP000\_CRITI\_MTHD\_IND\_C from MI\_EQUIP000

- 2. Verify if the results match the standard equipment criticality IDs defined by the Work History cube.
- 3. If the results do not match, then modify the case statement CASE MI\_EQUIP000\_CRITI\_IND\_C in the view to display standard equipment criticality IDs.
#### Example

Suppose distinct Equipment Criticality returned by the query in Step 1 is A, B, C, and H and if H in your data is actually A equipment criticality ID, then you should modify the CASE statement in the View as:

```
CASE MI_EQUIPOO0_CRITI_IND_C
WHEN 'HIGH' THEN 'A'
WHEN 'Medium' THEN 'B'
WHEN 'Low' THEN 'C'
WHEN 'A' THEN 'A'
WHEN 'B' THEN 'B'
WHEN 'C' THEN 'C'
WHEN 'H' THEN 'A'
ELSE 'Unknown'
END AS EquipmentCriticality
```

# Modify the Non-Standard Functional Location Criticality Data Using the View

#### **Before You Begin**

- Log in to SQL Server Management Studio and connect to the database.
- Verify the standard classification defined for event or asset criticality data.

#### Procedure

1. In the **Views**, select MIV\_MI\_FAC\_FNC\_LOC view, and then run the following queries to check if the Functional Location Criticality data matches the standard classification defined.

SELECT distinct MI\_FNCLOC00\_CRTCAL\_IND\_C from MI\_FNCLOC00

- 2. Verify if the results match the standard functional location criticality IDs defined by the Work History cube.
- 3. If the results do not match, then modify the case statement CASE A.MI\_FNCLOC00\_CRTCAL\_IND\_C in the view to display standard functional location criticality IDs.

#### Example

Suppose the distinct functional location criticality returned by the query in Step 1 is A, B,C, and M and if M in your data should be B functional location criticality ID, then you should modify the CASE statement in the View as:

```
CASE A.MI_FNCLOC00_CRTCAL_IND_C
WHEN 'HIGH' THEN 'A'
```

```
WHEN 'Medium' THEN 'B'
WHEN 'Low' THEN 'C'
WHEN 'A' THEN 'A'
WHEN 'B' THEN 'B'
WHEN 'C' THEN 'C'
WHEN 'M' THEN 'B'
ELSE 'Unknown'
END AS FunctionalLocationCriticality
```

### Map the Non-Standard Event Type Data to Standard Event Type IDs Using Queries for Event Type Dimension Family

This topic describes how to map the event type data available in your database to the standard event type data defined for a work history cube.

#### Procedure

- 1. In the module navigation menu, select **Tools**, and then select **Queries**. The **Query** page appears.
- 2. Select **Create New**. The **Select a Family or Query** window appears.
- 3. Search for the Event Type Dimension family, and then select **Add**. The **Design** workspace appears.
- Select the SQL tab. The SQL workspace appears.
- 5. Run the query SELECT [MI\_DIM\_EVENT\_TYPE].[EventType] "EventType", [MI\_DIM\_EVENT\_TYPE].[EventTypeCaption] "EventTypeCaption" FROM [MI\_DIM\_EVENT\_TYPE].

The standard event type data available in GE Digital APM appears in the query results.

- 6. Run the query SELECT distinct MI\_EVENT\_TYP\_CHR from MI\_EVENT. The event type data available in your database appears in the query results.
- 7. Verify if the event type data returned by the query in Step 6 matches the standard event type IDs returned by the query in Step 5.
- 8. If the results do not match, perform the following steps to map the event type data available in your database with the standard event type ID available in GE Digital APM:
  - a) In the SQL workspace, enter the following update query:

```
UPDATE [MI_DIM_EVENT_TYPE] SET [MI_DIM_EVENT_TYPE].[EventTypeCaption]
= '<New Data>' WHERE [MI_DIM_EVENT_TYPE].[EventTypeCaption] =
'<Standard Data Caption>'
```

#### Note: In this query:

- <New Data> denotes the event type data that you want to map to the standard event type ID available in GE Digital APM.
- <Standard Data Caption> denotes the captions corresponding to the standard event type data available in GE Digital APM.

- b) Replace <New Data> with a value that you want to map with the standard event type data available in GE Digital APM.
- c) Replace <Standard Data Caption> with the caption available for the corresponding event type ID to which the new event type data will be mapped.
- d) Run the query.
  - The **Execute Query** window appears.
- e) Select Yes.

The event type data is mapped to the standard event type ID defined for the work history cube.

| Map an Event Type to a Standard Event Type ID<br>The following standard event type data is returned by the query run in Step 5.                                                                                                    |               |  |
|----------------------------------------------------------------------------------------------------|---------------|--|
| EventType EventTypeCaption                                                                                                    |               |  |
| Miscellaneous                                                                                                    | Miscellaneous |  |
| PM/PdM                                                                                                    | PM/PdM        |  |
| Repair                                                                                                    | Repair        |  |
| Unknown                                                                                                    | Unknown       |  |
| <ul> <li>Ine following event type data is returned by the query run in Step 6:</li> <li>INSPECTION</li> <li>PM/PdM</li> <li>Reading</li> <li>Repair</li> <li>If you want to map the event type INSPECTION to the standard event type ID</li> </ul>                                          |               |  |
| Miscellaneous:                                                                                                    |               |  |
| <ul> <li>Run the query UPDATE [MI_DIM_EVENT_TYPE] SET     [MI_DIM_EVENT_TYPE].[EventTypeCaption] = 'INSPECTION'     WHERE [MI_DIM_EVENT_TYPE].[EventTypeCaption] =     'Miscellaneous'.     The event type INSPECTION is mapped to the standard event type ID     Miscellaneous.</li> </ul> |               |  |

### Map the Non-Standard Event Priority Data to Standard Event Priority IDs Using Queries for Event Priority Dimension Family

This topic describes how to map the event priority data available in your database to the standard event priority data defined for a work history cube.

#### Procedure

- 1. In the module navigation menu, select **Tools**, and then select **Queries**. The **Query** page appears.
- Select Create New.
   The Select a Family or Query window appears.
- 3. Search for the Event Priority Dimension family, and then select **Add**. The **Design** workspace appears.
- 4. Select the SQL tab.

The **SQL** workspace appears.

5. Run the query SELECT [MI\_DIM\_EVENT\_PRIORITY].[Priority] "Priority", [MI\_DIM\_EVENT\_PRIORITY].[PriorityCaption] "PriorityCaption" FROM [MI\_DIM\_EVENT\_PRIORITY].

The standard event priority data available in GE Digital APM appears in the query results.

- 6. Run the following queries:
  - SELECT distinct MI EVWKHIST BRKDN IND F from MI EVWKHIST
  - SELECT distinct MI EVWKHIST RQST PRTY C from MI EVWKHIST

The event priority data available in your database appears in the query results.

- 7. Verify if the event priority data returned by the query in Step 6 matches the standard event priority IDs returned by the query in Step 5.
- 8. If the results do not match, perform the following steps to map the event priority data available in your database with the standard event priority ID available in GE Digital APM:
  - a) In the **SQL** workspace, enter the following update query:

```
UPDATE [MI_DIM_EVENT_PRIORITY] SET [MI_DIM_EVENT_PRIORITY].
[PriorityCaption] = '<New Data>' WHERE [MI_DIM_EVENT_PRIORITY].
[PriorityCaption] = '<Standard Data Caption>'
```

Note: In this query:

- <New Data> denotes the event priority data that you want to map to the standard event priority ID available in GE Digital APM.
- <Standard Data Caption> denotes the captions corresponding to the standard event priority data available in GE Digital APM.
- b) Replace <New Data> with a value that you want to map with the standard event priority data available in GE Digital APM.
- c) Replace <Standard Data Caption> with the caption available for the corresponding event priority ID to which the new event priority data will be mapped.
- d) Run the query.

The **Execute Query** window appears.

e) Select Yes.

The event priority data is mapped to the standard event priority ID defined for the work history cube.

| Map Event Priority Data to a Standard Event Priority ID<br>The following standard event priority data is returned by the query run in Step 5. |           |  |
|----------------------------------------------------------------------------------------------------|-----------|--|
| Priority PriorityCaption                                                                                                    |           |  |
| 1                                                                                                    | Very Low  |  |
| 2                                                                                                    | Low       |  |
| 3                                                                                                    | Medium    |  |
| 4                                                                                                    | High      |  |
| 5                                                                                                    | Emergency |  |
| Unknown                                                                                                    | Unknown   |  |

The following event priority data is returned by the query run in Step 6:

• 1

```
2
3
4
If you want to map the event priority data 1 to the standard event priority ID 5:
Run the query UPDATE [MI_DIM_EVENT_PRIORITY] SET [MI_DIM_EVENT_PRIORITY]. [PriorityCaption] = '1' WHERE [MI_DIM_EVENT_PRIORITY]. [PriorityCaption] = 'Emergency'. The event priority data 1 is mapped to the standard event priority ID 5.
```

## Map the Non-Standard Event Detection Methods to Standard Event Detection Method IDs Using Queries for Event Detection Method Dimension Family

This topic describes how to map the event detection methods available in your database to the standard event detection methods defined for a work history cube.

#### Procedure

- 1. In the module navigation menu, select **Tools**, and then select **Queries**. The **Query** page appears.
- 2. Select **Create New**. The **Select a Family or Query** window appears.
- 3. Search for the Event Detection Method Dimension family, and then select **Add**. The **Design** workspace appears.
- Select the SQL tab. The SQL workspace appears.
- 5. Run the query SELECT [MI\_DIM\_EVENT\_DETECTION].[DetectionMethod] "DetectionMethod", [MI\_DIM\_EVENT\_DETECTION].[DetectionMethodCaption] "DetectionMethodCaption" FROM [MI\_DIM\_EVENT\_DETECTION]. The standard event detection methods available in GE Digital APM appears in the query results.
- 6. Run the query SELECT distinct MI\_EVWKHIST\_DETCT\_MTHD\_CD\_C from MI\_EVWKHIST. The event detection methods available in your database appears in the query results.
- 7. Verify if the event detection methods returned by the query in Step 6 match the standard event detection method IDs returned by the query in Step 5.
- 8. If the results do not match, perform the following steps to map the event detection methods available in your database with the standard event detection method ID available in GE Digital APM:
  - a) In the SQL workspace, enter the following update query:

```
UPDATE [MI_DIM_EVENT_DETECTION] SET [MI_DIM_EVENT_DETECTION].
[DetectionMethod] = '<New Data>' WHERE [MI_DIM_EVENT_DETECTION].
[DetectionMethod] = '<Standard Data Caption>'
```

Note: In this query:

- <New Data> denotes the event detection method that you want to map to the standard event detection method ID available in GE Digital APM.
- <Standard Data Caption> denotes the captions corresponding to the standard event detection method available in GE Digital APM.
- b) Replace <New Data> with a value that you want to map with the standard event detection method available in GE Digital APM.

- c) Replace <Standard Data Caption> with the caption available for the corresponding event detection method ID to which the new event detection method will be mapped.
- d) Run the query.

The **Execute Query** window appears.

e) Select Yes.

The event detection method is mapped to the standard event detection method ID defined for the work history cube.

| Map an Event Detection Method to a Standard Event Detection Method ID<br>The following standard event detection methods are returned by the query run in<br>Step 5. |                                 |  |
|----------------------------------------------------------------------------------------------------|---------------------------------|--|
| DetectionMethod DetectionMethodCaption                                                                                                    |                                 |  |
| 0001                                                                                                    | Continuous Condition Monitoring |  |
| 0002                                                                                                    | Corrective Maintenance          |  |
| 0003                                                                                                    | Formal Inspection               |  |
| 0004                                                                                                    | Operator Routine Observation    |  |
| 0005                                                                                                    | Periodic Condition Monitoring   |  |
| 0006                                                                                                    | Preventive Maintenance          |  |
| 0007                                                                                                    | Production Interference         |  |
| 0008 Radar Operator observation                                                                                                    |                                 |  |

The following event detection methods are returned by the query run in Step 6:

- Inspection
- Observation
- Preventive Maintenance
- Production Interference

If you want to map the event detection method Inspection to the standard event detection method ID 0001:

Run the query UPDATE [MI\_DIM\_EVENT\_DETECTION] SET
 [MI\_DIM\_EVENT\_DETECTION].[DetectionMethod] = 'Inspection'
 WHERE [MI\_DIM\_EVENT\_DETECTION].[DetectionMethod] = '0001'.
 The event detection method Inspection is mapped to the standard event
 detection method ID 0001.

## Map the Non-Standard Event Breakdown Data to Standard Event Breakdown IDs Using Queries for Event Breakdown Dimension Family

This topic describes how to map the event breakdown data available in your database to the standard event breakdown data defined for a work history cube.

#### Procedure

1. In the module navigation menu, select **Tools**, and then select **Queries**. The **Query** page appears.

2. Select Create New.

The Select a Family or Query window appears.

- 3. Search for the Event Breakdown Dimension family, and then select **Add**. The **Design** workspace appears.
- 4. Select the **SQL** tab. The **SQL** workspace appears.
- 5. Run the query SELECT [MI\_DIM\_EVENT\_BREAKDOWN].[Breakdown] "Breakdown", [MI\_DIM\_EVENT\_BREAKDOWN].[BreakdownCaption] "BreakdownCaption" FROM [MI\_DIM\_EVENT\_BREAKDOWN].

The standard event breakdown data available in GE Digital APM appears in the query results.

- 6. Run the query SELECT distinct MI\_EVWKHIST\_BRKDN\_IND\_F from MI\_EVWKHIST. The event breakdown data available in your database appears in the query results.
- 7. Verify if the event breakdown data returned by the query in Step 6 matches the standard event breakdown IDs returned by the query in Step 5.
- 8. If the results do not match, perform the following steps to map the event breakdown data available in your database with the standard event breakdown ID available in GE Digital APM:
  - a) In the SQL workspace, enter the following update query:

```
UPDATE [MI_DIM_EVENT_BREAKDOWN] SET [MI_DIM_EVENT_BREAKDOWN].
[BreakdownCaption] = '<New Data>' WHERE [MI_DIM_EVENT_BREAKDOWN].
[BreakdownCaption] = '<Standard Data Caption>'
```

Note: In this query:

- <New Data> denotes the event breakdown data that you want to map to the standard event breakdown ID available in GE Digital APM.
- <Standard Data Caption> denotes the captions corresponding to the standard event breakdown data available in GE Digital APM.
- b) Replace <New Data> with a value that you want to map with the standard event breakdown data available in GE Digital APM.
- c) Replace <Standard Data Caption> with the caption available for the corresponding event breakdown ID to which the new event breakdown data will be mapped.
- d) Run the query.

The **Execute Query** window appears.

e) Select Yes.

The event breakdown data is mapped to the standard event breakdown ID defined for the work history cube.

| Map an Event Breakdown Indicator to a Standard Event Breakdown ID<br>The following standard event breakdown data is returned by the query run in Step 5. |         |  |
|----------------------------------------------------------------------------------------------------|---------|--|
| Breakdown BreakdownCaption                                                                                                    |         |  |
| Ν                                                                                                    | Ν       |  |
| Unknown                                                                                                    | Unknown |  |
| Y Y                                                                                                    |         |  |

The following event breakdown data is returned by the query run in Step 6:

- No
- Yes
- Unknown

If you want to map the event breakdown indicator Yes to the standard event breakdown ID Y:

```
    Run the query UPDATE [MI_DIM_EVENT_BREAKDOWN] SET
[MI_DIM_EVENT_BREAKDOWN].[BreakdownCaption] = 'Yes' WHERE
[MI_DIM_EVENT_BREAKDOWN].[BreakdownCaption] = 'Y'.
The event breakdown indicator Yes is mapped to the standard event breakdown
ID Y.
```

## Map the Non-Standard Asset Criticality Data to Standard Asset Criticality IDs Using Queries for Asset Criticality Dimension Family

This topic describes how to map the asset criticality data available in your database to the standard asset criticality IDs defined for a work history cube.

#### Procedure

- 1. In the module navigation menu, select **Tools**, and then select **Queries**. The **Query** page appears.
- Select Create New.
   The Select a Family or Query window appears.
- 3. Search for the Asset Criticality Dimension family, and then select **Add**. The **Design** workspace appears.
- Select the SQL tab. The SQL workspace appears.
- 5. Run the query SELECT [MI\_DIM\_ASSET\_CRITICALITY].[Criticality] "Criticality", [MI\_DIM\_ASSET\_CRITICALITY].[CriticalityCaption] "CriticalityCaption" FROM [MI\_DIM\_ASSET\_CRITICALITY]. The standard asset criticality data available in GE Digital APM appears in the query results.
- 6. Run the following queries:
  - For equipment criticality data, run the query SELECT distinct MI\_EQUIP000\_CRITI\_MTHD\_IND\_C from MI\_EQUIP000. The equipment criticality data available in your database appears in the query results.
  - For functional location criticality data, run the query SELECT distinct MI\_FNCLOC00\_CRTCAL\_IND\_C from MI\_FNCLOC00.
     The functional location criticality data available in your database appears in the functional location criticality data available in your database appears in the functional location criticality database appears in the functional location criticality database appears in the functional location criticality database appears in the functional location criticality database appears in the functional location criticality database appears in the functional location criticality database
    - The functional location criticality data available in your database appears in the query results.
- 7. Verify if the asset criticality data returned by the query in Step 6 matches the standard asset criticality IDs returned by the query in Step 5.
- 8. If the results do not match, perform the following steps to map the asset criticality data available in your database with the standard asset criticality ID available in GE Digital APM:
  - a) In the **SQL** workspace, enter the following update query:

```
UPDATE [MI_DIM_ASSET_CRITICALITY] SET [MI_DIM_ASSET_CRITICALITY].
[CriticalityCaption] = '<New Data>' WHERE [MI_DIM_ASSET_CRITICALITY].
[CriticalityCaption] = '<Standard Data Caption>'
```

#### Note: In this query:

- <New Data> denotes the asset criticality data that you want to map to the standard asset criticality ID available in GE Digital APM.
- <Standard Data Caption> denotes the captions corresponding to the standard asset criticality data available in GE Digital APM.

- b) Replace <New Data> with a value that you want to map with the standard asset criticality data available in GE Digital APM.
- c) Replace <Standard Data Caption> with the caption available for the corresponding asset criticality ID to which the new asset criticality data will be mapped.
- d) Run the query.
  - The Execute Query window appears.
- e) Select Yes.

The asset criticality data is mapped to the standard asset criticality ID defined for the work history cube.

| Map Asset Criticality Data to a Standard Asset Criticality ID<br>The following standard asset criticality data are returned by the query run in Step 5.                                                                                                    |                    |  |
|----------------------------------------------------------------------------------------------------|--------------------|--|
| Criticality                                                                                                    | CriticalityCaption |  |
| A                                                                                                    | High               |  |
| В                                                                                                    | Medium             |  |
| С                                                                                                    | Low                |  |
| Unknown                                                                                                    | Unknown            |  |
| <pre>Diknown The following asset criticality data are returned by the query run in Step 6:     X     Y     Z     H If you want to map the asset criticality data X to the standard asset criticality ID A:     Run the query UPDATE [MI_DIM_ASSET_CRITICALITY] SET     [MI_DIM_ASSET_CRITICALITY].[CriticalityCaption] = 'X'</pre> |                    |  |
| 'High'.<br>The asset criticality data X is mapped to the standard asset criticality ID A.                                                                                                    |                    |  |

# Localize the Event or Asset Criticality Values

By default, the Meridium Work History cube displays the event and asset criticality data in English. However, you can modify the event or asset criticality values to other languages supported by GE Digital APM. The examples in this topic explain how to modify event and asset criticality values, and how you can verify, in GE Digital APM, that those modifications have been implemented.

#### **Before You Begin**

• Log in to SQL Server Management Studio and connect to the database.

### **Example: Localize the Event Type Values**

#### Procedure

- In the **Tables**, select the table MI\_DIM\_EVENT\_TYPE. The table values appear, displaying the event type ID and the event caption.
- 2. In the **EventTypeCaption** column, select the cell for the event type that you want to localize, and then manually modify the caption.
- 3. Save the modification, and then process the cube.
- 4. Log in to GE Digital APM.
- 5. Access the **Metrics and Scorecards** page and create a new Metric View. The design page for the Metric View appears.
- In the Metric Views design page, in the Rows/X-Axis subsection, select +. The Add to Rows window appears.
- In the Event Type, select Event Type-Breakdown, and then select Event Type.
   The caption for the event breakdown values appears in the language to which you have modified.

### **Example: Localize the Event Breakdown Values**

#### Procedure

- 1. In the **Tables**, select the table MI\_DIM\_EVENT\_BREAKDOWN. The table values appear, displaying the breakdown ID and the breakdown caption.
- 2. In the **BreakdownCaption** column, select the cell for the breakdown that you want to localize, and then manually modify the caption.
- 3. Save the modification, and then process the cube.
- 4. Log in to GE Digital APM.
- 5. Access the **Metrics and Scorecards** page and create a new Metric View. The design page for the Metric View appears.
- In the Metric Views design page, in the Rows/X-Axis subsection, select 
   The Add to Rows window appears.
- In the Event Type, select Event Type-Breakdown, and then select Breakdown.
   The caption for the event type values appears in the language to which you have modified.

## **Example: Localize the Event Priority Values**

#### Procedure

- 1. In the **Tables**, select the table MI\_DIM\_EVENT\_PRIORITY. The table values appear, displaying the Priority ID and the Priority caption.
- 2. In the **PriorityCaption** column, select the cell for the priority caption that you want to localize, and then manually modify the caption.
- 3. Save the modification, and then process the cube.
- 4. Log in to GE Digital APM.
- 5. Access the **Metrics and Scorecards** page and create a new Metric View. The design page for the Metric View appears.
- 6. In the Metric Views design page, in the **Rows/X-Axis** subsection, select +.

The Add to Rows window appears.

In the Event Priority, select Priority, and then select Priority.
 The caption for the priorities appears in the language to which you have modified.

### **Example: Localize Event Detection Method Values**

#### Procedure

- 1. In the **Tables**, select the table MI\_DIM\_EVENT\_DETECTION\_METHOD. The table values appear, displaying the event type ID and the event caption.
- 2. In the **DetectionMethodCaption** column, select the cell for the detection method that you want to localize, and then manually modify the caption.
- 3. Save the modification, and then process the cube.
- 4. Log in to GE Digital APM.
- 5. Access the **Metrics and Scorecards** page and create a new Metric View. The design page for the Metric View appears.
- In the Metric Views design page, in the Rows/X-Axis subsection, select +. The Add to Rows window appears.
- 7. In the **Event Detection**, select **Detection**, and then select **Detection Method**. The caption of the Detection Method values appear in the language to which it was modified.

### **Example: Localize Equipment Criticality Values**

#### Procedure

- 1. In the **Tables**, select the table MI\_DIM\_ASSET\_CRITICALITY. The table values appear, displaying the Criticality ID and the Criticality caption.
- 2. In the **CriticalityCaption** column, select the cell for the caption that you want to localize, and then manually modify the caption.
- 3. Save the modification, and then process the cube.
- 4. Log in to GE Digital APM.
- 5. Access the **Metrics and Scorecards** page and create a new Metric View. The design page for the Metric View appears.
- In the Metric Views design page, in the Rows/X-Axis subsection, select +. The Add to Rows window appears.
- 7. In the **Equipment**, select **Criticality**, and then select **Criticality**. The caption of the criticality values appear in the language to which it was modified.

## **Example: Localize Functional Location Criticality Values**

#### Procedure

- 1. In the **Tables**, select the table MI\_DIM\_ASSET\_CRITICALITY. The table values appear, displaying the criticality ID and the criticality caption.
- 2. In the **CriticalityCaption** column, select the cell for the caption that you want to localize, and then manually modify the caption.
- 3. Save the modification, and then process the cube.
- 4. Log in to GE Digital APM.

- 5. Access the **Metrics and Scorecards** page and create a new Metric View. The design page for the Metric View appears.
- 6. In the Metric Views design page, in the **Rows/X-Axis** subsection, select +. The **Add to Rows** window appears.
- In the Functional Location, select Criticality, and then select Criticality. The caption of the functional location criticality values appear in the language to which it was modified.

# **Policy Designer**

# **Deploy Policy Designer**

The checklists in this section of the documentation contain all the steps necessary for deploying and configuring this module whether you are deploying the module for the first time or upgrading from a previous module.

# **Deploy Policy Designer for the First Time**

#### **Before You Begin**

The following table outlines the steps that you must complete to deploy and configure this module for the first time. These instructions assume that you have completed the steps for deploying the basic system architecture.

These tasks may be completed by multiple people in your organization. GE Digital recommends, however, that the tasks be completed in the order in which they are listed.

**Important:** The Policy Execution Service uses the MIJOB user account. MIJOB should be a Super User, should have its time zone set to UTC, and must not be locked out of any data source configured on the GE Digital server. Any modifications to the security privileges of the MIJOB user account may lead to failure of the Policy Execution Service.

**Note:** If your system uses an Oracle schema, you must modify the Policy Overview dashboard to use the Oracle version of the graph.

| Step | Task                                                                                                    | Notes                                                                                                    |
|------|----------------------------------------------------------------------------------------------------|----------------------------------------------------------------------------------------------------|
| 1    | Assign Security Users to one or more of<br>the Policy Designer Security Groups and<br>Roles.                                                                                                    | This step is required.                                                                                                    |
| 2    | Review the Policy Designer data model to<br>determine which relationship definitions<br>you will need to modify to include your<br>custom equipment and location families,<br>and as needed, modify the relationship<br>definitions using Configuration Manager. | This step is required only if you store<br>equipment and location information in<br>families other than the baseline<br>Equipment and Functional Location<br>families.                                                                 |
| 3    | Configure settings for the Policy<br>Execution Service.                                                                                                    | This step is optional. You can perform this<br>step if you want to modify the default<br>retries, concurrency, or duplicate trigger<br>timeout settings.                                                                               |
| 4    | Configure the time limit for the Policy<br>Execution Service.                                                                                                    | This step is optional. You can perform this<br>step if you want to modify the policy<br>execution time limit for the Policy<br>Execution Service. By default, the policy<br>execution time limit is 15 minutes per<br>policy instance. |

#### **Table 1: Procedure**

| Step | Task                                                                                  | Notes                                                                                                    |
|------|---------------------------------------------------------------------------------------|----------------------------------------------------------------------------------------------------|
| 5    | Configure the time limit for the execution of the Math node.                          | This step is optional. You can perform this<br>step if you want to modify the Math node<br>execution time limit for the Policy<br>Execution Service. By default, the Math<br>node execution time limit is 5 minutes.                                                                      |
| 6    | Configure the default Historical Readings<br>time range for the OT Connect Tag node.  | This step is optional. You can perform this<br>step to modify the default time range of<br>retrieving Historical Readings for the OT<br>Connect Tag node if a specific time range<br>cannot be determined. By default, the OT<br>Connect tag node will retrieve two years<br>of HDA data. |
| 7    | On the GE Digital APM Server, stop and restart the Meridium Policy Execution service. | This step is required. If your system<br>architecture contains more than one GE<br>Digital APM Server, you must complete<br>this step for every server that you want to<br>use for policy execution.                                                                                      |
| 8    | Configure the queue settings for the<br>Policy Trigger Service.                       | This step is optional. You can perform this<br>step if you want to modify the default<br>retries or concurrency settings.                                                                                                    |
| 9    | On the GE Digital APM Server, stop and restart the Meridium Policy Trigger service.   | This step is required.                                                                                                    |
| 10   | On the GE Digital APM Server, reset IIS.                                              | This step is required only if you have<br>modified the time out value for the Math<br>node execution or Policy Execution in the<br>appSettings.json<br>configuration file.                                                                                                    |

# Upgrade or Update Policy Designer to V4.6.7.0.0

#### **Before You Begin**

The following tables outline the steps that you must complete to upgrade this module to V4.6.7.0.0. These instructions assume that you have completed the steps for upgrading the basic GE Digital APM system architecture.

These tasks may be completed by multiple people in your organization. We recommend, however, that the tasks be completed in the order in which they are listed.

#### Procedure

• Upgrade from any version V4.5.0.0.0 through V4.5.0.0.20

| Step | Task                                                                                  | Notes                                                                                                    |
|------|---------------------------------------------------------------------------------------|----------------------------------------------------------------------------------------------------|
| 1    | Configure the time limit for the Policy<br>Execution Service.                         | This step is optional. You can perform<br>this step if you want to modify the policy<br>execution time limit for the Policy<br>Execution Service. By default, the policy<br>execution time limit is 15 minutes per<br>policy instance. |
| 2    | Configure the time limit for the execution of the Math node.                          | This step is optional. You can perform<br>this step if you want to modify the Math<br>node execution time limit for the Policy<br>Execution Service. By default, the Math<br>node execution time limit is 5 minutes.                   |
| 3    | Delete duplicate policies from the GE<br>Digital APM database.                        | You must perform this step only if an<br>error message appears during the<br>upgrade, indicating that a unique index<br>could not be created because of<br>duplicate family policies in the database.                                  |
| 4    | Configure the alternative query for the <b>Policy Designer Overview</b> page.         | This step is optional. You can perform<br>this step if you are facing performance<br>issues with the <b>Policy Designer</b><br><b>Overview</b> page.                                                                                   |
| 5    | Configure the settings for the Policy<br>Execution Service.                           | This step is optional. You can perform<br>this step if you want to modify the<br>default retries, concurrency, or duplicate<br>trigger timeout settings.                                                                               |
| 6    | On the GE Digital APM Server, stop and restart the Meridium Policy Execution service. | This step is required. If your system<br>architecture contains more than one GE<br>Digital APM Server, you must complete<br>this step for every server that you want<br>to use for policy execution.                                   |
| 7    | Configure the settings for the Policy<br>Trigger Service.                             | This step is optional. You can perform<br>this step if you want to modify the<br>default retries or concurrency settings.                                                                                                    |
| 8    | On the GE Digital APM Server, stop and restart the Meridium Policy Trigger service.   | This step is required. If your system<br>architecture contains more than one GE<br>Digital APM Server, you must start the<br>Policy Trigger Service on at least one GE<br>Digital APM Server.                                          |
| 9    | On the GE Digital APM Server, reset IIS.                                              | This step is required only if you have<br>modified the time out value for the Math<br>node execution or Policy Execution in<br>the appSettings.json<br>configuration file.                                                             |

• Upgrade from any version V4.4.0.0.0 through V4.4.0.0.16

| Step | Task                                                                                  | Notes                                                                                                    |
|------|---------------------------------------------------------------------------------------|----------------------------------------------------------------------------------------------------|
| 1    | Configure the time limit for the Policy<br>Execution Service.                         | This step is optional. You can perform<br>this step if you want to modify the policy<br>execution time limit for the Policy<br>Execution Service. By default, the policy<br>execution time limit is 15 minutes per<br>policy instance. |
| 2    | Configure the time limit for the execution of the Math node.                          | This step is optional. You can perform<br>this step if you want to modify the Math<br>node execution time limit for the Policy<br>Execution Service. By default, the Math<br>node execution time limit is 5 minutes.                   |
| 3    | Delete duplicate policies from the GE<br>Digital APM database.                        | You must perform this step only if an<br>error message appears during the<br>upgrade, indicating that a unique index<br>could not be created because of<br>duplicate family policies in the database.                                  |
| 4    | Configure the alternative query for the <b>Policy Designer Overview</b> page.         | This step is optional. You can perform<br>this step if you are facing performance<br>issues with the <b>Policy Designer</b><br><b>Overview</b> page.                                                                                   |
| 5    | Configure the settings for the Policy<br>Execution Service.                           | This step is optional. You can perform<br>this step if you want to modify the<br>default retries, concurrency, or duplicate<br>trigger timeout settings.                                                                               |
| 6    | On the GE Digital APM Server, stop and restart the Meridium Policy Execution service. | This step is required. If your system<br>architecture contains more than one GE<br>Digital APM Server, you must complete<br>this step for every server that you want<br>to use for policy execution.                                   |
| 7    | Configure the settings for the Policy<br>Trigger Service.                             | This step is optional. You can perform<br>this step if you want to modify the<br>default retries or concurrency settings.                                                                                                    |
| 8    | On the GE Digital APM Server, stop and restart the Meridium Policy Trigger service.   | This step is required. If your system<br>architecture contains more than one GE<br>Digital APM Server, you must start the<br>Policy Trigger Service on at least one GE<br>Digital APM Server.                                          |
| 9    | On the GE Digital APM Server, reset IIS.                                              | This step is required only if you have<br>modified the time out value for the Math<br>node execution or Policy Execution in<br>the appSettings.json<br>configuration file.                                                             |

• Upgrade from any version V4.3.0.0.0 through V4.3.1.0.11

| Step | Task                                                                                  | Notes                                                                                                    |
|------|---------------------------------------------------------------------------------------|----------------------------------------------------------------------------------------------------|
| 1    | Configure the time limit for the Policy<br>Execution Service.                         | This step is optional. You can perform<br>this step if you want to modify the policy<br>execution time limit for the Policy<br>Execution Service. By default, the policy<br>execution time limit is 15 minutes per<br>policy instance. |
| 2    | Configure the time limit for the execution of the Math node.                          | This step is optional. You can perform<br>this step if you want to modify the Math<br>node execution time limit for the Policy<br>Execution Service. By default, the Math<br>node execution time limit is 5 minutes.                   |
| 3    | Delete duplicate policies from the GE<br>Digital APM database.                        | You must perform this step only if an<br>error message appears during the<br>upgrade, indicating that a unique index<br>could not be created because of<br>duplicate family policies in the database.                                  |
| 4    | Configure the alternative query for the <b>Policy Designer Overview</b> page.         | This step is optional. You can perform<br>this step if you are facing performance<br>issues with the <b>Policy Designer</b><br><b>Overview</b> page.                                                                                   |
| 5    | Configure the settings for the Policy<br>Execution Service.                           | This step is optional. You can perform<br>this step if you want to modify the<br>default retries, concurrency, or duplicate<br>trigger timeout settings.                                                                               |
| 6    | On the GE Digital APM Server, stop and restart the Meridium Policy Execution service. | This step is required. If your system<br>architecture contains more than one GE<br>Digital APM Server, you must complete<br>this step for every server that you want<br>to use for policy execution.                                   |
| 7    | Configure the settings for the Policy<br>Trigger Service.                             | This step is optional. You can perform<br>this step if you want to modify the<br>default retries or concurrency settings.                                                                                                    |
| 8    | On the GE Digital APM Server, stop and restart the Meridium Policy Trigger service.   | This step is required. If your system<br>architecture contains more than one GE<br>Digital APM Server, you must start the<br>Policy Trigger Service on at least one GE<br>Digital APM Server.                                          |
| 9    | On the GE Digital APM Server, reset IIS.                                              | This step is required only if you have<br>modified the time out value for the Math<br>node execution or Policy Execution in<br>the appSettings.json<br>configuration file.                                                             |

• Upgrade from any version V4.2.0.0 through V4.2.0.9.5

| Step | Task                                                                                  | Notes                                                                                                    |
|------|---------------------------------------------------------------------------------------|----------------------------------------------------------------------------------------------------|
| 1    | Configure the time limit for the Policy<br>Execution Service.                         | This step is optional. You can perform<br>this step if you want modify the policy<br>execution time limit for the Policy<br>Execution Service. By default, the policy<br>execution time limit is 15 minutes per<br>policy instance. |
| 2    | Configure the time limit for the execution of the Math node.                          | This step is optional. You can perform<br>this step if you want to modify the Math<br>node execution time limit for the Policy<br>Execution Service. By default, the Math<br>node execution time limit is 5 minutes.                |
| 3    | Delete duplicate policies from the GE<br>Digital APM database.                        | You must perform this step only if an<br>error message appears during the<br>upgrade, indicating that a unique index<br>could not be created because of<br>duplicate family policies in the database.                               |
| 4    | Configure the alternative query for the <b>Policy Designer Overview</b> page.         | This step is optional. You can perform<br>this step if you are facing performance<br>issues with the <b>Policy Designer</b><br><b>Overview</b> page.                                                                                |
| 5    | Configure the settings for the Policy<br>Execution Service.                           | This step is optional. You can perform<br>this step if you want to modify the<br>default retries, concurrency, or duplicate<br>trigger timeout settings.                                                                            |
| 6    | On the GE Digital APM Server, stop and restart the Meridium Policy Execution service. | This step is required. If your system<br>architecture contains more than one GE<br>Digital APM Server, you must complete<br>this step for every server that you want<br>to use for policy execution.                                |
| 7    | Configure the settings for the Policy<br>Trigger Service.                             | This step is optional. You can perform<br>this step if you want to modify the<br>default retries or concurrency settings.                                                                                                    |
| 8    | On the GE Digital APM Server, stop and restart the Meridium Policy Trigger service.   | This step is required.<br>If your system architecture contains<br>more than one GE Digital APM Server,<br>you must start the Policy Trigger Service<br>on at least one GE Digital APM Server.                                       |
| 9    | On the GE Digital APM Server, reset IIS.                                              | This step is required only if you have<br>modified the time out value for the Math<br>node execution or policy execution in<br>the appSettings.json<br>configuration file.                                                          |

• Upgrade from any version V4.1.0.0 through V4.1.7.4.0

| Step | Task                                                                                  | Notes                                                                                                    |
|------|---------------------------------------------------------------------------------------|----------------------------------------------------------------------------------------------------|
| 1    | Configure the time limit for the Policy<br>Execution Service.                         | This step is optional. You can perform<br>this step if you want modify the policy<br>execution time limit for the Policy<br>Execution Service. By default, the policy<br>execution time limit is 15 minutes per<br>policy instance. |
| 2    | Configure the time limit for the execution of the Math node.                          | This step is optional. You can perform<br>this step if you want to modify the Math<br>node execution time limit for the Policy<br>Execution Service. By default, the Math<br>node execution time limit is 5 minutes.                |
| 3    | Delete duplicate policies from the GE<br>Digital APM database.                        | You must perform this step only if an<br>error message appears during the<br>upgrade, indicating that a unique index<br>could not be created because of<br>duplicate family policies in the database.                               |
| 4    | Configure the alternative query for the <b>Policy Designer Overview</b> page.         | This step is optional. You can perform<br>this step if you are facing performance<br>issues with the <b>Policy Designer</b><br><b>Overview</b> page.                                                                                |
| 5    | Configure the settings for the Policy<br>Execution Service.                           | This step is optional. You can perform<br>this step if you want to modify the<br>default retries, concurrency, or duplicate<br>trigger timeout settings.                                                                            |
| 6    | On the GE Digital APM Server, stop and restart the Meridium Policy Execution service. | This step is required. If your system<br>architecture contains more than one GE<br>Digital APM Server, you must complete<br>this step for every server that you want<br>to use for policy execution.                                |
| 7    | Configure the settings for the Policy<br>Trigger Service.                             | This step is optional. You can perform<br>this step if you want to modify the<br>default retries or concurrency settings.                                                                                                    |
| 8    | On the GE Digital APM Server, stop and restart the Meridium Policy Trigger service.   | This step is required.<br>If your system architecture contains<br>more than one GE Digital APM Server,<br>you must start the Policy Trigger Service<br>on at least one GE Digital APM Server.                                       |

| Step | Task                                                                                                    |                                                                                                    | Notes                                                                                                    |
|------|----------------------------------------------------------------------------------------------------|----------------------------------------------------------------------------------------------------|----------------------------------------------------------------------------------------------------|
| 9    | On the GE Digital Al                                                                                                    | PM Server, reset IIS.                                                                                                    | This step is required only if you have<br>modified the time out value for the Math<br>node execution or policy execution in<br>the appSettings.json<br>configuration file. |
| 10   | If you are upgrading from V4.1.5.x and<br>you used Policy Recommendations for<br>the first time in V4.1.5.x, after you<br>upgrade your database, use the <b>State</b><br><b>Management</b> option in the Revert to<br>Baseline feature to apply the correct<br>State Configuration for the Policy<br>Recommendation Family.<br>When you do so, you will need to<br>provide mappings from the incorrect<br>states to the corresponding correct<br>states, as shown in the following table: | This step is necessary because an<br>incorrect baseline State Configuration<br>was delivered for the Policy<br>Recommendation family in V4.1.5.0. The<br>baseline configuration was corrected in<br>V4.1.6.0.<br>The correct baseline state configuration<br>must be applied for various queries and<br>lists in GE Digital APM to function as<br>expected.<br>You do not need to complete this step if:<br>• You never used V4.1.5.x |                                                                                                    |
|      | Custom (incorrect)                                                                                                    | Baseline (correct)                                                                                                    | <ul> <li>or-</li> <li>You never used Policy<br/>Recommendations</li> </ul>                                                                                                 |
|      | Accepted by ASM                                                                                                    | Completed                                                                                                    |                                                                                                    |
|      | Closed                                                                                                    | Completed                                                                                                    | <ul> <li>-or-</li> <li>You used Policy Recommendations</li> </ul>                                                                                                    |
|      | Consolidated                                                                                                    | Superseded                                                                                                    | in a version prior to V4.1.5.x                                                                                                    |
|      | Open                                                                                                    | Proposed                                                                                                    |                                                                                                    |
|      | Pending                                                                                                    | Pending Approval                                                                                                    |                                                                                                    |
|      | Superseded                                                                                                    | Superseded                                                                                                    |                                                                                                    |

• Upgrade from any version V4.0.0.0 through V4.0.1.0

| Step | Task                                                                          | Notes                                                                                                    |
|------|-------------------------------------------------------------------------------|----------------------------------------------------------------------------------------------------|
| 1    | Configure the time limit for the Policy<br>Execution Service.                 | This step is optional. You can perform<br>this step if you want to modify the policy<br>execution time limit for the Policy<br>Execution Service. By default, the policy<br>execution time limit is 15 minutes per<br>policy instance. |
| 2    | Configure the time limit for the execution of the Math node.                  | This step is optional. You can perform<br>this step if you want to modify the Math<br>node execution time limit for the Policy<br>Execution Service. By default, the Math<br>node execution time limit is 5 minutes.                   |
| 3    | Delete duplicate policies from the GE<br>Digital APM database.                | You must perform this step only if an<br>error message appears during the<br>upgrade, indicating that a unique index<br>could not be created because of<br>duplicate family policies in the database.                                  |
| 4    | Configure the alternative query for the <b>Policy Designer Overview</b> page. | This step is optional. You can perform<br>this step if you are facing performance<br>issues with the <b>Policy Designer</b><br><b>Overview</b> page.                                                                                   |
| 5    | Configure the settings for the Policy<br>Execution Service.                   | This step is optional. You can perform<br>this step if you want to modify the<br>default retries, concurrency, or duplicate<br>trigger timeout settings.                                                                               |

| Step | Task                                                                                  | Notes                                                                                                    |
|------|---------------------------------------------------------------------------------------|----------------------------------------------------------------------------------------------------|
| 6    | On the GE Digital APM Server, stop and restart the Meridium Policy Execution service. | This step is required. If your system<br>architecture contains more than one GE<br>Digital APM Server, you must complete<br>this step for every server that you want<br>to use for policy execution. |
| 7    | Configure the settings for the Policy<br>Trigger Service.                             | This step is optional. You can perform<br>this step if you want to modify the<br>default retries or concurrency settings.                                                                            |
| 8    | On the GE Digital APM Server, stop and restart the Meridium Policy Trigger service.   | This step is required. If your system<br>architecture contains more than one GE<br>Digital APM Server, you must start the<br>Policy Trigger Service on at least one GE<br>Digital APM Server.        |
| 9    | On the GE Digital APM Server, reset IIS.                                              | This step is required only if you have<br>modified the time out value for the Math<br>node execution or Policy Execution in<br>the appSettings.json<br>configuration file.                           |

• Upgrade from any version V3.6.1.0.0 through V3.6.1.7.5

| Step | Task                                                                                  | Notes                                                                                                    |
|------|---------------------------------------------------------------------------------------|----------------------------------------------------------------------------------------------------|
| 1    | Configure the time limit for the Policy<br>Execution Service.                         | This step is optional. You can perform<br>this step if you want modify the policy<br>execution time limit for the Policy<br>Execution Service. By default, the policy<br>execution time limit is 15 minutes per<br>policy instance. |
| 2    | Configure the time limit for the execution of the Math node.                          | This step is optional. You can perform<br>this step if you want to modify the Math<br>node execution time limit for the Policy<br>Execution Service. By default, the Math<br>node execution time limit is 5 minutes.                |
| 3    | Configure the alternative query for the <b>Policy Designer Overview</b> page.         | This step is optional. You can perform<br>this step if you are facing performance<br>issues with the <b>Policy Designer</b><br><b>Overview</b> page.                                                                                |
| 4    | Configure the settings for the Policy<br>Execution Service.                           | This step is optional. You can perform<br>this step if you want to modify the<br>default retries, concurrency, or duplicate<br>trigger timeout settings.                                                                            |
| 5    | On the GE Digital APM Server, stop and restart the Meridium Policy Execution service. | This step is required. If your system<br>architecture contains more than one GE<br>Digital APM Server, you must complete<br>this step for every server that you want<br>to use for policy execution.                                |
| 6    | Configure the settings for the Policy<br>Trigger Service.                             | This step is optional. You can perform<br>this step if you want to modify the<br>default retries or concurrency settings.                                                                                                    |
| 7    | On the GE Digital APM Server, stop and restart the Meridium Policy Trigger service.   | This step is required.<br>If your system architecture contains<br>more than one GE Digital APM Server,<br>you must start the Policy Trigger Service<br>on at least one GE Digital APM Server.                                       |

| Step | Task                                     | Notes                                                                                                    |
|------|------------------------------------------|----------------------------------------------------------------------------------------------------|
| 8    | On the GE Digital APM Server, reset IIS. | This step is required only if you have<br>modified the time out value for the Math<br>node execution or Policy Execution in<br>the appSettings.json<br>configuration file.                                                                                                    |
| 9    |                                          | This step is required.<br>If your database contained policies with<br>execution schedules containing invalid<br>times for the most recent Next Date or<br>Last Date (for example, between 2:00<br>A.M. and 3:00 A.M. on the morning of<br>daylight savings time), these fields were<br>left blank during the upgrade. To ensure<br>that your scheduled policies execute as<br>expected, review the log, and update<br>policy schedules in Policy Designer as<br>needed. |

• Upgrade from any version V3.6.0.0.0 through V3.6.0.12.9

| Step | Task                                                                                  | Notes                                                                                                    |
|------|---------------------------------------------------------------------------------------|----------------------------------------------------------------------------------------------------|
| 1    | Configure the time limit for the Policy<br>Execution Service.                         | This step is optional. You can perform<br>this step if you want to modify the policy<br>execution time limit for the Policy<br>Execution Service. By default, the policy<br>execution time limit is 15 minutes per<br>policy instance. |
| 2    | Configure the time limit for the execution of the Math node.                          | This step is optional. You can perform<br>this step if you want to modify the Math<br>node execution time limit for the Policy<br>Execution Service. By default, the Math<br>node execution time limit is 5 minutes.                   |
| 3    | Configure the alternative query for the <b>Policy Designer Overview</b> page.         | This step is optional. You can perform<br>this step if you are facing performance<br>issues with the <b>Policy Designer</b><br><b>Overview</b> page.                                                                                   |
| 4    | Configure the settings for the Policy<br>Execution Service.                           | This step is optional. You can perform<br>this step if you want to modify the<br>default retries, concurrency, or duplicate<br>trigger timeout settings.                                                                               |
| 5    | On the GE Digital APM Server, stop and restart the Meridium Policy Execution service. | This step is required. If your system<br>architecture contains more than one GE<br>Digital APM Server, you must complete<br>this step for every server that you want<br>to use for policy execution.                                   |
| 6    | Configure the settings for the Policy<br>Trigger Service.                             | This step is optional. You can perform<br>this step if you want to modify the<br>default retries or concurrency settings.                                                                                                    |
| 7    | On the GE Digital APM Server, stop and restart the Meridium Policy Trigger service.   | This step is required. If your system<br>architecture contains more than one GE<br>Digital APM Server, you must start the<br>Policy Trigger Service on at least one GE<br>Digital APM Server.                                          |

| Step | Task                                     | Notes                                                                                                    |
|------|------------------------------------------|----------------------------------------------------------------------------------------------------|
| 8    | On the GE Digital APM Server, reset IIS. | This step is required only if you have<br>modified the time out value for the Math<br>node execution or Policy Execution in<br>the appSettings.json<br>configuration file.                                                                                                    |
| 9    |                                          | This step is required.<br>If your database contained policies with<br>execution schedules containing invalid<br>times for the most recent Next Date or<br>Last Date (for example, between 2:00<br>A.M. and 3:00 A.M. on the morning of<br>daylight savings time), these fields were<br>left blank during the upgrade. To ensure<br>that your scheduled policies execute as<br>expected, review the log, and update<br>policy schedules in Policy Designer as<br>needed. |

• Upgrade from any version V3.5.1 through V3.5.1.12.3

| Step | Task                                                                                  | Notes                                                                                                    |
|------|---------------------------------------------------------------------------------------|----------------------------------------------------------------------------------------------------|
| 1    | Configure the time limit for the Policy<br>Execution Service.                         | This step is optional. You can perform<br>this step if you want to modify the policy<br>execution time limit for the Policy<br>Execution Service. By default, the policy<br>execution time limit is 15 minutes per<br>policy instance. |
| 2    | Configure the time limit for the execution of the Math node.                          | This step is optional. You can perform<br>this step if you want to modify the Math<br>node execution time limit for the Policy<br>Execution Service. By default, the Math<br>node execution time limit is 5 minutes.                   |
| 3    | Configure the alternative query for the <b>Policy Designer Overview</b> page.         | This step is optional. You can perform<br>this step if you are facing performance<br>issues with the <b>Policy Designer</b><br><b>Overview</b> page.                                                                                   |
| 4    | Configure the settings for the Policy<br>Execution Service.                           | This step is optional. You can perform<br>this step if you want to modify the<br>default retries, concurrency, or duplicate<br>trigger timeout settings.                                                                               |
| 5    | On the GE Digital APM Server, stop and restart the Meridium Policy Execution service. | This step is required. If your system<br>architecture contains more than one GE<br>Digital APM Server, you must complete<br>this step for every server that you want<br>to use for policy execution.                                   |
| 6    | Configure the settings for the Policy<br>Trigger Service.                             | This step is optional. You can perform<br>this step if you want to modify the<br>default retries or concurrency settings.                                                                                                    |
| 7    | On the GE Digital APM Server, stop and restart the Meridium Policy Trigger service.   | This step is required. If your system<br>architecture contains more than one GE<br>Digital APM Server, you must start the<br>Policy Trigger Service on at least one GE<br>Digital APM Server.                                          |

| Step | Task                                     | Notes                                                                                                    |
|------|------------------------------------------|----------------------------------------------------------------------------------------------------|
| 8    | On the GE Digital APM Server, reset IIS. | This step is required only if you have<br>modified the time out value for the Math<br>node execution or Policy Execution in<br>the appSettings.json<br>configuration file.                                                                                                    |
| 9    |                                          | This step is required.<br>If your database contained policies with<br>execution schedules containing invalid<br>times for the most recent Next Date or<br>Last Date (for example, between 2:00<br>A.M. and 3:00 A.M. on the morning of<br>daylight savings time), these fields were<br>left blank during the upgrade. To ensure<br>that your scheduled policies execute as<br>expected, review the log, and update<br>policy schedules in Policy Designer as<br>needed. |

Upgrade from any version V3.5.0 SP1 LP through V3.5.0.1.10.1

**Note:** For a Policy created in V3.5.0 with a node using built-in filter fields is opened in policy designer and saved, the fields will be removed from the policy model. You can modify the affected policies to use Collection Filter nodes to re-implement the desired time range.

| Step | Task                                                                                  | Notes                                                                                                    |
|------|---------------------------------------------------------------------------------------|----------------------------------------------------------------------------------------------------|
| 1    | Configure the time limit for the Policy<br>Execution Service.                         | This step is optional. You can perform<br>this step if you want to modify the policy<br>execution time limit for the Policy<br>Execution Service. By default, the policy<br>execution time limit is 15 minutes per<br>policy instance. |
| 2    | Configure the time limit for the execution of the Math node.                          | This step is optional. You can perform<br>this step if you want to modify the Math<br>node execution time limit for the Policy<br>Execution Service. By default, the Math<br>node execution time limit is 5 minutes.                   |
| 3    | Configure the alternative query for the <b>Policy Designer Overview</b> page.         | This step is optional. You can perform<br>this step if you are facing performance<br>issues with the <b>Policy Designer</b><br><b>Overview</b> page.                                                                                   |
| 4    | Configure the settings for the Policy<br>Execution Service.                           | This step is optional. You can perform<br>this step if you want to modify the<br>default retries, concurrency, or duplicate<br>trigger timeout settings.                                                                               |
| 5    | On the GE Digital APM Server, stop and restart the Meridium Policy Execution service. | This step is required. If your system<br>architecture contains more than one GE<br>Digital APM Server, you must complete<br>this step for every server that you want<br>to use for policy execution.                                   |
| 6    | Configure the settings for the Policy<br>Trigger Service.                             | This step is optional. You can perform<br>this step if you want to modify the<br>default retries or concurrency settings.                                                                                                    |

•

| Step | Task                                                                                | Notes                                                                                                    |
|------|-------------------------------------------------------------------------------------|----------------------------------------------------------------------------------------------------|
| 7    | On the GE Digital APM Server, stop and restart the Meridium Policy Trigger service. | This step is required. If your system<br>architecture contains more than one GE<br>Digital APM Server, you must start the<br>Policy Trigger Service on at least one GE<br>Digital APM Server.                                                                                                    |
| 8    | On the GE Digital APM Server, reset IIS.                                            | This step is required only if you have<br>modified the time out value for the Math<br>node execution or Policy Execution in<br>the appSettings.json<br>configuration file.                                                                                                    |
| 9    |                                                                                     | This step is required.<br>If your database contained policies with<br>execution schedules containing invalid<br>times for the most recent Next Date or<br>Last Date (for example, between 2:00<br>A.M. and 3:00 A.M. on the morning of<br>daylight savings time), these fields were<br>left blank during the upgrade. To ensure<br>that your scheduled policies execute as<br>expected, review the log, and update<br>policy schedules in Policy Designer as<br>needed. |

• Upgrade from any version V3.5.0 through V3.5.0.0.7.1

| Step | Task                                                                                  | Notes                                                                                                    |
|------|---------------------------------------------------------------------------------------|----------------------------------------------------------------------------------------------------|
| 1    | Configure the time limit for the Policy<br>Execution Service.                         | This step is optional. You can perform<br>this step if you want to modify the policy<br>execution time limit for the Policy<br>Execution Service. By default, the policy<br>execution time limit is 15 minutes per<br>policy instance. |
| 2    | Configure the time limit for the execution of the Math node.                          | This step is optional. You can perform<br>this step if you want to modify the Math<br>node execution time limit for the Policy<br>Execution Service. By default, the Math<br>node execution time limit is 5 minutes.                   |
| 3    | Configure the alternative query for the <b>Policy Designer Overview</b> page.         | This step is optional. You can perform<br>this step if you are facing performance<br>issues with the <b>Policy Designer</b><br><b>Overview</b> page.                                                                                   |
| 4    | Configure the settings for the Policy<br>Execution Service.                           | This step is optional. You can perform<br>this step if you want to modify the<br>default retries, concurrency, or duplicate<br>trigger timeout settings.                                                                               |
| 5    | On the GE Digital APM Server, stop and restart the Meridium Policy Execution service. | This step is required. If your system<br>architecture contains more than one GE<br>Digital APM Server, you must complete<br>this step for every server that you want<br>to use for policy execution.                                   |
| 6    | Configure the settings for the Policy<br>Trigger Service.                             | This step is optional. You can perform<br>this step if you want to modify the<br>default retries or concurrency settings.                                                                                                    |

| Step | Task                                                                                | Notes                                                                                                    |
|------|-------------------------------------------------------------------------------------|----------------------------------------------------------------------------------------------------|
| 7    | On the GE Digital APM Server, stop and restart the Meridium Policy Trigger service. | This step is required. If your system<br>architecture contains more than one GE<br>Digital APM Server, you must start the<br>Policy Trigger Service on at least one GE<br>Digital APM Server.                                                                                                    |
| 8    | On the GE Digital APM Server, reset IIS.                                            | This step is required only if you have<br>modified the time out value for the Math<br>node execution or Policy Execution in<br>the appSettings.json<br>configuration file.                                                                                                    |
| 9    |                                                                                     | This step is required.<br>If your database contained policies with<br>execution schedules containing invalid<br>times for the most recent Next Date or<br>Last Date (for example, between 2:00<br>A.M. and 3:00 A.M. on the morning of<br>daylight savings time), these fields were<br>left blank during the upgrade. To ensure<br>that your scheduled policies execute as<br>expected, review the log, and update<br>policy schedules in Policy Designer as<br>needed. |

• Upgrade from any version V3.4.5 through V3.4.5.0.1.4

| Step | Task                                                                                  | Notes                                                                                                    |
|------|---------------------------------------------------------------------------------------|----------------------------------------------------------------------------------------------------|
| 1    | Configure the time limit for the Policy<br>Execution Service.                         | This step is optional. You can perform<br>this step if you want to modify the policy<br>execution time limit for the Policy<br>Execution Service. By default, the policy<br>execution time limit is 15 minutes per<br>policy instance. |
| 2    | Configure the time limit for the execution of the Math node.                          | This step is optional. You can perform<br>this step if you want to modify the Math<br>node execution time limit for the Policy<br>Execution Service. By default, the Math<br>node execution time limit is 5 minutes.                   |
| 3    | Configure the alternative query for the <b>Policy Designer Overview</b> page.         | This step is optional. You can perform<br>this step if you are facing performance<br>issues with the <b>Policy Designer</b><br><b>Overview</b> page.                                                                                   |
| 4    | Configure the settings for the Policy<br>Execution Service.                           | This step is optional. You can perform<br>this step if you want to modify the<br>default retries, concurrency, or duplicate<br>trigger timeout settings.                                                                               |
| 5    | On the GE Digital APM Server, stop and restart the Meridium Policy Execution service. | This step is required. If your system<br>architecture contains more than one GE<br>Digital APM Server, you must complete<br>this step for every server that you want<br>to use for policy execution.                                   |
| 6    | Configure the settings for the Policy<br>Trigger Service.                             | This step is optional. You can perform<br>this step if you want to modify the<br>default retries or concurrency settings.                                                                                                    |

| Step | Task                                                                                | Notes                                                                                                    |
|------|-------------------------------------------------------------------------------------|----------------------------------------------------------------------------------------------------|
| 7    | On the GE Digital APM Server, stop and restart the Meridium Policy Trigger service. | This step is required. If your system<br>architecture contains more than one GE<br>Digital APM Server, you must start the<br>Policy Trigger Service on at least one GE<br>Digital APM Server.                                                                                                    |
| 8    | On the GE Digital APM Server, reset IIS.                                            | This step is required only if you have<br>modified the time out value for the Math<br>node execution or Policy Execution in<br>the appSettings.json<br>configuration file.                                                                                                    |
| 9    |                                                                                     | This step is required.<br>If your database contained policies with<br>execution schedules containing invalid<br>times for the most recent Next Date or<br>Last Date (for example, between 2:00<br>A.M. and 3:00 A.M. on the morning of<br>daylight savings time), these fields were<br>left blank during the upgrade. To ensure<br>that your scheduled policies execute as<br>expected, review the log, and update<br>policy schedules in Policy Designer as<br>needed. |

# **About the Asset Health Services**

When you deploy the Asset Health Manager, OT Connect, and Policy Designer modules together, the services used by each module interact with each other in various ways. This topic summarizes those services and describes a standard system architecture containing the components used by all three modules.

#### **Services Summary**

The following services are used by the Asset Health Manager, OT Connect, and Policy Designer modules:

- Asset Health Indicator Service: Automatically updates the following field values in a Health Indicator record when reading values related to the health indicator source record (for example, an OT Source Tag or Measurement Location record) change:
  - Alert Level
  - Last Reading Date
  - Last Char Reading Value (for records that accept character values)
  - Last Numeric Reading Value (for records that accept numeric values)

This service also facilitates the automatic creation of Health Indicator records for configured sources.

- Policy Trigger Service: When an input to a policy (that is, an associated record in the GE Digital APM database or reading value in the process historian) changes, when a policy schedule is due, or a user submits an Execute Now request, a message is added to the policy trigger queue. The Policy Trigger Service monitors the trigger queue. When it receives a message, it determines which policy instances should be executed for the message, and then it sends corresponding messages to the policy execution queue. Even if your GE Digital APM system is configured with multiple Policy Execution servers, only one policy execution queue is used.
- Policy Execution Service: The Policy Execution Service handles the execution of policies. Specifically, the Policy Execution Service monitors the policy execution queue and executes the policy instances that are added to it. If the GE Digital APM system is configured with multiple Policy Execution servers,

when each Policy Execution Service completes the execution of a policy instance, it will execute the next instance from the shared policy execution queue. In this way, the policy execution load is automatically balanced across all available Policy Execution Services.

 OT Connect Service: Monitors the subscribed tags (that is, tags that are used in policies and health indicators) and when data changes occur on these tags adds messages to the appropriate queues. This service also facilitates the automatic import and synchronization of tags from a configured OT Source. For more information, refer to the OT Connect section of the documentation.

#### Standard System Architecture Configuration

The following diagram illustrates the machines in the GE Digital APM system architecture when the Policy Designer, OT Connect, and Asset Health Manager (AHM) modules are used together. This image depicts the standard configuration, where the OPC Server software and the OT Connect Adapter Service are on the same machine.

**Note:** In this example configuration, only one machine of each type is illustrated. Your specific architecture may include multiple GE Digital APM Servers, multiple OPC Servers, or multiple GE Digital APM Servers used for policy executions.

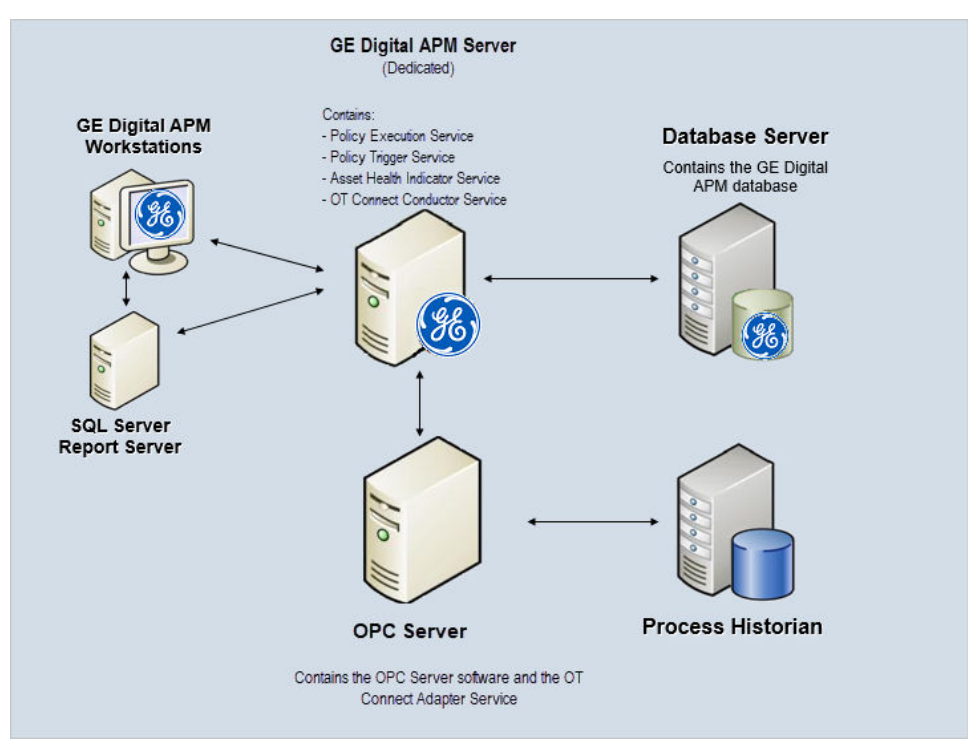

The following table summarizes the machines illustrated in this diagram and the software and services that you will install when you complete the first-time deployment steps for Asset Health Manager, OT Connect, and Policy Designer.

| Machine                  | Software<br>Installed                           | Service<br>Installed with<br>APM Software |
|--------------------------|-------------------------------------------------|-------------------------------------------|
| GE Digital APM<br>Server | GE Digital APM<br>Server software               | Asset Health<br>Indicator Service         |
|                          |                                                 | Policy Trigger<br>Service                 |
|                          |                                                 | Policy Execution<br>Service               |
|                          |                                                 | OT Connect<br>Conductor<br>Service        |
| OPC Server               | GE Digital OT<br>Connect<br>Adapter<br>software | OT Connect<br>Adapter Service             |
|                          | OPC Server<br>software                          | N/A                                       |
| Process<br>Historian     | Process<br>historian<br>software                | N/A                                       |

# **About Policy Execution**

Policy designers can configure a policy to be executed on a schedule or automatically when records or reading values associated with the policy are updated. Policies may also be executed on demand. This topic describes the ways that the items configured in the first-time deployment workflow facilitate each type of policy execution.

Note: Only the active instances of active policies are executed.

#### **Automatic Execution**

When any record or reading value is updated by the GE Digital APM Server, or when a reading value for a tag associated with one or more policies is updated on the process historian, a message is added to the policy trigger queue. The Policy Trigger Service monitors the trigger queue. When it receives a message, it determines which policy instances should be executed for the message, if any. Only active policy instances associated with the record or reading update will be executed. The Policy Trigger Service then sends corresponding messages to the policy execution queue for each relevant policy instance. Finally, a Policy Execution Service executes each policy instance that was added to the policy execution queue in turn.

#### **Scheduled Execution**

When a scheduled policy is due, a scheduled job adds a message to the policy trigger queue. The Policy Trigger Service monitors the trigger queue and sends messages to the policy execution queue for each active instance of the policy. Finally, a Policy Execution Service executes each active instance that was added to the policy execution queue in turn.

#### **On Demand Execution**

When you request a policy or policy instance execution from the Policy Designer user interface, or select a hyperlink configured to execute a policy or policy instance, a message is added to the policy trigger queue. The Policy Trigger Service monitors the trigger queue and sends messages to the policy execution queue for each active instance of the policy. Finally, a Policy Execution Service executes each active instance that was added to the policy execution queue in turn.

# **Configure Queue Settings for Policy Execution Service**

#### **About This Task**

The Policy Execution Service on each GE Digital APM Server is configured to use a single shared ActiveMQ queue service. Available queue configuration options include retries, redelivery attempts and interval, and concurrency limit.

#### Procedure

1. On the GE Digital APM Server, access the folder that contains the Policy Execution Service files.

**Note:** If you have installed GE Digital APM in the default location, you can locate the folder in C:\Program Files\Meridium\ApplicationServer\policy-execution.

- 2. Access the appsettings.json file in an application that can be used to modify JSON files (for example, Notepad++).
- 3. In the file, locate the following text:

```
"notificationMessageSettings": {
 "concurrencyLimit": 16,
  "retries": 10,
 "redeliveryAttempts": 3,
 "redeliveryMinInterval": 1,
 "redeliveryMaxInterval": 2440,
 "redeliveryDelta": 5
},
"executionMessageSettings": {
 "concurrencyLimit": 8,
 "retries": 5,
 "redeliveryAttempts": 3,
 "redeliveryMinInterval": 1,
 "redeliveryMaxInterval": 2440,
 "redeliveryDelta": 5
}
```

- 4. Update the key values as desired.
- 5. Save and close the file.

# **Configure Queue Settings for Policy Trigger Service**

#### About This Task

The Policy Trigger Service is configured to use a single shared ActiveMQ queue service. Queue configuration options include retries, redelivery attempts and interval, concurrency limit, and duplicate Measurement Location reading trigger elimination timeout.

The updated settings will be applied when the Meridium Policy Execution service is stopped and restarted.

#### Procedure

1. On the GE Digital APM Server, access the folder that contains the Policy Trigger Service files.

**Note:** If you have installed GE Digital APM in the default location, you can locate the folder in C:\Program Files\Meridium\ApplicationServer\policy-trigger.

- 2. Access the appsettings.json file in an application that can be used to modify JSON files (for example, Notepad++).
- 3. In the file, locate the following text:

```
"DuplicateTriggerTimeout": 5000,
"notificationMessageSettings": {
  "concurrencyLimit": 16,
 "retries": 10,
 "redeliveryAttempts": 3,
 "redeliveryMinInterval": 1,
 "redeliveryMaxInterval": 2440,
 "redeliveryDelta": 5
},
"triggerMessageSettings": {
 "concurrencyLimit": 16,
 "retries": 5,
 "redeliveryAttempts": 3,
 "redeliveryMinInterval": 1,
 "redeliveryMaxInterval": 2440,
 "redeliveryDelta": 5
},
"readingMessageSettings": {
 "concurrencyLimit": 16,
 "retries": 5,
 "redeliveryAttempts": 3,
 "redeliveryMinInterval": 1,
 "redeliveryMaxInterval": 2440,
  "redeliveryDelta": 5
}
```

4. Update the key values as desired.

### 5. Save and close the file.

The updated settings will be applied when the Meridium Policy Trigger service is stopped and restarted.

## **Configure the Time Limit for Policy Execution**

#### **About This Task**

The Policy Execution Service limits the amount of time allocated to execute each policy instance. This ensures that the Policy Execution Service queue is not backlogged when a poorly designed policy takes too long to execute. If a policy execution is canceled as a result of the time limit, an error message appears in the policy execution history indicating that the time limit was exceeded. By default, the policy execution time limit is set to 15 minutes per policy instance. The minimum time limit is 1 minute, and the maximum time limit is 1 hour. This topic describes how to modify the Policy Execution Service configuration to change the time limit for policy execution.

#### Procedure

1. On the GE Digital APM Server, access the folder that contains the Policy Execution Service files.

**Note:** If you have installed GE Digital APM in the default location, you can locate the folder in the following directory:

C:\Program Files\Meridium\ApplicationServer\policy-execution

- 2. Access the appsettings.json file in an application that can be used to modify JSON files (for example, Notepad++).
- 3. In the file, locate the following text:

"PolicyExecutionTimeoutMs": 900000

4. Replace 900000 with the time limit value in milliseconds, that you want to apply to policy executions.

**Note:** The value you enter should be between the minimum time limit of 60000 milliseconds (that is, 1 minute) and the maximum time limit of 3600000 milliseconds (that is, 1 hour).

5. Save and close the file.

The modified settings are applied when the Policy Execution Service is restarted. If the execution time of a policy instance exceeds the time limit that you have specified, the execution is canceled, and an error message is added to the policy execution history.

6. On the GE Digital APM Server, access the folder that contains the Meridium configuration files.

**Note:** If you have installed GE Digital APM in the default location, you can locate the folder in the following directory:

C:\Program Files\Meridium

- 7. GotoC:\Program Files\Meridium\ApplicationServer\api.
- 8. Access the appsettings file in an application that can be used to modify JSON files (for example, Notepad++).
- 9. Repeat steps 3 through 5.

The modified settings are applied when Meridium Policy Execution service is stopped and restarted on each policy execution server and IIS is reset on the GE Digital APM Server.

# **Configure Execution Time Out Value for Math Node**

#### **About This Task**

If the execution of a Math node in a policy takes a very long time, the execution times out after a predefined duration. By default, the execution times out after 1 minute. However, you can configure the interval after which the execution must time out for the Math node.

#### Procedure

- 1. On the Policy Execution Server, go to C:\Program Files\Meridium\ApplicationServer \policy-execution.
- 2. Access the appsettings.json file in an application that can be used to modify JSON files (for example, Notepad++).
- 3. In the file, locate the following text:

"MathNodeExecutionTimeout": 60000

4. Replace 60000 with the interval value in milliseconds at which the execution of the Math node must time out.

- 5. Save and close the file.
- 6. On the GE Digital APM Server, go to C:\Program Files\Meridium\ApplicationServer \api.
- 7. Access the appsettings file in an application that can be used to modify JSON files (for example, Notepad++).
- Repeat steps 3 through 5. The updated settings will be applied when the Policy Execution Service is stopped and restarted on the Policy Execution Server and IIS is reset on the GE Digital APM Server.

# Configure the Default Historical Readings Time Range for the OT Connect Tag node

#### About This Task

During policy execution, if a specific time range to retrieve the historical data for the OT Connect Tag node cannot be determined. For example, if there is no collection filter applied to the Historical Readings output from the node, by default, two years of data will be added. However, you can change the default time range by modifying the settings on the Policy Execution Server and GE Digital APM Server.

#### Procedure

- 1. On the Policy Execution Server, go to C:\Program Files\Meridium\ApplicationServer \policy-execution.
- 2. Access the appsettings.json file in an application that can be used to modify JSON files (for example; Notepad++).
- 3. In the file, locate the following text:

"DefaultHdaTimeRangeYrs": 2

- 4. Replace 2 with the number of years for which you want to retrieve the historical data of the OT Connect Tag node.
- 5. On the GE Digital APM Server, go to C:\Program Files\Meridium\ApplicationServer \api.
- 6. Access the appsettings.json file in an application that can be used to modify JSON files (for example, Notepad++).
- Repeat steps 3 through 5.
   The updated settings will be applied when the Policy Execution Service is restarted on the Policy Execution Server and IIS is reset on the GE Digital APM Server.

# Delete Duplicate Policies from the GE Digital APM Database

#### **About This Task**

If you are upgrading from any version V4.0.0.0.0 through 4.3.0.7.0, the GE Digital APM database may contain duplicate records of a family policy configured for the same family and trigger. You may face issues while working with the family policies because of such duplicate records. While upgrading GE Digital APM to the latest version, you must identify and delete the duplicate records that exist for the same family and trigger.

#### Procedure

1. Run the following query on your database to identify any duplicate family policy records that exist for the same family and trigger:

SELECT MI\_FAMPOLICY\_FMLY\_ID\_CHR,MI\_FAMPOLICY\_TRIGGER\_C, count(\*)
FROM MI\_FAMPOLICY
GROUP BY MI\_FAMPOLICY\_FMLY\_ID\_CHR,MI\_FAMPOLICY\_TRIGGER\_C
HAVING COUNT(\*) > 1;

2. Identify the correct records that must be retained in the database, and then delete the unwanted duplicate records.

# Configure Alternative Query for the Policy Designer Overview Page

#### **About This Task**

To optimize the performance of the **Policy Designer Overview** page in the systems with a large volume of policy execution history records, the Policies tab displays a simplified view which does not display the latest policy execution results. If you want to see the latest results in the Policies list, you can configure the **Policy Designer Overview** page to use the alternative query (Policy Overview – Policies Alternate Query) that is provided in the GE Digital APM Catalog.

**Note:** When you configure an alternative query for **Policy Designer Overview** page, you might face some performance issues.

#### Procedure

- 1. Access the GE Digital APM using the super user account.
- 2. Access the **Catalog** page.
- In the Catalog section, select Public > Meridium > Modules > Policy Manager > Queries. The Queries workspace appears, displaying the catalog items of the Queries folder in a table.
- 4. Select the check box corresponding to the Policy Overview Policies query.
- In the same row, select <sup>(2)</sup>.
   The Catalog Item Properties window appears, displaying the properties of the Policy Overview Policies query.
- 6. In the **Name** box, modify the value to rename the query.
- Select Done. The Policy Overview – Policies query is renamed.
- 8. Select the check box corresponding to the alternative query (Policy Overview Policies Alternate Query).
- 9. In the same row, select 🥸.

The **Catalog Item Properties** window appears, displaying the properties of the alternative query.

10. In the Name box, delete the existing value, and then enter Policy Overview - Policies.

11. Select **Done**.

The alternative query is configured for the **Policy Designer Overview** page.

# **Configure Multiple GE Digital APM Servers for Policy Execution**

Depending on the number of policies that you need to manage in your system, you may have multiple GE Digital APM Servers to process policy executions. Based on your company preference for server load balancing, you can configure these servers using global load balancing or isolated load balancing.

Regardless of the approach you use, you must fully configure each GE Digital APM Server according to the steps for deploying the basic GE Digital APM system architecture. In addition, each GE Digital APM Server must be configured to use the same instance of Redis and ActiveMQ.

#### **Global Load Balancing**

In global load balancing, you configure all GE Digital APM Servers to process policy executions in a single load-balanced cluster. In this scenario, an increase in policy execution demand can be absorbed across all servers in your system architecture.

In this scenario, you must:

- Configure and start the Policy Trigger Service on at least one GE Digital APM Server.
- Configure and start the Policy Execution Service on all GE Digital APM Servers.

#### **Isolated Load Balancing**

In isolated load balancing, you configure designated GE Digital APM Server(s) to process policy executions. In this scenario, the policy execution processes are isolated from other GE Digital APM Server processes, therefore preventing an increase in policy execution activity from negatively impacting other processes.

In this scenario, you must:

- Configure and start the Policy Trigger service on at least one GE Digital APM Server.
- Configure and start the Policy Execution Service on only the GE Digital APM Servers that you want to use to process policy executions.

# **Production Loss Analysis**

# **Deploy PLA for the First Time**

#### **Before You Begin**

The following table outlines the steps that you must complete to deploy and configure this module for the first time. These instructions assume that you have completed the steps for deploying the basic system architecture.

These tasks may be completed by multiple people in your organization. GE Digital recommends, however, that the tasks be completed in the order in which they are listed.

| Step | Task                                                                                                    | Notes                                                                                                    |
|------|----------------------------------------------------------------------------------------------------|----------------------------------------------------------------------------------------------------|
| 1    | Review the PLA data model to determine<br>which relationship definitions you will<br>need to modify to include your custom<br>equipment and location families. Via<br>Configuration Manager, modify the<br>relationship definitions as needed. | This step is required only if you store<br>equipment and location information in<br>families other than the baseline<br>Equipment and Functional Location<br>families.                                                                                                    |
| 2    | Assign Security Users to one or more of<br>the Production Loss Analysis Security<br>Groups and Roles.                                                                                                    | This step is required. Users must have<br>permissions to the PLA families to use the<br>PLA functionality.                                                                                                    |
| 3    | Change the default currency symbol.                                                                                                    | <ul> <li>This step is optional. By default, the currency symbol is set to \$ and appears in the following places:</li> <li>Default Margin field on the Production Profile datasheet.</li> <li>Production Summary workspace.</li> </ul>                                                                                                    |
| 4    | Define all products.                                                                                                    | This step is required. You must define all<br>products whose production you plan to<br>track using PLA. Each product is stored in<br>a Product record.                                                                                                    |
| 5    | Define Production Units.                                                                                                    | This step is required. You must identify<br>the Production Units that produce the<br>products you defined in the previous task.<br>A single product can be produced by more<br>than one Production Unit. A single<br>Production Unit can also produce more<br>than one product.<br>Each Production Unit is stored in a<br>Production Unit record, which can be<br>linked to an existing Functional Location<br>record that contains detailed information<br>about the Production Unit. |

#### Results
| Step | Task                           | Notes                                                                                                    |
|------|--------------------------------|----------------------------------------------------------------------------------------------------|
| 6    | Define Production Profiles.    | This step is required. For each Production<br>Unit that you defined in the previous step,<br>you must identify all the products that it<br>produces and information about those<br>products, such as the maximum<br>demonstrated rate of production and the<br>amount of profit one of those products<br>yields. The combination of data about a<br>product and the corresponding<br>Production Unit is the Production Profile<br>for that Production Unit. A Production<br>Unit will have one Production Profile for<br>each product it produces.<br>Each Production Profile is stored in a<br>Production Profile record, which is linked<br>to the corresponding Product record and<br>Production Unit record.                                                                                                    |
| 7    | Define Production Event Codes. | The baseline GE Digital APM database<br>contains Production Event Code records<br>that define a set of basic production<br>event codes. Therefore, this step is<br>required only if you do not want to use<br>the baseline production event codes or if<br>you want to use codes in addition to<br>those that are provided.<br>You must use Production Event Codes to<br>categorize the types of events that can<br>cause you to produce less than the<br>maximum sustained capacity amount.<br>Production Event Codes define the cause<br>of lost production and answer the<br>question: Why are we losing production?<br>You can also group the types of events by<br>structuring them in a hierarchy. For<br>example, you might group event types<br>into planned and unplanned, where<br>planned events are events such as<br>maintenance down days or employee<br>holidays, and unplanned events are<br>events such as equipment failures or<br>natural disasters (e.g., floods or<br>hurricanes).<br>Each production event code will be stored<br>in a separate Production Event Code<br>record. |

| Step | Task                                                                                                    | Notes                                                                                                    |
|------|----------------------------------------------------------------------------------------------------|----------------------------------------------------------------------------------------------------|
| 8    | Define Impact Codes.                                                                                                    | The baseline GE Digital APM database<br>contains Impact Code records that define<br>a set of basic Impact Codes. Therefore,<br>this step is required only if you do not<br>want to use the baseline Impact Codes or<br>if you want to use codes in addition to<br>those that are provided.                                                                                                    |
| 9    | Define OEE Codes.                                                                                                    | The baseline GE Digital APM database<br>contains OEE Code records that define a<br>set of basic OEE Codes. Therefore, this<br>step is required only if you do not want to<br>use the baseline OEE Codes or if you want<br>to use codes in addition to those that are<br>provided. For non-baseline codes to be<br>included in the OEE Metric View, however,<br>they must be children of the baseline<br>parent codes. |
| 10   | <ul> <li>Configure PLA for for OT Connect<br/>integration:</li> <li>Deploy OT Connect.</li> <li>Note: Deploying OT Connect requires<br/>the OT Connect license.</li> <li>Configure the PLA Service policy.</li> <li>Link Production Profile records to<br/>Policy Instance ID records.</li> </ul> | This step is required if you want to use<br>the integration between PLA and the OT<br>Connect feature where Production Data<br>records are created automatically using<br>the baseline PLA Service policy in Policy<br>Designer.                                                                                                    |
| 11   | Replace the Top 10 Bad Actors query for<br>the <b>PLA Overview</b> page.                                                                                                    | This step is optional. The Top 10 Bad<br>Actors query is used by GE Digital APM to<br>populate the <b>Top 10 Bad Actors</b> graph<br>on the <b>PLA Overview</b> page. In some<br>databases, when viewing this graph, you<br>may receive an error that prevents the<br>graph from populating correctly. If this<br>error occurs, replace the Top 10 Bad<br>Actors query.                                               |

# Upgrade or Update PLA to V4.6.7.0.0

#### **Before You Begin**

The following tables outline the steps that you must complete to upgrade this module to V4.6.7.0.0. These instructions assume that you have completed the steps for upgrading the basic GE Digital APM system architecture.

These tasks may be completed by multiple people in your organization. We recommend, however, that the tasks be completed in the order in which they are listed.

#### Procedure

• Upgrade from any version V4.5.0.0.0 through V4.5.0.0.20

This module will be updated to V4.6.7.0.0 automatically when you update the components in the basic GE Digital APM system architecture. No additional steps are required.

• Upgrade from any version V4.4.0.0.0 through V4.4.0.0.16

This module will be updated to V4.6.7.0.0 automatically when you update the components in the basic GE Digital APM system architecture. No additional steps are required.

• Upgrade from any version V4.3.0.0.0 through V4.3.1.0.11

This module will be updated to V4.6.7.0.0 automatically when you update the components in the basic GE Digital APM system architecture. No additional steps are required.

**Note:** A new field, RCA Needed, has been added to the Production Event family. For records created before upgrading to V4.3.0.6.0, the default value in this field is No Entry.

• Upgrade from any version V4.2.0.0 through V4.2.0.9.5

This module will be updated to V4.6.7.0.0 automatically when you update the components in the basic GE Digital APM system architecture. No additional steps are required.

• Upgrade from any version V4.1.0.0 through V4.1.7.4.0

| Step | Task                                                                     | Notes                                                                                                    |
|------|--------------------------------------------------------------------------|----------------------------------------------------------------------------------------------------|
| 1    | Replace the Top 10 Bad Actors query for<br>the <b>PLA Overview</b> page. | This step is optional. The Top 10 Bad<br>Actors query is used by GE Digital APM<br>to populate the <b>Top 10 Bad Actors</b><br>graph in the <b>PLA Overview</b> page. In<br>some databases, when accessing this<br>graph, you may receive an error that<br>prevents the graph from populating<br>correctly. If this error occurs, replace the<br>Top 10 Bad Actors query. |

• Upgrade from any version V4.0.0.0 through V4.0.1.0

| Step | Task                                                                     | Notes                                                                                                    |
|------|--------------------------------------------------------------------------|----------------------------------------------------------------------------------------------------|
| 1    | Replace the Top 10 Bad Actors query for<br>the <b>PLA Overview</b> page. | This step is optional. The Top 10 Bad<br>Actors query is used by GE Digital<br>APM to populate the <b>Top 10 Bad</b><br><b>Actors</b> graph in the <b>PLA Overview</b><br>page. In some databases, when<br>accessing this graph, you may receive an<br>error that prevents the graph from<br>populating correctly. If this error occurs,<br>replace the Top 10 Bad Actors query. |

Upgrade from any version V3.6.1.0.0 through V3.6.1.7.5

| Step | Task                                                                                                    | Notes                                                                                                    |
|------|----------------------------------------------------------------------------------------------------|----------------------------------------------------------------------------------------------------|
| 1    | Confirm the deployment of the<br>Production Data cube and Equipment<br>Costs Data cube in the SQL Server<br>Analysis Server. | This step is required only if you did not<br>deploy the Production Data cube and<br>Equipment Costs Data cube in the<br>SQL Server Analysis Server in V3.6.0.0.0.                                                                                                    |
| 2    | Set the time zones for the Production<br>Units.                                                                              | This step is required. If the time zones<br>for the Production Units are set, all the<br>Production Plan records, Plan Data<br>records, and Production Target records<br>will be updated based on the time zone<br>for the respective Production Unit.                                                                                                    |
|      |                                                                                                    | <b>Note:</b> Since the date and time in PLA is<br>now stored in UTC format, you must set<br>the time zone for each Production Unit<br>before upgrade.                                                                                                    |
|      |                                                                                                    | <ul> <li>If you do not set the time zones for<br/>the Production Units and if the<br/>Production Plan records exist in the<br/>database, the Production Plan<br/>records, Plan Data records, and<br/>Production Target records will be<br/>updated based on the time zone of<br/>the user who last modified the<br/>Production Plan record.</li> <li>If you do not set the time zones for<br/>the Production Units and if the<br/>Production Plan records do not exist<br/>in the database, the time zone for<br/>the Production Unit will be updated<br/>based on the time zone of the user<br/>who last modified the Production<br/>Unit record.</li> </ul> |

• Upgrade from any version V3.6.0.0.0 through V3.6.0.12.9

| Step | Task                                                                                                    | Notes                                                                                                    |
|------|----------------------------------------------------------------------------------------------------|----------------------------------------------------------------------------------------------------|
| 1    | Confirm the deployment of the<br>Production Data cube and Equipment<br>Costs Data cube in the SQL Server<br>Analysis Server. | This step is required only if you did not<br>deploy the Production Data cube and<br>Equipment Costs Data cube in the<br>SQL Server Analysis Server in V3.6.0.0.                                                                                                    |
| 2    | Set the time zones for the Production<br>Units.                                                                              | This step is required. If the time zones<br>for the Production Units are set, all the<br>Production Plan records, Plan Data<br>records, and Production Target records<br>will be updated based on the time zone<br>for the respective Production Unit.                                                                                                    |
|      |                                                                                                    | <b>Note:</b> Since the date and time in PLA is<br>now stored in UTC format, you must set<br>the time zone for each Production Unit<br>before upgrade.                                                                                                    |
|      |                                                                                                    | <ul> <li>If you do not set the time zones for<br/>the Production Units and if the<br/>Production Plan records exist in the<br/>database, the Production Plan<br/>records, Plan Data records, and<br/>Production Target records will be<br/>updated based on the time zone of<br/>the user who last modified the<br/>Production Plan record.</li> <li>If you do not set the time zones for<br/>the Production Units and if the<br/>Production Plan records do not exist<br/>in the database, the time zone for<br/>the Production Unit will be updated<br/>based on the time zone of the user<br/>who last modified the Production<br/>Unit record.</li> </ul> |

• Upgrade from any version V3.5.1 through V3.5.1.12.3

| Step | Task                                                                                                    | Notes                                                                                                    |
|------|----------------------------------------------------------------------------------------------------|----------------------------------------------------------------------------------------------------|
| 1    | Import the required baseline rules in the GE Digital APM Server.                                                             | <b>Important:</b> This step is required and<br>must be completed before upgrading<br>the GE Digital APM Server and Add Ons<br>software on GE Digital APM. After<br>completing this step, you should return<br>to the upgrade GE Digital APM workflow.<br>Then, after completing the remainder of<br>the upgrade GE Digital APM workflow,<br>when you are ready to upgrade PLA,<br>proceed to Step 2 in this workflow. |
| 2    | Confirm the deployment of the<br>Production Data cube and Equipment<br>Costs Data cube in the SQL Server<br>Analysis Server. | This step is required only if you did not<br>deploy the Production Data cube and<br>Equipment Costs Data cube in the<br>SQL Server Analysis Server in V3.5.1.                                                                                                    |

• Upgrade from any version V3.5.0 SP1 LP through V3.5.0.1.10.1

| Step | Task                                                                                                    | Notes                                                                                                    |
|------|----------------------------------------------------------------------------------------------------|----------------------------------------------------------------------------------------------------|
| 1    | Import the required baseline rules in the GE Digital APM Server.                                                             | <b>Important:</b> This step is required and<br>must be completed before upgrading<br>the GE Digital APM Server and Add Ons<br>software on GE Digital APM. After<br>completing this step, you should return<br>to the upgrade GE Digital APM workflow.<br>Then, after completing the remainder of<br>the upgrade GE Digital APM workflow,<br>when you are ready to upgrade PLA,<br>proceed to Step 2 in this workflow. |
| 2    | Confirm the deployment of the<br>Production Data cube and Equipment<br>Costs Data cube in the SQL Server<br>Analysis Server. | This step is required only if you did not<br>deploy the Production Data cube and<br>Equipment Costs Data cube in the<br>SQL Server Analysis Server in V3.5.0.<br>SP1 LP.                                                                                                    |

• Upgrade from any version V3.5.0 through V3.5.0.0.7.1

| Step | Task                                                                                                    | Notes                                                                                                    |
|------|----------------------------------------------------------------------------------------------------|----------------------------------------------------------------------------------------------------|
| 1    | Import the required baseline rules in the GE Digital APM Server.                                                             | <b>Important:</b> This step is required and<br>must be completed before upgrading<br>the GE Digital APM Server and Add Ons<br>software on theGE Digital APM. After<br>completing this step, you should return<br>to the upgrade GE Digital APM workflow.<br>Then, after completing the remainder of<br>the upgrade GE Digital APM workflow,<br>when you are ready to upgrade PLA,<br>proceed to Step 2 in this workflow. |
| 2    | Confirm the deployment of the<br>Production Data cube and Equipment<br>Costs Data cube in the SQL Server<br>Analysis Server. | This step is required only if you did not<br>deploy the Production Data cube and<br>Equipment Costs Data cube in the<br>SQL Server Analysis Server in V3.5.0.                                                                                                    |

• Upgrade from any version V3.4.5 through V3.4.5.0.1.4

| Step | Task                                                             | Notes                                                                                                    |
|------|------------------------------------------------------------------|----------------------------------------------------------------------------------------------------|
| 1    | Import the required baseline rules in the GE Digital APM Server. | <b>Important:</b> This step is required and<br>must be completed before upgrading<br>the GE Digital APM Server and Add Ons<br>software on GE Digital APM. After<br>completing this step, you should return<br>to the upgrade GE Digital APM workflow.<br>Then, after completing the remainder of<br>the upgrade GE Digital APM workflow,<br>when you are ready to upgrade PLA,<br>proceed to Step 2 in this workflow. |
| 2    | Define OEE codes.                                                | This step is required only if you want to<br>use custom OEE Codes instead of or in<br>addition to the baseline OEE Codes that<br>are provided in the GE Digital APM<br>database. If you do, you will need to<br>create custom OEE codes to identify the<br>types of losses you can incur. Each OEE<br>Code will be stored in an OEE Code<br>record.                                                                   |

| Step | Task                                                                                                    | Notes                                                                                                    |
|------|----------------------------------------------------------------------------------------------------|----------------------------------------------------------------------------------------------------|
| 3    | Define values that will be mapped to a<br>Production Analysis.                                                               | By default, certain PLA values are<br>mapped to the production data in a<br>Production Analysis. This step is<br>required only if you want to map<br>different or additional PLA values. If you<br>do, you will need to modify the All<br>Production Data query. |
| 4    | Confirm the deployment of the<br>Production Data cube and Equipment<br>Costs Data cube in the SQL Server<br>Analysis Server. | This step is required only if you did not<br>deploy the Production Data cube and<br>Equipment Costs Data cube in the<br>SQL Server Analysis Server in V3.4.5.                                                                                                    |

## **Import Baseline Rules**

#### **Before You Begin**

**Note:** If you are upgrading Production Loss Analysis from a starting version that is earlier than V3.6.0.0.0, this procedure must be completed before upgrading the Meridium Enterprise APM Server and Add Ons software on the Meridium Enterprise APM Server(s). This procedure is part of the upgrade GE Digital APM and upgrade Production Loss Analysis workflows.

• Acquire a copy of the baseline GE Digital APM database whose version number matches the version number of your current, pre-upgraded database. If you do not have access to the appropriate baseline database, consult a member of the GE Digital APM Professional Services department.

#### Procedure

1. On the GE Digital APM Server, via the Windows start button, access Configuration Manager.

The Meridium APM Login window appears.

- 2. Enter your User ID and Password into the appropriate boxes, and then, in the **Data Source** box, select the baseline GE Digital APM database whose version number matches the version number of your current, pre-upgraded database.
- 3. Select Login.

Configuration Manager opens.

4. On the top navigation bar, select **Tools**, and then select **Import/Export Meridium Metadata**.

The Import/Export Metadata window appears.

5. Select the **Export** check box, and then select **Select File**.

The Save As window appears.

6. Navigate to the location where you want to save the exported metadata, then enter a name in the **File name:** box, and then select **Save**.

The **Save As** window closes, and the selected filepath is displayed in the **Select File** box on the **Import/Export Metadata** window.

- 7. Select the **Selection** check box.
- 8. In the drop-down list box to the right of the Family Rule Projects check box, select Some.

The Select Rule Projects to Export window appears.

9. In the **Available Items** section, select the item whose Family Caption is Production Event, and then select .

The selected item appears in the Selected Items section.

10. In the **Available Items** section, select the item whose Family Caption is Production Profile, and then select .

The selected item appears in the **Selected Items** section.

11. Select **OK**.

The **Select Rule Projects to Export** window closes, and, on the **Import/Export Metadata** window, the **Family Rule Projects** check box is selected automatically.

12. Select Export.

The **Metadata Import/Export Status** dialog box appears, displaying a progress bar. When the export is complete, a message appears, asking if you want to save the log.

13. Select Save Log.

The **Save As** window appears.

14. Navigate to the location where you want to save the export log, then enter a name in the **File name:** box, and then select **Save**.

The Save As window closes.

15. On the Metadata Import/Export Status dialog box, select Close.

The Metadata Import/Export Status dialog box closes.

16. On the Import/Export Metadata window, select Close.

#### The Import/Export Metadata window closes.

17. In Configuration Manager, on the top navigation bar, select File, and then select LogOff.

A dialog box appears, asking if you are sure that you want to log off.

18. Select **OK**.

Configuration Manager closes.

19. On the Meridium Server machine, via the Windows start button, access Configuration Manager.

#### The Meridium APM Login window appears.

- 20. Enter your User ID and Password into the appropriate boxes, and then, in the **Data Source** box, select your current, pre-upgraded database.
- 21. Select Login.

Configuration Manager opens.

22. On the top navigation bar, select Tools, and then select Import/Export Meridium Metadata.

#### The Import/Export Metadata window appears.

23. Select Select File.

The **Open** window appears.

24. Navigate to and select the file that you saved in step 6, and then select **Open**.

The **Open** window closes, and the selected filepath is displayed in the **Select File** box on the **Import/Export Metadata** window.

- 25. Select the **Selection** check box.
- 26. In the drop-down list box to the right of the Family Rule Projects check box, select Some.

The Select Rule Projects to Import window appears.

27. In the **Available Items** section, select the item whose Family Caption is Production Event, and then select .

The selected item appears in the Selected Items section.

28. In the **Available Items** section, select the item whose Family Caption is Production Profile, and then select .

The selected item appears in the **Selected Items** section.

29. Select OK.

The **Select Rule Projects to Import** window closes, and, on the **Import/Export Metadata** window, the **Family Rule Projects** check box is selected automatically.

30. Select Import.

The **Metadata Import/Export Status** dialog box appears, displaying a progress bar. When the import is complete, a message appears, asking if you want to save the log.

31. Select Save Log.

The **Save As** window appears.

32. Navigate to the location where you want to save the import log, then enter a name in the **File name:** box, and then select **Save**.

The Save As window closes.

33. On the Metadata Import/Export Status dialog box, select Close.

The Metadata Import/Export Status dialog box closes.

34. On the Import/Export Metadata window, select Close.

The Import/Export Metadata window closes.

- 35. In Configuration Manager, in the left pane, select the **Production Event** folder.
- 36. In the Tasks section of the workspace, select Compile Family.

The Family Compile window appears.

37. In the Family Compile window, select Compile.

In the **Family Compile** window, a progress bar appears, and successfully compiled families appear in a list as the operation progresses.

38. When the progress bar reaches the end, select **Close**.

#### The Family Compile window closes.

39. In Configuration Manager, in the left pane, select the **Production Profile** folder, and then repeat steps 36 through 38.

The necessary baseline rules have been imported into your current, pre-upgraded database.

## **Replace the Top 10 Bad Actors Query**

#### **About This Task**

**Note:** The steps in this section are required only if you are upgrading from a version of Meridium Enterprise APM between V4.0.0.0 and V4.1.7.4.0.

The **Top 10 Bad Actors** query is used by GE Digital APM to populate the **Top 10 Bad Actors** graph on the **Production Loss Analysis Overview** page. In some databases, when viewing this graph, you may receive the following error:

To implement the corrected query and to correct this error, complete the following steps.

#### Procedure

- 1. Access the **Query** page
- 2. In the heading of the **Query** page, select **Browse**.

The Select a query from the catalog window appears.

3. In the left pane, navigate the **Catalog** to: Meridium/Public/Modules/PLA/Queries, select the **Top10BadActors** query and then select **Open**.

The Enter Parameter Values window appears.

4. Select **OK**.

**Note:** For the purposes of these instructions, you do not need to complete any fields in the **Enter Parameter Values** window.

The **Top 10 Actors** query page appears, displaying the **Results** tab.

5. Select the **SQL** tab.

The SQL query text appears in the workspace, displaying the current query.

- 6. In the SQL workspace, select and delete the current query text.
- 7. In the blank SQL workspace, copy and paste the following query text:

```
SELECT TOP 10 SUM(LossAmount) "Loss Amount",
AssetID "Asset ID" FROM
                    (
                    SELECT DISTINCT [MI PRDNLOSS].ENTY KEY
"ENTY KEY", [MI PRDNLOSS].[MI PRDNLOSS LOSS AMOUNT N] "LossAmount",
[MI EQUIP000].[MI EQUIP000 EQUIP TECH NBR C] "AssetID" FROM
[MI EQUIP000], [MI PRDNLOSS] JOIN SUCC [MI PRDNEVNT] ON
{MIR CBPRDEVN} WHERE ([MI PRDNEVNT].[MI PRDNEVNT START DATE D] >=
MI DateAdd('dd', ((? :s :id=numofdays) * -1), Now()) AND
[MI PRDNEVNT]. [MI PRDNEVNT END DATE D] <= MI DateAdd('dd', 1, Now())
AND [MI PRDNEVNT]. [MI PRDNEVNT CAUSE EQP KEY N] IN
((? :ah :id=enty key :child :all :current)) AND
[MI EQUIPOO0].ENTY KEY = [MI PRDNEVNT].
[MI PRDNEVNT CAUSE EQP KEY N]) and [MI EQUIP000].
[MI EQUIP000 EQUIP TECH NBR C] is not null
                    UNION
                    SELECT DISTINCT [MI PRDNLOSS].ENTY KEY
"ENTY KEY", [MI PRDNLOSS].[MI PRDNLOSS LOSS AMOUNT N] "LossAmount",
[MI FNCLOC00]. [MI FNCLOC00 FNC LOC C] "AssetID" FROM [MI FNCLOC00],
[MI PRDNLOSS] JOIN SUCC [MI PRDNEVNT] ON {MIR CBPRDEVN} WHERE
([MI PRDNEVNT].[MI PRDNEVNT START DATE D] >= MI DateAdd('dd',
((? :s :id=numofdays) * -1), Now()) AND [MI PRDNEVNT].
[MI PRDNEVNT END DATE D] <= MI DateAdd('dd', 1, Now()) AND
[MI PRDNEVNT]. [MI PRDNEVNT CAUSE EQP KEY N] IN
((? :ah :id=enty key :child :all :current)) AND
[MI FNCLOC00].ENTY KEY = [MI PRDNEVNT].
[MI PRDNEVNT CAUSE EQP KEY N]) and [MI FNCLOC00].
[MI FNCLOC00 FNC LOC C] is not null
                    ) Table1 GROUP BY AssetID ORDER BY
Sum(LossAmount) Desc
```

8. On the right side of the page heading, select  $\square$ .

The new query text is saved.

### Results

The corrected query will populate the **Top 10 Bad Actors** graph on the **Production Loss Analysis Overview** page.

# **R** Scripts

## **R Scripts System Requirements**

#### **License Requirements**

This feature is available with the core GE Digital APM application; no specific license is required.

#### **Additional Components Required**

In addition to the basic GE Digital APM system architecture, your system must also contain the following additional components:

• R Server: A machine on which the R Server software is installed. The software requirements of this server are determined by the third-party distributor of the software.

The GE Digital APM testing environment uses the following:

- DeployR Open 8.0.0 with Microsoft DeployR Enterprise 8.0.0 or Microsoft Machine Learning Server 9.2.1 running on Windows servers
- Rserve 1.8-8 with R V4.1.3 running in Docker containers on Linux servers

## **Install R Server or Machine Learning Server**

You can find more information about Microsoft R Server and Machine Learning Server, including required software dependencies and installation instructions, on https://msdn.microsoft.com/en-us/microsoft-r/rserver-install-windows.

**Note:** The World Wide Web Publishing service must be enabled on the R Server or Machine Learning Server in order to use R scripts in GE Digital APM. If this setting is disabled during the installation of R Server, you must enable it.

**Note:** Microsoft DeployR 8.0.0 and Microsoft Machine Learning Server are out of support from Microsoft. You may continue to use these R servers with GE Digital APM V4.6.0.0.0 however, GE Digital recommends migrating to open source Rserve and R. R Scripts will no longer support DeployR 8.0.0 or Machine Learning Server in GE Digital APM future releases from V5.1.0.0.0 onwards.

**Important:** To ensure that the date and time values are handled as expected, the time zone of the Windows server where R Server or Machine Learning Server is installed must be set to UTC.

## **Install Rserve and R**

#### **About Rserve**

Rserve is an open-source package that enables TCP/IP connections to R. Details about the Rserve package can be found at http://rforge.net/Rserve/.

**Note:** GE Digital APM supports only two forms of Rserve authentication (refer to https://github.com/s-u/ Rserve/wiki/Security):

- No authentication
- Plaintext password authentication

#### **Install Rserve and R**

Rserve and R can be installed on either Windows or Linux platforms; however, Linux is recommended.

**Important:** To ensure that the date and time values are handled as expected, the time zone of the Docker container running Rserve must be set to UTC.

GE Digital has tested Rserve with R V4.1.3 running in a Docker container, using the images provided by the Rocker project (https://www.rocker-project.org/) as base images. The following sample Docker files can be used to build suitable containers:

SAMPLE MINIMAL DOCKERFILE:

```
FROM rocker/r-ver:4.1.3
# install Rserve
RUN install2.r --error \
    -r https://cran.rstudio.com \
    Rserve && \
    rm -rf /tmp/downloaded_packages/ /tmp/*.rds
ENTRYPOINT R -e "Rserve::run.Rserve()"
```

SAMPLE DOCKERFILE WITH SOME PACKAGES PRE-INSTALLED:

```
FROM rocker/r-ver:4.1.3
# install tidyverse
RUN /rocker scripts/install tidyverse.sh
# install tidymodels
RUN install2.r --error --skipinstalled tidymodels && \
   rm -rf /tmp/downloaded packages
# install RcppArmadillo
RUN install2.r --error \
    -r https://cran.rstudio.com \
    RcppArmadillo && \
    rm -rf /tmp/downloaded packages/ /tmp/*.rds
# install WeibullR
RUN install2.r --error \
    -r http://R-Forge.R-project.org \
    WeibullR && \
    rm -rf /tmp/downloaded packages/ /tmp/*.rds
# install survival
RUN install2.r --error \
    -r https://cran.rstudio.com \
    survival && \
    rm -rf /tmp/downloaded packages/ /tmp/*.rds
# install Rserve
RUN install2.r --error \
    -r https://cran.rstudio.com \
    Rserve && \
   rm -rf /tmp/downloaded packages/ /tmp/*.rds
ENTRYPOINT R -e "Rserve::run.Rserve()"
```

## **Deploy R Scripts for the First Time**

#### **Before You Begin**

After you have installed and configured the basic GE Digital APM system architecture, including the R server of your choice, you will need to perform some configuration steps specifically for R Scripts.

The following table outlines the steps that you must complete to deploy and configure this module for the first time. These instructions assume that you have completed the steps for deploying the basic system architecture.

These tasks may be completed by multiple people in your organization. GE Digital recommends, however, that the tasks be completed in the order in which they are listed.

#### Results

| Step | Task                                                                                                    | Notes                  |
|------|----------------------------------------------------------------------------------------------------|------------------------|
| 1    | Ensure that your R Server is configured<br>according to the R Scripts system<br>requirements. For more information, refer<br>to the APM System Requirements<br>documentation. | This step is required. |
| 2    | In GE Digital APM, specify the R Server credentials.                                                                                                    | This step is required. |

## Upgrade or Update R Scripts to V4.6.7.0.0

#### **Before You Begin**

The following tables outline the steps that you must complete to upgrade this module to V4.6.7.0.0. These instructions assume that you have completed the steps for upgrading the basic GE Digital APM system architecture.

These tasks may be completed by multiple people in your organization. We recommend, however, that the tasks be completed in the order in which they are listed.

#### Procedure

Upgrade from any version V4.5.0.0.0 through V4.5.0.0.20

This module will be updated to V4.6.7.0.0 automatically when you update the components in the basic GE Digital APM system architecture. No additional steps are required.

• Upgrade from any version V4.4.0.0.0 through V4.4.0.0.16

This module will be updated to V4.6.7.0.0 automatically when you update the components in the basic GE Digital APM system architecture. No additional steps are required.

Upgrade from any version V4.3.0.0.0 through V4.3.1.0.11

This module will be updated to V4.6.7.0.0 automatically when you update the components in the basic GE Digital APM system architecture. No additional steps are required.

Upgrade from any version V4.2.0.0 through V4.2.0.9.5

| Step | Task                                                                                                    | Notes                  |
|------|----------------------------------------------------------------------------------------------------|------------------------|
| 1.   | Ensure that your R Server is configured<br>according to the R Scripts system<br>requirements. For more information,<br>refer to the APM System Requirements<br>documentation. | This step is required. |
| 2.   | In GE Digital APM, specify the R Server credentials.                                                                                                    | This step is required. |

### • Upgrade from any version V4.1.0.0 through V4.1.7.4.0

| Step | Task                                                                                    | Notes                  |
|------|-----------------------------------------------------------------------------------------|------------------------|
| 1.   | Ensure that your R Server is configured according to the R scripts system requirements. | This step is required. |
| 2.   | In GE Digital APM, specify the R Server credentials.                                    | This step is required. |

• Upgrade from any version V4.0.0.0 through V4.0.1.0

| Step | Task                                                                                    | Notes                  |
|------|-----------------------------------------------------------------------------------------|------------------------|
| 1.   | Ensure that your R Server is configured according to the R scripts system requirements. | This step is required. |
| 2.   | In GE Digital APM, specify the R Server credentials.                                    | This step is required. |

• Upgrade from any version V3.6.1.0.0 through V3.6.1.7.5

| Step | Task                                                                                    | Notes                  |
|------|-----------------------------------------------------------------------------------------|------------------------|
| 1.   | Ensure that your R Server is configured according to the R scripts system requirements. | This step is required. |
| 2.   | In GE Digital APM, specify the R Server credentials.                                    | This step is required. |

### • Upgrade from any version V3.6.0.0.0 through V3.6.0.12.9

| Step | Task                                                                                                    | Notes                                                                                                    |
|------|----------------------------------------------------------------------------------------------------|----------------------------------------------------------------------------------------------------|
| 1.   | If you are upgrading directly from<br>V3.6.0.8.0, run a script in order to<br>upgrade R script metadata. | This step is required only if you are<br>upgrading from V3.6.0.8.0. This step is<br>not required if you are upgrading from<br>any V3.x version that is covered by this<br>section. |
| 2.   | Ensure that your R Server is configured according to the R scripts system requirements.                  | This step is required.                                                                                                    |
| 3.   | In GE Digital APM, specify the R Server credentials.                                                     | This step is required.                                                                                                    |

## **Upgrade R Script Metadata**

#### **About This Task**

If you are upgrading directly from V3.6.0.8.0, after upgrading your database to V4.6.7.0.0, you must run a script in order to upgrade existing R script metadata. This step is not required if you are upgrading from any V3.x version other than V3.6.0.8.0.

**Note:** If you are unsure whether you need to complete this step, or if you would like assistance, please contact https://digitalsupport.ge.com/.

#### Procedure

1. Copy the script corresponding to your type of database.

#### Oracle

```
-- select * from dbo.[MI_CTIT_RSCRIPTS]

UPDATE MI_CTIT_RSCRIPTS

SET CTIT_RSCR_DEFN_MEM =

REPLACE(CTIT_RSCR_DEFN_MEM, '"DataType":"n"', '"DataType":"N"');

UPDATE MI_CTIT_RSCRIPTS

SET CTIT_RSCR_DEFN_MEM, '"DataType":"c"', '"DataType":"C"');

UPDATE MI_CTIT_RSCRIPTS

SET CTIT_RSCR_DEFN_MEM, '"DataType":"d"', '"DataType":"D"');

UPDATE MI_CTIT_RSCRIPTS

SET CTIT_RSCR_DEFN_MEM, '"DataType":"d"', '"DataType":"D"');

UPDATE MI_CTIT_RSCRIPTS

SET CTIT_RSCR_DEFN_MEM =

REPLACE(CTIT_RSCR_DEFN_MEM, '"DataType":"d"', '"DataType":"D"');
```

#### SQL

```
-- select * from dbo.[MI CTIT RSCRIPTS]
                     UPDATE dbo.[MI CTIT RSCRIPTS]
                     SET CTIT RSCR DEFN MEM =
CAST (REPLACE (CAST (CTIT RSCR DEFN MEM as
NVarchar(MAX)), '"DataType": "n"', '"DataType": "N"') AS NText)
                     UPDATE dbo. [MI CTIT RSCRIPTS]
                     SET CTIT RSCR DEFN MEM =
CAST (REPLACE (CAST (CTIT RSCR DEFN MEM as
NVarchar(MAX)), '"DataType":"c"', '"DataType":"C"') AS NText)
                     UPDATE dbo.[MI CTIT RSCRIPTS]
                     SET CTIT RSCR DEFN MEM =
CAST (REPLACE (CAST (CTIT RSCR DEFN MEM as
NVarchar(MAX)), '"DataType": "d"', '"DataType": "D"') AS NText)
                     UPDATE dbo. [MI CTIT RSCRIPTS]
                     SET CTIT RSCR DEFN MEM =
CAST (REPLACE (CAST (CTIT RSCR DEFN MEM as
NVarchar(MAX)),'"DataType":"l"', "'DataType":"L"') AS NText)
```

2. Using SQL Server Management Studio (for SQL) or SQL Developer (for Oracle), run the script.

The R script metadata is upgraded.

# **Specify R Server Credentials**

#### **Before You Begin**

You must be a Super User or member of the MI Configuration Role security group to modify the R Server credentials.

#### Procedure

- 1. In the module navigation menu, select Admin > Operations Manager > Connections. The Connections page appears.
- 2. Select **R Server**.
- The **R Server** workspace appears. 3. In the **R Server Version** box, specify the version of R Server.
- 4. In the Server Address box, enter the URL of the R Server (for example, http:// MyRServer:7400/deployr).
- 5. In the **User Name** and **Password** boxes, enter the user name and password that you want to use for the connection.
- 6. Select **Save**. The R Server credentials are saved.
- 7. Select **Perform Connection Test** to confirm that the connection is valid.

# **Reliability Analytics**

## **Deploy Reliability Analytics for the First Time**

#### **Before You Begin**

The following table outlines the steps that you must complete to deploy and configure this module for the first time. These instructions assume that you have completed the steps for deploying the basic system architecture.

These tasks may be completed by multiple people in your organization. GE Digital recommends, however, that the tasks be completed in the order in which they are listed.

| Results |
|---------|
|---------|

| Step | Task                                                                                                    | Notes                                                                                                    |
|------|----------------------------------------------------------------------------------------------------|----------------------------------------------------------------------------------------------------|
| 1    | <ul> <li>Review the following data models to<br/>determine which relationship definitions<br/>you will need to modify to include your<br/>custom equipment and location families:</li> <li>Probability Distribution Analysis Data<br/>Model</li> <li>Production Analysis Data Model</li> <li>Reliability Automation Rule Data<br/>Model</li> <li>Reliability Distribution Analysis Data<br/>Model</li> <li>Reliability Growth Analysis Data<br/>Model</li> <li>Spares Analysis Data Model</li> <li>System Reliability Analysis Data<br/>Model</li> <li>Via Configuration Manager modify the</li> </ul> | This step is required only if you store<br>equipment and location information in<br>families other than the baseline<br>Equipment and Functional Location<br>families. |
|      | relationship definitions as needed.                                                                                                    |                                                                                                    |
| 2    | Assign Security Users to one or more<br>Reliability Analytics Security Groups and<br>Roles.                                                                                                    | This step is required.                                                                                                    |
| 3    | Ensure that the Meridium Simulation<br>Service is installed and running.                                                                                                    | If the basic GE Digital APM system<br>architecture is already installed, the<br>Meridium Simulation Service is<br>automatically installed and run.                     |

## Upgrade or Update Reliability Analytics to V4.6.7.0.0

#### **Before You Begin**

The following tables outline the steps that you must complete to upgrade this module to V4.6.7.0.0. These instructions assume that you have completed the steps for upgrading the basic GE Digital APM system architecture.

These tasks may be completed by multiple people in your organization. We recommend, however, that the tasks be completed in the order in which they are listed.

#### Procedure

• Upgrade from any version V4.5.0.0.0 through V4.5.0.0.20

| Step | Task                                                                                                    | Notes                                                                                                    |
|------|----------------------------------------------------------------------------------------------------|----------------------------------------------------------------------------------------------------|
| 1    | Ensure that the Meridium Simulation Service is installed and running.                                                                                | If the basic GE Digital<br>APM system<br>architecture is already<br>installed, the Meridium<br>Simulation Service is<br>automatically installed<br>and run. |
| 2    | <pre>In the file C:\ProgramData\Meridium\MeridiumAppSettings.<br/>xml, within the <appsettings> element, add the following text:</appsettings></pre> | This step is required.                                                                                                    |
|      | <pre><add key="simulationServiceUrl" value="net.tcp://{0}/Meridium/Reliability/ SimulationService"></add></pre>                                      |                                                                                                    |

• Upgrade from any version V4.4.0.0.0 through V4.4.0.0.16

| Step | Task                                                                                                    | Notes                                                                                                    |
|------|----------------------------------------------------------------------------------------------------|----------------------------------------------------------------------------------------------------|
| 1    | Ensure that the Meridium Simulation Service is installed and running.                                                                    | If the basic GE Digital<br>APM system<br>architecture is already<br>installed, the Meridium<br>Simulation Service is<br>automatically installed<br>and run. |
| 2    | In the file C:\ProgramData\Meridium\MeridiumAppSettings.<br>xml, within the <appsettings> element, add the following text:</appsettings> | This step is required.                                                                                                    |
|      | <pre><add key="simulationServiceUrl" value="net.tcp://{0}/Meridium/Reliability/ SimulationService"></add></pre>                          |                                                                                                    |

• Upgrade from any version V4.3.0.0.0 through V4.3.1.0.11

| Step | Task                                                                                                    | Notes                                                                                                    |
|------|----------------------------------------------------------------------------------------------------|----------------------------------------------------------------------------------------------------|
| 1    | Ensure that the Meridium Simulation Service is installed and running.                                                                                | If the basic GE Digital<br>APM system<br>architecture is already<br>installed, the Meridium<br>Simulation Service is<br>automatically installed<br>and run. |
| 2    | <pre>In the file C:\ProgramData\Meridium\MeridiumAppSettings.<br/>xml, within the <appsettings> element, add the following text:</appsettings></pre> | This step is required.                                                                                                    |
|      | <add <br="" key="simulationServiceUrl">value="net.tcp://{0}/Meridium/Reliability/<br/>SimulationService" /&gt;</add>                                 |                                                                                                    |

• Upgrade from any version V4.2.0.0 through V4.2.0.9.5

| Step | Task                                                                                                    | Notes                                                                                                    |
|------|----------------------------------------------------------------------------------------------------|----------------------------------------------------------------------------------------------------|
| 1    | Ensure that the Meridium Simulation Service is installed and running.                                                                            | If the basic GE Digital APM<br>system architecture is<br>already installed, the<br>Meridium Simulation<br>Service is automatically<br>installed and run. |
| 2    | <pre>In the file C:\ProgramData\Meridium \MeridiumAppSettings.xml, within the <appsettings> element, add the following text:</appsettings></pre> | This step is required.                                                                                                    |
|      | <add <br="" key="simulationServiceUrl">value="net.tcp://{0}/Meridium/Reliability/<br/>SimulationService" /&gt;</add>                             |                                                                                                    |

## • Upgrade from any version V4.1.0.0 through V4.1.7.4.0

| Ste<br>p | Task                                                                                                    | Notes                                                                                                    |
|----------|----------------------------------------------------------------------------------------------------|----------------------------------------------------------------------------------------------------|
| 1        | Ensure that the Meridium Simulation Service is installed and running.                                                                    | If the basic GE Digital APM<br>system architecture is<br>already installed, the<br>Meridium Simulation<br>Service is automatically<br>installed and run. |
| 2        | In the file C:\ProgramData\Meridium\MeridiumAppSettings.<br>xml, within the <appsettings> element, add the following text:</appsettings> | This step is required.                                                                                                    |
|          | <add <br="" key="simulationServiceUrl">value="net.tcp://{0}/Meridium/Reliability/<br/>SimulationService" /&gt;</add>                     |                                                                                                    |

• Upgrade from any version V4.0.0.0 through V4.0.1.0

| Ste<br>p | Task                                                                                                    | Notes                                                                                                    |
|----------|----------------------------------------------------------------------------------------------------|----------------------------------------------------------------------------------------------------|
| 1        | Ensure that the Meridium Simulation Service is installed and running.                                                                            | If the basic GE Digital APM<br>system architecture is<br>already installed, the<br>Meridium Simulation<br>Service is automatically<br>installed and run. |
| 2        | <pre>In the file C:\ProgramData\Meridium\MeridiumAppSettings. xml, within the <appsettings> element, add the following text:</appsettings></pre> | This step is required.                                                                                                    |
|          | <add <br="" key="simulationServiceUrl">value="net.tcp://{0}/Meridium/Reliability/<br/>SimulationService" /&gt;</add>                             |                                                                                                    |

• Upgrade from any version V3.6.1.0.0 through V3.6.1.7.5

| S <sup>.</sup><br>p | te | Task                                                                                                    | Notes                                                                                                    |
|---------------------|----|----------------------------------------------------------------------------------------------------|----------------------------------------------------------------------------------------------------|
| 1                   |    | Ensure that the Meridium Simulation Service is installed and running.                                                | If the basic GE Digital APM<br>system architecture is<br>already installed, the<br>Meridium Simulation<br>Service is automatically<br>installed and run. |
| 2                   |    | In the file C: $\label{eq:constraint} In the file C: \ProgramData \Meridium \Meridium \posttings. xml, within the $  | This step is required.                                                                                                    |
|                     |    | <add <br="" key="simulationServiceUrl">value="net.tcp://{0}/Meridium/Reliability/<br/>SimulationService" /&gt;</add> |                                                                                                    |

### • Upgrade from any version V3.6.0.0.0 through V3.6.0.12.9

| Ste<br>p | Task                                                                                                    | Notes                                                                                                    |
|----------|----------------------------------------------------------------------------------------------------|----------------------------------------------------------------------------------------------------|
| 1        | Ensure that the Meridium Simulation Service is installed and running.                                                                                | If the basic GE Digital APM<br>system architecture is<br>already installed, the<br>Meridium Simulation<br>Service is automatically<br>installed and run. |
| 2        | <pre>In the file C:\ProgramData\Meridium\MeridiumAppSettings.<br/>xml, within the <appsettings> element, add the following text:</appsettings></pre> | This step is required.                                                                                                    |
|          | <add <br="" key="simulationServiceUrl">value="net.tcp://{0}/Meridium/Reliability/<br/>SimulationService" /&gt;</add>                                 |                                                                                                    |

• Upgrade from any version V3.5.1 through V3.5.1.12.3

| Ste<br>p | Task                                                                                                    | Notes                                                                                                    |
|----------|----------------------------------------------------------------------------------------------------|----------------------------------------------------------------------------------------------------|
| 1        | Ensure that the Meridium Simulation Service is installed and running.                                                                                | If the basic GE Digital APM<br>system architecture is<br>already installed, the<br>Meridium Simulation<br>Service is automatically<br>installed and run. |
| 2        | <pre>In the file C:\ProgramData\Meridium\MeridiumAppSettings.<br/>xml, within the <appsettings> element, add the following text:</appsettings></pre> | This step is required.                                                                                                    |
|          | <add <br="" key="simulationServiceUrl">value="net.tcp://{0}/Meridium/Reliability/<br/>SimulationService" /&gt;</add>                                 |                                                                                                    |

• Upgrade from any version V3.5.0 SP1 LP through V3.5.0.1.10.1

| S <sup>.</sup><br>p | te | Task                                                                                                    | Notes                                                                                                    |
|---------------------|----|----------------------------------------------------------------------------------------------------|----------------------------------------------------------------------------------------------------|
| 1                   |    | Ensure that the Meridium Simulation Service is installed and running.                                                | If the basic GE Digital APM<br>system architecture is<br>already installed, the<br>Meridium Simulation<br>Service is automatically<br>installed and run. |
| 2                   |    | In the file C: $\label{eq:constraint} In the file C: \ProgramData \Meridium \Meridium \posttings. xml, within the $  | This step is required.                                                                                                    |
|                     |    | <add <br="" key="simulationServiceUrl">value="net.tcp://{0}/Meridium/Reliability/<br/>SimulationService" /&gt;</add> |                                                                                                    |

## • Upgrade from any version V3.5.0 through V3.5.0.0.7.1

| Step | Task                                                                                                    | Notes                                                                                                    |
|------|----------------------------------------------------------------------------------------------------|----------------------------------------------------------------------------------------------------|
| 1    | Ensure that the Meridium Simulation Service is installed and running.                                                                   | If the basic GE Digital<br>APM system<br>architecture is already<br>installed, the<br>Meridium Simulation<br>Service is<br>automatically<br>installed and run. |
| 2    | In the file C:\ProgramData\Meridium\MeridiumAppSettings.<br>xml,within the <appsettings> element, add the following text:</appsettings> | This step is required.                                                                                                    |
|      | <add <br="" key="simulationServiceUrl">value="net.tcp://{0}/Meridium/Reliability/<br/>SimulationService" /&gt;</add>                    |                                                                                                    |

• Upgrade from any version V3.4.5 through V3.4.5.0.1.4

| Step | Task                                                                                                    | Notes                                                                                                    |
|------|----------------------------------------------------------------------------------------------------|----------------------------------------------------------------------------------------------------|
| 1    | Configure the ability for users to create<br>Reliability Distribution and Reliability<br>Growth Analyses from Associated<br>Pages.                   | This step is optional. This feature is new<br>in V3.5.0, so even if you have deployed<br>Reliability Analytics in V3.4.5, you will<br>not have completed this step. You need<br>to complete this step, however, only if<br>you want to implement this<br>functionality. |
| 2    | Ensure that the Meridium Simulation<br>Service is installed and running.                                                                             | If the basic GE Digital APM system<br>architecture is already installed, the<br>Meridium Simulation Service is<br>automatically installed and run.                                                                                                    |
| 3    | In the file C:\ProgramData<br>\Meridium<br>\MeridiumAppSettings.<br>xml, within the <appsettings><br/>element, add the following text:</appsettings> | This step is required.                                                                                                    |
|      | <add<br>key="simulationService<br/>Url"<br/>value="net.tcp://{0}/<br/>Meridium/Reliability/<br/>SimulationService" /&gt;</add<br>                    |                                                                                                    |

# **Reliability Centered Maintenance**

## **Deploy RCM for the First Time**

#### **Before You Begin**

The following table outlines the steps that you must complete to deploy and configure this module for the first time. These instructions assume that you have completed the steps for deploying the basic system architecture.

These tasks may be completed by multiple people in your organization. GE Digital recommends, however, that the tasks be completed in the order in which they are listed.

#### Results

| Step | Task                                                                                                    | Notes                                                                                                    |
|------|----------------------------------------------------------------------------------------------------|----------------------------------------------------------------------------------------------------|
| 1    | Assign Security Users to one or more of the RCM Security Groups and Roles.                                                                                                    | This step is required.                                                                                                    |
| 2    | Review the RCM data model to determine<br>which relationship definitions you will<br>need to modify to include your custom<br>equipment and location families. Via<br>Configuration Manager, modify the<br>relationship definitions as needed. | This step is required only if you store<br>equipment and location information in<br>families other than the baseline<br>Equipment and Functional Location<br>families. |

## Upgrade or Update RCM to V4.6.7.0.0

#### **Before You Begin**

The following tables outline the steps that you must complete to upgrade this module to V4.6.7.0.0. These instructions assume that you have completed the steps for upgrading the basic GE Digital APM system architecture.

These tasks may be completed by multiple people in your organization. We recommend, however, that the tasks be completed in the order in which they are listed.

#### Procedure

• Upgrade from any version V4.5.0.0.0 through V4.5.0.0.20

This module will be updated to V4.6.7.0.0 automatically when you update the components in the basic GE Digital APM system architecture. No additional steps are required.

• Upgrade from any version V4.4.0.0.0 through V4.4.0.0.16

This module will be updated to V4.6.7.0.0 automatically when you update the components in the basic GE Digital APM system architecture. No additional steps are required.

• Upgrade from any version V4.3.0.0.0 through V4.3.1.0.11

This module will be updated to V4.6.7.0.0 automatically when you update the components in the basic GE Digital APM system architecture. No additional steps are required.

• Upgrade from any version V4.2.0.0 through V4.2.0.9.5

| Step | Task                                                                                                    | Notes                                                                                                    |
|------|----------------------------------------------------------------------------------------------------|----------------------------------------------------------------------------------------------------|
| 1    | Prior to upgrading your database, review<br>any RCM Analysis records that are linked<br>to virtual assets. If you want any of<br>those analyses to remain an analysis,<br>link the associated virtual assets to the<br>Asset Hierarchy prior to upgrading. | This step is required only if your<br>database has virtual assets linked to an<br>RCM analysis, and you do not want the<br>analysis to be converted to an analysis<br>template on upgrading. |
|      | In addition, for any analyses that are<br>linked to both real and virtual assets,<br>link all the virtual assets in the analysis<br>to the Asset Hierarchy prior to<br>upgrading.                                                                          |                                                                                                    |

• Upgrade from any version V4.1.0.0 through V4.1.7.4.0

This module will be upgraded to V4.6.7.0.0 automatically when you upgrade the components in the basic GE Digital APM system architecture. No additional steps are required.

• Upgrade from any version V4.0.0.0 through V4.0.1.0

This module will be upgraded to V4.6.7.0.0 automatically when you upgrade the components in the basic GE Digital APM system architecture. No additional steps are required.

• Upgrade from any version V3.6.1.0.0 through V3.6.1.7.5

This module will be upgraded to V4.6.7.0.0 automatically when you upgrade the components in the basic GE Digital APM system architecture. No additional steps are required.

• Upgrade from any version V3.6.0.0.0 through V3.6.0.12.9

This module will be upgraded to V4.6.7.0.0 automatically when you upgrade the components in the basic GE Digital APM system architecture. No additional steps are required.

• Upgrade from any version V3.5.1 through V3.5.1.12.3

This module will be upgraded to V4.6.7.0.0 automatically when you upgrade the components in the basic GE Digital APM system architecture. No additional steps are required.

• Upgrade from any version V3.5.0 SP1 LP through V3.5.0.1.10.1

This module will be upgraded to V4.6.7.0.0 automatically when you upgrade the components in the basic GE Digital APM system architecture. No additional steps are required.

• Upgrade from any version V3.5.0 through V3.5.0.0.7.1

This module will be upgraded to V4.6.7.0.0 automatically when you upgrade the components in the basic GE Digital APM system architecture. No additional steps are required.

• Upgrade from any version V3.4.5 through V3.4.5.0.1.4

| Step | Task                                                          | Notes                                                                                                    |
|------|---------------------------------------------------------------|----------------------------------------------------------------------------------------------------|
| 1    | Assign Security Users to the MI RCM<br>Viewer Security Group. | This step is required.                                                                                                    |
| 2    | Add values to the Recommended<br>Resource System Code Table.  | This step is required. This System Code<br>Table is used to populate the<br>Recommended Resource field in RCM<br>FMEA Recommendation records. |

# Reports

## **Deploy Reports for the First Time**

#### Results

The following table outlines the steps that you must complete to deploy and configure this module for the first time. These instructions assume that you have completed the steps for deploying the basic system architecture.

These tasks may be completed by multiple people in your organization. GE Digital recommends, however, that the tasks be completed in the order in which they are listed.

| Step | Task                          | Notes                  |
|------|-------------------------------|------------------------|
| 1    | Install the Reports Designer. | This step is required. |
| 2    | Set up the Reports Designer.  | This step is required. |

## Upgrade or Update Reports to V4.6.7.0.0

#### **About This Task**

The following tables outline the steps that you must complete to upgrade this module to V4.6.7.0.0. These instructions assume that you have completed the steps for upgrading the basic GE Digital APM system architecture.

These tasks may be completed by multiple people in your organization. We recommend, however, that the tasks be completed in the order in which they are listed.

#### Procedure

• Upgrade from any version V4.5.0.0.0 through V4.5.0.0.20

This module will be updated to V4.6.7.0.0 automatically when you update the components in the basic GE Digital APM system architecture. No additional steps are required.

• Upgrade from any version V4.4.0.0.0 through V4.4.0.0.16

This module will be updated to V4.6.7.0.0 automatically when you update the components in the basic GE Digital APM system architecture. No additional steps are required.

• Upgrade from any version V4.3.0.0.0 through V4.3.1.0.11

This module will be updated to V4.6.7.0.0 automatically when you update the components in the basic GE Digital APM system architecture. No additional steps are required.

• Upgrade from any version V4.2.0.0 through V4.2.0.9.5

This module will be upgraded to V4.6.7.0.0 automatically when you upgrade the components in the basic GE Digital APM system architecture. No additional steps are required.

• Upgrade from any version V4.1.0.0 through V4.1.7.4.0

This module will be upgraded to V4.6.7.0.0 automatically when you upgrade the components in the basic GE Digital APM system architecture. No additional steps are required.

• Upgrade from any version V4.0.0.0 through V4.0.1.0

This module will be upgraded to V4.6.7.0.0 automatically when you upgrade the components in the basic GE Digital APM system architecture. No additional steps are required.

• Upgrade from any version V3.6.1.0.0 through V3.6.1.7.5

This module will be upgraded to V4.6.7.0.0 automatically when you upgrade the components in the basic GE Digital APM system architecture. No additional steps are required.

• Upgrade from any version V3.6.0.0.0 through V3.6.0.12.9

This module will be upgraded to V4.6.7.0.0 automatically when you upgrade the components in the basic GE Digital APM system architecture. No additional steps are required.

• Upgrade from any version V3.5.1 through V3.5.1.12.3

This module will be upgraded to V4.6.7.0.0 automatically when you upgrade the components in the basic GE Digital APM system architecture. No additional steps are required.

• Upgrade from any version V3.5.0 SP1 LP through V3.5.0.1.10.1

This module will be upgraded to V4.6.7.0.0 automatically when you upgrade the components in the basic GE Digital APM system architecture. No additional steps are required.

• Upgrade from any version V3.5.0 through V3.5.0.0.7.1

This module will be upgraded to V4.6.7.0.0 automatically when you upgrade the components in the basic GE Digital APM system architecture. No additional steps are required.

• Upgrade from any version V3.4.5 through V3.4.5.0.1.4

This module will be upgraded to V4.6.7.0.0 automatically when you upgrade the components in the basic GE Digital APM system architecture. No additional steps are required.

## **Install the APM Reports Designer**

#### **Before You Begin**

 Install one of the following versions of Microsoft Visual Studio and the corresponding version of Microsoft SQL Server Data Tools (SSDT):

| Visual Studio Version        | SSDT Version                                                                                                |
|------------------------------|----------------------------------------------------------------------------------------------------|
| Microsoft Visual Studio 2017 | Microsoft SQL Server Data Tools (SSDT) - Business<br>Intelligence for Microsoft Visual Studio 2017 (15.8.0) |
| Microsoft Visual Studio 2019 | Microsoft SQL Server Data Tools (SSDT) - Business<br>Intelligence for Microsoft Visual Studio 2019          |

 If you install SSDT for Microsoft Visual Studio 2019, install Microsoft Reporting Service Projects (VSIX 2.6.2). For more information on how to install Microsoft Reporting Services Projects (VSIX 2.6.2), refer to the Microsoft SSDT documentation.

Note: The following versions of SSDT are supported with Microsoft SQL Server 2016:

- 2017 (15.8.0)
- 2019

#### Procedure

- 1. On the machine that will serve as the APM Reports Designer, access the GE Digital APM Distribution package, and then navigate to the Admin folder.
- 2. Run Setup.exe.

The Meridium Admin - InstallShield Wizard window appears.

- 3. Select Next. The License Agreement window appears.
- Read the License Agreement and, if you agree, select the I accept the terms of the license agreement check box, and then select Next. The Select Installation Location window appears.
- Select Next to accept the default location. The Select the features you want to install window appears.
- 6. Select SSRS Data Processing extension for Visual Studio, and then select Next. The Complete the Installation window appears.
- 7. Select Install.

The **Setup Status** window appears, displaying a progress bar that shows the progress of the installation process.

When the SSRS Data Processing extension for Visual Studio is installed, a message appears, indicating that the installation is complete.

8. Select Finish.

The Meridium Admin - InstallShield Wizard window is closed.

9. As described in the following table, navigate to the paths corresponding to the Microsoft Visual Studio version installed in your system.

| Visual Studio Version        | Path                                                                                                    |
|------------------------------|----------------------------------------------------------------------------------------------------|
| Microsoft Visual Studio 2017 | C:\Program Files (x86)\Microsoft<br>Visual Studio\2017\Professional<br>\Common7\IDE\CommonExtensions<br>\Microsoft\SSRS |
| Microsoft Visual Studio 2019 | C:\Program Files (x86)\Microsoft<br>Visual Studio\2019\Professional<br>\Common7\IDE\CommonExtensions<br>\Microsoft\SSRS |

10. Open the RSReportDesigner.config file using a text editor (for example, Notepad).

- 11. Locate the following code in the configuration file, and then replace {meridiumserver} with the name of
   the GE Digital APM server: <ServerUrl>http://{meridiumserver}/meridium/api/</
   ServerUrl>
- 12. Save the configuration file.

#### Results

The APM Report Designer is installed.

## Set Up the APM Report Designer

After installing the APM Report Designer plugin, you must set up APM Report Designer to interact with GE Digital APM Server.

#### **Before You Begin**

• Install the APM Report Designer.

#### Procedure

- 1. On the GE Digital APM Server, open Microsoft Visual Studio.
- 2. On the **Tools** menu, select **Options**. The **Options** window appears.
- 3. On the **Options** window, in the left section, select **APM Report Designer**, and then select **General**. The **MeridiumServerURL** box appears in the right section.
- 4. In the **MeridiumServerURL** box, enter the Meridium Web Services URL in the following format: http://<server\_name>//meridium/api/

The APM Report Designer setup is complete.

# **Risk Based Inspection 580**

## **Deploy RBI for the First Time**

#### **Before You Begin**

The following table outlines the steps that you must complete to deploy and configure this module for the first time. These instructions assume that you have completed the steps for deploying the basic system architecture.

These tasks may be completed by multiple people in your organization. GE Digital recommends, however, that the tasks be completed in the order in which they are listed.

| Step | Task                                                                                                    | Notes                                                                                                    |
|------|----------------------------------------------------------------------------------------------------|----------------------------------------------------------------------------------------------------|
| 1    | Review the RBI data model to determine<br>which relationship definitions you will<br>need to modify to include your custom<br>equipment and location families. Modify<br>any relationship definitions as needed via<br>Configuration Manager.                                                                                                    | This step is required only if you store<br>equipment and location information in<br>families other than the baseline<br>Equipment and Functional Location<br>families.                                                                                                    |
| 2    | Assign Security Users to one or more of the Security Roles used in RBI.                                                                                                    | This step is required.                                                                                                    |
| 3    | On the GE Digital APM Server, using<br>Configuration Manager, import the<br>following files<br>• 101_MI_STMPCNFG.xml<br>• 102_MI_STRMAPP.xml<br>These files are located in the following<br>folder: C: \Meridium\DbUpg<br>\MI_DB_MASTER_<br>4030000\4030000\20_IEU<br>\50_Other\2_<br>RecordsLinks. You must extract<br>the 4030000 archive from the MI_<br>DB_MASTER_4300000 archive. | This step is required only if you are<br>deploying Risk Based Inspection on an<br>existing GE Digital APM database. These<br>data mapping records are used in RBI 581<br>and Risk Based Inspection. This will<br>overwrite the existing Strategy Mapping<br>Composite Entities. If you have<br>customized your Strategy Mapping<br>Content, you should instead follow the<br>instructions in KBA 000050619. |
| 4    | <ul> <li>Assign the following types of RBI users to at least one TM Security Group:</li> <li>Users who are responsible for completing the steps necessary to use TM Analysis values to calculate RBI 580 corrosion rates.</li> <li>Users who should be able to navigate to TM via RBI 580.</li> </ul>                                                                                  | This step is required only if you are using<br>the integration between the RBI and<br>Thickness Monitoring modules.                                                                                                    |

## Results

| Step | Task                                                                                                    | Notes                                                                                                    |
|------|----------------------------------------------------------------------------------------------------|----------------------------------------------------------------------------------------------------|
| 5    | Modify the<br>MI_DEGRADATION_MECHANISM_TYPES<br>System Code Table.                                                                                                    | This step is required only if you want to create your own Potential Degradation Mechanisms records.                                                                                                    |
| 6    | Select the <b>Recommendation Creation</b><br><b>Enabled</b> check box in the<br><b>Global Preferences</b> workspace.                                                                                                    | This step is required only if you do not<br>want to create Recommendations in RBI,<br>but want to use the Asset Strategy<br>Management (ASM) module to<br>recommend actions and manage<br>mitigated risk. This check box is selected<br>by default. |
| 7    | Select the Enable Recommendations to<br>be Generated at Created State check<br>box in the Global Preferences<br>workspace.                                                                                                 | This step is required only if you want to<br>create RBI Recommendation records<br>while RBI Analysis records are in the<br>Created state. This check box is cleared<br>by default.                                                                  |
| 8    | Select the Allow Override of Calculated<br>Unmitigated Risk Values check box in<br>the Global Preferences workspace.                                                                                                    | This step is required only if you want to<br>override the calculated values of<br>unmitigated risk because you use a<br>custom calculator. This check box is<br>cleared by default.                                                                 |
| 9    | Select the <b>Consider Half-Life when</b><br><b>Determining Inspection Task Interval</b><br>check box in the <b>Global Preferences</b><br>workspace.                                                                       | This step is required only if you want<br>additional values such as half-life to<br>determine the inspection task interval.<br>This check box is cleared by default.                                                                                |
| 10   | Select the <b>Is a Unit?</b> check box in<br>Functional Location records that<br>represent units in your facility.                                                                                                    | This step is required to mark Functional<br>Location records as Process Units.                                                                                                    |
| 11   | Using the Belongs to a Unit relationship,<br>link Equipment records to Functional<br>Location records representing units to<br>which that equipment belongs (i.e., the <b>Is</b><br><b>a Unit?</b> check box is selected). | This step is optional.                                                                                                    |
| 12   | Configure the GE Digital APM system to generate RBI Recommendation records automatically.                                                                                                    | This step is optional.                                                                                                    |
| 13   | Create Potential Degradation<br>Mechanisms records.                                                                                                    | This step is required only if you want to<br>use additional Potential Degradation<br>Mechanisms records that are not<br>provided in the baseline GE Digital APM<br>database.                                                                        |

| Step | Task                                                                                    | Notes                                                                                                    |
|------|-----------------------------------------------------------------------------------------|----------------------------------------------------------------------------------------------------|
| 14   | Assign a ranking to all Qualitative<br>Potential Degradation Mechanisms<br>records.     | This step is required only if you want the<br>Probability Category field in certain<br>Criticality Degradation Mech Evaluation<br>records to be populated automatically<br>based on this ranking. |
| 15   | Add existing RBI Component Types to the<br>MI RBI COMPONENT TYPES system code<br>table. | This step is required only if you want to<br>use additional RBI Component type<br>records that are not provided in the<br>baseline GE Digital APM database.                                       |

## Upgrade or Update RBI to V4.6.7.0.0

#### **Before You Begin**

The following tables outline the steps that you must complete to upgrade this module to V4.6.7.0.0. These instructions assume that you have completed the steps for upgrading the basic GE Digital APM system architecture.

These tasks may be completed by multiple people in your organization. We recommend, however, that the tasks be completed in the order in which they are listed.

After you upgrade from a version prior to 4.3.1.0:

- All RBI Assets with Active Analyses will have a related Inspection Plan record created.
- All RBI recommendations for an RBI Asset will be related to Inspection Plan record of the RBI Asset.
- The state caption for RBI Recommendation family with State ID MI\_ACCEPTED will be updated to "Approved".
- The Recommendation Methodology field on RBI Recommendation will be updated to RBI 580 where previously the field had the value of "Criticality Calculator".
- All security users who belong to the 'MI RBI Analyst' security group will belong to the MI Inspection Plan Approver security role.
- The MI Inspection Plan Approver security role will have the MI ASM Analyst security group assigned.
- Piping Stress updated
  - In some of the Piping Stress records for B31.3, WPB was misspelled as WFB. These records are now updated based on ASME standards.
  - In some of the Piping Stress records for B31.3 and B31.1 for the year 2014, where the Material Specification field contained the value B366 and B622, the Material Grade had the value NS instead of N/A. These records are now updated based on ASME standards.
- RBI 580 Representative Fluid contents have been updated for the following fluids to match the API 581, 3rd Edition, Addendum 1 specification:
  - C13-16 (Diesel)
  - C17-25 (Gas Oil)
  - C25+ (Resid)
  - C5
  - Chlorine
  - CO
  - EO
  - H2

- H2O (Water)
- H2S
- HCl
- HF
- MEOH (Methanol)
- NH3
- Phosgene
- Steam

For information on the updated RBI 580 Representative Fluid Contents, refer to the topic.

- The Data Mapping Group record that satisfies the following conditions, along with its child records, will be reverted to baseline:
  - The value in the Source Family field is Criticality RBI Component Exchanger Bundle.
  - The value in the Target Family field is RBI Criticality Analysis.
- In some of the PV Stress records that contain the value SA/AS 1548, SB-187, SB-308, or SB-211 in the Material Specification field, values in the Minimum Yield Strength field are updated based on ASME 2010 standards.

#### Procedure

• Upgrade from any version V4.5.0.0.0 through V4.5.0.0.20

| Ste<br>p | Task                                                                                                    | Notes                                                                                                    |
|----------|----------------------------------------------------------------------------------------------------|----------------------------------------------------------------------------------------------------|
| 1        | Add existing RBI Component Types to the MI RBI COMPONENT TYPES system code table.                                                                                                    | This step is required only<br>if you have additional RBI<br>Component type records<br>that are not provided in<br>the baseline GE Digital<br>APM database. |
| 2        | Revert the following Risk Based Inspection queries to baseline  Public\Meridium\Modules\Mechanical Integrity \Queries\Dashboard Queries folder.  Equipment Outside Risk Policy PendingRecommendations RBI Risk Matrix Query RiskMatrix Public\Meridium\Modules\Mechanical Integrity \Report Queries folder. MIRBI Analysis Summary Query MI Inspection Management Summary Query MI Inspection Management Summary Query MI Inspection Management Summary Query MI Inspection Management Summary Query MI Inspection Management Summary Query MI Inspection Management Summary Query MI Inspection Management Summary Query MI Inspection Management Summary Query MI State State For Evergreening - 580 Analyses Created For Evergreening - 580 Analyses Created For Evergreening - 580 Analyses Crossion Analysis More Current Than All Analyses Asset Corrosion Analysis More Current Than All Analyses Asset Corrosion Analysis More Current Than All Analyses Asset Courts for Units Assets with No Recommendations Assets with No Recommendations (580 Only) Current Risk Current Risk Current Than All Analysis Inspections More Current Than All Analysis Inspections More Current Than All Analysis Review Analyses for Evergree Review RBI Asset Risk Query RBI Asset Risk Query RBI Ass | This step is required only<br>if you have previously<br>modified the queries and<br>you want to support<br>Functional Location as an<br>Asset.             |

| Ste<br>p | Task                                                                                                    | Notes                                                                                                    |
|----------|----------------------------------------------------------------------------------------------------|----------------------------------------------------------------------------------------------------|
| 3        | <ul> <li>Revert the following Risk Based Inspection queries to baseline</li> <li>Public\Meridium\Modules\Risk Based Inspection<br/>\Queries folder.</li> <li>Inspections More Current Than All Analysis</li> <li>Inspections More Current Than Analysis</li> </ul> | This step is required only<br>if you have modified the<br>queries that are used for<br>the <b>Inspection Updates</b><br>section of the<br><b>Inspection/TM Updates</b><br>tab, in the <b>Risk Based</b><br><b>Inspection Overview</b><br>page.              |
| 4        | Update PV Stress content and stress lookup fields for RBI Criticality Analyses in created state.                                                                                                    | This step is required only<br>if you want to use the<br>Pressure Vessel stress<br>content with updated<br>Material Grade in<br>accordance with Tables<br>1A and 1B of ASME<br>Section II, Part D, 2010.<br>For more information,<br>refer to KBA 000051571. |

• Upgrade from any version V4.4.0.0.0 through V4.4.0.0.16

| Step | Task                                                                                                    |                                | Notes                                                                                                    |
|------|----------------------------------------------------------------------------------------------------|--------------------------------|----------------------------------------------------------------------------------------------------|
| 1    | Revert the following Risk Based Inspection queries to baseline: <ul> <li>Public/Meridium/Modules/RBI/Queries/Active Analyses for Evergreening - 580</li> <li>Public/Meridium/Modules/RBI/Queries/Analyses Created for Evergreening - 580</li> <li>Public/Meridium/Modules/RBI/Queries/Select RBI Components</li> </ul> |                                | This step is<br>required if<br>you have<br>modified any<br>of the<br>following<br>queries:<br>• Active<br>Analyses<br>for<br>Evergree<br>ning –<br>580<br>• Analyses<br>Created<br>for<br>Evergree<br>ning -<br>580<br>• <b>Note:</b> If you<br>have not<br>modified any<br>of the above<br>mentioned<br>queries, you<br>do not have<br>to complete<br>this step for<br>the specified<br>query. |
| 2    | Revert the following Compliance Management query to baseline:<br>Public/Meridium/Modules/Inspection/Compliance/Queries/<br>Recommended Actions by Selected Plans                                                                                                    |                                | This step is<br>required if<br>you want to<br>use the RBI<br>Inspection<br>Grouping<br>functionality.                                                                                                    |
| 3    | Update the Column Field Pair mapping for Representative Fluid on Exchange Bundles by following the steps mentioned in KBA 000050154.                                                                                                    |                                | This step is required.                                                                                                    |
| 4    | Execute the Revert to Baseline utility to update the following Datasheets:                                                                                                    |                                | This step is<br>required only                                                                                                    |
|      | Family                                                                                                    | Datasheet                      | modified the                                                                                                    |
|      | RBI PRD Criticality Analysis                                                                                                    | PRD Analysis                   | following                                                                                                    |
|      | Criticality Over Pressure Deg. Mech. Eval.                                                                                                    | Over Pressure Deg. Mech. Eval. | • PRD                                                                                                    |
|      | Criticality Leak Deg. Mech. Eval.                                                                                                    | Leak Deg. Mech. Eval.          | Analysis                                                                                                    |
|      | or<br>Using configuration manager you can import the datasheet files provided in KBA 000059942.                                                                                                    |                                | <ul> <li>Over<br/>Pressure<br/>Deg.<br/>Mech.<br/>Eval.</li> <li>Leak<br/>Deg.<br/>Mech.<br/>Eval.</li> </ul>                                                                                                    |
| Task                                                                                                    |                                                                                                    | Notes                                                                                                    |  |
|----------------------------------------------------------------------------------------------------|----------------------------------------------------------------------------------------------------|----------------------------------------------------------------------------------------------------|--|
| Add the Susceptible To CUI field to the following datasheets:                                                                                                    |                                                                                                    | This step is required if                                                                                                    |  |
| Datasheet Name                                                                                                    | Family Caption                                                                                                    | you want to<br>use the RBI                                                                                                    |  |
| RBI Analysis                                                                                                    | RBI Criticality Analysis                                                                                                    | Inspection                                                                                                    |  |
| RBI Comp - Cylindrical Shell                                                                                                    | Criticality RBI Component - Cylindrical Shell                                                                                                    | functionality                                                                                                    |  |
| RBI Comp - Exchanger Header                                                                                                    | Criticality RBI Component - Exchanger Header                                                                                                    | and do not                                                                                                    |  |
| RBI Comp - Piping                                                                                                    | Criticality RBI Component - Piping                                                                                                    | find the<br>Susceptible                                                                                                    |  |
| RBI Comp - Tank Bottom                                                                                                    | Criticality RBI Component - Tank Bottom                                                                                                    | To CUI field in                                                                                                    |  |
| Alternatively, you can revert the c                                                                                                    | datasheets to baseline.                                                                                                    | the<br>datasheets.                                                                                                    |  |
| Revert the following Risk Based Ir                                                                                                    | nspection queries to baseline                                                                                                    | This step is                                                                                                    |  |
| Revert the following Risk Based Ir         Public\Meridium\\<br>\Queries\Dashboa         Equipment Outside Risk         PendingRecommendatio         RBI Risk Matrix Query         RiskMatrix         Public\Meridium\\<br>Queries folder.         MI RBI Analysis Summary         MI RBI Analysis Summary         MI Inspection Manageme         MI Thickness Monitoring         Public\Meridium\\<br>Queries folder.         Active Analyses for Everg         Analyses Created For Everg         Analyses Ready For Everg         Asset Corrosion Analysis         Asset Corrosion Analysis         Asset Counts for Units         Assets with No Recomm         Assets with No Recomm         Current Risk         Current Risk         Current Risk         Past Risk         Past Risk Query         RBI Assets for a Function         RBI Assets for a Function         RBI Assets for a Function | <pre>hspection queries to baseline Modules\Mechanical Integrity rd Queries folder. Policy ns Modules\Mechanical Integrity\Report y Query ent Summary Query Modules\Risk Based Inspection greening - 580 ergreening - 580 greening - 580 endations endations endations (580 Only) t Than All Analysis t Than Analysis t Than Analysis </pre>                                                                                                    | This step is<br>required only<br>if you have<br>previously<br>modified the<br>queries and<br>you want to<br>support<br>Functional<br>Location as<br>an Asset.                                                                                                    |  |
| Select Protected Assets     Select RBI Components     View Protected RBI Comp                                                                                                    | ponents                                                                                                    |                                                                                                    |  |
| Review Analyses by Asse                                                                                                    | t<br>+ 590                                                                                                    |                                                                                                    |  |
| Review Analyses by Asse     Review Analyses by Corr                                                                                                    | et 580                                                                                                    |                                                                                                    |  |
| Review Analyses by Corr     Review Analyses by Corr                                                                                                    | osion Loop<br>osion Loop 580                                                                                                    |                                                                                                    |  |
| Process Unit Ouerv                                                                                                    | 03001 2000 300                                                                                                    |                                                                                                    |  |
| Analyses Ready For Every                                                                                                    | greening for Unit - 580                                                                                                    |                                                                                                    |  |
|                                                                                                    | Add the Susceptible To CUI field to<br>Datasheet Name<br>RBI Analysis<br>RBI Comp - Cylindrical Shell<br>RBI Comp - Exchanger Header<br>RBI Comp - Piping<br>RBI Comp - Tank Bottom<br>Alternatively, you can revert the of<br>Revert the following Risk Based In<br>Public \Meridium \<br>\Queries \Dashboa<br>Equipment Outside Risk<br>PendingRecommendatio<br>RBI Risk Matrix Query<br>RiskMatrix<br>Public \Meridium \<br>Queries folder.<br>MI RBI Analysis Summary<br>MI Inspection Manageme<br>MI Thickness Monitoring<br>Public \Meridium \<br>\Queries folder.<br>Active Analyses for Everg<br>Analyses Created For Everg<br>Analyses Ready For Everg<br>Asset Corrosion Analysis<br>Asset Corrosion Analysis<br>Asset Corrosion Analysis<br>Asset Counts for Units<br>Assets with No Recomm<br>Current Risk<br>Current Risk Overview<br>Inspections More Current<br>Past Risk<br>Past Risk Overview<br>RBI Asset Risk Query<br>RBI Asset Risk Query<br>RBI Assets for a Function<br>RBI Components for Unit<br>Select Protected Assets<br>Select RBI Components<br>View Protected RBI Com<br>Review Analyses by Asset<br>Review Analyses by Asset<br>Review Analyses Ready For Everg<br>Analyses Ready For Everg<br>Review Analyses by Asset<br>Review Analyses by Asset<br>Review Analyses by Asset<br>Review Analyses by Asset<br>Review Analyses by Asset<br>Review Analyses by Asset<br>Review Analyses by Asset<br>Review Analyses by Asset<br>Review Analyses by Asset<br>Review Analyses by Asset<br>Review Analyses by | Add the Susceptible To CUI field to the following datasheets:         Datasheet Name       Family Caption         R8I Analysis       R8I Criticality Analysis         R8I Comp - Cylindrical Shell       Criticality R8I Component - Cylindrical Shell         R8I Comp - Cylindrical Shell       Criticality R8I Component - Exhanger Header         R8I Comp - Tank Bottom       Criticality R8I Component - Panig         R8I Comp - Tank Bottom       Criticality R8I Component - Tank Bottom         Alternatively, you can revert the datasheets to baseline.         Revert the following Risk Based Inspection queries to baseline         •       Public \Meridium \Modules \Mechanical Integrity \Queries \Dashboard Queries folder.         •       Fullic \Meridium \Modules \Mechanical Integrity \Report Queries folder.         •       R00 FishKMatrix         •       Public \Meridium \Modules \Mechanical Integrity \Report Queries folder.         •       MI R8I Analysis Summary Query         •       MI R8I Analysis for Evergreening - 580         •       Analyses Freated For Evergreening - 580         •       Analyses Cronsion Analysis More Current Than All Analyses         •       Asset Cornsion Analysis More Current Than All Analyses         •       Asset Sorrosion Analysis More Current Than All Analyses         •       Asset Sore Fouries <t< th=""></t<> |  |

| Step | Task                                                                                                    | Notes                                                                                                    |
|------|----------------------------------------------------------------------------------------------------|----------------------------------------------------------------------------------------------------|
| 7    | Add existing RBI Component Types to the MI RBI COMPONENT TYPES system code table.                                                                                                    | This step is<br>required only<br>if you have<br>additional<br>RBI<br>Component<br>type records<br>that are not<br>provided in<br>the baseline<br>GE Digital<br>APM<br>database.                                                                                                    |
| 8    | <ul> <li>Revert the following Risk Based Inspection queries to baseline</li> <li>Public\Meridium\Modules\Risk Based Inspection<br/>\Queries folder.</li> <li>Inspections More Current Than All Analysis</li> <li>Inspections More Current Than Analysis</li> </ul> | This step is<br>required only<br>if you have<br>modified the<br>queries that<br>are used for<br>the<br><b>Inspection</b><br><b>Updates</b><br>section of the<br><b>Inspection</b><br><b>TM Updates</b><br>tab, in the<br><b>Risk Based</b><br><b>Inspection</b><br><b>Overview</b><br>page. |
| 9    | Update PV Stress content and stress lookup fields for RBI Criticality Analyses in created state.                                                                                                    | This step is<br>required only<br>if you want to<br>use the<br>Pressure<br>Vessel stress<br>content with<br>updated<br>Material<br>Grade in<br>accordance<br>with Tables<br>1A and 1B of<br>ASME<br>Section II,<br>Part D, 2010.<br>For more<br>information,<br>refer to KBA<br>000051571.   |

• Upgrade from any version V4.3.0.0.0 through V4.3.1.0.11.

| Step | Task                                                                                                    | Notes                                                                                                    |
|------|----------------------------------------------------------------------------------------------------|----------------------------------------------------------------------------------------------------|
| 1    | Add the Completion Comments field to the RBI Recommendation datasheet.                                                                                                    | This step is required only if you have customized the RBI Recommendation datasheet.                                                                                                    |
| 2    | Add the following state and operations<br>to RBI Recommendation State<br>Management:<br>Table 2: State                                                                                                    | This step is required because the State<br>Machine for RBI Recommendation is not<br>updated automatically if the RBI<br>Recommendation family has records.                                                                                              |
|      | State ID State Caption                                                                                                    |                                                                                                    |
|      | MI_NOTREQUIRED Not Required                                                                                                    |                                                                                                    |
|      | Table 3: Operations                                                                                                    |                                                                                                    |
|      | Operati Operati Predece Success<br>on ID on ssor or State<br>Caption State                                                                                                    |                                                                                                    |
|      | MI_NRQ Archive Not Archived<br>ARCHIV Required<br>ED                                                                                                    |                                                                                                    |
|      | MI_MAR Mark Propose Not<br>KNOTRE Not d Require<br>QUIRED Required d                                                                                                    |                                                                                                    |
|      | For information on adding State and<br>Operation to a family, refer to the Family<br>Management documentation.                                                                                                    |                                                                                                    |
| 3    | A new Data Mapping Column-Field Pair<br>record has been created to map the<br>Specified Tmin field value from an RBI<br>Component to the associated RBI<br>Criticality Analysis and RBI Pipeline<br>Analysis. The new record may not be<br>available in the current version because<br>of content protection. Verify if the<br>mapping is available. If the mapping is<br>not available, add the mapping<br>manually. | This step is required only for RBI<br>Criticality Analysis and RBI Pipeline<br>Analysis.                                                                                                    |
| 4    | <ul> <li>Revert the following Process Units overview queries to baseline:</li> <li>Public/Meridium/<br/>Modules/Risk Based<br/>Inspection/Queries/<br/>Asset Counts for<br/>Units</li> <li>Public/Meridium/<br/>Modules/Risk Based<br/>Inspection/Queries/<br/>Process Unit Query</li> </ul>                                                                                                    | <ul> <li>This step is required only if you have modified the following queries that are used for the <b>Process Units</b> tab in the <b>Risk Based Inspection Overview</b> page:</li> <li>Asset Counts for Units</li> <li>Process Unit Query</li> </ul> |

| Step | Task                                                                                                    | Notes                                                                                                    |
|------|----------------------------------------------------------------------------------------------------|----------------------------------------------------------------------------------------------------|
| 5    | <pre>Revert the following Finalize Risk<br/>queries to baseline:<br/>Public/Meridium/<br/>Modules/Risk Based<br/>Inspection/Queries/<br/>Review Analyses by<br/>Asset 580<br/>Public/Meridium/<br/>Modules/Risk Based<br/>Inspection/Queries/<br/>Review Analyses by<br/>Corrosion Loop 580</pre> | This step is required only if you use PRD<br>RBI 580 Analysis and would like to use<br>the Bulk State transition to include this<br>analysis.                                                               |
| 6    | On the GE Digital APM Server, using<br>Configuration Manager, import the<br>following files:<br>• 101_MI_STMPCNFG.xml<br>• 102_MI_STRMAPP.xml<br>These files are located in the following<br>folder: C:\Meridium\DbUpg<br>\MI_DB_MASTER_                                                          | This step is required. This will overwrite<br>the existing Strategy Mapping<br>Composite Entities. If you have<br>customized your Strategy Mapping<br>Content, follow the instructions in KBA<br>000050619. |
|      | 4030000\4030000\20_IEU<br>\50_Other\2_<br>RecordsLinks.You must extract<br>the 4030000 archive from the MI_<br>DB_MASTER_4030000 archive.                                                                                                    |                                                                                                    |

| Step | Task                                                                                   | Notes                                                                             |
|------|----------------------------------------------------------------------------------------|-----------------------------------------------------------------------------------|
| 7    | Revert the following Risk Based<br>Inspection queries to baseline                      | This step is required only if you have<br>previously modified the queries and you |
|      | Public\Meridium                                                                        | want to support Functional Location as                                            |
|      | \Modules\Mechanical                                                                    | an Asset.                                                                         |
|      | Integrity\Queries                                                                      |                                                                                   |
|      | \Dashboard Queries                                                                     |                                                                                   |
|      | folder.                                                                                |                                                                                   |
|      | <ul> <li>Equipment Outside Risk Policy</li> </ul>                                      |                                                                                   |
|      | <ul> <li>PendingRecommendations</li> </ul>                                             |                                                                                   |
|      | <ul> <li>RBI Risk Matrix Query</li> </ul>                                              |                                                                                   |
|      | <ul> <li>RiskMatrix</li> </ul>                                                         |                                                                                   |
|      | • Public\Meridium                                                                      |                                                                                   |
|      | \Modules\Mechanical                                                                    |                                                                                   |
|      | Integrity\Report                                                                       |                                                                                   |
|      | Queries folder.                                                                        |                                                                                   |
|      | <ul> <li>MI RBI Analysis Summary Query</li> </ul>                                      |                                                                                   |
|      | <ul> <li>MI Inspection Management</li> </ul>                                           |                                                                                   |
|      | Summary Query                                                                          |                                                                                   |
|      | MI Thickness Monitoring     Summary Overv                                              |                                                                                   |
|      | <ul> <li>Public\Meridium</li> </ul>                                                    |                                                                                   |
|      | \Modules\Risk Based                                                                    |                                                                                   |
|      | Inspection\Oueries                                                                     |                                                                                   |
|      | folder.                                                                                |                                                                                   |
|      | <ul> <li>Active Analyses for</li> </ul>                                                |                                                                                   |
|      | Evergreening – 580                                                                     |                                                                                   |
|      | <ul> <li>Analyses Created For</li> </ul>                                               |                                                                                   |
|      | Evergreening – 580                                                                     |                                                                                   |
|      | <ul> <li>Analyses Ready For</li> </ul>                                                 |                                                                                   |
|      | Evergreening – 580                                                                     |                                                                                   |
|      | <ul> <li>Asset Corrosion Analysis More<br/>Current Than All Analyses</li> </ul>        |                                                                                   |
|      | <ul> <li>Asset Corrosion Analysis More</li> </ul>                                      |                                                                                   |
|      | Current Than Analyses                                                                  |                                                                                   |
|      | <ul> <li>Asset Counts for Units</li> </ul>                                             |                                                                                   |
|      | <ul> <li>Assets with No</li> </ul>                                                     |                                                                                   |
|      | Recommendations                                                                        |                                                                                   |
|      | <ul> <li>Assets with No</li> <li>Recommendations (580 Only)</li> </ul>                 |                                                                                   |
|      | <ul> <li>Current Risk</li> </ul>                                                       |                                                                                   |
|      | Current Risk Overview                                                                  |                                                                                   |
|      | <ul> <li>Inspections More Current Than</li> </ul>                                      |                                                                                   |
|      | All Analysis                                                                           |                                                                                   |
|      | <ul> <li>Inspections More Current Than</li> </ul>                                      |                                                                                   |
|      |                                                                                        |                                                                                   |
|      | Past Risk     Dest Dick Overview                                                       |                                                                                   |
|      | Past Risk Overview     PBL Assot Pick Quony                                            |                                                                                   |
|      | RBLAssets for a Functional                                                             |                                                                                   |
|      | Location                                                                               |                                                                                   |
|      | <ul> <li>RBI Components for Unit</li> </ul>                                            |                                                                                   |
|      | <ul> <li>Select Protected Assets</li> </ul>                                            |                                                                                   |
|      | <ul> <li>Select RBI Components</li> </ul>                                              |                                                                                   |
|      | <ul> <li>View Protected RBI</li> </ul>                                                 |                                                                                   |
|      | Components                                                                             |                                                                                   |
|      | <ul> <li>Review Analyses by Asset</li> <li>Boviow Analyses by Asset 520</li> </ul>     |                                                                                   |
|      | <ul> <li>Review Analyses by Asset 580</li> <li>Review Analyses by Corrector</li> </ul> |                                                                                   |
|      | Loop                                                                                   |                                                                                   |
|      | <ul> <li>Review Analyses by Corrosion</li> </ul>                                       | 2                                                                                 |
|      | Loop 580                                                                               |                                                                                   |
|      | <ul> <li>Process Unit Query</li> </ul>                                                 |                                                                                   |
|      | Analyses Ready For                                                                     |                                                                                   |
|      | Evergreening for Unit - 580                                                            |                                                                                   |

| Step | Task                                                                                                    | Notes                                                                                                    |
|------|----------------------------------------------------------------------------------------------------|----------------------------------------------------------------------------------------------------|
| 8    | Add existing RBI Component Types to<br>the MI RBI COMPONENT TYPES system<br>code table.                                                                                                    | This step is required only if you have<br>additional RBI Component type records<br>that are not provided in the baseline GE<br>Digital APM database.                                                                                            |
| 9    | <pre>Revert the following Risk Based<br/>Inspection queries to baseline     Public\Meridium     \Modules\Risk Based     Inspection\Queries     folder.     Inspections More Current Than     All Analysis     Inspections More Current Than     Analysis</pre> | This step is required only if you have<br>modified the queries that are used for<br>the Inspection Updates section of the<br>Inspection/TM Updates tab, in the<br>Risk Based Inspection Overview page.                                          |
| 10   | Update PV Stress content and stress<br>lookup fields for RBI Criticality Analyses<br>in created state.                                                                                                    | This step is required only if you want to<br>use the Pressure Vessel stress content<br>with updated Material Grade in<br>accordance with Tables 1A and 1B of<br>ASME Section II, Part D, 2010. For more<br>information, refer to KBA 000051571. |

• Upgrade from any version V4.2.0.0 through V4.2.0.9.5

| Step | Task                                                                                                    | Notes                                                                                              |
|------|----------------------------------------------------------------------------------------------------|----------------------------------------------------------------------------------------------------|
| 1    | Modify the Data Mapping Query record<br>RBI-CNAFC MI_CCRBICTB-MI_CRCOEVAL<br>by Component as follows:                                                                                                    | This step is required only if you have not completed it while upgrading RBI 581.                   |
|      | <ul> <li>In the related Data Mapping<br/>Column-Field Pair record where the<br/>Source Query Field is set to Toxic<br/>Mixture, ensure the Target Field(s)<br/>field is also set to Toxic Mixture.</li> <li>In the related Data Mapping</li> </ul> |                                                                                                    |
|      | Column-Field Pair record where the<br>Source Query Field is set to Toxic<br>Model, ensure the Target Field(s)<br>field is set to Toxic Fluid.                                                                                                    |                                                                                                    |
| 2    | On the GE Digital APM Server, using<br>Configuration Manager, import the<br>following files:                                                                                                    | This step is required. This will overwrite<br>the existing Strategy Mapping<br>Composite Entities. |
|      | <ul><li>09_MI_RRSKMAP.xml</li><li>10_MI_RRSKMDT.xml</li></ul>                                                                                                    |                                                                                                    |
|      | These files are located in the following<br>folder: C:\Meridium\DbUpg<br>\MI_DB_MASTER_<br>4030000\4030000\20_IEU<br>\50_Other\2_<br>RecordsLinks.You must extract<br>the 4030000 archive from the MI_<br>DB_MASTER_4030000 archive.               |                                                                                                    |

| Step | Task                                                                                                    | Notes                                                                                                    |
|------|----------------------------------------------------------------------------------------------------|----------------------------------------------------------------------------------------------------|
| 3    | On the GE Digital APM Server, using<br>Configuration Manager, import the<br>following files<br>• 101_MI_STMPCNFG.xml<br>• 102_MI_STRMAPP.xml<br>These files are located in the following<br>folder: C:\Meridium\DbUpg<br>\MI_DB_MASTER_<br>4030000\4030000\20_IEU<br>\50_Other\2_<br>RecordsLinks.You must extract<br>the 4030000 archive from the MI_<br>DB_MASTER_4030000 archive.                                  | This step is required. This will overwrite<br>the existing Strategy Mapping<br>Composite Entities. If you have<br>customized your Strategy Mapping<br>Content, you should instead follow the<br>instructions in KBA 000050619. |
| 4    | A new Data Mapping Column-Field Pair<br>record has been created to map the<br>Specified Tmin field value from an RBI<br>Component to the associated RBI<br>Criticality Analysis and RBI Pipeline<br>Analysis. The new record may not be<br>available in the current version because<br>of content protection. Verify if the<br>mapping is available. If the mapping is<br>not available, add the mapping<br>manually. | This step is required only for RBI<br>Criticality Analysis and RBI Pipeline<br>Analysis.                                                                                                    |

| Step | Task                                                                                                    | Notes                                                                          |
|------|----------------------------------------------------------------------------------------------------|--------------------------------------------------------------------------------|
| 5    | Revert the following Risk Based<br>Inspection queries to baseline                                                                                                    | This step is required only if you have previously modified the queries and you |
|      | <ul> <li>Public\Meridium         \Modules\Mechanical             Integrity\Queries             \Dashboard Queries             fuller     </li> </ul>                                                                           | want to support Functional Location as an Asset.                               |
|      | <ul> <li>Equipment Outside Risk Policy</li> <li>PendingRecommendations</li> <li>RBI Risk Matrix Query</li> <li>RiskMatrix</li> <li>Public\Meridium<br/>\Modules\Mechanical<br/>Integrity\Report<br/>Queries folder.</li> </ul> |                                                                                |
|      | <ul> <li>MI RBI Analysis Summary Query</li> <li>MI Inspection Management<br/>Summary Query</li> <li>MI Thickness Monitoring<br/>Summary Query</li> <li>Public\Meridium<br/>\Modules\Risk Based</li> </ul>                      |                                                                                |
|      | Inspection\Queries folder.                                                                                                    |                                                                                |
|      | <ul> <li>Active Analyses for<br/>Evergreening – 580</li> <li>Analyses Created For<br/>Evergreening – 580</li> <li>Analyses Ready For<br/>Evergreening – 580</li> </ul>                                                         |                                                                                |
|      | <ul> <li>Asset Corrosion Analysis More<br/>Current Than All Analyses</li> <li>Asset Corrosion Analysis More</li> </ul>                                                                                                    |                                                                                |
|      | Current Than Analyses     Asset Counts for Units     Assets with No     Recommendations                                                                                                    |                                                                                |
|      | <ul> <li>Assets with No<br/>Recommendations (580 Only)</li> <li>Current Risk</li> </ul>                                                                                                    |                                                                                |
|      | <ul> <li>Current Risk Overview</li> <li>Inspections More Current Than<br/>All Analysis</li> </ul>                                                                                                    |                                                                                |
|      | Inspections More Current Than     Analysis     Past Risk     Past Risk                                                                                                    |                                                                                |
|      | <ul> <li>RBI Asset Risk Query</li> <li>RBI Assets for a Functional<br/>Location</li> </ul>                                                                                                    |                                                                                |
|      | RBI Components for Unit     Select Protected Assets     Select RBI Components                                                                                                    |                                                                                |
|      | View Protected RBI     Components     Review Analyses by Asset                                                                                                    |                                                                                |
|      | <ul> <li>Review Analyses by Asset</li> <li>Review Analyses by Corrosion</li> <li>Review Analyses by Corrosion</li> </ul>                                                                                                    |                                                                                |
|      | <ul> <li>Review Analyses by Corrosion<br/>Loop 580</li> <li>Process Unit Owers</li> </ul>                                                                                                    |                                                                                |
|      | <ul> <li>Process Unit Query</li> <li>Analyses Ready For</li> </ul>                                                                                                    |                                                                                |

| Step | Task                                                                                                    | Notes                                                                                                    |
|------|----------------------------------------------------------------------------------------------------|----------------------------------------------------------------------------------------------------|
| 6    | Add existing RBI Component Types to<br>the MI RBI COMPONENT TYPES system<br>code table.                                                                                                    | This step is required only if you have<br>additional RBI Component type records<br>that are not provided in the baseline GE<br>Digital APM database.                                                                                            |
| 7    | <ul> <li>Revert the following Risk Based<br/>Inspection queries to baseline</li> <li>Public\Meridium<br/>\Modules\Risk Based<br/>Inspection\Queries<br/>folder.</li> <li>Inspections More Current Than<br/>All Analysis</li> <li>Inspections More Current Than<br/>Analysis</li> </ul> | This step is required only if you have<br>modified the queries that are used for<br>the Inspection Updates section of the<br>Inspection/TM Updates tab, in the<br>Risk Based Inspection Overview page.                                          |
| 8    | Update PV Stress content and stress<br>lookup fields for RBI Criticality Analyses<br>in created state.                                                                                                    | This step is required only if you want to<br>use the Pressure Vessel stress content<br>with updated Material Grade in<br>accordance with Tables 1A and 1B of<br>ASME Section II, Part D, 2010. For more<br>information, refer to KBA 000051571. |

• Upgrade from any version V4.1.0.0 through V4.1.7.4.0

| Step | Task                                                                                                    | Notes                                                                                              |
|------|----------------------------------------------------------------------------------------------------|----------------------------------------------------------------------------------------------------|
| 1    | Modify the Data Mapping Query record<br>RBI-CNAFC MI_CCRBICTB-MI_CRCOEVAL<br>by Component as follows:                                                                                                    | This step is required only if you have not completed it while upgrading RBI 581.                   |
|      | <ul> <li>In the related Data Mapping<br/>Column-Field Pair record where the<br/>Source Query Field is set to Toxic<br/>Mixture, ensure the Target Field(s)<br/>field is also set to Toxic Mixture.</li> <li>In the related Data Mapping<br/>Column-Field Pair record where the<br/>Source Query Field is set to Toxic<br/>Model, ensure the Target Field(s)<br/>field is set to Toxic Fluid.</li> </ul> |                                                                                                    |
| 2    | On the GE Digital APM Server, using<br>Configuration Manager, import the<br>following files:                                                                                                    | This step is required. This will overwrite<br>the existing Strategy Mapping<br>Composite Entities. |
|      | <ul> <li>09_MI_RRSKMAP.xml</li> <li>10_MI_RRSKMDT.xml</li> </ul>                                                                                                    |                                                                                                    |
|      | These files are located in the following<br>folder: C:\Meridium\DbUpg<br>\MI_DB_MASTER_<br>4030000\4030000\20_IEU<br>\50_Other\2_<br>RecordsLinks. You must extract<br>the 4030000 archive from the MI_<br>DB_MASTER_4030000 archive.                                                                                                    |                                                                                                    |

| Step | Task                                                                                                    | Notes                                                                                                    |
|------|----------------------------------------------------------------------------------------------------|----------------------------------------------------------------------------------------------------|
| 3    | On the GE Digital APM Server, using<br>Configuration Manager, import the<br>following files<br>• 101_MI_STMPCNFG.xml<br>• 102_MI_STRMAPP.xml<br>These files are located in the following<br>folder: C:\Meridium\DbUpg<br>\MI_DB_MASTER_<br>4030000\4030000\20_IEU<br>\50_Other\2_<br>RecordsLinks. You must extract<br>the 4030000 archive from the MI_<br>DB_MASTER_4030000 archive.                                 | This step is required. This will overwrite<br>the existing Strategy Mapping<br>Composite Entities. If you have<br>customized your Strategy Mapping<br>Content, you should instead follow the<br>instructions in KBA 000050619. |
| 4    | A new Data Mapping Column-Field Pair<br>record has been created to map the<br>Specified Tmin field value from an RBI<br>Component to the associated RBI<br>Criticality Analysis and RBI Pipeline<br>Analysis. The new record may not be<br>available in the current version because<br>of content protection. Verify if the<br>mapping is available. If the mapping is<br>not available, add the mapping<br>manually. | This step is required only for RBI<br>Criticality Analysis and RBI Pipeline<br>Analysis.                                                                                                    |

| Step | Task                                                                                    | Notes                                                                          |
|------|-----------------------------------------------------------------------------------------|--------------------------------------------------------------------------------|
| 5    | Revert the following Risk Based<br>Inspection queries to baseline                       | This step is required only if you have previously modified the queries and you |
|      |                                                                                         | want to support Functional Location as                                         |
|      | <pre></pre>                                                                             | an Asset.                                                                      |
|      | \modules\mechanical                                                                     |                                                                                |
|      | Integrity Queries                                                                       |                                                                                |
|      | (Dashboard Queries                                                                      |                                                                                |
|      | tolder.                                                                                 |                                                                                |
|      | <ul> <li>Equipment Outside Risk Policy</li> </ul>                                       |                                                                                |
|      | <ul> <li>PendingRecommendations</li> </ul>                                              |                                                                                |
|      | RBI Risk Matrix Query                                                                   |                                                                                |
|      | RiskMatrix                                                                              |                                                                                |
|      | • Public\Meridium                                                                       |                                                                                |
|      | \Modules\Mechanical                                                                     |                                                                                |
|      | Integrity\Report                                                                        |                                                                                |
|      | Queries folder.                                                                         |                                                                                |
|      | • MI RBI Analysis Summary Query                                                         |                                                                                |
|      | <ul> <li>MI Inspection Management<br/>Summary Query</li> </ul>                          |                                                                                |
|      | <ul> <li>MI Thickness Monitoring</li> </ul>                                             |                                                                                |
|      | Summary Query                                                                           |                                                                                |
|      | • Public\Meridium                                                                       |                                                                                |
|      | \Modules\Risk Based                                                                     |                                                                                |
|      | Inspection\Queries                                                                      |                                                                                |
|      | folder.                                                                                 |                                                                                |
|      | <ul> <li>Active Analyses for</li> </ul>                                                 |                                                                                |
|      | Evergreening – 580                                                                      |                                                                                |
|      | <ul> <li>Analyses Created For</li> </ul>                                                |                                                                                |
|      | Evergreening – 580                                                                      |                                                                                |
|      | <ul> <li>Analyses Ready For</li> </ul>                                                  |                                                                                |
|      | Evergreening – 580                                                                      |                                                                                |
|      | <ul> <li>Asset Corrosion Analysis More</li> <li>Curropt Than All Analysis</li> </ul>    |                                                                                |
|      | Accot Correction Analysis More                                                          |                                                                                |
|      | Current Than Analyses                                                                   |                                                                                |
|      | <ul> <li>Asset Counts for Units</li> </ul>                                              |                                                                                |
|      | <ul> <li>Assets with No</li> </ul>                                                      |                                                                                |
|      | Recommendations                                                                         |                                                                                |
|      | <ul> <li>Assets with No</li> </ul>                                                      |                                                                                |
|      | Recommendations (580 Only)                                                              |                                                                                |
|      | <ul> <li>Current Risk</li> </ul>                                                        |                                                                                |
|      | <ul> <li>Current Risk Overview</li> </ul>                                               |                                                                                |
|      | <ul> <li>Inspections More Current Than</li> </ul>                                       |                                                                                |
|      | All Analysis                                                                            |                                                                                |
|      | <ul> <li>Inspections More Current Than<br/>Applycic</li> </ul>                          |                                                                                |
|      | Analysis<br>Doct Dick                                                                   |                                                                                |
|      | Past RISK     Dast Rick Overview                                                        |                                                                                |
|      |                                                                                         |                                                                                |
|      | RDI ASSEL KISK QUELY     DBI Assets for a Europtional                                   |                                                                                |
|      | Location                                                                                |                                                                                |
|      | RBI Components for Unit                                                                 |                                                                                |
|      | Select Protected Assets                                                                 |                                                                                |
|      | Select RBI Components                                                                   |                                                                                |
|      | <ul> <li>View Protected RBI</li> <li>Components</li> </ul>                              |                                                                                |
|      | Components                                                                              |                                                                                |
|      | <ul> <li>Review Analyses by Asset</li> <li>Bowiew Applyces by Asset 500</li> </ul>      |                                                                                |
|      | <ul> <li>Review Analyses by Asset 580</li> <li>Deview Archives by Commission</li> </ul> |                                                                                |
|      | <ul> <li>Review Analyses by Corrosion</li> </ul>                                        |                                                                                |
|      | Review Analyses by Corresion                                                            | 2                                                                              |
|      | Loop 580                                                                                |                                                                                |
|      | <ul> <li>Process Unit Querv</li> </ul>                                                  |                                                                                |
|      | <ul> <li>Analyses Ready For</li> </ul>                                                  |                                                                                |
|      | Evergreening for Unit - 580                                                             |                                                                                |

| Step | Task                                                                                                    | Notes                                                                                                    |
|------|----------------------------------------------------------------------------------------------------|----------------------------------------------------------------------------------------------------|
| 6    | Add existing RBI Component Types to<br>the MI RBI COMPONENT TYPES system<br>code table.                                                                                                    | This step is required only if you have<br>additional RBI Component type records<br>that are not provided in the baseline GE<br>Digital APM database.                                                                                            |
| 7    | <pre>Revert the following Risk Based<br/>Inspection queries to baseline     Public\Meridium     \Modules\Risk Based     Inspection\Queries     folder.     Inspections More Current Than     All Analysis     Inspections More Current Than     Analysis</pre> | This step is required only if you have<br>modified the queries that are used for<br>the Inspection Updates section of the<br>Inspection/TM Updates tab, in the<br>Risk Based Inspection Overview page.                                          |
| 8    | Update PV Stress content and stress<br>lookup fields for RBI Criticality Analyses<br>in created state.                                                                                                    | This step is required only if you want to<br>use the Pressure Vessel stress content<br>with updated Material Grade in<br>accordance with Tables 1A and 1B of<br>ASME Section II, Part D, 2010. For more<br>information, refer to KBA 000051571. |

• Upgrade from any version V3.6.1.0.0 through V3.6.1.7.5

| Step | Task                                                                                                    | Notes                                                                                                    |
|------|----------------------------------------------------------------------------------------------------|----------------------------------------------------------------------------------------------------|
| 1    | Using Configuration Manager, import the<br>following policies:<br>• Appendix G<br>• Appendix H<br>• Appendix I                                                                                                    | This step is required only if you use<br>Policy records to generate<br>RBI Recommendations. This will fix the<br>issues specified in KBA 000042593. |
| 2    | <ul> <li>Modify the Data Mapping Query record<br/>RBI-CNAFC MI_CCRBICTB-MI_CRCOEVAL<br/>by Component as follows:</li> <li>In the related Data Mapping<br/>Column-Field Pair record where the<br/>Source Query Field is set to Toxic<br/>Mixture, ensure the Target Field(s)<br/>field is also set to Toxic Mixture.</li> <li>In the related Data Mapping<br/>Column-Field Pair record where the<br/>Source Query Field is set to Toxic<br/>Model, ensure the Target Field(s)<br/>field is set to Toxic Fluid.</li> </ul> | This step is required only if you have not<br>completed it while upgrading RBI 581.                                                                 |

| Step | Task                                                                                                    | Notes                                                                                                    |
|------|----------------------------------------------------------------------------------------------------|----------------------------------------------------------------------------------------------------|
| 3    | On the GE Digital APM Server, using<br>Configuration Manager, import the<br>following files<br>• 09_MI_RRSKMAP.xml<br>• 10_MI_RRSKMDT.xml                                                                                                    | This step is required. This will overwrite<br>the existing Strategy Mapping<br>Composite Entities.                                                                                                    |
|      | These files are located in the following<br>folder: C:\Meridium\DbUpg<br>\MI_DB_MASTER_<br>4030000\4030000\20_IEU<br>\50_Other\2_<br>RecordsLinks.You must extract<br>the 4030000 archive from the MI_<br>DB_MASTER_4030000 archive.                                                                                                    |                                                                                                    |
| 4    | On the GE Digital APM Server, using<br>Configuration Manager, import the<br>following files<br>• 101_MI_STMPCNFG.xml<br>• 102_MI_STRMAPP.xml<br>These files are located in the following<br>folder: C:\Meridium\DbUpg<br>\MI_DB_MASTER_<br>4030000\4030000\20_IEU<br>\50_Other\2_<br>RecordsLinks. You must extract<br>the 4030000 archive from the MI_<br>DB_MASTER_4030000 archive.                                 | This step is required. This will overwrite<br>the existing Strategy Mapping<br>Composite Entities. If you have<br>customized your Strategy Mapping<br>Content, you should instead follow the<br>instructions in KBA 000050619. |
| 5    | A new Data Mapping Column-Field Pair<br>record has been created to map the<br>Specified Tmin field value from an RBI<br>Component to the associated RBI<br>Criticality Analysis and RBI Pipeline<br>Analysis. The new record may not be<br>available in the current version because<br>of content protection. Verify if the<br>mapping is available. If the mapping is<br>not available, add the mapping<br>manually. | This step is required only for RBI<br>Criticality Analysis and RBI Pipeline<br>Analysis.                                                                                                    |
| 6    | On the GE Digital APM Server, using<br>Meridium Rules Editor, modify the MI_<br>Has_Recommendations.vb<br>file to remove any RBI rules to manage<br>the RBI Recommendation state process.                                                                                                    | Follow the instructions in KBA<br>000053979 to remove any<br>customization. This step is required only<br>if you have customized the rules to<br>manage the RBI Recommendation state<br>process.                               |

| Step | Task                                                                                                    | Notes                                                                          |
|------|----------------------------------------------------------------------------------------------------|--------------------------------------------------------------------------------|
| 7    | Revert the following Risk Based<br>Inspection queries to baseline                                                                                                    | This step is required only if you have previously modified the queries and you |
|      | <ul> <li>Public\Meridium         \Modules\Mechanical             Integrity\Queries      </li> </ul>                                                                                                    | want to support Functional Location as an Asset.                               |
|      | folder.                                                                                                    |                                                                                |
|      | <ul> <li>Equipment Outside Risk Policy</li> <li>PendingRecommendations</li> <li>RBI Risk Matrix Query</li> <li>RiskMatrix</li> <li>Public\Meridium<br/>\Modules\Mechanical<br/>Integrity\Report<br/>Queries folder.</li> </ul> |                                                                                |
|      | <ul> <li>MI RBI Analysis Summary Query</li> <li>MI Inspection Management<br/>Summary Query</li> <li>MI Thickness Monitoring<br/>Summary Query</li> <li>Public\Meridium<br/>\Modules\Risk Based</li> </ul>                      |                                                                                |
|      | Inspection\Queries                                                                                                    |                                                                                |
|      | <ul> <li>Active Analyses for<br/>Evergreening – 580</li> <li>Analyses Created For<br/>Evergreening – 580</li> <li>Analyses Ready For<br/>Evergreening – 580</li> </ul>                                                         |                                                                                |
|      | Asset Corrosion Analysis More<br>Current Than All Analyses     Asset Correspondence Analysis More                                                                                                    |                                                                                |
|      | Current Than Analyses                                                                                                    |                                                                                |
|      | Asset Counts for Units     Assets with No     Recommendations                                                                                                    |                                                                                |
|      | <ul> <li>Assets with No<br/>Recommendations (580 Only)</li> <li>Current Risk</li> </ul>                                                                                                    |                                                                                |
|      | <ul> <li>Current Risk Overview</li> <li>Inspections More Current Than<br/>All Analysis</li> </ul>                                                                                                    |                                                                                |
|      | <ul> <li>Inspections More Current Than<br/>Analysis</li> </ul>                                                                                                    |                                                                                |
|      | <ul> <li>Past Risk</li> <li>Past Risk Overview</li> </ul>                                                                                                    |                                                                                |
|      | <ul> <li>RBI Asset Risk Query</li> <li>RBI Assets for a Functional</li> </ul>                                                                                                    |                                                                                |
|      | Location <ul> <li>RBI Components for Unit</li> </ul>                                                                                                    |                                                                                |
|      | Select Protected Assets     Select PDI Components                                                                                                    |                                                                                |
|      | Select RBI Components     View Protected RBI     Components                                                                                                    |                                                                                |
|      | Review Analyses by Asset 580     Deview Analyses by Asset 580                                                                                                    |                                                                                |
|      | <ul> <li>Review Analyses by Asset</li> <li>Review Analyses by Corrosion</li> </ul>                                                                                                    |                                                                                |
|      | Loop<br>Review Analyses by Corrosion<br>Loop 580                                                                                                    |                                                                                |
|      | <ul><li>Process Unit Query</li><li>Analyses Ready For</li></ul>                                                                                                    |                                                                                |

258

| Step | Task                                                                                                    | Notes                                                                                                    |
|------|----------------------------------------------------------------------------------------------------|----------------------------------------------------------------------------------------------------|
| 8    | <pre>Revert the following Risk Based Inspection queries to baseline     Public\Meridium     \Modules\Risk Based     Inspection\Queries     folder.</pre> | This step is required only if you have<br>modified the queries that are used for<br>the <b>Inspection Updates</b> section of the<br><b>Inspection/TM Updates</b> tab, in the<br><b>Risk Based Inspection Overview</b> page. |
|      | <ul> <li>Inspections More Current Than<br/>All Analysis</li> <li>Inspections More Current Than<br/>Analysis</li> </ul>                                   |                                                                                                    |

• Upgrade from any version V3.6.0.0.0 through V3.6.0.12.9

| Step | Task                                                                                                    | Notes                                                                                                    |
|------|----------------------------------------------------------------------------------------------------|----------------------------------------------------------------------------------------------------|
| 1    | Using Configuration Manager, import the<br>following policies :<br>• Appendix G<br>• Appendix H<br>• Appendix I                                                                                                    | This step is required only if you use<br>Policy records to generate<br>RBI Recommendations. This will fix the<br>issues specified in KBA 000042593. |
| 2    | <ul> <li>Modify the Data Mapping Query record<br/>RBI-CNAFC MI_CCRBICTB-MI_CRCOEVAL<br/>by Component as follows:</li> <li>In the related Data Mapping<br/>Column-Field Pair record where the<br/>Source Query Field is set to Toxic<br/>Mixture, ensure the Target Field(s)<br/>field is also set to Toxic Mixture.</li> <li>In the related Data Mapping<br/>Column-Field Pair record where the<br/>Source Query Field is set to Toxic<br/>Model, ensure the Target Field(s)<br/>field is set to Toxic Fluid.</li> </ul> | This step is required only if you have not<br>completed it while upgrading RBI 581.                                                                 |
| 3    | On the GE Digital APM Server, using<br>Configuration Manager, import the<br>following files<br>• 09_MI_RRSKMAP.xml<br>• 10_MI_RRSKMDT.xml<br>These files are located in the following<br>folder: C:\Meridium\DbUpg<br>\MI_DB_MASTER_<br>4030000\4030000\20_IEU<br>\50_Other\2_<br>RecordsLinks.You must extract<br>the 4030000 archive from the MI_<br>DB_MASTER_4030000 archive.                                                                                                    | This step is required. This will overwrite<br>the existing Strategy Mapping<br>Composite Entities.                                                  |

| Step | Task                                                                                                    | Notes                                                                                                    |
|------|----------------------------------------------------------------------------------------------------|----------------------------------------------------------------------------------------------------|
| 4    | On the GE Digital APM Server, using<br>Configuration Manager, import the<br>following files<br>• 101_MI_STMPCNFG.xml<br>• 102_MI_STRMAPP.xml                                                                                                    | This step is required. This will overwrite<br>the existing Strategy Mapping<br>Composite Entities. If you have<br>customized your Strategy Mapping<br>Content, you should instead follow the<br>instructions in KBA 000050619. |
|      | folder: C:\Meridium\DbUpg<br>\MI_DB_MASTER_<br>4030000\4030000\20_IEU<br>\50_Other\2_<br>RecordsLinks. You must extract<br>the 4030000 archive from the MI_<br>DB_MASTER_4030000 archive.                                                                                                    |                                                                                                    |
| 5    | A new Data Mapping Column-Field Pair<br>record has been created to map the<br>Specified Tmin field value from an RBI<br>Component to the associated RBI<br>Criticality Analysis and RBI Pipeline<br>Analysis. The new record may not be<br>available in the current version because<br>of content protection. Verify if the<br>mapping is available. If the mapping is<br>not available, add the mapping<br>manually. | This step is required only for RBI<br>Criticality Analysis and RBI Pipeline<br>Analysis.                                                                                                    |
| 6    | On the GE Digital APM Server, using<br>Meridium Rules Editor, modify the MI_<br>Has_Recommendations.vb<br>file to remove any RBI rules to manage<br>the RBI Recommendation state process.                                                                                                    | Follow the instructions in KBA<br>000053979 to remove any<br>customization. This step is required only<br>if you have customized the rules to<br>manage the RBI Recommendation state<br>process.                               |

| Step | Task                                                                                                    | Notes                                  |
|------|----------------------------------------------------------------------------------------------------|----------------------------------------|
| 7    | Revert the following Risk Based<br>Inspection queries to baseline                                                                                                    | This step is required only if you have |
|      | Dublic Monidium                                                                                                    | want to support Functional Location as |
|      | Public Meridium<br>Medules Mechanical                                                                                                    | an Asset.                              |
|      | (Modules (Mechanical                                                                                                    |                                        |
|      | Dashboard Queries                                                                                                    |                                        |
|      | folder                                                                                                    |                                        |
|      |                                                                                                    |                                        |
|      | <ul> <li>Equipment Outside Risk Policy</li> <li>Dending Decomposition of the second second s</li></ul> |                                        |
|      | PendingRecommendations     PDI Dick Matrix Query                                                                                                    |                                        |
|      | RBI RISK Matrix Query     DiskMatrix                                                                                                    |                                        |
|      | Public Moridium                                                                                                    |                                        |
|      | \Modules\Mechanical                                                                                                    |                                        |
|      | Theoret A Poport                                                                                                    |                                        |
|      | Oueries folder                                                                                                    |                                        |
|      | Querres loidel.                                                                                                    |                                        |
|      | <ul> <li>MI RBI Analysis Summary Query</li> </ul>                                                                                                    |                                        |
|      | MI Inspection Management                                                                                                    |                                        |
|      | MI Thickness Monitoring                                                                                                    |                                        |
|      | Summary Query                                                                                                    |                                        |
|      | Public Meridium                                                                                                    |                                        |
|      | \Modules\Risk Based                                                                                                    |                                        |
|      | Inspection Queries                                                                                                    |                                        |
|      | folder.                                                                                                    |                                        |
|      | Active Applyces for                                                                                                    |                                        |
|      | Active Analyses for     Evergreening = 580                                                                                                    |                                        |
|      | Analyses Created For                                                                                                    |                                        |
|      | Evergreening – 580                                                                                                    |                                        |
|      | <ul> <li>Analyses Ready For</li> </ul>                                                                                                    |                                        |
|      | Evergreening – 580                                                                                                    |                                        |
|      | <ul> <li>Asset Corrosion Analysis More</li> </ul>                                                                                                    |                                        |
|      | Current Than All Analyses                                                                                                    |                                        |
|      | <ul> <li>Asset Corrosion Analysis More</li> </ul>                                                                                                    |                                        |
|      | Current Than Analyses                                                                                                    |                                        |
|      | Asset Coults for Onits     Assets with No.                                                                                                    |                                        |
|      | Recommendations                                                                                                    |                                        |
|      | <ul> <li>Assets with No</li> </ul>                                                                                                    |                                        |
|      | Recommendations (580 Only)                                                                                                    |                                        |
|      | <ul> <li>Current Risk</li> </ul>                                                                                                    |                                        |
|      | <ul> <li>Current Risk Overview</li> </ul>                                                                                                    |                                        |
|      | <ul> <li>Inspections More Current Than</li> </ul>                                                                                                    |                                        |
|      | All Analysis                                                                                                    |                                        |
|      | <ul> <li>Inspections More Current Than</li> </ul>                                                                                                    |                                        |
|      | Analysis                                                                                                    |                                        |
|      | Past Risk     Dest Dick Overview                                                                                                    |                                        |
|      | Past Kisk Overview     PBI Accot Dick Overv                                                                                                    |                                        |
|      | PBI Asset for a Eunctional                                                                                                    |                                        |
|      | Location                                                                                                    |                                        |
|      | <ul> <li>RBI Components for Unit</li> </ul>                                                                                                    |                                        |
|      | <ul> <li>Select Protected Assets</li> </ul>                                                                                                    |                                        |
|      | <ul> <li>Select RBI Components</li> </ul>                                                                                                    |                                        |
|      | • View Protected RBI                                                                                                    |                                        |
|      | Components                                                                                                    |                                        |
|      | <ul> <li>Review Analyses by Asset</li> </ul>                                                                                                    |                                        |
|      | <ul> <li>Review Analyses by Asset 580</li> </ul>                                                                                                    |                                        |
|      | <ul> <li>Review Analyses by Corrosion</li> </ul>                                                                                                    |                                        |
|      | Loop                                                                                                    | 2                                      |
|      | <ul> <li>Review Analyses by Corrosion</li> </ul>                                                                                                    | 2                                      |
|      |                                                                                                    |                                        |
|      | Applyces Deady For                                                                                                    |                                        |
|      | Evergreening for Unit - 580                                                                                                    |                                        |

| Step | Task                                                                                                    | Notes                                                                                                    |
|------|----------------------------------------------------------------------------------------------------|----------------------------------------------------------------------------------------------------|
| 8    | <pre>Revert the following Risk Based Inspection queries to baseline     Public\Meridium     \Modules\Risk Based     Inspection\Queries     folder.</pre> | This step is required only if you have<br>modified the queries that are used for<br>the <b>Inspection Updates</b> section of the<br><b>Inspection/TM Updates</b> tab, in the<br><b>Risk Based Inspection Overview</b> page. |
|      | <ul> <li>Inspections More Current Than<br/>All Analysis</li> <li>Inspections More Current Than<br/>Analysis</li> </ul>                                   |                                                                                                    |

• Upgrade from any version V3.5.1 through V3.5.1.12.3

| Step | Task                                                                                                    | Notes                                                                                                    |
|------|----------------------------------------------------------------------------------------------------|----------------------------------------------------------------------------------------------------|
| 1    | Using Configuration Manager, import the<br>following policies:<br>• Appendix G<br>• Appendix H<br>• Appendix I                                                                                                    | This step is required only if you use<br>Policy records to generate<br>RBI Recommendations. This will fix the<br>issues specified in KBA 000042593. |
| 2    | <pre>Import the Inspection Strategy records that GE Digital APM modified in order to fix issues in existing Inspection Strategy records. To do so: 1. Using the Import/Export Metadata window, navigate to the following location on the GE Digital APM Server machine: C:\Meridium\DbUpg \MI_DB_Master_ 4030000\4030000\20_ IEU\50_Other\2_ RecordsLinks 2. Import the file MI_INSP_ STRAT.xml from the aforementioned location.</pre> | This step is required. This will replace<br>the Inspection Strategy records with<br>new ones.                                                       |
| 3    | On the GE Digital APM Server, using<br>Configuration Manager, import the<br>following files<br>• 09_MI_RRSKMAP.xml<br>• 10_MI_RRSKMDT.xml<br>These files are located in the following<br>folder: C:\Meridium\DbUpg<br>\MI_DB_MASTER_<br>4030000\4030000\20_IEU<br>\50_Other\2_<br>RecordsLinks. You must extract<br>the 4030000 archive from the MI_<br>DB_MASTER_4030000 archive.                                                      | This step is required. This will overwrite<br>the existing Strategy Mapping<br>Composite Entities.                                                  |

| Step | Task                                                                                                    | Notes                                                                                                    |
|------|----------------------------------------------------------------------------------------------------|----------------------------------------------------------------------------------------------------|
| 4    | On the GE Digital APM Server, using<br>Configuration Manager, import the<br>following files<br>• 101_MI_STMPCNFG.xml<br>• 102_MI_STRMAPP.xml<br>These files are located in the following<br>folder: C:\Meridium\DbUpg<br>\MI_DB_MASTER_<br>4030000\4030000\20_IEU<br>\50_Other\2_<br>RecordsLinks.You must extract<br>the 4030000 archive from the MI_<br>DB_MASTER_4030000 archive.                                  | This step is required. This will overwrite<br>the existing Strategy Mapping<br>Composite Entities. If you have<br>customized your Strategy Mapping<br>Content, you should instead follow the<br>instructions in KBA 000050619. |
| 5    | A new Data Mapping Column-Field Pair<br>record has been created to map the<br>Specified Tmin field value from an RBI<br>Component to the associated RBI<br>Criticality Analysis and RBI Pipeline<br>Analysis. The new record may not be<br>available in the current version because<br>of content protection. Verify if the<br>mapping is available. If the mapping is<br>not available, add the mapping<br>manually. | This step is required only for RBI<br>Criticality Analysis and RBI Pipeline<br>Analysis.                                                                                                    |
| 6    | On the GE Digital APM Server, using<br>Meridium Rules Editor, modify the MI_<br>Has_Recommendations.vb<br>file to remove any RBI rules to manage<br>the RBI Recommendation state process.                                                                                                    | Follow the instructions in KBA<br>000053979 to remove any<br>customization. This step is required only<br>if you have customized the rules to<br>manage the RBI Recommendation state<br>process.                               |

| Step | Task                                                                                                    | Notes                                                                          |
|------|----------------------------------------------------------------------------------------------------|--------------------------------------------------------------------------------|
| 7    | Revert the following Risk Based<br>Inspection queries to baseline                                                                                                    | This step is required only if you have previously modified the queries and you |
|      | <ul> <li>Public\Meridium         <pre>\Modules\Mechanical         Integrity\Queries         \Dashboard Queries         folder.</pre> </li></ul>                                                                                | want to support Functional Location as an Asset.                               |
|      | <ul> <li>Equipment Outside Risk Policy</li> <li>PendingRecommendations</li> <li>RBI Risk Matrix Query</li> <li>RiskMatrix</li> <li>Public\Meridium<br/>\Modules\Mechanical<br/>Integrity\Report<br/>Queries folder.</li> </ul> |                                                                                |
|      | <ul> <li>MI RBI Analysis Summary Query</li> <li>MI Inspection Management<br/>Summary Query</li> <li>MI Thickness Monitoring<br/>Summary Query</li> <li>Public\Meridium<br/>\Modules\Risk Based</li> </ul>                      |                                                                                |
|      | Inspection\Queries folder.                                                                                                    |                                                                                |
|      | <ul> <li>Active Analyses for<br/>Evergreening – 580</li> <li>Analyses Created For<br/>Evergreening – 580</li> <li>Analyses Ready For<br/>Evergreening – 580</li> </ul>                                                         |                                                                                |
|      | <ul> <li>Asset Corrosion Analysis More<br/>Current Than All Analyses</li> </ul>                                                                                                    |                                                                                |
|      | <ul> <li>Asset Corrosion Analysis More<br/>Current Than Analyses</li> </ul>                                                                                                    |                                                                                |
|      | <ul> <li>Asset Counts for Units</li> <li>Assets with No<br/>Recommendations</li> </ul>                                                                                                    |                                                                                |
|      | <ul> <li>Assets with No<br/>Recommendations (580 Only)</li> <li>Current Risk</li> </ul>                                                                                                    |                                                                                |
|      | <ul> <li>Current Risk Overview</li> <li>Inspections More Current Than<br/>All Analysis</li> </ul>                                                                                                    |                                                                                |
|      | <ul> <li>Inspections More Current Than<br/>Analysis</li> </ul>                                                                                                    |                                                                                |
|      | Past Risk     Past Risk Overview     DBL Asset Bick Overview                                                                                                    |                                                                                |
|      | <ul> <li>RBI Asset Risk Query</li> <li>RBI Assets for a Functional<br/>Location</li> </ul>                                                                                                    |                                                                                |
|      | <ul> <li>RBI Components for Unit</li> <li>Select Protected Assets</li> </ul>                                                                                                    |                                                                                |
|      | <ul> <li>Select RBI Components</li> <li>View Protected RBI</li> </ul>                                                                                                    |                                                                                |
|      | <ul> <li>Components</li> <li>Review Analyses by Asset</li> <li>Review Analyses by Asset 580</li> </ul>                                                                                                    |                                                                                |
|      | <ul> <li>Review Analyses by Corrosion<br/>Loop</li> </ul>                                                                                                    |                                                                                |
|      | <ul> <li>Review Analyses by Corrosion<br/>Loop 580</li> <li>Process Unit Querv</li> </ul>                                                                                                    |                                                                                |
|      | <ul> <li>Analyses Ready For</li> </ul>                                                                                                    |                                                                                |

264

| Step | Task                                                                                                    | Notes                                                                                                    |
|------|----------------------------------------------------------------------------------------------------|----------------------------------------------------------------------------------------------------|
| 8    | <pre>Revert the following Risk Based Inspection queries to baseline     Public\Meridium     \Modules\Risk Based     Inspection\Queries     folder.</pre> | This step is required only if you have<br>modified the queries that are used for<br>the <b>Inspection Updates</b> section of the<br><b>Inspection/TM Updates</b> tab, in the<br><b>Risk Based Inspection Overview</b> page. |
|      | <ul> <li>Inspections More Current Than<br/>All Analysis</li> <li>Inspections More Current Than<br/>Analysis</li> </ul>                                   |                                                                                                    |

• Upgrade from any version V3.5.0 SP1 LP through V3.5.0.1.10.1

| Step | Task                                                                                                    | Notes                                                                                                    |
|------|----------------------------------------------------------------------------------------------------|----------------------------------------------------------------------------------------------------|
| 1    | Using Configuration Manager, import the<br>following policies:<br>• Appendix G<br>• Appendix H<br>• Appendix I                                                                                                    | This step is required only if you use<br>Policy records to generate<br>RBI Recommendations. This will fix the<br>issues specified in KBA 000042593.                                |
| 2    | <pre>Import the Inspection Strategy records that GE Digital APM modified in order to fix issues in existing Inspection Strategy records. To do so: 1. Using the Import/Export Metadata window, navigate to the following location on the GE Digital APM Server machine: C:\Meridium\DbUpg \MI_DB_Master_ 4030000\4030000\20_ IEU\50_Other\2_ RecordsLinks 2. Import the file MI_INSP_ STRAT.xml from the aforementioned location.</pre> | This step is required. This will replace<br>the Inspection Strategy records with<br>new ones.                                                                                      |
| 3    | In Functional Location records that<br>represent units in your facility, select the<br>Is a Unit? check box.                                                                                                    | This step is required.                                                                                                    |
| 4    | Using the Belongs to a Unit relationship,<br>link Equipment records to Functional<br>Location records representing units to<br>which that equipment belongs (i.e., the<br>field Is a Unit? contains the value True).                                                                                                    | This step is optional.                                                                                                    |
| 5    | Select the Enable Recommendations<br>to be Generated at Created State<br>check box in the RBI<br>Global Preferences workspace.                                                                                                    | This step is required only if you want to<br>create RBI Recommendation records<br>while RBI Analysis records are in the<br>Created state. This check box is cleared<br>by default. |

| Step | Task                                                                                                    | Notes                                                                                                    |
|------|----------------------------------------------------------------------------------------------------|----------------------------------------------------------------------------------------------------|
| 6    | On the GE Digital APM Server, using<br>Configuration Manager, import the<br>following files<br>• 09_MI_RRSKMAP.xml<br>• 10_MI_RRSKMDT.xml                                                                                                    | This step is required. This will overwrite<br>the existing Strategy Mapping<br>Composite Entities.                                                                                                    |
|      | These files are located in the following<br>folder: C:\Meridium\DbUpg<br>\MI_DB_MASTER_<br>4030000\4030000\20_IEU<br>\50_Other\2_<br>RecordsLinks. You must extract<br>the 4030000 archive from the MI_<br>DB_MASTER_4030000 archive.                                                                                                    |                                                                                                    |
| 7    | On the GE Digital APM Server, using<br>Configuration Manager, import the<br>following files<br>• 101_MI_STMPCNFG.xml<br>• 102_MI_STRMAPP.xml<br>These files are located in the following<br>folder: C:\Meridium\DbUpg<br>\MI_DB_MASTER_<br>4030000\4030000\20_IEU<br>\50_Other\2_<br>RecordsLinks. You must extract<br>the 4030000 archive from the MI_<br>DB_MASTER_4030000 archive.                                 | This step is required. This will overwrite<br>the existing Strategy Mapping<br>Composite Entities. If you have<br>customized your Strategy Mapping<br>Content, you should instead follow the<br>instructions in KBA 000050619. |
| 8    | A new Data Mapping Column-Field Pair<br>record has been created to map the<br>Specified Tmin field value from an RBI<br>Component to the associated RBI<br>Criticality Analysis and RBI Pipeline<br>Analysis. The new record may not be<br>available in the current version because<br>of content protection. Verify if the<br>mapping is available. If the mapping is<br>not available, add the mapping<br>manually. | This step is required only for RBI<br>Criticality Analysis and RBI Pipeline<br>Analysis.                                                                                                    |
| 9    | On the GE Digital APM Server, using<br>Meridium Rules Editor, modify the MI_<br>Has_Recommendations.vb<br>file to remove any RBI rules to manage<br>the RBI Recommendation state process.                                                                                                    | Follow the instructions in KBA<br>000053979 to remove any<br>customization. This step is required only<br>if you have customized the rules to<br>manage the RBI Recommendation state<br>process.                               |

| Step | Task                                                               | Notes                                                                                                    |
|------|--------------------------------------------------------------------|----------------------------------------------------------------------------------------------------|
| 10   | Revert the following Risk Based<br>Inspection queries to baseline  | This step is required only if you have<br>previously modified the queries and you<br>want to support Functional Location as |
|      |                                                                    |                                                                                                    |
|      | • Public\Meridium                                                  | an Asset.                                                                                                    |
|      | \Modules\Mechanical                                                |                                                                                                    |
|      | Integrity\Queries                                                  |                                                                                                    |
|      | \Dashboard Queries                                                 |                                                                                                    |
|      | folder.                                                            |                                                                                                    |
|      | <ul> <li>Equipment Outside Risk Policy</li> </ul>                  |                                                                                                    |
|      | <ul> <li>PendingRecommendations</li> </ul>                         |                                                                                                    |
|      | <ul> <li>RBI Risk Matrix Query</li> </ul>                          |                                                                                                    |
|      | <ul> <li>RiskMatrix</li> </ul>                                     |                                                                                                    |
|      | • Public\Meridium                                                  |                                                                                                    |
|      | \Modules\Mechanical                                                |                                                                                                    |
|      | Integrity\Report                                                   |                                                                                                    |
|      | Queriesfolder                                                      |                                                                                                    |
|      |                                                                    |                                                                                                    |
|      | MI KBI Analysis Summary Query                                      |                                                                                                    |
|      | MI Inspection Management     Summary Quary                         |                                                                                                    |
|      | Summary Query                                                      |                                                                                                    |
|      |                                                                    |                                                                                                    |
|      | Dublic Moridium                                                    |                                                                                                    |
|      |                                                                    |                                                                                                    |
|      | \MOQUIES\KISK Based                                                |                                                                                                    |
|      | Inspection \Queries                                                |                                                                                                    |
|      | folder.                                                            |                                                                                                    |
|      | <ul> <li>Active Analyses for</li> </ul>                            |                                                                                                    |
|      | Evergreening – 580                                                 |                                                                                                    |
|      | <ul> <li>Analyses Created For</li> </ul>                           |                                                                                                    |
|      | Evergreening – 580                                                 |                                                                                                    |
|      | <ul> <li>Analyses Ready For</li> <li>Evergreeping = 580</li> </ul> |                                                                                                    |
|      | Asset Corrosion Analysis More                                      |                                                                                                    |
|      | Current Than All Analysis Hore                                     |                                                                                                    |
|      | <ul> <li>Asset Corrosion Analysis More</li> </ul>                  |                                                                                                    |
|      | Current Than Analyses                                              |                                                                                                    |
|      | <ul> <li>Asset Counts for Units</li> </ul>                         |                                                                                                    |
|      | <ul> <li>Assets with No</li> </ul>                                 |                                                                                                    |
|      | Recommendations                                                    |                                                                                                    |
|      | <ul> <li>Assets with No</li> </ul>                                 |                                                                                                    |
|      | Recommendations (580 Only)                                         |                                                                                                    |
|      | <ul> <li>Current Risk</li> </ul>                                   |                                                                                                    |
|      | <ul> <li>Current Risk Overview</li> </ul>                          |                                                                                                    |
|      | Inspections More Current Than                                      |                                                                                                    |
|      | All Analysis                                                       |                                                                                                    |
|      | <ul> <li>Inspections More Current Than</li> </ul>                  |                                                                                                    |
|      |                                                                    |                                                                                                    |
|      | Past Risk     Deet Piele Overniewe                                 |                                                                                                    |
|      | Past Risk Overview                                                 |                                                                                                    |
|      | KBI Asset Risk Query                                               |                                                                                                    |
|      | KBI Assets for a Functional                                        |                                                                                                    |
|      | RBI Components for Unit                                            |                                                                                                    |
|      | Select Protected Assots                                            |                                                                                                    |
|      | Select PRI Components                                              |                                                                                                    |
|      | View Protected PPI                                                 |                                                                                                    |
|      |                                                                    |                                                                                                    |
|      | <ul> <li>Review Analyses hy Asset</li> </ul>                       |                                                                                                    |
|      | Review Analyses by Asset     Review Analyses by Asset              |                                                                                                    |
|      | Review Analyses by Asset 560     Review Analyses by Corresion      |                                                                                                    |
|      |                                                                    |                                                                                                    |
|      | <ul> <li>Review Analyses by Corrosion</li> </ul>                   | 2                                                                                                    |
|      | Loop 580                                                           |                                                                                                    |
|      | <ul> <li>Process Unit Querv</li> </ul>                             |                                                                                                    |
|      | <ul> <li>Analyses Ready For</li> </ul>                             |                                                                                                    |
|      | Evergreening for Unit - 580                                        |                                                                                                    |

| Step | Task                                                                                                    | Notes                                                                                                    |
|------|----------------------------------------------------------------------------------------------------|----------------------------------------------------------------------------------------------------|
| 11   | <pre>Revert the following Risk Based<br/>Inspection queries to baseline     Public\Meridium     \Modules\Risk Based     Inspection\Queries     folder.</pre> | This step is required only if you have<br>modified the queries that are used for<br>the <b>Inspection Updates</b> section of the<br><b>Inspection/TM Updates</b> tab, in the<br><b>Risk Based Inspection Overview</b> page. |
|      | <ul> <li>Inspections More Current Than<br/>All Analysis</li> <li>Inspections More Current Than<br/>Analysis</li> </ul>                                       |                                                                                                    |

• Upgrade from any version V3.5.0 through V3.5.0.0.7.1

| Step | Task                                                                                                    | Notes                                                                                                    |
|------|----------------------------------------------------------------------------------------------------|----------------------------------------------------------------------------------------------------|
| 1    | Using Configuration Manager, import the<br>following policies:<br>• Appendix G<br>• Appendix H<br>• Appendix I                                                                                                    | This step is required only if you use<br>Policy records to generate<br>RBI Recommendations. This will fix the<br>issues specified in KBA 000042593.                                |
| 2    | <pre>Import the Inspection Strategy records that GE Digital APM modified in order to fix issues in existing Inspection Strategy records. To do so: 1. Using the Import/Export Metadata window, navigate to the following location on the GE Digital APM Server machine: C:\Meridium\DbUpg \MI_DB_Master_ 4030000\4030000\20_ IEU\50_Other\2_ RecordsLinks 2. Import the file MI_INSP_ STRAT.xml from the aforementioned location.</pre> | This step is required. This will replace<br>the Inspection Strategy records with<br>new ones.                                                                                      |
| 3    | In Functional Location records that<br>represent units in your facility, select the<br>Is a Unit? check box.                                                                                                    | This step is required.                                                                                                    |
| 4    | Using the Belongs to a Unit relationship,<br>link Equipment records to Functional<br>Location records representing units to<br>which that equipment belongs (i.e., the<br>field Is a Unit? contains the value True).                                                                                                    | This step is optional.                                                                                                    |
| 5    | Select the Enable Recommendations<br>to be Generated at Created State<br>check box in the RBI<br>Global Preferences workspace.                                                                                                    | This check box is cleared by default. This<br>step is required only if you want to<br>create RBI Recommendation records<br>while RBI Analysis records are in the<br>Created state. |

| Step | Task                                                                                                    | Notes                                                                                                    |
|------|----------------------------------------------------------------------------------------------------|----------------------------------------------------------------------------------------------------|
| 6    | On the GE Digital APM Server, using<br>Configuration Manager, import the<br>following files<br>• 09_MI_RRSKMAP.xml<br>• 10_MI_RRSKMDT.xml                                                                                                    | This step is required. This will overwrite<br>the existing Strategy Mapping<br>Composite Entities.                                                                                                    |
|      | These files are located in the following<br>folder: C:\Meridium\DbUpg<br>\MI_DB_MASTER_<br>4030000\4030000\20_IEU<br>\50_Other\2_<br>RecordsLinks.You must extract<br>the 4030000 archive from the MI_<br>DB_MASTER_4030000 archive.                                                                                                    |                                                                                                    |
| 7    | On the GE Digital APM Server, using<br>Configuration Manager, import the<br>following files<br>• 101_MI_STMPCNFG.xml<br>• 102_MI_STRMAPP.xml<br>These files are located in the following<br>folder: C:\Meridium\DbUpg<br>\MI_DB_MASTER_<br>4030000\4030000\20_IEU<br>\50_Other\2_<br>RecordsLinks. You must extract<br>the 4030000 archive from the MI_<br>DB_MASTER_4030000 archive.                                 | This step is required. This will overwrite<br>the existing Strategy Mapping<br>Composite Entities. If you have<br>customized your Strategy Mapping<br>Content, you should instead follow the<br>instructions in KBA 000050619. |
| 8    | A new Data Mapping Column-Field Pair<br>record has been created to map the<br>Specified Tmin field value from an RBI<br>Component to the associated RBI<br>Criticality Analysis and RBI Pipeline<br>Analysis. The new record may not be<br>available in the current version because<br>of content protection. Verify if the<br>mapping is available. If the mapping is<br>not available, add the mapping<br>manually. | This step is required only for RBI<br>Criticality Analysis and RBI Pipeline<br>Analysis.                                                                                                    |
| 9    | On the GE Digital APM Server, using<br>Meridium Rules Editor, modify the MI_<br>Has_Recommendations.vb<br>file to remove any RBI rules to manage<br>the RBI Recommendation state process.                                                                                                    | Follow the instructions in KBA<br>000053979 to remove any<br>customization. This step is required only<br>if you have customized the rules to<br>manage the RBI Recommendation state<br>process.                               |

| Step | Task                                                                                                    | Notes                                                                          |
|------|----------------------------------------------------------------------------------------------------|--------------------------------------------------------------------------------|
| 10   | Revert the following Risk Based<br>Inspection queries to baseline                                                                                                    | This step is required only if you have previously modified the queries and you |
|      | <ul> <li>Public\Meridium         \Modules\Mechanical         Integrity\Queries         \Dashboard Queries      </li> </ul>                                                                                                    | want to support Functional Location as an Asset.                               |
|      | folder.                                                                                                    |                                                                                |
|      | <ul> <li>Equipment Outside Risk Policy</li> <li>PendingRecommendations</li> <li>RBI Risk Matrix Query</li> <li>RiskMatrix</li> <li>Public\Meridium         \Modules\Mechanical         Integrity\Report         Queries folder.</li> </ul> |                                                                                |
|      | <ul> <li>MI RBI Analysis Summary Query</li> <li>MI Inspection Management<br/>Summary Query</li> <li>MI Thickness Monitoring<br/>Summary Query</li> <li>Public\Meridium<br/>\Modules\Risk Based</li> </ul>                                  |                                                                                |
|      | Inspection\Queries                                                                                                    |                                                                                |
|      | <ul> <li>Active Analyses for<br/>Evergreening – 580</li> <li>Analyses Created For<br/>Evergreening – 580</li> </ul>                                                                                                    |                                                                                |
|      | <ul> <li>Analyses Ready For<br/>Evergreening – 580</li> </ul>                                                                                                    |                                                                                |
|      | <ul> <li>Asset Corrosion Analysis More<br/>Current Than All Analyses</li> </ul>                                                                                                    |                                                                                |
|      | <ul> <li>Asset Corrosion Analysis More<br/>Current Than Analyses</li> </ul>                                                                                                    |                                                                                |
|      | <ul> <li>Asset Counts for Units</li> <li>Assets with No<br/>Recommendations</li> </ul>                                                                                                    |                                                                                |
|      | <ul> <li>Assets with No<br/>Recommendations (580 Only)</li> <li>Current Risk</li> </ul>                                                                                                    |                                                                                |
|      | Current Risk Overview     Inspections More Current Than     All Applying                                                                                                    |                                                                                |
|      | <ul> <li>Inspections More Current Than<br/>Analysis</li> </ul>                                                                                                    |                                                                                |
|      | <ul> <li>Past Risk</li> <li>Past Risk Overview</li> </ul>                                                                                                    |                                                                                |
|      | • RBI Asset Risk Query                                                                                                    |                                                                                |
|      | <ul> <li>RBI Assets for a Functional<br/>Location</li> </ul>                                                                                                    |                                                                                |
|      | <ul> <li>RBI Components for Unit</li> </ul>                                                                                                    |                                                                                |
|      | <ul> <li>Select Protected Assets</li> <li>Select RBI Components</li> </ul>                                                                                                    |                                                                                |
|      | <ul> <li>View Protected RBI<br/>Components</li> </ul>                                                                                                    |                                                                                |
|      | <ul> <li>Review Analyses by Asset</li> </ul>                                                                                                    |                                                                                |
|      | Review Analyses by Asset 580     Review Analyses by Corrector                                                                                                    |                                                                                |
|      | Loop                                                                                                    |                                                                                |
|      | <ul> <li>Review Analyses by Corrosion<br/>Loop 580</li> </ul>                                                                                                    |                                                                                |
|      | <ul> <li>Process Unit Query</li> <li>Analyses Ready For</li> </ul>                                                                                                    |                                                                                |

| Step | Task                                                                                                    | Notes                                                                                                    |
|------|----------------------------------------------------------------------------------------------------|----------------------------------------------------------------------------------------------------|
| 11   | <pre>Revert the following Risk Based Inspection queries to baseline     Public\Meridium     \Modules\Risk Based     Inspection\Queries     folder.</pre> | This step is required only if you have<br>modified the queries that are used for<br>the <b>Inspection Updates</b> section of the<br><b>Inspection/TM Updates</b> tab, in the<br><b>Risk Based Inspection Overview</b> page. |
|      | <ul> <li>Inspections More Current Than<br/>All Analysis</li> <li>Inspections More Current Than<br/>Analysis</li> </ul>                                   |                                                                                                    |

• Upgrade from any version V3.4.5 through V3.4.5.0.1.4

| Step | Task                                                                                                    | Notes                                                                                                    |
|------|----------------------------------------------------------------------------------------------------|----------------------------------------------------------------------------------------------------|
| 1    | Using Configuration Manager, import the<br>following policies:<br>• Appendix G<br>• Appendix H<br>• Appendix I                                                                                                    | This step is required only if you use<br>Policy records to generate<br>RBI Recommendations. This will fix the<br>issues specified in KBA 000042593.                                |
| 2    | <pre>Import the Inspection Strategy records that GE Digital APM modified in order to fix issues in existing Inspection Strategy records. To do so: 1. Using the Import/Export Metadata window, navigate to the following location on the GE Digital APM Server machine: C:\Meridium\DbUpg \MI_DB_Master_ 4030000\4030000\20_ IEU\50_Other\2_ RecordsLinks 2. Import the file MI_INSP_ STRAT.xml from the aforementioned location.</pre> | This step is required. This will replace<br>the Inspection Strategy records with<br>new ones.                                                                                      |
| 3    | In Functional Location records that<br>represent units in your facility, select the<br>Is a Unit? check box.                                                                                                    | This step is required.                                                                                                    |
| 4    | Using the Belongs to a Unit relationship,<br>link Equipment records to Functional<br>Location records representing units to<br>which that equipment belongs (i.e., the<br>field Is a Unit? contains the value True).                                                                                                    | This step is optional.                                                                                                    |
| 5    | Select the Enable Recommendations<br>to be Generated at Created State<br>check box in the RBI<br>Global Preferences workspace.                                                                                                    | This step is required only if you want to<br>create RBI Recommendation records<br>while RBI Analysis records are in the<br>Created state. This check box is cleared<br>by default. |

| Step | Task                                                                                                    | Notes                                                                                                    |
|------|----------------------------------------------------------------------------------------------------|----------------------------------------------------------------------------------------------------|
| 6    | On the GE Digital APM Server, using<br>Configuration Manager, import the<br>following files<br>• 09_MI_RRSKMAP.xml<br>• 10_MI_RRSKMDT.xml                                                                                                    | This step is required. This will overwrite<br>the existing Strategy Mapping<br>Composite Entities.                                                                                                    |
|      | These files are located in the following<br>folder: C:\Meridium\DbUpg<br>\MI_DB_MASTER_<br>4030000\4030000\20_IEU<br>\50_Other\2_<br>RecordsLinks. You must extract<br>the 4030000 archive from the MI_<br>DB_MASTER_4030000 archive.                                                                                                    |                                                                                                    |
| 7    | On the GE Digital APM Server, using<br>Configuration Manager, import the<br>following files<br>• 101_MI_STMPCNFG.xml<br>• 102_MI_STRMAPP.xml<br>These files are located in the following<br>folder: C:\Meridium\DbUpg<br>\MI_DB_MASTER_<br>4030000\4030000\20_IEU<br>\50_Other\2_<br>RecordsLinks. You must extract<br>the 4030000 archive from the MI_<br>DB_MASTER_4030000 archive.                                 | This step is required. This will overwrite<br>the existing Strategy Mapping<br>Composite Entities. If you have<br>customized your Strategy Mapping<br>Content, you should instead follow the<br>instructions in KBA 000050619. |
| 8    | A new Data Mapping Column-Field Pair<br>record has been created to map the<br>Specified Tmin field value from an RBI<br>Component to the associated RBI<br>Criticality Analysis and RBI Pipeline<br>Analysis. The new record may not be<br>available in the current version because<br>of content protection. Verify if the<br>mapping is available. If the mapping is<br>not available, add the mapping<br>manually. | This step is required only for RBI<br>Criticality Analysis and RBI Pipeline<br>Analysis.                                                                                                    |
| 9    | On the GE Digital APM Server, using<br>Meridium Rules Editor, modify the MI_<br>Has_Recommendations.vb<br>file to remove any RBI rules to manage<br>the RBI Recommendation state process.                                                                                                    | Follow the instructions in KBA<br>000053979 to remove any<br>customization. This step is required only<br>if you have customized the rules to<br>manage the RBI Recommendation state<br>process.                               |

| Step | Task                                                               | Notes                                                                      |  |  |
|------|--------------------------------------------------------------------|----------------------------------------------------------------------------|--|--|
| 10   | Revert the following Risk Based<br>Inspection queries to baseline  | This step is required only if you have previously modified the queries and |  |  |
|      |                                                                    | want to support Functional Location as                                     |  |  |
|      | • Public\Meridium                                                  | an Asset.                                                                  |  |  |
|      | \Modules\Mechanical                                                |                                                                            |  |  |
|      | Integrity\Queries                                                  |                                                                            |  |  |
|      | \Dashboard Queries                                                 |                                                                            |  |  |
|      | folder.                                                            |                                                                            |  |  |
|      | <ul> <li>Equipment Outside Risk Policy</li> </ul>                  |                                                                            |  |  |
|      | <ul> <li>PendingRecommendations</li> </ul>                         |                                                                            |  |  |
|      | <ul> <li>RBI Risk Matrix Query</li> </ul>                          |                                                                            |  |  |
|      | RiskMatrix                                                         |                                                                            |  |  |
|      | • Public\Meridium                                                  |                                                                            |  |  |
|      | \Modules\Mechanical                                                |                                                                            |  |  |
|      | Integrity\Report                                                   |                                                                            |  |  |
|      | Queriesfolder                                                      |                                                                            |  |  |
|      |                                                                    |                                                                            |  |  |
|      | MI RBI Analysis Summary Query                                      |                                                                            |  |  |
|      | MI Inspection Management     Summary Query                         |                                                                            |  |  |
|      | <ul> <li>MI Thickness Monitoring</li> </ul>                        |                                                                            |  |  |
|      | Summary Olierv                                                     |                                                                            |  |  |
|      | • Public\Meridium                                                  |                                                                            |  |  |
|      | \Modules\Rick Based                                                |                                                                            |  |  |
|      | Inspection Quarias                                                 |                                                                            |  |  |
|      | folder                                                             |                                                                            |  |  |
|      | Toldel.                                                            |                                                                            |  |  |
|      | <ul> <li>Active Analyses for</li> </ul>                            |                                                                            |  |  |
|      | Evergreening – 580                                                 |                                                                            |  |  |
|      | <ul> <li>Analyses Created For</li> <li>Evergrooping ESO</li> </ul> |                                                                            |  |  |
|      | Applyses Boody For                                                 |                                                                            |  |  |
|      | Evergreening – 580                                                 |                                                                            |  |  |
|      | <ul> <li>Asset Corrosion Analysis More</li> </ul>                  |                                                                            |  |  |
|      | Current Than All Analyses                                          |                                                                            |  |  |
|      | <ul> <li>Asset Corrosion Analysis More</li> </ul>                  |                                                                            |  |  |
|      | Current Than Analyses                                              |                                                                            |  |  |
|      | <ul> <li>Asset Counts for Units</li> </ul>                         |                                                                            |  |  |
|      | <ul> <li>Assets with No</li> </ul>                                 |                                                                            |  |  |
|      | Recommendations                                                    |                                                                            |  |  |
|      | <ul> <li>Assets with No</li> </ul>                                 |                                                                            |  |  |
|      | Recommendations (580 Only)                                         |                                                                            |  |  |
|      | Current Risk                                                       |                                                                            |  |  |
|      | Current Risk Overview                                              |                                                                            |  |  |
|      | <ul> <li>Inspections More Current Than</li> </ul>                  |                                                                            |  |  |
|      |                                                                    |                                                                            |  |  |
|      | <ul> <li>Inspections More Current Than<br/>Analysis</li> </ul>     |                                                                            |  |  |
|      |                                                                    |                                                                            |  |  |
|      | Pdst RISK     Dast Dick Overview                                   |                                                                            |  |  |
|      | PBI Accet Dick Overv                                               |                                                                            |  |  |
|      | KDI ASSEL KISK QUEFY     DDI Acceste for a Functional              |                                                                            |  |  |
|      | Location                                                           |                                                                            |  |  |
|      | RBI Components for Unit                                            |                                                                            |  |  |
|      | <ul> <li>Select Protected Assets</li> </ul>                        |                                                                            |  |  |
|      | <ul> <li>Select RBI Components</li> </ul>                          |                                                                            |  |  |
|      | <ul> <li>View Protected RBI</li> </ul>                             |                                                                            |  |  |
|      | Components                                                         |                                                                            |  |  |
|      | <ul> <li>Review Analyses by Asset</li> </ul>                       |                                                                            |  |  |
|      | <ul> <li>Review Analyses by Asset 580</li> </ul>                   |                                                                            |  |  |
|      | <ul> <li>Review Analyses by Corrosion</li> </ul>                   |                                                                            |  |  |
|      | Loop                                                               |                                                                            |  |  |
|      | <ul> <li>Review Analyses by Corrosion</li> </ul>                   | 2                                                                          |  |  |
|      | Loop 580                                                           |                                                                            |  |  |
|      | <ul> <li>Process Unit Query</li> </ul>                             |                                                                            |  |  |
|      | <ul> <li>Analyses Ready For</li> </ul>                             |                                                                            |  |  |
|      | Evergreening for Unit - 580                                        |                                                                            |  |  |

| Step | Task                                                                                                    | Notes                                                                                                    |
|------|----------------------------------------------------------------------------------------------------|----------------------------------------------------------------------------------------------------|
| 11   | <pre>Revert the following Risk Based Inspection queries to baseline     Public\Meridium     \Modules\Risk Based     Inspection\Queries     folder.</pre> | This step is required only if you have<br>modified the queries that are used for<br>the <b>Inspection Updates</b> section of the<br><b>Inspection/TM Updates</b> tab, in the<br><b>Risk Based Inspection Overview</b> page. |
|      | <ul> <li>Inspections More Current Than<br/>All Analysis</li> <li>Inspections More Current Than<br/>Analysis</li> </ul>                                   |                                                                                                    |

# **Revert the Process Units Overview Queries to Baseline**

This action is required only if you have modified the Process Units Overview queries.

## **About This Task**

Due to changes in the Asset Hierarchy filter, the existing Process Unit query and the Asset Counts for Units sub-query requires updates. If you have modified these queries, perform the following steps to revert the queries to baseline.

## Procedure

- 1. Access the **Query** page.
- 2. Select Browse.

# The Select a query from the catalog window appears.

- Navigate to the Baseline/Meridium/Modules/Risk Based Inspection/Queries/ folder.
- 4. Select the link for the Asset Counts for Units baseline query. The **Results** workspace appears.
- 5. Select the **SQL** tab.
- 6. Copy the code from the **SQL** workspace.
- 7. From the Catalog, navigate to the Public/Meridium/Modules/Risk Based Inspection/ Queries/folder.
- 8. Select the link for the Asset Counts for Units query. The **Results** workspace appears.
- 9. Select the **SQL** tab.
- 10. Replace the code in the **SQL** workspace with the code that you have copied.
- 11. Repeat Steps 3-10 for the Process Unit Query.

# **Revert the Finalize Risk Queries to Baseline**

This step is required only if you have modified the queries that are used for the **Finalize Risk** button in the **Assets** section of the **Risk Based Inspection Overview** page and the **Unit Summary** page.

# **About This Task**

To include PRD analyses when performing a bulk Finalize Risk operation, the Finalize Risk queries require updates. If you have modified these queries, perform the following steps to revert the queries to baseline.

## Procedure

- 1. Access the **Query** page.
- 2. Select **Browse**.

#### The Select a query from the catalog window appears.

- 3. Navigate to the Baseline/Meridium/Modules/Risk Based Inspection/Queries/ folder.
- 4. Select the link for the Review Analyses by Asset 580 baseline query. The **Results** workspace appears.
- 5. Select the **SQL** tab.
- 6. Copy the code from the **SQL** workspace.
- 7. From the Catalog, navigate to the Public/Meridium/Modules/Risk Based Inspection/ Queries/folder.
- 8. Select the link for the Review Analyses by Asset 580 query. The **Results** workspace appears.
- 9. Select the **SQL** tab.
- 10. Replace the code in the SQL workspace with the code that you have copied.
- 11. Repeat Steps 3-10 for the Review Analyses by Corrosion Loop 580 query.

# **Revert the Risk Based Inspection Queries to Baseline**

This action is required only if you have modified the Risk Based Inspection queries.

# **About This Task**

If you have modified the following Risk Based Inspection queries, perform the following steps to revert the queries to baseline:

- Active Analyses for Evergreening 580
- Analyses Created for Evergreening 580
- Select RBI Components

#### Procedure

- 1. Access the Catalog page.
- 2. Navigate to the Public folder for the query that you want to revert. For Risk Based Inspection 580, the public queries are stored in the following folder: Public/Meridium/Modules/Risk Based Inspection/Queries
- Select the check box next to the query that you want to revert, and then select .
   The Confirm Delete window appears, asking you to confirm if you want to delete the selected query.
- 4. Select **OK**.
  - The selected query is deleted.
- 5. Navigate to the Baseline folder for queries.
  - For Risk Based Inspection 580, the baseline queries are stored in the following folder: Baseline/Meridium/Modules/Risk Based Inspection/Queries
- 6. Select the check box next to the query that you want to revert, and then select . The **Catalog Folder Browser** window appears.
- 7. Navigate to the folder containing the public query that you deleted in step 3.
- 8. Select OK.

A success message appears indicating that the selected item has been copied successfully.

9. Repeat Steps 2-8 for each query that you want to revert to baseline.

# **Revert the Compliance Management Query to Baseline**

This action is required only if you want to use the RBI Inspection Grouping functionality.

# **About This Task**

If you have modified the Recommended Actions by Selected Plans query, perform the following steps to revert the query to baseline:

## Procedure

- 1. Access the Catalog page.
- 2. Navigate to the following Public folder: Public/Meridium/Modules/Inspection/Compliance/Queries/
- 3. Select the check box next to the Recommended Actions by Selected Plans query, and then select III. The **Confirm Delete** window appears, asking you to confirm if you want to delete the selected query.
- 4. Select **OK**. The selected query is deleted.
- 5. Navigate to the following Baseline folder.

Baseline/Meridium/Modules/Inspection/Compliance/Queries/

- 6. Select the check box next to the Recommended Actions by Selected Plans query, and then select The **Catalog Folder Browser** window appears.
- 7. Navigate to the Public folder containing the query that you deleted in step 3.
- 8. Select **OK**.

A success message appears indicating that the selected item has been copied successfully.

# Add Completion Comments Field to RBI Recommendation Datasheet

# Procedure

- 1. In the module navigation menu, select Admin > Configuration Manager > Family Management. The Family Management page appears, displaying the list of already existing families.
- 2. In the left pane, in the **Entity** section, select the RBI Recommendation entity. The workspace for the RBI Recommendation entity appears.
- 3. In the workspace, select the **Datasheets** tabs.
- 4. Select Manage Datasheets. The Datasheet Builder page appears.
- 5. On the **Datasheet Caption** drop-down menu, select the RBI Recommendation datasheet. The datasheet appears in the **Datasheet Builder** workspace.

Note: If you have a custom datasheet, select the custom datasheet.

6. In the **Available Items** pane, select the Completion Comments field and drag it into the **Datasheet Builder** workspace.

The field is added to that datasheet.

7. Select Save.

The datasheet is saved.

# Verify Specified Tmin Mapping Availability

# **Before You Begin**

Before you add the Specified Tmin mapping to GE Digital APM, you must verify if the mapping is already added.

# Procedure

- 1. Using the global search, search for RBI-CNAFC SHARED-MI\_MRBIANAL, and then select the data mapping query.
- 2. In the Record Explorer, select All Possible Families.
- 3. Select Data Mapping Column-Field Pair.
- 4. In the Source Query box, verify the value. It must be Public\Meridium\Modules\Risk Based Inspection\Queries\Mapping Queries\RBI-CNAFC Query MI\_CCRBICOM.
- 5. In the Datasheet ID box, select Mapping Query Details.
- 6. Select the **Detail** tab.
- 7. Verify if the Specified Tmin mapping is available in the list.
- 8. If the Specified Tmin mapping query is not available, Add Specified Tmin Mapping on page 277 manually.

# Add Specified Tmin Mapping

# **Before You Begin**

• Verify if Specified Tmin mapping is already available.

# Procedure

- 1. In the module navigation menu, select Tools, and then select Catalog.
- 2. Navigate to Public\Meridium\Modules\Risk Based Inspection\Queries\Mapping Queries.
- 3. Select the **RBI-CNAFC Query MI\_CCRBICOM** data mapping query.

## The Enter Parameter Values dialog box appears.

- 4. Select Cancel.
- 5. Select **Design** tab.
- 6. In the **Field** row of the table, verify if Specified Tmin is available.
- 7. If Specified Tmin is available in the table, proceed to step 10.
- 8. If Specified Tmin is not available, select Specified Tmin from the **Fields** pane.

Specified Tmin is added to the table.

- 9. Select 🛅.
- 10. Using the global search, search for RBI-CNAFC SHARED-MI\_MRBIANAL, and then select the data mapping query.
- 11. In the Record Explorer, select **Data Mapping Column-Field Pair**.

- 12. In the **Source Query** box, verify the value. It must be Public\Meridium\Modules\Risk Based Inspection \Queries\Mapping Queries\RBI-CNAFC Query MI\_CCRBICOM.
- 13. In the workspace, select 💈 , and then select **Add New Record**.
- 14. Select Specified Tmin in both Source and Target fields.
- 15. Select Save.

The Specified Tmin mapping is added.

- 16. Repeat steps 10 through 15 for the following data mapping queries:
  - RBI-CNAFC MI\_CCRBICEB-MI\_MRBIANAL by Component
  - RBI-CNAFC MI\_CCRBICTB-MI\_MRBIANAL by Component
  - RBI-CNAFC SHARED-MI\_RBIPIPEANLY

# **Revert Datasheets to Baseline**

#### **About This Task**

If you have customized the default datasheet, then you must perform the following steps.

**Note:** Running this utility overwrites your current datasheet and replaces it with the baseline version. You must be a super user in GE Digital APM to run the Revert to Baseline utility.

#### Procedure

- 1. Log in to the GE Digital APM Server.
- 2. Navigate to the \Meridium\Upgrade\DBUpgrade folder.
- 3. Run the Revert ToBaseline Login Screen window appears

|        |                                 |                                                                        |         | · upper | 11.51 |   |
|--------|---------------------------------|------------------------------------------------------------------------|---------|---------|-------|---|
| 🔳 Reve | Revert To Baseline Login Screen |                                                                        |         | -       |       | × |
| Reve   | rt To Base                      | ine                                                                    |         |         |       |   |
|        | - Connection Inf                | mation<br>Meridium Data Sour<br>Meridium User Nam<br>Meridium Password | ce<br>e |         |       |   |
|        |                                 |                                                                        |         |         |       |   |

4. In the Meridium Data Source box, enter the data source name that you want to access.

Next

Exit

5. Enter your login credentials, and then select **Next**. The available families that can be reverted to baseline appear.

#### 6. Select **Design** tab.

The available families that can be reverted to baseline appear.

7. Select the family and then select **Revert to Baseline**. The **Various Options For Revert** window appears.

| Various Options For Revert           |
|--------------------------------------|
| O Associated Pages                   |
| ○ Datasheets                         |
| O Privileges                         |
| ○ Project                            |
| O Records and Link                   |
| <ul> <li>State Management</li> </ul> |
| O Behaviour                          |
| Ok Cancel                            |

- 8. Select Datasheets.
- 9. Select the default datasheet from the drop-down list box, and then select **Ok**.

# **Add RBI Component Types**

#### **Before You Begin**

#### **About This Task**

#### Procedure

- 1. Log in to GE Digital APM as an administrator.
- 2. Go to Admin > Configuration Manager > System Codes and Tables.
- 3. Search for MI RBI COMPONENT TYPES.
- 4. In the System Code section, select +. The **Create System Code** window appears.
- 5. Add the RBI Component Types to the system code table.
- 6. Select **Save**.
- 7. Log out of GE Digital APM and log in.
- 8. To add existing RBI Component Types to the MI RBI COMPONENT TYPES system code table, perform the following steps:
  - a) Select 4, and enter EquipmentTypes. A blank EquipmentTypes datasheet appears.

- b) In the **CriticalityItemType** box, select the existing RBI Component Type that you have added.
- c) Enter values in the required boxes, and then select  $\square$  to save the record.
# **Risk Based Inspection 581**

## Deploy RBI 581 for the First Time

### **Before You Begin**

The following table outlines the steps that you must complete to deploy and configure this module for the first time. These instructions assume that you have completed the steps for deploying the basic system architecture.

These tasks may be completed by multiple people in your organization. GE Digital recommends, however, that the tasks be completed in the order in which they are listed.

| Step | Task                                                                                                    | Notes                                                                                                    |
|------|----------------------------------------------------------------------------------------------------|----------------------------------------------------------------------------------------------------|
| 1    | Review the RBI data model to determine<br>which relationship definitions you will<br>need to modify to include your custom<br>equipment and location families. Via<br>Configuration Manager, modify the<br>relationship definitions as needed.                                                                                 | This step is required only if you store<br>equipment and location information in<br>families other than the baseline<br>Equipment and Functional Location<br>families. |
| 2    | Assign Security Users to one or more of the Security Roles used in RBI.                                                                                                    | This step is required.                                                                                                    |
| 3    | <ul> <li>Add the following types of RBI 581 users<br/>to at least one &gt;TM Security Group:</li> <li>Users who are responsible for<br/>completing the steps necessary to<br/>use TM Analysis values to calculate<br/>RBI 581 corrosion rates.</li> <li>Users who should be able to navigate<br/>to TM via RBI 581.</li> </ul> | This step is required only if you are using<br>the integration between the RBI 581 and<br>Thickness Monitoring modules                                                 |
| 4    | Select the <b>Is a Unit?</b> check box in<br>Functional Location records that<br>represent units in your facility.                                                                                                    | This step is required, and marks<br>Functional Location records as Process<br>Units.                                                                                   |
| 5    | Using the Belongs to a Unit relationship,<br>link Equipment records to Functional<br>Location records representing units to<br>which that equipment belongs (the <b>Is a</b><br><b>Unit?</b> check box is selected).                                                                                                    | This step is optional.                                                                                                    |

## Results

| Step | Task                                                                                                    | Notes                                                                                                    |
|------|----------------------------------------------------------------------------------------------------|----------------------------------------------------------------------------------------------------|
| 6    | <ul> <li>Add the <b>RBI-581</b> tab to the datasheet of the following families:</li> <li>Criticality RBI Component - Cylindrical Shell</li> <li>Criticality RBI Component - Exchanger Bundle</li> <li>Criticality RBI Component - Exchanger Header</li> <li>Criticality RBI Component - Exchanger Tube</li> <li>Criticality RBI Component - Piping</li> <li>Criticality RBI Component - Tank Bottom</li> </ul> | This step is required only for families for<br>which you have customized the<br>datasheet.                                                                                                    |
| 7    | Using Configuration Management, import<br>the following files located in the<br>C:\Meridium\DbUpg\MI_<br>DB_MASTER_<br>4030000\4030000\20_IEU<br>\50_Other\2_<br>RecordsLinks folder:<br>• 06_MI_DATA_GRP.xml<br>• 07_MI_MPPG_QRY.xml<br>• 08_MI_CLMND_PR.xml                                                                                                    | This step is required only if you are<br>deploying RBI 581 on an existing<br>database. This will create data mappings<br>between families in RBI 581.<br>Important: These data mapping records<br>are used in RBI 581 and Risk Based<br>Inspection. After you complete this step,<br>all existing changes to data mapping in<br>the RBI 581 and Risk Based Inspection will<br>be reverted to baseline. All customization<br>for data mappings will be lost. Do not<br>perform this step unless your<br>organization will be satisfied with the<br>baseline data mappings, or you are<br>prepared to customize the records again<br>following the execution of the script. |
| 8    | Using Configuration Manager, import the<br>following files located in the<br>C:\Meridium\DbUpg\MI_<br>DB_MASTER_<br>4030000\4030000\20_IEU<br>\50_Other\2_<br>RecordsLinks folder:<br>• 101_MI_STMPCNFG.xml<br>• 102_MI_STRMAPP.xml                                                                                                    | This step is required. This will update the<br>RBI Strategy Mapping Composite entities,<br>overwriting the existing ones.                                                                                                    |
| 9    | Update Risk Matrix Mappings and Policies<br>to account for overridden financial<br>consequence for RBI 581 Risk Analyses.                                                                                                    | The Operations Category on the Risk<br>Matrix does not account for overridden<br>financial consequence for RBI 581 Risk<br>Analyses. If you are using this feature, you<br>are required to update your Risk Matrix<br>Mappings and Policies by following KBA<br>000041235.                                                                                                    |

| Step | Task                                                                        | Notes                                                                                                    |
|------|-----------------------------------------------------------------------------|----------------------------------------------------------------------------------------------------|
| 10   | Add RBI Component Types to the MI RBI<br>COMPONENT TYPES system code table. | This step is required only if you want to<br>use additional RBI Component type<br>records that are not provided in the<br>baseline GE Digital APM database. |
| 11   | On the GE Digital APM Server, restart<br>Redis.                             | This step is required, and has to be<br>performed after you complete all the<br>previous steps.                                                             |
| 12   | On the GE Digital APM Server, reset IIS.                                    | This step is required, and has to be<br>performed after you complete all the<br>previous steps.                                                             |

## Upgrade or Update RBI 581 to V4.6.7.0.0

## **Before You Begin**

The following tables outline the steps that you must complete to upgrade this module to V4.6.7.0.0. These instructions assume that you have completed the steps for upgrading the basic GE Digital APM system architecture.

These tasks may be completed by multiple people in your organization. We recommend, however, that the tasks be completed in the order in which they are listed.

After you upgrade from a version prior to 4.3.1:

- All RBI Assets with Active Analyses will have a related Inspection Plan record created.
- All RBI recommendations which are not in the Archived state for an RBI Asset with Active Analyses will be related to Inspection Plan record of the RBI Asset.
- The state caption for RBI Recommendation family with State ID MI\_ACCEPTED will be updated to Approved.
- The Recommendation Methodology field on RBI Recommendation will be updated to RBI 581 where previously the field had the value RBI 581 Recommendation.
- All security users who belong to the MI RBI Analyst security group will belong to the MI Inspection Plan Approver security role.
- The MI Inspection Plan Approver security role will have the MI ASM Analyst security group assigned.
- Piping Stress updated
  - In some of the Piping Stress records for B31.3, WPB was misspelled as WFB. These records are now updated based on ASME standards.
  - In some of the Piping Stress records for B31.3 and B31.1 for the year 2014, where the Material Specification field contained the value B366 and B622, the Material Grade had the value NS instead of N/A. These records are now updated based on ASME standards.
- The following new RBI 581 Representative Fluids will be added to match the API 581, 3rd Edition, Addendum 1 specification:
  - Acid-LP
  - Acid-MP
  - Acid-HP
  - C1-C2
  - C3-C4
  - C6-C8

• C9-C12

For information on the new RBI 581 Representative Fluid Contents, refer to the topic.

RBI 581 Representative Fluid contents will be updated for the following fluids to match the API 581, 3rd Edition, Addendum 1 specification:

- C13-16 (Diesel)
- C17-25 (Gas Oil)
- C25+ (Resid)
- C5

•

- Chlorine
- CO
- EO
- H2
- H2O (Water)
- H2S
- HCl
- HF
- MEOH (Methanol)
- NH3
- Phosgene
- Steam

٠

For information on the updated RBI 580 Representative Fluid Contents, refer to the topic.

- RBI 581 Representative Fluid content will be updated for the following families to match the API 581, 3rd Edition, Addendum 1 specification:
  - Component Damage Flammable
  - Toxic Release Constants HFH2S
  - Toxic Cons Eq Constant
  - Toxic Cons Eq Misc Chem

### Procedure

• Upgrade from any version V4.5.0.0.0 through V4.5.0.0.20

| Ste<br>p | Task                                                                                                    | Notes                                                                                                    |
|----------|----------------------------------------------------------------------------------------------------|----------------------------------------------------------------------------------------------------|
| 1        | Add existing RBI Component Types to the MI RBI COMPONENT<br>TYPES system code table.                                                                                      | This step is required only if you have additional<br>RBI Component type records that are not<br>provided in the baseline GE Digital APM<br>database.                                     |
| 2        | Recalculate the RBI 581 Risk Analyses to get the correct Calculated<br>T-min field value where the Geometry Type field is set to Spherical<br>Head or Hemispherical Head. | This step is required if you have RBI 581 Risk<br>Analyses where Geometry Type field is set to<br>Spherical Head or Hemispherical Head. For more<br>information, refer to KBA 000041564. |

| Ste<br>p | Task                                                                                                    | Notes                                                                                                    |  |
|----------|----------------------------------------------------------------------------------------------------|----------------------------------------------------------------------------------------------------|--|
| 3        | <ul> <li>Revert the following Risk Based Inspection 581 queries to baseline</li> <li>Public\Meridium\Modules\Mechanical<br/>Integrity\Queries\Dashboard Queries<br/>folder.</li> </ul>                                                                                                    | This step is required only if you have previously<br>modified the queries and you want to support<br>Functional Location as an Asset. |  |
|          | <ul> <li>Equipment Outside Risk Policy</li> <li>PendingRecommendations</li> <li>RBI 581 Assets Mitigation Overview Query</li> <li>RBI 581 Assets Not Mitigated Query</li> <li>RBI 581 With Plan Analyses Report</li> <li>RBI 581 Without Plan Analyses Report</li> <li>RBI Risk Matrix Query</li> <li>RiskMatrix</li> </ul>                                                                                                    |                                                                                                    |  |
|          | <ul> <li>Public\Meridium\Modules\Risk Based</li> <li>Inspection - 581\Queries folder.</li> <li>Active Applyces for Everyreeping - 581</li> </ul>                                                                                                    |                                                                                                    |  |
|          | <ul> <li>Analyses for Evergreening - 581</li> <li>Analyses Ready For Evergreening - 581</li> <li>Asset Corrosion Analysis More Current Than RBI 581<br/>Analyses</li> </ul>                                                                                                    |                                                                                                    |  |
|          | <ul> <li>Assets with No Recommendations (581 Only)</li> <li>Inspections More Current Than RBI 581 Analysis</li> <li>RBI Components for Inventory Group</li> <li>Analyses Ready For Evergreening for Unit - 581</li> <li>Public\Meridium\Modules\Risk Based<br/>Inspection - 581\Report Queries folder.</li> </ul>                                                                                                    |                                                                                                    |  |
|          | <ul> <li>RBI 581 Asset Risk-Components</li> <li>RBI 581 Asset Risk-Corrosion Analysis</li> <li>RBI 581 Asset Risk-Degradation Mechanisms</li> <li>RBI 581 Asset Risk-Equipment Data</li> <li>RBI 581 Asset Risk-Inspection History</li> <li>RBI 581 Asset Risk-RBIRecommendations</li> <li>RBI 581 Asset Risk-RefDocuments</li> <li>RBI 581 Asset Risk-RefDocuments</li> <li>RBI 581 Asset Risk-RefDocuments</li> </ul>                                   |                                                                                                    |  |
|          | <ul> <li>Public\Meridium\Modules\Risk Based<br/>Inspection\Queries folder.</li> </ul>                                                                                                    |                                                                                                    |  |
|          | <ul> <li>Asset Corrosion Analysis More Current Than All Analyses</li> <li>Asset Counts for Units</li> <li>Assets with No Recommendations</li> <li>Current Risk</li> <li>Current Risk Overview</li> <li>Inspections More Current Than All Analysis</li> <li>Past Risk</li> <li>Past Risk Overview</li> <li>RBI Asset Risk Query</li> <li>RBI Assets for a Functional Location</li> <li>RBI Components for Unit</li> <li>Select Protected Assets</li> </ul> |                                                                                                    |  |
|          | <ul> <li>Select RBI Components</li> <li>View Protected RBI Components</li> <li>Review Analyses by Asset</li> <li>Review Analyses by Asset 581</li> <li>Review Analyses by Corrosion Loop</li> <li>Review Analyses by Corrosion Loop 581</li> <li>Process Unit Ouery</li> </ul>                                                                                                    |                                                                                                    |  |

| Ste<br>p | Task                                                                                                    | Notes                                                                                                    |
|----------|----------------------------------------------------------------------------------------------------|----------------------------------------------------------------------------------------------------|
| 4        | Update Dynamic Viscosity for H2O (Water) record in<br>RepresentativeFluids.                                                                                                    | This step is required only if you have previously<br>modified H2O (Water) record in<br>RepresentativeFluids family. For more<br>information, refer to KBA 000057776.                                                                                                    |
| 5        | <ul> <li>Revert the following Risk Based Inspection 581 queries to baseline</li> <li>Public\Meridium\Modules\Risk Based<br/>Inspection\Queries folder.</li> <li>Inspections More Current Than All Analysis</li> <li>Public\Meridium\Modules\Risk Based<br/>Inspection -581\Queries folder.</li> <li>Inspections More Current Than RBI 581 Analysis</li> </ul> | This step is required only if you have modified<br>the queries that are used for the <b>Inspection</b><br><b>Updates</b> section of the <b>Inspection/TM</b><br><b>Updates</b> tab, in the <b>Risk Based Inspection</b><br><b>Overview</b> page.                                                 |
| 6        | Update PV Stress content and stress lookup fields for RBI 581 Risk<br>Analyses in created state.                                                                                                    | This step is required only if you want to use the<br>Pressure Vessel stress content with updated<br>Material Grade in accordance with Tables 1A and<br>1B of ASME Section II, Part D, 2010. For more<br>information, refer to KBA 000051571.                                                     |
| 7        | Update PV Stress content and calculate Flow Stress for RBI 581 Risk<br>Analyses in created state with Design Code ASME VIII DIV 1 and<br>Code Year 1998.                                                                                                    | This step is required only if you want to use the<br>Pressure Vessel stress content with updated<br>Minimum Tensile Strength and Minimum Yield<br>Strength for Design Code ASME VIII DIV 1 and<br>Code Year 1998, to calculate the Flow Stress. For<br>more information, refer to KBA 000059269. |

• Upgrade from any version V4.4.0.0.0 through V4.4.0.0.16.

| s<br>t | Task                                                                                                    | Notes                                                                                                    |
|--------|----------------------------------------------------------------------------------------------------|----------------------------------------------------------------------------------------------------|
| e      |                                                                                                    |                                                                                                    |
| 1      | <pre>Revert the following Risk Based<br/>Inspection 581 queries to baseline:     Public/Meridium/<br/>Modules/RBI 581/<br/>Queries/Active<br/>Analyses for<br/>Evergreening - 581     Public/Meridium/<br/>Modules/RBI 581/<br/>Queries/Analyses<br/>Created for<br/>Evergreening - 581</pre> | <ul> <li>This step is required if you have modified any of the following queries:</li> <li>Active Analyses for Evergreening - 581</li> <li>Analyses Created for Evergreening - 581</li> <li>Note: If you have not modified any of the above-mentioned queries, you do not have to complete this step for the specified query.</li> </ul>                                                                                                    |
| 2      | Update RBI 581 Risk Analyses or RBI<br>Components that have a Storage Tank<br>Bottom as the Component Type and a                                                                                                    | This step is required if you have RBI 581 Risk Analyses with the Component Type field set to Storage Tank Bottom and the related RBI Component family is not Criticality RBI Component - Tank Bottom.                                                                                                    |
|        | related RBI Component family other<br>than <b>Criticality RBI Component –</b><br><b>Tank Bottom</b> .                                                                                                    | <b>Note:</b> RBI 581 Analyses now performs AST Shell calculations for a Component<br>Type defined as Storage Tank regardless of the related RBI Component family.<br>Also, an RBI 581 Risk Analyses calculation will display a validation error message if<br>the Component Type field value on the RBI Analysis is set to Storage Tank Bottom<br>and the related Component Family is not Criticality RBI Component -Tank Bottom.                                                                                         |
|        |                                                                                                    | You can verify the existence of these analyses by running the following query:                                                                                                    |
|        |                                                                                                    | <pre>SELECT DISTINCT [MI_581RANAL].<br/>[MI_AN_ANALY_ID_CHR] "Analysis ID"<br/>, [MI_CCRBICOM].[MI_RBICOMPO_COMPO_C]<br/>"Component"<br/>FROM [MI_CCRBICTB], [MI_581RANAL]<br/>JOIN {MIR_RBICRAN} ON<br/>[MI_581RANAL].ENTY_KEY =<br/>{MIR_RBICRAN}.SUCC_ENTY_KEY<br/>JOIN [MI_CCRBICOM] ON<br/>{MIR_RBICRAN}.PRED_ENTY_KEY =<br/>[MI_CCRBICOM].ENTY_KEY WHERE<br/>([MI_CCRBICOM].FMLY_KEY AND [MI_581RANAL].<br/>[MI_CRBICTB].FMLY_KEY AND [MI_581RANAL].<br/>[MI_CRITANAL_COMP_TP_C] = 'Storage Tank<br/>Bottom')</pre> |
| L      |                                                                                                    | For more information, access the KBA 000059408.                                                                                                    |
| 3      | Recalculate the RBI 581 Risk Analyses<br>where the values for Initial Fluid Phase<br>and Release Fluid Phase fields differ.                                                                                                    | This step is required if you have RBI 581 Risk Analyses having different values for<br>Initial Fluid Phase and Release Fluid Phase fields. For more information, access<br>KBA 000060392.                                                                                                    |
| 4      | Recalculate the RBI 581 Risk Analyses<br>to get the correct Calculated T-min<br>field value where the Geometry Type<br>field is set to Piping.                                                                                                    | This step is required if you have RBI 581 Risk Analyses where Geometry Type field<br>is set to Piping. For more information, access KBA 000060763.                                                                                                    |
| 5      | Update records for ALCL3 in Toxic<br>Consequence Equation Miscellaneous<br>Chemicals table.This step is required if<br>you have RBI 581 Risk Analyses on AST                                                                                                    | This step is required if you have RBI 581 Risk Analyses on AST Shell component having ALCL3 as toxic fluid. For more information, access the KBA 000059939.                                                                                                    |

| S<br>t<br>e<br>p | Task                                                                                                    | Notes                                                                                                    |
|------------------|----------------------------------------------------------------------------------------------------|----------------------------------------------------------------------------------------------------|
| 6                | Revert the following Risk Based<br>Inspection 581 queries to baseline                                                                                                    | This step is required only if you have previously modified the queries and you want to support Functional Location as an Asset. |
|                  | <ul> <li>Public\Meridium<br/>\Modules\Mechanical<br/>Integrity\Queries<br/>\Dashboard Queries<br/>folder.</li> <li>Equipment Outside Risk Policy</li> <li>PendingRecommendations</li> <li>RBI 581 Assets Mitigation<br/>Overview Query</li> <li>RBI 581 Assets Not Mitigated<br/>Query</li> <li>RBI 581 With Plan Analyses</li> </ul> |                                                                                                    |
|                  | Report<br>• RBI 581 Without Plan Analyses<br>Report<br>• RBI Risk Matrix Query<br>• Bick Matrix                                                                                                    |                                                                                                    |
|                  | <ul> <li>Public\Meridium</li> <li>\Modules\Risk Based</li> <li>Inspection -</li> <li>581\Queries folder.</li> </ul>                                                                                                    |                                                                                                    |
|                  | <ul> <li>Active Analyses for<br/>Evergreening - 581</li> <li>Analyses Created For<br/>Evergreening - 581</li> <li>Analyses Ready For<br/>Evergreening - 581</li> <li>Asset Corrosion Analysis More</li> <li>Current Theo PDI 581 Analysis More</li> </ul>                                                                             |                                                                                                    |
|                  | <ul> <li>Assets with No<br/>Recommendations (581 Only)</li> <li>Inspections More Current<br/>Than RBI 581 Analysis</li> <li>RBI Components for Inventory</li> </ul>                                                                                                    |                                                                                                    |
|                  | Group<br>• Analyses Ready For<br>Evergreening for Unit - 581<br>• Public\Meridium<br>\Modules\Risk Based                                                                                                    |                                                                                                    |
|                  | Inspection -<br>581\Report Queries<br>folder.<br>• RBI 581 Asset Risk-<br>Components<br>• RBI 581 Asset Risk-Corrosion                                                                                                    |                                                                                                    |
|                  | <ul> <li>Analysis</li> <li>RBI 581 Asset Risk-<br/>Degradation Mechanisms</li> <li>RBI 581 Asset Risk-Equipment<br/>Data</li> <li>RBI 581 Asset Risk-Inspection</li> </ul>                                                                                                    |                                                                                                    |
|                  | <ul> <li>History</li> <li>RBI 581 Asset Risk-<br/>RBIRecommendations</li> <li>RBI 581 Asset Risk-<br/>RefDocuments</li> </ul>                                                                                                    |                                                                                                    |
|                  | <ul> <li>RBI 581 Asset Risk-<br/>RiskTargetsResults</li> <li>Public\Meridium<br/>\Modules\Pisk Based</li> </ul>                                                                                                    |                                                                                                    |

| s<br>t<br>e<br>P | Task                                                                                                    | Notes                                                                                                    |
|------------------|----------------------------------------------------------------------------------------------------|----------------------------------------------------------------------------------------------------|
| 7                | Update Dynamic Viscosity for H2O<br>(Water) record in RepresentativeFluids.                                                                                                    | This step is required only if you have previously modified H2O (Water) record in RepresentativeFluids family. For more information, refer to KBA 000057776.                                                                                                    |
| 8                | Add existing RBI Component Types to<br>the MI RBI COMPONENT TYPES system<br>code table.                                                                                                    | This step is required only if you have additional RBI Component type records that are not provided in the baseline GE Digital APM database.                                                                                                    |
| 9                | Recalculate the RBI 581 Risk Analyses<br>to get the correct Calculated T-min<br>field value where the Geometry Type<br>field is set to Spherical Head or<br>Hemispherical Head.                                                                                                    | This step is required if you have RBI 581 Risk Analyses where Geometry Type field<br>is set to Spherical Head or Hemispherical Head. For more information, refer to<br>KBA 000041564.                                                                                                    |
| 1 0              | <ul> <li>Revert the following Risk Based<br/>Inspection 581 queries to baseline <ul> <li>Public\Meridium<br/>\Modules\Risk Based<br/>Inspection\Queries<br/>folder.</li> <li>Inspections More Current<br/>Than All Analysis</li> </ul> </li> <li>Public\Meridium<br/>\Modules\Risk Based<br/>Inspection -<br/>581\Queries folder.</li> <li>Inspections More Current<br/>Than RBI 581 Analysis</li> </ul> | This step is required only if you have modified the queries that are used for the<br>Inspection Updates section of the Inspection/TM Updates tab, in the Risk<br>Based Inspection Overview page.                                                                                          |
| 1                | Update PV Stress content and stress<br>lookup fields for RBI 581 Risk Analyses<br>in created state.                                                                                                    | This step is required only if you want to use the Pressure Vessel stress content with updated Material Grade in accordance with Tables 1A and 1B of ASME Section II, Part D, 2010. For more information, refer to KBA 000051571.                                                          |
| 1                | Update PV Stress content and<br>calculate Flow Stress for RBI 581 Risk<br>Analyses in created state with Design<br>Code ASME VIII DIV 1 and Code Year<br>1998.                                                                                                    | This step is required only if you want to use the Pressure Vessel stress content<br>with updated Minimum Tensile Strength and Minimum Yield Strength for Design<br>Code ASME VIII DIV 1 and Code Year 1998, to calculate the Flow Stress. For more<br>information, refer to KBA 000059269 |

• Upgrade from any version V4.3.0.0.0 through V4.3.1.0.11.

| S<br>t<br>e<br>p | S Task<br>t<br>e<br>o                                                                                                    |                                        |                                                   |                                                                                                    | Notes                                                                                                    |
|------------------|----------------------------------------------------------------------------------------------------|----------------------------------------|---------------------------------------------------|----------------------------------------------------------------------------------------------------|----------------------------------------------------------------------------------------------------|
| 1                | Add the Completion Comments field to the RBI Recommendation datasheet.                                                                                                    |                                        |                                                   |                                                                                                    | This step is required only if you have customized the RBI Recommendation datasheet.                                                                                                    |
| 2                | Add the fo<br>RBI Recom                                                                                                    | llowing sta<br>Imendatio               | ate and ope<br>n State Ma                         | erations to<br>nagement:                                                                                                    | This step is required because the State Machine for RBI Recommendation is not updated automatically if the RBI Recommendation family has records.                                                                                                    |
|                  | Table 4:                                                                                                    | State                                  |                                                   |                                                                                                    |                                                                                                    |
|                  | State ID                                                                                                    |                                        | State Capt                                        | ion                                                                                                    |                                                                                                    |
|                  | MI_NOTREQ                                                                                                    | UIRED                                  | Not Require                                       | ed                                                                                                    |                                                                                                    |
|                  | Table 5:                                                                                                    | Operat                                 | ions                                              |                                                                                                    |                                                                                                    |
|                  | Operati<br>on ID                                                                                                    | Operatio<br>n<br>Caption               | Predece<br>ssor<br>State                          | Success<br>or State                                                                                                    |                                                                                                    |
|                  | MI_NRQA<br>RCHIVED                                                                                                    | Archive                                | Not<br>Required                                   | Archived                                                                                                    |                                                                                                    |
|                  | MI_MARK<br>NOTREQ<br>UIRED                                                                                                    | Mark Not<br>Required                   | Proposed                                          | Not<br>Required                                                                                                    |                                                                                                    |
|                  | For inform<br>Operation<br>Manageme                                                                                                    | ation on a<br>to a family<br>ent docum | dding State<br>y, refer to tl<br>entation.        | e and<br>he Family                                                                                                    |                                                                                                    |
| 3                | Using the Query tool, run the following query:                                                                                                    |                                        |                                                   | llowing                                                                                                    | This step is required. This will update the RBI Risk Matrix Mapping records<br>such that the Total POF - RBI Date value is used to plot probability of failure<br>(POF) on the risk matrix, instead of the Total POF With Plan value.                                                                                    |
|                  | UPDATE [MI_RMMPG]                                                                                                    |                                        |                                                   |                                                                                                    | Important:                                                                                                    |
|                  | INI_F                                                                                                    | MI_RMM<br>MMPG_S                       | SOURCE                                            | _FLD_                                                                                                    | <ul> <li>This step is only applicable to version 4.3.0.0.0 or if you have modified the<br/>RBI Risk Matrix Mapping family.</li> </ul>                                                                                                    |
|                  | 'MI_RBDEMECH_TOTAL_PF<br>_RBI_DTE_N'<br>WHERE [MI_RMMPG].<br>[MI_RMMPG_SOURCE_FLD                                                                                                    |                                        |                                                   | AL_PF<br>FLD                                                                                                    | <ul> <li>After you complete this step, any customization done on the POF data<br/>mapping will be lost. Do not perform this step unless your organization<br/>will be satisfied with the baseline data mappings, or you are prepared to<br/>customize the records again following the execution of the query.</li> </ul> |
|                  | C] =<br>'MI_F                                                                                                    | -<br>BDEME(                            | -<br>CH_POF_                                      | N '                                                                                                    |                                                                                                    |
| 4                | <ul> <li>4 Revert the following Process Units<br/>overview queries to baseline:</li> <li>Public/Meridium/<br/>Modules/Risk Based<br/>Inspection/Queries/<br/>Asset Counts for<br/>Units</li> <li>Public/Meridium/<br/>Modules/Risk Based<br/>Inspection/Queries/</li> </ul> |                                        | nits<br>/<br>sed<br>ies/<br>r<br>/<br>sed<br>ies/ | <ul> <li>This step is required only if you have modified the following queries that are used for the <b>Process Units</b> tab in the <b>Risk Based Inspection Overview</b> page:</li> <li>Asset Counts for Units</li> <li>Process Unit Query</li> </ul> |                                                                                                    |
|                  | Prod                                                                                                    | cess U                                 | nit Qu                                            | ery                                                                                                    |                                                                                                    |

| S<br>t<br>e | Task                                                                                                    | Notes                                                                                                    |
|-------------|----------------------------------------------------------------------------------------------------|----------------------------------------------------------------------------------------------------|
| р           |                                                                                                    |                                                                                                    |
| 5           | Update Risk Matrix Mappings and Policies<br>to account for overridden financial<br>consequence for RBI 581 Risk Analyses. | The Operations Category on the Risk Matrix does not account for overridden financial consequence for RBI 581 Risk Analyses. If you are using this feature, you are required to update your Risk Matrix Mappings and Policies by following KBA 000041235. |

| S | Task                                                                                                    | Notes                                                                                                    |
|---|----------------------------------------------------------------------------------------------------|----------------------------------------------------------------------------------------------------|
| e |                                                                                                    |                                                                                                    |
| p |                                                                                                    |                                                                                                    |
| 6 | Revert the following Risk Based Inspection<br>581 queries to baseline                                                                                                    | This step is required only if you have previously modified the queries and you want to support Functional Location as an Asset. |
|   | <ul> <li>Public\Meridium     \Modules\Mechanical     Integrity\Queries     \Dashboard Queries     folder</li> </ul>                                                                                                    |                                                                                                    |
|   | <ul> <li>Equipment Outside Risk Policy</li> <li>PendingRecommendations</li> <li>RBI 581 Assets Mitigation<br/>Overview Query</li> <li>RBI 581 Assets Not Mitigated<br/>Query</li> <li>RBI 581 With Plan Analyses<br/>Report</li> <li>RBI 581 Without Plan Analyses<br/>Report</li> <li>RBI Risk Matrix Query</li> <li>RBI Risk Matrix Query</li> </ul> |                                                                                                    |
|   | <ul> <li>Public\Meridium</li> <li>\Modules\Risk Based</li> <li>Inspection -</li> <li>581\Queries folder.</li> </ul>                                                                                                    |                                                                                                    |
|   | <ul> <li>Active Analyses for Evergreening –<br/>581</li> <li>Analyses Created For<br/>Evergreening – 581</li> <li>Analyses Ready For Evergreening<br/>– 581</li> </ul>                                                                                                    |                                                                                                    |
|   | <ul> <li>Asset Corrosion Analysis More<br/>Current Than RBI 581 Analyses</li> <li>Assets with No Recommendations</li> </ul>                                                                                                    |                                                                                                    |
|   | <ul> <li>(581 Only)</li> <li>Inspections More Current Than<br/>RBI 581 Analysis</li> </ul>                                                                                                    |                                                                                                    |
|   | <ul> <li>RBI Components for Inventory<br/>Group</li> <li>Analyses Ready For Evergreening<br/>for Unit - 581</li> </ul>                                                                                                    |                                                                                                    |
|   | <ul> <li>Public\Meridium         \Modules\Risk Based         Inspection -         581\Report Queries         folder     </li> </ul>                                                                                                    |                                                                                                    |
|   | <ul> <li>RBI 581 Asset Risk-Components</li> <li>RBI 581 Asset Risk-Corrosion<br/>Analysis</li> <li>RBI 581 Asset Risk-Degradation<br/>Mechanisms</li> </ul>                                                                                                    |                                                                                                    |
|   | <ul> <li>RBI 581 Asset Risk-Equipment<br/>Data</li> <li>RBI 581 Asset Risk-Inspection<br/>History</li> <li>RBI 581 Asset Risk</li> </ul>                                                                                                    |                                                                                                    |
|   | <ul> <li>KBI 281 ASSET KISK-<br/>RBIRecommendations</li> <li>RBI 581 Asset Risk-RefDocuments</li> <li>RBI 581 Asset Risk-<br/>RiskTargetsResults</li> </ul>                                                                                                    |                                                                                                    |
|   | <ul> <li>Public Meridium</li> <li>\Modules \Risk Based</li> <li>Inspection \Queries</li> </ul>                                                                                                    |                                                                                                    |

|   | S Task                                                                                                    |                                                                       | Notes                                                                                                    |
|---|----------------------------------------------------------------------------------------------------|-----------------------------------------------------------------------|----------------------------------------------------------------------------------------------------|
| l | t<br>e                                                                                                    |                                                                       |                                                                                                    |
|   | р                                                                                                    |                                                                       |                                                                                                    |
|   | 7 Update Dynamic Viscosity<br>record in RepresentativeFlu                                                                                                    | for H2O (Water)<br>uids.                                              | This step is required only if you have previously modified H2O (Water) record<br>in RepresentativeFluids family. For more information, refer to KBA<br>000057776.                                                                                                    |
|   | 8 Using Configuration Manag<br>following files located in the                                                                                                    | er, import the<br>e                                                   | This step is required only if you have modified the properties of any of the 580 Representative fluids:                                                                                                    |
|   | <ul> <li>C:\Meridium\I<br/>DB_MASTER_<br/>4050100\40501<br/>ManualImports</li> <li>MI_PRL_CNS0.xml</li> <li>MI_REPFLUID_581.</li> <li>MI_CMT_FLE0.xml</li> </ul> | obUpg\MI_<br>.00\_IEU_<br>s folder.<br>xml                            | Acid         Acid-HP         Acid-LP         Acid-MP         ALCL3         C13-16 (Diesel)         C17-25 (Gas Oil)         C1-C2         C25+ (Resid)         C3-C4         C5         C6         C6-C8         C9-C12         C0         DEE         EE         EA         EG         H2O (Water)         H2S         HCH (Methanol)         NH3         Nitric Acid         NO2         PO         POphonic         Steam         Streen (Aromatic) |
|   | 9 Add existing RBI Componen<br>MI RBI COMPONENT TYPES<br>table.                                                                                                  | nt Types to the<br>system code                                        | This step is required only if you have additional RBI Component type records that are not provided in the baseline GE Digital APM database.                                                                                                    |
|   | <ol> <li>Recalculate the RBI 581 Ris<br/>get the correct Calculated<br/>where the Geometry Type I<br/>Spherical Head or Hemisph</li> </ol>                       | k Analyses to<br>I-min field value<br>field is set to<br>erical Head. | This step is required if you have RBI 581 Risk Analyses where Geometry Type field is set to Spherical Head or Hemispherical Head. For more information, refer to KBA 000041564.                                                                                                    |

| S<br>t<br>P | Task                                                                                                    | Notes                                                                                                    |
|-------------|----------------------------------------------------------------------------------------------------|----------------------------------------------------------------------------------------------------|
| 1           | <ul> <li>Revert the following Risk Based Inspection 581 queries to baseline</li> <li>Public\Meridium<br/>\Modules\Risk Based<br/>Inspection\Queries<br/>folder.</li> <li>Inspections More Current Than All<br/>Analysis</li> <li>Public\Meridium<br/>\Modules\Risk Based<br/>Inspection -<br/>581\Queries folder.</li> <li>Inspections More Current Than<br/>RBI 581 Analysis</li> </ul> | This step is required only if you have modified the queries that are used for<br>the Inspection Updates section of the Inspection/TM Updates tab, in the<br>Risk Based Inspection Overview page.                                                                                          |
| 1<br>2      | Update PV Stress content and stress<br>lookup fields for RBI 581 Risk Analyses in<br>created state.                                                                                                    | This step is required only if you want to use the Pressure Vessel stress content with updated Material Grade in accordance with Tables 1A and 1B of ASME Section II, Part D, 2010. For more information, refer to KBA 000051571.                                                          |
| 1<br>3      | Update PV Stress content and calculate<br>Flow Stress for RBI 581 Risk Analyses in<br>created state with Design Code ASME VIII<br>DIV 1 and Code Year 1998.                                                                                                    | This step is required only if you want to use the Pressure Vessel stress<br>content with updated Minimum Tensile Strength and Minimum Yield Strength<br>for Design Code ASME VIII DIV 1 and Code Year 1998, to calculate the Flow<br>Stress. For more information, refer to KBA 000059269 |

• Upgrade from any version V4.2.0.0 through V4.2.0.9.5.

| Step | Task                                                                                                    | Notes                                                                                                    |
|------|----------------------------------------------------------------------------------------------------|----------------------------------------------------------------------------------------------------|
| 1    | Using Configuration Manager, import the<br>following files located in the<br>C:\Meridium\DbUpg\MI_<br>DB MASTER                                                                                                    | This step is required only if you have not<br>performed it during a previous upgrade.<br>This will create data mappings between<br>families in RBI 581.                                                                                                    |
|      | 4030000\4030000\20_IEU<br>\50_Other\2_<br>RecordsLinksfolder:<br>• 06_MI_DATA_GRP.xml<br>• 07_MI_MPPG_QRY.xml<br>• 08_MI_CLMND_PR.xml                                                                                               | Important: After you complete this<br>step, all existing changes to data<br>mapping in the RBI 581and Risk Based<br>Inspection modules will be reverted to<br>baseline. All customization for data<br>mappings will be lost. Do not perform<br>this step unless your organization will be<br>satisfied with the baseline data<br>mappings, or you are prepared to<br>customize the records again following<br>the execution of the script. |
| 2    | Using Configuration Manager, import the<br>following files located in the<br>C:\Meridium\DbUpg\MI_<br>DB_MASTER_<br>4030000\4030000\20_IEU<br>\50_Other\2_<br>RecordsLinks folder:<br>• 101_MI_STMPCNFG.xml<br>• 102_MI_STRMAPP.xml | This step is required. This will update<br>the RBI Strategy Mapping Composite<br>entities, overwriting the existing ones.                                                                                                    |

| Step | Task                                                                                                    | Notes                                                                                                    |
|------|----------------------------------------------------------------------------------------------------|----------------------------------------------------------------------------------------------------|
| 3    | <ul> <li>Add the <b>RBI-581</b> tab to the datasheet of the following families:</li> <li>Criticality RBI Component - Cylindrical Shell</li> <li>Criticality RBI Component - Exchanger Bundle</li> <li>Criticality RBI Component - Exchanger Header</li> <li>Criticality RBI Component - Exchanger Tube</li> <li>Criticality RBI Component - Piping</li> <li>Criticality RBI Component - Tank Bottom</li> </ul> | This step is required only for families for<br>which you have customized the<br>datasheet and if you have not<br>performed it during a previous upgrade.                                                                                                    |
| 4    | Using the Query tool, run the following<br>query:<br>UPDATE [MI_RMMPG]<br>SET [MI_RMMPG].<br>[MI_RMMPG_SOURCE_FLD<br>C] =<br>'MI_RBDEMECH_TOTAL_P<br>F_RBI_DTE_N'<br>WHERE [MI_RMMPG].<br>[MI_RMMPG_SOURCE_FLD<br>C] =<br>'MI_RBDEMECH_POF_N'                                                                                                    | This step is required. This will update<br>the RBI Risk Matrix Mapping records<br>such that Total POF - RBI Date value is<br>used to plot probability of failure (POF)<br>on the risk matrix, instead of the Total<br>POF With Plan value.<br>Important: After you complete this<br>step, any customization done on the<br>POF data mapping will be lost. Do not<br>perform this step unless your<br>organization will be satisfied with the<br>baseline data mappings, or you are<br>prepared to customize the records again<br>following the execution of the query. |
| 5    | On the GE Digital APM Server, reset IIS.                                                                                                    | This step is required, and has to be<br>performed after you complete all the<br>aforementioned steps.                                                                                                    |

| Step | Task                                                                                                    | Notes                                                                          |
|------|----------------------------------------------------------------------------------------------------|--------------------------------------------------------------------------------|
| 6    | Revert the following Risk Based<br>Inspection 581 queries to baseline                                                                                                    | This step is required only if you have previously modified the queries and you |
|      | <ul> <li>Public\Meridium<br/>\Modules\Mechanical<br/>Integrity\Queries<br/>\Dashboard Queries<br/>folder.</li> </ul>                                                                                                    | want to support Functional Location as an Asset.                               |
|      | <ul> <li>PendingRecommendations</li> <li>PBI 581 Assets Mitigation<br/>Overview Query</li> <li>RBI 581 Assets Not Mitigated<br/>Query</li> <li>RBI 581 With Plan Analyses<br/>Report</li> <li>RBI 581 Without Plan Analyses<br/>Dapart</li> </ul>                             |                                                                                |
|      | <ul> <li>RBI Risk Matrix Query</li> <li>RiskMatrix</li> <li>Public\Meridium         <pre>\Modules\Risk Based</pre> </li> </ul>                                                                                                    |                                                                                |
|      | <ul> <li>581 \Queries folder.</li> <li>Active Analyses for<br/>Evergreening - 581</li> <li>Analyses Created For<br/>Evergreening - 581</li> <li>Analyses Ready For<br/>Evergreening - 581</li> <li>Asset Corrosion Analysis More<br/>Current Than PBI 581 Analyses</li> </ul> |                                                                                |
|      | <ul> <li>Assets with No<br/>Recommendations (581 Only)</li> <li>Inspections More Current Than<br/>RBI 581 Analysis</li> <li>RBI Components for Inventory<br/>Group</li> <li>Analyses Ready For<br/>Evergreening for Unit - 581</li> </ul>                                     |                                                                                |
|      | <ul> <li>Public\Meridium         <pre>\Modules\Risk Based         Inspection -             581\Report Queries             folder.</pre> </li> </ul>                                                                                                    |                                                                                |
|      | <ul> <li>RBI 581 Asset Risk-Components</li> <li>RBI 581 Asset Risk-Corrosion<br/>Analysis</li> <li>RBI 581 Asset Risk-Degradation<br/>Mechanisms</li> <li>RBI 581 Asset Risk-Equipment</li> </ul>                                                                             |                                                                                |
|      | <ul> <li>Data</li> <li>RBI 581 Asset Risk-Inspection<br/>History</li> <li>RBI 581 Asset Risk-<br/>RBIRecommendations</li> <li>RBI 581 Asset Risk-<br/>RefDocuments</li> <li>RBI 581 Asset Risk-</li> <li>RBI 581 Asset Risk-</li> </ul>                                       |                                                                                |
|      | RiskTargetsResults <ul> <li>Public\Meridium</li> <li>\Modules\Risk Based</li> <li>Inspection\Queries</li> <li>folder.</li> <li>Asset Corrosion Analysis More</li> </ul>                                                                                                    |                                                                                |

| Step | Task                                                                                                    | Notes                                                                                                    |
|------|----------------------------------------------------------------------------------------------------|----------------------------------------------------------------------------------------------------|
| 7    | Update Dynamic Viscosity for H2O<br>(Water) record in RepresentativeFluids.                                                                                                    | This step is required only if you have<br>previously modified H2O (Water) record<br>in RepresentativeFluids family. For more<br>information, refer to KBA 000057776.                                                                                                    |
| 8    | Using Configuration Manager, import the<br>following files located in the<br>• C:\Meridium\DbUpg<br>\MI_DB_MASTER_<br>4050100\4050100\_<br>IEU_ManualImports<br>folder.<br>• MI_PRL_CNS0.xml<br>• MI_REPFLUID_581.xml<br>• MI_CMT_FLE0.xml | This step is required only if you have         row lifed the properties of any of the S80 Representative fluids:         •       Acid         •       Acid-HP         •       Acid-HP         •       Acid-IP         •       Acid-MP         •       Acid-Gamma         •       AlcL3         •       C13-16 (Diesel)         •       C17-25 (Gas Oil)         •       C1-C2         •       C25+ (Resid)         •       C3-C4         •       C6         •       C6-C8         •       C9-C12         •       C0         •       DEE         •       EE         •       EE         •       EG         •       H20 (Water)         •       H20 (Water)         •       H2         •       HCI         •       MEOH (Methanol)         •       Nitric Acid         •       Po         •       Pyrophoric         •       Stream |
| 9    | Add existing RBI Component Types to<br>the MI RBI COMPONENT TYPES system<br>code table.                                                                                                    | This step is required only if you have<br>additional RBI Component type records<br>that are not provided in the baseline GE<br>Digital APM database.                                                                                                    |
| 10   | Recalculate the RBI 581 Risk Analyses to<br>get the correct Calculated T-min field<br>value where the Geometry Type field is<br>set to Spherical Head or Hemispherical<br>Head.                                                            | This step is required if you have RBI 581<br>Risk Analyses where Geometry Type<br>field is set to Spherical Head or<br>Hemispherical Head. For more<br>information, refer to KBA 000041564.                                                                                                    |

| Step | Task                                                                                                    | Notes                                                                                                    |
|------|----------------------------------------------------------------------------------------------------|----------------------------------------------------------------------------------------------------|
| 11   | Revert the following Risk Based<br>Inspection 581 queries to baseline                                                                                       | This step is required only if you have modified the queries that are used for                                                                                                    |
|      | <ul> <li>Public\Meridium         \Modules\Risk Based         Inspection\Queries         folder.     </li> </ul>                                             | the Inspection Updates section of the<br>Inspection/TM Updates tab, in the<br>Risk Based Inspection Overview page.                                                                                                    |
|      | <ul> <li>Inspections More Current Than<br/>All Analysis</li> </ul>                                                                                          |                                                                                                    |
|      | <ul> <li>Public\Meridium</li> <li>\Modules\Risk Based</li> <li>Inspection -</li> <li>581\Queries folder.</li> </ul>                                         |                                                                                                    |
|      | <ul> <li>Inspections More Current Than<br/>RBI 581 Analysis</li> </ul>                                                                                      |                                                                                                    |
| 12   | Update PV Stress content and stress<br>lookup fields for RBI 581 Risk Analyses in<br>created state.                                                         | This step is required only if you want to<br>use the Pressure Vessel stress content<br>with updated Material Grade in<br>accordance with Tables 1A and 1B of<br>ASME Section II, Part D, 2010. For more<br>information, refer to KBA 000051571.                                                        |
| 13   | Update PV Stress content and calculate<br>Flow Stress for RBI 581 Risk Analyses in<br>created state with Design Code ASME<br>VIII DIV 1 and Code Year 1998. | This step is required only if you want to<br>use the Pressure Vessel stress content<br>with updated Minimum Tensile Strength<br>and Minimum Yield Strength for Design<br>Code ASME VIII DIV 1 and Code Year<br>1998, to calculate the Flow Stress. For<br>more information, refer to KBA<br>000059269. |

• Upgrade from any version V4.1.0.0 through V4.1.7.4.0

| Step | Task                                                                                                    | Notes                                                                                                    |
|------|----------------------------------------------------------------------------------------------------|----------------------------------------------------------------------------------------------------|
| 1    | Using Configuration Manager, import the<br>following files located in the<br>C:\Meridium\DbUpg\MI_<br>DB_MASTER_<br>4030000\4030000\20_IEU                                                                                                    | This step is required only if you have not<br>performed it during a previous upgrade.<br>This will create data mappings between<br>families in RBI 581.<br><b>Important:</b> After you complete this<br>ctop all ovisting chapges to data                                                                                                    |
|      | <pre>\50_Other\2_ RecordsLinks folder:     06_MI_DATA_GRP.xml     07_MI_MPPG_QRY.xml     08_MI_CLMND_PR.xml</pre>                                                                                                    | mapping in the RBI 581and Risk Based<br>Inspection modules will be reverted to<br>baseline. All customization for data<br>mappings will be lost. Do not perform<br>this step unless your organization will be<br>satisfied with the baseline data<br>mappings, or you are prepared to<br>customize the records again following<br>the execution of the script.                                                                                                    |
| 2    | Using Configuration Manager, import the<br>following files located in the<br>C:\Meridium\DbUpg\MI_<br>DB_MASTER_<br>4030000\4030000\20_IEU<br>\50_Other\2_<br>RecordsLinks folder:<br>• 101_MI_STMPCNFG.xml<br>• 102_MI_STRMAPP.xml                                                                                                    | This step is required. This will update<br>the RBI Strategy Mapping Composite<br>entities, overwriting the existing ones.                                                                                                    |
| 3    | <ul> <li>Add the <b>RBI-581</b> tab to the datasheet of the following families:</li> <li>Criticality RBI Component - Cylindrical Shell</li> <li>Criticality RBI Component - Exchanger Bundle</li> <li>Criticality RBI Component - Exchanger Header</li> <li>Criticality RBI Component - Exchanger Tube</li> <li>Criticality RBI Component - Piping</li> <li>Criticality RBI Component - Tank Bottom</li> </ul> | This step is required only for families for<br>which you have customized the<br>datasheet and if you have not<br>performed it during a previous upgrade.                                                                                                    |
| 4    | Using the Query tool, run the following<br>query:<br>UPDATE [MI_RMMPG]<br>SET [MI_RMMPG].<br>[MI_RMMPG_SOURCE_FLD<br>C] =<br>'MI_RBDEMECH_TOTAL_P<br>F_RBI_DTE_N'<br>WHERE [MI_RMMPG].<br>[MI_RMMPG_SOURCE_FLD<br>C] =<br>'MI_RBDEMECH_POF_N'                                                                                                    | This step is required. This will update<br>the RBI Risk Matrix Mapping records<br>such that Total POF - RBI Date value is<br>used to plot probability of failure (POF)<br>on the risk matrix, instead of the Total<br>POF With Plan value.<br>Important: After you complete this<br>step, any customization done on the<br>POF data mapping will be lost. Do not<br>perform this step unless your<br>organization will be satisfied with the<br>baseline data mappings, or you are<br>prepared to customize the records again<br>following the execution of the query. |
| 5    | On the GE Digital APM Server, reset IIS.                                                                                                    | This step is required, and has to be<br>performed after you complete all the<br>aforementioned steps.                                                                                                    |

| Step | Task                                                                                                    | Notes                                                                          |
|------|----------------------------------------------------------------------------------------------------|--------------------------------------------------------------------------------|
| 6    | Revert the following Risk Based<br>Inspection 581 queries to baseline                                                                                                    | This step is required only if you have previously modified the queries and you |
|      | <ul> <li>Public\Meridium         <pre>\Modules\Mechanical         Integrity\Queries         \Dashboard Queries         folder.</pre> </li> </ul>                                                                                                    | want to support Functional Location as an Asset.                               |
|      | <ul> <li>Equipment Outside Risk Policy</li> <li>PendingRecommendations</li> <li>RBI 581 Assets Mitigation<br/>Overview Query</li> <li>RBI 581 Assets Not Mitigated<br/>Query</li> <li>RBI 581 With Plan Analyses<br/>Report</li> <li>RBI 581 Without Plan Analyses<br/>Report</li> <li>RBI Risk Matrix Query</li> <li>RiskMatrix</li> <li>Public\Meridium<br/>\Modules\Risk Based<br/>Inspection -<br/>581\Queries folder.</li> </ul> |                                                                                |
|      | <ul> <li>Active Analyses for<br/>Evergreening - 581</li> <li>Analyses Created For<br/>Evergreening - 581</li> <li>Analyses Ready For<br/>Evergreening - 581</li> <li>Asset Corrosion Analysis More<br/>Current Than RBI 581 Analyses</li> </ul>                                                                                                    |                                                                                |
|      | <ul> <li>Assets with No<br/>Recommendations (581 Only)</li> <li>Inspections More Current Than<br/>RBI 581 Analysis</li> <li>RBI Components for Inventory<br/>Group</li> <li>Analyses Ready For<br/>Evergreening for Unit - 581</li> <li>Public\Meridium<br/>\Modules\Pisk Pased</li> </ul>                                                                                                    |                                                                                |
|      | <ul> <li>Inspection -</li> <li>581\Report Queries</li> <li>folder.</li> <li>RBI 581 Asset Risk-Components</li> <li>RBI 581 Asset Risk-Corrosion<br/>Analysis</li> <li>RBI 581 Asset Risk-Degradation<br/>Mechanisms</li> </ul>                                                                                                    |                                                                                |
|      | <ul> <li>RBI 581 Asset Risk-Equipment<br/>Data</li> <li>RBI 581 Asset Risk-Inspection<br/>History</li> <li>RBI 581 Asset Risk-<br/>RBIRecommendations</li> <li>RBI 581 Asset Risk-<br/>RefDocuments</li> <li>RBI 581 Asset Risk-<br/>RiskTargetsResults</li> <li>Public\Meridium</li> </ul>                                                                                                    |                                                                                |
|      | <pre>\Modules\Risk Based Inspection\Queries folder.     Asset Corrosion Analysis More</pre>                                                                                                    |                                                                                |

| Step | Task                                                                                                    | Notes                                                                                                    |
|------|----------------------------------------------------------------------------------------------------|----------------------------------------------------------------------------------------------------|
| 7    | Update Dynamic Viscosity for H2O<br>(Water) record in RepresentativeFluids.                                                                                                    | This step is required only if you have<br>previously modified H2O (Water) record<br>in RepresentativeFluids family. For more<br>information, refer to KBA 000057776.                                                                                                    |
| 8    | Using Configuration Manager, import the<br>following files located in the<br>• C:\Meridium\DbUpg<br>\MI_DB_MASTER_<br>4050100\4050100\_<br>IEU_ManualImports<br>folder.<br>• MI_PRL_CNS0.xml<br>• MI_REPFLUID_581.xml<br>• MI_CMT_FLE0.xml | This step is required only if you have<br>modified the properties of any of the<br>580 Representative fluids:•Acid•Acid-HP•Acid-LP•Acid-MP•ALCL3•C13-16 (Diesel)•C17-25 (Gas Oil)•C1-C2•C25+ (Resid)•C3-C4•C5•C6•C6-C8•C9-C12•C0•DEE•EE•EE•EE•H2•H2 (Water)•H2S•HCI•HF•MEOH (Methanol)•NH3•Nitric Acid•PO•Pyrophoric•Styrene (Aromatic)•TD |
| 9    | Add existing RBI Component Types to<br>the MI RBI COMPONENT TYPES system<br>code table.                                                                                                    | This step is required only if you have<br>additional RBI Component type records<br>that are not provided in the baseline GE<br>Digital APM database.                                                                                                    |
| 10   | Recalculate the RBI 581 Risk Analyses to<br>get the correct Calculated T-min field<br>value where the Geometry Type field is<br>set to Spherical Head or Hemispherical<br>Head.                                                            | This step is required if you have RBI 581<br>Risk Analyses where Geometry Type<br>field is set to Spherical Head or<br>Hemispherical Head. For more<br>information, refer to KBA 000041564.                                                                                                    |

| Step | Task                                                                                                    | Notes                                                                                                    |
|------|----------------------------------------------------------------------------------------------------|----------------------------------------------------------------------------------------------------|
| 11   | Revert the following Risk Based<br>Inspection 581 queries to baseline                                                                                       | This step is required only if you have modified the queries that are used for                                                                                                    |
|      | <ul> <li>Public\Meridium<br/>\Modules\Risk Based<br/>Inspection\Queries<br/>folder.</li> </ul>                                                              | the Inspection Updates section of the<br>Inspection/TM Updates tab, in the<br>Risk Based Inspection Overview page.                                                                                                    |
|      | <ul> <li>Inspections More Current Than<br/>All Analysis</li> </ul>                                                                                          |                                                                                                    |
|      | <ul> <li>Public\Meridium</li> <li>\Modules\Risk Based</li> <li>Inspection -</li> <li>581\Queries folder.</li> </ul>                                         |                                                                                                    |
|      | <ul> <li>Inspections More Current Than<br/>RBI 581 Analysis</li> </ul>                                                                                      |                                                                                                    |
| 12   | Update PV Stress content and stress<br>lookup fields for RBI 581 Risk Analyses in<br>created state.                                                         | This step is required only if you want to<br>use the Pressure Vessel stress content<br>with updated Material Grade in<br>accordance with Tables 1A and 1B of<br>ASME Section II, Part D, 2010. For more<br>information, refer to KBA 000051571.                                                        |
| 13   | Update PV Stress content and calculate<br>Flow Stress for RBI 581 Risk Analyses in<br>created state with Design Code ASME<br>VIII DIV 1 and Code Year 1998. | This step is required only if you want to<br>use the Pressure Vessel stress content<br>with updated Minimum Tensile Strength<br>and Minimum Yield Strength for Design<br>Code ASME VIII DIV 1 and Code Year<br>1998, to calculate the Flow Stress. For<br>more information, refer to KBA<br>000059269. |

• Upgrade from any version V3.6.1.0.0 through V3.6.1.7.5

| Step | Task                                                                                                    | Notes                                                                                                    |
|------|----------------------------------------------------------------------------------------------------|----------------------------------------------------------------------------------------------------|
| 1    | Copy your customized SQL code from<br>the Review Analyses by Asset query to<br>the Review Analyses by Asset 580 query,<br>and then replace the Review Analyses<br>by Asset query with its baseline version.                                                                                                    | This step is required only if you have<br>previously customized the query that is<br>used to populate the list of analyses on<br>the <b>RBI - Review Analyses</b> page, and<br>only if you will have the RBI 581 and Risk<br>Based Inspection modules active at the<br>same time. |
| 2    | <ul> <li>Add the <b>RBI-581</b> tab to the datasheet of the following families:</li> <li>Criticality RBI Component - Cylindrical Shell</li> <li>Criticality RBI Component - Exchanger Bundle</li> <li>Criticality RBI Component - Exchanger Header</li> <li>Criticality RBI Component - Exchanger Tube</li> <li>Criticality RBI Component - Piping</li> <li>Criticality RBI Component - Tank Bottom</li> </ul> | This step is required only for families for<br>which you have customized the<br>datasheet.                                                                                                    |

| Step | Task                                                                                                    | Notes                                                                                                    |  |  |
|------|----------------------------------------------------------------------------------------------------|----------------------------------------------------------------------------------------------------|--|--|
| 3    | <ul> <li>Revert the following Risk Based</li> <li>Inspection 581 queries to baseline</li> <li>Public\Meridium</li> <li>\Modules\Mechanical</li> <li>Integrity\Queries</li> <li>\Dashboard_Queries</li> </ul>                                                                                                    | This step is required only if you have<br>previously modified the queries and you<br>want to support Functional Location as<br>an Asset. |  |  |
|      | <ul> <li>Folder.</li> <li>Equipment Outside Risk Policy</li> <li>PendingRecommendations</li> <li>RBI 581 Assets Mitigation<br/>Overview Query</li> <li>RBI 581 Assets Not Mitigated<br/>Query</li> <li>RBI 581 With Plan Analyses<br/>Report</li> <li>RBI 581 Without Plan Analyses<br/>Report</li> <li>RBI 781 Without Plan Analyses<br/>Report</li> <li>RBI Risk Matrix Query</li> <li>RiskMatrix</li> </ul> |                                                                                                    |  |  |
|      | <ul> <li>Public\Meridium</li> <li>\Modules\Risk Based</li> <li>Inspection -</li> <li>581\Queries folder.</li> </ul>                                                                                                    |                                                                                                    |  |  |
|      | <ul> <li>Active Analyses for<br/>Evergreening – 581</li> <li>Analyses Created For<br/>Evergreening – 581</li> <li>Analyses Ready For<br/>Evergreening – 581</li> <li>Asset Corrosion Analysis More<br/>Current Than RBI 581 Analyses</li> </ul>                                                                                                    |                                                                                                    |  |  |
|      | <ul> <li>Assets with No<br/>Recommendations (581 Only)</li> <li>Inspections More Current Than<br/>RBI 581 Analysis</li> <li>RBI Components for Inventory<br/>Group</li> <li>Analyses Ready For</li> </ul>                                                                                                    |                                                                                                    |  |  |
|      | Evergreening for Unit-581 Public\Meridium \Modules\Risk Based Inspection -                                                                                                    |                                                                                                    |  |  |
|      | <ul> <li>581\Report Queries<br/>folder.</li> <li>RBI 581 Asset Risk-Components</li> <li>RBI 581 Asset Risk-Corrosion<br/>Analysis</li> <li>RBI 581 Asset Risk-Degradation<br/>Mechanisms</li> </ul>                                                                                                    |                                                                                                    |  |  |
|      | <ul> <li>RBI 581 Asset Risk-Equipment<br/>Data</li> <li>RBI 581 Asset Risk-Inspection<br/>History</li> <li>RBI 581 Asset Risk-<br/>RBIRecommendations</li> <li>RBI 581 Asset Risk-<br/>RefDocuments</li> <li>RBI 581 Asset Risk-<br/>RefDocuments</li> </ul>                                                                                                    |                                                                                                    |  |  |
|      | <ul> <li>Ris Joi Asset Risk-<br/>RiskTargetsResults</li> <li>Public\Meridium<br/>\Modules\Risk Based<br/>Inspection\Queries<br/>folder.</li> </ul>                                                                                                    | 303                                                                                                    |  |  |

| Step | Task                                                                                                    | Notes                                                                                                    |
|------|----------------------------------------------------------------------------------------------------|----------------------------------------------------------------------------------------------------|
| 4    | Update Dynamic Viscosity for H2O<br>(Water) record in RepresentativeFluids.                                                                                                    | This step is required only if you have<br>previously modified H2O (Water) record<br>in RepresentativeFluids family. For more<br>information, refer to KBA 000057776.                                                                                                    |
| 5    | Using Configuration Manager, import the<br>following files located in the<br>• C:\Meridium\DbUpg<br>\MI_DB_MASTER_<br>4050100\4050100\_<br>IEU_ManualImports<br>folder.<br>• MI_PRL_CNS0.xml<br>• MI_REPFLUID_581.xml<br>• MI_CMT_FLE0.xml | This step is required only if you have<br>modified the properties of any of the<br>580 Representative fluids:<br>Acid<br>Acid-HP<br>Acid-LP<br>Acid-MP<br>Acid-Second<br>C13-16 (Diesel)<br>C17-25 (Gas Oil)<br>C1-C2<br>C25+ (Resid)<br>C3-C4<br>C5<br>C6<br>C6<br>C6<br>C6<br>C6<br>C6<br>C6<br>C6<br>EE<br>EE<br>EE<br>EE<br>EE<br>EE<br>EE<br>EE<br>EE<br>Altor<br>H2<br>H2<br>H2<br>H2<br>H2<br>MEOH (Methanol)<br>NH3<br>Nitric Acid<br>NO2<br>Phosgene<br>PO<br>Pyrophoric<br>Steam<br>Styrene (Aromatic)<br>This to sin an an an an an an an an an an an an an |
| 0    | the MI RBI COMPONENT TYPES system code table.                                                                                                    | additional RBI Component type records<br>that are not provided in the baseline GE<br>Digital APM database.                                                                                                    |

| Step | Task                                                                                                    | Notes                                                                                                    |
|------|----------------------------------------------------------------------------------------------------|----------------------------------------------------------------------------------------------------|
| 7    | Recalculate the RBI 581 Risk Analyses to<br>get the correct Calculated T-min field<br>value where the Geometry Type field is<br>set to Spherical Head or Hemispherical<br>Head.                                                                                                    | This step is required if you have RBI 581<br>Risk Analyses where Geometry Type<br>field is set to Spherical Head or<br>Hemispherical Head. For more<br>information, refer to KBA 000041564.            |
| 8    | <ul> <li>Revert the following Risk Based<br/>Inspection 581 queries to baseline</li> <li>Public\Meridium<br/>\Modules\Risk Based<br/>Inspection\Queries<br/>folder.</li> <li>Inspections More Current Than<br/>All Analysis</li> <li>Public\Meridium<br/>\Modules\Risk Based<br/>Inspection -<br/>581\Queries folder.</li> <li>Inspections More Current Than<br/>RBI 581 Analysis</li> </ul> | This step is required only if you have<br>modified the queries that are used for<br>the Inspection Updates section of the<br>Inspection/TM Updates tab, in the<br>Risk Based Inspection Overview page. |

• Upgrade from any version V3.6.0.0.0 through V3.6.0.12.9

RBI 581 has been introduced in GE Digital APM V3.6.0.8.0. Therefore, if you have an earlier version of GE Digital APM, then you must follow the steps in the first-time deployment of RBI 581. If you have deployed RBI 581 in GE Digital APM V3.6.0.8.0 or later, you must follow the steps outlined in the following table.

| Step | Task                                                                                                    | Notes                                                                                                    |
|------|----------------------------------------------------------------------------------------------------|----------------------------------------------------------------------------------------------------|
| 1    | Copy your customized SQL code from<br>the Review Analyses by Asset query to<br>the Review Analyses by Asset 580 query,<br>and then replace the Review Analyses<br>by Asset query with its baseline version.                                                                                                    | This step is required only if you have<br>previously customized the query that is<br>used to populate the list of analyses on<br>the <b>RBI - Review Analyses</b> page, and<br>only if you will have the RBI 581 and Risk<br>Based Inspection modules active at the<br>same time. |
| 2    | <ul> <li>Add the <b>RBI-581</b> tab to the datasheet of the following families:</li> <li>Criticality RBI Component - Cylindrical Shell</li> <li>Criticality RBI Component - Exchanger Bundle</li> <li>Criticality RBI Component - Exchanger Header</li> <li>Criticality RBI Component - Exchanger Tube</li> <li>Criticality RBI Component - Piping</li> <li>Criticality RBI Component - Tank Bottom</li> </ul> | This step is required only for families for<br>which you have customized the<br>datasheet.                                                                                                    |

| Step | Task                                                                                                    | Notes                                            |  |  |
|------|----------------------------------------------------------------------------------------------------|--------------------------------------------------|--|--|
| 3    | Revert the following Risk Based<br>Inspection 581 queries to baseline                                                                                                    |                                                  |  |  |
|      | <ul> <li>Public\Meridium         <pre>\Modules\Mechanical         Integrity\Queries         \Dashboard Queries         folder.</pre> </li> </ul>                                                                                                    | want to support Functional Location as an Asset. |  |  |
|      | <ul> <li>Equipment Outside Risk Policy</li> <li>PendingRecommendations</li> <li>RBI 581 Assets Mitigation<br/>Overview Query</li> <li>RBI 581 Assets Not Mitigated<br/>Query</li> <li>RBI 581 With Plan Analyses<br/>Report</li> <li>RBI 581 Without Plan Analyses<br/>Report</li> <li>RBI S81 Without Plan Analyses<br/>Report</li> <li>RBI Risk Matrix Query</li> <li>RiskMatrix</li> <li>Public\Meridium<br/>\Modules\Risk Based<br/>Inspection -</li> </ul> |                                                  |  |  |
|      | <ul> <li>581 \Queries folder.</li> <li>Active Analyses for<br/>Evergreening - 581</li> <li>Analyses Created For<br/>Evergreening - 581</li> <li>Analyses Ready For<br/>Evergreening - 581</li> <li>Asset Corrosion Analysis More<br/>Current Than RBI 581 Analyses</li> </ul>                                                                                                    |                                                  |  |  |
|      | <ul> <li>Assets with No<br/>Recommendations (581 Only)</li> <li>Inspections More Current Than<br/>RBI 581 Analysis</li> <li>RBI Components for Inventory<br/>Group</li> <li>Analyses Ready For<br/>Evergreening for Unit - 581</li> <li>Public\Meridium<br/>\Modules\Risk Based</li> </ul>                                                                                                    |                                                  |  |  |
|      | <ul> <li>Inspection -</li> <li>581\Report Queries<br/>folder.</li> <li>RBI 581 Asset Risk-Components</li> <li>RBI 581 Asset Risk-Corrosion<br/>Analysis</li> <li>RBI 581 Asset Risk-Degradation<br/>Mechanisms</li> <li>DBI 581 Asset Risk Equipment</li> </ul>                                                                                                    |                                                  |  |  |
|      | <ul> <li>RBI 581 Asset Risk-Equipment<br/>Data</li> <li>RBI 581 Asset Risk-Inspection<br/>History</li> <li>RBI 581 Asset Risk-<br/>RBIRecommendations</li> <li>RBI 581 Asset Risk-<br/>RefDocuments</li> <li>RBI 581 Asset Risk-<br/>RiskTargetsResults</li> <li>Public\Meridium</li> </ul>                                                                                                    |                                                  |  |  |
|      | \Modules\Risk Based<br>Inspection\Queries<br>folder.<br>• Asset Corrosion Analysis More                                                                                                    |                                                  |  |  |

| Step | Task                                                                                                    | Notes                                                                                                    |
|------|----------------------------------------------------------------------------------------------------|----------------------------------------------------------------------------------------------------|
| 4    | Update Dynamic Viscosity for H2O<br>(Water) record in RepresentativeFluids.                                                                                                    | This step is required only if you have<br>previously modified H2O (Water) record<br>in RepresentativeFluids family. For more<br>information, refer to KBA 000057776.                                                                                                    |
| 5    | Using Configuration Manager, import the<br>following files located in the<br>• C:\Meridium\DbUpg<br>\MI_DB_MASTER_<br>4050100\4050100\_<br>IEU_ManualImports<br>folder.<br>• MI_PRL_CNS0.xml<br>• MI_REPFLUID_581.xml<br>• MI_CMT_FLE0.xml | This step is required only if you have<br>modified the properties of any of the<br>580 Representative fluids:<br>• Acid<br>• Acid-HP<br>• Acid-LP<br>• Acid-MP<br>• ALCL3<br>• C13-16 (Diesel)<br>• C17-25 (Gas Oil)<br>• C1-C2<br>• C25+ (Resid)<br>• C3-C4<br>• C5<br>• C6<br>• C6-C8<br>• C9-C12<br>• C0<br>• DEE<br>• EE<br>• EE<br>• EE<br>• EE<br>• EE<br>• EE<br>• EA<br>• EG<br>• C0<br>• H2<br>• H2O (Water)<br>• H2S<br>• HCl<br>• HF<br>• MEOH (Methanol)<br>• NH3<br>• Nitric Acid<br>• NO2<br>• Phosgene<br>• PO<br>• Pyrophoric<br>• Steam<br>• Styrene (Aromatic)<br>• TD |
| b    | Add existing KBI Component Types to<br>the MI RBI COMPONENT TYPES system<br>code table.                                                                                                    | additional RBI Component type records<br>that are not provided in the baseline GE<br>Digital APM database.                                                                                                    |

| Step | Task                                                                                                    | Notes                                                                                                    |
|------|----------------------------------------------------------------------------------------------------|----------------------------------------------------------------------------------------------------|
| 7    | Recalculate the RBI 581 Risk Analyses to<br>get the correct Calculated T-min field<br>value where the Geometry Type field is<br>set to Spherical Head or Hemispherical<br>Head.                                                                                                    | This step is required if you have RBI 581<br>Risk Analyses where Geometry Type<br>field is set to Spherical Head or<br>Hemispherical Head. For more<br>information, refer to KBA 000041564.                                 |
| 8    | <ul> <li>Revert the following Risk Based<br/>Inspection 581 queries to baseline</li> <li>Public\Meridium<br/>\Modules\Risk Based<br/>Inspection\Queries<br/>folder.</li> <li>Inspections More Current Than<br/>All Analysis</li> <li>Public\Meridium<br/>\Modules\Risk Based<br/>Inspection -<br/>581\Queries folder.</li> <li>Inspections More Current Than<br/>RBI 581 Analysis</li> </ul> | This step is required only if you have<br>modified the queries that are used for<br>the <b>Inspection Updates</b> section of the<br><b>Inspection/TM Updates</b> tab, in the<br><b>Risk Based Inspection Overview</b> page. |

## **Revert the Process Units Overview Queries to Baseline**

This action is required only if you have modified the Process Units Overview queries.

## **About This Task**

Due to changes in the Asset Hierarchy filter, the existing Process Unit query and the Asset Counts for Units sub-query requires updates. If you have modified these queries, perform the following steps to revert the queries to baseline.

## Procedure

- 1. Access the **Query** page.
- 2. Select **Browse**.

### The **Select a query from the catalog** window appears.

- Navigate to the Baseline/Meridium/Modules/Risk Based Inspection/Queries/ folder.
- 4. Select the link for the Asset Counts for Units baseline query. The **Results** workspace appears.
- 5. Select the **SQL** tab.
- 6. Copy the code from the **SQL** workspace.
- 7. From the Catalog, navigate to the Public/Meridium/Modules/Risk Based Inspection/ Queries/ folder.
- 8. Select the link for the Asset Counts for Units query. The **Results** workspace appears.
- 9. Select the **SQL** tab.
- 10. Replace the code in the **SQL** workspace with the code that you have copied.
- 11. Repeat Steps 3-10 for the Process Unit Query.

## **Revert the Risk Based Inspection 581 Queries to Baseline**

This action is required only if you have modified the Risk Based Inspection 581 queries.

## **About This Task**

f you have modified the following Risk Based Inspection 581 queries, perform the following steps to revert the queries to baseline:

- Active Analyses for Evergreening 581
- Analyses Created for Evergreening 581

## Procedure

- 1. Access the Catalog page.
- 2. Navigate to the Public folder for the query that you want to revert. For Risk Based Inspection 581, the public queries are stored in the following folder: Public/Meridium/Modules/RBI 581/Queries
- 3. Select the check box next to the query that you want to revert, and then select . The **Confirm Delete** window appears, asking you to confirm if you want to delete the selected query.
- 4. Select **OK**.
  - The selected query is deleted.
- 5. Navigate to the Baseline folder for queries. For Risk Based Inspection 581, the baseline queries are stored in the following folder: Baseline/Meridium/Modules/RBI 581/Queries
- 6. Select the check box next to the query that you want to revert, and then select . The **Catalog Folder Browser** window appears.
- 7. Navigate to the folder containing the public query that you deleted in step 3.
- 8. Select **OK**.
- A success message appears indicating that the selected item has been copied successfully.
- 9. Repeat Steps 2-8 for each query that you want to revert to baseline.

## Add the RBI-581 Tab to Criticality RBI Component Datasheets

### **Before You Begin**

**Note:** You must repeat this procedure for each Criticality RBI Component datasheet that you have customized.

If you have customized the datasheet for one or more of the Criticality RBI Components, after activating the RBI 581 license, you must perform the following procedure to add the **RBI-581** section to those customized datasheets. The following table indicates the fields that must appear on each datasheet.

| Caption                                | Field ID                                          | Criticality<br>RBI<br>Component -<br>Cylindrical<br>Shell | Criticality<br>RBI<br>Component -<br>Exchanger<br>Bundle | Criticality<br>RBI<br>Component -<br>Exchanger H<br>eader | Criticality<br>RBI<br>Component -<br>Exchanger<br>Tube | Criticality<br>RBI<br>Component -<br>Piping | Criticality<br>RBI<br>Component -<br>Tank Bottom |
|----------------------------------------|---------------------------------------------------|-----------------------------------------------------------|----------------------------------------------------------|-----------------------------------------------------------|--------------------------------------------------------|---------------------------------------------|--------------------------------------------------|
| Base Material                          | Base<br>Material MI_C<br>CRBICOM_BA<br>SE_MATER_C | 1                                                         | •                                                        | 1                                                         | 1                                                      | 1                                           | 1                                                |
| Cladding<br>Material                   | MI_CCRBICOM<br>_CLADDING_<br>MATERIL_C            | <b>v</b>                                                  | <b>v</b>                                                 | <b>v</b>                                                  | <b>v</b>                                               | <b>v</b>                                    | 1                                                |
| Cladding<br>Present                    | MI_CCRBICOM<br>_CLADDING_P<br>RESENT_L            | 1                                                         | <b>√</b>                                                 | <b>v</b>                                                  | <b>v</b>                                               | 1                                           | <b>√</b>                                         |
| CM<br>Corrosion Rat<br>e               | MI_CCRBICOM<br>_CM_COR_RT_<br>C                   | 1                                                         | <b>√</b>                                                 | <i>✓</i>                                                  | <b>√</b>                                               | 1                                           | <b>√</b>                                         |
| Coefficient Y<br>Material              | MI_CCRBICOM<br>_COEFFICNT_Y<br>_MTRL_C            | ×                                                         | ×                                                        | ×                                                         | ×                                                      | 1                                           | ×                                                |
| Corrosion<br>Allow                     | MI_RBICOMP<br>O_CORRO_AL<br>LOW_N                 | 1                                                         | <b>v</b>                                                 | <b>v</b>                                                  | <b>v</b>                                               | 1                                           | <b>√</b>                                         |
| Detection<br>System                    | MI_CCRBICOM<br>_DETECTION_<br>SYSTEM_C            | 1                                                         | <b>v</b>                                                 | <b>v</b>                                                  | <b>v</b>                                               | 1                                           | <b>√</b>                                         |
| Fluid Velocity                         | MI_CCRBICOM<br>_FLUID_VELO<br>CITY_N              | 1                                                         | <b>√</b>                                                 | <i>✓</i>                                                  | <b>√</b>                                               | 1                                           | ✓                                                |
| Furnished<br>Cladding Thk              | MI_CCRBICOM<br>_FRNSHD_CL<br>DDG_THK_N            | 1                                                         | <b>v</b>                                                 | <b>v</b>                                                  | <b>v</b>                                               | 1                                           | <b>√</b>                                         |
| Geometry<br>Type                       | MI_CCRBICOM<br>_GEOMETRY_T<br>YPE_C               | 1                                                         | <b>v</b>                                                 | <b>v</b>                                                  | <b>v</b>                                               | 1                                           | <b>√</b>                                         |
| GFF<br>Component<br>Type               | MI_CCRBICOM<br>_GFF_COMPO_<br>TYPE_CHR            | 1                                                         | <b>v</b>                                                 | <b>v</b>                                                  | <b>v</b>                                               | 1                                           | <b>v</b>                                         |
| Has Release<br>Prevention Ba<br>rrier? | MI_CCRBICTB<br>_HAS_RELEA_<br>PREVE_F             | ×                                                         | ×                                                        | ×                                                         | ×                                                      | ×                                           | ✓                                                |
| Is Intrusive?                          | MI_RBICOMP<br>O_IS_INTRU_C<br>HR                  | 1                                                         | <b>v</b>                                                 | <i>√</i>                                                  | <b>v</b>                                               | 1                                           | <b>v</b>                                         |

| Caption                            | Field ID                               | Criticality<br>RBI<br>Component -<br>Cylindrical<br>Shell | Criticality<br>RBI<br>Component -<br>Exchanger<br>Bundle | Criticality<br>RBI<br>Component -<br>Exchanger H<br>eader | Criticality<br>RBI<br>Component -<br>Exchanger<br>Tube | Criticality<br>RBI<br>Component -<br>Piping | Criticality<br>RBI<br>Component -<br>Tank Bottom |
|------------------------------------|----------------------------------------|-----------------------------------------------------------|----------------------------------------------------------|-----------------------------------------------------------|--------------------------------------------------------|---------------------------------------------|--------------------------------------------------|
| Isolation Syst<br>em               | MI_CCRBICOM<br>_ISOLA_SYSTE<br>_CHR    | <i>✓</i>                                                  | 1                                                        | 1                                                         | 1                                                      | 1                                           | 1                                                |
| Liner Present                      | MI_CCRBICOM<br>_LINER_PRESE<br>_CHR    | 1                                                         | 1                                                        | 1                                                         | 1                                                      | 1                                           | 1                                                |
| Liner Type                         | MI_CCRBICOM<br>_LINER_TP_C             | 1                                                         | 1                                                        | 1                                                         | 1                                                      | 1                                           | ✓                                                |
| Minimum<br>Structural<br>Thickness | MI_CCRBICOM<br>_MNMM_STR<br>CTRL_THS_N | 1                                                         | 1                                                        | 1                                                         | 1                                                      | 1                                           | 1                                                |
| Mitigation<br>System               | MI_CCRBICOM<br>_MITIGATION_<br>SYSTM_C | 1                                                         | 1                                                        | 1                                                         | 1                                                      | 1                                           | 1                                                |
| Percent Liquid<br>Volume           | MI_RBICOMP<br>O_PER_LIQ_V<br>OL_N      | 1                                                         | 1                                                        | 1                                                         | 1                                                      | 1                                           | 1                                                |
| pH of Water                        | MI_CCRBICOM<br>_PH_OF_WATE<br>R_N      | 1                                                         | 1                                                        | 1                                                         | 1                                                      | 1                                           | 1                                                |
| Specified<br>Tmin                  | MI_CCRBICOM<br>_SPECIFIED_T<br>MIN_N   | 1                                                         | <i>√</i>                                                 | 1                                                         | <i>√</i>                                               | <i>✓</i>                                    | 1                                                |
| Total Acid<br>Number               | MI_CCRBICOM<br>_TOTAL_ACID_<br>NUMBR_N | 1                                                         | 1                                                        | 1                                                         | 1                                                      | 1                                           | 1                                                |

## Procedure

- 1. Access the Family Management page.
- 2. In the left section, select the Criticality RBI Component whose datasheet you want to modify.

In the workspace, the corresponding Criticality RBI Component family appears, displaying the **Information** section.

3. In the workspace, select the **Datasheets** tab, and then select **Manage Datasheets**.

The **Datasheet Builder** page appears, displaying the datasheet layout of the selected Criticality RBI Component family.

4. In the upper-right corner of the page, select  $\Box$ 

A **new section** tab appears at the top of the workspace, displaying a blank section.

5. On the new tab, rename new section to RBI-581.

- 6. In the **RBI-581** section, select 📃
- 7. In the right column, in the top cell, enter Value(s).
- 8. In the left pane, locate a field that corresponds to the table at the beginning of this topic, and then add that field into the empty cell in the **Value(s)** column using the drag-and-drop method.

In the cell, an input box that corresponds to the selected field appears.

- 9. In the left column, enter the caption that corresponds to the field. For example, if you added the Coefficient Y Material field to the **Value(s)** column, then enter Coefficient Y Material in the corresponding cell in the left column.
- 10. In the upper-right corner of the page, select =+.

In the RBI-581 section, in the table, a new row appears.

- 11. Repeat steps 8 to 10 for each of the fields specified in the table at the beginning of this topic.
- 12. In the upper-right corner of the page, select **Save**.

The datasheet for the Criticality RBI Component that you selected in step 2 is saved, and the **RBI-581** tab appears on the selected Criticality RBI Component datasheet.

# Add Completion Comments Field to RBI Recommendation Datasheet

### Procedure

- In the module navigation menu, select Admin > Configuration Manager > Family Management. The Family Management page appears, displaying the list of already existing families.
- 2. In the left pane, in the **Entity** section, select the RBI Recommendation entity. The workspace for the RBI Recommendation entity appears.
- 3. In the workspace, select the **Datasheets** tabs.
- 4. Select Manage Datasheets. The Datasheet Builder page appears.
- 5. On the **Datasheet Caption** drop-down menu, select the RBI Recommendation datasheet. The datasheet appears in the **Datasheet Builder** workspace.

Note: If you have a custom datasheet, select the custom datasheet.

6. In the **Available Items** pane, select the Completion Comments field and drag it into the **Datasheet Builder** workspace.

The field is added to that datasheet.

7. Select **Save**. The datasheet is saved.

## Add RBI Component Types

**Before You Begin** 

**About This Task** 

## Procedure

- 1. Log in to GE Digital APM as an administrator.
- 2. Go to Admin > Configuration Manager > System Codes and Tables.
- 3. Search for MI RBI COMPONENT TYPES.
- 4. In the System Code section, select +. The **Create System Code** window appears.
- 5. Add the RBI Component Types to the system code table.
- 6. Select Save.
- 7. Log out of GE Digital APM and log in.
- 8. To add existing RBI Component Types to the MI RBI COMPONENT TYPES system code table, perform the following steps:
  - a) Select 2, and enter EquipmentTypes. A blank EquipmentTypes datasheet appears.
  - b) In the **CriticalityItemType** box, select the existing RBI Component Type that you have added.
  - c) Enter values in the required boxes, and then select  $\square$  to save the record.

## **Root Cause Analysis**

## **Deploy RCA for the First Time**

### **Before You Begin**

The following table outlines the steps that you must complete to deploy and configure this module for the first time. These instructions assume that you have completed the steps for deploying the basic system architecture.

These tasks may be completed by multiple people in your organization. GE Digital recommends, however, that the tasks be completed in the order in which they are listed.

| Step | Task                                                                                                    | Notes                                                                                                    |
|------|----------------------------------------------------------------------------------------------------|----------------------------------------------------------------------------------------------------|
| 1    | Review the RCA data model to determine<br>which relationship definitions you will<br>need to modify to include your custom<br>equipment and location families. Modify<br>any relationship definitions as required. | This step is required only if you store<br>equipment and location information in<br>families other than the baseline<br>Equipment and Functional Location<br>families.                             |
| 2    | Assign Security Users to one or more of the RCA Security Groups and Roles.                                                                                                    | This step is required. Users will not be<br>able to access Root Cause Analysis unless<br>they belong to an RCA Security Group.                                                                     |
| 3    | Specify the Team Charter after you create<br>a new Root Cause Analysis record.                                                                                                    | This step is optional. A default Team<br>Charter exists in the baseline GE Digital<br>APM database. You can select the default<br>Team Charter or define your own.                                 |
| 4    | Specify the Critical Success Factors after<br>you create a new Root Cause Analysis<br>record.                                                                                                    | This step is optional. Default Critical<br>Success Factors exist in the baseline GE<br>Digital APM database. You can select one<br>or more default Critical Success Factors<br>or define your own. |

#### Results

## Upgrade or Update RCA to V4.6.7.0.0

### **Before You Begin**

The following tables outline the steps that you must complete to upgrade this module to V4.6.7.0.0. These instructions assume that you have completed the steps for upgrading the basic GE Digital APM system architecture.

These tasks may be completed by multiple people in your organization. We recommend, however, that the tasks be completed in the order in which they are listed.

### Procedure

• Upgrade from any version V4.5.0.0.0 through V4.5.0.0.20

This module will be updated to V4.6.7.0.0 automatically when you update the components in the basic GE Digital APM system architecture. No additional steps are required.

Upgrade from any version V4.4.0.0.0 through V4.4.0.0.16

This module will be updated to V4.6.7.0.0 automatically when you update the components in the basic GE Digital APM system architecture. No additional steps are required.

• Upgrade from any version V4.3.0.0.0 through V4.3.1.0.11

This module will be updated to V4.6.7.0.0 automatically when you update the components in the basic GE Digital APM system architecture. No additional steps are required.

• Upgrade from any version V4.2.0.0 through V4.2.0.9.5

This module will be upgraded to V4.6.7.0.0 automatically when you upgrade the components in the basic GE Digital APM system architecture. No additional steps are required.

• Upgrade from any version V4.1.0.0 through V4.1.7.4.0

This module will be updated to V4.6.7.0.0 automatically when you update the components in the basic GE Digital APM system architecture. No additional steps are required.

• Upgrade from any version V4.0.0.0 through V4.0.1.0

This module will be updated to V4.6.7.0.0 automatically when you update the components in the basic GE Digital APM system architecture. No additional steps are required.

• Upgrade from any version V3.6.1.0.0 through V3.6.1.7.5

This module will be updated to V4.6.7.0.0 automatically when you update the components in the basic GE Digital APM system architecture. No additional steps are required.

• Upgrade from any version V3.6.0.0.0 through V3.6.0.12.9

This module will be updated to V4.6.7.0.0 automatically when you update the components in the basic GE Digital APM system architecture. No additional steps are required.

• Upgrade from any version V3.5.1 through V3.5.1.12.3

This module will be updated to V4.6.7.0.0 automatically when you update the components in the basic GE Digital APM system architecture. No additional steps are required.

• Upgrade from any version V3.5.0 SP1 LP through V3.5.0.1.10.1

This module will be updated to V4.6.7.0.0 automatically when you update the components in the basic GE Digital APM system architecture. No additional steps are required.

• Upgrade from any version V3.5.0 through V3.5.0.0.7.1

This module will be updated to V4.6.7.0.0 automatically when you update the components in the basic GE Digital APM system architecture. No additional steps are required.

• Upgrade from any version V3.4.5 through V3.4.5.0.1.4

This module will be updated to V4.6.7.0.0 automatically when you update the components in the basic GE Digital APM system architecture. No additional steps are required.

# **Rounds Designer**

## **Deploy Rounds for the First Time**

### **Before You Begin**

The following table outlines the steps that you must complete to deploy and configure this module for the first time. These instructions assume that you have completed the steps for deploying the basic system architecture.

These tasks may be completed by multiple people in your organization. We recommend, however, that the tasks be completed in the order in which they are listed.

## Procedure

| Step | Task                                                                                                    | Notes                                                                                                    |
|------|----------------------------------------------------------------------------------------------------|----------------------------------------------------------------------------------------------------|
| 1    | <ul> <li>Review the Rounds data model to determine which relationship definitions you will need to modify to include your custom asset families. Modify any relationship definitions as needed. For example, if you have created a new asset family, create a relationship definition as follows:</li> <li>Relationship family: Has Checkpoint</li> <li>Predecessor: The asset family</li> <li>Successor: The Measurement Location family or Lubrication Requirement family</li> <li>Cardinality: One to Many</li> </ul> | This step is required only if you have<br>asset data in families outside of the<br>baseline Equipment and Functional<br>Location families.                                                                                                    |
| 2    | <ul> <li>Assign Security Users to the following<br/>Rounds Security Groups and Roles:</li> <li>MI Operator Rounds Administrator</li> <li>MI Operator Rounds Mobile User</li> </ul>                                                                                                    | This step is required.<br><b>Note:</b> The MAPM Security Group that<br>has been provided with GE Digital APM<br>v3.6 is also available. The user privileges<br>are the same for the MAPM Security<br>User and the MI Operator Rounds<br>Security User. However, we recommend<br>that you use the MI Operator Rounds<br>User Security Group instead of the<br>MAPM Security Group. |
| 3    | Manage Measurement Location<br>Template mappings.                                                                                                    | This step is required only if you added<br>fields to the Measurement Location<br>Template family via Configuration<br>Manager.                                                                                                    |
| 4    | Install the GE Digital APM application on<br>the mobile device that you plan to use<br>for data collection.                                                                                                    | This step is required only if you will use a mobile device for data collection.                                                                                                    |
| 5    | Set the local time zone on the mobile<br>device that you will use for data<br>collection, typically the user time zone.                                                                                                    | This step is required only if you will use a mobile device for data collection.                                                                                                    |

• Module-level Configuration Tasks:
| Step | Task                                                                                                    | Notes                                                                                                    |
|------|----------------------------------------------------------------------------------------------------|----------------------------------------------------------------------------------------------------|
| 6    | Set up the Scheduled Compliance task.                                                                                                 | This step is required.<br>The scheduled compliance task should<br>be configured to start as soon as the<br>Rounds module is deployed and set to<br>run continuously as long as Rounds in<br>use.                                                                                                    |
| 7    | As needed, modify your server timeout<br>settings.                                                                                    | This step is only required if you want to<br>process large amounts of data in a<br>single transaction (for example, if you<br>collect a large number of readings for a<br>Route or several Routes and then<br>attempt to upload all of those readings<br>simultaneously). If you need to modify<br>server timeout settings, follow the<br>instructions in https://<br>digitalsupport.ge.com/communities/<br>en_US/Article/V4-Known-Issue-<br>Application-Server-Times-out-when-<br>Processing-Large-Amount-of-<br>Data-1552686869214. |
| 8    | Configure automatic synchronization of<br>Measurement Location and<br>Measurement Location Template<br>Records with Allowable Values. | This step is optional.                                                                                                    |
| 9    | Grant permissions to the Everyone<br>group to view records that belong to the<br>Site Reference family.                               | This step is required.                                                                                                    |

### Upgrade or Update Rounds to V4.6.7.0.0

#### **Before You Begin**

The following tables outline the steps that you must complete to upgrade this module to V4.6.7.0.0. These instructions assume that you have completed the steps for upgrading the basic GE Digital APM system architecture.

These tasks may be completed by multiple people in your organization. We recommend, however, that the tasks be completed in the order in which they are listed.

#### Procedure

• Upgrade from any version V4.5.0.0.0 through V4.5.0.0.20

| Step | Task                                                                                                    | Notes                  |
|------|----------------------------------------------------------------------------------------------------|------------------------|
| 1    | Grant permissions to the Everyone<br>group to view records that belong to the<br>Site Reference family. | This step is required. |
| 2    | Ensure all existing checkpoints have descriptions.                                                      | This step is required. |

| Step | Task                                                                                                    | Notes                                                                                                    |
|------|----------------------------------------------------------------------------------------------------|----------------------------------------------------------------------------------------------------|
| 3    | Ensure that the Source ML Description<br>field is present on the Offline Forms<br>datasheet for the Operator rounds<br>Recommendation family. | This field is present by default on the<br>datasheet in baseline GE Digital APM. If<br>you did not modify this Offline Forms<br>datasheet, no change is required.<br>However, if you previously removed the<br>Source ML Description field from the<br>Offline Forms datasheet, you must<br>return the field to the datasheet.                                                                                                    |
| 4    | As needed, modify your server timeout<br>settings.                                                                                            | This step is only required if you want to<br>process large amounts of data in a<br>single transaction (for example, if you<br>collect a large number of readings for a<br>Route or several Routes and then<br>attempt to upload all of those readings<br>simultaneously). If you need to modify<br>server timeout settings, follow the<br>instructions in KBA 000054028.                                                                                                    |
| 5    | Delete the Reading Value Character and<br>Reading Value Numeric fields from the<br>ID Template for the Reading family.                        | This step is optional.<br>In V4.3.0.7.0, to enhance the<br>performance of uploading readings, the<br>Reading Value Character and Reading<br>Value Numeric fields in the ID Template<br>for the Reading family were removed.<br>However, if you previously modified the<br>ID Template fields for this family, your<br>configuration is preserved when you<br>upgrade to V4.3.0.7.0 or later. As a<br>result, if you want to apply the<br>performance increase, you must<br>manually remove these fields. For more<br>details, see KBA 000054893. |

• Upgrade from any version V4.4.0.0.0 through V4.4.0.0.16

| Step | Task                                                                                                    | Notes                                                                                                    |
|------|----------------------------------------------------------------------------------------------------|----------------------------------------------------------------------------------------------------|
| 1    | Grant permissions to the Everyone<br>group to view records that belong to the<br>Site Reference family.                                       | This step is required.                                                                                                    |
| 2    | Ensure all existing checkpoints have descriptions.                                                                                            | This step is required.                                                                                                    |
| 3    | Ensure that the Source ML Description<br>field is present on the Offline Forms<br>datasheet for the Operator rounds<br>Recommendation family. | This field is present by default on the<br>datasheet in baseline GE Digital APM. If<br>you did not modify this Offline Forms<br>datasheet, no change is required.<br>However, if you previously removed the<br>Source ML Description field from the<br>Offline Forms datasheet, you must<br>return the field to the datasheet. |

| Step | Task                                                                                                    | Notes                                                                                                    |
|------|----------------------------------------------------------------------------------------------------|----------------------------------------------------------------------------------------------------|
| 4    | As needed, modify your server timeout<br>settings.                                                                     | This step is only required if you want to<br>process large amounts of data in a<br>single transaction (for example, if you<br>collect a large number of readings for a<br>Route or several Routes and then<br>attempt to upload all of those readings<br>simultaneously). If you need to modify<br>server timeout settings, follow the<br>instructions in KBA 000054028.                                                                                                    |
| 5    | Delete the Reading Value Character and<br>Reading Value Numeric fields from the<br>ID Template for the Reading family. | This step is optional.<br>In V4.3.0.7.0, to enhance the<br>performance of uploading readings, the<br>Reading Value Character and Reading<br>Value Numeric fields in the ID Template<br>for the Reading family were removed.<br>However, if you previously modified the<br>ID Template fields for this family, your<br>configuration is preserved when you<br>upgrade to V4.3.0.7.0 or later. As a<br>result, if you want to apply the<br>performance increase, you must<br>manually remove these fields. For more<br>details, see KBA 000054893. |

• Upgrade from any version V4.3.0.0.0 through V4.3.1.0.11

| Step | Task                                                                                                    | Notes                                                                                                    |
|------|----------------------------------------------------------------------------------------------------|----------------------------------------------------------------------------------------------------|
| 1    | Grant permissions to the Everyone<br>group to view records that belong to the<br>Site Reference family.                                       | This step is required.                                                                                                    |
| 2    | Ensure all existing checkpoints have descriptions.                                                                                            | This step is required.                                                                                                    |
| 3    | Ensure that the Source ML Description<br>field is present on the Offline Forms<br>datasheet for the Operator rounds<br>Recommendation family. | This field is present by default on the<br>datasheet in baseline GE Digital APM. If<br>you did not modify this Offline Forms<br>datasheet, no change is required. |
|      |                                                                                                    | However, if you previously removed the<br>Source ML Description field from the<br>Offline Forms datasheet, you must<br>return the field to the datasheet.         |

| Step | Task                                                                                                    | Notes                                                                                                    |
|------|----------------------------------------------------------------------------------------------------|----------------------------------------------------------------------------------------------------|
| 4    | As needed, modify your server timeout<br>settings.                                                                     | This step is only required if you want to<br>process large amounts of data in a<br>single transaction (for example, if you<br>collect a large number of readings for a<br>Route or several Routes and then<br>attempt to upload all of those readings<br>simultaneously). If you need to modify<br>server timeout settings, follow the<br>instructions in KBA 000054028.                                                                                                    |
| 5    | Delete the Reading Value Character and<br>Reading Value Numeric fields from the<br>ID Template for the Reading family. | This step is optional.<br>In V4.3.0.7.0, to enhance the<br>performance of uploading readings, the<br>Reading Value Character and Reading<br>Value Numeric fields in the ID Template<br>for the Reading family were removed.<br>However, if you previously modified the<br>ID Template fields for this family, your<br>configuration is preserved when you<br>upgrade to V4.3.0.7.0 or later. As a<br>result, if you want to apply the<br>performance increase, you must<br>manually remove these fields. For more<br>details, see KBA 000054893. |

• Upgrade from any version V4.2.0.0 through V4.2.0.9.5

| Step | Task                                                                                                    | Notes                                                                                                    |
|------|----------------------------------------------------------------------------------------------------|----------------------------------------------------------------------------------------------------|
| 1    | Prior to upgrading your database,<br>complete the pre-upgrade steps for<br>lubrication.                    | This step is required only if you have<br>Lubricant, Lubrication Requirement, or<br>Lubrication Requirement Template<br>records in your database.<br>This step is necessary due to various<br>changes in the data model for records |
|      |                                                                                                    | related to lubrication.                                                                                                    |
| 2    | After upgrading your database,<br>complete the post-upgrade steps for<br>lubrication.                      | This step is required only if you have<br>Lubrication Requirement or Lubrication<br>Requirement Template records in your<br>database.                                                                                               |
|      |                                                                                                    | This step is necessary due to various<br>changes in the data model for records<br>related to lubrication.                                                                                                    |
| 3    | Install the APM mobile application on mobile devices.                                                      | This step is required only if you will use a mobile device for data collection.                                                                                                    |
| 4    | Set the local time zone on the mobile<br>device that you will use for data<br>collection.                  | This step is required only if you will use a mobile device for data collection.                                                                                                    |
| 5    | Create the initial default sequencing<br>schedule by accessing the Rounds<br>Designer administration page. | This step is required.                                                                                                    |
| 6    | Grant permissions to the Everyone<br>group to view records that belong to the<br>Site Reference family.    | This step is required.                                                                                                    |
| 7    | Ensure all existing checkpoints have descriptions.                                                         | This step is required.                                                                                                    |

| Step | Task                                                                                                    | Notes                                                                                                    |
|------|----------------------------------------------------------------------------------------------------|----------------------------------------------------------------------------------------------------|
| 8    | Ensure that the Source ML Description<br>field is present on the Offline Forms<br>datasheet for the Operator rounds<br>Recommendation family. | This field is present by default on the<br>datasheet in baseline GE Digital APM. If<br>you did not modify this Offline Forms<br>datasheet, no change is required.<br>However, if you previously removed the<br>Source ML Description field from the<br>Offline Forms datasheet, you must<br>return the field to the datasheet.                                                                                                    |
| 9    | As needed, modify your server timeout<br>settings.                                                                                            | This step is only required if you want to<br>process large amounts of data in a<br>single transaction (for example, if you<br>collect a large number of readings for a<br>Route or several Routes and then<br>attempt to upload all of those readings<br>simultaneously). If you need to modify<br>server timeout settings, follow the<br>instructions in KBA 000054028.                                                                                                    |
| 10   | Delete the Reading Value Character and<br>Reading Value Numeric fields from the<br>ID Template for the Reading family.                        | This step is optional.<br>In V4.3.0.7.0, to enhance the<br>performance of uploading readings, the<br>Reading Value Character and Reading<br>Value Numeric fields in the ID Template<br>for the Reading family were removed.<br>However, if you previously modified the<br>ID Template fields for this family, your<br>configuration is preserved when you<br>upgrade to V4.3.0.7.0 or later. As a<br>result, if you want to apply the<br>performance increase, you must<br>manually remove these fields. For more<br>details, see KBA 000054893. |

• Upgrade from any version V4.1.0.0 through V4.1.7.4.0

| Step | Task                                                                                      | Notes                                                                                                    |
|------|-------------------------------------------------------------------------------------------|----------------------------------------------------------------------------------------------------|
| 1    | Prior to upgrading your database,<br>complete the pre-upgrade steps for<br>lubrication.   | This step is required only if you have<br>Lubricant, Lubrication Requirement, or<br>Lubrication Requirement Template<br>records in your database.<br>This step is necessary due to various<br>changes in the data model for records<br>related to lubrication. |
| 2    | After upgrading your database,<br>complete the post-upgrade steps for<br>lubrication.     | This step is required only if you have<br>Lubrication Requirement or Lubrication<br>Requirement Template records in your<br>database.                                                                                                    |
|      |                                                                                           | changes in the data model for records<br>related to lubrication.                                                                                                    |
| 3    | Install the APM mobile application on mobile devices.                                     | This step is required only if you will use a mobile device for data collection.                                                                                                    |
| 4    | Set the local time zone on the mobile<br>device that you will use for data<br>collection. | This step is required only if you will use a mobile device for data collection.                                                                                                    |

| Step | Task                                                                                                    | Notes                                                                                                    |
|------|----------------------------------------------------------------------------------------------------|----------------------------------------------------------------------------------------------------|
| 5    | Grant permissions to the Everyone<br>group to view records that belong to the<br>Site Reference family.                                       | This step is required.                                                                                                    |
| 6    | Ensure all existing checkpoints have descriptions.                                                                                            | This step is required.                                                                                                    |
| 7    | Ensure that the Source ML Description<br>field is present on the Offline Forms<br>datasheet for the Operator rounds<br>Recommendation family. | This field is present by default on the<br>datasheet in baseline GE Digital APM. If<br>you did not modify this Offline Forms<br>datasheet, no change is required.<br>However, if you previously removed the<br>Source ML Description field from the<br>Offline Forms datasheet, you must<br>return the field to the datasheet.                                                                                                    |
| 8    | As needed, modify your server timeout<br>settings.                                                                                            | This step is only required if you want to<br>process large amounts of data in a<br>single transaction (for example, if you<br>collect a large number of readings for a<br>Route or several Routes and then<br>attempt to upload all of those readings<br>simultaneously). If you need to modify<br>server timeout settings, follow the<br>instructions in KBA 000054028.                                                                                                    |
| 9    | Delete the Reading Value Character and<br>Reading Value Numeric fields from the<br>ID Template for the Reading family.                        | This step is optional.<br>In V4.3.0.7.0, to enhance the<br>performance of uploading readings, the<br>Reading Value Character and Reading<br>Value Numeric fields in the ID Template<br>for the Reading family were removed.<br>However, if you previously modified the<br>ID Template fields for this family, your<br>configuration is preserved when you<br>upgrade to V4.3.0.7.0 or later. As a<br>result, if you want to apply the<br>performance increase, you must<br>manually remove these fields. For more<br>details, see KBA 000054893. |

• Upgrade from any version V4.0.0.0 through V4.0.1.0

| Step | Task                                                                                    | Notes                                                                                                    |
|------|-----------------------------------------------------------------------------------------|----------------------------------------------------------------------------------------------------|
| 1    | Prior to upgrading your database,<br>complete the pre-upgrade steps for<br>lubrication. | This step is required only if you have<br>Lubricant, Lubrication Requirement, or<br>Lubrication Requirement Template<br>records in your database. |
|      |                                                                                         | This step is necessary due to various changes in the data model for records related to lubrication.                                               |
| 2    | After upgrading your database,<br>complete the post-upgrade steps for<br>lubrication.   | This step is required only if you have<br>Lubrication Requirement or Lubrication<br>Requirement Template records in your<br>database.             |
|      |                                                                                         | This step is necessary due to various changes in the data model for records related to lubrication.                                               |
| 3    | Install the APM mobile application on mobile devices.                                   | This step is required only if you will use a mobile device for data collection.                                                                   |

| Step | Task                                                                                                    | Notes                                                                                                    |
|------|----------------------------------------------------------------------------------------------------|----------------------------------------------------------------------------------------------------|
| 4    | Set the local time zone on the mobile<br>device that you will use for data<br>collection.                                                     | This step is required only if you will use a mobile device for data collection.                                                                                                    |
| 5    | Grant permissions to the Everyone<br>group to view records that belong to the<br>Site Reference family.                                       | This step is required.                                                                                                    |
| 6    | Ensure all existing checkpoints have descriptions.                                                                                            | This step is required.                                                                                                    |
| 7    | Ensure that the Source ML Description<br>field is present on the Offline Forms<br>datasheet for the Operator rounds<br>Recommendation family. | This field is present by default on the<br>datasheet in baseline GE Digital APM. If<br>you did not modify this Offline Forms<br>datasheet, no change is required.<br>However, if you previously removed the<br>Source ML Description field from the<br>Offline Forms datasheet, you must<br>return the field to the datasheet.                                                                                                    |
| 8    | As needed, modify your server timeout settings.                                                                                               | This step is only required if you want to<br>process large amounts of data in a<br>single transaction (for example, if you<br>collect a large number of readings for a<br>Route or several Routes and then<br>attempt to upload all of those readings<br>simultaneously). If you need to modify<br>server timeout settings, follow the<br>instructions in KBA 000054028.                                                                                                    |
| 9    | Delete the Reading Value Character and<br>Reading Value Numeric fields from the<br>ID Template for the Reading family.                        | This step is optional.<br>In V4.3.0.7.0, to enhance the<br>performance of uploading readings, the<br>Reading Value Character and Reading<br>Value Numeric fields in the ID Template<br>for the Reading family were removed.<br>However, if you previously modified the<br>ID Template fields for this family, your<br>configuration is preserved when you<br>upgrade to V4.3.0.7.0 or later. As a<br>result, if you want to apply the<br>performance increase, you must<br>manually remove these fields. For more<br>details, see KBA 000054893. |

#### • Upgrade from any version V3.6.1.0.0 through V3.6.1.7.5

| Step | Task                                                                                                    | Notes                                                                                                    |
|------|----------------------------------------------------------------------------------------------------|----------------------------------------------------------------------------------------------------|
| 1    | Prior to upgrading your database,<br>complete the pre-upgrade steps for<br>lubrication.                                            | This step is required only if you have<br>Lubricant, Lubrication Requirement, or<br>Lubrication Requirement Template<br>records in your database.<br>This step is necessary due to various<br>changes in the data model for records<br>related to lubrication. |
| 2    | Prior to upgrading your database,<br>modify Checkpoints linked to multiple<br>assets so that they are only linked to<br>one asset. | This step is necessary because a<br>Checkpoint can now be linked to only<br>one asset.                                                                                                    |

| Step | Task                                                                                                    | Notes                                                                                                    |
|------|----------------------------------------------------------------------------------------------------|----------------------------------------------------------------------------------------------------|
| 3    | Prior to upgrading your database,<br>complete specific steps to upgrade<br>records with schedules containing end<br>dates.                    | This step is required only if you have any records with schedules containing end dates.                                                                                                    |
| 4    | After upgrading your database,<br>complete the post-upgrade steps for<br>lubrication.                                                         | This step is required only if you have<br>Lubrication Requirement or Lubrication<br>Requirement Template records in your<br>database.                                                                                                    |
|      |                                                                                                    | This step is necessary due to various<br>changes in the data model for records<br>related to lubrication.                                                                                                    |
| 5    | Install the APM mobile application on mobile devices.                                                                                         | This step is required only if you will use a mobile device for data collection.                                                                                                    |
| 6    | Set the local time zone on the mobile<br>device that you will use for data<br>collection.                                                     | This step is required only if you will use a mobile device for data collection.                                                                                                    |
| 7    | Confirm the assignment of Security<br>Users for the existing route<br>subscriptions and make additional<br>assignments if needed.             | This step is required.<br>Routes that a user was subscribed to via<br>the Meridium V3.6 mobileAPM<br>application will be assigned to that user<br>automatically through the database<br>upgrade process.                                                                                                    |
| 8    | Grant permissions to the Everyone<br>group to view records that belong to the<br>Site Reference family.                                       | This step is required.                                                                                                    |
| 9    | Ensure all existing checkpoints have descriptions.                                                                                            | This step is required.                                                                                                    |
| 10   | Ensure that the Source ML Description<br>field is present on the Offline Forms<br>datasheet for the Operator rounds<br>Recommendation family. | This field is present by default on the<br>datasheet in baseline GE Digital APM. If<br>you did not modify this Offline Forms<br>datasheet, no change is required.<br>However, if you previously removed the<br>Source ML Description field from the<br>Offline Forms datasheet, you must<br>return the field to the datasheet. |

| Step | Task                                                                                                    | Notes                                                                                                    |
|------|----------------------------------------------------------------------------------------------------|----------------------------------------------------------------------------------------------------|
| 11   | As needed, modify your server timeout<br>settings.                                                                     | This step is only required if you want to<br>process large amounts of data in a<br>single transaction (for example, if you<br>collect a large number of readings for a<br>Route or several Routes and then<br>attempt to upload all of those readings<br>simultaneously). If you need to modify<br>server timeout settings, follow the<br>instructions in KBA 000054028.                                                                                                    |
| 12   | Delete the Reading Value Character and<br>Reading Value Numeric fields from the<br>ID Template for the Reading family. | This step is optional.<br>In V4.3.0.7.0, to enhance the<br>performance of uploading readings, the<br>Reading Value Character and Reading<br>Value Numeric fields in the ID Template<br>for the Reading family were removed.<br>However, if you previously modified the<br>ID Template fields for this family, your<br>configuration is preserved when you<br>upgrade to V4.3.0.7.0 or later. As a<br>result, if you want to apply the<br>performance increase, you must<br>manually remove these fields. For more<br>details, see KBA 000054893. |

• Upgrade from any version V3.6.0.0.0 through V3.6.0.12.9

| Step | Task                                                                                                    | Notes                                                                                                    |
|------|----------------------------------------------------------------------------------------------------|----------------------------------------------------------------------------------------------------|
| 1    | Prior to upgrading your database,<br>complete the pre-upgrade steps for<br>lubrication.                                            | This step is required only if you have<br>Lubricant, Lubrication Requirement, or<br>Lubrication Requirement Template<br>records in your database.<br>This step is necessary due to various<br>changes in the data model for records<br>related to lubrication. |
| 2    | Prior to upgrading your database,<br>modify Checkpoints linked to multiple<br>assets so that they are only linked to<br>one asset. | This step is necessary because a<br>Checkpoint can now be linked to only<br>one asset.                                                                                                    |
| 3    | Prior to upgrading your database,<br>complete specific steps to upgrade<br>records with schedules containing end<br>dates.         | This step is required only if you have any records with schedules containing end dates.                                                                                                    |
| 4    | After upgrading your database,<br>complete the post-upgrade steps for<br>lubrication.                                              | This step is required only if you have<br>Lubrication Requirement or Lubrication<br>Requirement Template records in your<br>database.<br>This step is necessary due to various<br>changes in the data model for records<br>related to lubrication.             |
| 5    | Install the APM mobile application on mobile devices.                                                                              | This step is required only if you will use a mobile device for data collection.                                                                                                    |
| 6    | Set the local time zone on the mobile<br>device that you will use for data<br>collection.                                          | This step is required only if you will use a mobile device for data collection.                                                                                                    |

| Step | Task                                                                                                    | Notes                                                                                                    |
|------|----------------------------------------------------------------------------------------------------|----------------------------------------------------------------------------------------------------|
| 7    | Confirm the assignment of Security<br>Users for the existing route<br>subscriptions and make additional<br>assignments if needed.             | This step is required.<br>Routes that a user was subscribed to via<br>the Meridium V3.6 mobileAPM<br>application will be assigned to that user<br>automatically through the database<br>upgrade process.                                                                                                    |
| 8    | Grant permissions to the Everyone<br>group to view records that belong to the<br>Site Reference family.                                       | This step is required.                                                                                                    |
| 9    | Ensure all existing checkpoints have descriptions.                                                                                            | This step is required.                                                                                                    |
| 10   | Ensure that the Source ML Description<br>field is present on the Offline Forms<br>datasheet for the Operator rounds<br>Recommendation family. | This field is present by default on the<br>datasheet in baseline GE Digital APM. If<br>you did not modify this Offline Forms<br>datasheet, no change is required.<br>However, if you previously removed the<br>Source ML Description field from the<br>Offline Forms datasheet, you must<br>return the field to the datasheet.                                                                                                    |
| 11   | As needed, modify your server timeout settings.                                                                                               | This step is only required if you want to<br>process large amounts of data in a<br>single transaction (for example, if you<br>collect a large number of readings for a<br>Route or several Routes and then<br>attempt to upload all of those readings<br>simultaneously). If you need to modify<br>server timeout settings, follow the<br>instructions in KBA 000054028.                                                                                                    |
| 12   | Delete the Reading Value Character and<br>Reading Value Numeric fields from the<br>ID Template for the Reading family.                        | This step is optional.<br>In V4.3.0.7.0, to enhance the<br>performance of uploading readings, the<br>Reading Value Character and Reading<br>Value Numeric fields in the ID Template<br>for the Reading family were removed.<br>However, if you previously modified the<br>ID Template fields for this family, your<br>configuration is preserved when you<br>upgrade to V4.3.0.7.0 or later. As a<br>result, if you want to apply the<br>performance increase, you must<br>manually remove these fields. For more<br>details, see KBA 000054893. |

• Upgrade from any version V3.5.1 through V3.5.1.12.3

| Step | Task                                                                                                    | Notes                                                                                                    |
|------|----------------------------------------------------------------------------------------------------|----------------------------------------------------------------------------------------------------|
| 1    | Prior to upgrading your database,<br>complete the pre-upgrade steps for<br>lubrication.                                            | This step is required only if you have<br>Lubricant, Lubrication Requirement, or<br>Lubrication Requirement Template<br>records in your database.<br>This step is necessary due to various<br>changes in the data model for records<br>related to lubrication. |
| 2    | Prior to upgrading your database,<br>modify Checkpoints linked to multiple<br>assets so that they are only linked to<br>one asset. | This step is necessary because a<br>Checkpoint can now be linked to only<br>one asset.                                                                                                    |

| Step | Task                                                                                                    | Notes                                                                                                    |
|------|----------------------------------------------------------------------------------------------------|----------------------------------------------------------------------------------------------------|
| 3    | Prior to upgrading your database,<br>complete specific steps to upgrade<br>records with schedules containing end<br>dates.                    | This step is required only if you have any records with schedules containing end dates.                                                                                                    |
| 4    | After upgrading your database,<br>complete the post-upgrade steps for<br>lubrication.                                                         | This step is required only if you have<br>Lubrication Requirement or Lubrication<br>Requirement Template records in your<br>database.                                                                                                    |
|      |                                                                                                    | changes in the data model for records related to lubrication.                                                                                                    |
| 5    | Install the APM mobile application on mobile devices.                                                                                         | This step is required only if you will use a mobile device for data collection.                                                                                                    |
| 6    | Set the local time zone on the mobile<br>device that you will use for data<br>collection.                                                     | This step is required only if you will use a mobile device for data collection.                                                                                                    |
| 7    | Confirm the assignment of Security<br>Users for the existing route<br>subscriptions and make additional<br>assignments if needed.             | This step is required.<br>Routes that a user was subscribed to via<br>the Meridium V3.6 mobileAPM<br>application will be assigned to that user<br>automatically through the database<br>upgrade process.                                                                                                    |
| 8    | Grant permissions to the Everyone<br>group to view records that belong to the<br>Site Reference family.                                       | This step is required.                                                                                                    |
| 9    | Ensure all existing checkpoints have descriptions.                                                                                            | This step is required.                                                                                                    |
| 10   | Ensure that the Source ML Description<br>field is present on the Offline Forms<br>datasheet for the Operator rounds<br>Recommendation family. | This field is present by default on the<br>datasheet in baseline GE Digital APM. If<br>you did not modify this Offline Forms<br>datasheet, no change is required.<br>However, if you previously removed the<br>Source ML Description field from the<br>Offline Forms datasheet, you must<br>return the field to the datasheet. |

| Step | Task                                                                                                    | Notes                                                                                                    |
|------|----------------------------------------------------------------------------------------------------|----------------------------------------------------------------------------------------------------|
| 11   | As needed, modify your server timeout<br>settings.                                                                     | This step is only required if you want to<br>process large amounts of data in a<br>single transaction (for example, if you<br>collect a large number of readings for a<br>Route or several Routes and then<br>attempt to upload all of those readings<br>simultaneously). If you need to modify<br>server timeout settings, follow the<br>instructions in KBA 000054028.                                                                                                    |
| 12   | Delete the Reading Value Character and<br>Reading Value Numeric fields from the<br>ID Template for the Reading family. | This step is optional.<br>In V4.3.0.7.0, to enhance the<br>performance of uploading readings, the<br>Reading Value Character and Reading<br>Value Numeric fields in the ID Template<br>for the Reading family were removed.<br>However, if you previously modified the<br>ID Template fields for this family, your<br>configuration is preserved when you<br>upgrade to V4.3.0.7.0 or later. As a<br>result, if you want to apply the<br>performance increase, you must<br>manually remove these fields. For more<br>details, see KBA 000054893. |

• Upgrade from any version V3.5.0 SP1 LP through V3.5.0.1.10.1

| Step | Task                                                                                                    | Notes                                                                                                    |
|------|----------------------------------------------------------------------------------------------------|----------------------------------------------------------------------------------------------------|
| 1    | Prior to upgrading your database,<br>complete the pre-upgrade steps for<br>lubrication.                                            | This step is required only if you have<br>Lubricant, Lubrication Requirement, or<br>Lubrication Requirement Template<br>records in your database.<br>This step is necessary due to various<br>changes in the data model for records<br>related to lubrication. |
| 2    | Prior to upgrading your database,<br>modify Checkpoints linked to multiple<br>assets so that they are only linked to<br>one asset. | This step is necessary because a<br>Checkpoint can now be linked to only<br>one asset.                                                                                                    |
| 3    | Prior to upgrading your database,<br>complete specific steps to upgrade<br>records with schedules containing end<br>dates.         | This step is required only if you have any records with schedules containing end dates.                                                                                                    |
| 4    | After upgrading your database,<br>complete the post-upgrade steps for<br>lubrication.                                              | This step is required only if you have<br>Lubrication Requirement or Lubrication<br>Requirement Template records in your<br>database.<br>This step is necessary due to various<br>changes in the data model for records<br>related to lubrication.             |
| 5    | Install the APM mobile application on mobile devices.                                                                              | This step is required only if you will use a mobile device for data collection.                                                                                                    |
| 6    | Set the local time zone on the mobile<br>device that you will use for data<br>collection.                                          | This step is required only if you will use a mobile device for data collection.                                                                                                    |

| Step | Task                                                                                                    | Notes                                                                                                    |
|------|----------------------------------------------------------------------------------------------------|----------------------------------------------------------------------------------------------------|
| 7    | Confirm the assignment of Security<br>Users for the existing route<br>subscriptions and make additional<br>assignments if needed.             | This step is required.<br>Routes that a user was subscribed to via<br>the Meridium V3.6 mobileAPM<br>application will be assigned to that user<br>automatically through the database<br>upgrade process.                                                                                                    |
| 8    | Grant permissions to the Everyone<br>group to view records that belong to the<br>Site Reference family.                                       | This step is required.                                                                                                    |
| 9    | Ensure all existing checkpoints have descriptions.                                                                                            | This step is required.                                                                                                    |
| 10   | Ensure that the Source ML Description<br>field is present on the Offline Forms<br>datasheet for the Operator rounds<br>Recommendation family. | This field is present by default on the<br>datasheet in baseline GE Digital APM. If<br>you did not modify this Offline Forms<br>datasheet, no change is required.<br>However, if you previously removed the<br>Source ML Description field from the<br>Offline Forms datasheet, you must<br>return the field to the datasheet.                                                                                                    |
| 11   | As needed, modify your server timeout settings.                                                                                               | This step is only required if you want to<br>process large amounts of data in a<br>single transaction (for example, if you<br>collect a large number of readings for a<br>Route or several Routes and then<br>attempt to upload all of those readings<br>simultaneously). If you need to modify<br>server timeout settings, follow the<br>instructions in KBA 000054028.                                                                                                    |
| 12   | Delete the Reading Value Character and<br>Reading Value Numeric fields from the<br>ID Template for the Reading family.                        | This step is optional.<br>In V4.3.0.7.0, to enhance the<br>performance of uploading readings, the<br>Reading Value Character and Reading<br>Value Numeric fields in the ID Template<br>for the Reading family were removed.<br>However, if you previously modified the<br>ID Template fields for this family, your<br>configuration is preserved when you<br>upgrade to V4.3.0.7.0 or later. As a<br>result, if you want to apply the<br>performance increase, you must<br>manually remove these fields. For more<br>details, see KBA 000054893. |

• Upgrade from any version V3.5.0 through V3.5.0.0.7.1

| Step | Task                                                                                                    | Notes                                                                                                    |
|------|----------------------------------------------------------------------------------------------------|----------------------------------------------------------------------------------------------------|
| 1    | Prior to upgrading your database,<br>complete the pre-upgrade steps for<br>lubrication.                                            | This step is required only if you have<br>Lubricant, Lubrication Requirement, or<br>Lubrication Requirement Template<br>records in your database.<br>This step is necessary due to various<br>changes in the data model for records<br>related to lubrication. |
| 2    | Prior to upgrading your database,<br>modify Checkpoints linked to multiple<br>assets so that they are only linked to<br>one asset. | This step is necessary because a<br>Checkpoint can now be linked to only<br>one asset.                                                                                                    |

| Step | Task                                                                                                    | Notes                                                                                                    |
|------|----------------------------------------------------------------------------------------------------|----------------------------------------------------------------------------------------------------|
| 3    | Prior to upgrading your database,<br>complete specific steps to upgrade<br>records with schedules containing end<br>dates.                    | This step is required only if you have any records with schedules containing end dates.                                                                                                    |
| 4    | After upgrading your database,<br>complete the post-upgrade steps for<br>lubrication.                                                         | This step is required only if you have<br>Lubrication Requirement or Lubrication<br>Requirement Template records in your<br>database.                                                                                                    |
|      |                                                                                                    | This step is necessary due to various<br>changes in the data model for records<br>related to lubrication.                                                                                                    |
| 5    | Install the APM mobile application on mobile devices.                                                                                         | This step is required only if you will use a mobile device for data collection.                                                                                                    |
| 6    | Set the local time zone on the mobile<br>device that you will use for data<br>collection.                                                     | This step is required only if you will use a mobile device for data collection.                                                                                                    |
| 7    | Confirm the assignment of Security<br>Users for the existing route<br>subscriptions and make additional<br>assignments if needed.             | This step is required.<br>Routes that a user was subscribed to via<br>the Meridium V3.6 mobileAPM<br>application will be assigned to that user<br>automatically through the database<br>upgrade process.                                                                                                    |
| 8    | Grant permissions to the Everyone<br>group to view records that belong to the<br>Site Reference family.                                       | This step is required.                                                                                                    |
| 9    | Ensure all existing checkpoints have descriptions.                                                                                            | This step is required.                                                                                                    |
| 10   | Ensure that the Source ML Description<br>field is present on the Offline Forms<br>datasheet for the Operator rounds<br>Recommendation family. | This field is present by default on the<br>datasheet in baseline GE Digital APM. If<br>you did not modify this Offline Forms<br>datasheet, no change is required.<br>However, if you previously removed the<br>Source ML Description field from the<br>Offline Forms datasheet, you must<br>return the field to the datasheet. |

| Step | Task                                                                                                    | Notes                                                                                                    |
|------|----------------------------------------------------------------------------------------------------|----------------------------------------------------------------------------------------------------|
| 11   | As needed, modify your server timeout<br>settings.                                                                     | This step is only required if you want to<br>process large amounts of data in a<br>single transaction (for example, if you<br>collect a large number of readings for a<br>Route or several Routes and then<br>attempt to upload all of those readings<br>simultaneously). If you need to modify<br>server timeout settings, follow the<br>instructions in KBA 000054028.                                                                                                    |
| 12   | Delete the Reading Value Character and<br>Reading Value Numeric fields from the<br>ID Template for the Reading family. | This step is optional.<br>In V4.3.0.7.0, to enhance the<br>performance of uploading readings, the<br>Reading Value Character and Reading<br>Value Numeric fields in the ID Template<br>for the Reading family were removed.<br>However, if you previously modified the<br>ID Template fields for this family, your<br>configuration is preserved when you<br>upgrade to V4.3.0.7.0 or later. As a<br>result, if you want to apply the<br>performance increase, you must<br>manually remove these fields. For more<br>details, see KBA 000054893. |

• Upgrade from any version V3.4.5 through V3.4.5.0.1.4

| Step | Task                                                                                                    | Notes                                                                                                    |
|------|----------------------------------------------------------------------------------------------------|----------------------------------------------------------------------------------------------------|
| 1    | Prior to upgrading your database,<br>complete the pre-upgrade steps for<br>lubrication.                                            | This step is required only if you have<br>Lubricant, Lubrication Requirement, or<br>Lubrication Requirement Template<br>records in your database. |
|      |                                                                                                    | This step is necessary due to various<br>changes in the data model for records<br>related to lubrication.                                         |
| 2    | Prior to upgrading your database,<br>modify Checkpoints linked to multiple<br>assets so that they are only linked to<br>one asset. | This step is necessary because a<br>Checkpoint can now be linked to only<br>one asset.                                                            |
| 3    | Prior to upgrading your database,<br>complete specific steps to upgrade<br>records with schedules containing end<br>dates.         | This step is required only if you have any records with schedules containing end dates.                                                           |
| 4    | After upgrading your database,<br>complete the post-upgrade steps for<br>lubrication.                                              | This step is required only if you have<br>Lubrication Requirement or Lubrication<br>Requirement Template records in your<br>database.             |
|      |                                                                                                    | This step is necessary due to various<br>changes in the data model for records<br>related to lubrication.                                         |
| 5    | Install the APM mobile application on mobile devices.                                                                              | This step is required only if you will use a mobile device for data collection.                                                                   |
| 6    | Set the local time zone on the mobile<br>device that you will use for data<br>collection.                                          | This step is required only if you will use a mobile device for data collection.                                                                   |

| Step | Task                                                                                                    | Notes                                                                                                    |
|------|----------------------------------------------------------------------------------------------------|----------------------------------------------------------------------------------------------------|
| 7    | Confirm the assignment of Security<br>Users for the existing route<br>subscriptions and make additional<br>assignments if needed.             | This step is required.<br>Routes that a user was subscribed to via<br>the Meridium V3.6 mobileAPM<br>application will be assigned to that user<br>automatically through the database<br>upgrade process.                                                                                                    |
| 8    | Grant permissions to the Everyone<br>group to view records that belong to the<br>Site Reference family.                                       | This step is required.                                                                                                    |
| 9    | Ensure all existing checkpoints have descriptions.                                                                                            | This step is required.                                                                                                    |
| 10   | Ensure that the Source ML Description<br>field is present on the Offline Forms<br>datasheet for the Operator rounds<br>Recommendation family. | This field is present by default on the<br>datasheet in baseline GE Digital APM. If<br>you did not modify this Offline Forms<br>datasheet, no change is required.<br>However, if you previously removed the<br>Source ML Description field from the<br>Offline Forms datasheet, you must<br>return the field to the datasheet.                                                                                                    |
| 11   | As needed, modify your server timeout settings.                                                                                               | This step is only required if you want to<br>process large amounts of data in a<br>single transaction (for example, if you<br>collect a large number of readings for a<br>Route or several Routes and then<br>attempt to upload all of those readings<br>simultaneously). If you need to modify<br>server timeout settings, follow the<br>instructions in KBA 000054028.                                                                                                    |
| 12   | Delete the Reading Value Character and<br>Reading Value Numeric fields from the<br>ID Template for the Reading family.                        | This step is optional.<br>In V4.3.0.7.0, to enhance the<br>performance of uploading readings, the<br>Reading Value Character and Reading<br>Value Numeric fields in the ID Template<br>for the Reading family were removed.<br>However, if you previously modified the<br>ID Template fields for this family, your<br>configuration is preserved when you<br>upgrade to V4.3.0.7.0 or later. As a<br>result, if you want to apply the<br>performance increase, you must<br>manually remove these fields. For more<br>details, see KBA 000054893. |

### Manage the Measurement Location Template Mappings

#### **About This Task**

The Measurement Location Template family and the Measurement Location family are provided as part of the baseline Rounds data model. If you create a Measurement Location Template in the GE Digital APM application, you can then create a Measurement Location based on that template. If you do so, all values in Measurement Location Template fields that also exist on the Measurement Location will be mapped automatically to the new Measurement Location.

You might find that the Measurement Location Template and Measurement Location datasheets do not contain all the fields that you need. If so, you can add fields to the Measurement Location Template family

so that the values from the new fields will be mapped to Measurement Locations based on that template. To do so, you will need to complete the following steps.

#### Procedure

- 1. Create a new Measurement Location Template field.
- 2. Add the new Measurement Location Template field to the Measurement Location Template datasheet.
- 3. Create a new Measurement Location field. We recommend that the field caption of this field be the same as the field caption you defined for the Measurement Location Template field. This will ensure that the text in the field IDs that identify the fields are the same. If they are not the same, the values will not be mapped from the Measurement Location Template to the Measurement Location.
- 4. Add the new Measurement Location field to the Measurement Location datasheet.

**Note:** For more information on Measurement Location templates, refer the Family Management documentation.

### **Upgrade Steps for Lubrication**

If you have Lubricant, Lubrication Requirement, or Lubrication Requirement Template records in your database, complete these steps.

#### Procedure

• Complete the following steps prior to upgrading your database:

#### Table 6: Pre-Upgrade Steps

| Step | Task                                                                                                    | Notes                                                                                                    |
|------|----------------------------------------------------------------------------------------------------|----------------------------------------------------------------------------------------------------|
| 1    | Review the values in the Manufacturer<br>field in Lubricant records and<br>consolidate any near-matches.<br>For example, if some of your existing<br>records contain the value "ABC<br>Company" and others contain "A B C<br>Company" to refer to the same<br>manufacturer, you should modify one or<br>the other so that the values match<br>exactly.<br><b>Tip:</b> You can use the following query,<br>which returns a list of manufacturers in<br>alphabetical order, to review the values:                                           | This step is required only if you have<br>Lubricant records in your database.<br>This step is necessary because a new<br>Lubricant Manufacturer record will be<br>created during the upgrade for each<br>value in the Manufacturer field in<br>Lubricant records prior to upgrading<br>(and the value will be replaced with a<br>reference to the corresponding<br>Lubricant Manufacturer record).                 |
|      | SELECT DISTINCT<br>[MI_LUBRICANT].<br>[MI_LUBRICANT_MFR_C]<br>"Lubricant<br>Manufacturer" FROM<br>[MI_LUBRICANT]<br>ORDER BY<br>[MI_LUBRICANT].<br>[MI_LUBRICANT_MFR_C]<br>Asc                                                                                                    |                                                                                                    |
| 2    | Review the values in the Priority field in<br>Lubrication Requirement and<br>Lubrication Requirement Template<br>records and consolidate any near-<br>matches.<br>For example, if some of your existing<br>records contain the value "High" and<br>others contain "Hing" to refer to the<br>same level of priority, you should modify<br>one or the other so that the values<br>match exactly.<br><b>Tip:</b> You can use the following query,<br>which returns a list of priority values in<br>alphabetical order, to review the values: | This step is required only if you have<br>Lubrication Requirement and<br>Lubrication Requirement Template<br>records in your database.<br>This step is necessary because a new<br>entry in the system code table<br>MI_LUBR_PRIORITY will be added during<br>the upgrade for each value in the<br>Priority field in Lubrication Requirement<br>and Lubrication Requirement Template<br>records prior to upgrading. |
|      | SELECT DISTINCT<br>[MI_LUBR_REQ].<br>[MI_LUBR_REQ_PRIOR_C<br>]<br>"Priority"<br>FROM [MI_LUBR_REQ]<br>ORDER BY<br>[MI_LUBR_REQ].<br>[MI_LUBR_REQ_PRIOR_C<br>]<br>ASC                                                                                                    |                                                                                                    |

| Step | Task                                                                                                    | Notes                                                                                                    |
|------|----------------------------------------------------------------------------------------------------|----------------------------------------------------------------------------------------------------|
| 3    | Review the values in the Component<br>field in Lubrication Requirement and<br>Lubrication Requirement Template<br>records and consolidate any near-<br>matches.<br>For example, if some of your existing<br>records contain the value "Bearing" and<br>others contain "Bearings" to refer to the<br>component, you should modify one or<br>the other so that the values match<br>exactly.<br><b>Tip:</b> You can use the following query,<br>which returns a list of components in<br>alphabetical order, to review the values: | This step is required only if you have<br>Lubrication Requirement and<br>Lubrication Requirement Template<br>records in your database.<br>This step is necessary because a new<br>Lubrication Component record will be<br>created during the upgrade for each<br>value in the Component field in<br>Lubrication Requirement and<br>Lubrication Requirement Template<br>records prior to upgrading (and the<br>Component Type field will be updated<br>with a reference to the corresponding<br>Lubrication Component record). |
|      | SELECT DISTINCT<br>[MI_LUBR_REQ].<br>[MI_LUBR_REQ_COMP_C]<br>"Component"<br>FROM [MI_LUBR_REQ]<br>ORDER BY<br>[MI_LUBR_REQ].<br>[MI_LUBR_REQ]COMP_C]<br>ASC                                                                                                    |                                                                                                    |

| Step | Task                                                                                                    | Notes                                                                                                    |
|------|----------------------------------------------------------------------------------------------------|----------------------------------------------------------------------------------------------------|
| 4    | Review the values in the Method field in<br>Lubricant records and consolidate any<br>near-matches.<br>For example, if some of your existing<br>records contain the value "Grease Gun"<br>and others contain "greasegun" to refer<br>to the method, you should modify one<br>or the other so that the values match<br>exactly.<br><b>Tip:</b> You can use the following query,<br>which returns a list of methods in<br>alphabetical order, to review the values: | This step is required only if you have<br>Lubricant records in your database.<br>This step is necessary because a new<br>Lubrication Method record will be<br>created during the upgrade for each<br>unique value in the Method field in<br>Lubricant records prior to upgrading<br>(and the Method field will be<br>deprecated). In addition, the new<br>Method Type field in Lubrication<br>Requirement and Lubrication<br>Requirement Template records will be |
|      | SELECT DISTINCT<br>[MI_LUBRICANT].<br>[MI_LUBRICANT_METHOD<br>_C]<br>FROM [MI_LUBRICANT]<br>ORDER BY<br>[MI_LUBRICANT].<br>[MI_LUBRICANT].<br>[MI_LUBRICANT_METHOD<br>_C]<br>Asc                                                                                                    | corresponding Lubrication Method<br>record.                                                                                                    |

| Step | Task                                                                                                    | ¢                                                                                                 | Notes                                                                                                    |
|------|----------------------------------------------------------------------------------------------------|---------------------------------------------------------------------------------------------------|----------------------------------------------------------------------------------------------------|
| 5    | Active the values in the Capacity Unit<br>of Measure field in Lubrication<br>Requirement and Lubrication<br>Requirement Template records and<br>consolidate any near-matches. Then,<br>ensure that each value matches exactly<br>the system code Description value for<br>an entry in the MI_LM_REFERENCES<br>System Code Table. If a corresponding<br>entry does not exist, and you want to<br>use the value in your upgraded<br>database, add an entry.<br><b>Important:</b> You can add an entry<br>directly to the MI_LM_REFERENCES<br>System Code Table or you can add a<br>reference to an entry in the global<br>UOME System Code Table. However, do<br>not add a given value to the<br>MI_LM_REFERENCES System Code Table<br>using both methods.<br><b>Tip:</b> You can use the following queries,<br>which return a list of Capacity Unit of<br>Measure values in alphabetical order, to<br>review the values: |                                                                                                   | This step is required only if you have<br>Lubrication Requirement and<br>Lubrication Requirement Template<br>records in your database.<br>This step is necessary because the new<br>Capacity Unit of Measure field in<br>Lubrication Requirement and<br>Lubrication Requirement Template<br>records will be populated automatically<br>with a reference to the unit of measure<br>that corresponds to the value in the<br>deprecated Capacity Unit of Measure<br>field.<br>If the deprecated Capacity Unit of<br>Measure field contains a value that does<br>not correspond to an entry in the<br>MI_LM_REFERENCES System Code<br>Table, no value will be added to the new<br>field. |
|      | 0                                                                                                    | Lubrication Requirement records:                                                                  |                                                                                                    |
|      |                                                                                                    | SELECT                                                                                            |                                                                                                    |
|      |                                                                                                    | DISTINCT<br>[MI_LUBR_REQ].<br>[MI_LUBR_REQ_CAPTY<br>_UOM_C] "Capacity<br>Unit of Measure"<br>FROM |                                                                                                    |
|      |                                                                                                    | [MI_LUBR_REQ]<br>WHERE<br>[MI_LUBR_REQ].<br>[MI_LUBR_REQ_CAPTY<br>_UOM_C] IS NOT<br>NULL_ORDER_BY |                                                                                                    |
|      |                                                                                                    | [MI_LUBR_REQ].<br>[MI_LUBR_REQ_CAPTY<br>_UOM_C] Asc                                               |                                                                                                    |
|      | 0                                                                                                    | Lubrication Requirement Template records:                                                         |                                                                                                    |
|      |                                                                                                    | SELECT DISTINCT<br>[MI_LR_TMPLT].<br>[MI_LR_TMPLT_CAPTY<br>_UOM_C]                                |                                                                                                    |
|      |                                                                                                    | "Capacity Unit of<br>Measure" FROM<br>[MI_LR_TMPLT]<br>WHERE                                      |                                                                                                    |
|      |                                                                                                    | [MI_LR_TMPLT].<br>[MI_LR_TMPLT_CAPTY<br>_UOM_C] IS NOT<br>NULL_ORDER_BY                           | 337                                                                                                    |
|      |                                                                                                    | [MI_LR_TMPLT].<br>[MI_LR_TMPLT_CAPTY<br>_UOM_C] Asc                                               |                                                                                                    |

• Complete the following steps after upgrading your database:

#### Table 7: Post-Upgrade Steps

| Step | Task                                                                                                    | Notes                                          |
|------|----------------------------------------------------------------------------------------------------|------------------------------------------------|
| 1    | Confirm that appropriate the Lubricant<br>Manufacturer records were created. Add<br>or remove records as necessary.                                                             | See notes for Step 1 in the pre-upgrade steps. |
|      | <b>Tip:</b> You can use the following query,<br>which returns a list of the Lubricant<br>Manufacturer records in your upgraded<br>database, to review the values:               |                                                |
|      | SELECT DISTINCT<br>[MI_LUBR_MANU].<br>[MI_LUBR_MANU_MANU_I<br>D_C]                                                                                                    |                                                |
|      | "Manufacturer ID"<br>FROM [MI_LUBR_MANU]<br>ORDER BY<br>[MI_LUBR_MANU].<br>[MI_LUBR_MANU_MANU_I<br>D_C] Asc                                                                     |                                                |
| 2    | Confirm that appropriate entries were<br>created in the system code table<br>MI_LUBR_PRIORITY.<br><b>Tip:</b>                                                                   | See notes for Step 2 in the pre-upgrade steps. |
|      | <ul> <li>Access the System Codes and<br/>Tables page to confirm the entries.</li> <li>For more information, refer the<br/>System Codes and Tables<br/>documentation.</li> </ul> |                                                |
| 3    | Confirm that appropriate entries were<br>created in the system code table<br>MI_LUBR_PRIORITY.                                                                                  | See notes for Step 3 in the pre-upgrade steps. |
|      | <b>Tip:</b> You can use the following query,<br>which returns a list of the Lubrication<br>Component records in your upgraded<br>database, to review the values:                |                                                |
|      | SELECT DISTINCT<br>[MI_LUBR_COMP].<br>[MI_LUBR_COMP_ID_C]<br>"ID"                                                                                                    |                                                |
|      | FROM<br>[MI_LUBR_COMP]<br>ORDER BY<br>[MI_LUBR_COMP].<br>[MI_LUBR_COMP_ID_C]<br>Asc                                                                                             |                                                |
|      |                                                                                                    |                                                |

| Step | Task                                                                                                    | Notes                                          |
|------|----------------------------------------------------------------------------------------------------|------------------------------------------------|
| 4    | Confirm that appropriate Lubrication<br>Method records were created. Add or<br>remove records as necessary.<br><b>Tip:</b> You can use the following query,<br>which returns a list of the Lubrication<br>Method records in your upgraded<br>database, to review the values: | See notes for Step 4 in the pre-upgrade steps. |
|      | SELECT DISTINCT<br>[MI_LUBR_METH].<br>[MI_LUBR_METH_ID_C]<br>"Method ID" FROM<br>[MI_LUBR_METH]<br>ORDER BY<br>[MI_LUBR_METH].<br>[MI_LUBR_METH_ID_C]<br>Asc                                                                                                    |                                                |

| Step | Task                                                                                                    | Notes                                          |
|------|----------------------------------------------------------------------------------------------------|------------------------------------------------|
| 5    | For all Lubrication Requirement and<br>Lubrication Requirement Template<br>records that contained a value in the<br>deprecated Capacity Unit of Measure<br>field, confirm that the new Capacity Unit<br>of Measure field contains a reference to<br>the corresponding unit of measure.                                                                                                    | See notes for Step 5 in the pre-upgrade steps. |
|      | <b>Tip:</b> You can use the following queries to locate records where the deprecated field contains a value, but the new field does not.                                                                                                    |                                                |
|      | • Lubrication Requirement records:                                                                                                    |                                                |
|      | SELECT<br>[MI_LUBR_REQ].<br>[MI_LUBR_REQ_CAPTY<br>UOM_C] "Capacity<br>Unit of<br>Measure(Depr",<br>[MI_LUBR_REQ].<br>[MI_LUBR_REQ].<br>[MI_LUBR_REQ]CAPAC<br>ITY_UOM_C]<br>"Capacity Unit of<br>Measure",<br>[MI_LUBR_REQ].ENTY<br>KEY "ENTY KEY",<br>[MI_LUBR_REQ].<br>[MI_LUBR_REQ].<br>[MI_ |                                                |
|      | [MI_LUBR_REQ].<br>[MI_LUBR_REQ_CAPTY<br>_UOM_C] Asc                                                                                                    |                                                |
|      | <ul> <li>Lubrication Requirement Template<br/>records:</li> </ul>                                                                                                    |                                                |
|      | SELECT DISTINCT<br>[MI_LR_TMPLT].<br>[MI_LR_TMPLT_CAPTY<br>_UOM_C] "Capacity<br>Unit of<br>Measure(Depr",<br>[MI_LR_TMPLT].<br>[MI_LR_TMPLT].<br>[MI_LR_TMPLT].CAPAC<br>ITY_UOM_C]<br>"Capacity Unit of<br>Measure_",<br>[MI_LR_TMPLT].ENTY<br>_KEY "ENTY_KEY",                                                                                                    |                                                |
|      | [MI_LR_TMPLT].<br>[MI_LR_TMPLT_COMP_<br>TYPE N]                                                                                                    |                                                |

### **Modify Checkpoints Linked to Multiple Assets**

#### **About This Task**

**Note:** The steps in this section are required only if you are upgrading from a version of Meridium Enterprise APM prior to V4.0.0.0.

In GE Digital APM, a Checkpoint can be linked to one asset. During upgrade from versions V3.x to GE Digital APM, the related asset entity key is added to a field on the Checkpoint family. Therefore, if you have Checkpoints that are linked to more than one asset, then you must remove the links to the additional assets prior to upgrading.

#### Procedure

 Using an appropriate database management tool, prior to upgrading your database to GE Digital APM, run a query to locate Checkpoints that are linked to multiple assets.
 For example, for each of the following Checkpoint types in the database, run the following query:

341

| Measurement Location SELECT MI_MEAS_LOC_ENTY_KEY as "MI_KEY", MI_ENTITIES.ENTY_ID_as "ML ID", MIV_MIR_HS_MEASLOC_PRED_ENTY_KEY as "Asset Key" FROM MI_MEAS_LOC JOIN MIV_MIR_HS_MEASLOC_ON MIV_MIR_HS_MEASLOC_SUCC_ENTY_KEY MIV_MIR_HS_MEASLOC_SUCC_ENTY_KEY MIV_MIR_HS_MEASLOC_GROUP_BY MIV_MIR_HS_MEASLOC_MIVING MIV_MIR_HS_MEASLOC_MIVING MIV_MIR_HS_MIVING MIV_MIR_HS_MIVING MIV_MIR_HS_MEASLOC_MIVING MIV_MIR_HS_MIVING MIV_MIR_HS_MIVING M | Checkpoint Type      | Query Example                                                                                                    |
|----------------------------------------------------------------------------------------------------|----------------------|----------------------------------------------------------------------------------------------------|
|                                                                                                    | Measurement Location | SELECT<br>MI_MEAS_LOC.ENTY_KEY as<br>"ML_KEY",<br>MI_ENTITIES.ENTY_ID as "ML ID",<br>MIV_MIR_HS_MEASLOC.PRED_ENTY_KEY<br>as "Asset Key"<br>FROM<br>MI_MEAS_LOC<br>JOIN<br>MIV_MIR_HS_MEASLOC ON<br>MI_MEAS_LOC.ENTY_KEY =<br>MIV_MIR_HS_MEASLOC.SUCC_ENTY_KEY<br>JOIN<br>MI_ENTITIES ON<br>MIV_MIR_HS_MEASLOC.SUCC_ENTY_KEY<br>= MI_ENTITIES.ENTY_KEY<br>AND<br>SUCC_ENTY_KEY IN<br>(<br>SELECT<br>SUCC_ENTY_KEY FROM<br>MIV_MIR_HS_MEASLOC<br>GROUP BY<br>SUCC_ENTY_KEY HAVING<br>COUNT(*) > 1<br>)<br>ORDER BY<br>1,2;<br>GO |

| Checkpoint Type         | Query Example                                                                                                    |
|-------------------------|----------------------------------------------------------------------------------------------------|
| Lubrication Requirement | SELECT<br>MI_LUBR_REQ.ENTY_KEY as<br>"LR_KEY",<br>MI_ENTITIES.ENTY_ID as "LR ID",<br>MIV_MIR_HS_MEASLOC.PRED_ENTY_KEY<br>as "Asset Key"<br>FROM<br>MI_LUBR_REQ<br>JOIN<br>MIV_MIR_HS_MEASLOC ON<br>MI_LUBR_REQ.ENTY_KEY =<br>MIV_MIR_HS_MEASLOC.SUCC_ENTY_KEY<br>JOIN<br>MI_ENTITIES ON<br>MIV_MIR_HS_MEASLOC.SUCC_ENTY_KEY<br>= MI_ENTITIES.ENTY_KEY<br>AND<br>SUCC_ENTY_KEY IN<br>(<br>SELECT<br>SUCC_ENTY_KEY FROM<br>MIV_MIR_HS_MEASLOC<br>GROUP BY<br>SUCC_ENTY_KEY HAVING<br>COUNT(*) > 1<br>)<br>ORDER BY<br>1,2;<br>GO |
|                         |                                                                                                    |

A list of Checkpoints that are linked to multiple assets appears, providing the Checkpoint key, Checkpoint ID, and the Asset Key of the assets linked to the Checkpoint.

- 2. Access each Checkpoint in Record Manager in the current version of GE Digital APM. The left pane displays the records that are related to the Checkpoint.
- 3. Unlink the additional assets from the Checkpoint so that it is linked only to one asset (for example, either a Functional Location or an Equipment if you are using the default asset families).

### **Upgrade Records with Schedules Containing End Dates**

#### **About This Task**

**Note:** The steps in this section are required only if you are upgrading from a version of Meridium Enterprise APM prior to V4.0.0.0.

When upgrading from any V3.x version to a V4.x version, follow these steps to ensure that schedules for the following record types are upgraded successfully:

- Checkpoint Task
- Measurement Location
- Lubrication Requirement
- Measurement Location Template
- Lubrication Requirement Template

These steps are required to ensure that any records containing schedules with end dates are upgraded successfully.

**Note:** If preferred, instead of completing the following steps prior to upgrading, you can instead upgrade your database as normal. When you do so, the log for the Rounds upgrade utility will record entries for schedules that failed to upgrade. You can then use this information to recreate the schedules in V4.2.0.0.

#### Procedure

1. Review the affected record types to determine whether there are any schedules containing end dates. You can use the following queries to locate these records:

| Record Type                                                                                          | Query                                                                                                    |
|----------------------------------------------------------------------------------------------------|----------------------------------------------------------------------------------------------------|
| Checkpoint Templates (that is, Measurement Template<br>and Lubrication Requirement Template records) | <pre>SELECT ENTY_KEY, ENTY_ID,<br/>MI_ML_TMPLT_SCHEDULE_C FROM<br/>MIV_MI_CP_TMPLT WHERE<br/>MI_ML_TMPLT_SCHEDULE_C LIKE '<?xml<br>%' AND MI_ML_TMPLT_SCHEDULE_C NOT<br/>LIKE '%<enddate xsi:nil="true"></enddate><br/>%'</pre> |
| Checkpoints (that is, Measurement Location and<br>Lubrication Requirement records)                   | SELECT MI_MEAS_LOC_SCHEDULE_C FROM<br>MIV_MI_CHECK_PT WHERE<br>MI_MEAS_LOC_SCHEDULE_C LIKE ' xml<br %' AND MI_MEAS_LOC_SCHEDULE_C NOT<br>LIKE '% <enddate xsi:nil="true"></enddate><br>%'                                       |
| Checkpoint Tasks                                                                                     | SELECT ENTY_KEY, ENTY_ID,<br>MI_TASK_SCHEDULE_C FROM<br>MIV_MI_CP_TASK0 WHERE<br>MI_TASK_SCHEDULE_C LIKE ' xml%'<br AND MI_TASK_SCHEDULE_C NOT LIKE<br>'% <enddate xsi:nil="true"></enddate> %'                                 |

- 2. For each record with a schedule containing an end date:
  - a) Note the record and the end date value.
  - b) In the Schedule field, select the [...] button to open the Schedule window.
  - c) In the Range of recurrence section, select No end date, and then select OK.
- 3. Proceed with the database upgrade as normal.
- 4. Once the database upgrade is complete, in GE Digital APM, locate the records you noted in step 2.
- 5. In each record, update the schedule to set the required end date.

### **Grant Data Permissions to the Everyone Group**

#### Procedure

1. In the module navigation menu, select Admin > Configuration Manager > Data Permissions.

#### 2. Select the Site Reference family.

The workspace for the Site Reference family appears, displaying a list of assigned Security Users and Groups for the family.

| <b>I</b> II <b>A 2 9 F</b>           | RD Overview $	imes$ | 🏂 Data Pe         | issions ×                   |          | 目 へ ? ゆ                           |
|--------------------------------------|---------------------|-------------------|-----------------------------|----------|-----------------------------------|
| Data Permissions Entity Relationship | Site Reference      | ce                | narents Ø Show users Ø Show | v groups |                                   |
| < 66 ^                               |                     | Family            | Name                        | Туре     | Permissions                       |
| site                                 | ×                   | Site<br>Reference | AQA Secured Super Users     | Group    | View 🖉 Insert 🖉 Update 🖉 Delete 🧭 |
| Site Reference                       |                     | Site<br>Reference | Everyone                    | Group    | View 🗹 Insert 🗍 Update 🗍 Delete 🗍 |
|                                      |                     | Site<br>Reference | MI ACA Administrator        | Group    | View 🖉 Insert 🗍 Update 🗍 Delete 🗐 |
|                                      |                     | Site<br>Reference | MI ACA Member               | Group    | View 🗹 Insert 🗍 Update 🗍 Delete 🗍 |
|                                      |                     | Site<br>Reference | MI ACA Owner                | Group    | View 🗹 Insert 🔍 Update 🗌 Delete 🗐 |
|                                      |                     | Site<br>Reference | MI APMNow Admin             | Group    | View 🖉 Insert 🧭 Update 🖉 Delete 🖉 |
|                                      |                     | Site<br>Reference | MI ASI Administrator        | Group    | View 🗹 Insert 🗍 Update 📄 Delete 🗐 |

### 3. Select 😤.

#### The Assign Groups window appears.

Assign Groups

| APM Connect Test Users      |      |   |
|-----------------------------|------|---|
| AQA - View Update Delete    |      |   |
| AQA Auto Folder Group       |      |   |
| AQA Auto User Mgt           |      |   |
| AQA Automation Data Filter  |      |   |
| AQA Automation Fam Permissi | ions |   |
| AOA IEU Group               |      | - |
|                             |      |   |

- 4. In the list, select the Everyone group, and then select **Update**. The Everyone group is assigned to the family and appears in the workspace.
- 5. On the row containing the Everyone group, select the **View** check box.
- 6. Select 🛅.

The Everyone group is granted permission to view records that belong to the Site Reference family.

### **Rounds Security Groups**

The following table lists the baseline Security Groups available for users within this module, as well as the baseline Roles to which those Security Groups are assigned.

**Important:** Assigning a Security User to a Role grants that user the privileges associated with all of the Security Groups that are assigned to that Role. To avoid granting a Security User unintended privileges, before assigning a Security User to a Role, be sure to review all of the privileges associated with the Security Groups assigned to that Role. Also, be aware that additional Roles, as well as Security Groups assigned to existing Roles, can be added via Security Manager.

| Security Group                          | Roles               |
|-----------------------------------------|---------------------|
| MI Operator Rounds Administrator        | MI Health Admin     |
| MI Operator Rounds Mobile User          | MI Health Admin     |
|                                         | MI Health Power     |
|                                         | MI Health User      |
| MI Lubrication Management Administrator | MI Health Admin     |
| MI Lubrication Management User          | MI Health Admin     |
|                                         | MI Health Power     |
|                                         | MI Health User      |
| MI Rounds Designer Viewer               | MI APM Viewer       |
| MI Rounds Pro Administrator             | MI Rounds-Pro Admin |
| MI Rounds Pro Mobile User               | Mi Rounds-Pro User  |

The following table lists the default privileges that members of each group have to the Rounds entity and relationship families.

#### Note:

- Users who should be able to run Rounds queries to view the Rounds data after it has been uploaded from a tablet or a mobile device will need a combination of the privileges listed in the following table, depending on the families included in the queries they want to run.
- To create work requests via Operator Rounds Recommendations, users must also have the appropriate privileges to create EAM notifications (e.g., be a member of the MI SAP Interface User Security Group).
- The privileges assigned to the members of the MAPM Security Group, which was provided in the baseline Rounds module in Meridium Enterprise APM V3.6.0, are also assigned to the members of the MI Operator Rounds Mobile User Security Group. We recommend that you use the MI Operator Rounds User Security Group instead of the MAPM Security Group.

| Family                                             | MI Operator<br>Rounds<br>Administrator | MI Operator<br>Rounds Mobile<br>User | MAPM Security<br>Group          | MI Rounds<br>Designer<br>Viewer | MI Lubrication<br>Management<br>Administrator | MI Lubrication<br>Management<br>User |
|----------------------------------------------------|----------------------------------------|--------------------------------------|---------------------------------|---------------------------------|-----------------------------------------------|--------------------------------------|
| Entity Families                                    | Entity Families                        |                                      |                                 |                                 |                                               |                                      |
| Checkpoint<br>Condition                            | View, Update,<br>Insert, Delete        | View                                 | View                            | View                            | View, Update,<br>Insert, Delete               | View                                 |
| Checkpoint Task                                    | View, Update,<br>Insert, Delete        | View, Update                         | View, Update                    | View                            | View, Update,<br>Insert, Delete               | View, Update                         |
| Health Indicator                                   | View                                   | View                                 | View                            | View                            | View                                          | View                                 |
| Health Indicator<br>Mapping                        | View, Update,<br>Insert, Delete        | View                                 | View                            | View                            | View, Update,<br>Insert, Delete               | View                                 |
| Hierarchy Item<br>Child Definition<br>(Deprecated) | View, Update,<br>Insert, Delete        | View                                 | View                            | View                            | View, Update,<br>Insert, Delete               | View                                 |
| Hierarchy Item<br>Definition<br>(Deprecated)       | View, Update,<br>Insert, Delete        | View                                 | View                            | View                            | View, Update,<br>Insert, Delete               | View                                 |
| Lubricant                                          | View, Update,<br>Insert, Delete        | View                                 | View                            | View                            | View, Update,<br>Insert, Delete               | View                                 |
| Lubrication<br>Component                           | View, Update,<br>Insert, Delete        | View                                 | View                            | View                            | View, Update,<br>Insert, Delete               | View                                 |
| Lubrication<br>Management<br>Recommendatio<br>n    | View, Update,<br>Insert, Delete        | View, Update,<br>Insert, Delete      | View, Update,<br>Insert, Delete | View                            | View, Update,<br>Insert, Delete               | View, Update,<br>Insert, Delete      |
| Lubricant<br>Manufacturer                          | View, Update,<br>Insert, Delete        | View                                 | View                            | View                            | View, Update,<br>Insert, Delete               | View                                 |
| Lubrication<br>Method                              | View, Update,<br>Insert, Delete        | View                                 | View                            | View                            | View, Update,<br>Insert, Delete               | View                                 |
| Lubrication<br>Requirement                         | View, Update,<br>Insert, Delete        | View, Update                         | View, Update                    | View                            | View, Update,<br>Insert, Delete               | View                                 |
| Lubrication<br>Requirement<br>Template             | View, Update,<br>Insert, Delete        | View                                 | View                            | View                            | View, Update,<br>Insert, Delete               | View                                 |
| Measurement<br>Location                            | View, Update,<br>Insert, Delete        | View                                 | View                            | View                            | View, Update,<br>Insert, Delete               | View                                 |
| Measurement<br>Location<br>Template                | View, Update,<br>Insert, Delete        | View                                 | View                            | View                            | View, Update,<br>Insert, Delete               | View                                 |
| Operator<br>Rounds<br>Allowable<br>Values          | View, Update,<br>Insert, Delete        | View                                 | View                            | View                            | View, Update,<br>Insert, Delete               | View                                 |

| Family                                   | MI Operator<br>Rounds<br>Administrator | MI Operator<br>Rounds Mobile<br>User | MAPM Security<br>Group          | MI Rounds<br>Designer<br>Viewer | MI Lubrication<br>Management<br>Administrator | MI Lubrication<br>Management<br>User |
|------------------------------------------|----------------------------------------|--------------------------------------|---------------------------------|---------------------------------|-----------------------------------------------|--------------------------------------|
| Operator<br>Rounds<br>Recommendatio<br>n | View, Update,<br>Insert, Delete        | View, Update,<br>Insert, Delete      | View, Update,<br>Insert, Delete | View                            | View, Update,<br>Insert, Delete               | View, Update,<br>Insert, Delete      |
| Reading                                  | View, Update,<br>Insert, Delete        | View, Update,<br>Insert, Delete      | View, Update,<br>Insert, Delete | View                            | View, Update,<br>Insert, Delete               | View, Update,<br>Insert, Delete      |
| Reference<br>Document                    | View, Update,<br>Insert, Delete        | View, Update,<br>Insert, Delete      | View, Update,<br>Insert, Delete | View                            | View, Update,<br>Insert, Delete               | View, Update,<br>Insert, Delete      |
| Route                                    | View, Update,<br>Insert, Delete        | View, Update                         | View, Update                    | View                            | View, Update,<br>Insert, Delete               | View, Update                         |
| Route History                            | View, Update,<br>Insert, Delete        | View, Insert,<br>Update, Delete      | View, Insert,<br>Update, Delete | View                            | View, Update,<br>Insert, Delete               | View, Insert,<br>Update, Delete      |
| Rounds<br>Allowable Value                | View, Update,<br>Insert, Delete        | View                                 | View                            | View                            | View, Update,<br>Insert, Delete               | View                                 |
| Rounds<br>Category                       | View, Update,<br>Insert, Delete        | View                                 | View                            | View                            | View, Update,<br>Insert, Delete               | View                                 |
| Rounds<br>Sequence<br>Information        | View, Update,<br>Insert, Delete        | View                                 | View                            | None                            | View, Update,<br>Insert, Delete               | View                                 |
| Task                                     | None                                   | View, Update                         | View, Update                    | View                            |                                               | View, Update                         |
| Template Group                           | View, Update,<br>Insert, Delete        | View                                 | View                            | View                            | View, Update,<br>Insert, Delete               | View                                 |
| Relationship Fami                        | lies                                   |                                      |                                 |                                 |                                               |                                      |
| Condition Has<br>ML                      | View, Update,<br>Insert, Delete        | View                                 | View                            | View                            | View, Update,<br>Insert, Delete               | View                                 |
| Condition Has<br>LR                      | View, Update,<br>Insert, Delete        | View                                 | View                            | View                            | View, Update,<br>Insert, Delete               | View                                 |
| Category Has<br>Allowable<br>Values      | View, Update,<br>Insert, Delete        | View                                 | View                            | View                            | View, Update,<br>Insert, Delete               | View                                 |
| Has Checkpoint                           | View, Update,<br>Insert, Delete        | View                                 | View                            | View                            | View, Update,<br>Insert, Delete               | View                                 |
| Has Checkpoint<br>Template               | View, Update,<br>Insert, Delete        | View                                 | View                            | View                            | View, Update,<br>Insert, Delete               | View                                 |
| Has Health<br>Indicators                 | View                                   | View                                 | View                            | View                            | View                                          | View                                 |
| Has History                              | View, Insert,<br>Delete                | View, Insert,<br>Delete              | View, Insert,<br>Delete         | View                            | View, Update,<br>Insert, Delete               | View, Insert,<br>Delete              |

| Family                           | MI Operator<br>Rounds<br>Administrator | MI Operator<br>Rounds Mobile<br>User | MAPM Security<br>Group          | MI Rounds<br>Designer<br>Viewer | MI Lubrication<br>Management<br>Administrator | MI Lubrication<br>Management<br>User |
|----------------------------------|----------------------------------------|--------------------------------------|---------------------------------|---------------------------------|-----------------------------------------------|--------------------------------------|
| Has Readings                     | View, Update,<br>Insert, Delete        | View, Update,<br>Insert, Delete      | View, Update,<br>Insert, Delete | View                            | View, Update,<br>Insert, Delete               | View, Update,<br>Insert, Delete      |
| Has<br>Recommendatio<br>ns       | View, Update,<br>Insert, Delete        | View, Update,<br>Insert, Delete      | View, Update,<br>Insert, Delete | View                            | View, Update,<br>Insert, Delete               | View, Update,<br>Insert, Delete      |
| Has Reference<br>Documents       | View, Update,<br>Insert, Delete        | View, Update,<br>Insert, Delete      | View, Update,<br>Insert, Delete | View                            | View, Update,<br>Insert, Delete               | View, Update,<br>Insert, Delete      |
| Has Route                        | View, Update,<br>Insert, Delete        | View, Update,<br>Insert, Delete      | View, Update,<br>Insert, Delete | View                            | View, Update,<br>Insert, Delete               | View, Update,<br>Insert, Delete      |
| Has Tasks                        | View, Update,<br>Insert, Delete        | View                                 | View                            | View                            | View, Update,<br>Insert, Delete               | View                                 |
| Health Indicator<br>Has Mapping  | View, Update,<br>Insert, Delete        | View                                 | View                            | View                            | View, Update,<br>Insert, Delete               | View                                 |
| Lubricant Has<br>Method          | View, Update,<br>Insert, Delete        | View                                 | View                            | View                            | View, Update,<br>Insert, Delete               | View                                 |
| Health Indicator<br>Has Source   | View                                   | View                                 | View                            | View                            | View                                          | View                                 |
| ML Has<br>Condition              | View, Update,<br>Insert, Delete        | View                                 | View                            | View                            | View, Update,<br>Insert, Delete               | View                                 |
| ML Has<br>OPR Recommen<br>dation | View, Update,<br>Insert, Delete        | View, Update,<br>Insert, Delete      | View, Update,<br>Insert, Delete | View                            | View, Update,<br>Insert, Delete               | View, Update,<br>Insert, Delete      |
| Route Has<br>Checkpoint          | View, Update,<br>Insert, Delete        | View                                 | View                            | View                            | View, Update,<br>Insert, Delete               | View                                 |
| Route Has<br>Human<br>Resource   | View, Update,<br>Insert, Delete        | Insert                               | Insert                          | View                            | View, Update,<br>Insert, Delete               | Insert                               |
| Template Has<br>Checkpoint       | View, Update,<br>Insert, Delete        | View                                 | View                            | View                            | View, Update,<br>Insert, Delete               | View                                 |

## **Rounds Pro**

### **Deploy Rounds Pro for the First Time**

The following table outlines the steps that you must complete to deploy and configure this module for the first time. These instructions assume that you have completed the steps for deploying the basic system architecture.

These tasks may be completed by multiple people in your organization. We recommend, however, that the tasks be completed in the order in which they are listed.

| Step | Task                                                                                                    | Notes                                                                                                    |
|------|----------------------------------------------------------------------------------------------------|----------------------------------------------------------------------------------------------------|
| 1    | Review the data model to determine<br>which relationship definitions you will<br>need to modify to include your custom<br>Equipment and Functional Location<br>families. Modify any relationship<br>definitions as needed via Configuration<br>Manager. | This step is required only if you have asset<br>data in families outside of the baseline<br>Equipment and Functional Location<br>families.                                                        |
| 2    | <ul> <li>Assign Security Users to the following<br/>Rounds Pro Security Groups:</li> <li>MI Rounds-Pro Administrator</li> <li>MI Rounds-Pro Mobile User</li> </ul>                                                                                      | This step is required.                                                                                                    |
| 3    | Install the Rounds Pro mobile app on the<br>mobile device that you plan to use for<br>data collection.                                                                                                    | This step is required only if you will use a<br>mobile device for data collection. For<br>information on installation of Rounds Pro<br>on mobile devices see the following<br>sections:<br>•<br>• |
| 4    | Set the local time zone on the mobile<br>device that you will use for data<br>collection, typically the user time zone.                                                                                                    | This step is required only if you will use a mobile device for data collection.                                                                                                    |

# **SIS Management**

### **Deploy SIS Management for the First Time**

#### **Before You Begin**

The following table outlines the steps that you must complete to deploy and configure this module for the first time. These instructions assume that you have completed the steps for deploying the basic system architecture.

These tasks may be completed by multiple people in your organization. GE Digital recommends, however, that the tasks be completed in the order in which they are listed.

#### Results

| Step | Task                                                                                                    | Notes                                                                                                    |
|------|----------------------------------------------------------------------------------------------------|----------------------------------------------------------------------------------------------------|
| 1    | Define alternate search queries.                                                                                                    | This step is required only if you do not want to use the baseline search queries.                                                                                                    |
| 2    | Modify threshold values in the SIL<br>Threshold family.                                                                                                    | This step is required only if you want to<br>modify the default boundary values<br>specified in the SIL Threshold family.<br><b>Tip:</b> To prevent ambiguity in SIL values for<br>driving risk ranks that fall on the<br>boundary value of two SIL thresholds,<br>avoid specifying contiguous boundary<br>values where the lower boundary value of<br>one threshold is the upper boundary<br>value of the preceding SIL threshold. For<br>example, for the SIL value of 1, if you have<br>specified a SIL threshold of 10 through<br>100, then, for a SIL value of 2 you can<br>specify the SIL threshold of 100.1 through<br>1000. |
| 3    | Import data from an Exida project file.                                                                                                    | This step is required only if you want to create SIL Analyses using an Exida project file.                                                                                                    |
| 4    | Export data from an Exida project file.                                                                                                    | This step is optional.                                                                                                    |
| 5    | Activate the Hazards Analysis license.                                                                                                    | This step is required only if you want to<br>take advantage of the integration<br>between the SIS Management module<br>and Hazards Analysis.                                                                                                    |
| 6    | Assign View permissions to the Hazards<br>Analysis family to SIS Management<br>Security Groups in Configuration<br>Manager. As needed, you can assign<br>additional privileges. | This step is required only for Security<br>Groups that will be used in the<br>integration between the SIS Management<br>module and Hazards Analysis.                                                                                                    |

| Step | Task                                                                                                    | Notes                                                                                                    |
|------|----------------------------------------------------------------------------------------------------|----------------------------------------------------------------------------------------------------|
| 7    | Review the SIS Management data model<br>to determine which relationship<br>definitions you will need to modify to<br>include your custom equipment or<br>location families. Modify any relationship<br>definitions as needed using the<br>Configuration Manager. | This step is required only if you store<br>equipment and location information in<br>families other than the baseline<br>Equipment and Functional Location<br>families. |
| 8    | Assign Security Users to one or more of<br>the SIS Management Security Groups and<br>Roles.                                                                                                    | This step is required.                                                                                                    |

### Upgrade or Update SIS Management to V4.6.7.0.0

#### **Before You Begin**

The following tables outline the steps that you must complete to upgrade this module to V4.6.7.0.0. These instructions assume that you have completed the steps for upgrading the basic GE Digital APM system architecture.

These tasks may be completed by multiple people in your organization. We recommend, however, that the tasks be completed in the order in which they are listed.

#### Procedure

• Upgrade from any version V4.5.0.0.0 through V4.5.0.0.20

This module will be upgraded to V4.6.7.0.0 automatically when you upgrade the components in the basic GE Digital APM system architecture. No additional steps are required.

• Upgrade from any version V4.4.0.0.0 through V4.4.0.0.16

This module will be upgraded to V4.6.7.0.0 automatically when you upgrade the components in the basic GE Digital APM system architecture. No additional steps are required.

• Upgrade from any version V4.3.0.0.0 through V4.3.1.0.11

This module will be upgraded to V4.6.7.0.0 automatically when you upgrade the components in the basic GE Digital APM system architecture. No additional steps are required.

• Upgrade from any version V4.2.0.0 through V4.2.0.9.5

This module will be upgraded automatically when you upgrade the components in the basic GE Digital APM system architecture. Additionally, as needed, perform the following steps:

| Step | Task                                                                                                    | Notes                                                                                                    |
|------|----------------------------------------------------------------------------------------------------|----------------------------------------------------------------------------------------------------|
| 1    | Activate the Hazards Analysis license.                                                                                                    | This step is required only if you want to<br>take advantage of the integration<br>between the SIS Management module<br>and Hazards Analysis. |
| 2    | Assign View permissions to the Hazards<br>Analysis family to SIS Management<br>Security Groups in Configuration<br>Manager. As needed, you can assign<br>additional privileges. | This step is required only if you want to<br>take advantage of the integration<br>between the SIS Management module<br>and Hazards Analysis. |

• Upgrade from any version V4.1.0.0 through V4.1.7.4.0
This module will be upgraded automatically when you upgrade the components in the basic GE Digital APM system architecture. Additionally, as needed, perform the following steps:

| Step | Task                                                                                                    | Notes                                                                                                    |
|------|----------------------------------------------------------------------------------------------------|----------------------------------------------------------------------------------------------------|
| 1    | Activate the Hazards Analysis license.                                                                                                    | This step is required only if you want to<br>take advantage of the integration<br>between the SIS Management module<br>and Hazards Analysis. |
| 2    | Assign View permissions to the Hazards<br>Analysis family to SIS Management<br>Security Groups in Configuration<br>Manager. As needed, you can assign<br>additional privileges. | This step is required only if you want to<br>take advantage of the integration<br>between the SIS Management module<br>and Hazards Analysis. |
| 3    | Verify the LOPA Assessment records<br>that are linked to Instrumented<br>Functions after upgrade.                                                                               | This step is optional.                                                                                                    |

• Upgrade from any version V4.0.0.0 through V4.0.1.0

| Step | Task                                                                                                    | Notes                                                                                                    |  |
|------|----------------------------------------------------------------------------------------------------|----------------------------------------------------------------------------------------------------|--|
| 1    | Activate the Hazards Analysis license.                                                                                                    | This step is required only if you want t<br>take advantage of the integration<br>between the SIS Management module<br>and Hazards Analysis.  |  |
| 2    | Assign View permissions to the Hazards<br>Analysis family to SIS Management<br>Security Groups in Configuration<br>Manager. As needed, you can assign<br>additional privileges. | This step is required only if you want to<br>take advantage of the integration<br>between the SIS Management module<br>and Hazards Analysis. |  |

• Upgrade from any version V3.6.1.0.0 through V3.6.1.7.5

| Step | Task                                                                                                    | Notes                                                                                                    |  |
|------|----------------------------------------------------------------------------------------------------|----------------------------------------------------------------------------------------------------|--|
| 1    | Activate the Hazards Analysis license.                                                                                                    | This step is required only if you want to<br>take advantage of the integration<br>between the SIS Management module<br>and Hazards Analysis.<br>This step is required only if you want to<br>take advantage of the integration<br>between the SIS Management module<br>and Hazards Analysis. |  |
| 2    | Assign View permissions to the Hazards<br>Analysis family to SIS Management<br>Security Groups in Configuration<br>Manager. As needed, you can assign<br>additional privileges. |                                                                                                    |  |

• Upgrade from any version V3.6.0.0.0 through V3.6.0.12.9

| Step | Task                                                                                                    | Notes                                                                                                    |
|------|----------------------------------------------------------------------------------------------------|----------------------------------------------------------------------------------------------------|
| 1    | Activate the Hazards Analysis license.                                                                                                    | This step is required only if you want to<br>take advantage of the integration<br>between the SIS Management module<br>and Hazards Analysis. |
| 2    | Assign View permissions to the Hazards<br>Analysis family to SIS Management<br>Security Groups in Configuration<br>Manager. As needed, you can assign<br>additional privileges. | This step is required only if you want to<br>take advantage of the integration<br>between the SIS Management module<br>and Hazards Analysis. |

• Upgrade from any version V3.5.1 through V3.5.1.12.3

| Step | Task                                                                                                    | Notes                                                                                                    |
|------|----------------------------------------------------------------------------------------------------|----------------------------------------------------------------------------------------------------|
| 1    | Activate the Hazards Analysis license.                                                                                                    | This step is required only if you want to<br>take advantage of the integration<br>between the SIS Management module<br>and Hazards Analysis. |
| 2    | Assign View permissions to the Hazards<br>Analysis family to SIS Management<br>Security Groups in Configuration<br>Manager. As needed, you can assign<br>additional privileges. | This step is required only if you want to<br>take advantage of the integration<br>between the SIS Management module<br>and Hazards Analysis. |

• Upgrade from any version V3.5.0 SP1 LP through V3.5.0.1.10.1

| Step | Task                                                                                                    | Notes                                                                                                    |  |
|------|----------------------------------------------------------------------------------------------------|----------------------------------------------------------------------------------------------------|--|
| 1    | Activate the Hazards Analysis license.                                                                                                    | This step is required only if you want to<br>take advantage of the integration<br>between the SIS Management module<br>and Hazards Analysis. |  |
| 2    | Assign View permissions to the Hazards<br>Analysis family to SIS Management<br>Security Groups in Configuration<br>Manager. As needed, you can assign<br>additional privileges. | This step is required only if you want to<br>take advantage of the integration<br>between the SIS Management module<br>and Hazards Analysis. |  |

• Upgrade from any version V3.5.0 through V3.5.0.0.7.1

| Step | Task                                                                                                    | Notes                                                                                                    |
|------|----------------------------------------------------------------------------------------------------|----------------------------------------------------------------------------------------------------|
| 1    | Activate the Hazards Analysis license.                                                                                                    | This step is required only if you want to<br>take advantage of the integration<br>between the SIS Management module<br>and Hazards Analysis. |
| 2    | Assign View permissions to the Hazards<br>Analysis family to SIS Management<br>Security Groups in Configuration<br>Manager. As needed, you can assign<br>additional privileges. | This step is required only if you want to<br>take advantage of the integration<br>between the SIS Management module<br>and Hazards Analysis. |

• Upgrade from any version V3.4.5 through V3.4.5.0.1.4

| Step | Task                                                                                                    | Notes                                                                                                    |  |
|------|----------------------------------------------------------------------------------------------------|----------------------------------------------------------------------------------------------------|--|
| 1    | Activate the Hazards Analysis license.                                                                                                    | This step is required only if you want t<br>take advantage of the integration<br>between the SIS Management module<br>and Hazards Analysis.  |  |
| 2    | Assign View permissions to the Hazards<br>Analysis family to SIS Management<br>Security Groups in Configuration<br>Manager. As needed, you can assign<br>additional privileges. | This step is required only if you want to<br>take advantage of the integration<br>between the SIS Management module<br>and Hazards Analysis. |  |

# **Thickness Monitoring**

## **Deploy TM for the First Time**

### **Before You Begin**

The following table outlines the steps that you must complete to deploy and configure this module for the first time. These instructions assume that you have completed the steps for deploying the basic system architecture.

These tasks may be completed by multiple people in your organization. GE Digital recommends, however, that the tasks be completed in the order in which they are listed.

#### Results

| Step | Task                                                                                                    | Notes                                                                                                    |  |
|------|----------------------------------------------------------------------------------------------------|----------------------------------------------------------------------------------------------------|--|
| 1    | Review the TM data model to determine<br>which relationship definitions you will<br>need to modify to include your custom<br>equipment families. Via Configuration<br>Manager, modify the relationship<br>definitions as needed. | This step is required only if you store<br>equipment and location information in<br>families other than the baseline<br>Equipment and Functional Location<br>families. |  |
| 2    | Assign Security Users to one or more of the Security Roles used in TM.                                                                                                    | This step is required.<br>User must have permissions to the TM<br>families in order to use the TM<br>functionality.                                                    |  |
| 3    | <ul> <li>Assign Resource Roles to users by performing the following steps:</li> <li>1. Access the Human Resource record for each user.</li> <li>2. In the Role box, select TM Technician.</li> </ul>                             | This step is required to allow a user<br>(typically, a TM Inspector) to enter deta<br>in an Inspection record.                                                         |  |

| Step | Task                                                                                                    | Notes                                                                                                    |  |
|------|----------------------------------------------------------------------------------------------------|----------------------------------------------------------------------------------------------------|--|
| 4    | Configure Family Preference Application<br>Settings.                                                          | This step is required.                                                                                                    |  |
|      |                                                                                                    | You must configure preferences for the families that will be used to store equipment data in Thickness Monitoring.                                                                                                    |  |
|      |                                                                                                    | The following relationships must be defined:                                                                                                    |  |
|      |                                                                                                    | <ul> <li>For the Equipment family, the Asset<br/>to Subcomponent Relationship field<br/>must be set to Has TML Group, and<br/>the Component ID field must be set<br/>to Equipment ID. The<br/>Subcomponent to Asset Relationship<br/>field should be left blank.</li> <li>For the TML Group family, the<br/>Subcomponent to Asset Relationship<br/>field must be set to Has TML Group,<br/>and the Component ID field must be<br/>set to TML Group ID. The Asset to<br/>Subcomponent Relationship field<br/>should be left blank.</li> </ul> |  |
| 5    | Configure Global Preference Application<br>Settings.                                                          | This step is required only if you want to<br>use custom reading preferences and<br>Nominal T-Min preferences. Baseline<br>reading preferences and Nominal T-Min<br>preferences will be used if you do not<br>define your own. You can also define<br>additional, optional global preferences<br>that are not defined in the baseline GE<br>Digital APM database.                                                                                                    |  |
| 6    | Configure the system to use custom TML<br>Types.                                                              | This step is required only if you want to<br>use custom TML Types. You can define<br>additional TML Types to use in your<br>Corrosion Analyses.                                                                                                    |  |
| 7    | Manage Thickness Monitoring Rules<br>Lookup records.                                                          | This step is required only if you want to<br>view or modify Thickness Monitoring<br>Rules Lookup records whose values are<br>used to perform certain TM calculations.                                                                                                    |  |
| 8    | Define additional fields that will be<br>displayed in the header section of the TM<br>Measurement Data Entry. | This step is required only if default<br>Thickness Measurement fields are<br>displayed on the headings of these pages<br>in the baseline GE Digital APM database.<br>You can specify that additional fields be<br>displayed in the header section of these<br>pages.                                                                                                    |  |
| 9    | Disable the Auto Manage Tasks setting.                                                                        | This step is required only if you are planning to use TM tasks.                                                                                                    |  |

| Step | Task                                                                                                    | Notes                                                                                                    |  |
|------|----------------------------------------------------------------------------------------------------|----------------------------------------------------------------------------------------------------|--|
| 10   | Install the Meridium Device Service on all<br>of the machines that will connect to<br>devices that will be used with Thickness<br>Monitoring.                      | This step is required only if you will use<br>any device to collect data that you<br>transfer to Thickness Monitoring. If you<br>are using HTTPS to connect to GE Digital<br>APM, follow the instructions in https://ge-<br>ip.my.salesforce.com/<br>kA20h0000009SCN?<br>srPos=0&srKp=ka2⟨=en_US. |  |
| 11   | Install the drivers and supporting files for<br>any devices on all of the machines that<br>will connect to devices that will be used<br>with Thickness Monitoring. | This step is required only if you will use<br>these devices to collect data that you<br>transfer to Thickness Monitoring.                                                                                                    |  |

# Upgrade or Update Thickness Monitoring to V4.6.7.0.0

### **Before You Begin**

The following tables outline the steps that you must complete to upgrade this module to V4.6.7.0.0. These instructions assume that you have completed the steps for upgrading the basic GE Digital APM system architecture.

These tasks may be completed by multiple people in your organization. We recommend, however, that the tasks be completed in the order in which they are listed.

#### Procedure

• Upgrade from any version V4.5.0.0.0 through V4.5.0.0.20.

| Step | Task                                                                                                    | Notes                                                                                                    |
|------|----------------------------------------------------------------------------------------------------|----------------------------------------------------------------------------------------------------|
| 1    | <ul> <li>Revert the following Thickness Monitoring queries to baseline:</li> <li>Public\Meridium\Modules\Thickness Monitoring<br/>\Queries\Assets Near or Past Retirement</li> <li>Public\Meridium\Modules\Thickness Monitoring<br/>\Queries\Assets with TM Tasks</li> <li>Public\Meridium\Modules\Thickness Monitoring<br/>\Queries\Corrosion Distribution</li> <li>Public\Meridium\Modules\Thickness Monitoring<br/>\Queries\Excessive Corrosion</li> <li>Public\Meridium\Modules\Thickness Monitoring<br/>\Queries\Excessive Thickness Monitoring<br/>\Queries\Remaining Life Less Than 180 Months</li> <li>Public\Meridium\Modules\Thickness Monitoring<br/>\Queries\Thickness Inspections</li> </ul> | <ul> <li>This step is required only if you have modified the following queries:</li> <li>Assets Near or Past Retirement.</li> <li>Assets with TM Tasks</li> <li>Corrosion Distribution</li> <li>Excessive Corrosion.</li> <li>Remaining Life Less Than 180 Months.</li> <li>Thickness Inspections.</li> </ul>                                                                                                    |
| 2    | Update PV Stress content and stress lookup fields for Thickness Measurement Locations for Non-Piping Assets.                                                                                                    | This step is required only if<br>you want to use the<br>Pressure Vessel stress<br>content with updated<br>Material Grade in<br>accordance with Tables 1A<br>and 1B of ASME Section II,<br>Part D, 2010. For more<br>information, refer to KBA<br>000038584.                                                                                                    |
| 3    | Update the datasheet of Thickness Measurement Location family by adding the Minimum Thickness Type Field.                                                                                                    | If you have customized the<br>default datasheet of the<br>Thickness Measurement<br>Location family and want to<br>see the Minimum Thickness<br>Type data, you must do the<br>following:<br>• Using the Family<br>Management, edit the<br>default datasheet of MI<br>Thickness<br>Measurement Location<br>family. Remove the<br>existing Minimum<br>Thickness Type<br>(Obsolete) field and<br>add the Minimum<br>Thickness Type field in<br>the Datasheet. |

| Step | Task                                                                                                    | Notes                                                                                                    |                                                                                                    |
|------|----------------------------------------------------------------------------------------------------|----------------------------------------------------------------------------------------------------|----------------------------------------------------------------------------------------------------|
| 4    | Update the datasheet of Thickness Monitoring Rules Lookup family by adding the T-Min<br>Formula Policy Field.                | If you have cu<br>default datas<br>Thickness Mc<br>Lookup famil<br>see the T-Mir<br>Policy data, y<br>the following<br>Using the<br>Manager<br>default d<br>Thickness<br>Rules Loo<br>Add the<br>Dolicy fie<br>Datashee | ustomized the<br>heet of<br>onitoring Rules<br>y and want to<br>o Formula<br>ou must do<br>:<br>e Family<br>nent, edit the<br>atasheet of<br>s Monitoring<br>okup family.<br>I-Min Formula<br>Id in the<br>et. |
| 5    | Update the values in the newly added Minimum Thickness Type field from the existing Minimum Thickness Type (Obsolete) field. | This will be automatically<br>done by a Utility during an<br>upgrade process. User does<br>not need to do anything.<br>Below is the mapping from<br>the existing data to the new<br>data:                               |                                                                                                    |
|      |                                                                                                    | Minimum<br>Thickness<br>Type<br>(Obsolete)                                                                                                    | Minimum<br>Thickness<br>Type                                                                                                    |
|      |                                                                                                    | Calculated                                                                                                    | CALCULATE<br>D                                                                                                    |
|      |                                                                                                    | Nominal                                                                                                    | NOMINAL                                                                                                    |
|      |                                                                                                    | User Defined                                                                                                    | USER<br>DEFINED                                                                                                    |
|      |                                                                                                    | Default                                                                                                    | DEFAULT                                                                                                    |
|      |                                                                                                    | Note: Any ot<br>other than N<br>mapped to U                                                                                                    | her values<br>ULL will be<br>SER DEFINED.                                                                                                    |

• Upgrade from any version V4.4.0.0.0 through V4.4.0.0.16.

| Step | Task                                                                                                    |  |  |  |  |  |                           |                                                                         | Notes                                                                                                    |
|------|----------------------------------------------------------------------------------------------------|--|--|--|--|--|---------------------------|-------------------------------------------------------------------------|----------------------------------------------------------------------------------------------------|
| 2    | <pre>rep rask Revert the following Thickness Monitoring queries to baseline: Public/Meridium/Modules/Thickness Monitoring/ Queries/Assets Near or Past Retirement Public/Meridium/Modules/Thickness Monitoring/ Queries/Assets with TM Tasks Public/Meridium/Modules/Thickness Monitoring/ Queries/Corrosion Distribution Public/Meridium/Modules/Thickness Monitoring/ Queries/Excessive Corrosion Public/Meridium/Modules/Thickness Monitoring/ Queries/Remaining Life Less Than 180 Months Public/Meridium/Modules/Thickness Monitoring/ Queries/Thickness Inspections Public/Meridium/Modules/Thickness Monitoring/ Queries/Thickness Inspections Public/Meridium/Modules/Thickness Monitoring/ Queries/TM Assets Public/Meridium/Modules/Thickness Monitoring/ Queries/TM Assets Requiring a Calculation Uninstall the previous version of the Meridium Device Service on all of the machines that will connect to devices that will be used with Thickness Monitoring.</pre> |  |  |  |  |  |                           | ng/<br>ng/<br>ng/<br>ng/<br>ng/<br>ng/<br>ng/<br>ng/<br>ng/<br>nes that | <ul> <li>This step is required if you have modified any of the following queries:</li> <li>Assets Near or Past Retirement</li> <li>Assets with TM Tasks</li> <li>Corrosion Distribution</li> <li>Excessive Corrosion</li> <li>Remaining Life Less Than 180 Months</li> <li>Thickness Inspections</li> <li>TM Assets</li> <li>TM Assets Requiring a Calculation</li> <li>Note: If you have not modified any of the above mentioned queries, you do not have to complete this step for the specified query.</li> <li>This step is required only if you will use any device to collect data that you transfer to Thickness Monitoring.</li> </ul> |
| 3    | Install the Meridium Device Service on all of the machines that will connect to devices that will be used with Thickness Monitoring.                                                                                                    |  |  |  |  |  |                           |                                                                         | Ihis step is required only if<br>you will use any device to<br>collect data that you<br>transfer to<br>Thickness Monitoring. If you<br>are using HTTPS to connect<br>to GE Digital APM, follow<br>the instructions in<br>https://ge-<br>ip.my.salesforce.com/<br>kA20h0000009SCN?<br>srPos=0&srKp=ka2⟨=e<br>n_US.                                                                                                    |
| 4    | 4       If you have previously modified the following Pipe Properties records, follow the steps mentioned in KBA 000048342 to get the updated values for the records.         Sch edu le       Nominal Diameter - DN       Outside Diameter Mail Thickness (Old)       Internal Diameter (Old)       No minal Diameter (Old)       Internal Diameter (Ne w) set (Ne w)                                                                                                    |  |  |  |  |  |                           | teps                                                                    | This step is optional.                                                                                                    |
|      |                                                                                                    |  |  |  |  |  |                           | Inte<br>rnal<br>Dia<br>met<br>er<br>(Ne<br>w)                           |                                                                                                    |
|      | 30         2.5         65         2.875<br>(inches)         0.125<br>(inches)         2.625<br>(inches)         0.18<br>8<br>(inches)         2.49<br>8<br>(inches)           30         2.5         65         0.18         2.49         2.625         0.18         2.49                                                                                                    |  |  |  |  |  | 2.49<br>9<br>(inc<br>hes) |                                                                         |                                                                                                    |
|      | 40         36         900         36 (inches)         0.688<br>(inches)         34.624<br>(inches)         0.75<br>(inc<br>hes)         34.5<br>(inc<br>hes)                                                                                                    |  |  |  |  |  |                           |                                                                         |                                                                                                    |

| Step | Task                                                                                                    | Notes                                                                                                    |                                                                                                    |  |
|------|----------------------------------------------------------------------------------------------------|----------------------------------------------------------------------------------------------------|----------------------------------------------------------------------------------------------------|--|
| 5    | If you have modified the data<br>reverted to use the new field<br>modified datasheets:                                                                                                    | ies, the datasheets must be<br>fields can be added to the                                                                                                    | This step is required only if<br>you want to use the Piping<br>Rotation workflow.                                             |  |
|      | Family                                                                                                    | Datasheet                                                                                                    | Field                                                                                                    |  |
|      | TML Group                                                                                                    | TML Group                                                                                                    | TML Group Type                                                                                                    |  |
|      | Thickness Measurement<br>Location                                                                                                    | Thickness Measurement<br>Location                                                                                                    | The following fields are added to<br>the <b>Piping</b> sub-section:<br>Position<br>Previous Position<br>Band<br>Previous Band |  |
|      | Thickness Measurements                                                                                                    | Thickness Measurements                                                                                                    | <ul> <li>Calculated</li> <li>Measurement Status<br/>Indicator Basis</li> </ul>                                                |  |
| 6    | <ul> <li>Revert the following Thickness</li> <li>Public\Meridiux<br/>\Queries\Asset</li> <li>Public\Meridiux<br/>\Queries\Asset</li> <li>Public\Meridiux<br/>\Queries\Corrcc</li> <li>Public\Meridiux<br/>\Queries\Excess</li> <li>Public\Meridiux<br/>\Queries\Remaix</li> <li>Public\Meridiux<br/>\Queries\Remaix</li> <li>Public\Meridiux<br/>\Queries\Thick</li> </ul> | <ul> <li>This step is required only if you have modified the following queries:</li> <li>Assets Near or Past Retirement.</li> <li>Assets with TM Tasks</li> <li>Corrosion Distribution</li> <li>Excessive Corrosion.</li> <li>Remaining Life Less Than 180 Months.</li> <li>Thickness Inspections.</li> </ul> |                                                                                                    |  |
| 7    | Update PV Stress content and for Non-Piping Assets.                                                                                                    | This step is required only if<br>you want to use the<br>Pressure Vessel stress<br>content with updated<br>Material Grade in<br>accordance with Tables 1A<br>and 1B of ASME Section II,<br>Part D, 2010. For more<br>information, refer to KBA<br>000038584.                                                   |                                                                                                    |  |

| Step | Task                                                                                                    | Notes                                                                                                    |                                                                                                    |  |
|------|----------------------------------------------------------------------------------------------------|----------------------------------------------------------------------------------------------------|----------------------------------------------------------------------------------------------------|--|
| 8    | Update the datasheet of Thickness Measurement Location family by adding the Minimum Thickness Type Field.                       | If you have cu<br>default datas<br>Thickness Me<br>Location fam<br>see the Minin<br>Type data, yo<br>following:                                                                   | Istomized the<br>heet of the<br>asurement<br>ily and want to<br>num Thickness<br>u must do the                                                                                                    |  |
|      |                                                                                                    | <ul> <li>Using the<br/>Managen<br/>default d<br/>Thicknes<br/>Measuren<br/>family. Re<br/>existing N<br/>Thicknes<br/>(Obsolet<br/>add the N<br/>Thicknes<br/>the Data</li> </ul> | e Family<br>nent, edit the<br>atasheet of MI<br>s<br>ment Location<br>emove the<br>4inimum<br>s Type<br>e) field and<br>4inimum<br>s Type field in<br>sheet.                                              |  |
| 9    | Update the datasheet of Thickness Monitoring Rules Lookup family by adding the T-Min<br>Formula Policy Field.                   | If you have cu<br>default datas<br>Thickness Mc<br>Lookup family<br>see the T-Min<br>Policy data, y<br>the following:                                                             | istomized the<br>heet of<br>nitoring Rules<br>and want to<br>Formula<br>ou must do                                                                                                    |  |
|      |                                                                                                    |                                                                                                    | <ul> <li>Using the Family<br/>Management, edit the<br/>default datasheet of<br/>Thickness Monitoring<br/>Rules Lookup family.<br/>Add the T-Min Formula<br/>Policy field in the<br/>Datasheet.</li> </ul> |  |
| 10   | Update the values in the newly added Minimum Thickness Type field from the existing<br>Minimum Thickness Type (Obsolete) field. | This will be au<br>done by a Uti<br>upgrade proc<br>not need to d                                                                                                    | utomatically<br>lity during an<br>ess. User does<br>o anything.                                                                                                    |  |
|      |                                                                                                    |                                                                                                    | napping from<br>ata to the new                                                                                                    |  |
|      |                                                                                                    | Minimum<br>Thickness<br>Type<br>(Obsolete)                                                                                                    | Minimum<br>Thickness<br>Type                                                                                                    |  |
|      |                                                                                                    | Calculated                                                                                                    | CALCULATE<br>D                                                                                                    |  |
|      |                                                                                                    | Nominal                                                                                                    | NOMINAL                                                                                                    |  |
|      |                                                                                                    | User Defined                                                                                                    | USER<br>DEFINED                                                                                                    |  |
|      |                                                                                                    | Default                                                                                                    | DEFAULT                                                                                                    |  |
|      |                                                                                                    | Note: Any ot<br>other than NI<br>mapped to U                                                                                                    | her values<br>JLL will be<br>SER DEFINED.                                                                                                    |  |

• Upgrade from any version V4.3.0.0.0 through V4.3.1.0.11

| Step | Task                                                                                                    |                                  |                               |                                                                                                    |                                       |                                |                                                               |                                               | Notes                                                                                                    |
|------|----------------------------------------------------------------------------------------------------|----------------------------------|-------------------------------|----------------------------------------------------------------------------------------------------|---------------------------------------|--------------------------------|---------------------------------------------------------------|-----------------------------------------------|----------------------------------------------------------------------------------------------------|
| 1    | Uninst<br>will co                                                                                                    | tall the previo<br>nnect to devi | nes that                      | This step is required only if<br>you will use any device to<br>collect data that you<br>transfer to<br>Thickness Monitoring.                                                                                                    |                                       |                                |                                                               |                                               |                                                                                                    |
| 2    | Install<br>that w                                                                                                    | the Meridium<br>vill be used wit | vices                         | This step is required only if<br>you will use any device to<br>collect data that you<br>transfer to<br>Thickness Monitoring. If you<br>are using HTTPS to connect<br>to GE Digital APM, follow<br>the instructions in<br>https://ge-<br>ip.my.salesforce.com/<br>kA2oh000009SCN?<br>srPos=0&srKp=ka2⟨=e<br>n_US. |                                       |                                |                                                               |                                               |                                                                                                    |
| 3    | lf you<br>menti                                                                                                    | have previous<br>oned in KBA 0   | ly modified th<br>00048342 to | e following Pi<br>get the updat                                                                                                    | pe Properties<br>ed values for        | records, follo<br>the records. | w the s                                                       | steps                                         | This step is optional.                                                                                                    |
|      | Sch<br>edu<br>le                                                                                                    | Nominal<br>Diameter -<br>NPS     | Nominal<br>Diameter -<br>DN   | Outside<br>Diameter                                                                                                    | Nominal<br>Wall<br>Thickness<br>(Old) | Internal<br>Diameter<br>(Old)  | No<br>min<br>al<br>Wal<br>I<br>Thic<br>kne<br>ss<br>(Ne<br>w) | Inte<br>rnal<br>Dia<br>met<br>er<br>(Ne<br>w) |                                                                                                    |
|      | 30                                                                                                    | 2.5                              | 65                            | 2.875<br>(Inches)                                                                                                    | 0.125<br>(Inches)                     | 2.625<br>(Inches)              | 0.18<br>8<br>(Inc<br>hes)                                     | 2.49<br>9<br>(Inc<br>hes)                     |                                                                                                    |
|      | 40                                                                                                    | 36                               | 900                           | 36 (Inches)                                                                                                    | 0.688<br>(Inches)                     | 34.624<br>(Inches)             | 0.75<br>(Inc<br>hes)                                          | 34.5<br>(Inc<br>hes)                          |                                                                                                    |
| 4    | Revert the following Thickness Monitoring queries to baseline: <ul> <li>Public\Meridium\Modules\Thickness Monitoring \Queries\Assets Near or Past Retirement</li> <li>Public\Meridium\Modules\Thickness Monitoring \Queries\Assets with TM Tasks</li> <li>Public\Meridium\Modules\Thickness Monitoring \Queries\Corrosion Distribution</li> <li>Public\Meridium\Modules\Thickness Monitoring \Queries\Excessive Corrosion</li> <li>Public\Meridium\Modules\Thickness Monitoring \Queries\Excessive State Corrosion</li> <li>Public\Meridium\Modules\Thickness Monitoring \Queries\Remaining Life Less Than 180 Months</li> <li>Public\Meridium\Modules\Thickness Monitoring \Queries\Thickness Inspections</li> </ul> |                                  |                               |                                                                                                    |                                       |                                |                                                               | ng<br>ng<br>ng<br>ng<br>ns<br>ng              | <ul> <li>This step is required only if you have modified the following queries:</li> <li>Assets Near or Past Retirement.</li> <li>Assets with TM Tasks</li> <li>Corrosion Distribution</li> <li>Excessive Corrosion.</li> <li>Remaining Life Less Than 180 Months.</li> <li>Thickness Inspections.</li> </ul> |

| Step | Task                                                                                                    | Notes                                                                                                    |
|------|----------------------------------------------------------------------------------------------------|----------------------------------------------------------------------------------------------------|
| 5    | Update PV Stress content and stress lookup fields for Thickness Measurement Locations for Non-Piping Assets. | This step is required only if<br>you want to use the<br>Pressure Vessel stress<br>content with updated<br>Material Grade in<br>accordance with Tables 1A<br>and 1B of ASME Section II,<br>Part D, 2010. For more<br>information, refer to KBA<br>000038584.                                 |
| 6    | Update the datasheet of Thickness Measurement Location family by adding the Minimum Thickness Type Field.    | If you have customized the<br>default datasheet of the<br>Thickness Measurement<br>Location family and want to<br>see the Minimum Thickness<br>Type data, you must do the<br>following:                                                                                                    |
|      |                                                                                                    | <ul> <li>Using the Family<br/>Management, edit the<br/>default datasheet of MI<br/>Thickness<br/>Measurement Location<br/>family. Remove the<br/>existing Minimum<br/>Thickness Type<br/>(Obsolete) field and<br/>add the Minimum<br/>Thickness Type field in<br/>the Datasheet.</li> </ul> |

| Step | Task                                                                                                    | Notes                                                                                                    |                                                                                                    |
|------|----------------------------------------------------------------------------------------------------|----------------------------------------------------------------------------------------------------|----------------------------------------------------------------------------------------------------|
| 7    | Update the datasheet of Thickness Monitoring Rules Lookup family by adding the T-Min<br>Formula Policy Field.                   | If you have cu<br>default datas<br>Thickness Mc<br>Lookup family<br>see the T-Mir<br>Policy data, y<br>the following<br>Using the<br>Managen<br>default d<br>Thickness<br>Rules Loo<br>Add the<br>Policy fie<br>Datashee | Istomized the<br>heet of<br>onitoring Rules<br>y and want to<br>or Formula<br>ou must do<br>:<br>Formuly<br>nent, edit the<br>atasheet of<br>s Monitoring<br>okup family.<br>I-Min Formula<br>Id in the<br>et. |
| 8    | Update the values in the newly added Minimum Thickness Type field from the existing<br>Minimum Thickness Type (Obsolete) field. | This will be automatically<br>done by a Utility during an<br>upgrade process. User does<br>not need to do anything.<br>Below is the mapping from<br>the existing data to the new<br>data:                                |                                                                                                    |
|      |                                                                                                    | Minimum<br>Thickness<br>Type<br>(Obsolete)                                                                                                    | Minimum<br>Thickness<br>Type                                                                                                    |
|      |                                                                                                    | Calculated                                                                                                    | CALCULATE<br>D                                                                                                    |
|      |                                                                                                    | Nominal                                                                                                    | NOMINAL                                                                                                    |
|      |                                                                                                    | User Defined                                                                                                    | USER<br>DEFINED                                                                                                    |
|      |                                                                                                    | Default                                                                                                    | DEFAULT                                                                                                    |
|      |                                                                                                    | Note: Any ot<br>other than N<br>mapped to U                                                                                                    | her values<br>JLL will be<br>SER DEFINED.                                                                                                    |

• Upgrade from any version V4.2.0.0 through V4.2.0.9.5

| Step | Task                                                                                                    | Notes                                                                                                    |
|------|----------------------------------------------------------------------------------------------------|----------------------------------------------------------------------------------------------------|
| 1    | If you are using HTTPS to connect to GE<br>Digital APM, follow the instructions in<br>https://ge-ip.my.salesforce.com/<br>kA20h000009SCN?<br>srPos=0&srKp=ka2⟨=en_US.                                                                                                    | This step is required.                                                                                                    |
| 2    | <pre>Revert the following Thickness<br/>Monitoring queries to baseline:<br/>Public\Meridium<br/>\Modules\Thickness<br/>Monitoring\Queries<br/>\Assets Near or Past<br/>Retirement<br/>Public\Meridium<br/>\Modules\Thickness<br/>Monitoring\Queries<br/>\Assets with TM<br/>Tasks<br/>Public\Meridium<br/>\Modules\Thickness<br/>Monitoring\Queries<br/>\Corrosion<br/>Distribution<br/>Public\Meridium<br/>\Modules\Thickness<br/>Monitoring\Queries<br/>\Excessive Corrosion<br/>Public\Meridium<br/>\Modules\Thickness<br/>Monitoring\Queries<br/>\Excessive Corrosion<br/>Public\Meridium<br/>\Modules\Thickness<br/>Monitoring\Queries<br/>\Remaining Life Less<br/>Than 180 Months<br/>Public\Meridium<br/>\Modules\Thickness<br/>Monitoring\Queries<br/>\Thickness<br/>Inspections<br/></pre> | <ul> <li>This step is required only if you have modified the following queries:</li> <li>Assets Near or Past Retirement.</li> <li>Assets with TM Tasks</li> <li>Corrosion Distribution</li> <li>Excessive Corrosion.</li> <li>Remaining Life Less Than 180 Months.</li> <li>Thickness Inspections.</li> </ul> |
| 3    | Update PV Stress content and stress<br>lookup fields for Thickness<br>Measurement Locations for Non-Piping<br>Assets.                                                                                                    | This step is required only if you want to<br>use the Pressure Vessel stress content<br>with updated Material Grade in<br>accordance with Tables 1A and 1B of<br>ASME Section II, Part D, 2010. For more<br>information, refer to KBA 000038584.                                                               |

| Step | Task                                                                                                    | Notes                                                                                                    |  |
|------|----------------------------------------------------------------------------------------------------|----------------------------------------------------------------------------------------------------|--|
| 4    | Update the datasheet of Thickness<br>Measurement Location family by adding<br>the Minimum Thickness Type Field.                       | If you have customized the default<br>datasheet of the Thickness<br>Measurement Location family and want<br>to see the Minimum Thickness Type<br>data, you must do the following:<br>• Using the Family Management, edit<br>the default datasheet of MI<br>Thickness Measurement Location<br>family. Remove the existing<br>Minimum Thickness Type (Obsolete)<br>field and add the Minimum<br>Thickness Type field in the<br>Datasheet. |  |
| 5    | Update the datasheet of Thickness<br>Monitoring Rules Lookup family by<br>adding the T-Min Formula Policy Field.                      | If you have customized the default<br>datasheet of Thickness Monitoring Rules<br>Lookup family and want to see the T-Min<br>Formula Policy data, you must do the<br>following:<br>Using the Family Management, edit<br>the default datasheet of Thickness<br>Monitoring Rules Lookup family. Add<br>the T-Min Formula Policy field in the<br>Datasheet.                                                                                 |  |
| 6    | Update the values in the newly added<br>Minimum Thickness Type field from the<br>existing Minimum Thickness Type<br>(Obsolete) field. | This will be automatically done by a<br>Utility during an upgrade process. User<br>does not need to do anything.Below is the mapping from the existing<br>data to the new data:Minimum<br>Thickness TypeMinimum<br>Thickness Type                                                                                                    |  |
|      |                                                                                                    | Calculated CALCULATED                                                                                                    |  |
|      |                                                                                                    | Nominal NOMINAL                                                                                                    |  |
|      |                                                                                                    | User Defined USER DEFINED                                                                                                    |  |
|      |                                                                                                    | Default DEFAULT                                                                                                    |  |
|      |                                                                                                    |                                                                                                    |  |

• Upgrade from any version V4.1.0.0 through V4.1.7.4.0

| Step | Task                                                                                                    | Notes                                                                                                    |
|------|----------------------------------------------------------------------------------------------------|----------------------------------------------------------------------------------------------------|
| 1    | If you are using HTTPS to connect to GE<br>Digital APM, follow the instructions in<br>https://ge-ip.my.salesforce.com/<br>kA20h000009SCN?<br>srPos=0&srKp=ka2⟨=en_US.                                                                                                    | This step is required.                                                                                                    |
| 2    | <pre>Revert the following Thickness<br/>Monitoring queries to baseline:<br/>Public\Meridium<br/>\Modules\Thickness<br/>Monitoring\Queries<br/>\Assets Near or Past<br/>Retirement<br/>Public\Meridium<br/>\Modules\Thickness<br/>Monitoring\Queries<br/>\Assets with TM<br/>Tasks<br/>Public\Meridium<br/>\Modules\Thickness<br/>Monitoring\Queries<br/>\Corrosion<br/>Distribution<br/>Public\Meridium<br/>\Modules\Thickness<br/>Monitoring\Queries<br/>\Excessive Corrosion<br/>Public\Meridium<br/>\Modules\Thickness<br/>Monitoring\Queries<br/>\Excessive Corrosion<br/>Public\Meridium<br/>\Modules\Thickness<br/>Monitoring\Queries<br/>\Remaining Life Less<br/>Than 180 Months<br/>Public\Meridium<br/>\Modules\Thickness<br/>Monitoring\Queries<br/>\Thickness<br/>Monitoring\Queries<br/>\Thickness<br/>Inspections<br/></pre> | <ul> <li>This step is required only if you have modified the following queries:</li> <li>Assets Near or Past Retirement.</li> <li>Assets with TM Tasks</li> <li>Corrosion Distribution</li> <li>Excessive Corrosion.</li> <li>Remaining Life Less Than 180 Months.</li> <li>Thickness Inspections.</li> </ul> |
| 3    | Update PV Stress content and stress<br>lookup fields for Thickness<br>Measurement Locations for Non-Piping<br>Assets.                                                                                                    | This step is required only if you want to<br>use the Pressure Vessel stress content<br>with updated Material Grade in<br>accordance with Tables 1A and 1B of<br>ASME Section II, Part D, 2010. For more<br>information, refer to KBA 000038584.                                                               |

| Step | Task                                                                                                    | Notes                                                                                                    |  |
|------|----------------------------------------------------------------------------------------------------|----------------------------------------------------------------------------------------------------|--|
| 4    | Update the datasheet of Thickness<br>Measurement Location family by adding<br>the Minimum Thickness Type Field.                       | If you have customized the default<br>datasheet of the Thickness<br>Measurement Location family and want<br>to see the Minimum Thickness Type<br>data, you must do the following:<br>• Using the Family Management, edit<br>the default datasheet of MI<br>Thickness Measurement Location<br>family. Remove the existing<br>Minimum Thickness Type (Obsolete)<br>field and add the Minimum<br>Thickness Type field in the<br>Datasheet. |  |
| 5    | Update the datasheet of Thickness<br>Monitoring Rules Lookup family by<br>adding the T-Min Formula Policy Field.                      | <ul> <li>If you have customized the default<br/>datasheet of Thickness Monitoring Rules<br/>Lookup family and want to see the T-Min<br/>Formula Policy data, you must do the<br/>following:</li> <li>Using the Family Management, edit<br/>the default datasheet of Thickness<br/>Monitoring Rules Lookup family. Add<br/>the T-Min Formula Policy field in the<br/>Datasheet.</li> </ul>                                               |  |
| 6    | Update the values in the newly added<br>Minimum Thickness Type field from the<br>existing Minimum Thickness Type<br>(Obsolete) field. | This will be automatically done by a<br>Utility during an upgrade process. User<br>does not need to do anything.Below is the mapping from the existing<br>data to the new data:Minimum<br>Thickness Type<br>(Obsolete)                                                                                                    |  |
|      |                                                                                                    | Calculated CALCULATED                                                                                                    |  |
|      |                                                                                                    | Nominal NOMINAL                                                                                                    |  |
|      |                                                                                                    | User Defined USER DEFINED                                                                                                    |  |
|      |                                                                                                    | Default DEFAULT                                                                                                    |  |
|      |                                                                                                    |                                                                                                    |  |

• Upgrade from any version V4.0.0.0 through V4.0.1.0

| Step | Task                                                                                                    | Notes                                                                                                    |
|------|----------------------------------------------------------------------------------------------------|----------------------------------------------------------------------------------------------------|
| 1    | If you are using HTTPS to connect to GE<br>Digital APM, follow the instructions in<br>https://ge-ip.my.salesforce.com/<br>kA20h000009SCN?<br>srPos=0&srKp=ka2⟨=en_US.                                                                                                    | This step is required.                                                                                                    |
| 2    | <pre>Revert the following Thickness<br/>Monitoring queries to baseline:<br/>Public\Meridium<br/>\Modules\Thickness<br/>Monitoring\Queries<br/>\Assets Near or Past<br/>Retirement<br/>Public\Meridium<br/>\Modules\Thickness<br/>Monitoring\Queries<br/>\Assets with TM<br/>Tasks<br/>Public\Meridium<br/>\Modules\Thickness<br/>Monitoring\Queries<br/>\Corrosion<br/>Distribution<br/>Public\Meridium<br/>\Modules\Thickness<br/>Monitoring\Queries<br/>\Excessive Corrosion<br/>Public\Meridium<br/>\Modules\Thickness<br/>Monitoring\Queries<br/>\Excessive Corrosion<br/>Public\Meridium<br/>\Modules\Thickness<br/>Monitoring\Queries<br/>\Remaining Life Less<br/>Than 180 Months<br/>Public\Meridium<br/>\Modules\Thickness<br/>Monitoring\Queries<br/>\Thickness<br/>Inspections<br/></pre> | <ul> <li>This step is required only if you have modified the following queries:</li> <li>Assets Near or Past Retirement.</li> <li>Assets with TM Tasks</li> <li>Corrosion Distribution</li> <li>Excessive Corrosion.</li> <li>Remaining Life Less Than 180 Months.</li> <li>Thickness Inspections.</li> </ul> |
| 3    | Update PV Stress content and stress<br>lookup fields for Thickness<br>Measurement Locations for Non-Piping<br>Assets.                                                                                                    | This step is required only if you want to<br>use the Pressure Vessel stress content<br>with updated Material Grade in<br>accordance with Tables 1A and 1B of<br>ASME Section II, Part D, 2010. For more<br>information, refer to KBA 000038584.                                                               |

| Step | Task                                                                                                    | Notes                                                                                                    |                                                                                                    |
|------|----------------------------------------------------------------------------------------------------|----------------------------------------------------------------------------------------------------|----------------------------------------------------------------------------------------------------|
| 4    | Update the datasheet of Thickness<br>Measurement Location family by adding<br>the Minimum Thickness Type Field.                       | If you have customic<br>datasheet of the Th<br>Measurement Locat<br>to see the Minimum<br>data, you must do tl<br>Using the Famil<br>the default data<br>Thickness Meas<br>family. Remove<br>Minimum Thick<br>field and add th<br>Thickness Type<br>Datasheet. | zed the default<br>ickness<br>:ion family and want<br>Thickness Type<br>he following:<br>y Management, edit<br>asheet of MI<br>surement Location<br>the existing<br>ness Type (Obsolete)<br>e Minimum<br>field in the |
| 5    | Update the datasheet of Thickness<br>Monitoring Rules Lookup family by<br>adding the T-Min Formula Policy Field.                      | If you have customi:<br>datasheet of Thickn<br>Lookup family and v<br>Formula Policy data<br>following:<br>Using the Famil<br>the default data<br>Monitoring Rule<br>the T-Min Form<br>Datasheet.                                                              | zed the default<br>ess Monitoring Rules<br>vant to see the T-Min<br>, you must do the<br>y Management, edit<br>asheet of Thickness<br>es Lookup family. Add<br>ula Policy field in the                                |
| 6    | Update the values in the newly added<br>Minimum Thickness Type field from the<br>existing Minimum Thickness Type<br>(Obsolete) field. | This will be automatically done by a<br>Utility during an upgrade process. User<br>does not need to do anything.<br>Below is the mapping from the existing<br>data to the new data:                                                                            |                                                                                                    |
|      |                                                                                                    | Minimum<br>Thickness Type<br>(Obsolete)                                                                                                    | Minimum<br>Thickness Type                                                                                                    |
|      |                                                                                                    | Calculated                                                                                                    | CALCULATED                                                                                                    |
|      |                                                                                                    | Nominal                                                                                                    | NOMINAL                                                                                                    |
|      |                                                                                                    | User Defined                                                                                                    | USER DEFINED                                                                                                    |
|      |                                                                                                    | Default                                                                                                    | DEFAULT                                                                                                    |
|      |                                                                                                    | <b>Note:</b> Any other val<br>will be mapped to U                                                                                                    | ues other than NULL<br>SER DEFINED.                                                                                                    |

• Upgrade from any version V3.6.1.0.0 through V3.6.1.7.5

| Step | Task                                                                                                    | Notes                                                                                                    |
|------|----------------------------------------------------------------------------------------------------|----------------------------------------------------------------------------------------------------|
| 1    | If you are using HTTPS to connect to GE<br>Digital APM, follow the instructions in<br>https://ge-ip.my.salesforce.com/<br>kA20h000009SCN?<br>srPos=0&srKp=ka2⟨=en_US.                                                                                                    | This step is required.                                                                                                    |
| 2    | <pre>Revert the following Thickness<br/>Monitoring queries to baseline:<br/>Public\Meridium<br/>\Modules\Thickness<br/>Monitoring\Queries<br/>\Assets Near or Past<br/>Retirement<br/>Public\Meridium<br/>\Modules\Thickness<br/>Monitoring\Queries<br/>\Assets with TM<br/>Tasks<br/>Public\Meridium<br/>\Modules\Thickness<br/>Monitoring\Queries<br/>\Corrosion<br/>Distribution<br/>Public\Meridium<br/>\Modules\Thickness<br/>Monitoring\Queries<br/>\Excessive Corrosion<br/>Public\Meridium<br/>\Modules\Thickness<br/>Monitoring\Queries<br/>\Excessive Corrosion<br/>Public\Meridium<br/>\Modules\Thickness<br/>Monitoring\Queries<br/>\Remaining Life Less<br/>Than 180 Months<br/>Public\Meridium<br/>\Modules\Thickness<br/>Monitoring\Queries<br/>\Thickness<br/>Monitoring\Queries<br/>\Thickness<br/>Monitoring\Queries<br/>\Thickness<br/>Inspections<br/></pre> | <ul> <li>This step is required only if you have modified the following queries:</li> <li>Assets Near or Past Retirement.</li> <li>Assets with TM Tasks</li> <li>Corrosion Distribution</li> <li>Excessive Corrosion.</li> <li>Remaining Life Less Than 180 Months.</li> <li>Thickness Inspections.</li> </ul>                                                                                                    |
| 3    | Update the datasheet of Thickness<br>Measurement Location family by adding<br>the Minimum Thickness Type Field.                                                                                                    | If you have customized the default<br>datasheet of the Thickness<br>Measurement Location family and want<br>to see the Minimum Thickness Type<br>data, you must do the following:<br>• Using the Family Management, edit<br>the default datasheet of MI<br>Thickness Measurement Location<br>family. Remove the existing<br>Minimum Thickness Type (Obsolete)<br>field and add the Minimum<br>Thickness Type field in the<br>Datasheet. |

| Step | Task                                                                                                    | Notes                                                                                                    |                                                                                                    |
|------|----------------------------------------------------------------------------------------------------|----------------------------------------------------------------------------------------------------|----------------------------------------------------------------------------------------------------|
| 4    | Update the datasheet of Thickness<br>Monitoring Rules Lookup family by<br>adding the T-Min Formula Policy Field.                      | If you have customi<br>datasheet of Thickn<br>Lookup family and v<br>Formula Policy data<br>following:<br>Using the Famil<br>the default data<br>Monitoring Rule<br>the T-Min Form<br>Datasheet. | zed the default<br>less Monitoring Rules<br>want to see the T-Min<br>l, you must do the<br>ly Management, edit<br>asheet of Thickness<br>es Lookup family. Add<br>ula Policy field in the |
| 5    | Update the values in the newly added<br>Minimum Thickness Type field from the<br>existing Minimum Thickness Type<br>(Obsolete) field. | This will be automatically done by a<br>Utility during an upgrade process. User<br>does not need to do anything.<br>Below is the mapping from the existing<br>data to the new data:              |                                                                                                    |
|      |                                                                                                    | Minimum<br>Thickness Type<br>(Obsolete)                                                                                                    | Minimum<br>Thickness Type                                                                                                    |
|      |                                                                                                    | Calculated                                                                                                    | CALCULATED                                                                                                    |
|      |                                                                                                    | Nominal                                                                                                    | NOMINAL                                                                                                    |
|      |                                                                                                    | User Defined                                                                                                    | USER DEFINED                                                                                                    |
|      |                                                                                                    | Default                                                                                                    | DEFAULT                                                                                                    |
|      |                                                                                                    | <b>Note:</b> Any other val<br>will be mapped to U                                                                                                    | lues other than NULL<br>ISER DEFINED.                                                                                                    |

• Upgrade from any version V3.6.0.0.0 through V3.6.0.12.9

| Step | Task                                                                                                    | Notes                                                                                                    |
|------|----------------------------------------------------------------------------------------------------|----------------------------------------------------------------------------------------------------|
| 1    | If you are using HTTPS to connect to GE<br>Digital APM, follow the instructions in<br>https://ge-ip.my.salesforce.com/<br>kA20h000009SCN?<br>srPos=0&srKp=ka2⟨=en_US.                                                                                                    | This step is required.                                                                                                    |
| 2    | <pre>Revert the following Thickness<br/>Monitoring queries to baseline:<br/>Public\Meridium<br/>\Modules\Thickness<br/>Monitoring\Queries<br/>\Assets Near or Past<br/>Retirement<br/>Public\Meridium<br/>\Modules\Thickness<br/>Monitoring\Queries<br/>\Assets with TM<br/>Tasks<br/>Public\Meridium<br/>\Modules\Thickness<br/>Monitoring\Queries<br/>\Corrosion<br/>Distribution<br/>Public\Meridium<br/>\Modules\Thickness<br/>Monitoring\Queries<br/>\Excessive Corrosion<br/>Public\Meridium<br/>\Modules\Thickness<br/>Monitoring\Queries<br/>\Excessive Corrosion<br/>Public\Meridium<br/>\Modules\Thickness<br/>Monitoring\Queries<br/>\Remaining Life Less<br/>Than 180 Months<br/>Public\Meridium<br/>\Modules\Thickness<br/>Monitoring\Queries<br/>\Thickness<br/>Monitoring\Queries<br/>\Thickness<br/>Monitoring\Queries<br/>\Thickness<br/>Inspections<br/></pre> | <ul> <li>This step is required only if you have modified the following queries:</li> <li>Assets Near or Past Retirement.</li> <li>Assets with TM Tasks</li> <li>Corrosion Distribution</li> <li>Excessive Corrosion.</li> <li>Remaining Life Less Than 180 Months.</li> <li>Thickness Inspections.</li> </ul>                                                                                                    |
| 3    | Update the datasheet of Thickness<br>Measurement Location family by adding<br>the Minimum Thickness Type Field.                                                                                                    | If you have customized the default<br>datasheet of the Thickness<br>Measurement Location family and want<br>to see the Minimum Thickness Type<br>data, you must do the following:<br>• Using the Family Management, edit<br>the default datasheet of MI<br>Thickness Measurement Location<br>family. Remove the existing<br>Minimum Thickness Type (Obsolete)<br>field and add the Minimum<br>Thickness Type field in the<br>Datasheet. |

| Step | Task                                                                                                    | Notes                                                                                                    |                                                                                                    |
|------|----------------------------------------------------------------------------------------------------|----------------------------------------------------------------------------------------------------|----------------------------------------------------------------------------------------------------|
| 4    | Update the datasheet of Thickness<br>Monitoring Rules Lookup family by<br>adding the T-Min Formula Policy Field.                      | If you have customi<br>datasheet of Thickn<br>Lookup family and v<br>Formula Policy data<br>following:<br>Using the Famil<br>the default data<br>Monitoring Rule<br>the T-Min Form<br>Datasheet. | zed the default<br>less Monitoring Rules<br>want to see the T-Min<br>l, you must do the<br>ly Management, edit<br>asheet of Thickness<br>es Lookup family. Add<br>ula Policy field in the |
| 5    | Update the values in the newly added<br>Minimum Thickness Type field from the<br>existing Minimum Thickness Type<br>(Obsolete) field. | This will be automatically done by a<br>Utility during an upgrade process. User<br>does not need to do anything.<br>Below is the mapping from the existing<br>data to the new data:              |                                                                                                    |
|      |                                                                                                    | Minimum<br>Thickness Type<br>(Obsolete)                                                                                                    | Minimum<br>Thickness Type                                                                                                    |
|      |                                                                                                    | Calculated                                                                                                    | CALCULATED                                                                                                    |
|      |                                                                                                    | Nominal                                                                                                    | NOMINAL                                                                                                    |
|      |                                                                                                    | User Defined                                                                                                    | USER DEFINED                                                                                                    |
|      |                                                                                                    | Default                                                                                                    | DEFAULT                                                                                                    |
|      |                                                                                                    | <b>Note:</b> Any other va<br>will be mapped to U                                                                                                    | lues other than NULL<br>ISER DEFINED.                                                                                                    |

• Upgrade from any version V3.5.1 through V3.5.1.12.3

| Step | Task                                                                                                    | Notes                                                                                                    |
|------|----------------------------------------------------------------------------------------------------|----------------------------------------------------------------------------------------------------|
| 1    | If you are using HTTPS to connect to GE<br>Digital APM, follow the instructions in<br>https://ge-ip.my.salesforce.com/<br>kA20h000009SCN?<br>srPos=0&srKp=ka2⟨=en_US.                                                                                                    | This step is required.                                                                                                    |
| 2    | <pre>Revert the following Thickness<br/>Monitoring queries to baseline:<br/>Public\Meridium<br/>\Modules\Thickness<br/>Monitoring\Queries<br/>\Assets Near or Past<br/>Retirement<br/>Public\Meridium<br/>\Modules\Thickness<br/>Monitoring\Queries<br/>\Assets with TM<br/>Tasks<br/>Public\Meridium<br/>\Modules\Thickness<br/>Monitoring\Queries<br/>\Corrosion<br/>Distribution<br/>Public\Meridium<br/>\Modules\Thickness<br/>Monitoring\Queries<br/>\Excessive Corrosion<br/>Public\Meridium<br/>\Modules\Thickness<br/>Monitoring\Queries<br/>\Excessive Corrosion<br/>Public\Meridium<br/>\Modules\Thickness<br/>Monitoring\Queries<br/>\Remaining Life Less<br/>Than 180 Months<br/>Public\Meridium<br/>\Modules\Thickness<br/>Monitoring\Queries<br/>\Thickness<br/>Monitoring\Queries<br/>\Thickness<br/>Monitoring\Queries<br/>\Thickness<br/>Inspections<br/></pre> | <ul> <li>This step is required only if you have modified the following queries:</li> <li>Assets Near or Past Retirement.</li> <li>Assets with TM Tasks</li> <li>Corrosion Distribution</li> <li>Excessive Corrosion.</li> <li>Remaining Life Less Than 180 Months.</li> <li>Thickness Inspections.</li> </ul>                                                                                                    |
| 3    | Update the datasheet of Thickness<br>Measurement Location family by adding<br>the Minimum Thickness Type Field.                                                                                                    | If you have customized the default<br>datasheet of the Thickness<br>Measurement Location family and want<br>to see the Minimum Thickness Type<br>data, you must do the following:<br>• Using the Family Management, edit<br>the default datasheet of MI<br>Thickness Measurement Location<br>family. Remove the existing<br>Minimum Thickness Type (Obsolete)<br>field and add the Minimum<br>Thickness Type field in the<br>Datasheet. |

| Step | Task                                                                                                    | Notes                                                                                                    |                                                                                                    |
|------|----------------------------------------------------------------------------------------------------|----------------------------------------------------------------------------------------------------|----------------------------------------------------------------------------------------------------|
| 4    | Update the datasheet of Thickness<br>Monitoring Rules Lookup family by<br>adding the T-Min Formula Policy Field.                      | If you have customi<br>datasheet of Thickn<br>Lookup family and v<br>Formula Policy data<br>following:<br>Using the Famil<br>the default data<br>Monitoring Rule<br>the T-Min Form<br>Datasheet. | zed the default<br>less Monitoring Rules<br>want to see the T-Min<br>l, you must do the<br>ly Management, edit<br>asheet of Thickness<br>es Lookup family. Add<br>ula Policy field in the |
| 5    | Update the values in the newly added<br>Minimum Thickness Type field from the<br>existing Minimum Thickness Type<br>(Obsolete) field. | This will be automatically done by a<br>Utility during an upgrade process. User<br>does not need to do anything.<br>Below is the mapping from the existing<br>data to the new data:              |                                                                                                    |
|      |                                                                                                    | Minimum<br>Thickness Type<br>(Obsolete)                                                                                                    | Minimum<br>Thickness Type                                                                                                    |
|      |                                                                                                    | Calculated                                                                                                    | CALCULATED                                                                                                    |
|      |                                                                                                    | Nominal                                                                                                    | NOMINAL                                                                                                    |
|      |                                                                                                    | User Defined                                                                                                    | USER DEFINED                                                                                                    |
|      |                                                                                                    | Default                                                                                                    | DEFAULT                                                                                                    |
|      |                                                                                                    | <b>Note:</b> Any other val<br>will be mapped to U                                                                                                    | lues other than NULL<br>ISER DEFINED.                                                                                                    |

• Upgrade from any version V3.5.0 SP1 LP through V3.5.0.1.10.1

| Step | Task                                                                                                    | Notes                                                                                                    |
|------|----------------------------------------------------------------------------------------------------|----------------------------------------------------------------------------------------------------|
| 1    | If you are using HTTPS to connect to GE<br>Digital APM, follow the instructions in<br>https://ge-ip.my.salesforce.com/<br>kA20h000009SCN?<br>srPos=0&srKp=ka2⟨=en_US.                                                                                                    | This step is required.                                                                                                    |
| 2    | <pre>Revert the following Thickness<br/>Monitoring queries to baseline:     Public\Meridium<br/>\Modules\Thickness<br/>Monitoring\Queries<br/>\Assets Near or Past<br/>Retirement     Public\Meridium<br/>\Modules\Thickness<br/>Monitoring\Queries<br/>\Assets with TM<br/>Tasks     Public\Meridium<br/>\Modules\Thickness<br/>Monitoring\Queries<br/>\Corrosion<br/>Distribution     Public\Meridium<br/>\Modules\Thickness<br/>Monitoring\Queries<br/>\Excessive Corrosion     Public\Meridium<br/>\Modules\Thickness<br/>Monitoring\Queries<br/>\Excessive Corrosion     Public\Meridium<br/>\Modules\Thickness<br/>Monitoring\Queries<br/>\Excessive Corrosion     Public\Meridium<br/>\Modules\Thickness<br/>Monitoring\Queries<br/>\Remaining Life Less<br/>Than 180 Months     Public\Meridium<br/>\Modules\Thickness<br/>Monitoring\Queries<br/>\Thickness<br/>Inspections</pre> | <ul> <li>This step is required only if you have modified the following queries:</li> <li>Assets Near or Past Retirement.</li> <li>Assets with TM Tasks</li> <li>Corrosion Distribution</li> <li>Excessive Corrosion.</li> <li>Remaining Life Less Than 180 Months.</li> <li>Thickness Inspections.</li> </ul>                                                                                                    |
| 3    | Update the datasheet of Thickness<br>Measurement Location family by adding<br>the Minimum Thickness Type Field.                                                                                                    | If you have customized the default<br>datasheet of the Thickness<br>Measurement Location family and want<br>to see the Minimum Thickness Type<br>data, you must do the following:<br>• Using the Family Management, edit<br>the default datasheet of MI<br>Thickness Measurement Location<br>family. Remove the existing<br>Minimum Thickness Type (Obsolete)<br>field and add the Minimum<br>Thickness Type field in the<br>Datasheet. |

| Step | Task                                                                                                    | Notes                                                                                                    |                                                                                                    |
|------|----------------------------------------------------------------------------------------------------|----------------------------------------------------------------------------------------------------|----------------------------------------------------------------------------------------------------|
| 4    | Update the datasheet of Thickness<br>Monitoring Rules Lookup family by<br>adding the T-Min Formula Policy Field.                      | If you have customi:<br>datasheet of Thickn<br>Lookup family and v<br>Formula Policy data<br>following:<br>Using the Famil<br>the default data<br>Monitoring Rule<br>the T-Min Form<br>Datasheet. | zed the default<br>ess Monitoring Rules<br>vant to see the T-Min<br>, you must do the<br>y Management, edit<br>asheet of Thickness<br>es Lookup family. Add<br>ula Policy field in the |
| 5    | Update the values in the newly added<br>Minimum Thickness Type field from the<br>existing Minimum Thickness Type<br>(Obsolete) field. | This will be automatically done by a<br>Utility during an upgrade process. User<br>does not need to do anything.<br>Below is the mapping from the existing<br>data to the new data:               |                                                                                                    |
|      |                                                                                                    | Minimum<br>Thickness Type<br>(Obsolete)                                                                                                    | Minimum<br>Thickness Type                                                                                                    |
|      |                                                                                                    | Calculated                                                                                                    | CALCULATED                                                                                                    |
|      |                                                                                                    | Nominal                                                                                                    | NOMINAL                                                                                                    |
|      |                                                                                                    | User Defined                                                                                                    | USER DEFINED                                                                                                    |
|      |                                                                                                    | Default                                                                                                    | DEFAULT                                                                                                    |
|      |                                                                                                    | <b>Note:</b> Any other val will be mapped to U                                                                                                    | ues other than NULL<br>ISER DEFINED.                                                                                                    |

• Upgrade from any version V3.5.0 through V3.5.0.0.7.1

| Step | Task                                                                                                    | Notes                                                                                                    |
|------|----------------------------------------------------------------------------------------------------|----------------------------------------------------------------------------------------------------|
| 1    | <ul> <li>Manually update TM Analyses for which you used custom corrosion rates. To do so:</li> <li>Locate the records that you will need to update by running the following query:<br/>SELECT [MI_EQUIP000].<br/>[MI_EQUIP000_EQUIP_ID_C]<br/>"Equipment ID", [MI_TMLGROUP].<br/>[MI_TMLGROUP_ID_C] "TML Group ID", [MI Thickness Measurement Location].<br/>[MI_TMLGROUP_ID_C] TML Group ID", [MI Thickness Measurement Location].<br/>[MI_DP_ID_CHR] "TML ID", [MI TML Corrosion Analysis].<br/>[MI_TML_CA_A_CR_N] "Custom Calculation A Corros", [MI TML CA_B_CR_N] "Custom Calculation B Corros" FROM [MI_EQUIP000] JOIN_SUCC [MI TML GOROD] JOIN_SUCC [MI TML GOROD] JOIN_SUCC [MI TML CARS Measurement Location] JOIN_SUCC [MI TML Corrosion Analysis] ON {MI Has Datapoints} ON {MIR_HSTMLGP} WHERE ([MI TML Corrosion Analysis].<br/>[MI_TML_CA_B_CR_N] &gt; 0 AND [MI TML Corrosion Analysis].<br/>[MI_TML_CA_B_CR_N] &gt; 0 AND [MI TML Corrosion Analysis].<br/>[MI_TML_CA_B_CR_N] &gt; 0</li> <li>Use the Bulk Analyze tool to update TM Analyses associated with the Equipment and TML Group records returned by this query.</li> <li>Note:</li> <li>These instructions assume that you are using the baseline Equipment and TML Group records returned by this query.</li> <li>Mote:</li> <li>MI_EQUIP000 and MI_TMLGROUP with your custom family IDs.</li> <li>MI_EQUIP000_EQUIP_ID_C and MI_TMLGROUP with your custom family IDs.</li> <li>MI_EQUIP000_EQUIP_ID_C with the field IDs used to identify these custom equipment records.</li> <li>Run the Bulk Analyze tool using your custom records.</li> </ul> | This step is required only if, in previous<br>versions of Meridium APM, you used<br>custom corrosion rates in your TM<br>Analyses. If you did so, certain fields in<br>the associated TML Corrosion Analysis<br>records were populated with values<br>using the unit of measure (UOM) inches<br>per day instead of IN/YR (TM) (i.e.,<br>inches per year), which is the UOM that<br>is specified in the properties of the<br>fields. To correct this issue in existing<br>records, you must perform this step to<br>manually update TM Analyses. For more<br>information about this issue, see the<br>V3.5.1 Release Notes. |
| 2    | If you are using HTTPS to connect to GE<br>Digital APM, follow the instructions in<br>https://ge-ip.my.salesforce.com/<br>kA20h000009SCN?<br>srPos=0&srKp=ka2⟨=en_US.                                                                                                    |                                                                                                    |

| Step | Task                                                                                                    | Notes                                                                                                    |  |
|------|----------------------------------------------------------------------------------------------------|----------------------------------------------------------------------------------------------------|--|
| 3    | <pre>Revert the following Thickness<br/>Monitoring queries to baseline:     Public\Meridium<br/>\Modules\Thickness<br/>Monitoring\Queries<br/>\Assets Near or Past<br/>Retirement     Public\Meridium<br/>\Modules\Thickness<br/>Monitoring\Queries<br/>\Assets with TM<br/>Tasks     Public\Meridium<br/>\Modules\Thickness<br/>Monitoring\Queries<br/>\Corrosion<br/>Distribution     Public\Meridium<br/>\Modules\Thickness<br/>Monitoring\Queries<br/>\Excessive Corrosion     Public\Meridium<br/>\Modules\Thickness<br/>Monitoring\Queries<br/>\Excessive Corrosion     Public\Meridium<br/>\Modules\Thickness<br/>Monitoring\Queries<br/>\Excessive Less<br/>Than 180 Months Public\Meridium\Modules\Thickness<br/>Monitoring\Queries\Thickness<br/>Monitoring\Queries\Thickness</pre> | <ul> <li>This step is required only if you have modified the following queries:</li> <li>Assets Near or Past Retirement.</li> <li>Assets with TM Tasks</li> <li>Corrosion Distribution</li> <li>Excessive Corrosion.</li> <li>Remaining Life Less Than 180 Months.</li> <li>Thickness Inspections.</li> </ul>                                                                                                    |  |
| 4    | Update the datasheet of Thickness<br>Measurement Location family by adding<br>the Minimum Thickness Type Field.                                                                                                    | If you have customized the default<br>datasheet of the Thickness<br>Measurement Location family and want<br>to see the Minimum Thickness Type<br>data, you must do the following:<br>• Using the Family Management, edit<br>the default datasheet of MI<br>Thickness Measurement Location<br>family. Remove the existing<br>Minimum Thickness Type (Obsolete)<br>field and add the Minimum<br>Thickness Type field in the<br>Datasheet. |  |

| Step | Task                                                                                                    | Notes                                                                                                    |  |
|------|----------------------------------------------------------------------------------------------------|----------------------------------------------------------------------------------------------------|--|
| 5    | Update the datasheet of Thickness<br>Monitoring Rules Lookup family by<br>adding the T-Min Formula Policy Field.                      | If you have customized the default<br>datasheet of Thickness Monitoring Rules<br>Lookup family and want to see the T-Min<br>Formula Policy data, you must do the<br>following:<br>Using the Family Management, edit<br>the default datasheet of Thickness<br>Monitoring Rules Lookup family. Add<br>the T-Min Formula Policy field in the<br>Datasheet. |  |
| 6    | Update the values in the newly added<br>Minimum Thickness Type field from the<br>existing Minimum Thickness Type<br>(Obsolete) field. | This will be automatically done by a<br>Utility during an upgrade process. User<br>does not need to do anything.<br>Below is the mapping from the existing<br>data to the new data:                                                                                                    |  |
|      |                                                                                                    | Minimum Minimum<br>Thickness Type<br>(Obsolete) Thickness Type                                                                                                    |  |
|      |                                                                                                    | Calculated CALCULATED                                                                                                    |  |
|      |                                                                                                    | Nominal NOMINAL                                                                                                    |  |
|      |                                                                                                    | User Defined USER DEFINED                                                                                                    |  |
|      |                                                                                                    | Default DEFAULT                                                                                                    |  |
|      |                                                                                                    | <b>Note:</b> Any other values other than NULL will be mapped to USER DEFINED.                                                                                                    |  |

• Upgrade from any version V3.4.5 through V3.4.5.0.1.4

| Step | Task                                                                                                    | Notes                  |
|------|----------------------------------------------------------------------------------------------------|------------------------|
| 1    | Update certain TM Analyses to correct<br>TML Corrosion Analyses for which you<br>performed measurement variance<br>evaluation prior to GE Digital APM. To do<br>so:              | This step is required. |
|      | <ol> <li>Locate the records that you will<br/>need to update by creating a query<br/>that returns TML Corrosion<br/>Analyses whose:</li> </ol>                                   |                        |
|      | <ul> <li>Short Term Corrosion Rate field<br/>contains the value 0 (zero).</li> <li>Allowable Measurement<br/>Variance Applied field is set to<br/>True.</li> </ul>               |                        |
|      | <ol> <li>Use the Bulk Analyze tool to update<br/>TM Analyses that are associated<br/>with TML Corrosion Analyses<br/>returned by the query you created<br/>in step 1.</li> </ol> |                        |

| Step  | Task                                                                                                    | Notes                                                                                                    |
|-------|----------------------------------------------------------------------------------------------------|----------------------------------------------------------------------------------------------------|
| 2     | <ul> <li>Manually update TM Analyses for which you used custom corrosion rates. To do so:</li> <li>Locate the records that you will need to update by running the following query:<br/>SELECT [M1_EQUIP000].<br/>[M1_EQUIP000_EQUIP_ID_C]<br/>"Equipment ID", [M1_TMLGROUP].<br/>[M1_TMLGROUP_ID_C] "TML Group ID", [M1 Thickness Measurement Location].<br/>[M1_DP_ID_CHR] "TML ID", [M1 TML Corrosion Analysis].<br/>[M1_TML_CA_A_CR_N] "Custom Calculation A Corros", [M1 TML CA_B_CR_N] "Custom Calculation B Corros" FROM [M1_EQUIP000] JOIN_SUCC [M1<br/>Thickness Measurement Location] JOIN_SUCC [M1 TML CA_A_CR_N] "Custom Calculation B Corros" FROM [M1_EQUIP000] JOIN_SUCC [M1<br/>Thickness Measurement Location] JOIN_SUCC [M1 TML Corrosion Analysis].<br/>[M1_TML_GA_B_CR_N] &gt; 0 N(M1 Has Datapoints) ON {M1 Has Datapoints} ON {M1R_HSTMLGP} WHERE ([M1<br/>TML Corrosion Analysis].<br/>[M1_TML_CA_B_CR_N] &gt; 0 AND [M1<br/>TML Corrosion Analysis].<br/>[M1_TML_CA_B_CR_N] &gt; 0)</li> <li>Use the Bulk Analyze tool to update TM Analyses associated with the Equipment and TML Group records returned by this query.<br/>Note:</li> <li>These instructions assume that you are using the baseline Equipment and TML Group records returned by this query.</li> <li>Note:</li> <li>M1_EQUIP000 and M1_TMLGROUP with your custom families, you must replace the following values before running the query in order to identify the records requiring update:</li> <li>M1_EQUIP000_EQUIP_ID_C and M1_TMLGROUP_UD_C with the field IDs used to identify these custom equipment records.</li> <li>Run the Bulk Analyze tool using your custom records.</li> </ul> | This step is required only if, in previous<br>versions of Meridium APM, you used<br>custom corrosion rates in your TM<br>Analyses. If you did so, certain fields in<br>the associated TML Corrosion Analysis<br>records were populated with values<br>using the unit of measure (UOM) inches<br>per day instead of IN/YR (TM) (i.e.,<br>inches per year), which is the UOM that<br>is specified in the properties of the<br>fields. To correct this issue in existing<br>records, you must perform this step to<br>manually update TM Analyses. For more<br>information about this issue, see the<br>V3.5.1 Release Notes. |
| ى<br> | bigital APM, follow the instructions in<br>https://ge-ip.my.salesforce.com/<br>kA20h000009SCN?<br>srPos=0&srKp=ka2⟨=en_US.                                                                                                    |                                                                                                    |

| Step | Task                                                                                                    | Notes                                                                                                    |
|------|----------------------------------------------------------------------------------------------------|----------------------------------------------------------------------------------------------------|
| 4    | <pre>Revert the following Thickness<br/>Monitoring queries to baseline:     Public\Meridium<br/>\Modules\Thickness<br/>Monitoring\Queries<br/>\Assets Near or Past<br/>Retirement     Public\Meridium<br/>\Modules\Thickness<br/>Monitoring\Queries<br/>\Assets with TM<br/>Tasks     Public\Meridium<br/>\Modules\Thickness<br/>Monitoring\Queries<br/>\Corrosion<br/>Distribution     Public\Meridium<br/>\Modules\Thickness<br/>Monitoring\Queries<br/>\Excessive Corrosion     Public\Meridium<br/>\Modules\Thickness<br/>Monitoring\Queries<br/>\Excessive Corrosion     Public\Meridium<br/>\Modules\Thickness<br/>Monitoring\Queries<br/>\Excessive Corrosion     Public\Meridium<br/>\Modules\Thickness<br/>Monitoring\Queries<br/>\Remaining Life Less<br/>Than 180 Months     Public\Meridium<br/>\Modules\Thickness<br/>Monitoring\Queries<br/>\Thickness<br/>Monitoring\Queries<br/>\Thickness<br/>Inspections     </pre> | <ul> <li>This step is required only if you have modified the following queries:</li> <li>Assets Near or Past Retirement.</li> <li>Assets with TM Tasks</li> <li>Corrosion Distribution</li> <li>Excessive Corrosion.</li> <li>Remaining Life Less Than 180 Months.</li> <li>Thickness Inspections.</li> </ul>                                                                                                    |
| 5    | Update the datasheet of Thickness<br>Measurement Location family by adding<br>the Minimum Thickness Type Field.                                                                                                    | If you have customized the default<br>datasheet of the Thickness<br>Measurement Location family and want<br>to see the Minimum Thickness Type<br>data, you must do the following:<br>• Using the Family Management, edit<br>the default datasheet of MI<br>Thickness Measurement Location<br>family. Remove the existing<br>Minimum Thickness Type (Obsolete)<br>field and add the Minimum<br>Thickness Type field in the<br>Datasheet. |

| Step | Task                                                                                                    | Notes                                                                                                    |
|------|----------------------------------------------------------------------------------------------------|----------------------------------------------------------------------------------------------------|
| 6    | Update the datasheet of Thickness<br>Monitoring Rules Lookup family by<br>adding the T-Min Formula Policy Field.                      | If you have customized the default<br>datasheet of Thickness Monitoring Rules<br>Lookup family and want to see the T-Min<br>Formula Policy data, you must do the<br>following:<br>Using the Family Management, edit<br>the default datasheet of Thickness<br>Monitoring Rules Lookup family. Add<br>the T-Min Formula Policy field in the<br>Datasheet. |
| 7    | Update the values in the newly added<br>Minimum Thickness Type field from the<br>existing Minimum Thickness Type<br>(Obsolete) field. | This will be automatically done by a<br>Utility during an upgrade process. User<br>does not need to do anything.<br>Below is the mapping from the existing<br>data to the new data:                                                                                                    |
|      |                                                                                                    | Minimum Minimum<br>Thickness Type<br>(Obsolete) Thickness Type                                                                                                    |
|      |                                                                                                    | Calculated CALCULATED                                                                                                    |
|      |                                                                                                    | Nominal NOMINAL                                                                                                    |
|      |                                                                                                    | User Defined USER DEFINED                                                                                                    |
|      |                                                                                                    | Default DEFAULT                                                                                                    |
|      |                                                                                                    | <b>Note:</b> Any other values other than NULL will be mapped to USER DEFINED.                                                                                                    |

### **Revert the Thickness Monitoring Queries to Baseline**

This action is required only if you have modified the Thickness Monitoring queries.

### **About This Task**

If you have modified the following Thickness Monitoring queries, perform the following steps to revert the queries to baseline:

- Assets Near or Past Retirement
- Assets with TM Tasks
- Corrosion Distribution
- Excessive Corrosion
- Remaining Life Less than 180 Months
- Thickness Inspections
- TM Assets
- TM Assets Requiring a Calculation

### Procedure

- 1. Access the Catalog page.
- Navigate to the Public folder for the query that you want to revert.
   For Thickness Monitoring, the public queries are stored in the following folder: Public/Meridium/Modules/Thickness Monitoring/Queries

- Select the check box next to the query that you want to revert, and then select .
   The **Confirm Delete** window appears, asking you to confirm if you want to delete the selected query.
- Select **OK**. The selected query is deleted.
- 5. Navigate to the Baseline folder for queries. For Thickness Monitoring, the baseline queries are stored in the following folder: Baseline/Meridium/Modules/Thickness Monitoring/Queries
- 6. Select the check box next to the query that you want to revert, and then select . The **Catalog Folder Browser** window appears.
- 7. Navigate to the folder containing the public query that you deleted in step 3.
- Select OK. A success message appears indicating that the selected item has been copied successfully.
- 9. Repeat Steps 2-8 for each query that you want to revert to baseline.

### **Use Custom TML Analysis Types**

The baseline GE Digital APM database includes the Thickness Measurement Location family, which contains the TML Analysis Type field. This field is used to classify TMLs based upon the collection method that will be used for recording Thickness Measurements at that location.

The TML Analysis Type field contains a list of values that is populated with the Corrosion Inspection Type values from all Corrosion Analysis Settings records that are associated with the asset or TML Group to which the Thickness Measurement Location record is linked.

The values that are used to populate the Corrosion Inspection Type field in the Corrosion Analysis Settings family are stored in the System Code Table CITP (Corrosion Inspection Type). In the baseline GE Digital APM database, this table contains three System Codes: UT, RT, and TML. You can only create Thickness Measurement Location records with a given TML Analysis Type value if an associated Corrosion Analysis Settings record contains the same value in the Corrosion Inspection Type field.

Using the baseline functionality, you can separate Corrosion Analysis calculations into groups based upon TML Analysis Type. If you want to use this functionality, you will want to classify your TMLs as UT (measurements collected using ultrasonic thickness) or RT (measurements collected using radiographic thickness). This separation will be desirable for some implementations. Other implementations will prefer not to separate TMLs according to collection method and instead perform calculations on the entire group of TMLs that exists for an asset. For these implementations, you will want to classify all TMLs using the TML Analysis Type TML.

Depending upon your preferred implementation, you may choose to make one or more of the following changes to the System Code Table CITP (Corrosion Inspection Type):

- Add System Codes if you want to classify TMLs using methods in addition to UT and RT.
- Delete System Codes that you do not want to use.
- Modify the IDs and descriptions of the System Codes so that the classification options are more intuitive to your users.

If you make changes to this System Code Table, keep in mind that the analysis types that are stored in the System Code Table CITP (Corrosion Inspection Type) will be used when you create Corrosion Analysis Settings records, and therefore, will determine the analysis types for which you can create Thickness Measurement Location records.

Additionally, in Thickness Measurement Location records, the TML Analysis Type field has a baseline Default Value rule that is coded to present UT as the default value when you have defined the UT TML Analysis Type in your Corrosion Analysis (i.e., you have created a Corrosion Analysis Settings record with a Corrosion Inspection Type of UT). You could modify this rule if, for example, you wanted RT to be presented as the default value when you have defined the RT TML Analysis Type in your Corrosion Analysis (i.e., you have created a Corrosion Analysis Settings record with a Corrosion Inspection Type of RT). To do this, you would modify the MI\_TML\_TYPE\_CHR class as follows:

```
<MetadataField("MI_TML_TYPE_CHR")> _
Public Class MI_TML_TYPE_CHR
Inherits
Baseline.MI_Thickness_Measurement_Location.MI_TML_TYPE_CHR
Public Sub New(ByVal record As
Meridium.Core.DataManager.DataRecord, ByVal field As
Meridium.Core.DataManager.DataField)
MyBase.New(record, field)
End Sub
Public Overrides Function GetDefaultInitialValue() As
Object
Return CStr("RT")
End Function
End Class
```

**Note:** For more information on customizing baseline rules, refer to the Rules section of the documentation.

### **Install the Meridium Device Service**

### **About This Task**

Important: You must repeat this procedure on every machine to which a datalogger will be connected.

**Note:** If you are using Predix APM or the URL is secured (https), follow the instructions in KBA 000055071 to install the Meridium Device Service.

#### Procedure

- 1. Access the **TM Dataloggers** page.
- 2. In the Select TMLs pane, select the check box next to a TML, and then select Apply.
- 3. Select Send To Device.

Note: A datalogger does not need to be connected.

The Meridium Device Service Not Found window appears.

Meridium Device Service Not Found

| Download                                                  |               |   |
|-----------------------------------------------------------|---------------|---|
| Once the installer has completed and the service is runni | ng, click the |   |
| Continue button and retry the operation.                  |               | • |
|                                                           | Continue      |   |
- Select the Download link. MeridiumDevices.exe is downloaded.
- 5. Run **MeridiumDevices.exe**, and then follow the instructions in the installer. The Meridium Device Service is installed.
- 6. In the **Meridium Device Service Not Found** window, select **Continue**. Dataloggers can now be used with Thickness Monitoring.

# **Configure the Meridium Device Service**

### Procedure

- 1. In Windows Explorer, navigate to C:\Program Files\Meridium\Services.
- 2. Using a text editor, open the Meridium.Service.Devices.exe.config file.
- 3. In the text editor, navigate to the **appSettings** section (lines 24 to 28).
  - On line 25, edit the port number used by the service.

**Note:** The datalogger settings in Thickness Monitoring must be modified so that the port number matches the one defined in this step.

- On line 26, edit the timeout value in milliseconds. By default, the value for this setting is 60000, or 1 minute.
- On line 27, if your organization utilizes a different URL protocol for GE Digital APM, edit the protocol the service should use. For example, http://\* can be changed to https://\*.
- 4. Save the file, and then close the text editor.
- 5. Restart the Meridium Device Service.

The Meridium Device Service configuration settings are updated.

## **Thickness Measurement Location – Update Datasheet**

The default datasheet of Thickness Measurement Location family has been updated to include the newly added Minimum Thickness Type field:

| Family                         | Family ID                         | Datasheet Updated (Default)    |
|--------------------------------|-----------------------------------|--------------------------------|
| Thickness Measurement Location | MI Thickness Measurement Location | Thickness Measurement Location |

If you have customized the default datasheet of Thickness Measurement Location family and want to see the Minimum Thickness Type data, you must do the following:

• Using the Family Management, modify the default datasheet of the MI Thickness Measurement Location family. Remove the existing Minimum Thickness Type (Obsolete) field and add the Minimum Thickness Type field in the Datasheet.

## **Thickness Monitoring Rules Lookup - Update Datasheet**

The default datasheet of Thickness Monitoring Rules Lookup family has been updated to include the newly added T-Min Formula Policy field:

| Family                            | Family ID                         | Datasheet Updated (Default) |
|-----------------------------------|-----------------------------------|-----------------------------|
| Thickness Monitoring Rules Lookup | Thickness Monitoring Rules Lookup | MI_TMIN_CRL                 |

If you have customized the default datasheet of Thickness Monitoring Rules Lookup family and want to see the T-Min Formula Policy data, you must do the following:

• Using Family Management, modify the default datasheet Thickness Monitoring Rules Lookup family. Add the T-Min Formula Policy field in the Datasheet.

## **TM Functional Security Privileges**

GE Digital APM provides the following baseline Security Groups for use with Thickness Monitoring and provides baseline family-level privileges for these groups:

- MI Thickness Monitoring Administrator
- MI Thickness Monitoring Inspector
- MI Thickness Monitoring User

Access to certain functions in GE Digital APM is determined by membership in these Security Groups. Note that in addition to the baseline family-level privileges that exist for these Security Groups, users will also need at least View privileges for all customer-defined predecessor or successor families that participate in the Thickness Monitoring relationships. Keep in mind that:

- Users who will need to create new records in TM will need Insert privileges to these families.
- Users who will need to modify records will need Update privileges to these families.
- Any user who should be allowed to delete TM records will need Delete privileges to these families.

| Function                                       | Can be done by members of<br>the MI Thickness Monitoring<br>Administrator Group? | Can be done by members of<br>the MI Thickness Monitoring<br>Inspector Group? | Can be done by members of<br>the MI Thickness Monitoring<br>User Group? |
|------------------------------------------------|----------------------------------------------------------------------------------|------------------------------------------------------------------------------|-------------------------------------------------------------------------|
| Configure Global Preferences                   | Yes                                                                              | No                                                                           | No                                                                      |
| Configure Family Preferences                   | Yes                                                                              | No                                                                           | No                                                                      |
| Use the T-Min Calculator                       | No                                                                               | Yes                                                                          | No                                                                      |
| Archive Corrosion Rates                        | No                                                                               | Yes                                                                          | No                                                                      |
| Reset the Maximum Historical<br>Corrosion Rate | Yes                                                                              | No                                                                           | No                                                                      |
| Exclude TMLs                                   | No                                                                               | Yes                                                                          | No                                                                      |
| Renew TMLs                                     | No                                                                               | Yes                                                                          | No                                                                      |
| Reset User Preferences                         | Yes                                                                              | No                                                                           | No                                                                      |

The following table summarizes the functional privileges associated with each group.

GE Digital APM provides the following baseline Security Groups for use with Thickness Monitoring and provides baseline family-level privileges for these groups:

- MI Thickness Monitoring Administrator
- MI Thickness Monitoring Inspector
- MI Thickness Monitoring User

Access to certain functions in GE Digital APM is determined by membership in these Security Groups. Note that in addition to the baseline family-level privileges that exist for these Security Groups, users will also need at least View privileges for all customer-defined predecessor or successor families that participate in the Thickness Monitoring relationships. Keep in mind that:

- Users who will need to create new records in TM will need Insert privileges to these families.
- Users who will need to modify records will need Update privileges to these families.
- Any user who should be allowed to delete TM records will need Delete privileges to these families.

The following table summarizes the functional privileges associated with each group.

| Function                                       | Can be done by members of<br>the MI Thickness Monitoring<br>Administrator Group? | Can be done by members of<br>the MI Thickness Monitoring<br>Inspector Group? | Can be done by members of<br>the MI Thickness Monitoring<br>User Group? |
|------------------------------------------------|----------------------------------------------------------------------------------|------------------------------------------------------------------------------|-------------------------------------------------------------------------|
| Configure Global Preferences                   | Yes                                                                              | No                                                                           | No                                                                      |
| Configure Family Preferences                   | Yes                                                                              | No                                                                           | No                                                                      |
| Use the T-Min Calculator                       | No                                                                               | Yes                                                                          | No                                                                      |
| Archive Corrosion Rates                        | No                                                                               | Yes                                                                          | No                                                                      |
| Reset the Maximum Historical<br>Corrosion Rate | Yes                                                                              | No                                                                           | No                                                                      |
| Exclude TMLs                                   | No                                                                               | Yes                                                                          | No                                                                      |
| Renew TMLs                                     | No                                                                               | Yes                                                                          | No                                                                      |
| Reset User Preferences                         | Yes                                                                              | No                                                                           | No                                                                      |

## **TM Security Groups**

The following table lists the baseline Security Groups available for users within this module, as well as the baseline Roles to which those Security Groups are assigned.

**Important:** Assigning a Security User to a Role grants that user the privileges associated with all of the Security Groups that are assigned to that Role. To avoid granting a Security User unintended privileges, before assigning a Security User to a Role, be sure to review all of the privileges associated with the Security Groups assigned to that Role. Also, be aware that additional Roles, as well as Security Groups assigned to existing Roles, can be added via Security Manager.

| Security Group                        | Roles                                 |
|---------------------------------------|---------------------------------------|
| MI Thickness Monitoring Administrator | MI Mechanical Integrity Administrator |
| MI Thickness Monitoring Inspector     | MI Mechanical Integrity Administrator |
|                                       | MI Mechanical Integrity Power         |
|                                       | MI Mechanical Integrity User          |

| Security Group                 | Roles                                 |
|--------------------------------|---------------------------------------|
| MI Thickness Monitoring User   | MI Mechanical Integrity Administrator |
|                                | MI Mechanical Integrity Power         |
|                                | MI Mechanical Integrity User          |
| MI Thickness Monitoring Viewer | MI APM Viewer                         |
|                                | MI Mechanical Integrity Viewer        |

The baseline family-level privileges that exist for these Security Groups are summarized in the following table.

| Family                                     | MI Thickness<br>Monitoring<br>Administrator | MI Thickness<br>Monitoring Inspector | MI Thickness<br>Monitoring User | MI Thickness<br>Monitoring Viewer |  |  |
|--------------------------------------------|---------------------------------------------|--------------------------------------|---------------------------------|-----------------------------------|--|--|
| Entity Families                            | Entity Families                             |                                      |                                 |                                   |  |  |
| Corrosion                                  | View, Update, Insert                        | View, Update, Insert                 | View, Update, Insert            | View                              |  |  |
| Datapoint                                  | View, Update, Insert                        | View, Update, Insert                 | View, Update, Insert            | View                              |  |  |
| Datapoint<br>Measurement                   | View, Update, Insert,<br>Delete             | View, Update, Insert,<br>Delete      | View, Update, Insert            | View                              |  |  |
| Equipment                                  | View                                        | View                                 | View                            | View                              |  |  |
| Human Resource                             | View, Update, Insert,<br>Delete             | View                                 | View                            | View                              |  |  |
| Inspection Task                            | View                                        | View, Update                         | View                            | View                              |  |  |
| Inventory Group<br>Configuration           | View                                        | View                                 | View                            | View                              |  |  |
| Materials of<br>Construction               | View                                        | View                                 | View                            | View                              |  |  |
| Meridium Reference<br>Tables               | View, Update, Insert,<br>Delete             | View                                 | View                            | View                              |  |  |
| RBI Inspection Auto-<br>Selection Criteria | View                                        | View                                 | View                            | View                              |  |  |
| Resource Role                              | View, Update, Insert,<br>Delete             | View                                 | View                            | View                              |  |  |
| Security Group                             | View                                        | View                                 | View                            | View                              |  |  |
| Security User                              | View                                        | View                                 | View                            | View                              |  |  |
| Settings                                   | View, Update, Insert                        | View, Update, Insert                 | View                            | View                              |  |  |
| Task Execution                             | View, Insert                                | View, Insert                         | View                            | View                              |  |  |
| Thickness Monitoring<br>Task               | View, Update, Insert,<br>Delete             | View, Update, Insert                 | View, Update, Insert            | View                              |  |  |

| Family                                             | MI Thickness<br>Monitoring<br>Administrator | MI Thickness<br>Monitoring Inspector | MI Thickness<br>Monitoring User | MI Thickness<br>Monitoring Viewer |  |
|----------------------------------------------------|---------------------------------------------|--------------------------------------|---------------------------------|-----------------------------------|--|
| TML Group                                          | View, Update, Insert,<br>Delete             | View, Update, Insert,<br>Delete      | View                            | View                              |  |
| Relationship Families                              |                                             |                                      |                                 |                                   |  |
| Belongs to a Unit                                  | View, Update, Insert,<br>Delete             | View, Update, Insert                 | View, Update, Insert            | View                              |  |
| Equipment Has<br>Equipment                         | View                                        | View                                 | View                            | View                              |  |
| Group Assignment                                   | View                                        | View                                 | View                            | View                              |  |
| Has Archived Corrosion<br>Analyses                 | View, Update, Insert,<br>Delete             | View, Update, Insert,<br>Delete      | View, Update, Insert,<br>Delete | View                              |  |
| Has Archived Corrosion<br>Analysis Settings        | View, Update, Insert,<br>Delete             | View, Update, Insert,<br>Delete      | View, Update, Insert,<br>Delete | View                              |  |
| Has Archived<br>Subcomponent Analysis<br>Settings  | View, Update, Insert,<br>Delete             | View, Update, Insert,<br>Delete      | View, Update, Insert,<br>Delete | View                              |  |
| Has Archived<br>Subcomponent<br>Corrosion Analyses | View, Update, Insert,<br>Delete             | View, Update, Insert,<br>Delete      | View, Update, Insert,<br>Delete | View                              |  |
| Has Corrosion Analyses                             | View, Update, Insert,<br>Delete             | View, Update, Insert,<br>Delete      | View, Update, Insert,<br>Delete | View                              |  |
| Has Corrosion Analysis<br>Settings                 | View, Update, Insert,<br>Delete             | View, Update, Insert,<br>Delete      | View, Update, Insert,<br>Delete | View                              |  |
| Has Datapoints                                     | View, Update, Insert,<br>Delete             | View, Update, Insert,<br>Delete      | View, Update, Insert,<br>Delete | View                              |  |
| Has Inspections                                    | None                                        | None                                 | None                            | View                              |  |
| Has Measurements                                   | View, Update, Insert,<br>Delete             | View, Update, Insert,<br>Delete      | View, Update, Insert,<br>Delete | View                              |  |
| Has Roles                                          | View, Update, Insert,<br>Delete             | View                                 | View                            | View                              |  |
| Has Task Execution                                 | View, Insert                                | View, Insert                         | View                            | View                              |  |
| Has Task Revision                                  | View, Insert                                | View, Insert                         | View                            | View                              |  |
| Has Tasks                                          | View, Insert                                | View, Insert                         | View, Insert                    | View                              |  |
| Has TML Group                                      | View, Update, Insert,<br>Delete             | View, Update, Insert,<br>Delete      | View                            | View                              |  |
| ls a User                                          | View                                        | View                                 | View                            | View                              |  |
| User Assignment                                    | View                                        | View                                 | View                            | View                              |  |

The following table lists the baseline Security Groups available for users within this module, as well as the baseline Roles to which those Security Groups are assigned.

**Important:** Assigning a Security User to a Role grants that user the privileges associated with all of the Security Groups that are assigned to that Role. To avoid granting a Security User unintended privileges, before assigning a Security User to a Role, be sure to review all of the privileges associated with the Security Groups assigned to that Role. Also, be aware that additional Roles, as well as Security Groups assigned to existing Roles, can be added via Security Manager.

| Security Group                        | Roles                                                                                                  |
|---------------------------------------|----------------------------------------------------------------------------------------------------|
| MI Thickness Monitoring Administrator | MI Mechanical Integrity Administrator                                                                  |
| MI Thickness Monitoring Inspector     | MI Mechanical Integrity Administrator<br>MI Mechanical Integrity Power<br>MI Mechanical Integrity User |
| MI Thickness Monitoring User          | MI Mechanical Integrity Administrator<br>MI Mechanical Integrity Power<br>MI Mechanical Integrity User |
| MI Thickness Monitoring Viewer        | MI APM Viewer<br>MI Mechanical Integrity Viewer                                                        |

The baseline family-level privileges that exist for these Security Groups are summarized in the following table.

| Family                           | MI Thickness<br>Monitoring<br>Administrator | MI Thickness<br>Monitoring Inspector | MI Thickness<br>Monitoring User | MI Thickness<br>Monitoring Viewer |
|----------------------------------|---------------------------------------------|--------------------------------------|---------------------------------|-----------------------------------|
| Entity Families                  |                                             |                                      |                                 |                                   |
| Corrosion                        | View, Update, Insert                        | View, Update, Insert                 | View, Update, Insert            | View                              |
| Datapoint                        | View, Update, Insert                        | View, Update, Insert                 | View, Update, Insert            | View                              |
| Datapoint<br>Measurement         | View, Update, Insert,<br>Delete             | View, Update, Insert,<br>Delete      | View, Update, Insert            | View                              |
| Equipment                        | View                                        | View                                 | View                            | View                              |
| Human Resource                   | View, Update, Insert,<br>Delete             | View                                 | View                            | View                              |
| Inspection Task                  | View                                        | View, Update                         | View                            | View                              |
| Inventory Group<br>Configuration | View                                        | View                                 | View                            | View                              |
| Materials of<br>Construction     | View                                        | View                                 | View                            | View                              |
| Meridium Reference<br>Tables     | View, Update, Insert,<br>Delete             | View                                 | View                            | View                              |

| Family                                             | MI Thickness<br>Monitoring<br>Administrator | MI Thickness<br>Monitoring Inspector | MI Thickness<br>Monitoring User | MI Thickness<br>Monitoring Viewer |
|----------------------------------------------------|---------------------------------------------|--------------------------------------|---------------------------------|-----------------------------------|
| RBI Inspection Auto-<br>Selection Criteria         | View                                        | View                                 | View                            | View                              |
| Resource Role                                      | View, Update, Insert,<br>Delete             | View                                 | View                            | View                              |
| Security Group                                     | View                                        | View                                 | View                            | View                              |
| Security User                                      | View                                        | View                                 | View                            | View                              |
| Settings                                           | View, Update, Insert                        | View, Update, Insert                 | View                            | View                              |
| Task Execution                                     | View, Insert                                | View, Insert                         | View                            | View                              |
| Thickness Monitoring<br>Task                       | View, Update, Insert,<br>Delete             | View, Update, Insert                 | View, Update, Insert            | View                              |
| TML Group                                          | View, Update, Insert,<br>Delete             | View, Update, Insert,<br>Delete      | View                            | View                              |
| Relationship Families                              | S                                           | S                                    | 2                               |                                   |
| Belongs to a Unit                                  | View, Update, Insert,<br>Delete             | View, Update, Insert                 | View, Update, Insert            | View                              |
| Equipment Has<br>Equipment                         | View                                        | View                                 | View                            | View                              |
| Group Assignment                                   | View                                        | View                                 | View                            | View                              |
| Has Archived Corrosion<br>Analyses                 | View, Update, Insert,<br>Delete             | View, Update, Insert,<br>Delete      | View, Update, Insert,<br>Delete | View                              |
| Has Archived Corrosion<br>Analysis Settings        | View, Update, Insert,<br>Delete             | View, Update, Insert,<br>Delete      | View, Update, Insert,<br>Delete | View                              |
| Has Archived<br>Subcomponent Analysis<br>Settings  | View, Update, Insert,<br>Delete             | View, Update, Insert,<br>Delete      | View, Update, Insert,<br>Delete | View                              |
| Has Archived<br>Subcomponent<br>Corrosion Analyses | View, Update, Insert,<br>Delete             | View, Update, Insert,<br>Delete      | View, Update, Insert,<br>Delete | View                              |
| Has Corrosion Analyses                             | View, Update, Insert,<br>Delete             | View, Update, Insert,<br>Delete      | View, Update, Insert,<br>Delete | View                              |
| Has Corrosion Analysis<br>Settings                 | View, Update, Insert,<br>Delete             | View, Update, Insert,<br>Delete      | View, Update, Insert,<br>Delete | View                              |
| Has Datapoints                                     | View, Update, Insert,<br>Delete             | View, Update, Insert,<br>Delete      | View, Update, Insert,<br>Delete | View                              |
| Has Inspections                                    | None                                        | None                                 | None                            | View                              |
| Has Measurements                                   | View, Update, Insert,<br>Delete             | View, Update, Insert,<br>Delete      | View, Update, Insert,<br>Delete | View                              |

| Family             | MI Thickness<br>Monitoring<br>Administrator | MI Thickness<br>Monitoring Inspector | MI Thickness<br>Monitoring User | MI Thickness<br>Monitoring Viewer |
|--------------------|---------------------------------------------|--------------------------------------|---------------------------------|-----------------------------------|
| Has Roles          | View, Update, Insert,<br>Delete             | View                                 | View                            | View                              |
| Has Task Execution | View, Insert                                | View, Insert                         | View                            | View                              |
| Has Task Revision  | View, Insert                                | View, Insert                         | View                            | View                              |
| Has Tasks          | View, Insert                                | View, Insert                         | View, Insert                    | View                              |
| Has TML Group      | View, Update, Insert,<br>Delete             | View, Update, Insert,<br>Delete      | View                            | View                              |
| ls a User          | View                                        | View                                 | View                            | View                              |
| User Assignment    | View                                        | View                                 | View                            | View                              |

# **Translation**

## **Deploy Translations**

You must deploy translations if you want to use non-English translations in GE Digital APM.

### **Before You Begin**

Deploying translations is part of both the GE Digital APM first time deployment workflow and the GE Digital APM upgrade workflow. Ensure that you have completed the preceding steps in the appropriate workflow before attempting to deploy translations.

### Procedure

- 1. If you have not already done so, activate the licenses for the translations you have purchased.
- 2. On the GE Digital APM server, run the file Meridium.Version.EnableTranslations.exe, which is located on that machine in the folder C:\Program Files\Meridium\Upgrade \TranslationUnzip.

Note: To run this file, open a command prompt window, and then enter and execute the following:

C:\Program Files\Meridium\Upgrade\TranslationUnzip\ Meridium.Version.EnableTranslations.exe – 1: *cath to license* – p: *PIN* – e: *True or False* 

...where <Path to license> is a valid path to the license file and <PIN> is the pin for the license file. The parameter -e is optional.  $<True \ or \ False>$  indicates whether the help files should be extracted. Specify True if you want to extract the help files and False if you do not want to extract the help files. If you do not use this parameter, the help files are not extracted.

- 3. On the GE Digital APM server, reset IIS.
- 4. You can now manage translations.

#### **Next Steps**

• Configure one of the virtual machine to execute all the scheduled jobs.